# cisco.

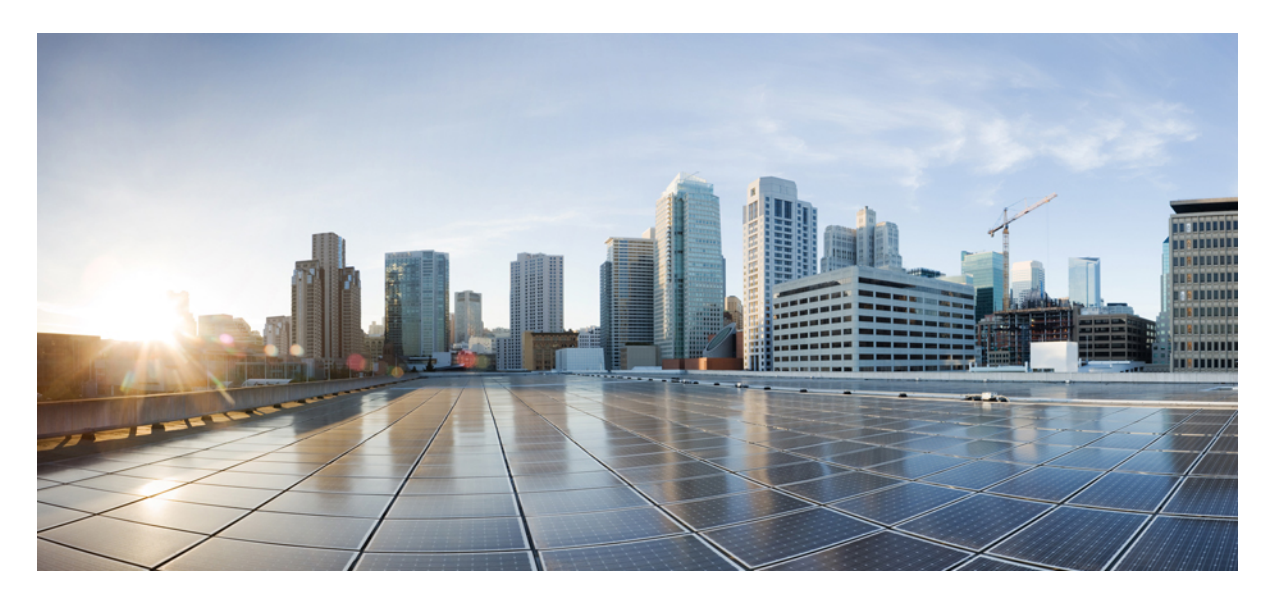

### **Cisco Unified Real-Time Monitoring Tool** アドミニストレーショ ンガイド、リリース **15**

初版: 2023年12月18日

### シスコシステムズ合同会社

〒107-6227 東京都港区赤坂9-7-1 ミッドタウン・タワー http://www.cisco.com/jp お問い合わせ先:シスココンタクトセンター 0120-092-255 (フリーコール、携帯・PHS含む) 電話受付時間:平日 10:00~12:00、13:00~17:00 http://www.cisco.com/jp/go/contactcenter/ 【注意】シスコ製品をご使用になる前に、安全上の注意(www.cisco.com/jp/go/safety\_warning/)をご確認ください。本書は、米国シスコ発行ド キュメントの参考和訳です。リンク情報につきましては、日本語版掲載時点で、英語版にアップデートがあり、リンク先のページが移動/変更され ている場合がありますことをご了承ください。あくまでも参考和訳となりますので、正式な内容については米国サイトのドキュメントを参照くだ さい。また、契約等の記述については、弊社販売パートナー、または、弊社担当者にご確認ください。

THE SPECIFICATIONS AND INFORMATION REGARDING THE PRODUCTS IN THIS MANUAL ARE SUBJECT TO CHANGE WITHOUT NOTICE. ALL STATEMENTS, INFORMATION, AND RECOMMENDATIONS IN THIS MANUAL ARE BELIEVED TO BE ACCURATE BUT ARE PRESENTED WITHOUT WARRANTY OF ANY KIND, EXPRESS OR IMPLIED. USERS MUST TAKE FULL RESPONSIBILITY FOR THEIR APPLICATION OF ANY PRODUCTS.

THE SOFTWARE LICENSE AND LIMITED WARRANTY FOR THE ACCOMPANYING PRODUCT ARE SET FORTH IN THE INFORMATION PACKET THAT SHIPPED WITH THE PRODUCT AND ARE INCORPORATED HEREIN BY THIS REFERENCE. IF YOU ARE UNABLE TO LOCATE THE SOFTWARE LICENSE OR LIMITED WARRANTY, CONTACT YOUR CISCO REPRESENTATIVE FOR A COPY.

The Cisco implementation of TCP header compression is an adaptation of a program developed by the University of California, Berkeley (UCB) as part of UCB's public domain version of the UNIX operating system. All rights reserved. Copyright © 1981, Regents of the University of California.

NOTWITHSTANDING ANY OTHER WARRANTY HEREIN, ALL DOCUMENT FILES AND SOFTWARE OF THESE SUPPLIERS ARE PROVIDED "AS IS" WITH ALL FAULTS. CISCO AND THE ABOVE-NAMED SUPPLIERS DISCLAIM ALL WARRANTIES, EXPRESSED OR IMPLIED, INCLUDING, WITHOUT LIMITATION, THOSE OF MERCHANTABILITY, FITNESS FOR A PARTICULAR PURPOSE AND NONINFRINGEMENT OR ARISING FROM A COURSE OF DEALING, USAGE, OR TRADE PRACTICE.

IN NO EVENT SHALL CISCO OR ITS SUPPLIERS BE LIABLE FOR ANY INDIRECT, SPECIAL, CONSEQUENTIAL, OR INCIDENTAL DAMAGES, INCLUDING, WITHOUT LIMITATION, LOST PROFITS OR LOSS OR DAMAGE TO DATA ARISING OUT OF THE USE OR INABILITY TO USE THIS MANUAL, EVEN IF CISCO OR ITS SUPPLIERS HAVE BEEN ADVISED OF THE POSSIBILITY OF SUCH DAMAGES.

Any Internet Protocol (IP) addresses and phone numbers used in this document are not intended to be actual addresses and phone numbers. Any examples, command display output, network topology diagrams, and other figures included in the document are shown for illustrative purposes only. Any use of actual IP addresses or phone numbers in illustrative content is unintentional and coincidental.

All printed copies and duplicate soft copies of this document are considered uncontrolled. See the current online version for the latest version.

Cisco has more than 200 offices worldwide. Addresses and phone numbers are listed on the Cisco website at www.cisco.com/go/offices.

Cisco and the Cisco logo are trademarks or registered trademarks of Cisco and/or its affiliates in the U.S. and other countries. To view a list of Cisco trademarks, go to this URL: https://www.cisco.com/c/en/us/about/legal/trademarks.html. Third-party trademarks mentioned are the property of their respective owners. The use of the word partner does not imply a partnership relationship between Cisco and any other company. (1721R)

© 2023 Cisco Systems, Inc. All rights reserved.

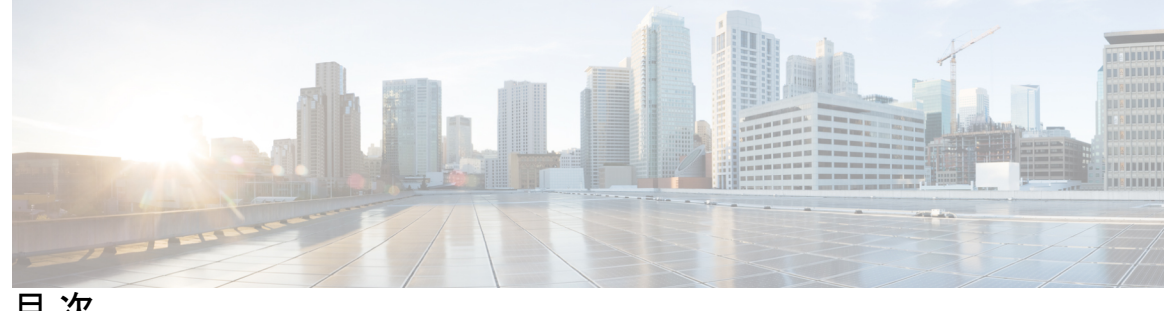

目次

はじめに: はじめに xxiii このマニュアルについて xxiii 対象読者 xxiv 関連資料 xxiv 表記法 xxiv 通信、サービス、およびその他の情報 xxv シスコ製品のセキュリティ xxvi マニュアルの構成 xxvi

第1章 新機能および変更された機能に関する情報 1 新機能および変更された機能に関する情報 1

#### 第2章 管理の概要 3

Cisco Unified Real-Time Monitoring Tool 3 オペレーティング システム サポート 4

第3章 はじめに 7

> Unified RTMT のインストールおよび設定 7 Unified RTMT のインストール 7 Unified RTMT を起動するためのショートカットの作成(オプション) 9 RTMT のアップグレード 9 Unified RTMT の起動 10 証明書ベースの認証を使用した Unified RTMT の起動: Windows 13 証明書ベースの認証を使用した Unified RTMT の起動: Linux 13

Unified RTMT の複数インストール 14 Unified RTMT のアンインストール 15 管理ツール 15 システムインターフェイス 15 パフォーマンス モニタリング 17 システム概要の状態 18 サーバステータスのモニタリング 18 パフォーマンス カウンタインターフェイス 20 Trace and Log Central 23 設定プロファイル 25 カテゴリ 25 アラート 26 アラートオプション 26 アラートのフィールド 27 アラートログ 30 Log Partition Monitoring Tool **31** Cisco Unified Analysis Manager 32 サービス、サーブレット、サービスパラメータ 33 設定できないコンポーネント 35 Okta 経由の RTMT への SAML SSO ログインの Java 要件 37

第4章

システムパフォーマンスのモニタリング 39
事前定義済みのシステム オブジェクト 39
音声およびビデオのモニタリング 43
Cisco Unified Communications Manager の事前定義済みオブジェクト 43
Cisco Unified Communications Manager のサマリービュー 47
コール処理アクティビティのモニタリング 47
コール処理ログ 49
セッショントレースの実行 51
リアルタイム データのモニタリング 51
ローカルディスクからセッショントレース データのモニタリング 53

目次

サービスログ 59 デバイスログ 59 デバイスのモニタリング 60 デバイスのモニタリング 60 モニタする特定デバイスの検索 61 電話の情報の表示 63 エンドポイントの PRT 情報の生成 64 デバイスのプロパティの表示 65 デバイスおよび perfmon カウンタのポーリング レートのセットアップ 65 CTIアプリケーション、デバイス、および回線のモニタリング 66 CTI Manager 情報の表示 66 モニタする CTI アプリケーションの検索 66 モニタする CTI デバイスの検索 67 モニタする CTI 回線の検索 68 アプリケーション情報の表示 69 コール制御検出の学習パターンと SAF フォワーダ レポートへのアクセス 70 着信側トレース レポートへのアクセス 73 Intercompany Media Service 74 IME サービスのモニタリング 74 IME システム パフォーマンスのモニタリング 76 Intercompany Media Service のモニタリング 76 IM and Presence  $\exists z \neq J > J$  78 IM and Presence および Cisco Jabber サマリーのモニタリング 78 Cisco XCP カウンタ 78 接続されている XMPP クライアントの数 78 接続されている CAXL クライアントの数 79 アクティブな送信 SIP サブスクリプションの数 79 アクティブな着信 SIP サブスクリプションの数 79 IM セッションの数 79

コールのトレース 54 サービスのモニタリング 57 IM パケットの合計 80 直前の 60 秒の IM 80 ユーザごととセッションごとのカウンタ 81 1 セッションごとに送信される IM パケット 81 1 セッションあたりに受信した IM パケット 81 テキスト会議室の合計 82 アドホック グループ チャット ルームの合計 82 永続的なチャット ルームの合計 82 1 チャット ルームあたりのカウンタ 82 ルームごとに受信した IM パケット 83 1 つの会議室あたりの占有者数 83 SIP プロキシのカウンタ 83 アイドル状態の SIP プロキシ ワーカー プロセスの数 83 Cisco Unity Connection のモニタリング 84 ポート モニタ 84

Cisco Unity Connection ポートモニタのポーリングの開始 85

#### 第5章 Cisco Unified Analysis Manager 87

Cisco Unified Analysis Manager のプリファレンス 87
FTP サーバのセットアップ 87
FTP サーバオプションへのアクセス 88
FTP サーバの追加または編集 88
メールサーバのセットアップ 89
メールサーバの追加または編集 89
トレース収集ディレクトリの設定 90
Cisco Unified Analysis Manager の制限事項 90
Cisco Unified Analysis Manager のセットアップ 91
デバイスとグループの設定のインポート 91
スケジュールされた trace and log collection ジョブのステータス表示 92
FTP サーバへのファイルのアップロードと転送 93
Cisco Unified Analysis Manager ツール 94

Analyze Call Path ツール 94

Analyze Call Path ツールのセットアップに関する考慮事項 95

ノード 101

ノード管理 101

グループ管理 103

トレースファイルリポジトリの管理 105

コール レコード リポジトリの管理 106

トレーステンプレートの定義 107

コール定義 108

トレース収集 109

今すぐトレースを収集 109

トレース収集のスケジュール 110

トレースの設定と収集のスケジュール 111

トレースレベルの設定 112

設定の表示 113

Cisco Unified Analysis Manager のトラブルシューティング 114

第6章 プロファイルとカテゴリ 117

プロファイル 117 設定プロファイルの追加 117 設定プロファイルの復元 118 設定プロファイルの削除 118 カテゴリ 119 カテゴリの追加 119 カテゴリ名の変更 119 カテゴリの削除 120

第7章

パフォーマンスカウンタ 121

カウンタ **121** 

パフォーマンス クエリーを使用したカウンタの追加 121 パフォーマンスの監視ペインからのカウンタの削除 123 カウンタインスタンスの追加 123
カウンタアラート通知のセットアップ 123
カウンタの説明の表示 125
perfmon カウンタ データのローカル ロギング 125
perfmon カウンタ ロギングの開始 125
perfmon カウンタ ロギングの停止 126
データ サンプルの設定 126
カウンタ データの表示 127
Perfmon ログ ビューアおよび Microsoft パフォーマンス ツールのログ ファイル 128
Perfmon ログ ビューアでのログ ファイルの表示 128
パフォーマンス ログ ビューアの拡大と縮小 130
Microsoft パフォーマンス ツールを使用した Perfmon ログ ファイルの表示 131
トラブルシューティング 132
perfmon データ ログのトラブルシューティング 132
Perfmon データ ロギングのトラブルシューティング 140

#### 第8章

#### アラート 143

Alert Central の表示 143
システムアラート 143
自動トレースダウンロードのアクティベーション 144
音声およびビデオアラート 145
IM and Presence Service アラート 147
Cisco Unity Connection のアラート 150
アラートの更新 150
アラートアクションのセットアップ 151
Alert Central へのアクセスとアラートのセットアップ 152
アラートプロパティの設定 153
アラートの一時停止 156
コア ダンプのアラートのセットアップと関連ログの収集 157
電子メールアラートの有効化 157
ログの収集 158

第9章

トレースとログ 159 Trace and Log Central 159 進備 159 証明書のインポート 159 トレースのサポートの種類 160 Trace & Log Central におけるディスク I/O と CPU 制御 160 [Trace & Log Central] オプションの表示 160 ファイルの収集 161 トレースファイルの収集 161 クエリー ウィザード 165 Cisco Unified Communications Manager のトレース収集のスケジュール 169 Cisco Unity Connection のトレース収集のスケジュール 173 スケジュールの開始 177 スケジュールの実行 179 トレース収集ステータスの表示 180 エラーレポートツールを生成する 181 リアルタイムトレース 182 Cisco Unified Communications Manager のクラッシュ ダンプの収集 186 Cisco Unity Connection のクラッシュ ダンプの収集 189 インストール ログの収集 192 監査ログの収集 193 ローカルブラウズを使用したダウンロード済みトレースファイルの表示 198 Cisco Unified Communications Manager でのトレース ファイルの表示とダウンロード 199 Cisco Unity Connection でのトレースファイルの表示とダウンロード 202 トレース収集属性の設定 206 トレース結果の表示 208 レポート情報の表示 209 ログの圧縮 211 トレース設定の編集 211

ログビューア 212

AuditLog ビューア内のメッセージ 212
AuditApp ログの表示 213
Cisco Unified OS ログの表示 213
SysLog ビューアでのメッセージの表示 214
プラグイン 216
アプリケーション プラグインのダウンロードとインストール 216
アプリケーション プラグインの起動 216

付録 A:

### パフォーマンスカウンター 及びアラート 217 システム カウンタ 217 Cisco HAProxy 217 Cisco Tomcat Connector 218 Cisco Tomcat JVM 219 Cisco Tomcat Web Application 220 Cisco UDS Tomcat Connector 220 Cisco UDS Tomcat JVM 221 Cisco UDS Tomcat Web アプリケーション 222 Database Change Notification Client 223 Database Change Notification Server 224 Database Change Notification Subscription 224 Database Local DSN 225 DB User Host Information カウンタ 225 Enterprise Replication DBSpace Monitors 225 Enterprise Replication Perfmon Counters 225 IP 226 メモリ 227 ネットワーク インターフェイス (Network Interface) Number of Replicates Created and State of Replication 231 パーティション 232 プロセス 233 プロセッサ 235 システム 236 TCP 237

230

目次

Thread 238 AXL Web サービス 238 Ramfs 239 音声およびビデオ カウンタ 239 Cisco Analog Access 239 Cisco Annunciator Device 240 Cisco Call Restriction 240 Cisco CallManager 242 Cisco CallManager System Performance 254 Cisco CTIManager 257 Cisco Dual-Mode Mobility 258 Cisco エクステンション モビリティ 259 Cisco ゲートキーパー 260 Cisco H.323 261 Cisco Hunt Lists 261 Cisco HW Conference Bridge Device 262 Cisco IP マネージャーアシスタント 263 Cisco LBM service 264 Cisco Lines 264 Cisco Locations LBM 265 Cisco Locations RSVP 266 Cisco Media Streaming Application 267 Cisco Messaging Interface 272 Cisco MGCP BRI Device 272 Cisco MGCP FXO Device 273 Cisco MGCP FXS Device 274 Cisco MGCP Gateways 274 Cisco MGCP PRI Device 275 Cisco MGCP T1 CAS デバイス 276 Cisco Mobility Manager 276 Cisco Music On Hold (MoH) Device 278 Cisco MTP Device 279 Cisco Phones 280

Cisco Presence の機能 280 Cisco QSIG Feature 281 Cisco Signaling Performance 281 Cisco SIP 282 Cisco SIP Line Normalization 282 Cisco SIP Normalization 293 Cisco SIP Stack 304 Cisco SIP Station 313 Cisco SW Conf Bridge Device 314 Cisco Telepresence MCU Conference Bridge Device 315 Cisco TFTP Server 316 Cisco Transcode Device 320 Cisco Video Conference Bridge 321 Cisco Web Dialer **322** Cisco WSM Connector 322 IME Client 323 IME Client Instance 324 SAML シングル サインオン 325 Cisco IVR デバイス 326 IM and Presence Service  $\neg \neg \neg \neg \gamma$ 326 Cisco Client Profile Agent 326 Cisco Presence Engine 327 Cisco Server Recovery Manager 332 Cisco SIP Proxy 332 Cisco Sync Agent 336 Cisco XCP 認証コンポーネント 336 Cisco XCP CM 337 Cisco XCP コンポーネント スタンザ トラフィック Cisco XCP JDS 338 Cisco XCP JSM 338 Cisco XCP JSM IQ ネームスペース 340 Cisco XCP JSM セッション 341 Cisco XCP MA の基本 341

337

Cisco XCP マネージドファイル転送 342 Cisco XCP Router 343 Cisco XCP SIP S2S 343 Cisco XCP S2S 344 Cisco XCP TC 344 Cisco XCP TC ルーム 345 Cisco XCP WebCM 346 Cisco Unity Connection カウンタ 346 CUC Data Store 346 CUC データストア:データベース 347 CUC Digital Notifications 347 CUC Directory Services 348 CUC Feeder 348 CUC メールボックス同期 349 Gmail サーバでの CUC メールボックス同期 350 CUC Message Store 352 CUC Message Store: Databases 354 CUC Personal Call Transfer Rules 355 CUC Phone System 355 CUC Phone System: Ports 358 CUC Replication 358 CUC Replicator: Remote Connection Locations 358 Connection REST Tomcat Connector 359 Connection REST Tomcat JVM 360 Connection REST Tomcat Webアプリケーション 361 CUC Sessions: Authz Server 362 CUC Sessions: Calendar Access 362 CUC Sessions: E-mail Access 362 CUC Sessions: IMAP Server 363 CUC Sessions: RSS 364 CUC Sessions: SMTP Server 365 CUC Sessions: SpeechView Processor 365 CUC Sessions: TRaP 366

CUC Sessions: Unified Client 367 CUC セッション:ビデオ 367 CUC セッション:音声 369 CUC Sessions: VUI 371 CUC Sessions: Web 372 CUC Sessions: Web E-mail Access 373 CUC System Agent 373 CUC VMREST 374 CUC VMREST コンテナ 374 システムアラート 375 AuditLogOverFlowDueToLogRotation 375 AuditLogOverflowDueToLPMPurge 376 AuditLogsExceedsConfiguredThreshold 376 AuthenticationFailed 377 CCMEncryptionErrorDetected 378 CiscoDRFFailure 379 CiscoHAProxyServiceDown 379 CoreDumpFileFound 380 CpuPegging 381 CriticalServiceDown 381 DBChangeNotifyFailure 382 DBReplicationFailure 383 DBReplicationTableOutOfSync 384 HardwareFailure 385 LogFileSearchStringFound 385 LogPartitionHighWaterMarkExceeded 386 LogPartitionLowWaterMarkExceeded 387 LowActivePartitionAvailableDiskSpace 388 LowAvailableVirtualMemory 389 LowInactivePartitionAvailableDiskSpace 390 LowSwapPartitionAvailableDiskSpace 391 ServerDown 392

CUC Sessions: TTS 366

SparePartitionHighWaterMarkExceeded 393

| SparePartitionLowWaterMarkExceeded 393        |
|-----------------------------------------------|
| SyslogSeverityMatchFound 394                  |
| SyslogStringMatchFound 395                    |
| SystemVersionMismatched 396                   |
| TCPRemoteSyslogDeliveryFailed 396             |
| TLSRemoteSyslogDeliveryFailed 397             |
| TotalProcessesAndThreadsExceededThreshold 398 |
| 音声およびビデオ アラート 399                             |
| BeginThrottlingCallListBLFSubscriptions 399   |
| CallAttemptBlockedByPolicy 400                |
| CallProcessingNodeCpuPegging 400              |
| CARIDSEngineCritical 402                      |
| CARIDSEngineFailure 402                       |
| CARSchedulerJobFailed 403                     |
| CDRAgentSendFileFailed 404                    |
| CDRFileDeliveryFailed 404                     |
| CDRFileDeliveryFailureContinues 405           |
| CDRHighWaterMarkExceeded 406                  |
| CDRMaximumDiskSpaceExceeded 407               |
| CiscoWLCSyncServiceDown 407                   |
| CodeYellow 408                                |
| DDRBlockPrevention 409                        |
| DDRDown 410                                   |
| EMCCFailedInLocalCluster 411                  |
| EMCCFailedInRemoteCluster 411                 |
| ExcessiveVoiceQualityReports 412              |
| ILSDuplicateURI 413                           |
| ILSHubClusterUnreachable 414                  |
| ILSPeerLimitApproachingWarning 414            |
| Ilrep の超過 415                                 |
| ILSPwdAuthenticationFailed 416                |
| ILSTLSAuthenticationFailed 417                |
| IMEDistributedCacheInactive 417               |
| IMEOverQuota 418                              |

IMEQualityAlert 419 IMEServiceStatus 420 InsufficientFallbackIdentifiers 421 InvalidCredentials 422 LocationOutOfResource 423 MaliciousCallTrace 424 MediaListExhausted 425 MgcpDChannelOutOfService 425 NumberOfRegisteredDevicesExceeded 426 NumberOfRegisteredGatewaysDecreased 427 NumberOfRegisteredGatewaysIncreased 428 NumberOfRegisteredMediaDevicesDecreased 428 NumberOfRegisteredMediaDevicesIncreased 429 NumberOfRegisteredPhonesDropped 429 RecordingCallSetupFail 430 RecordingGatewayRegistrationRejected 431 RecordingGatewayRegistrationTimeout 432 RecordingGatewaySessionFailed 432 RecordingResourcesNotAvailable 433 RecordingSessionTerminatedUnexpectedly 434 RouteListExhausted 434 RTMTSessionsExceedsThreshold 435 SDLLinkOutOfService 436 SmartLicenseAuthorizationExpiringSoon 436 SmartLicenseCommunicationError 437 SmartLicenseExportControlNotAllowed 438 SmartLicenseInEval 439 SmartLicenseInOverageAuthorizationExpired 439 SmartLicenseInOverageOutOfCompliance 440 SmartLicenseNoProvisionAuthorizationExpired 441 SmartLicenseNoProvisionEvalExpired 442 SmartLicenseNoProvisionOutOfCompliance 442 SmartLicenseRegistrationExpired 443 SmartLicenseRegistrationExpiringSoon 444

#### Cisco Unified Real-Time Monitoring Tool アドミニストレーション ガイド、リリース 15

SmartLicenseRenewAuthFailed 445 SmartLicenseRenewRegistrationFailed 445 SmartLicense Reservation InEval 446 SmartLicense Reservation NoProvision EvalExpired 447 SmartLicense SLR InOverage NotAuthorized 447 SmartLicense SLR NoProvision NotAuthorized 448 SmartLicense Reservation ExportControlNotAllowed 449 SwitchesAndAccessPointReached75PercentCapacity 450 SwitchesAndAccessPointReached90PercentCapacity 450 SwitchesAndAccessPointReached95PercentCapacity 451 TCPSetupToIMEFailed **452** TLSConnectionToIMEFailed 453 UserInputFailure 454 IM and Presence Service アラート 454 CTIGWModuleNotEnabled 454 CTIGWProviderDown 455 CTIGWProviderFailedToOpen 455 CTIGWQBEFailedRequest 455 CTIGWSystemError 455 CTIGWUserNotAuthorized 456 CTIGWUserNotLicenced 456 DuplicateDirectoryURI 456 DuplicateUserid 456 EspConfigAgentFileWriteError 457 457 EspConfigAgentHighCPUUtilization EspConfigAgentHighMemoryUtilization 457 EspConfigAgentLocalDBAccessError 457 EspConfigAgentMemAllocError 458 EspConfigAgentNetworkOutage 458 EspConfigAgentNetworkRestored 458 EspConfigAgentProxyDomainNotConfigured 458 EspConfigAgentRemoteDBAccessError 459 EspConfigAgentSharedMemoryStaticRouteError 459 ESPConfigError 459

ESPConfigNotFound 460

ESPCreateLockFailed 460

ESPLoginError 460

ESPMallocFailure 460

ESPNAPTRInvalidRecord 461

ESPPassedParamInvalid 461

ESPRegistryError 461

ESPRoutingError 461

ESPSharedMemAllocFailed **462** 

ESPSharedMemCreateFailed 462

ESPSharedMemSetPermFailed 462

ESPSocketError 462

ESPStatsLogFileOpenFailed 463

ESPStopped 463

ESPVirtualProxyError 463

ESPWrongHostName 463

ESPWrongIPAddress 464

ICSACertificateCAConflict 464

ICSACertificateCASignedTrustCertFound 464

ICSACertificateFingerPrintMisMatch 464

ICSACertificateValidationFailure 465

InterclusterSyncAgentAXLConnectionFailed 465

InterclusterSyncAgentPeerDuplicate 465

InvalidDirectoryURI 466

JSMSessionsExceedsThreshold 466

LegacyCUPCLogin 466

NotInCucmServerListError 467

PEAutoRecoveryFailed 467

PEDatabaseError 467

PEIDSQueryError 468

PEIDSSubscribeError 468

PEIDStoIMDBDatabaseSyncError 468

PELoadHighWaterMark 468

PEMemoryHighCondition 469

PEPeerNodeFailure 469 PESipSocketBindFailure 469 PEStateDisabled 470 PEStateLocked 470 PEWebDAVInitializationFailure 470 PWSAboveCPULimit 470 PWSAboveSipSubscriptionLimit 471 PWSRequestLimitReached 471 PWSSCBFindFailed 471 PWSSCBInitFailed **471** ReplicationDefaultIMDomainChangeFailure 472 ReplicationIMAddressSchemeChangeFailure 472 SRMFailover 472 SRMFailed 472 SyncAgentAXLConnectionFailed 473 UASCBFindFailed 473 UASCBGetFailed 473 XcpCmComponentConnectError 473 XcpCmConnectionsPerIpLimit 474 XcpCmPauseSockets 474 XcpCmStartupError 474 XcpCmXmppdError 474 XCPConfigMgrConfigurationFailure 475 XCPConfigMgrHostNameResolutionFailed 475 XCPConfigMgrJabberRestartRequired 475 XCPConfigMgrR2RPasswordEncryptionFailed 475 XCPConfigMgrR2RRequestTimedOut 476 XcpDBConnectError 476 XcpMdnsStartError 476 XcpMessArchDBConnectError 476 XcpMessArchDBFullError 477 XcpMFTDBConnectError **477** XcpMFTDBFullError 477 XcpMFTExtFsFreeSpaceWarn 478

XcpMFTExtFsMountError **478** XcpSIPFedCmComponentConnectError 478 XcpSIPFedCmPauseSockets 478 XcpSIPFedCmStartupError 479 XcpSIPGWStackResourceError 479 XcpThirdPartyComplianceConnectError 479 XcpTxtConfComponentConfigError 480 XcpTxtConfDBConnectError 480 XcpTxtConfDBFullError 480 XcpTxtConfDbQueueSizeLimitError 480 XcpTxtConfGearError 481 XcpTxtConfTCMessagesMsgIdError 481 XcpWebCmComponentConnectError 481 XcpWebCmHttpdError **482** XcpWebCmPauseSockets 482 XcpWebCmStartupError **482** XcpXMPPFedCmComponentConnectError 482 XcpXMPPFedCmPauseSockets 483 XcpXMPPFedCmStartupError 483 Intercompany Media Engine  $\mathcal{T} \mathcal{P} - \mathcal{F}$ 483 BannedFromNetwork 483 IMEDistributedCacheCertificateExpiring 484 IMEDistributedCacheFailure 485 IMESdlLinkOutOfService 486 InvalidCertificate 487 InvalidCredentials 487 MessageOfTheDay 488 SWUpdateRequired 489 TicketPasswordChanged 490 ValidationsPendingExceeded 491 Cisco Unity Connection のアラート 492 NoConnectionToPeer 492 AutoFailoverSucceeded 492 AutoFailoverFailed 493

AutoFailbackSucceeded 494 AutoFailbackFailed 495 SbrFailed 496 DiskConsumptionCloseToCapacityThreshold 497 DiskConsumptionExceedsCapacityThreshold 497 LicenseExpirationWarning 498 LicenseExpired 499 システム エラー メッセージ 500 システム エラー メッセージ 500

I

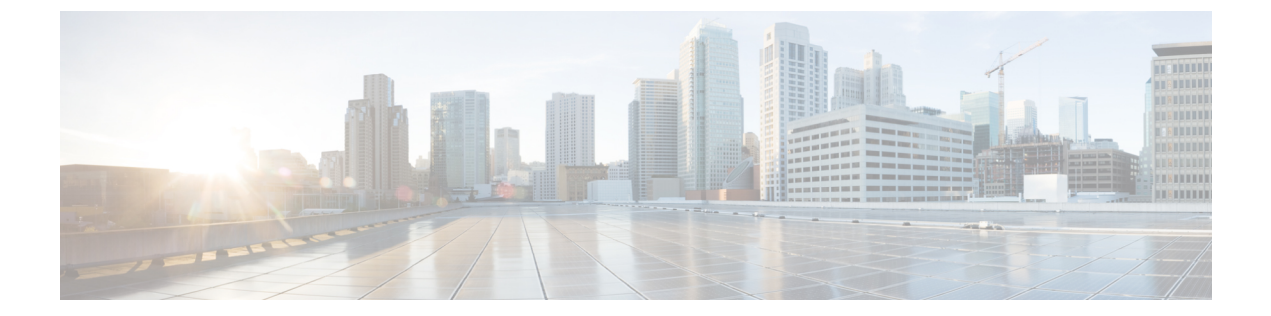

## はじめに

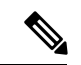

- (注)
- このマニュアルに記載された内容は、利用可能な最新のシスコ製品に関する情報とは異なる場合があります。最新のマニュアルは、次の URL にあるシスコ製品のマニュアルページで入手できます。

https://www.cisco.com/c/ja\_jp/support/unified-communications/unified-communications-manager-callmanager/series.html

- •このマニュアルについて (xxiiiページ)
- 対象読者 (xxiv ページ)
- 関連資料 (xxiv ページ)
- 表記法 (xxivページ)
- 通信、サービス、およびその他の情報 (xxv ページ)
- •マニュアルの構成 (xxviページ)

### このマニュアルについて

『Cisco Unified Real-Time Monitoring Tool アドミニストレーション ガイド』では、Cisco Unified Real-Time Monitoring Tool に関する情報を提供します。

設定に次のドキュメントにこのガイドを使用します。

|  | 、、『Cisco Unified 有用性アドミニストレーション ガイド』、および                                                                               |
|--|----------------------------------------------------------------------------------------------------|
|  | 『Cisco Unity Connection System Administration Guide』および『Cisco Unity Connection<br>Serviceability Administration Guide』 |

これらのマニュアルは、次の情報が含まれます。

- 、、およびの管理手順。
- ・管理インターフェイスを使用して実行できる手順のタスクの説明。

### 対象読者

『Cisco Unified Real-Time Monitoring Tool アドミニストレーション ガイド』は、Cisco Unified Communications Manager、Cisco Unified Communications Manager IM and Presence Service、およ びCisco Unity Connection の管理とサポートを担当するネットワーク管理者に対して情報を提供 します。ネットワークエンジニア、システム管理者、または電気通信技術者を対象として学習 し管理するためにリモート保守機能このマニュアルを使用できます。このマニュアルを使用す るには、テレフォニーおよび IP ネットワーキング テクノロジーに関する知識が必要です。

### 関連資料

Cisco Unified Communications Manager および Cisco Unified Communications Manager IM and Presence Service に関する追加ドキュメントについては、『Cisco Unified Communications Manager Documentation Guide』を参照してください。

Cisco Unity Connection に関する追加ドキュメントについては、『Cisco Unity Connection Documentation Guide』を参照してください。

## 表記法

| 表記法           | 説明                                                                              |
|---------------|---------------------------------------------------------------------------------|
| ▽太字△          | コマンドおよびキーワードは <b>太字</b> で示しています。                                                |
| イタリック体        | ユーザが値を指定する引数は、イタリック体で表記さ<br>れています。                                              |
| 0             | 角かっこの中の要素は、省略可能です。                                                              |
| { x   y   z } | 必ずどれか1つを選択しなければならない必須キー<br>ワードは、波カッコで囲み、縦棒で区切って示してい<br>ます。                      |
| [ x   y   z ] | どれか1つを選択できる省略可能なキーワードは、角<br>カッコで囲み、縦棒で区切って示しています。                               |
| string        | 引用符を付けない一組の文字。stringの前後には引用<br>符を使用しません。引用符を使用すると、その引用符<br>も含めて string とみなされます。 |
| screen フォント   | システムが表示する端末セッションおよび情報は、<br>screen フォントで示しています。                                  |

このマニュアルでは、以下の表記法を使用しています。

| 表記法                           | 説明                                                                                                  |
|-------------------------------|----------------------------------------------------------------------------------------------------|
| <b>太字の screen</b> フオン<br>ト    | ユーザが入力しなければならない情報は、太字の screen<br>フォントで示しています。                                                       |
| イタリック体の<br><i>screen</i> フォント | ユーザが値を指定する引数は、イタリック体の screen<br>フォントで示しています。                                                        |
| ^                             | <ul> <li> <sup>^</sup> 記号は、Ctrl キーを表します。たとえば、画面に表示される <sup>^</sup>D というキーの組み合わせは、Ctrl キーを</li></ul> |
| $\diamond$                    | パスワードのように出力されない文字は、山カッコ(<<br>>)で囲んで示しています。                                                          |

(注)は、次のように表しています。

(注) 「注釈」です。役立つ情報や、このマニュアル以外の参照資料などを紹介しています。

ワンポイントアドバイスは、次のように表しています。

ワンポイント アドバイ

- 「時間の節約に役立つ操作」です。ここに紹介している方法で作業を行うと、時間を短縮でき ス ます。
  - ヒントは、次のように表しています。
  - $\mathcal{Q}$

 $(\mathcal{I})$ 

**ヒント** 役立つ「ヒント」の意味です。

注意は、次のように表しています。

/!\

注意 「要注意」の意味です。機器の損傷またはデータ損失を予防するための注意事項が記述されて います。

## 通信、サービス、およびその他の情報

- ・シスコからタイムリーな関連情報を受け取るには、Cisco Profile Manager でサインアップ してください。
- 重要なテクノロジーによりビジネスに必要な影響を与えるには、シスコサービスにアクセ スしてください。

- サービスリクエストを送信するには、シスコサポートにアクセスしてください。
- 安全で検証済みのエンタープライズクラスのアプリケーション、製品、ソリューション、 およびサービスを探して参照するには、Cisco Marketplace にアクセスしてください。。
- 一般的なネットワーク、トレーニング、認定関連の出版物を入手するには、Cisco Pressに アクセスしてください。
- 特定の製品または製品ファミリの保証情報を探すには、Cisco Warranty Finder にアクセス してください。

#### Cisco バグ検索ツール

Cisco バグ検索ツール (BST) は、シスコ製品とソフトウェアの障害と脆弱性の包括的なリストを管理する Cisco バグ追跡システムへのゲートウェイとして機能する、Web ベースのツールです。BST は、製品とソフトウェアに関する詳細な障害情報を提供します。

### シスコ製品のセキュリティ

本製品には暗号化機能が備わっており、輸入、輸出、配布および使用に適用される米国および 他の国での法律を順守するものとします。シスコの暗号化製品を譲渡された第三者は、その暗 号化技術の輸入、輸出、配布、および使用を許可されたわけではありません。輸入業者、輸出 業者、販売業者、およびユーザは、米国および他の国での法律を順守する責任があります。本 製品を使用するにあたっては、関係法令の順守に同意したものとみなされます。米国および他 の国の法律を順守できない場合は、本製品を至急送り返してください。

米国の輸出規制の詳細については、

http://www.access.gpo.gov/bis/ear/ear data.html [英語] で参照できます。

### マニュアルの構成

#### 管理の概要

ブラウザのサポートを含む Unified RTMT の概要です。

#### スタート ガイド

Unified RTMT クライアントのインストール、アクセスおよび使用方法について説明します。

#### システム パフォーマンスのモニタリング

RTMT でのシステムパフォーマンスモニタリングの概要です。Cisco Unified Communications Manager、Cisco Intercompany Media Engine、Cisco Unified Communications Manager IM and Presence Service、および Cisco Unity Connection システムで事前定義されたオブジェクトを 管理する方法を含みます。

#### **Cisco Unified Analysis Manager**

Unified Analysis Manager をインストールおよび設定する手順、Unified Analysis Manager で 診断可能なノードを追加する手順、デバイスの管理手順、およびトラブルシューティング に関する情報を含む、Cisco Unified Analysis Manager に関する情報を提供します。

#### プロファイルとカテゴリ

プロファイルおよびカテゴリを管理する方法について説明します。

#### パフォーマンス カウンタ

パフォーマンス カウンタおよびカウンタの説明の表示、および perfmon ログなど、 Performance Monitor の使用手順を示します。

#### アラート

アラートの使用手順を示します。

#### **Trace and Log Central**

オンデマンドのトレース収集とシステム サービスでのクラッシュ ダンプ ファイルの設定 方法、および該当ビューアでのトレース ファイルの表示方法について説明します。

#### (付録) パフォーマンスカウンター 及びアラート

システムの各コンポーネントのパフォーマンスオブジェクトとその関連カウンタの全リストを示します。

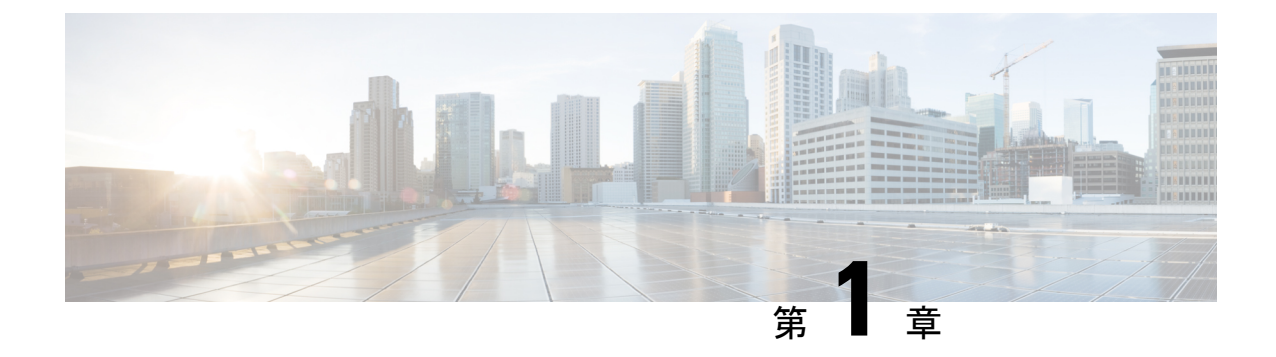

## 新機能および変更された機能に関する情報

•新機能および変更された機能に関する情報(1ページ)

### 新機能および変更された機能に関する情報

次の表は、この最新リリースまでのガイドでの機能の主な変更点の概要を示したものです。た だし、今リリースまでのガイドにおける変更点や新機能の一部は表に記載されていません。

|                  | 説明                                                                            | 参照先                                                                                                    |
|------------------|-------------------------------------------------------------------------------|----------------------------------------------------------------------------------------------------|
| 2023年12月18日      | 「オペレーティングシステム<br>要件」セクションを更新し<br>て、Windows 11 のサポートを<br>追加。                   | オペレーティング システム サ<br>ポート (4 ページ)                                                                                                    |
| 2023年12月18日      | Unified RTMT の証明書ベース<br>の認証サポートのサポートを<br>追加。                                  | <ul> <li>Unified RTMTの起動(10<br/>ページ)</li> <li>証明書ベースの認証を使<br/>用した Unified RTMTの起<br/>動: Windows(13ページ)</li> <li>証明書ベースの認証を使<br/>用した Unified RTMTの起<br/>動: Linux(13ページ)</li> </ul> |
| 2023 年 12 月 18 日 | リリース15以降では、 <b>ネット<br/>ワークインターフェイス</b> と<br>RAMFS のカウンタが 64 ビッ<br>トに更新されています。 | <ul> <li>ネットワーク インター<br/>フェイス (Network<br/>Interface) (230ページ)</li> <li>Ramfs (239ページ)</li> </ul>                                                                                 |

表 1: Unified Communications Manager と IM and Presence サービスの新機能と変更された動作

I

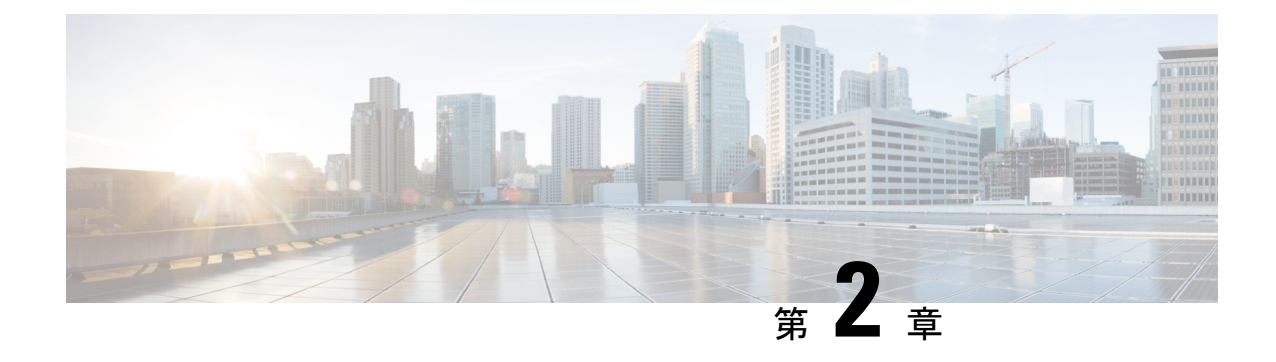

### 管理の概要

- Cisco Unified Real-Time Monitoring Tool  $(3 \sim \checkmark)$
- •オペレーティング システム サポート (4ページ)

### **Cisco Unified Real-Time Monitoring Tool**

Cisco Unified Real-Time Monitoring Tool はクライアント側アプリケーションとして実行し、シ ステムコンポーネントの動作をリアルタイムで監視します。Unified RTMT は Hypertext Transfer Protocol Secure (HTTPS) および Transmission Control Protocol (TCP) を使用し、次の項目を監 視します。

- システムのパフォーマンス
- デバイスのステータス
- デバイスの検出
- ・コンピュータ テレフォニー インテグレーション (CTI) アプリケーション

Unified RTMTは、HTTPSを使用してデバイスに直接接続し、システムの問題をトラブルシュー ティングできます。

 (注) Unified RTMT がデスクトップ上のアプリケーションとして動作していない場合でも、アラー ムやパフォーマンスモニタリングの更新などのタスクは、サーバ上でバックグラウンド処理と して続行されます。

RTMT を使用すると、次の作業を実行できます。

- システムの健全性を監視するための、事前に定義された一連の管理オブジェクトを監視する。
- ・値がユーザ設定のしきい値を超えるか下回ったときに、オブジェクトのさまざまなアラートを電子メールメッセージ形式で生成する。

- トレースを収集し、Unified RTMT に備わっているさまざまなデフォルトビューアで表示する。
- SysLog ビューアで syslog メッセージを表示する。
- パフォーマンスモニタリングカウンタと連動する。
- ・シスコ・ユニファイド・コミュニケーション・マネージャのみ: Q931 メッセージを変換 する。

コンピュータにインストールされている Unified RTMT の1つのコピーを使用すると、複数の サーバまたは複数のクラスタを同時に監視することができます。たとえば、次のエンティティ をすべてモニタできます。

- •1 台のサーバー上の Cisco Unified Communications Manager 製品。
- •1 台のサーバー上の IM and Presence Service 製品。
- •1 台のサーバー上の Unity Connection 製品。
- クラスタ上のサーバー(クラスタの健全性をモニタするため)。

### オペレーティング システム サポート

RTMT は、次のオペレーティング システムのいずれかを実行しているコンピュータにインス トールできます。

- Windows 8
- Windows 10
- Windows 11
- Windows 2019
- Linux マシンにインストールされた KDE または GNOME クライアントを使用した Red Hat Linux のインストール。

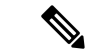

(注) Windows 10 以降の場合は、Unified RTMT を [管理者として実行(Run as administrator)] モード で起動する必要があります。そうしない場合、ユーザアクセス コントロール(UAC) 権限が 無効です。

Unified RTMT をインストールする場合は、次のことを考慮してください。

- Windows OS プラットフォームで Unified RTMT を 実行するには、少なくとも 128 MB のメ モリが必要です。
- Windows OS プラットフォームで Unified RTMT を 実行するには、少なくとも 300 MB のメ モリが必要です。

I

• Unified RTMT は、32 ビットおよび64 ビット Windows プラットフォーム上で動作します。

#### オペレーティング システム サポート

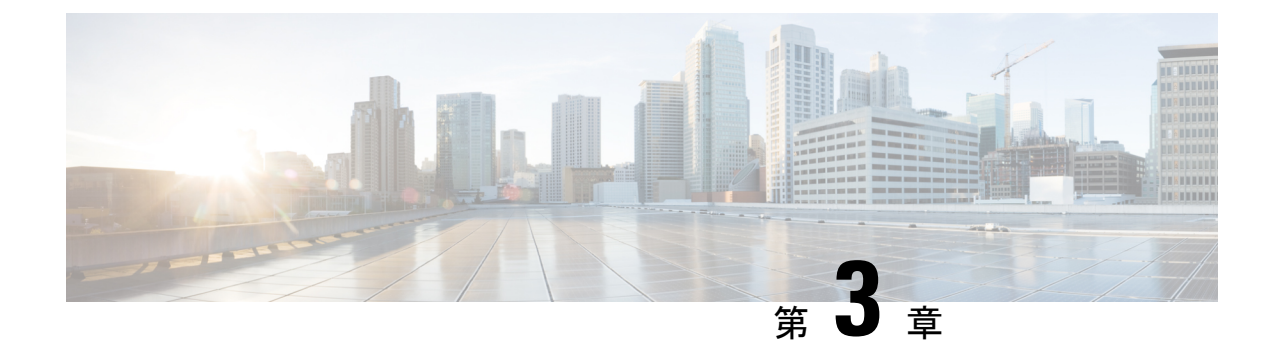

## はじめに

- Unified RTMT のインストールおよび設定 (7ページ)
- Unified RTMT のアンインストール (15ページ)
- 管理ツール (15ページ)

## Unified RTMT のインストールおよび設定

### Unified RTMT のインストール

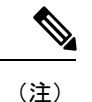

- ・標準監査ユーザと Standard CCM Super Users の権限を持つ管理者だけが Unified RTMT 機能 にアクセスできます。これらの権限のないアプリケーション ユーザが Unified RTMT にロ グインした場合、コール制御検出(CCD)や Service Advertisement Framework (SAF)など の機能の一部は期待どおりに機能しません。
  - 現在の Unified RTMT Download は、Unified Communications Manager または Cisco Unity Connection の以前のリリースをサポートしています。インストールする Unified RTMT バー ジョンが、モニタ対象の製品と互換性があることを確認します。使用している Unified RTMT バージョンがモニタ対象のサーバと互換性がない場合、互換性のあるバージョンを ダウンロードするように求められます。
  - コンピュータでは、実行する Unified RTMT の最後のインスタンスに基づいて、IP アドレスや Unified RTMT フレームサイズなどのユーザー設定を保存します。

#### 始める前に

- ・現在のUnified RTMTでは、JREを実行する必要があります。システムにJREがインストールされていることを確認します(Java 1.8)。
- •インストール用の CiscoRTMTPlugin.zip ファイルをダウンロードします。

 Unified RTMT を Windows OS プラットフォームで実行するには、少なくとも 128 MB のメ モリが必要です。Windows/Linux OS プラットフォームでツールを実行するには、少なくと も 300 MB のディスク領域が必要です。

(注) Linux マシンにインストールされた KDE または GNOME クライア ントを使用した Red Hat Linux のインストール。

#### 手順

ステップ1 設定の管理インターフェイスの [プラグイン (Plug-ins)] ウィンドウに移動します。

| インターフェイス                                                 | アクセス方法                                                                                                    |
|----------------------------------------------------------|----------------------------------------------------------------------------------------------------|
| Cisco Unified Communications Manager                     | Unified Communications Manager Administration<br>から、[アプリケーション(Application)]><br>[プラグイン(Plugins)] を選択します。                    |
| Cisco Unified Communications Manager IM お<br>よびプレゼンスサービス | Unified Communications Manager IM and Presence<br>Administration から、[アプリケーション<br>(Application)]>[プラグイン(Plugins)]を<br>選択します。 |
| Cisco Unity Connection                                   | Cisco Unity Connection Administration から、[シ<br>ステム設定(System Settings)]>[プラグイン<br>(Plugins)]の順に選択します。                        |

- ステップ2 [検索 (Find)] をクリックします。
- **ステップ3** Linux または Microsoft Windows オペレーティングシステムを実行しているクライアントで Unified RTMT をインストールするには、[Cisco Real-Time Monitoring Tool - Windows and Linux Tool]の[ダウンロード(Download)]リンクをクリックし、CiscoRTMTPlugin.zipをダウンロー ドします。
  - **ヒント** Windows 10 以降に Unified RTMT をインストールすると、権限を持つ管理者のみが RTMT を起動できます。
- ステップ4 CiscoRTMTPlugin.zipをクライアントマシン上の任意の場所にダウンロードします。
- ステップ5 Windows バージョンをインストールするには、
  - a) CiscoRTMTPlugin.zip ファイルを解凍します。
  - b) run.batファイルをダブルクリックします。
- ステップ6 Linux バージョンをインストールするには、
  - a) CiscoRTMTPlugin.zip ファイルを解凍します。
  - b) ファイルが抽出されたら、chmod 755 run.sh コマンドを実行して、run.shファイルに権限 を設定する必要があります。
c) run.shファイルをダブルクリックします。

(注) run.bat または run.sh ファイルのホームディレクトリにデスクトップ ショートカット アイコンを追加できます。「Unified RTMT を起動するためのショートカットの作成(オプション)(9ページ)」を参照してください。

## Unified RTMT を起動するためのショートカットの作成(オプション)

run.bat (Windows) または run.sh (Linux) バージョン ファイルのホームディレクトリにデ スクトップ ショートカット アイコンを追加できます。

#### 手順

- ステップ1 Windows バージョンをインストールするには、
  - a) デスクトップまたは優先する場所を右クリックし、[新規およびショートカット(New and Shortcut)]を選択します。
  - b) CiscoRTMTPlugin.zipフォルダでrun.batファイルが解凍されている場所を参照し、ファイルを選択した後に[OK]をクリックします。
  - c) [次へ (Next)] ボタンをクリックしてショートカットの名前 (Unified RTMT 15 など) を 入力し、[完了 (Finish)] をクリックします。
  - d) ショートカットをダブルクリックして Unified RTMT を起動します。
- ステップ2 Linux バージョンをインストールするには、
  - a) デスクトップまたは優先する場所を右クリックし、その場所の[新規作成(Create New)] および[場所のリンク(Link to Location) (URL)...)]を選択します。
  - b) CiscoRTMTPlugin.zip フォルダで run.sh ファイルが解凍されている場所を参照し、ショートカットの名前を指定して、[OK] をクリックします。
  - c) ショートカットをダブルクリックして Unified RTMT を起動します。

## RTMT のアップグレード

### P

**ヒント** 互換性を確実にするため、クラスタ内のすべてのサーバーでの アップグレードを行ってから RTMT をアップグレードすることを推奨します。 RTMT は、ユーザ設定とダウンロードされたモジュール jar ファイルをクライアント マシンの ローカルに保存します。システムは、ユーザが作成したプロファイルをデータベースに保存す るため、ツールをアップグレードした後で、これらの項目に統合 RTMT でアクセスできます。

(注) 新しいバージョンの RTMT にアップグレードする前に、解凍した CiscoRTMTPlugin.zip フォル ダの以前のバージョンまたは古いバージョンを削除することを推奨します。

RTMT をアップグレードするには、「Unified RTMT のインストール (7 ページ)」を参照してください。

### Unified RTMT の起動

始める前に

Windows 10 以降のシングルサインオンのため、Unified RTMT を管理者として実行します。

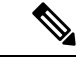

- (注)
  - Unified RTMT 機能が正常に動作するために、ローカルマシンから必要なホストに対して必要なホストにアクセスできることを確認します。

これは、ローカルマシンのホストファイルにホスト名を追加する必要があります。例:

- Windows OS プラットフォーム上で実行されている Unified RTMT の場合は、
   C:\Windows\System32\drivers\etc\hosts: <ServerIP> <Hostname> <FQDN>で次の形式を使用して、ディレクトリのホストファイルを更新します。
- Linux OS プラットフォームで実行されている RTMT の場合は、次の形式を使用して、次の場所にあるホストファイルを更新します。

```
>/etc/hosts : <ServerIP> <Hostname> <FQDN>
```

最新版の tzupdater.jar ファイルがある場合は、Unified RTMT を起動する前に、Unified RTMT が 使用する JRE\_HOME/bin ディレクトリに tzupdater.jar ファイルをダウンロードします。Unified RTMT で使用されるシステムの JREのタイムゾーンを、Unified RTMT が接続しようとするサー バーのタイムゾーンに更新する必要があります。

#### 手順

ステップ1 CiscoRTMTPlugin.zip フォルダを解凍した後、フォルダを開き、Windows クライアントの場合は run.bat ファイル、Linux クライアントの場合は run.sh ファイルをダブルクリックします。 Windows 10 以降で Unified RTMT を起動する前に、ユーザーアカウント制御(UAC)機能が無効になっていることを確認します。UAC 機能の詳細については、この URL を参照してください。https://docs.microsoft.com/en-us/windows/desktop/uxguide/winenv-uac ステップ2 タイム ゾーンを同期するには、次の手順を実行します。

- a) コマンドプロンプトを開き、Unified RTMT で使用される JRE\_HOME/bin ディレクトリに 移動します。
- b) コマンド java -jar tzupdater.jar -V を使用して、TZUpdater ツールを使用して既存のタイム ゾーンのバージョンを確認します。
  - 重要 タイムゾーンのデータを正常に更新するには、Unified RTMT で使用される JDK\_HOME/jre/lib または JRE\_HOME/lib ディレクトリを変更するための十分な 権限があることを確認する必要があります。これらのディレクトリを変更する ための十分な権限がない場合は、システム管理者に連絡してください。
- c) 必要な tzdata.tar.gz バンドルのコピーを http://www.iana.org/time-zones/ からローカル ディレ クトリにダウンロードします。
- d) コマンド Java jar tzupdater. jar l < location of tzdata. tar. gz bundle> を入力します。
  - (注) -1 は URL プロトコルをサポートします。たとえば、
     http://www.iana.org/time-zones/repository/tzdata-latest.tar.gz です。サポートされる
     URL プロトコルは、http://、https://、file://です。URL リンクが提供されない場合、このツールは http://www.iana.org/time-zones/repository/tzdata-latest.tar.gz にある最新の IANA tzdata バンドルを使用します。

タイム ゾーンの更新の詳細については、 http://www.oracle.com/technetwork/java/javase/tzupdater-readme-136440.html を参照 してください。

- e) コマンド java jar tzupdater. jar V を指定し、TZUpdater ツールを使用してシステムで更新 されたタイム ゾーンのバージョンを確認します。
- f) Unified RTMT を再起動します。
  - 重要 管理者としてコマンドを実行します。
- ステップ3 [ホストIPアドレス(Host IP Address)]フィールドに、ノードまたはクラスタ内のノード(該 当する場合)のIPアドレスまたはホスト名を入力します。
- ステップ4 [OK] をクリックします。
  - シングルサインオン機能が有効になっている場合、Unified RTMT は別のブラウザを起動し、IdPクレデンシャルを使用してサインインします。認証に成功すると、管理者はUnified RTMT のホーム画面にリダイレクトされます。
    - (注) 証明書ベースの認証が有効になっている IdP の場合、次の目的で CA 署名付き 証明書を使用していることを確認します。
      - ・証明書ベースの認証を使用した Unified RTMT の起動: Windows (13 ページ)
      - 証明書ベースの認証を使用した Unified RTMT の起動: Linux (13ページ)

- シングルサインオンが有効になっていない場合、Unified RTMT はユーザー名とパスワードを求める別のウィンドウを表示します。以下のステップに示すように詳細を入力します。
- **ステップ5 [ユーザー名 (User Name)**] フィールドに、アプリケーションの管理者ユーザー名を入力します。
- **ステップ6** [パスワード(Password)]フィールドに、ユーザー名に対して設定した管理者ユーザーパス ワードを入力します。
  - (注) 認証が失敗した場合、またはノードにアクセスできない場合、ノードおよび認証の 詳細を再入力するよう要求するプロンプトがツールで表示されます。[キャンセル (Cancel)]ボタンをクリックしてアプリケーションを終了することもできます。
     認証に成功すると、Unified RTMT はローカルキャッシュから、またはバックエン ドのバージョンに一致するモニタリングモジュールがローカルキャッシュに含まれ ていない場合にはリモートノードから、モニタリングモジュールを起動します。
- ステップ7 プロンプトが表示されたら、[はい(Yes)]をクリックして証明書ストアを追加します。 Unified RTMT が起動します。
  - シングルサインオン機能を使用してサインインした場合、次のメニューのいずれか をクリックすると、Unified RTMT は一度だけユーザー名とパスワードの入力を要 求します。
    - [システム (System)]>[パフォーマンス (Performance)]>[パフォーマンス ログビューア (Performance log viewer)]
    - •[システム (System)]>[ツール (Tools)]>[トレースおよびログ中央 (Trace and Log Central)]
    - •[システム (System)]>[ツール (Tools)]>[ジョブステータス (Job status)]
    - ・[システム (System)]>[ツール (Tools)]>[Syslog ビューア (Syslog Viewer)]
    - •[音声/ビデオ(Voice/Video)] > [CallProcess] > [セッショントレース(Session Trace)]
    - •[音声/ビデオ(Voice/Video)] > [CallProcess] > [着信側トレース(Called Party Tracing)]
    - •[音声/ビデオ(Voice/Video)]>[レポート(Report)]>[学習パターン(Learned Pattern)]
    - •[音声/ビデオ(Voice/Video)]>[レポート(Report)]>[SAF フォワーダ(SAF forwarders)]
    - Analysis Manager

#### 次のタスク

Unified RTMT の使用だけに限定されたプロファイルを持つユーザを作成できます。ユーザーは Unified RTMT にフルアクセスできますが、ノードを管理する権限がありません。

管理インターフェイスに追加し、RealtimeAndTraceCollectionの定義済み標準グループにユーザを追加しても Unified RTMT ユーザを新しいアプリケーションのユーザを作成できます。

### 証明書ベースの認証を使用した Unified RTMT の起動:Windows

#### 始める前に

- JFX モジュールを含む Oracle JDK (1.8) /OpenJDK (1.8) をインストールする必要があり ます。
- Unified RTMT アプリケーションを起動する前に、クライアント証明書を Windows システムのキーストアにインポートする必要があります。

#### 手順

- **ステップ1** Windows + R を押し、 mmc と入力して Microsoft 管理コンソールを起動します。
- ステップ2 [ファイル(File)]メニューに移動し、[スナップインの追加/削除(Add/Remove Snap-In)]オ プションを選択します。
- **ステップ3** [使用可能なスナップイン(Available Snap-in)] ドロップダウン リストから [証明書 (Certificates)] オプションを追加します。
- **ステップ4** [ユーザーアカウント(My user account)]を選択し、[OK] ボタンをクリックしてタスクを終 了します。
- ステップ5 証明書ツリーから、[証明書(現在のユーザー) (Certificates (Current user))]、[個人 (Personal)]の順に選択します。
- ステップ6 証明書画面を右クリックして、ユーザー証明書をシステムキーストアにインポートします。
- ステップ7 run.bat ファイルを使用して Unified RTMT を起動し、ユーザー証明書の使用を開始します。

Unified RTMT に [ユーザー識別要求(User Identification Request)] ポップアップウィンドウが 表示されたら、ドロップダウンリストから有効なユーザー証明書を選択する必要があります。

### 証明書ベースの認証を使用した Unified RTMT の起動:Linux

所定の手順に従って、ユーザー証明書をキーストアにインポートし、Unified RTMT 証明書ベースの認証用の新しいパスフレーズを生成します。

#### 始める前に

• OpenSSL 3.0 バージョンをインストールする必要があります。

- JFX モジュール rpm がインストールされた Oracle JDK (1.8) /OpenJDK (1.8)
- Unified RTMT を起動する前に、genkeystore.sh ファイルを使用してユーザーキーストア とパスフレーズを生成する必要があります。

#### 手順

- **ステップ1** Linux サーバー上のディレクトリにユーザー証明書をアップロードします。
- ステップ2 Unified RTMT ホームディレクトリ (/home/user/JRTMTPlugin/genkeystore.sh など) にある genkeystore.sh スクリプトに移動し、次のコマンド chmod 755 genkeystore.sh を使用し て genkeystore.sh ファイルに権限を設定します。たとえば、 sh genkeystore.sh などです。 クライアント証明書の絶対パス <Certificate path>、その後パスフレーズ <Certificate passphrase>。
- ステップ3 ユーザー証明書が新しいキーストアに正常にエクスポートされたら、Unified RTMT を再起動 してこのキーストアの使用を開始します。
- ステップ4 run.sh ファイルを使用して Unified RTMT を起動し、ユーザー証明書の使用を開始します。

Unified RTMT に [ユーザー識別要求(User Identification Request)] ポップアップウィンドウが 表示されたら、ドロップダウンリストから有効なユーザー証明書を選択する必要があります。

 (注) 別の証明書を Unified RTMT ユーザーキーストアにインポートするには、genkeystore.sh スク リプトを再実行し、Unified RTMT を再起動して変更を反映させます。

### Unified RTMT の複数インストール

コンピュータにインストールされている Unified RTMT の1つのコピーを使用すると、複数の サーバまたは複数のクラスタを同時に監視することができます。たとえば、次のエンティティ をすべてモニタできます。

- •1 台のノード上の Cisco Unified Communications Manager 製品。
- •1 台のノード上の IM and Presence Service。
- •1 台のノード上の Unity Connection 製品。
- •クラスタの健全性をモニタするクラスタ内のノード。

別のノードから製品を監視するには、インストールされている Unified RTMT の新しいインス タンスを使用する必要があります。 コンピュータに複数のコピーのUnified RTMT をインストールすると、別のノードにインストー ルされた複数のUnified CM、IM and Presence Service および Unity Connection を同時にモニタで きます。

1 台のコンピュータに複数のバージョンの Unified Communications Manager Unified RTMT をインストールできます。ダウンロードした zip ファイルから同じ Unified RTMT の複数のインスタンスを起動することもできます。

(注) コンピュータは、最後に終了した Unified RTMT クライアントから IP アドレスや Unified RTMT フレーム サイズなどのユーザ設定を保存します。

## Unified RTMT のアンインストール

Unified RTMT をアンインストールするには、次のいずれかの操作を実行します。

- 1. Unified RTMT のアクティブ セッションをすべて終了します。
- 2. 解凍した CiscoRTMTPlugin.zip フォルダのすべてのインスタンスを削除します。

## 管理ツール

## システムインターフェイス

Unified RTMT インターフェイスは、次のコンポーネントで構成されています。

 メニューバー:メニューバーは、設定に応じて、次のオプションの一部またはすべてを 含みます。

#### ファイル

既存の RTMT プロファイルの保存、復元、削除、Java ヒープ メモリ使用量のモニタリン グ、Cisco Unified Serviceability の [サービスアビリティ レポートのアーカイブ(Serviceability Report Archive)] ウィンドウへの移動、および RTMT からのログオフまたは終了を可能に します。

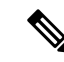

- (注) 1. RTMT メニュー オプションの [ファイル (File)] > [Cisco Unified Reporting] では、RTMT から Cisco Unified Reporting にアクセスできます。検査やトラブルシューティングのため にスナップショット クラスタ データに Cisco Unified Reporting アプリケーションを使用できます。詳細については、『Cisco Unified Reporting Administration Guide』を参照してください。
  - ヒープダンプを迅速に作成する際には、コア(コア)ファイル が生成され、ヒープダンプ作成プロセス(generation)が高速に なります。

#### システム

システム概要のモニタリング、サーバリソースのモニタリング、パフォーマンスカウン タの使用、アラートの使用、トレースの収集、および syslog メッセージの表示が可能で す。

#### 音声/ビデオ

サーバの Unified Communications Manager 概要情報の表示、呼処理情報のモニタリング、およびデバイスの表示と検索、サービスおよび CTI のモニタリングができます。

#### **IM and Presence**

IM and Presence Service の表示とサーバの Cisco Jabber サマリー情報の表示が可能です。

#### **Cisco Unity Connection**

ポート モニタ ツールを表示できます。

#### IME サービス (IME Service)

Cisco Intercompany Media Engine サーバのサーバおよびネットワーク アクティビティをモ ニタリングできます。

#### 編集

カテゴリの設定(表形式用)、デバイスとパフォーマンスモニタリングカウンタに対するポーリングレートの設定、クリック起動チャネルの非表示化、およびRTMTのトレース設定の編集を可能にします。

#### ウィンドウ

単一の RTMT ウィンドウまたはすべての RTMT ウィンドウを閉じます。

#### アプリケーション

設定によって、管理インターフェイス、Cisco Unified Serviceability、および Cisco Unity Connection Serviceability の該当する Web ページを参照できます。

#### ヘルプ

RTMT オンライン ヘルプにアクセスし、RTMT のバージョンを確認できます。

- クイック起動チャネル(Quick Launch channel):サーバに関する情報やアプリケーション に関する情報を表示するペイン。タブにはユーザがクリックできるアイコンのグループが 含まれ、さまざまなオブジェクトをモニタリングできます。
- •モニタ(Monitor) ペイン:モニタリング結果が表示されるペイン。

## パフォーマンス モニタリング

Unified Communications Manager、Unified Communications Manager IM and Presence Service、および Cisco Unity Connection は直接パフォーマンスカウンタ(perfmon カウンタと呼ばれます)を更新します。カウンタには、登録されている電話機の数、アクティブコールの数、使用可能な会議ブリッジリソースの数、ボイスメッセージングポートの使用状況など、システムとシステム上のデバイスについての簡単で便利な情報が含まれています。

Cisco Unified Real-Time Monitoring Tool を使用して任意のオブジェクトのカウンタを選択する ことで、システムのコンポーネントとシステム上のアプリケーションのコンポーネントのパ フォーマンスをモニタできます。各オブジェクトのカウンタは、フォルダを展開すると表示さ れます。

コンピュータで perfmon カウンタをローカルに記録し、Unified RTMT でパフォーマンス ログ ビューアを使用して、収集した perfmon CSV ログ ファイルまたは Real-time Information Server Data Collection (RISDC)の perfmon ログを表示することができます。

RTMT は、パフォーマンスのモニタリング用の既存のソフトウェアと統合します。

- RTMT では、管理およびサービスアビリティのソフトウェアと統合します。
- RTMT は、すべてのシステム コンポーネントのパフォーマンス情報を表示します。

RTMT はパフォーマンスのトラブルシューティングを実行するためにアラート通知を行いま す。また、パフォーマンスカウンタを定期的にポーリングして、そのカウンタのデータを表示 します。グラフまたは表形式の perfmon カウンタを表示できます。

パフォーマンスをモニタすることにより、次のタスクを実行することができます。

- すべての Unified Communications Manager、 IM and Presence Service、および Cisco Unity Connection サーバからパフォーマンス カウンタをモニタする。
- 一連の事前設定されたオブジェクトを継続的にモニタし、電子メールのメッセージ形式で 通知を受信する。
- カウンタのしきい値設定をアラート通知に関連付ける。電子メールまたはポップアップ メッセージによる通知が管理者に送信されます。
- カスタマイズされたトラブルシューティングタスクのために、モニタされているカウン
   タ、しきい値設定、アラート通知などの設定を保存して復元する。
- •1つのパフォーマンス比較図で、最大6つの perfmon カウンタを表示する。
- モニタするカウンタを追加するためにパフォーマンスクエリーを使用する。

### システム概要の状態

Real-Time Monitoring Tool は、システムの健全性の監視に役立つ一連のデフォルトモニタリン グオブジェクトを提供します。デフォルトのオブジェクトには、システムおよびその他のサ ポート対象のサービスに関するパフォーマンスカウンタまたは重大イベントのステータスが含 まれます。Unified RTMT のシステム概要では、単一のモニタリングペインで重要な共通情報 を監視することができます。システム概要では、次の定義済みオブジェクトの情報を確認でき ます。

- ・仮想メモリの使用率
- CPU 使用率
- •共通パーティションの使用率
- アラート履歴のログ

### サーバ ステータスのモニタリング

サーバカテゴリでは、サーバ上のさまざまなアプリケーションについて CPU とメモリの使用率、プロセス、ディスク領域の使用率、および重要なサービスがモニタされます。

CPU and Memory Monitor は、各サーバの CPU の使用率と仮想メモリの使用状況に関する情報 を示します。サーバの各 CPUの情報には、各プロセッサがさまざまなモードまたは操作(User、 Nice、System、Idle、IRQ、SoftIRQ および IOWait)でプロセスを実行するために費やされた時 間の割合が含まれます。CPUの割合は、アイドル時間を除くすべてのモードおよび操作で、動 作するために費やされた合計時間です。メモリの情報には、キロバイト単位での合計メモリ、 使用メモリ、空きメモリ、共有メモリ、バッファ メモリ、キャッシュされたメモリ、合計ス ワップ メモリ、使用スワップ メモリ、空きスワップ メモリが含まれ、使用中の仮想メモリの 比率も含まれます。

Process Monitor は、システムで実行されているプロセスについての情報を提供します。RTMT は、各プロセスについて、プロセスID(PID)、CPU使用率、ステータス、共有メモリ(KB)、 Nice(レベル)、VmRSS(KB)、VmSize(KB)、VmData(KB)、スレッド数、ページフォー ルト数、およびデータ スタック サイズ(KB)を表示します。

ディスク使用状況のモニタリングカテゴリは、共通パーティションおよびスワップパーティションのディスク使用率を図に示します。このカテゴリはまた、各ホストでの各パーティション(アクティブ、ブート、共通、非アクティブ、スワップ、共有メモリ、スペア)のディスク 使用量の比率も表示されます。

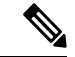

(注) 複数の論理ディスクドライブがシステムで使用可能な場合、システムは最初の論理ディスクの 予備パーティションに CTI Manager トレースを、2 つ目の論理ディスクに Cisco CallManager トレースを保存します。Unified RTMT は予備パーティションのディスク使用率を[ディスク使用 率(Disk Usage)]ウィンドウでモニタします。 重要なサービスのモニタリングカテゴリでは、重要なサービスの名前、ステータス(サービス が稼働しているか、ダウンしているか、アクティブ化されているか、管理者によって停止され ているか、起動中か、停止中か、不明な状態か)、およびシステムでサービスが稼働している 間の経過時間を表示します。

各状態の個別の説明については、次の表を参照してください。

表2:重要なサービスのステータス

| 重要なサービスのステータス    | 説明                                                                                                    |
|------------------|----------------------------------------------------------------------------------------------------|
| starting         | [重要なサービス(Critical Services)] ペインおよび Cisco<br>Unified Serviceability の[コントロールセンター(Control<br>Center)] で示されているとおり、現在、サービスが起<br>動モードになっています。         |
| up               | [重要なサービス(Critical Services)] ペインおよび Cisco<br>Unified Serviceability の[コントロールセンター(Control<br>Center)] で示されているとおり、現在、サービスは実<br>行中です。                |
| stopping         | [重要なサービス(Critical Services)] ペインおよび Cisco<br>Unified Serviceability の[コントロールセンター(Control<br>Center)] で示されているとおり、現在、サービスは停<br>止中です。                |
| down             | 予期せずに(つまり、サービスを停止するタスクを実<br>行していないのに)サービスが実行を停止しました。<br>[重要なサービス(Critical Services)]ペインにサービス<br>がダウン状態であることが示されます。                                |
|                  | CriticalServiceDown アラートは、サービス ステータス<br>がダウンになっているときに生成されます。                                                                                      |
| stopped by Admin | たとえば、システムのバックアップやシステムの復旧<br>作業、アップグレードの実行、Cisco Unified Serviceability<br>または CLI でサービスの停止など、サービスを意図的<br>に停止するタスクを実行しました。                         |
|                  | [重要なサービス(Critical Services)] ペインにこのス<br>テータスが示されます。                                                                                               |
| not activated    | 現在、サービスは、アクティブにされたステータスに<br>なっていません。[重要なサービス(Critical Services)]<br>ペインおよび Cisco Unified Serviceabilityの[サービスの<br>開始(Service Activation)] で示されます。 |

| 重要なサービスのステータス | 説明                                                                       |
|---------------|--------------------------------------------------------------------------|
| unknown state | システムがサービスの状態を判別できないことを示し、<br>[重要なサービス (Critical Services)]ペインに示されま<br>す。 |

### パフォーマンス カウンタ インターフェイス

RTMTには、すぐに表示可能な事前定義されたパフォーマンスカウンタが含まれます。また、 パフォーマンスクエリーを使用して、RTMTでモニタするカウンタを選択して追加できます。

RTMT は、パフォーマンス カウンタをチャート形式または表形式で表示します。チャート形 式では、小型の情報ウィンドウが表示されます。[perfmon モニタリング (perfmon monitoring)] ペイン内のカウンタをダブルクリックすることで、特定のカウンタを表示できます。

形式やカテゴリなどの事前定義されたパフォーマンス カウンタの属性は固定です。RTMT で 設定するカウンタの属性を定義できます。チャートビューがデフォルトの表示です。カテゴリ を作成する際に、表形式で表示するようパフォーマンス カウンタを設定できます。

#### カテゴリタブ

カテゴリは、モニタ対象のパフォーマンスカウンタのグループから構成されます。RTMT モ ニタリングペインのタブにはカテゴリ名が含まれます。このタブでモニタされるパフォーマン スカウンタはいずれも1つのカテゴリに属します。RTMT は、RTMT セッション中にアクセ スされるカテゴリを下のツールバーに表示します。

システムは、タブ内のパフォーマンスカウンタを同じレートでポーリングしますが、各カテゴ リには独自のポーリングレートが設定されています。

RTMTモニタリングペインでカスタムカテゴリを作成し、特定のパフォーマンス、システム、 またはデバイスに関する問題のトラブルシューティングに役立つ情報を表示できます。特定の オブジェクトに関するパフォーマンス上の問題が発生している場合は、カスタムカテゴリを作 成して、そのオブジェクト内のカウンタのパフォーマンスをモニタできます。特定のデバイス で問題が発生する場合は、システム内のデバイスをモニタするカスタムカテゴリを作成しま す。また、これらのカスタムカテゴリにカウンタおよびゲートウェイに関するアラート通知を 作成できます。カスタムカテゴリを作成するには、新規のカテゴリタブを追加します。タブ を作成したら、そのタブ内で特定のパフォーマンスカウンタ、デバイス、およびアラートを指 定し、プロファイルを使用してカスタムカテゴリを保存します。

#### サンプルレート

アプリケーションがステータス情報を収集するカウンタ、デバイス、ゲートウェイ ポートを ポーリングします。

事前に準備された各モニタリング ウィンドウのポーリング レートは固定されていて、デフォ ルト値は 30 秒です。AMC(Alert Manager and Collector)サービス パラメータの収集レートが 変化すると、事前に準備されたウィンドウのポーリングレートも更新されます。また、バック エンド サーバの時刻ではなく、RTMT クライアント アプリケーションのローカル時刻が、各 チャートのタイムスタンプのベースになります。サービス パラメータの詳細については、 『System Configuration Guide for Cisco Unified Communications Manager』または『Cisco Unity Connection System Administration Guide』を参照してください。

**RTMT** モニタリング ペインで、作成した各カテゴリ タブの該当するパフォーマンス カウン タ、デバイス、およびゲートウェイ ポートに対するポーリング間隔を設定します。

(注) 高頻度のポーリングレートは、サーバのパフォーマンスに影響を与えます。チャート形式でパ フォーマンス カウンタをモニタするための最小ポーリング レートは 5 秒です。表形式でパ フォーマンスカウンタをモニタするための最小レートは5秒です。いずれもデフォルト値は 10 秒です。

#### perfmon カウンタの拡大表示

perfmon カウンタがよく見えるようにするには、RTMT で perfmon モニタ カウンタを拡大します。

#### 手順

- **ステップ1** カウンタを拡大表示するには、次のいずれかの作業を実行します。
  - [システムサマリー (System Summary)]などの定義済みのオブジェクトを拡大表示するには、次のいずれかの操作を実行します。
    - カウンタのプロット領域でマウスをドラッグしてデータを選択し、マウスボタンを放します。カウンタは、チャートを拡大表示します。
    - カウンタをクリックします。カウンタが拡大されます。
  - パフォーマンスペインでカウンタを拡大するには、次のいずれかの操作を実行します(必要に応じてウィンドウサイズを変更します)。
    - ・拡大するカウンタをダブルクリックします。カウンタを含むボックスが強調表示され、[ズーム(Zoom)]ウィンドウが起動します。最小、最大、平均、および最終の各フィールドに、そのカウンタに対するモニタリングが開始されてからの値が表示されます。
    - カウンタをクリックし、拡大するカウンタを選択します。カウンタを含むボックスが 強調表示されます。
    - カウンタを右クリックし、[チャートの拡大(Zoom Chart)]を選択するか、[システム (System)]>[パフォーマンス(Performance)]>[チャートの拡大(Zoom Chart)] の順に選択します。[ズーム(Zoom)]ウィンドウが起動します。最小、最大、平均、 および最終の各フィールドに、そのカウンタに対するモニタリングが開始されてから の値が表示されます。

ステップ2 カウンタをズームアウトするには、次のいずれかの作業を実行します。

- [システムサマリー (System Summary)]などの定義済みのオブジェクトをズームアウトするには、アクティブなカウンタでZを押し、カウンタを元のサイズに戻します。
- パフォーマンスペインでカウンタをズームアウトするには、[OK]をクリックして[ズーム (Zoom)]ウィンドウを閉じます。

#### チャートとグラフの強調表示

複数のノードまたはカウンタが色分けされたグラフで表示される場合、強調表示機能はホスト とカウンタを区別するのに役立ちます。この機能は、[システムサマリー(System Summary)]、 [CPUとメモリ(CPU and Memory)]、[ディスク使用率(Disk Usage)]、および[パフォーマン スログビューア(Performance Log Viewer)]ウィンドウでアクティブです。

#### 手順

**ステップ1** チャートとグラフを強調表示するには、次のいずれかの作業を実行します。

- システムサマリーなどの事前定義済みオブジェクトのグラフとチャートを強調表示するには、プロット領域内を右クリックして最も近いデータ系列またはポイントを強調表示します。
- パフォーマンス ログ ビューアでチャートとグラフを強調表示するには、次のいずれかの 作業を実行します。
  - パフォーマンス ログ ビューアでチャートの下にあるテーブル内の任意の色分けを右 クリックし、[強調表示(Highlight)]を選択してそのカウンタのデータ系列を強調表 示します。
  - パフォーマンス ログ ビューアでチャートの下にあるテーブル内の任意の色分けを右 クリックし、[色の変更(Change Color)]を選択してカウンタに対して別の色を選択 します。
- **ステップ2** パフォーマンス ログ ビューアで強調表示された項目を元の外観に戻すには、強調表示する別の項目を選択します。

カウンタ プロパティ

カウンタ プロパティを使用して、パフォーマンス カウンタの説明を表示し、データサンプリ ング パラメータを設定できます。

[カウンタのプロパティ(Counter Property)] ウィンドウには、カウンタのデータサンプルを設 定するためのオプションがあります。Unified RTMT の [パフォーマンスのモニタリング (performance monitoring)]ペインに表示されるパフォーマンスカウンタには、経時的なデー タのサンプルが緑色の点で表示されます。収集するデータサンプルの数やチャートに表示する データ点の数は設定することができます。データサンプルを設定した後は、[すべてのデータ を表示(View All Data)]または[現在のデータを表示(View Current Data)]メニューオプションを使用して perfmon カウンタに収集されたデータを表示することで、情報を表示します。

#### 関連トピック

パフォーマンスカウンター 及びアラート

#### カウンタのアラート通知

アラート通知機能をアクティブにすると、アプリケーションによりシステムの問題が通知され ます。システム カウンタのアラート通知をアクティブにするには、次の設定を実行します。

- [RTMT Perfmon モニタリング (RTMT Perfmon Monitoring)]ペインで、システムの perfmon カウンタを選択します。
- アラート通知の電子メールまたはメッセージのポップアップウィンドウをセットアップします。
- 3. アラートのしきい値を設定します(進行中のコールが100 コール以上または50 コール未満というしきい値を超えた場合など)。
- 4. アラート通知の頻度を決定します(アラートが1回発生、1時間ごとに発生など)。
- 5. アラートがアクティブになるスケジュールを決定します(毎日、または1日の特定の時刻 など)。

#### Trace and Log Central

RTMTのTrace and Log Central 機能では、特定の日付範囲や絶対時間でのオンデマンドのトレース収集を設定できます。指定した検索条件が含まれているトレースファイルを収集し、後で使用するためにそのトレース収集条件を保存したり、繰り返し行う1つのトレース収集をスケジュールし、トレースファイルをネットワーク上のSFTPサーバまたはFTPサーバにダウンロードしたり、クラッシュダンプファイルを収集したりできます。

### C)

**重要** リリース 14SU3 以降、FTP サーバーはサポートされなくなりました。スケジュール設定された トレース収集には、SFTP サーバーを使用することをお勧めします。

 (注) Cisco Unified Serviceability から、ノード上のトレースに対する指定済みのトレース設定を編集 することもできます。トレース設定を有効にすると、システムのパフォーマンスが低下しま す。そのため、トラブルシューティングを目的とした場合にだけトレースを有効にします。

ファイルを収集した後、それらのファイルは、リアルタイムモニタリングツール内の対応するビューアで表示できます。また、リモートブラウズ機能を使用すると、トレースファイルをダウンロードしなくても、ノード上のトレースを表示できます。トレースファイルは、 Unified RTMT に付属する内部ビューアを選択するか、外部ビューアとして適切なプログラムを選択することで、開くことができます。

- (注) Trace and Log Central 機能を使用する場合は、Network Access Translation (NAT) なしで RTMT からクラスタ内の該当のノードまたはすべてのノードに直接アクセスできることを 確認します。デバイスへのアクセス用に NAT をセットアップしている場合は、ノードを IPアドレスではなくホスト名で設定し、ホスト名(ホストの完全修飾ドメイン名) とそれ らに対するルーティング可能な IP アドレスが DNS ノードまたはホストファイルに設定さ れていることを確認します。
  - ・暗号化をサポートするデバイスでは、SRTP キー情報はトレースファイルに出力されません。

#### 関連トピック

Cisco Unified Analysis Manager のセットアップ (91 ページ)

#### トレース ファイルの収集、スロットリング、および圧縮

Trace and Log Central の [ファイルの収集(Collect Files)] オプションは、サーバまたはクラス タ内の1台以上のサーバに対してサービス、アプリケーション、システムログのトレースを収 集します。

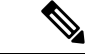

(注) サービスは、アクティブにされていなくても表示されます。したがって、それらのサービスに 対してトレースを収集できます。

#### RTMT の Trace and Log Central ディスク I/O と CPU スロットリング

RTMT は、[Trace & Log Central] の重要なオペレーションとジョブの制御をサポートしていま す。そのオペレーションとジョブがオンデマンドで実行されているのか、スケジュールされて いるのか、または自動なのかは問いません。I/O 使用率でコール処理に対する要求が多い場合 は、スロットリングによってオペレーションを遅くし、コール処理を優先させることができま す。

コール処理ノードが高い I/O 条件で実行している場合にオンデマンド操作の要求を行うと、シ ステムは動作を中断する機会を与える警告を表示します。次のサービスパラメータ(Cisco RIS Data Collector サービス内)を使用して警告を表示する条件を制御する I/O レートのしきい値を 設定できます。

- TLC Throttling CPU Goal
- TLC Throttling IOWait Goal

システムは、実際のシステム CPU および IOWait 値とこれらのパラメータの値を比較します。 目標(サービス パラメータの値)が実際の値より小さい場合は、警告が表示されます。

24

## 設定プロファイル

サーバまたは Unified Communications Manager クラスタ内の任意のサーバに接続するには、 RTMTを使用できます(該当する場合)。サーバにログインしたら、RTMTはローカルキャッ シュから、またはバックエンド バージョンに一致するモニタリング モジュールがローカル キャッシュに含まれていない場合にはリモート サーバから、モニタリング モジュールを起動 します。

RTMT には、Default というデフォルト設定が含まれます。RTMT を初めて使用した場合、 Default プロファイルを使って [モニタ (Monitor)] ペインの [システム サマリー (System Summary)] ページが表示されます。

Unified Communications Manager クラスタのみ: Default プロファイルは、動的にクラスタ内の すべての Unified Communications Manager サーバ用のすべての登録済み電話機をモニタします。 クラスタに設定された Unified Communications Manager サーバが5台含まれる場合、CM-Default はクラスタ内の各サーバに登録された電話機と、進行中のコール、アクティブなゲートウェイ ポートおよびチャネルを表示します。

RTMT のモニタ ペインに必要な情報(さまざまな機能に関するさまざまなパフォーマンスカウンタなど)を表示し、プロファイルに設定のフレームワークを保存するように、RTMTを設定することができます。このプロファイルは、同じセッション中、またはRTMTへの次回のログイン時に後で復元できます。複数のプロファイルを作成するとプロファイルごとに固有の情報が表示されるため、プロファイルを切り替えることでそれぞれの情報を迅速に表示することができます。

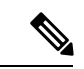

(注) Cisco Unified Communications Manager のアップグレード中に RTMT クライアントを実行してパフォーマンス カウンタを監視している場合、アップグレード中およびアップグレード後にパフォーマンス カウンタは更新されません。Unified Communications Manager アップグレード完了後にパフォーマンス カウンタを正確に監視し続けるには、 RTMT プロファイルをリロードするか、または RTMT クライアントを再起動します。

#### 関連トピック

設定プロファイルの追加(117ページ)

### カテゴリ

カテゴリを使用して、パフォーマンス モニタリング クラスタやデバイスなどの RTMT 内のオ ブジェクトを整理できます。たとえば、パフォーマンス モニタリング下のデフォルト カテゴ リを使用して、RTMT では6種類のパフォーマンス モニタリング カウンタをグラフ形式でモ ニタすることができます。さらに多くのカウンタをモニタする場合は、新しいカテゴリを設定 し、データを表形式で表示できます。

電話やゲートウェイなど、さまざまなデバイスの検索を実行する場合は、検索ごとにカテゴリ を作成し、その結果をカテゴリに保存できます。

(注) IM and Presence Service のデフォルトプロファイルのプロファイル設定に対して加えた変更は、 Unified Communications Managerに転送されません。IM and Presence Service のプロファイルは、 プレフィックス「Presence」」付きの名前に変更されます。

#### 関連トピック

カテゴリの追加 (119ページ)

### アラート

アクティブになっているサービスが停止したときなど、事前に定義された条件に達したときに 管理者に通知するためのアラートメッセージが生成されます。アラートは、電子メールまたは Eページとして送信することができます。

アラートの定義、設定、表示をサポートする Unified RTMT には、事前に設定されたアラート とユーザ定義のアラートが含まれます。両方のタイプのアラートを設定できますが、事前設定 のアラートは削除できません(ユーザ定義のアラートの追加および削除は可能です)。

### アラートオプション

[アラート (Alert)]メニュー ([システム (System)]>[ツール (Tools)]>[アラート (Alert)]) は、次のメニュー オプションで構成されます。

• [Alert Central]: このオプションは、システム内のすべてのアラートの履歴と現在のステー タスで構成されます。

- (注) システムドロワの階層ツリーにある [Alert Central] アイコンを選 択して [Alert Central] にアクセスすることもできます。
  - •[アラート/プロパティの設定(Set Alert/Properties)]: このメニューオプションを使用する と、アラートとアラートプロパティを設定できます。
  - •[アラートの削除(Remove Alert)]: このメニュー カテゴリを使用すると、アラートを削除できます。
  - •[アラートの有効化(Enable Alert)]: このメニューカテゴリを使用すると、アラートを有効にできます。
  - •[アラートの無効化(Disable Alert)]:このカテゴリを使用すると、アラートを無効にできます。
  - [クラスタ/ノードのアラートの一時停止(Suspend cluster/Node Alerts)]: このメニューカ テゴリを使用すると、特定のIM and Presence ノードまたはクラスタ全体のアラートを一時 的に停止できます。

- •[アラートのクリア (Clear Alerts)]: このメニューカテゴリを使用すると、アラートをリ セットして (アラート項目の色が赤から黒に変わります)、アラートが処理済みであると 示すことができます。アラートが発生すると、Unified RTMT でアラートの色が自動的に 変わり、アラートを手動でクリアするまでそのままになります。
- •[すべてのアラートをクリア(Clear All Alerts)]: このメニュー カテゴリを使用すると、 すべてのアラートをクリアできます。
- •[すべてのアラートをデフォルト設定にリセット(Reset all Alerts to Default Config)]: この メニューカテゴリを使用すると、すべてのアラートをデフォルト設定にリセットできま す。
- •[アラートの詳細(Alert Detail)]: このメニューカテゴリはアラートイベントに関する詳 細情報を表示します。
- [電子メール サーバの設定(Config Email Server)]: このカテゴリでは、電子メール サーバを設定してアラートを有効にできます。
- [アラートアクションの設定(Config Alert Action)]: このカテゴリを使用すると、特定の アラートに対するアクションの設定、および目的の電子メール受信者にアラートを送信す るアクションの設定ができます。

Unified RTMT では、perfmon カウンタのしきい値に対するアラート通知を設定し、そのアラートのアラートプロパティ(しきい値、期間、頻度など)を設定します。

[Alert Central] は、クイック起動の [Tools] 階層ツリーの配下にあります。[Alert Central] には、 システム内のすべてのアラートの現在のステータスと履歴の両方が表示されます。

### アラートのフィールド

Unified RTMT で、事前に設定されたアラートとユーザ定義のアラートの両方を設定できます。 また、Unified RTMT で、事前設定のアラートとユーザ定義のアラートの両方を無効にするこ ともできます。パフォーマンス モニタリング ウィンドウではユーザ定義のアラートを追加お よび削除できます。ただし、事前設定のアラートは削除できません。

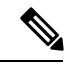

(注) syslog エントリのシビラティ(重大度)レベルは、すべての Unified RTMT アラートのシビラ ティ(重大度)レベルと一致します。Unified RTMT が重大アラートを発行した場合、対応す る syslog エントリも重大になります。

I

次の表に、各アラートの設定に使用できるフィールドのリストを示します。特に記載がない限 り、ユーザは事前に設定されたフィールドを設定できます。

| フィールド        | 説明                                   | 備考                                                                                       |
|--------------|--------------------------------------|------------------------------------------------------------------------------------------|
| アラート名        | RTMT がアラートに関連付けるモニタ<br>リング項目の概略的な名前  | 説明的な名前。事前設定の<br>場合、このフィールドは<br>ん。事前設定されたアラー<br>については、Alert Central<br>連するトピックを参照して       |
| 説明           | アラートの説明                              | 事前設定のアラートの場合<br>フィールドは編集できませ<br>定されたアラートのリス<br>は、Alert Central の表示に<br>ピックを参照してください      |
| パフォーマンス カウンタ | パフォーマンス カウンタのソース                     | このフィールドは変更で<br>つのアラートに関連付け<br>るパフォーマンスカウン<br>タンスだけです。                                    |
| しきい値         | アラートの生成条件(値)                         | 上限<->下限(#、%、レ<br>さい、#、%、レートより<br>定します。このフィール<br>フォーマンスカウンタを<br>アラートにのみ適用できる              |
| 次の値で算出       | しきい値条件を確認する方法                        | 評価する値を絶対値、差分回)、または差分比率で打<br>このフィールドは、パフォ<br>ウンタをベースとするアう<br>適用できます。                      |
| 期間           | アラートの生成条件(アラートを生成<br>するまでのしきい値の持続時間) | すぐにアラートを送信させ<br>ン、またはアラートが指定<br>た後に送信させるオプショ<br>す。このフィールドは、<br>スカウンタをベースとする<br>のみ適用できます。 |

#### 表 3: アラートのカスタマイズ

I

| フィールド                                                                    | 説明                                                          | 備考                                                                                                    |
|--------------------------------------------------------------------------|-------------------------------------------------------------|----------------------------------------------------------------------------------------------------|
| イベント数のしきい値                                                               | 設定可能なイベント数が設定可能な時<br>間間隔(分)を超えた場合にのみア<br>ラートを発行します。         | ExcessiveVoiceQualityR<br>ルトのしきい値は 10 ~<br>RouteListExhausted およ<br>MediaListExhausted のう<br>0~60分です。このフ<br>ベントベースのアラー<br>きます。                                                                                                    |
| ノード ID<br>(適用対象: Unified Communications<br>Manager、IM and Presence サービス) | 監視するサーバのクラスタまたはリスト                                          | <ul> <li>Unified Communications</li> <li>バ、CiscoTFTP サーバ</li> <li>サーバ。このフィール</li> <li>全体のアラート以外の</li> <li>適用できます。</li> <li>(注) サーバ上の</li> <li>CiscoCallMa</li> <li>CiscoTFTP</li> <li>を非アクテ</li> <li>現在のモニ</li> <li>サーバリス</li> <li>バが削除さ</li> <li>ます。Cisco</li> <li>サービスと</li> <li>ビスの両方</li> <li>化すると、</li> <li>度追加され</li> <li>ルト値に戻</li> </ul> |
| アラート アクション ID                                                            | 実行するアラートアクションのID(ア<br>ラートアクションに関係なく、システ<br>ムは常にアラートを記録します)。 | アラートアクションが<br>ます(アラートのカス<br>参照)。このフィール<br>は、電子メールが無効<br>味します。                                                                                                    |
| アラートの有効化                                                                 | アラートを有効または無効にします。                                           | オプションは、有効化<br>す。                                                                                                    |
| アラートのクリア                                                                 | アラートをリセットして(アラート項<br>目の色が赤から黒に変わります)、ア<br>ラートが解決されたことを示します。 | アラートが発生すると<br>が自動的に黒に変わり<br>動でクリアするまでそ<br>す。すべてのアラート<br>は、[すべてをクリア<br>使用します。                                                                                                    |

| フィールド                                                                      | 説明                              | 備考                                                                                                    |
|----------------------------------------------------------------------------|---------------------------------|----------------------------------------------------------------------------------------------------|
| アラートの詳細<br>(適用対象 : Unified Communications<br>Manager、IM and Presence サービス) | アラートの詳細が表示されます(設定<br>不可)。       | ExcessiveVoiceQualityRepo<br>RouteListExhausted、Media<br>については、現在の間隔で<br>発生した場合、現在のモニ<br>隔で最大 30 まで、現在の<br>細が表示されます。それ以<br>の間隔で前の 30 のイベン<br>示されます。DChannel OC<br>の場合は、アラートが発生<br>未解決だった OOS デバイ<br>が表示されます。 |
| アラート生成率                                                                    | アラート条件が持続したときにアラー<br>トを生成する頻度   | <ul> <li>X 分ごとに指定します。</li> <li>した場合には、X 分ごとに</li> <li>トが生成されます)。</li> <li>X 分ごとに最大 Y 回と指定</li> <li>(条件が持続した場合にに</li> <li>に Y 回アラートが生成され</li> </ul>                                                           |
| テキスト入力ユーザー                                                                 | 定義済みのアラートテキストにテキス<br>トを付加する管理者  |                                                                                                    |
| シビラティ                                                                      | 表示目的のみ(例: Sev. 1 のアラート<br>のみ表示) | 定義済みのアラート(Erro<br>Information など)に割り当<br>フォルトを指定します。                                                                                                    |

#### 関連トピック

パフォーマンスカウンター 及びアラート

### アラートログ

アラートは、アラートログに保存されます。また、メモリにも保存されます。メモリは一定間 隔でクリアされ、最後の30分間のデータがメモリに残されます。サービスが開始または再開 されると、クラスタ内の特定のサーバまたはすべてのサーバに存在するアラートログから最後 の30分間のアラートデータが読み込まれ、メモリにロードされます。メモリ内のアラート データは、要求に応じて RTMT クライアントに送信されます。

RTMTの起動時に、Alert Central ログ履歴の最後の30分間に発生したすべてのログが表示されます。アラートログは定期的に更新され、新しいログがログ履歴ウィンドウに挿入されます。 ログの数が100に達すると、RTMT は最も古い40個のログを削除します。

アラートログに対して、次のファイル名形式が適用されます:

 $\texttt{AlertLog\_MM\_DD\_YYYY\_hh\_mm.csv}_{\circ}$ 

アラートログには次の属性が含まれます。

- タイムスタンプ(Time Stamp): RTMT はデータを記録した時間
- •アラート名(Alert Name):アラートを説明する名前
- •ノード(Node): RTMT でアラートが発生したサーバ名
- アラートメッセージ(Alert Message): アラートに関する詳細な説明
- ・タイプ (Type) : アラートのタイプ
- •説明(Description):モニタされるオブジェクトの説明
- シビラティ(重大度) (Severity): アラートのシビラティ(重大度)
- PollValue:アラート状態が発生したモニタ対象オブジェクトの値
- •アクション(Action):実行されたアラートアクション
- ・グループ ID (Group ID) : アラートの原因を識別する

各ログファイルの最初の行はヘッダーです。各アラートの詳細は1行に書き込まれ、カンマに よって区切られます。

### Log Partition Monitoring Tool

Log Partition Monitoring(LPM)は、システムとともに自動的にインストールされ、設定可能な しきい値を使用して、サーバ上のログパーティションのディスク使用率をモニタします。Cisco Log Partition Monitoring Tool サービスには、システムのインストール後に自動的に起動します。

Log Partition Monitoring は、次の設定済みのしきい値を使用して、サーバ上のログパーティションおよび予備のログパーティションのディスク使用率を5分ごとにモニタします。

- LogPartitionLowWaterMarkExceeded (ディスク領域使用率):ディスク使用率が指定のパー センテージを超えると、LPMはsyslogにアラームメッセージを送信し、RTMT Alert Central にアラートを送信します。ログファイルを保存してディスク領域を回復するには、RTMT の[Trace & Log Central] オプションを使用します。
- LogPartitionHighWaterMarkExceeded (ディスク領域使用率):ディスク使用率が指定のパー センテージを超えると、LPMはsyslogにアラームメッセージを送信し、RTMT Alert Central にアラートを送信します。
- SparePartitionLowWaterMarkExceeded (ディスク領域使用率):ディスク使用率が指定の パーセンテージを超えると、LPM は syslog にアラーム メッセージを送信し、RTMT Alert Central にアラートを送信します。ログファイルを保存してディスク領域を回復するには、 RTMT の [Trace & Log Central] オプションを使用します。
- SparePartitionHighWaterMarkExceeded (ディスク領域使用率):ディスク使用率が指定の パーセンテージを超えると、LPM は syslog にアラーム メッセージを送信し、RTMT Alert Central にアラートを送信します。

さらに、Cisco Log Partitioning Monitoring Tool サービスは5秒ごとにサーバをチェックして、 新たに作成されたコアダンプファイルの有無をチェックします。新しいコアダンプファイル が存在した場合、Cisco Log Partitioning Monitoring Tool サービスは、新しい各コア ファイルに 関する情報とともに CoreDumpFileFound アラームとアラートを Alert Central に送信します。

ログパーティションモニタを利用するには、ネットワークサービスである Cisco Log Partitioning Monitoring Tool サービスがそのサーバ上またはクラスタ内の各サーバ上(該当する場合)の Cisco Unified Serviceability で実行されていることを確認します。サービスを停止すると、機能 が失われます。

Log Partition Monitoring サービスは、システム起動時に開始されたときに、現在のディスク領域の使用率をチェックします。ディスク使用率のパーセンテージが下限を上回っていても、上限を下回っている場合には、syslog にアラームメッセージが送信され、RTMT Alert Central で対応するアラートが生成されます。

Log Partitioning Monitoring を設定するには、Alert Central で LogPartitionLowWaterMarkExceeded アラートと LogPartitionHighWaterMarkExceeded アラートのアラートプロパティを設定します。

ログファイルをオフロードしてサーバのディスク領域を回復するためには、リアルタイムモニタリングツールを使用して領域を節約する必要があるトレースを収集する必要があります。

ディスク使用率のパーセンテージが設定した上限を上回っている場合は、syslog にアラーム メッセージが送信され、RTMT Alert Central で対応するアラートが生成され、値が下限に達す るまでログファイルが自動的にパージされます。

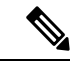

(注) Log Partition Monitoring は、アクティブなディレクトリと非アクティブなディレクトリを含む 共通のパーティションを自動的に識別します。アクティブなディレクトリには、現在インス トールされているバージョンのソフトウェア(Unified Communications Manager または Cisco Unity Connection)のログファイルが含まれ、非アクティブなディレクトリには、以前にイン ストールしたバージョンのソフトウェアのログファイルが含まれます。必要に応じて、サービ スは非アクティブなディレクトリのログファイルを先に削除します。次に、すべてのアプリ ケーションの最も古いログファイルから順に、ディスク領域のパーセンテージが設定された下 限を下回るまで、アクティブなディレクトリのログファイルを削除します。Log Partition Monitoringによってログファイルがパージされても、システムは電子メールを送信しません。

システムがディスク使用率を判断し、必要なタスク(アラームの送信、アラートの生成、また はログのパージ)を実行した後は、ログパーティションモニタリングが通常の5分間隔で行 われます。

### **Cisco Unified Analysis Manager**

トラブルシューティング操作を実行するには、Cisco Unified Real-Time Monitoring Tool に含ま れているツールの Cisco Unified Analysis Manager を使用します。Unified Analysis Manager は、 起動すると、システムからトラブルシューティング情報を収集して、その情報を分析します。 この情報を使用して独自のトラブルシューティング操作を実行したり、分析のために Cisco Technical Assistance に情報を送信したりできます。 Unified Analysis Manager アプリケーションは、RTMT ソフトウェアをインストールする際にオ プションとしてインストールされます。Unified Analysis Manager インターフェイスには、RTMT のメイン メニューおよびクイック起動チャネルからアクセスできます。

このアプリケーションをインストールすると、システム上にあるサポート対象の Unified Communications (UC) 製品およびアプリケーションを識別し、トレースおよびログ ファイル を収集して、これらの UC アプリケーションでのコール障害をトラブルシューティングできま す。

Unified Analysis Manager は、次の製品をサポートします。

- Unified Communications Manager
- Cisco Unified Contact Center Enterprise (Unified CCE)
- Cisco Unified Contact Center Express (Unified CCX)
- Cisco IOS Voice Gateways (37xx, 28xx, 38xx, 5350XM, 5400XM) IOS リリース PI 11
- Cisco Unity Connection
- IM and Presence Service

Unified Analysis Manager インターフェイスの3つの主要コンポーネントは次のとおりです。

- 管理(Administration):管理コンポーネントでは、外部ファイルからデバイスおよびグループの設定をインポートし、Unified Analysis Manager で実行されるジョブのステータスを指定できます。
- インベントリ(Inventory):インベントリコンポーネントは、Unified Analysis Manager に よってアクセスおよび分析できるシステム上のすべてのデバイスを識別するために使用し ます。
- ・ツール(Tools): ツール コンポーネントには、Unified Analysis Manager がサポートして いるすべての機能が含まれます。トレースの設定、ログの収集、および設定の表示がこれ に含まれます。

#### 関連トピック

[Trace & Log Central] オプションの表示 (160 ページ)

## サービス、サーブレット、サービス パラメータ

Unified RTMT クライアントをサポートするには、サーバ上で多数のサービスがアクティブに なり、実行されている必要があります。Unified RTMT では、次のサービスおよびサーブレッ トを使用します。

 Cisco AMC サービス:このサービスはインストール後に自動的に開始され、Unified RTMT がクラスタ内のノードに存在するリアルタイム情報を取得できるようになります。IM and Presence Service は、最初のノードを自動的にプライマリコレクタとして割り当てます。 プライマリコレクタに障害が発生しても、Unified RTMT で引き続き情報を取得できるよ う、管理インターフェイスのサービス パラメータで後続ノードをフェールオーバー コレ クタとして設定する必要があります。

次のリストは、Unified RTMT に関連付けられたいくつかの Cisco AMC サービス パラメー タを示しています。パラメータの最新のリストについては、管理インターフェイスの[シ ステム (System)]>[サービスパラメータ (Service Parameters)]の順に選択します。次 に、サーバと Cisco AMC サービスを選択します。

- Primary Collector
- Failover Collector
- Data Collection Enabled
- Data Collection Polling Rate
- Server Synchronization Period
- RMI Registry Port Number
- RMI Object Port Number
- Logger Enabled
- Unified Communications Manager: Alarm Enabled
- Unified Communications Manager: AlertMgr Enabled
- Cisco Unity Connection: PerfMon Log Deletion Age
- Cisco Unity Connection: AlertMgr Enabled

これらのサービスパラメータの詳細については、管理インターフェイスの[サービスパラ メータ設定(Service Parameter configuration)]ウィンドウに表示される[?]ボタンを選択し てください。

次のリストは、Unified RTMT に関連付けられた servlet およびネットワーク サービスで構成さ れます。これらのサービスを表示するには、Cisco Unified Serviceability で、[ツール(Tools)]> [コントロール センター - ネットワーク サービス(Control Center - Network Services)]の順に 選択します。

- Cisco CallManager Serviceability RTMT: Unified RTMT をサポートします。このサービス は、インストール後に自動的に起動します。
- Cisco RIS Data Collector: Real-time Information Server (RIS) は、パフォーマンスカウンタ 統計、生成された重大アラームなどのリアルタイム情報を保持します。Cisco RIS Data Collector サービスは、Real-Time Monitoring Tool、SOAP アプリケーション、および AlertMgrCollector (AMC) などのアプリケーションに対して、サーバに保存された情報を 取得するためのインターフェイスを提供します。
- Cisco Tomcat Stats Servlet: Cisco Tomcat Stats Servlet は Unified RTMT または CLI を使用して、Tomcat perfmon カウンタをモニタすることができます。このサービスが CPU 時間などのリソースを大量に使用していることが疑われる場合を除き、このサービスを停止しないでください。

- Cisco Trace Collection Servlet: Cisco Trace Collection Servlet は、Cisco Trace Collection サービスとともにトレース収集をサポートし、ユーザが Unified RTMT クライアントでトレースを表示できるようにします。サーバ上でこのサービスを停止すると、そのサーバ上のトレースは収集または表示ができなくなります。
- Cisco Trace Collection サービス: Cisco Trace Collection サービスは、Cisco Trace Collection Servlet とともにトレース収集をサポートし、ユーザが Unified RTMT クライアントでトレー スを表示できるようにします。サーバ上でこのサービスを停止すると、そのサーバ上のト レースは収集または表示ができなくなります。
- Cisco Log Partition Monitoring Tool: このサービスはインストール後に自動的に開始され、 サーバ上のログパーティションのディスク使用量をモニタします。
- Cisco SOAP-Real-Time Service APIs: インストール後に自動的に開始される Cisco SOAP-Real-Time Service APIs は、Unified RTMT がデバイスと CTI アプリケーションに関 するリアルタイム情報を収集できるようにします。
- Cisco SOAP-Performance Monitoring APIs: このサービスはインストール後に自動的に開始 され、SOAP API を介したさまざまなアプリケーションのパフォーマンスモニタリングカ ウンタを Unified RTMT で使用できるようにします。
- Cisco RTMT Reporter servlet: このサービスはインストール後に自動的に開始され、Unified RTMT に関するレポートの公開を可能にします。

## 設定できないコンポーネント

アプリケーションと共に自動的にインストールされるコンポーネントである RTMTCollector は、定義済みのモニタリングオブジェクト情報を記録します。一方、同じく自動的にインス トールされる Alert Manager は、アラート履歴をログファイルに記録します。定義済みの各オ ブジェクトは、デバイス、サービス、ノード、コール アクティビティ、および PPR という複 数のカテゴリのいずれかに属します。各カテゴリには個別のログファイルがあり、アラートの 詳細が個別のファイルに記録されます。

また、重要な perfmon オブジェクト値はパフォーマンス ログ ファイルに記録されます。

## $\mathcal{P}$

ヒント Unified Communications Manager クラスタと IM and Presence Service クラスタのみ: 実行が必要な設定タスクはありませんが、RTMT Collector および Alert Manager は冗長性をサポートします。プライマリ コレクタまたはマネージャに何らかの障害が発生した場合でも、プライマリサポートが可能になるまで、セカンダリ コレクタおよびマネージャがタスクを実行します。 RTMT Collecto、Alert Manager、および RTMT Reporter は、コール処理のための中断を最小限にするために、最初のノードで動作します。

ローカルで書き込まれたログファイルは、cm/log/amc でプライマリ コレクタ サーバに表示さ れます。Unified Communications Manager クラスタに、ログファイルをクラスタ内の複数のノー ドにプライマリ コレクタがフェールオーバーおよびフォールバック シナリオで変更されたこ とができます。 アラート ログ ファイル以外のログ ファイルは、Unified RTMT でパフォーマンス ログ ビュー アを使用するか、ネイティブの Microsoft Performance ビューアを使用して表示できます。ア ラート ログ ファイルは、テキスト エディタを使用して表示できます。

ログファイルをローカルマシンにダウンロードするには、Unified RTMTのTrace and Log Central にある [ファイルの収集(Collect Files)] オプションを使用できます。

または、CLIから、ファイルのリストと、file get コマンドを表示できます。SFTP からファイ ルをダウンロードする list コマンド ファイルを使用できます。CLI コマンドの詳細について は、『Command Line Interface Reference Guide for Cisco Unified Communications Solutions』を参照 してください。

ログファイルは、CSV形式です。新しいログファイルは、ローカルシステムで毎日 00:00 に 作成されます。Unified Communications Manager クラスタについて、新しいノードがクラスタに 追加される、または変更するときに、時間帯がフェールオーバー/フォールバック シナリオで とデバイスの新しいログ、サービス、ノード、コールが作成されます。これらのログの最初の 列には、タイムゾーンに関する情報と、グリニッジ標準時間(GMT)を起点とする分数が表 示されます。RTMT Reporter は、これらのログファイルをデータ ソースとして使用して、毎 日のサマリー レポートを生成します。デフォルトのモニタリングオブジェクトに基づくこの レポートは、次の情報について、24 時間ごとに生成されます。

- コールアクティビティの状態:各 Unified Communications Manager、各ゲートウェイ、トランク、およびクラスタ全体(該当する場合)について、試行されたコール数および完了したコール数。各ゲートウェイの利用可能なインサービスのチャネル数。
- ・デバイスの状態:各ノードおよびクラスタ全体(該当する場合)の登録済みの電話機、 ゲートウェイ、およびトランクの数。
- ・サーバの状態:ノードごとの CPU 負荷率、メモリ使用率、ディスク スペース使用率。
- ・サービスの状態: (Unified Communications Manager) 各 CTI Manager の場合は、オープン デバイスとオープン回線の数。各 TFTP サーバの場合は、試行された要求数と失敗した要 求数。
- アラートの状態:ノードあたりのアラートの数。Unified Communications Manager クラスタでは、クラスタの上位10のアラートを含むクラスタのシビラティ(重大度)ごとにアラートの数。
- パフォーマンス保護レポート:システム全体の状態をトラッキングできるデフォルトのモニタリングオブジェクトに関する傾向分析情報。レポートには、ノードごとに過去7日間の情報が記録されます。

### $\mathcal{P}$

**ヒント** Unified RTMT レポートは英語でのみ表示されます。

サービス パラメータ RTMT Reporter Designated node、RTMT Report Generation Time、および RTMT Report Deletion Age は、Unified RTMT レポートの生成に適用されます。これらのパラ メータに関する情報を参照するには、設定に関する次のサービス パラメータ ヘルプに移動し ます。

| Unified Communications Manager および<br>Unified Communications Manager IM and<br>Presence サービス | Unified Communications Manager の管理ページ<br>にある [サービスパラメータ(Service<br>Parameter)] ウィンドウで、[Cisco<br>Serviceability Reporter]を選択します。                                  |
|----------------------------------------------------------------------------------------------|----------------------------------------------------------------------------------------------------|
| Cisco Business Edition 5000                                                                  | Unified Communications Manager IM and Presence<br>にある [サービスパラメータ(Service<br>Parameter)] ウィンドウで、[Cisco<br>Serviceability Reporter]を選択します。                         |
| Cisco Unity Connection                                                                       | [サービス パラメータ(Service Parameters)]<br>ウィンドウの [サービス(Service)] ドロップ<br>ダウンリストボックスでサービスをクリック<br>し、[ <b>ヘルプ(Help)]</b> >[ <b>このページ(This</b><br><b>Page)]</b> をクリックします。 |

Serviceability レポートの詳細については、『*Cisco Unified Serviceability Administration Guide*』の「Serviceability Reports」の章を参照してください。

## Okta 経由の RTMT への SAML SSO ログインの Java 要件

Okta が id プロバイダーとして設定されている SAML SSO があり、SSO を使用して Cisco ユニ ファイドリアルタイムモニタリングツールにログインする場合は、最小 Java バージョン8.221 を実行している必要があります。この要件は Ciscoユニファイド コミュニケーションマネー ジャ および IM and Presence Service の 12.5(x) リリースに適用されます。

I

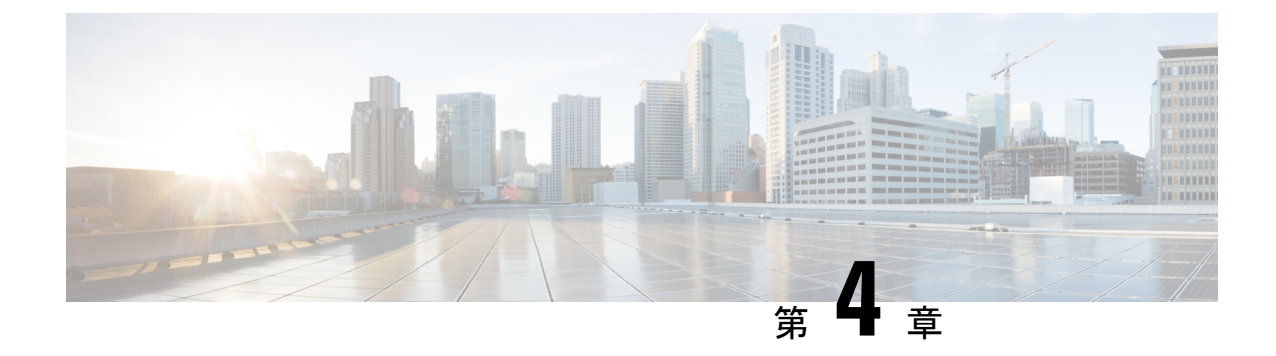

# システム パフォーマンスのモニタリング

- 事前定義済みのシステム オブジェクト (39 ページ)
- ・音声およびビデオのモニタリング(43ページ)
- Intercompany Media Service  $(74 \sim ::)$
- IM and Presence モニタリング (78 ページ)
- Cisco Unity Connection のモニタリング (84 ページ)

## 事前定義済みのシステム オブジェクト

Unified RTMT はモニタリングペインに事前定義済みシステム オブジェクトの情報を表示します。

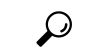

ヒント 事前に準備された各モニタリングウィンドウのポーリングレートは固定されていて、デフォルト値は30秒です。AMC (Alert Manager and Collector)サービスパラメータの収集レートが変化すると、事前に準備されたウィンドウのポーリングレートも更新されます。また、バックエンドサーバの時刻ではなく、RTMTクライアントアプリケーションのローカル時刻が、各チャートのタイムスタンプのベースになります。

サービスパラメータについては、管理ページのオンラインヘルプを参照してください。

### $\mathcal{P}$

ヒント 事前に定義されたオブジェクトのモニタを拡大するには、対象となるチャートの領域上でマウスの左ボタンをクリックし、ドラッグします。必要な領域を選択してから、マウスの左ボタンを放します。RTMTは、モニタ対象のビューを更新します。モニタを縮小して、初期のデフォルトビューにリセットするには、Rキーを押します。

次の表に、RTMT がモニタする事前定義済みオブジェクトに関する情報を示します。

#### 表 4:システム カテゴリ

| カテゴリ    | 説明                                                                               |
|---------|----------------------------------------------------------------------------------|
| システムの要約 | 仮想メモリの使用状況、CPU 使用率、共通パーティションの使用、およびアラート履<br>歴ログに関する情報を表示します。                     |
|         | 事前定義システムオブジェクトに関する情報を表示するには、[システム (System)]><br>[システム概要 (System Summary)]を選択します。 |

I

| カテゴリ | 説明 |
|------|----|
| サーバー |    |

| カテゴリ | 説明                                                                                                    |  |
|------|----------------------------------------------------------------------------------------------------|--|
|      | <ul> <li>CPU とメモリ(CPU and Memory): サーバの CPU 使用率と仮想メモリの使用率</li> <li>に関する情報を表示します。</li> </ul>                                                                                                    |  |
|      | CPU、仮想メモリの使用状況に関する情報を表示するには、[システム (System)]><br>[サーバ (Server)]>[CPU およびメモリ (CPU and Memory)]を選択します。<br>特定のサーバのCPUとメモリの使用率を監視するには、[ホスト (Host)]ドロッ<br>プダウン リスト ボックスからサーバを選択します。                          |  |
|      | ・プロセス(Process):サーバ上で実行中のプロセスに関する情報を表示します。                                                                                                    |  |
|      | システムで実行されているプロセスに関する情報を表示するには、[システム<br>(System)]>[サーバ (Server)]>[プロセス (Process)]を選択します。特定の<br>サーバのプロセスの使用率をモニタするには、[ホスト (Host)]ドロップダウン<br>リストボックスからサーバを選択します。                                          |  |
|      | •[ディスク使用率 (Disk Usage)]: サーバ上のディスク使用率に関する情報を表示<br>します。                                                                                                    |  |
|      | システムのディスク使用状況情報を表示するには、[システム(System)]>[サー<br>バ(Server)]>[ディスク使用率(Disk Usage)]を選択します。特定のサーバの<br>ディスク使用率をモニタするには、[ホスト(Host)]ドロップダウンリストボッ<br>クスからサーバを選択します。                                               |  |
|      | <ul> <li>・重要なサービス(Critical Services):重要なサービスの名前、ステータス(サービスが起動しているか、ダウンしているか、管理者によってアクティブ化されたか、停止されたか、開始しているか、停止しているか、または不明な状態か)、およびサーバまたは(該当する場合は)クラスタ内の特定のサーバのサービスが特定の状態にある間に経過した時間を表示します。</li> </ul> |  |
|      | 重要なサービスの情報を表示するには、[システム(System)]>[サーバ<br>(Server)]>[重要なサービス(Critical Services)]を選択し、適切なタブをク<br>リックしてください。                                                                                              |  |
|      | <ul> <li>システムの重要なサービスを表示するには、[システム (System)]タブを選択します。</li> </ul>                                                                                                    |  |
|      | ・ Unified Communications Manager の重要なサービスを表示するには、<br>[Voice/Video] タブをクリックします。                                                                                                    |  |
|      | <ul> <li>(注) [音声/ビデオ(Voice/Video)]タブは、[ホスト(Host)]ドロッ<br/>プダウン リスト ボックスで [Unified Communications Manager]<br/>サーバを選択している場合のみ表示されます。</li> </ul>                                                          |  |
|      | • IM and Presence サービスの重要なサービスを表示するには、[IM and Presence]<br>タブをクリックします。                                                                                                    |  |
|      | <ul> <li>(注) [IM and Presence] タブは、[ホスト(Host)] ドロップダウン リストボックスで [IM and Presence] サービスサーバを選択している場合のみ表示されます。</li> </ul>                                                                                 |  |
|      | • <b>Cisco Unity Connection</b> の重要なサービスを表示するには、[Cisco Unity Connection] タブをクリックします。                                                                                                    |  |
|      | <ul> <li>タブで特定のサーバの重要なサービスをモニタするには、[ホスト(Host)]</li> <li>ドロップダウン リスト ボックスからサーバを選択し、関心のある重大な<br/>サービスのタブをクリックします。</li> </ul>                                                                             |  |
|      | 重要なサービス状態が、管理者がサービスを停止したことを示している場合、バックアップ作業や Unified Communications Manager の復元、アップグ                                                                                                    |  |

| カテゴリ | 説明 |                |                                                                                  |
|------|----|----------------|----------------------------------------------------------------------------------|
|      |    | レード作業<br>ビスを意図 | きやCisco Unified Serviceability やCLI 内のサービス停止など、サー<br>에的に停止するタスクを管理者が実行したことを示します。 |
|      |    | (注)            | 重要なサービスの状態が不明な状態として表示される場合は、<br>システムがサービスの状態を決定できないことを意味します。                     |

## 音声およびビデオのモニタリング

## Cisco Unified Communications Manager の事前定義済みオブジェクト

Unified RTMTでは、クイック起動チャネルで音声/ビデオを選択すると、事前定義された Unified Communications Manager オブジェクトについての情報がモニタリングペインに表示されます。 クラスタ内のすべてのサーバの事前定義済みオブジェクトが、必要に応じて、ツールによりモニタされます。

## $\mathcal{P}$

ヒント 事前に準備された各モニタリングウィンドウのポーリングレートは固定されていて、デフォルト値は30秒です。AMC (Alert Manager and Collector)サービスパラメータの収集レートが変化すると、事前に準備されたウィンドウのポーリングレートも更新されます。また、バックエンドサーバの時刻ではなく、RTMTクライアントアプリケーションのローカル時刻が、各チャートのタイムスタンプのベースになります。

サービスパラメータの詳細については、『System Configuration Guide for Cisco Unified Communications Manager』または『Cisco Unity Connection System Administration Guide』を参照 してください。

## $\mathcal{P}$

ヒント 事前に定義されたオブジェクトのモニタを拡大するには、対象となるチャートの領域上でマウスの左ボタンをクリックし、ドラッグします。必要な領域を選択してから、マウスの左ボタンを放します。Unified RTMT は、モニタ対象のビューを更新します。モニタを縮小して、初期のデフォルトビューにリセットするには、R キーを押します。

次の表に、Unified RTMT がモニタする事前定義済みオブジェクトに関する情報を示します。

表 5: Cisco Unified Communications Manager のカテゴリ

| カテゴリ            | 説明                                                                                                    |
|-----------------|----------------------------------------------------------------------------------------------------|
| 音声およびビデオの概<br>要 | 登録済みの電話機、進行中のコール、およびアクティブなMGCPポートとチャネ<br>示します。                                                           |
|                 | 事前定義済みのUnified Communications Manager オブジェクトに関する情報を表示<br>は、Voice/Video > Voice and Video Summary を選択します。 |
I

| カテゴリ                   | 説明                                                                                                    |
|------------------------|----------------------------------------------------------------------------------------------------|
| コール処理(Call<br>Process) | <ul> <li>コールアクティビティ: Unified Communications Managerの、完了したコー<br/>されたコール、進行中のコール、論理パーティション合計エラー数などの<br/>クティビティを表示します。該当する場合、これはクラスタ内のすべて、<br/>含まれます。</li> </ul>                    |
|                        | コールアクティビティに関する情報を表示するには、[音声/ビデオ(Voice<br>[コール処理(Call Process)]>[コール アクティビティ(Call Activity)]<br>ます。                                                                               |
|                        | <ul> <li>・ゲートウェイアクティビティ(Gateway Activity):アクティブポート、<br/>中のポート、完了したコールを含むUnified Communications Managerのゲ<br/>アクティビティを表示します。該当する場合、これはクラスタ内のすべ<br/>が含まれます。</li> </ul>             |
|                        | ゲートウェイアクティビティに関する情報を表示するには、[音声/ビデス<br>(Voice/Video)]>[コール処理(Call Process)]>[ゲートウェイアクティ<br>(Gateway Activity)] を選択します。[ゲートウェイタイプ(Gateway Ty<br>ロップダウンリストから、ゲートウェイインターフェイスのタイプを選   |
|                        | <ul> <li>トランクアクティビティ(Trunk Activity):進行中のコールおよび完了<br/>を含む Unified Communications Manager 上のトランクアクティビティを表<br/>該当する場合、これはクラスタ内のすべてのサーバが含まれます。</li> </ul>                           |
|                        | トランクアクティビティに関する情報を表示するには、[音声/ビデオ<br>(Voice/Video)]>[コール処理(Call Process)]>[トランクアクティビテ<br>Activity)]を選択します。[トランクタイプ(Trunk Type)]ドロップダ<br>でトランクタイプを選択します。                           |
|                        | <ul> <li>SDL キュー(SDL Queue):キューに格納されている信号の数や処理済み数などの SDL キュー情報が表示されます。</li> </ul>                                                                                                |
|                        | SDL キューに関する情報を表示するには、[音声/ビデオ(Voice/Video)]<br>処理(Call Process)]>[SDL キュー(SDL Queue)]を選択します。[SD<br>イプ(SDL Queue Type)] ドロップダウンリストからタイプを選択しま                                       |
|                        | <ul> <li>SIP アクティビティ(SIP Activity): Unified Communications Manager上の<br/>概要応答、着信失敗応答の概要、発信失敗応答の概要、発信再試行要求<br/>行応答などの SIP アクティビティを表示します。該当する場合、これは<br/>のすべてのサーバが含まれます。</li> </ul> |
|                        | SIP アクティビティに関する情報を表示するには、[音声/ビデオ(Voice/<br>[コール処理(Call Process)]>[SIP アクティビティ(SIP Activity)]を選                                                                                   |

| カテゴリ       | 説明                                                                                                    |
|------------|----------------------------------------------------------------------------------------------------|
| セッション トレース | すべての SIP メッセージのアクティビティ、特に着信コールと発信コールおよび<br>Communications Manager を通過するセッションを表示します。各 SIP トランザク<br>に対して関連付けられたコール フロー ダイアグラムを提供します。                                         |
|            | セッショントレースに関する情報を表示するには、[音声/ビデオ(Voice/Video)]<br>ル処理(Call Process)]>[セッショントレース(Session Trace)]を選択します                                                                        |
| デバイス       | [デバイス概要(Device Summary)]には、登録済み電話機デバイス、登録済みゲー<br>イデバイス、他の登録済み端末デバイス、登録済みメディアリソースデバイス<br>Unified Communications Manager サーバに関する情報を表示します。該当する場合<br>はクラスタ内のすべてのサーバが含まれます。     |
|            | [デバイスの検索(Device Search)]には、クラスタ名とデバイスタイプがツリー<br>表示され、電話機やデバイスに関する情報を問い合わせることができます。                                                                                         |
|            | [電話機概要(Phone Summary)]には、登録済み電話機の数、登録済みSIP電話機<br>登録済みSCCP電話機の数、一部登録済み電話機の数、および登録試行の失敗回数<br>Unified Communications Manager のサーバに関する情報を表示します。該当する場<br>れはクラスタ内のすべてのサーバが含まれます。 |
|            | Unified Communications Manager 上にある登録済み電話機、ゲートウェイ、および<br>アリソース デバイスの数に関する情報を表示するには、Voice/Video > Device > 1<br>Summary を選択します。                                             |
|            | <b>ヒント</b> 他のデバイスを監視するには、追加の設定手順を実行します。                                                                                                    |
| サービス       | <ul> <li>Cisco TFTP:合計TFTP要求数、および異常終了した合計TFTP要求数など、<br/>Communications Manager サーバのCisco TFTPのステータスを表示します。記場合、これはクラスタ内のすべてのサーバが含まれます。</li> </ul>                           |
|            | Cisco TFTP サービスに関する情報を表示するには、[音声/ビデオ(Voice/Vic<br>[サービス(Service)]>[Cisco TFTP] を選択します。                                                                                     |
|            | <ul> <li>ハートビート(Heartbeat): Unified Communications Manager、Cisco TFTPサのハートビート情報を表示します。</li> </ul>                                                                          |
|            | Unified Communications Manager サーバ、Cisco TFTP サーバのハートビートの<br>表示するには、 <b>Voice/Video &gt; Service &gt; Heartbeat</b> を選択します。                                                |
|            | <ul> <li>・データベース概要(Database Summary):サーバの接続情報を提供します。<br/>ベースのキューに格納されている変更通知要求、メモリのキューに格納され<br/>変更通知要求、アクティブなクライアント接続の総数、作成された複製の数<br/>のステータスなどの情報です。</li> </ul>           |
|            | データベースに関する情報を表示するには、[音声/ビデオ(Voice/Video)]><br>ス(Service)]>[データベース概要(Database Summary)]を選択します。                                                                              |

| 説明                                                                                                    |
|----------------------------------------------------------------------------------------------------|
| CTI Manager とインターフェイスするデバイスおよびアプリケーションに関す<br>表示します。                                                                                   |
| CTI アプリケーションに関する情報を表示するには、[音声/ビデオ(Voice/Vie<br>[CTI] > [CTI Manager] を選択します。                                                          |
| 特定の CTI タイプをモニタするには、追加の設定手順を実行する必要があり<br>アプリケーション、デバイス、および回線のモニタについてのトピックを参<br>さい。                                                    |
| <ul> <li>・ルーティング(Routing): Unified Communications Manager によって管理さ<br/>インタラクションマネージャールートの合計数を表示します。</li> </ul>                         |
| コールアクティビティに関する情報を表示するには、[ <b>音声/ビデオ(Voice</b><br>[Intercompany Media Service] > [ルーティング(Routing)] を選択します                              |
| <ul> <li>コールアクティビティ(Call Activities):受け入れられたコール、ビジー<br/>無応答のコール、失敗したコールの数など、Cisco Intercompany Media En<br/>アクティビティを表示します。</li> </ul> |
| コールアクティビティに関する情報を表示するには、[音声/ビデオ(Voice<br>[Intercompany Media Service] > [コールアクティビティ(Call Activities)<br>ます。                           |
|                                                                                                    |

# Cisco Unified Communications Manager のサマリービュー

単一のモニタリングペインで、Unified Communications Manager サーバに関する情報またはク ラスタ内のすべてのサーバに関する情報(該当する場合)をUnified RTMT によりモニタでき ます。CallManager の [サマリー(Summary)] ウィンドウで、次の事前定義されたオブジェク トに関する情報を確認できます。

- Registered Phones
- ・進行中のコール
- •アクティブなゲートウェイ、ポート、およびチャネル (Active Gateway, Ports, and Channels)

# コール処理アクティビティのモニタリング

[コール処理(Call Process)]のモニタリングカテゴリは次の項目をモニタします。

- ・コールアクティビティ(Call Activity):特定のサーバまたはクラスタ全体(該当する場合)について、試行されたコール数、完了したコール数、進行中のコール数、および論理パーティションの失敗の合計数をモニタできます。
- ・ゲートウェイアクティビティ(Gateway Activity):各ゲートウェイタイプについて、ゲートウェイアクティビティをモニタできます。ゲートウェイアクティビティのモニタリン

グには、特定のサーバまたはクラスタ全体(該当する場合)についての、ゲートウェイタ イプごとのアクティブポート数、サービス中のポート数、および完了したコール数が含ま れます。

- トランクアクティビティ(Trunk Activity):システムは、特定のサーバ、またはクラスタ 全体(該当する場合)について、トランクタイプ別にトランクアクティビティをモニタ します。トランクアクティビティのモニタリングには、特定のトランクタイプについて の、進行中のコール数と完了したコール数が含まれます。
- SDL キュー(SDL Queue): SDL キューのモニタリングでは、特定の信号分配レイヤ (SDL) キュータイプについて、SDL キュー内の信号数と処理された信号数をモニタし ます。SDL キューのタイプは、高、標準、低、最低のキューから構成されます。特定の サーバまたはクラスタ全体(該当する場合)のSDL キューを監視できます。
- SIP アクティビティ (SIP Activity) : システムにより、SIP 要求、SIP 応答、失敗した着信 応答数の合計 (4xx、5xx、および 6xx)、失敗した発信応答数の合計 (4xx、5xx、および 6xx)、再試行要求数、および再試行応答数の要約が表示されます。
- セッショントレース(Session Trace):コールの検索またはトレースの条件として、発信 者番号/URI、着信者番号/URI、開始時刻、および通話時間を用できます。RTMTでは、開 始時刻および期間を含むコールログファイルをダウンロードし、一致するコールを検索 し、一致するコールレコードをリストし、コールフロー図を表示します。

次の表に、コール処理に関する情報を追跡すること、パフォーマンス監視、アラート、しきい 値とデフォルト提供します。コールアクティビティの日報の詳細については、『Cisco Unified Serviceability Administration Guide』を参照してください

| 表 6: | ·⊐−. | レ処理の | ) ታ | テ | ľ | IJ |
|------|------|------|-----|---|---|----|
|------|------|------|-----|---|---|----|

| 監視対象オブジェクト(表示)                                                                                                    | アラート/しきい値/デフォルト |
|----------------------------------------------------------------------------------------------------|-----------------|
| 各サーバおよびクラスタ(該当する場<br>合)について、CallsAttempted、<br>CallsCompleted、CallsInProgress、おおび<br>Logical Partition Failures Total。                                         |                 |
| 各サーバおよびクラスタ(該当する場<br>合)について、MGCP<br>FXS/FXO/PRI/T1CAS/H.323 ゲートウェ<br>イ、ならびに SIP およびH.323 トランク<br>の各タイプの CallsAttempted、<br>CallsCompleted、および CallsInProgress。 |                 |
| 各 MGCP FXS/FXO/PRI/T1CAS ゲート<br>ウェイの Channel/Port Status。                                                                                                    |                 |
| 各サーバの SDL Queue アクティビティ。                                                                                                    | —               |

| 監視対象オブジェクト(表示)                                                      | アラート/しきい値/デフォルト                                                                                                    |
|---------------------------------------------------------------------|----------------------------------------------------------------------------------------------------|
| MGCP FXS ゲートウェイ:各サーバお<br>よびクラスタ(該当する場合)のサービ<br>ス中およびアクティブなポートの数。    | ルート リストが使い果たされました(Route-List<br>exhausted)                                                                          |
| MGCP FXO ゲートウェイ:各サーバお<br>よびクラスタ(該当する場合)のサービ<br>ス中およびアクティブなポートの数。    | ルート リストが使い果たされました(Route-List<br>exhausted)                                                                          |
| MGCP PRI Gateway:各サーバおよびク<br>ラスタ(該当する場合)のサービス中お<br>よびアクティブなチャネルの数。  | <ul> <li>D チャネルがアウト オブ サービスです (Channel out of service)</li> <li>ルート リストが使い果たされました (Route List exhausted)</li> </ul> |
| MGCP T1CAS Gateway:各サーバおよび<br>クラスタ(該当する場合)のサービス中<br>およびアクティブなポートの数。 | ルート リストが使い果たされました(Route List exhausted)                                                                             |

# コール処理ログ

Unified RTMT により LogCall API が呼び出されると常に、コール処理データがメモリに蓄積されます。5分ごとに、Unified RTMT はデータを単一のレコードとしてファイルに記録し、メモリを消去します。

次のカウンタについて、それぞれの計算に基づき、5分ごとにデータが記録されます。

- cmCallsAttempted:累積(過去5分間で、最後に収集された値と最初に収集された値の差分)
- cmCallsCompleted:累積(過去5分間で、最後に収集された値と最初に収集された値の差分)
- cmCallsInProgress:過去5分間に収集されたすべての値の平均
- gwMGCP\_FXS\_CallsCompleted:累積(過去5分間で、最後に収集された値と最初に収集 された値の差分)
- gwMGCP\_FXO\_CallsCompleted:累積(過去5分間で、最後に収集された値と最初に収集 された値の差分)
- gwMGCP\_PRI\_CallsCompleted:累積(過去5分間で、最後に収集された値と最初に収集された値の差分)
- gwMGCP\_T1\_CAS\_CallsCompleted:累積(過去5分間で、最後に収集された値と最初に収 集された値の差分)

- gwH323\_CallsAttempted:累積(過去5分間で、最後に収集された値と最初に収集された値の差分)
- ・gwH323 CallsInProgress:過去5分間に収集されたすべての値の平均
- gwH323\_CallsCompleted:累積(過去5分間で、最後に収集された値と最初に収集された 値の差分)
- trunkH323\_CallsAttempted:累積(過去5分間で、最後に収集された値と最初に収集された 値の差分)
- trunkH323 CallsInProgress: 過去5分間に収集されたすべての値の平均
- trunkH323\_CallsCompleted:累積(過去5分間で、最後に収集された値と最初に収集された 値の差分)
- trunkSIP\_CallsAttempted:累積(過去5分間で、最後に収集された値と最初に収集された 値の差分)
- trunkSIP CallsInProgress: 過去5分間に収集されたすべての値の平均
- trunkSIP\_CallsCompleted:累積(過去5分間で、最後に収集された値と最初に収集された 値の差分)
- gwMGCP FXS PortsInService:過去5分間に収集されたすべての値の平均
- gwMGCP FXO PortsInService:過去5分間に収集されたすべての値の平均
- ・gwMGCP\_PRI\_SpansInService:過去5分間に収集されたすべての値の平均
- ・gwMGCP T1 CAS SpansInService:過去5分間に収集されたすべての値の平均
- gwMGCP FXS ActivePorts:過去5分間に収集されたすべての値の平均
- gwMGCP FXO ActivePorts:過去5分間に収集されたすべての値の平均
- ・gwMGCP PRI ActiveChannels:過去5分間に収集されたすべての値の平均
- ・gwMGCP T1 CAS ActiveChannels:過去5分間に収集されたすべての値の平均

AMC サービスは、Windows パフォーマンス ツールと互換性のある CSV 形式でコール データ を記録します。ログのヘッダーは、タイムゾーン情報と、サーバの以前にリストされたカウン タを含む列のセットで構成されます。該当する場合、これら一連のカラムが、クラスタ内のす べてのサーバに対して繰り返されます。

コール ログのファイル名には、CallLog\_MM\_DD\_YYYY\_hh\_mm.csv という形式が適用されま す。

各ログファイルの最初の行はヘッダーです。

# セッション トレースの実行

Cisco Unified Communications Manager は、通過する着信および発信のコールまたはセッション を構成する SIP メッセージのすべてのアクティビティをキャプチャしてログに記録します。 Unified Communications Manager は、メッセージをトランザクションごとに新しいコール ログ ファイルに格納します。このファイルは、後処理作業のために RTMT でダウンロードできま す。

RTMTを使用すると、次の基準に基づいてコールを検索したりトレースしたりすることができます。

- •発信者番号/URI
- •着信者番号/URI
- Start Time
- 期間

RTMTでは、開始時刻と通話時間を含むコール ログファイルがダウンロードされます。一致 するコールが検索され、一致するコールレコードがリストに示され、SIP メッセージのコール フロー図が表示されます。

ローカルシステムにもコール ログを保存できます。保存されているコール ログに基づいて、 RTMT は一致するコールを検索し、一致するレコードを表示し、SIP メッセージのコール フ ロー図を提供できます。

## 始める前に

次の作業を実行します。

- コールトレースを有効または無効にするには、エンタープライズパラメータ[コールトレースログの有効化(Enable Call Trace Log)]を使用します。エンタープライズパラメータの設定の詳細については、『System Configuration Guide for Cisco Unified Communications Manager』を参照してください。
- コールトレース ログファイルの最大数のデフォルト値を 2000 に設定し、コールトレース ログファイルの最大サイズのデフォルト値を 2 MB に設定します。

# リアルタイム データのモニタリング

RTMT を使用してリアルタイム データをモニタするには、次の手順に従ってください。

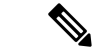

(注) コールの検索条件として使用できるのは、発信者番号/URI、着信者番号/URI、開始時刻、および通話時間です。検索は、ローカルノードだけでなく Unified Communications Manager クラスタ全体に適用されます。トレースファイルを収集できないノードがある場合は、下のパネルにエラーメッセージが表示され、メッセージプロンプトがポップアップされます。

(注) 発信者番号/URIと着信者番号/URIでは、任意の数の文字に一致するワイルド文字「\*」を使用 できます。たとえば、123\*を検索すると、123、1234、123456などの数値が検索されます。

「\*」を含む数値を検索するには、「\\*」を使用します。たとえば、12\*45という Called Number を検索するには、検索ボックスに 12\\*45 と入力します。

#### 手順

ステップ1 セッション トレースに関する情報を表示するには、RTMT メニューから、[音声/ビデオ (Voice/Video)]>[コール処理(Call Process)]>[セッション トレース ログ表示(Session Trace Log View)]>[リアル タイム データ(Real Time Data)]の順に選択します。

[リアルタイムデータ(Real Time Data)] 画面が表示されます。

ステップ2 検索条件を入力し、[Run] をクリックします。

エラーを無視して入力に基づくテーブルを生成する場合は、[Yes]をクリックします。

一致するコールが見つかった場合は、[一致するコール(Matching Call)]ペインに、[開始時刻(Start Time)]、[発信 DN(Calling DN)]、[元の着信 DN(Original Called DN)]、[最終着信 DN(Final Called DN)]、[発信側デバイス名(Calling Device Name)]、[着信側デバイス名(Called Device Name)]、および[終了原因コード(Termination Cause Code)]が表示されます。

- (注) 着信側のトレース機能により、[発信側デバイス名(Calling Device Name)]フィー ルドと[着信側デバイス名(Called Device Name)]フィールドが追加されます。
  - 発信側デバイス名と着信側デバイス名は、到達不能な宛先に対して発信されたコールな ど、失敗したコールには使用できません。
  - ・[終了原因コード(Termination Cause Code)]を使用して失敗したコールを特定できます。
     また、コールが失敗した理由も示されます。[Termination Cause Code]はカッコ内に表示され、その後に説明が続きます。
  - コールが実行中の場合、またはコールの後にコールトレースログ機能がオフにされた場合、[Termination Cause Code] 列は空白になります。

コールレコードが[一致するコール(Matching Calls)]ペインに表示されると、コールをトレースできます。

(注) 原因コードの説明が表示されない場合、または終了原因コードの詳細を確認する必要がある場合は、『Cisco Unified Call Details Records Administration Guide』の「CDR cause codes」を参照してください。

## ローカル ディスクからセッション トレース データのモニタリング

ローカル ディスクに保存されるログからセッション トレース データをモニタするには、次の 手順に従ってください。

#### 手順

ステップ1 RTMT メニューから、[音声/ビデオ(Voice/Video)]>[コール処理(Call Process)]>[セッショ ントレース ログ表示(Session Trace Log View)]>[ローカル ディスクから開く(Open from Local Disk)] の順に選択します。

[ローカルディスクから開く(Open from Local Disk)] 画面が表示されます。

- ステップ2 [ファイルの場所 (File Location)]フィールドに、ローカルディスク上のコールログファイル が保存されるディレクトリを指定します。[参照 (Browse)]をクリックしてディレクトリパス を指定することもできます。
- ステップ3 特定の期間のコール レコードを表示するには、[時間による検索を有効にする(Enable Time Based Search)]チェックボックスをオンにします。このチェックボックスをオンにすると、[期 間(Duration)]フィールドで期間を指定できます。このチェックボックスをオンにしない場 合、期間を指定できなくなります。このような場合、保存されたログファイル内にある指定さ れた開始時刻からのすべてのコールが表示されます。
- ステップ4 検索条件を入力し、[実行 (Run)]をクリックします。
  - (注) 発信者番号/URI と着信者番号/URI では、任意の数の文字に一致するワイルド文字「\*」を使用できます。たとえば、123\*を検索すると、123、1234、123456 などの数値が検索されます。

「\*」を含む数値を検索するには、「\\*」を使用します。たとえば、12\*45 という Called Number を検索するには、検索ボックスに 12\\*45 と入力します。

一致するコールが見つかった場合は、[一致するコール(Matching Call)]ペインに、[開始時刻(Start Time)]、[発信 DN(Calling DN)]、[元の着信 DN(Original Called DN)]、[最終着信 DN(Final Called DN)]、[発信側デバイス名(Calling Device Name)]、[着信側デバイス名(Called Device Name)]、および[終了原因コード(Termination Cause Code)]が表示されます。

- (注) 着信側のトレース機能により、[発信側デバイス名(Calling Device Name)]フィー ルドと[着信側デバイス名(Called Device Name)]フィールドが追加されます。
- a) 発信側デバイス名と着信側デバイス名は、到達不能な宛先に対して発信されたコールな ど、失敗したコールには使用できません。
- b) [終了原因コード(Termination Cause Code)]を使用して失敗したコールを特定できます。 また、コールが失敗した理由も示されます。終了原因コードはカッコ内に表示され、その 後に説明が続きます。
- c) コールが実行中の場合、またはコールの後にコールトレース ログ機能がオフにされた場合、[Termination Cause Code] 列は空白になります。

(注) 原因コードの説明が表示されない場合、または終了原因コードの詳細を確認する必要がある場合は、『Cisco Unified Call Details Records Administration Guide』の「CDR cause codes」を参照してください。

## コールのトレース

指定した検索条件によって表示されるコールレコードをトレースするには、次の手順に従いま す。

(注) この手順は、「リアルタイム データのモニタリング」と「ローカル ディスクからセッション トレース データのモニタリング」とともに使用します。

#### 手順

**ステップ1** トレースするコール(行)を選択します。

デフォルトでは、[SIP メッセージを含める(Include SIP Message)] チェックボックスはオン で、関連する SIP プロトコル メッセージまたはコール トランザクションが表示されます。

ステップ2 SIP メッセージ コール フロー図を生成するには、[Trace Call] をクリックします。セッション 情報の生成を停止する場合は、進捗ウィンドウで [Cancel] をクリックします。

> [コール図の分析(Analyze Call Diagram)] ウィンドウに、コール フロー図の対応する SIP メッ セージが表示されます。

- **ステップ3** 表示するタブをクリックします。次のタブを使用できます。
  - a) コールフロー図(Call Flow Diagram):コールフロー図の対応する SIP メッセージが表示 されます。
  - b) ログファイル(Log File):ログファイル全体が表示されます。
  - c) SIP メッセージ (SIP Message) : [SIP メッセージを含める (Include SIP Message)] チェッ クボックスがオンになっている場合にだけ表示されます。SDI ログファイルに記録された 実際の SIP メッセージが表示されます。
- **ステップ4** コールフロー図のSIPメッセージにマウスをポイントします。表示される詳細を次の表に示し ます。

| フィールド    | 説明                                                                           |
|----------|------------------------------------------------------------------------------|
| 送信者      | 起点のコールの IP アドレスを表示します。                                                       |
| GUID     | SIP コール ID を表示します。                                                           |
| メッセージラベル | ポイントした対応する SIP メッセージのメッセージタイプ(「200<br>OK」、「180 呼び出し中(180 Ringing)」など)を表示します。 |

| フィールド       | 説明                                                 |
|-------------|----------------------------------------------------|
| 受信者         | 宛先のコールの IP アドレスを表示します。                             |
| MAC_ADDRESS | デバイス名を表示します。                                       |
| メッセージタグ     | SDIトレースファイルの実際のメッセージと一致するシーケンス番号を表示します。            |
| MSG_TYPE    | メッセージのタイプを表示します。                                   |
| 相関 ID       | 相関 ID を表示します。                                      |
| タイムスタンプ     | コール操作(コール セットアップ、スプリット、参加、解放)が<br>行われるサーバ時刻を表示します。 |

詳細なSIPメッセージ(Detailed SIP Message): [SIPメッセージを含める(Include SIP Message)] チェックボックスがオンになっている場合にだけ表示されます。SDL ログ ファイルに記録さ れた実際のSIPメッセージが表示されます。

ログファイルのメッセージ(Message in Log File):メッセージを含むログファイルを表示します。

SDL ログファイルに記録された SIP メッセージを表示するには、次の操作を実行します。

- Cisco Unified Serviceability ([トレース (Trace)]>[設定 (Configuration))の[トレース 設定 (Trace Configuration)]ウィンドウで[SIP 呼処理のトレースの有効化 (Enable SIP Call Processing Trace)]チェックボックスをオンにします。詳細については、『Cisco Unified Serviceability Administration Guide』を参照してください。
- トレースレベルを、[状態遷移(State Transition)]、[重大(Significant)]、[任意(Arbitrary)]
   または[詳細(Detailed)]のいずれかに設定します。
- (注) ローカルディスクに保存されたログからセッショントレースデータをモニタする
   場合は、SDL/SDI ログがコール ログの親ディレクトリに存在する場合にだけ、詳細な SIP メッセージが使用できます。

## ステップ5 [保存 (Save)] をクリックします。

リアルタイム データをモニタする場合、SIP メッセージを含む SDL ファイルとともに、コー ルフロー図が指定したフォルダに index.html として保存されます。ファイルはテクニカルア シスタンス センター (TAC) に電子メールで送信できます。リアルタイム データのモニタリ ングの詳細については、「リアルタイムデータのモニタリング」を参照してください。保存し たコールフロー図の SIP メッセージは、ハイパーリンクとして表示されます。SIP メッセージ をクリックすると、次の詳細情報とともに詳細な SIP メッセージが新しいウィンドウに表示さ れます。

| フィールド | 説明                     |
|-------|------------------------|
| 送信者   | 起点のコールの IP アドレスを表示します。 |

| フィールド       | 説明                                                                            |
|-------------|-------------------------------------------------------------------------------|
| GUID        | SIP コール ID を表示します。                                                            |
| メッセージラベル    | ポイントした対応する SIP メッセージのメッセージ タイプ(「200<br>OK」、「180 呼び出し中(180 Ringing)」など)を表示します。 |
| 受信者         | 宛先のコールの IP アドレスを表示します。                                                        |
| MAC_ADDRESS | デバイス名を表示します。                                                                  |
| メッセージタグ     | SDIトレースファイルの実際のメッセージと一致するシーケンス番号を表示します。                                       |
| MSG_TYPE    | メッセージのタイプを表示します。                                                              |
| 相関 ID       | 相関 ID を表示します。                                                                 |
| タイムスタンプ     | コール操作(コール セットアップ、スプリット、参加、解放)が<br>行われるサーバ時刻を表示します。                            |

[ローカルディスクから開く] オプションを使って {1}シスコ・ユニファイド・コミュニケー ション・マネージャ {1} 8.5(1) または 8.6(1) のログを開き、ラダー図を保存した場合、SIP メッ セージ、SIP メッセージを含んでいる SDI ログファイル、およびコールを開始する 5 分前から コールを開始してから 5 分経つまでの期間の SDL ログファイルが保存されます。シスコ・ユ ニファイド・コミュニケーション・マネージャ9.0(1) 以降からログを保存すると、コールの詳 細を含む SDL ログファイルは index.html と SIP メッセージとともに保存されます。ローカル ディスクに保存したログからのセッショントレースデータのモニタリングの詳細については、 「ローカル ディスクからセッション トレース データのモニタリング」を参照してください。

(注) ファイルをzip形式にしている場合は、zipファイルをローカルフォルダに解凍し、 それらのファイルを開いてイメージを表示します。

次の操作を実行できます。

- a) オンライン ヘルプを表示するには、[Help] をクリックします。
- b) [Analyze Call Diagram] 画面を終了するには、[Close] をクリックします。
- c) 前のページに戻るには、[Previous Messages] をクリックします。
- d) 次のページに進むには、[Next Messages] をクリックします。
  - (注) [前のメッセージ(Previous Messages)]または[次のメッセージ(Next Messages)]は、メッセージのサイズがしきい値を超えた場合にのみ有効になります。

Session Manager では、新しいログファイルにコールデータが記録されます。これらの新しい ログファイルは、/var/log/active/cm/trace/ccm/calllogs/フォルダにあります。

コール ログ名のファイル名パターンは、calllogs ddddddd.txt.gz です。

詳細な SIP メッセージは、SDI トレースに記録されます。

コール ログには、次の種類のメッセージが含まれます。

 コール制御:コールセットアップ、スプリット、参加およびリリースでコール情報が書き 込まれます。

Timestamp|MessageType (CC)|Operation (SETUP/SPLI/JOIN/RELEASE)|CI for one leg (aCI)|CI
for other leg (bCI)|calling DN|Orig Called DN|Final Called DN

 デバイスレイヤ:デバイスとやりとりされるメッセージに関連するメタデータ情報が書き 込まれます。

Timestamp|MessageType (SIPL/SIPT)|My leg CI|Protocol(tcp/ucp)|Direction (IN/OUT)|local ip|local port|device name|device ip|device port|Correlation id|Message Tag|SIP Call ID|SIP method

- 次の制限は、コール フロー図が生成された場合に適用されます。
  - ・検索では、不完全なコールは表示されません。

例:

ユーザがハンドセットを取り上げ、完全なDNにダイヤルせずにコールを終了した場合、 そのコールは検索結果にリストされません。

- 次のシナリオでは、コールフロー図に一部のSIPメッセージが表示されないことがあります。
  - 電話会議の参加者が3人以上いる場合。
  - コールレッグを使用して、機能を単独で呼び出した場合。

#### 例:

電話機 B と電話機 C は同じピックアップ グループ内にあります。

- **1.** ユーザ A が電話機 B に電話します。
- 2. ユーザCが電話機Cのハンドセットを取り上げます。
- 3. ユーザCは[ピック (PickUp)]ソフトキーを押してコールをピックアップします。

手順2で交換された SIP メッセージは、コール フロー図に表示されません。

このような場合、RELEASEメッセージはコールログに記録されますが、対応するSETUPメッ セージは記録されません。

# サービスのモニタリング

サービスモニタリングカテゴリは、サーバまたはクラスタ内の異なるサーバ上の Cisco TFTP 要求、データベースアクティビティおよびハートビートのアクティビティをモニタします(該当する場合)。

Cisco TFTP サービスは、File Transfer Protocol (FTP)の簡易バージョンである Trivial File Transfer Protocol と整合性のあるファイルを構築して提供します。Cisco TFTP は、コンフィギュレーションファイルを作成し、埋め込みコンポーネント実行ファイル、リンガーファイル、デバイスコンフィギュレーションファイルを提供します。Cisco TFTP 要求の合計、見つからない要求、および中止されたリクエストを表示できます。

Unified RTMT は、Unified Communications Manager と、サーバまたはクラスタ内の異なるサー バ(該当する場合)用の Cisco TFTP サービスのハートビートをモニタします。ハートビート はモニタ対象の期間のインジケータとして機能します。ハートビートが失われると、RTMT ウィンドウの右下隅に点滅するアイコンが表示されます。ハートビートの損失がいつ検出され たのかを確認するには、点滅するアイコンをクリックします。システムを設定した場合は、電 子メールでハートビートの損失を通知できます。

[Database Summary]にサーバまたはデータベースでキューイングされる変更通知要求などのクラスタ内の各サーバに接続情報(該当する場合)、メモリ、実行中のクライアント接続の合計数、作成されたデバイスリセット、複製およびレプリケーション状態のためにキューに入れられているデバイスの数にキューイングされている変更通知要求提供します。

CTI と Cisco TFTP 使用状況の統計情報に関する日次レポートについては、『*Cisco Unified Serviceability Administration Guide*』を参照してください。

次の表に、RTMT がモニタするサービス オブジェクト、アラート、しきい値とそのデフォル ト値に関する情報を提供します。

| 監視対象オブジェクト(表示)                                                                           | アラート/しきい値/デフォルト                                                                                                    |
|------------------------------------------------------------------------------------------|----------------------------------------------------------------------------------------------------|
| 各 CTI Manager のオープンデバイス、回線、CTI 接続、およびアクティブな<br>Unified Communications Manager リンクの<br>数。 | なし                                                                                                    |
| 各 Cisco TFTP サーバの TotalTftpRequests<br>および TotalTftpRequestsAborted。                     | なし                                                                                                    |
| 各ディレクトリサーバの接続と複製のス<br>テータス。                                                              | <ul><li>・接続に失敗しました。</li><li>・複製に失敗しました。</li></ul>                                                                                                    |
| Cisco CallManager、Cisco TFTP サービス<br>のハートビート率。                                           | <ul> <li>Unified Communications Manager のハートビート率は &lt;0.x を指定します。デフォルトは 0.5 です。</li> <li>Cisco TFTP のハートビート率は &lt;0.x を指定します。デフォルトは 0.5 です。</li> </ul> |

表 **7**:サービスのカテゴリー

# サービス ログ

RTMT が LogService API を呼び出すたびにサービス データはメモリに蓄積されます。5 分ごと に、RTMT はデータを単一のレコードとしてファイルに記録し、メモリを消去します。

次に示すカウンタのデータが、それぞれの計算に基づいて5分ごとに記録されます。

- ctiOpenDevices:最後の5分間に収集されたすべての値の平均
- ・ctiLines:最後の5分間に収集されたすべての値の平均
- ctiConnections: 最後の5分間に収集されたすべての値の平均
- ctiActiveCMLinks:最後の5分間に収集されたすべての値の平均
- ・tftpRequests:累積(最後に収集された値と最後の5分間の最初に収集された値の差)
- tftpAbortedRequests:累積(最後に収集された値と最後の5分間の最初に収集された値の差)

AMCサービスは、サービスデータをCSV形式で記録します。ログのヘッダーは、タイムゾーン情報と、サーバに関して以前にリストされた前のカウンタを含むカラムのセットで構成されます。該当する場合、これら一連のカラムが、クラスタ内のすべてのサーバに対して繰り返されます。

サービス ログのファイル名には、ServiceLog\_MM\_DD\_YYYY\_hh\_mm.csv という形式が適用されます。

各ログの最初の行はヘッダーです。

# デバイス ログ

RTMT から LogDevice API がコールされるたびに、デバイス データがメモリに蓄積されます。 5 分ごとに、RTMT はデータを単一のレコードとしてファイルに記録し、メモリを消去しま す。

次に示すカウンタのデータが、それぞれの計算に基づいて5分ごとに記録されます。

- gatewayDevicesFXS:過去5分間に収集されたすべての値の平均
- gatewayDevicesFXO:過去5分間に収集されたすべての値の平均
- gatewayDevicesPRI:過去5分間に収集されたすべての値の平均
- gatewayDevicesT1:過去5分間に収集されたすべての値の平均
- gatewayDevicesH323:過去5分間に収集されたすべての値の平均

AMCサービスは、デバイスデータをCSV形式で記録します。ログのヘッダーは、時間帯情報 とサーバの前回リストしたカウンタを含む列のセットで構成されます。該当する場合、これら 一連のカラムが、クラスタ内のすべてのサーバに対して繰り返されます。 デバイス ログのファイル名には、DeviceLog\_MM\_DD\_YYYY\_hh\_mm.csv という形式が適用 されます。

各ログファイルの最初の行はヘッダーです。

# デバイスのモニタリング

## デバイスのモニタリング

デバイス監視カテゴリはデバイスの要約、電話機のデバイスの検索機能と概要を示します。

登録されたデバイスの日次レポートの詳細については、『Cisco Unified Serviceability Administration Guide』を参照してください。

次の表に、Unified RTMT がモニタするオブジェクト、アラート、しきい値、デフォルト、お よびこれらのデバイスに対して RTMT が生成するレポートの種類に関する情報を示します。

| 監視対象オブジェクト(表示)                                     | アラート/しきい値/デフォルト                                                                 |
|----------------------------------------------------|---------------------------------------------------------------------------------|
| サーバごと、またはクラスタ内のすべて<br>のサーバ(該当する場合)に登録された<br>電話機の数。 | 登録される電話機の合計数は、連続したポーリング中は X% 下がります。デフォルトは 10% です。                               |
| サーバごと、またはクラスタ内のすべて                                 | for Unified Communications Manager                                              |
| のサーバ(該当する場合)に登録された<br>ゲートウェイの数。                    | <ul> <li>(警告)登録されるゲートウェイのクラスタ全体<br/>での合計数は、連続したポーリング中は減少しま<br/>す。</li> </ul>    |
|                                                    | <ul> <li>(情報)登録されるゲートウェイのクラスタ全体<br/>での合計数は、連続したポーリング中は増加しま<br/>す。</li> </ul>    |
| サーバごと、またはクラスタ内のすべて                                 | for Unified Communications Manager                                              |
| のサーバ(該当する場合)に登録された<br>メディア デバイスの数。                 | <ul> <li>(警告)登録されるメディアデバイスのクラスタ<br/>全体での合計数は、連続したポーリング中は減少<br/>します。</li> </ul>  |
|                                                    | <ul> <li>・(情報)登録されるメディアデバイスのクラスタ<br/>全体での合計数は、連続したポーリング中は減少<br/>します。</li> </ul> |
|                                                    | •メディア リストが使い果たされました。                                                            |

#### 表8:デバイスのカテゴリ

[デバイス検索(Device search)]メニューを構成する検索可能な項目は、電話、ゲートウェイ デバイス、H.323 デバイス、CTI デバイス、ボイスメッセージデバイス、メディアリソース、 ハントリスト、および SIP トランクです。 Unified Communications Manager システム内のデバイスを検索し、データベースで設定された登録解除中状態、拒否されたデバイス、登録されているなど、デバイスの状態を選択できます。 また、任意のモデルまたは特定のデバイスモデルで検索したり、複数の異なる属性を含む条件を設定できます。電話検索では、電話プロトコルに基づいて検索することもできます。また、 デバイスのトラブルシューティングを行うためのレポートを生成することもできます。

現在、クラスタ内の1つのノードの[デバイス検索(Device Search)]ページには、200台のデバ (注) イスしか表示されません。

Unified RTMT では、一致するデバイスを見つけるために Cisco RIS の問い合わせを行います。 結果は、一致した各デバイスを行に、指定された各属性を列に含む表で表示されます。オープ ンまたはクローズされたデバイスのタイムスタンプ、およびデバイスメディアを制御するアプ リケーションも表示されます。

Unified Communications Manager クラスタがあり、[Status]オプションを選択することで検索す ると、Unified RTMT はメッシュデバイスタイプのスナップショットを表示せず、すべての選 択された Unified Communications Manager サーバ用の Cisco RIS データベースからそのデバイス タイプのデータをしばらく表示します。その結果、Unified RTMT 内で複数のステータス(登 録済み、未登録など)であるデバイスについて複数のエントリが表示される場合があります。

1 つのデバイスに複数のエントリが表示される場合は、そのデバイスの現在のステータスは最新のタイムスタンプを持つエントリに反映されています。System Configuration Guide for Cisco Unified Communications Manager にある Cisco RIS Data Collector サービスに対する RIS Unused Cisco CallManager Device Store Period サービスパラメータを設定すると、登録解除されたかまたは拒否されたデバイスの情報をCisco RISデータベースが維持する期間を設定できます。サービスパラメータの設定の詳細については、『System Configuration Guide for Cisco Unified Communications Manager』を参照してください。

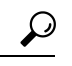

**ヒント** 一致する項目を Unified RTMT で検索するには、[サービスのアクティブ化(Service Activation)] ウィンドウで Cisco RIS Data Collector サービスをアクティブにする必要があります。

結果は、一致した各デバイスを行に、指定された各属性を列に含む表で表示されます。オープ ンまたはクローズされたデバイスのタイムスタンプ、およびデバイスメディアを制御するアプ リケーションも表示されます。

電話機の概要では、登録済みの電話機の数、SIPを実行中の電話機、SCCPを実行中の電話機、 部分的に登録された電話機、および登録の試行および登録されているデュアルモードデバイス の数に失敗した回数に関する情報を提供します(TCTおよびBOTデバイスタイプのみをサポー ト)。

# モニタする特定デバイスの検索

次のデバイス タイプのデータをモニタするには、次の手順に従ってください。

電話

- ゲートウェイ デバイス
- •H.323 デバイス
- •CTI デバイス
- •ボイスメール デバイス
- •メディアリソース
- •[ハントリスト (Hunt List)]
- •[SIP トランク (SIP Trunk)]

#### 手順

- ステップ1 次のいずれかの操作を行います。
  - a) クイック起動チャネルで、次の手順を実行します。
    - 1. [音声/ビデオ(Voice/Video)] ボタンをクリックします。
    - 2. ツリー階層で [デバイス (Device)]をダブルクリックします。
    - 3. [デバイス検索(Device Search)] アイコンをクリックします。
  - b) [音声/ビデオ(Voice/Video)]>[デバイス(Device)]>[デバイス検索(Device Search)]> [デバイス検索を開く(Open Device Search)]の順に選択し、デバイスタイプ(電話機、 ゲートウェイ、ハントリストなど)を選択します。検索条件を入力するデバイス検索ウィ ンドウが表示されます。

[デバイス検索(Device Search)] ウィンドウに、クラスタ名(該当する場合)および、モニタできるすべてのデバイスタイプを一覧表示するツリー階層が表示されます。

- **ヒント** デバイス検索ペインまたはCTI検索ペインを表示した後、デバイスタイプを右 クリックしてCCMAdminを選択し、Cisco Unified Communications Manager アド ミニストレーションに移動できます。
- **ステップ2** すべてのデバイスを検索するか、または選択できるデバイスモデルの完全なリストを表示する には、クラスタ名を右クリックし、[モニタ (Monitor)]を選択します。
- **ステップ3** 特定のデバイスタイプをモニタするには、ツリー階層でデバイスタイプを右クリックするか、 ダブルクリックします。
  - (注) デバイスタイプを右クリックする場合、デバイス選択ウィンドウが表示されるように、[モニタ (Monitor)]を選択する必要があります。
- **ステップ4** [ステータスでデバイスを選択(Select device with status)] ウィンドウで、適用するオプション ボタンをクリックします。
- ステップ5 クリックしたラジオボタンの隣のドロップダウンリストボックスで、デバイス情報を表示する
   任意のコール・マネージャーまたは特定のユニファイド・コミュニケーション・マネージャー・
   アドミニストレーション・サーバーを選択します。

- **ヒント** 残りの手順では、[<戻る(<Back)]、[次へ>(Next>)]、[終了(Finish)]、また は[キャンセル(Cancel)] ボタンを選択できます。
- **ステップ6** [次へ (Next)] ボタンをクリックします。
- **ステップ7** [ダウンロードステータスでデバイスを選択(Select Device with Download Status)] ペインで、 適用するオプションボタンをクリックし、[次へ(Next)] をクリックします。
- **ステップ8** [デバイスモデルで検索 (Search by device model)]ペインで、適用するオプションボタンをクリックします。
  - **ヒント** [デバイスモデル (Device Model)]を選択した場合、デバイス情報を表示するデバ イスタイプを選択します。
- **ステップ9** [次へ (Next)]をクリックします。
- **ステップ10** [名前で検索(Search with name)] ペインで、適用するオプションボタンをクリックし、必要 に応じて対応するフィールドに適切な情報を入力します。
  - (注) IPv6 アドレスを入力すると、IP サブネットは適用されません。
- ステップ11 [次へ (Next)]をクリックします。
- **ステップ12** [次の属性をモニタ (Monitor following attributes)]ペインで、検索する属性を1つまたはすべてオンにします。
- ステップ13 [終了]をクリックします。
  - (注) デバイスの中には、すべての検索条件に対して情報を提供しないものがあります。 たとえば、アクティブロード、非アクティブロード、ダウンロードステータス、 またはダウンロード理由に対して電話機をモニタするように選択した場合、ダウン ロードステータスの結果は、この情報を提供できない電話機モデルに対してUnknown と表示します。

## 電話の情報の表示

RTMT デバイス モニタリング ペインに表示する電話に関する情報を表示できます。この項では、電話情報の表示方法について説明します。

#### 手順

- **ステップ1** RTMT デバイス モニタリング ペインで、電話を検索して表示します。
- ステップ2 次のいずれかの操作を行います。
  - a) 情報を表示する電話を右クリックし、[開く(Open)]を選択します。
  - b) 電話機をクリックし、[Device > Open] を選択します。

[デバイス情報(Device Information)] ウィンドウが表示されます。

- **ステップ3** [ステータスでデバイスを選択(Select device with status)] ペインで、適用するオプションボタ ンをクリックします。
- ステップ4 クリックしたラジオボタンの隣のドロップダウンリストボックスで、デバイス情報を表示する 任意のコール・マネージャーまたは特定のユニファイド・コミュニケーション・マネージャー・ アドミニストレーション・サーバーを選択します。
- ステップ5 [デバイスモデルごとに検索 (Search By Device Model)]ペインで、表示する電話プロトコルを 選択します。
- **ステップ6** [すべてのモデルまたはデバイス モデル(Any Model or Device Model)] オプション ボタンをク リックします。

[デバイスモデル(Device Model)]オプションボタンをクリックした場合、表示する電話モデ ルを選択します。

- **ステップ7** [次へ (Next)] をクリックします。
- **ステップ8** [名前で検索(Search With Name)] ペインで適用するオプションボタンをクリックし、対応するフィールドに適切な情報を入力します。
- **ステップ9** [次の属性をモニタ (Monitor following attributes)]ペインで、検索する属性を1つまたはすべてオンにします。
- ステップ10 [終了]をクリックします。

[デバイス情報(Device Information)] ウィンドウが表示されます。デバイスの詳細について は、ウィンドウの左側のペインに表示されている任意のフィールドを選択します。

## エンドポイントの PRT 情報の生成

デバイスまたはエンドポイントは、診断およびトラブルシューティングのために、各クリティ カルイベントのアラームを生成します。[Generate PRT] オプションを使用して、電話機のログ 収集をリモートからトリガーし、「Customer support UPLOAD URL」パラメータで設定された ログサーバにアップロードします。

#### 手順

- ステップ1 RTMT デバイス モニタリング ペインで、電話を検索して表示します。
- ステップ2 情報を表示する電話を右クリックし、[PRT の生成] を選択します。

生成されたレポートは、Customer support upload URL にアップロードされます。

(注) [エンタープライズ (Enterprise)]、[プロファイル (Profile)]、または [デバイスレベルの設定 (Device level configuration settings)]ページで、カスタマーサポートアップロード URLパラメータを確認します。それ以外の場合、PRTの生成は失敗します。

# デバイスのプロパティの表示

RTMT デバイス モニタリング ペインに表示されるデバイスのプロパティを表示できます。デバイスのプロパティを表示するには、次の手順に従います。

#### 手順

- ステップ1 RTMT デバイス モニタリング ペインで、デバイスを検索して表示します。
- ステップ2 次のいずれかの操作を行います。
  - プロパティ情報が必要なデバイスを右クリックし、[プロパティ(Properties)]を選択します。
  - ・プロパティ情報が必要なデバイスをクリックし、[デバイス(Device)]>[プロパティ (Properties)]の順に選択します。
- ステップ3 デバイスの説明情報を表示するには、[説明 (Description)]タブをクリックします。
- ステップ4 他のデバイス情報を表示するには、[その他の情報(Other Info)] タブをクリックします。

# デバイスおよび perfmon カウンタのポーリング レートのセットアップ

ユニファイド・コミュニケーション・マネージャーは、カウンタ、デバイス、およびゲート ウェイポートをポーリングして、ステータス情報を収集します。RTMT モニタリング ペイン で、パフォーマンス モニタリング カウンタとデバイスのポーリング間隔を設定します。

(注) 頻度の高いポーリングレートは、ユニファイド・コミュニケーション・マネージャーのパフォーマンスに悪影響を与える可能性があります。チャート形式でパフォーマンスカウンタをモニタするための最小ポーリングレートは5秒です。表形式でパフォーマンスカウンタをモニタするための最小レートは1秒です。両方のデフォルト値は10秒です。

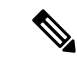

(注) デバイスのデフォルト値は10分です。

ポーリング レートを更新するには、次の手順に従ってください。

#### 手順

- **ステップ1** RTMT モニタリング ペインにデバイスまたはパフォーマンス モニタリング カウンタを表示します。
- **ステップ2** デバイスをクリックし、[編集(Edit)]>[ポーリングレート(Polling Rate)]の順に選択します。

ステップ3 [ポーリング間隔 (Polling Interval)]ペインで、使用する時間を指定します。 ステップ4 [OK]をクリックします。

# **CTI** アプリケーション、デバイス、および回線のモニタリング

CTI カテゴリは、CTI Manager アクティビティをモニタし、CTI 検索機能を提供します。CTI Manager によって、オープンしているデバイスの数、回線の数、および CTI 接続の数をモニタ できます。

CTI アプリケーション、デバイス、および回線についての基準(CTI の状況、デバイス名、ア プリケーションパターン、属性など)を指定できます。

$$\mathbf{\rho}$$

**ヒント** 一致する項目を RTMT で検索するには、Cisco Unified Serviceability の [サービスのアクティブ 化 (Service Activation)]ウィンドウで Cisco RIS Data Collector サービスをアクティブにする必 要があります。

結果は、一致した各デバイスを行に、指定された各属性を列に含む表で表示されます。オープ ンまたはクローズされたデバイスのタイム スタンプ、およびデバイス メディアを制御するア プリケーションも表示されます。

## CTI Manager 情報の表示

各サーバまたは(該当する場合は)クラスタ内の各サーバに対して開いているデバイス、回線、および CTI 接続のチャートを表示するには、次の手順に従います。

## 手順

- ステップ1 クイック起動チャネルの[音声/ビデオ(Voice/Video)]をクリックします。
- **ステップ2** [CTI] をダブルクリックします。
- ステップ3 [CTI Manager] アイコンをクリックします。

## モニタする CTI アプリケーションの検索

モニタする特定の CTI アプリケーションを検索するには、次の手順を実行します。

#### 手順

ステップ1 次のいずれかの操作を行います。

クイック起動チャネルで、次の手順を実行します。

- 1. [音声/ビデオ (Voice/Video)] ボタンをクリックします。
- 2. ツリー階層で [CTI] をダブルクリックします。
- 3. [CTI 検索(CTI Search)] アイコンをクリックします。
- ・[音声/ビデオ(Voice/Video)]>[CTI]>[CTI 検索(CTI Search)]>[CTI アプリケーション(CTI Applications)]の順に選択します。検索条件を入力できる選択ウィンドウが表示されます。
- ステップ2 [CTI Manager] ドロップダウン リスト ボックスから、モニタする CTI Manager を選択します。
- **ステップ3** [アプリケーションのステータス(Applications Status)]ドロップダウンリストボックスから、 アプリケーションのステータスを選択します。
- ステップ4 [次へ (Next)]をクリックします。
- **ステップ5** [アプリケーションパターン(Application Pattern)]ペインで、適用するオプションボタンをク リックします。
- ステップ6 クリックしたオプション ボタンのフィールドに情報を入力します。たとえば [IP サブネット (IP Subnet)]オプションボタンをクリックした場合、フィールドに IP アドレスとサブネット マスクを入力します。

- **ステップ1** [次へ (Next)]をクリックします。
- ステップ8 [次の属性をモニタ (Monitor following attributes)]ウィンドウで、モニタする属性のチェック ボックスを1つまたはすべてオンにします。
- **ステップ9 [終了]**をクリックします。 アプリケーション モニタリング ペインでは、選択した情報を表示します。

## モニタする CTI デバイスの検索

モニタする特定の CTI デバイスを検索するには、次の手順に従います。

## 手順

ステップ1 次のいずれかの操作を行います。

- クイック起動チャネルで、次の手順を実行します。
- 1. [音声/ビデオ(Voice/Video)] ボタンをクリックします。
- 2. ツリー階層で [CTI] をダブルクリックします。
- 3. [CTI 検索(CTI Search)] アイコンをクリックします。

<sup>(</sup>注) IPv6 アドレスを入力すると、IP サブネットは適用されません。

- [音声/ビデオ(Voice/Video)]>[CTI]>[CTI 検索(CTI Search)]>[CTI デバイス(CTI Devices)]の順に選択します。検索条件を入力できる選択ウィンドウが表示されます。
- **ヒント** オプションを右クリックする場合、[モニタ (Monitor)]を選択します。
- **ステップ2** [CTI Manager] ドロップダウン リスト ボックスから、モニタする CTI Manager を選択します。
- **ステップ3** [デバイスのステータス (Devices Status)]ドロップダウン リスト ボックスから、デバイスの ステータスを選択します。
- **ステップ4** [デバイス (Devices)]ペインで、適用するオプション ボタンをクリックします。
  - **ヒント** [デバイス名 (Device Name)]を選択した場合、フィールドにデバイス名を入力します。
- **ステップ5** [次へ (Next)]をクリックします。
- **ステップ6** [アプリケーションパターン(Application Pattern)]ウィンドウで、適用するオプションボタン をクリックします。
- ステップ7 クリックしたオプション ボタンのフィールドに情報を入力します。たとえば [IP サブネット (IP Subnet)]をクリックした場合、フィールドに IP アドレスとサブネットマスクを入力しま す。
  - (注) IPv6 アドレスを入力すると、IP サブネットは適用されません。
- **ステップ8** [次へ (Next)]をクリックします。
- **ステップ9** [次の属性をモニタ (Monitor following attributes)]ウィンドウで、モニタする属性のチェック ボックスを1つまたはすべてオンにします。
- ステップ10 [終了] をクリックします。 デバイスのモニタリングペインでは、選択した情報を表示します。

## モニタする CTI 回線の検索

モニタする特定の CTI 回線を検索するには、次の手順に従います。

#### 手順

- ステップ1 次のいずれかの操作を行います。
  - ・クイック起動チャネルで、次の手順を実行します。
  - 1. [音声/ビデオ (Voice/Video)]ボタンをクリックします。
  - 2. ツリー階層で [CTI] をダブルクリックします。
  - 3. [CTI 検索(CTI Search)] アイコンをクリックします。

- •[音声/ビデオ(Voice/Video)]>[CTI]>[CTI検索(CTI Search)]>[CTI回線(CTI Lines)] の順に選択します。検索条件を入力できる選択ウィンドウが表示されます。
- **ヒント** オプションを右クリックする場合、[モニタ (Monitor)]を選択します。
- **ステップ2** [CTI Manager & ステータス (CTI Manager & Status)]ドロップダウンリストボックスから、モニタする CTI Manager を選択します。
- ステップ3 [回線ステータス(Lines Status)] ドロップダウン リスト ボックスから、スタータスを選択します。
- **ステップ4** [デバイス (Devices)]ペインで、適用するオプションボタンをクリックします。
  - **ヒント** [デバイス名 (Device Name)]を選択した場合、フィールドにデバイス名を入力します。
- **ステップ5** [回線(Lines)] ペインで、適用するオプションボタンをクリックします。
  - (注) [電話番号(Directory Number)]を選択した場合、フィールドに電話番号を入力します。
- **ステップ6** [次へ (Next)]をクリックします。
- ステップ7 [アプリケーションパターン(Application Pattern)]ペインで、適用するオプションボタンをク リックします。
- ステップ8 クリックしたオプション ボタンのフィールドに情報を入力します。たとえば [IP サブネット (IP Subnet)]をクリックした場合、フィールドに IP アドレスとサブネットマスクを入力しま す。
  - (注) IPv6 アドレスを入力すると、IP サブネットは適用されません。
- **ステップ9** [次へ (Next)]をクリックします。
- **ステップ10** [次の属性をモニタ (Monitor following attributes)]ウィンドウで、モニタする属性のチェック ボックスを1つまたはすべてオンにします。
- **ステップ11** [終了] をクリックします。 回線のモニタリングペインでは、選択した情報を表示します。

# アプリケーション情報の表示

Cisco Unified IP Phone、CTI ポート、CTI ルートポイントなど、選択したデバイスのアプリケーション情報を表示できます。アプリケーション情報を表示するには、次の手順に従ってください。

#### 手順

ステップ1 RTMT モニタリングペインで、デバイスを検索して表示します。

ステップ2 次のいずれかの操作を行います。

- CTIなど、アプリケーション情報が必要なデバイスを右クリックして、[アプリ情報(App Info)]を選択します。
- アプリケーション情報が必要なデバイスをクリックし、[デバイス(Device)]>[アプリ情報(App Info)]の順に選択します。

[アプリケーション情報(Application Information)] ウィンドウに CTI Manager Server の名前、 アプリケーションID、ユーザID、アプリケーションIPアドレス、アプリケーションステータ ス、アプリケーションのタイムスタンプ、デバイスのタイム スタンプ、デバイス名、および CTI デバイスのオープン ステータスが表示されます。

**ステップ3** 更新された情報を表示するには、[更新(Refresh)]をクリックします。ウィンドウを閉じるには、[OK] をクリックします。

# コール制御検出の学習パターンとSAFフォワーダレポートへのアクセス

Learned Pattern レポートおよび Service Advertisement Framework (SAF) フォワーダ レポート は、コール制御ディスカバリ機能をサポートします。コール制御ディスカバリ機能を設定する と、Unified Communications Manager は、SAF ネットワークを使用するほかのリモート コール 制御エンティティにそれ自体とホスト対象の DN パターンをアドバタイズします。同様に、こ れらのリモート コール制御エンティティは、Unified Communications Manager がデジタル分析 で学習、挿入可能なホスト対象の DN パターンをアドバタイズします。コール制御検出機能の 詳細については、『Feature Configuration Guide for Cisco Unified Communications Manager』の 「Call Control Discovery」」を参照してください。

(注) 学習パターンは異なるソースから送信されている場合があるので、学習パターンがレポートで 繰り返されることがあります。たとえば、別のIPアドレスから送信される可能性があります。

学習パターン レポートには、学習パターン名、タイム スタンプ、およびパターンの到達可能 性ステータスなどが含まれます。次の表を参照してください。

#### 表 9: 学習パターン レポートのデータ

| 列         | 説明                                                                          |
|-----------|-----------------------------------------------------------------------------|
| パターン      | リモート呼制御エンティティから学習されたパ<br>ターンの名前が表示されます。                                     |
| TimeStamp | ローカルの Unified Communications Manager が<br>学習パターンとしてパターンをマークした日時<br>が表示されます。 |

| 列          | 説明                                                                                                    |
|------------|----------------------------------------------------------------------------------------------------|
| ステータス      | 学習パターンが到達可能だったか、到達不能<br>だったかを示します。                                                                                                    |
| プロトコル      | 学習パターンへの発信コールに使用した SAF<br>対応トランクのプロトコルが表示されます。リ<br>モート コール制御エンティティに SAF 対応ト<br>ランクの QSIG トンネリングが設定されている<br>場合は、データは、QSIG トンネリングが使用<br>されていたことを示します。たとえば、このカ<br>ラムにH.323 とともにEMCA が表示されます。 |
| AgentID    | 学習パターンをアドバタイズしたリモートコー<br>ル制御エンティティの名前が表示されます。                                                                                                    |
| IP アドレス    | 学習パターンをアドバタイズしたコール制御エ<br>ンティティの IP アドレスが表示されます。ま<br>た、コール制御エンティティがコールの待機に<br>使用するポート番号を表示します。                                                                                             |
| ToDID      | 学習パターンのPSTN フェールオーバー設定を<br>表示します。                                                                                                    |
| CUCMNodeId | ローカルの Unified Communications Manager ノー<br>ドの ID を表示します。                                                                                                    |

SAF フォワーダレポートは、SAF フォワーダの認証ステータスおよび登録ステータスなどの 情報を表示します。次の表を参照してください。

## 表 10: SAF フォワーダ レポートのデータ

| 列  | 説明                                                                                                    |
|----|----------------------------------------------------------------------------------------------------|
| 名前 | Cisco Unified Communications Manager<br>Administration の [SAF フォワーダの設定(SAF<br>Forwarder Configuration)] ウィンドウで設定し<br>た SAF フォワーダの名前が表示されます。                                        |
| 説明 | Cisco Unified Communications Manager<br>Administration の [SAF フォワーダの設定 (SAF<br>Forwarder Configuration)]ウィンドウで設定し<br>たSAFフォワーダの説明が表示されます。SAF<br>フォワーダの説明を入力していない場合は、何<br>も表示されません。 |

Cisco Unified Real-Time Monitoring Tool アドミニストレーション ガイド、リリース 15

| 列              | 説明                                                                                                    |
|----------------|----------------------------------------------------------------------------------------------------|
| IP アドレス        | "Cisco Unified Communications Manager<br>Administration "の[SAF Forwarder Configuration)]<br>ウィンドウの設定値によって SAF フォワーダ<br>の IP アドレスを表示します。 |
| ボート            | Unified Communications Manager が SAF フォワー<br>ダに接続するために使用するポート番号を示し<br>ます。デフォルトでは、Unified Communications<br>Manager は 5050 を使用します。       |
| タイプ            | SAF フォワーダがプライマリ SAF フォワーダ<br>か、またはバックアップ SAF フォワーダに分<br>類されているかを示します。                                                                   |
| 接続ステータス        | Unified Communications Manager がに SAF フォ<br>ワーダに接続できるかどうかを示します。                                                                         |
| 認証タイプ          | Unified Communications Manager がダイジェスト<br>認証を使用して SAF フォワーダに接続したこ<br>とを示します。                                                            |
| 登録ステータス        | Unified Communications Manager が SAF フォワー<br>ダに登録されているかどうかを示します。                                                                        |
| 最後に登録された時間     | Unified Communications Manager から SAF フォ<br>ワーダと最後に登録された日付と時刻を表示し<br>ます。                                                                |
| 登録されたアプリケーション数 | SAFフォワーダに登録されたサービスをアドバ<br>タイズおよび要求する CCD の総数を表示しま<br>す。                                                                                 |
| 接続の再試行数        | コール制御エンティティ(この場合は、Unified<br>Communications Manager)が SAF フォワーダに<br>接続しようとした回数を表示します。                                                   |

RTMT を使用すると、さまざまな条件に基づいて検索できます。たとえば、リモート コール 制御エンティティの検索を指定すると、リモート コール制御エンティティのすべての学習パ ターンが表示されます。

RTMT で学習パターン レポートまたは SAF フォワーダ レポートにアクセスするには、次の手順を実行します。

手順

- **ステップ1** レポートにアクセスするには、次のいずれかのアクションを実行します。
  - a) 学習パターンの場合:RTMTのメニューから、[音声/ビデオ(Voice/Video)]>[レポート (Report)]>[学習パターン(Learned Pattern)]の順に選択します。または、[音声/ビデ オ (Voice/Video)]タブをクリックし、[学習パターン(Learned Pattern)]をクリックしま す。
  - b) SAF フォワーダの場合: RTMT のメニューから、[音声/ビデオ (Voice/Video)]>[レポート (Report)]>[SAF フォワーダ (SAF Forwarders)]の順に選択します。または、[音声/ビデオ (Voice/Video)]タブをクリックし、[SAF フォワーダ (SAF Forwarders)]をクリックします。
- **ステップ2** [ノードの選択(Select a Node)] ドロップダウン リスト ボックスからノードを選択します。

学習パターンレポートでは、Cisco CallManager サービスを実行しているが、そのノード上で CCD 要求サービスを実行していない場合は、ノードを選択したら、CCD Report Service が動作 していないというメッセージが報告されます。CCD 要求サービスが選択したノードでアクティ ブでない場合、レポートは空として表示されます。

ステップ3 レポート内のデータを確認します。

レポートされた項目の説明については、[学習パターンレポート(Learned Pattern Report)]テー ブルのデータおよび [SAF フォワーダレポート(SAF Forwarder Report)] テーブルのデータを 参照します。

- ステップ4 データの表示後に、特定の条件に基づいて結果をフィルタ処理する場合は、[フィルタ (Filter)] ボタンをクリックし、検索する条件を指定し、[適用 (Apply)]をクリックし、次に[OK]をク リックします。
- ステップ5 最新の結果を表示するには、[更新 (Refresh)]をクリックします。
- **ステップ6** データの特定の文字列を検索する場合は、[検索(Find)]ボタンをクリックして、文字列を入力したら、[次を検索(Find Next)]をクリックします。
- ステップ7 結果を保存する場合は、[保存(Save)]をクリックし、結果をどのように保存するかに応じて [XML]または[テキスト(Text)]を選択します。データを保存する場所を参照し、保存する ファイルに名前を付け、[保存(Save)]をクリックします。

# 着信側トレース レポートへのアクセス

着信側トレースでは、トレースする電話番号または電話番号のリストを設定することができま す。セッション トレース ツールを使用してコールのオンデマンド トレースを要求できます。

着信側トレース機能は、ノード内の着信者番号に加えて、その発信者番号についての情報を提供します。各ノードの情報を使用して、発信元へのコールバックをトレースできます。

(注) ユーザは、電話番号のログにアクセスする権限を持つ管理者である必要があります。MLAを 使用して特定のロールに許可を付与するには、「着信側トレース」のリソースはロールに対し て読み取りアクセス許可を有効にする必要があります。

Real-Time Monitoring Tool で着信側トレース レポートにアクセスするには、以下のステップに 従います。

#### 手順

- ステップ1 [RTMT] メニューから、[音声/ビデオ(Voice/Video)]>[Callprocess]>[着信側トレース(Called Party Trace)] の順に選択します。または、[音声/ビデオ(Voice/Video)] タブをクリックし、 次に、[着信側トレース(Called Party Trace)]をクリックします。
- ステップ2 ドロップダウンボックスを使用して、レポートの開始時刻を選択します。
  - (注) 開始時間は、現在の日付から5年前より古く設定できません。
- ステップ3 このレポートには、次の情報が表示されます。
  - •開始時刻
  - 発信側電話番号
  - •元の送信先電話番号
  - •着信側電話番号
  - •発信側デバイス名
  - •着信側デバイス名
  - (注) 5 MB のトレース ファイル エントリが、RTMT によってアクセスされるログ ファ イルに書き込まれている場合、新しいトレースエントリが記録されると最も古いロ グ情報が上書きされます。RTMT は、与えられた検索に対して最大で 500 エントリ しか一覧表示できません。

# **Intercompany Media Service**

# IME サービスのモニタリング

IME サービス カテゴリでは、次の項目がモニタされます。

- ネットワークアクティビティ(Network Activity): Cisco インタラクションマネージャー に関連する、Unified Communications Manager上のアクティビティが表示されます。Network Activity オブジェクトにより、次のグラフが表示されます。
  - IME 分散キャッシュの状態(IME Distributed Cache Health): IME サーバ パフォーマンス オブジェクトの IMEDistributedCacheHealth カウンタに基づき、IME 分散キャッシュの状態を表示します。
  - IME 分散ノード数(IME Distributed Node Count): IME サーバ パフォーマンス オブ ジェクトの IMEDistributedCacheNodeCount カウンタの値に基づき、IME 分散キャッ シュ内のノードの概数を表示します。Cisco Intercompany Media Engineの各物理サーバ には複数のノードが含まれるため、グラフに表示される数は、IME分散キャッシュに 参加する Cisco Intercompany Media Engine の物理サーバの数を示しません。
  - ・受信インターネット帯域幅(Internet BW Received): Cisco IME サービスで着信イン ターネットトラフィックのために使用される帯域幅量をキロビット/秒単位で表示し ます。IME サーバパフォーマンスオブジェクトの InternetBandwidthRecv カウンタを 表します。
  - ・送信インターネット帯域幅(Internet BW Send): Cisco IME サービスで発信インター ネットトラフィックのために使用される帯域幅量をキロビット/秒単位で表示します。 IME サーバパフォーマンス オブジェクトの InternetBandwidthSend カウンタを表しま す。
  - IME 分散キャッシュに保存されたデータ レコード(IME Distributed Cache Stored Data Records): Cisco Intercompany Media Engine サーバが保存した IME 分散キャッシュ レコードの数を表示します。IME サーバパフォーマンス オブジェクトの IMEDistributedCacheStoredData カウンタを表します。

ネットワーク アクティビティに関する情報を表示するには、[Cisco IME サービス (Cisco IME Service)]>[ネットワーク アクティビティ(Network Activity)]を選択 します。

- サーバアクティビティ(Server Activity): Cisco Intercompany Media Engine サーバ上のア クティビティをモニタできます。Server Activity オブジェクトにより、次のグラフが表示 されます。
  - ・登録済みクライアントの数(Number of Registered Clients): Cisco IME サービスに接続しているクライアントの現在の数を表示します。IME サーバパフォーマンスオブジェクトの ClientsRegistered カウンタの値を表します。
  - IME 分散キャッシュの量: IME 分散キャッシュに書き込むことができるこの IME サーバに接続されている Unified Communications Manager サーバによって個別の DID の数を表します。この数は、IME 分散キャッシュの全体的な設定と IME サーバにインストールされている IME ライセンスによって決まります。
  - ・使用する IME 分散キャッシュの量: 一義的の総数が設定されたこの IME サーバに現在 接続されている Unified Communications Manager サーバで Intercompany Media Service に登録済みのパターンを介して、未知する番号を、したことを示します。

- 着信側コール VCR(Terminating VCRs):コールの着信側の Cisco IME サーバに保存 された IME 音声コール レコードの合計数を示します。これらのレコードは、学習ルートの検証に使用できます。
- 保留中の検証(Validations Pending): Cisco IME サービスの保留中の検証の数および 検証のしきい値を表示します。このグラフは、Cisco IME サーバパフォーマンスオブ ジェクトの ValidationsPending カウンタを表します。

サーバアクティビティに関する情報を表示するには、[Cisco IME サービス (Cisco IME Service)]>[サーバアクティビティ (Server Activity)]を選択します。

# IME システム パフォーマンスのモニタリング

IME システム パフォーマンス モニタリング カテゴリは、SDL キュー内の信号の数および特定 の Signal Distribution Layer (SDL) キュー タイプとして処理された信号の数をモニタする SDL キュー オブジェクトを提供します。SDL キューのタイプは、高、標準、低、最低のキューか ら構成されます。特定のサーバまたはクラスタ全体(該当する場合)の SDL キューを監視で きます。

SDL キューに関する情報を表示するには、[Cisco IME サービス (Cisco IME Service)]>[SDL キュー (SDL Queue)]を選択します。[SDL キュータイプ (SDL Queue Type)]ドロップダウ ンリスト ボックスからタイプを選択します。

# Intercompany Media Service のモニタリング

 $\mathcal{P}$ 

ヒント 事前に準備された各モニタリングウィンドウのポーリングレートは固定されていて、デフォルト値は30秒です。AMC(Alert Manager and Collector)サービスパラメータの収集レートが変化すると、事前に準備されたウィンドウのポーリングレートも更新されます。また、バックエンドサーバの時刻ではなく、RTMTクライアントアプリケーションのローカル時刻が、各チャートのタイムスタンプのベースになります。

 $\mathcal{P}$ 

ヒント 事前に定義されたオブジェクトのモニタを拡大するには、対象となるチャートの領域上でマウスの左ボタンをクリックし、ドラッグします。必要な領域を選択してから、マウスの左ボタンを放します。RTMTは、モニタ対象のビューを更新します。モニタを縮小して、初期のデフォルトビューにリセットするには、Rキーを押します。

[Intercompany Media Services] モニタリング カテゴリでは、次の項目がモニタされます。

 ルーティング:ユニファイド・コミュニケーションマネージャーが維持するシスコインタ ラクションマネージャーのルートの総数を表示します。この合計数には、次のルートが含 まれます。

- Cisco インタラクションマネージャー クライアントが学習し、Cisco Unified
   Communications Manager のルーティング テーブル内に存在する電話番号を表す学習 ルート
- Cisco Intercompany Media Engine ルートが存在するピア企業の固有ドメイン
- すべての Cisco Intercompany Media Engine サービス間の IME 分散ハッシュ テーブルに 正常に発行されたダイヤルイン方式(DID)の番号を表す発行済みルート
- 管理者がブロックしたために拒否される学習ルートの番号を表す拒否ルート。

これらのチャートは、Cisco IME Client パフォーマンス オブジェクトの次のパフォー マンス カウンタを示します: RoutesLearned、DomainsUnique、RoutesPublished、およ び RoutesRejected。

ルーティングに関する情報を表示するには、[音声/ビデオ(Voice/Video)]>[Cisco IME クライアント(Cisco IME Client)]>[ルーティング(Routing)]の順に選択し ます。

- コールアクティビティ(Call Activities): Cisco Intercompany Media Engine コールの総数を モニタできます。この合計値には、次のタイプのコールが含まれます。
  - 試行されたコール(受け入れられたコール、話し中のコール、応答のないコール、および失敗したコールが含まれます)
  - 受信されたコール
  - セットアップされたコール(つまり、ユニファイド・コミュニケーション・マネージャーによって行われ、リモートパーティによって受け入れられたコール)
  - ・受け入れられた(ユニファイド・コミュニケーション・マネージャーが受信し、着信 側が応答した)コール
  - PSTN へのフォールバックが完了したコール
  - PSTN に正常にフォールバックされなかったコール。

これらのチャートは、Cisco IME Client パフォーマンス オブジェクトの次のパフォーマンス カ ウンタを示します: CallsAttempted、CallAccepted、CallsReceived、CallsSetup、IMESetupsFailed、 および FallbackCallsFailed。

コール アクティビティ情報を表示するには、[音声/ビデオ(Voice/Video)] > [Cisco IME クラ イアント(Cisco IME Client)] > [コール アクティビティ(Call Activities)] の順に選択しま す。

# IM and Presence モニタリング

# IM and Presence および Cisco Jabber サマリーのモニタリング

Real-Time Monitoring Tool は、IM and Presence service および Cisco Jabber の全体的なパフォーマ ンスのモニタリングをサポートする一連の重要なパフォーマンスカウンタを提供します。RTMT の IM and Presence および Cisco Jabber のサマリーでは、1 つのモニタリング ペインで重要な共 通情報を監視することができます。

IM and Presence および Cisco Jabber の全体的なパフォーマンスを反映する重要なパフォーマン スカウンタに情報を表示するには、[IM and Presence]>[IM and Presence のサマリー(IM and Presence Summary)]または [IM and Presence]>[Cisco Jabber][サマリー(Summary)]の順 に選択します。

IM and Presence のサマリーで、次の情報を確認します。

- PE 実行中 JSM セッション
- XCP JSM IM セッション (XCP JSM IM Sessions)
- ・処理された IM の合計(Total IMs Handled)
- ・現在接続されている XMPP クライアント (Current XMPP Clients Connected)
- •アドホックチャットルームの合計(Total Ad hoc Chat Rooms)
- 永続的なチャットルームの合計(Total Persistant Chat Rooms)

Cisco Jabber サマリーで、次の情報を確認します。

- ・クライアントの SOAP インターフェイス
- SIP クライアントの登録ユーザ (SIP Client Registered Users)
- ・SIP クライアントの登録ユーザの失敗数
- ・SIP クライアントの IM メッセージ数

# Cisco XCP カウンタ

# 接続されている XMPP クライアントの数

#### Cisco XCP CM : CmConnectedSockets

個々の IM and Presence サーバの Cisco XCP Connection Manager に接続されている XMPP クライ アントの現在の数を表示します。この数値は、展開の使用パターンに基づいて上下動します。 この数値が予想されるユーザベースよりも高い場合、詳細な調査が必要になることがありま す。

# 接続されている CAXL クライアントの数

#### Cisco XCP Web CM : WebConnectedSockets

個々の IM and Presence サーバの Cisco XCP Web Connection Manager に接続されている CAXL Web クライアントの現在の数を表示します。この数値は、展開の使用パターンに基づいて上下動します。この数値が予想されるユーザベースよりも高い場合、詳細な調査が必要になることがあります。

# アクティブな送信 SIP サブスクリプションの数

#### Cisco XCP SIP S2S : SIPS2SSubscriptionsOut

IM and Presence サーバの Cisco XCP SIP Federation Connection Manager サービスで管理されてい るアクティブな送信 SIP サブスクリプションの現在の数を表示します。IM and Presence サーバ が SIP ドメイン間フェデレーションまたは SIP ドメイン内フェデレーションに対して設定され ている場合、このカウンタを監視します。

(注) SIPS2SSubscriptionsOut と SIPS2SSubscriptionsIn を組み合わせた合計数は、単一の IM and Presence サーバ上で 260,000 を超えることはできません。

# アクティブな着信 SIP サブスクリプションの数

## Cisco XCP SIP S2S : SIPS2SSubscriptionsIn

IM and Presence サーバの Cisco XCP SIP Federation Connection Manager サービスによって維持さ れているアクティブな着信 SIP サブスクリプションの現在の数を表示します。IM and Presence サーバが SIP ドメイン間フェデレーションまたは SIP ドメイン内フェデレーションに対して設 定されている場合、このカウンタを監視します。

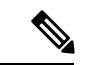

(注) SIPS2SSubscriptionsOut と SIPS2SSubscriptionsIn を組み合わせた合計数は、単一の IM and Presence サーバ上で 260,000 を超えることはできません。

## IM セッションの数

## Cisco XCP JSM : JsmIMSessions

このカウンタは、すべてのユーザ間の IM and Presence ノードで IM セッションの総数を示しま す。Cisco Presence Engine (PE) は、プレゼンス構成サービスと、豊富な機能を持つ常時のネッ トワーク プレゼンスを提供し、PE の起動時にすべてのユーザに代わって IM セッションを作 成します。これは、ユーザが IM クライアントにログインしていなくても、Unified Communications Manager の Telephony Presence や Exchange Calendar の通知などのネットワーク プレゼンス イベントがユーザのプレゼンスに反映されるために必要です。

IM and Presence ノードでライセンスを取得したすべてのユーザには、ログインしているクライ アント用の1つの IM セッションに加えて、Presence Engine の高度なプレゼンス機能用の1つ の IM セッションがあります。

## 例

IM and Presence ノードに次のような 100 人のライセンス取得済みユーザがいるとします。

- •50人のユーザがログインしていません。
- •40人のユーザが1つの IM クライアントにログインしています。
- •10人のユーザが2つのIMクライアントにログインしています。

これにより、合計 160 の IM セッションが次のように構成されます。

- 高度な Presence Engine セッションは 100 x 1。
- •1 つのクライアントにログインしているユーザは 40 x 1。
- •2つのクライアントにログインしているユーザは10x2。

# IM パケットの合計

#### Cisco XCP JSM : JsmTotalMessagePackets

このカウンタには、すべてのユーザにまたがる IM and Presence ノードによって処理される IM セッション総数が表示されます。

ユーザ Alice がユーザ Bob に IM パケットを送信し、両方のユーザが同じ IM and Presence ノー ドに割り当てられている場合、この IM パケットは 2 回カウントされます。これは、XCP ルー タと Jabber Session Manager が 2 人のユーザを別々に扱うためです。たとえば、Alice のプライ バシー ルールは IM パケットが Bob に配信される前にその IM パケットに適用され、Bob のプ ライバシー ルールは IM パケットが Bob のクライアントに配信される前にその IM パケットに 適用されます。IM and Presence が IM パケットを処理するときは必ず、そのパケットは発信元 と終端で1回ずつカウントされます。

Alice と Bob が別々の IM and Presence ノードに割り当てられ、Alice が Bob に IM パケットを送 信する場合、その IM パケットは Alice のノードと Bob のノードで1 回ずつカウントされます。

## 直前の 60 秒の IM

#### Cisco XCP JSM : JsmMsgsInLastSlice

このカウンタは、直前の 60 秒のすべてのユーザ間で IM and Presence ノードによって処理される IM パケットの総数を示します。このカウンタは、60 秒ごとにゼロにリセットされます。
JsmTotalMessagePacketsと同じIMパケットをカウントするためのルールが適用されます。この カウンタを監視すると、組織内のビジーIM時間を識別できるようになります。

# ユーザごととセッションごとのカウンタ

### Cisco XCP JSM セッション カウンタ

セッションごとのこれらのカウンタは IM セッションまたはユーザ ログイン期間に対してのみ 表示されます。これらのカウンタは Presence Engine ネットワーク プレゼンス セッションごと に1つ存在し、クライアント ログイン セッションごとに1つ存在します。IMSessions カウン タに関する上記の例では、160 個の異なる Cisco XCP JSM セッション カウンタがあります。 ユーザがログアウトするか、Cisco Presence Engine が停止すると、関連付けられた Cisco XCP JSM セッション カウンタのインスタンスが削除されます。

Cisco XCP JSM セッションカウンタを使用して、現在ログインしているすべてのユーザのス ナップショットを取得できます。これらのカウンタには、CLIから次のコマンドを使用してア クセスできます。

### admin: show perf list instances "Cisco XCP JSM Session Counters"

システムにログインしている IM and Presence ノードに割り当てられたすべてのユーザは、現在 ログインしているクライアントセッションと、Presence Engine ネットワークセッションの JSM セッションカウンタのセットを持ちます。5000人のユーザがログインしている IM and Presence ノードでは、この結果、少なくとも 10,000 セットの JSM セッション カウンタが発生します。 これらの値が変化するごとに新しい値でこれらのカウンタを更新することは、システムにスト レスを与えることになります。これに対処するため、JSM セッション カウンタ値がシステム によってローカルにキャッシュ、RTMT に 30 分ごとに更新されます。

# 1 セッションごとに送信される IM パケット

### Cisco XCP JSM セッション カウンタ: JsmSessionMessagesIn

これは、IMクライアントまたはセッションのユーザによって送信されたIMパケットの総数を カウントします。JsmSessionMessagesIn という用語は IM and Presence サーバの観点で使用され ていることに注意してください。クライアントによって送信される IM パケットは、IM and Presence に着信する IM パケットです。

# 1 セッションあたりに受信した IM パケット

### Cisco XCP JSM セッション カウンタ:JsmSessionMessagesOut

これは、IMクライアントまたはセッションのユーザに送信されたIMパケットの総数をカウントします。SessionMessagesOutという用語は IM and Presence サーバの観点で使用されていることに注意してください。IMパケットはクライアントに送信され、IM and Presence から送信される IM パケットです。

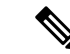

(注) JsmTotalMessagePackets、JsmMsgsInLastSlice、JsmSessionMessagesIn、および JsmSessionMessagesOut は、それぞれ IM and Presence に送信されるインスタントメッセージパ ケットを表し、システムのインスタントメッセージの正確な数字ではありません。IM ごとの IM and Presence に送信される IM パケットの量は、使用中のクライアントによって異なる場合 があります。

# テキスト会議室の合計

### Cisco XCP TC : TcTotalRooms

このカウンタは、ノードでホストされるテキスト会議室の合計を表します。これは、アドホッ ク会議室と常設チャットルームの両方を含みます。

# アドホック グループ チャット ルームの合計

### Cisco XCP TC : TcAdHocRooms

このカウンタは、ノードで現在ホストされているアドホック チャット ルームの合計を表しま す。アドホック チャット ルームは、すべてのユーザがルームを離れると自動的に破棄されま す。そのため、このカウンタの値は定期的に増減します。

# 永続的なチャット ルームの合計

## Cisco XCP TC : TcPersistentRooms

このカウンタは、ノードでホストされる永続的なチャットルームの合計を表します。常設チャットルームは、そのチャットルームのオーナーが明示的に破棄する必要があります。このカウンタを監視すると、常設チャットルームの合計が非常に多いかどうかを識別したり、いくつかの常設チャットルームが定期的には使用されなくなっているかどうかを識別したりできます。

# 1チャット ルームあたりのカウンタ

## Cisco XCP TC ルーム カウンタ

1チャットルームあたりのカウンタは、チャットルームのライフタイムだけに表示されます。 アドホックチャットルームでは、これらのカウンタインスタンスは、アドホックチャット ルームが破棄されたときに削除されます。常設チャットルームの場合、カウンタインスタン スは常設チャットルームが破棄されるときに破棄されますが、常設チャットルームは長期間 存続するので、破棄されることがほとんどありません。

1チャットルームあたりのカウンタを使用すると、常設(およびアドホック)チャットルーム の使用率と参加者を監視し、ほとんど使用されなくなった常設チャットルームの識別に役立ち ます。 Cisco XCP TC ルーム カウンタを使用すると、ノードで現在ホストされているすべてのルーム のスナップショットを取得できます。これらのカウンタには、次のコマンドを使用して CLI か らアクセスできます。

admin:show perf list instances "Cisco XCP TC Room Counters"

# ルームごとに受信した IM パケット

### Cisco XCP TC ルーム カウンタ: TCRoomMsgPacketsRecv

このカウンタは、ルームごとに受信した IM パケット数を表します。

# 1つの会議室あたりの占有者数

### Cisco XCP TC ルーム カウンタ: TCRoomNumOccupants

このカウンタは、チャットルームの現在の占有者数を提供します。チャットルームの使用状況の傾向を把握するために、常設チャットルームでこのカウンタを監視します。

1 つの IM and Presence ノードで、最大 16,500 のテキスト会議室を持つことができます。これら の会議室のそれぞれに、1 チャット ルームあたりの独自のカウンタのセットがあります。JSM セッションカウンタと同じように、これらの値が変化するごとに新しい値でこれらを更新する ことは、システムにストレスを与えることになります。これに対処するため、1 チャットルー ムあたりのカウンタの値はシステムによってローカルにキャッシュされ、30 分ごとにのみ RTMT に更新されます。

# SIP プロキシのカウンタ

# アイドル状態の SIP プロキシ ワーカー プロセスの数

## SIP プロキシ: NumIdleSipdWorkers

IM and Presence の SIP プロキシでアイドル状態またはフリーな状態の SIP ワーカー プロセスの 現在の数を表示します。このカウンタは、それぞれの IM and Presence サーバの SIP プロキシに 適用される負荷の良い指標となります。IM and Presence サーバが SIP ドメイン間フェデレー ションまたは SIP ドメイン内フェデレーションに対して設定されている場合、このカウンタを 監視します。

アイドル状態のプロセスの数はゼロになる場合がありますが、心配する必要はありません。ただし、アイドルプロセスの数が常に5プロセスより少なくなる場合は、IM and Presence サーバの負荷が増えており、調査が必要なことを示します。

# Cisco Unity Connection のモニタリング

# ポートモニタ

ポートモニタでは、各 Cisco Unity Connection ボイスメッセージング ポートのアクティビティ をリアルタイムにモニタすることができます。この情報は、システムのポート数が多すぎる か、または少なすぎるかを判断するために役立ちます。

ポートモニタでは、各 Cisco Unity Connection ボイス メッセージング ポートに関する情報をリアル タイムに提供します。この情報は、ポートごとのアクティビティを判断してシステムの ポート数が多すぎるかまたは不十分かを判断するために役立ちます。ポートモニタは、次の表 に説明するような各ポートの情報を表示します。

| フィールド              | 説明                                                                                                    |
|--------------------|----------------------------------------------------------------------------------------------------|
| ポート名               | Cisco Unity Connection Administration でのポートの表示名。                                                       |
| 発信者                | 着信コールの場合、発信者の電話番号です。                                                                                   |
| 発信元番号              | 着信コールの場合、電話がかかっている電話番号です。                                                                              |
| 理由                 | 該当する場合は、コールがリダイレクトされた理由です。                                                                             |
| Redir              | コールがリダイレクトされた内線番号です。コールが複数の内線<br>番号によってリダイレクトされた場合、このフィールドには最後<br>の内線番号にリダイレクトした内線番号が表示されます。           |
| 最後のリダイレクト          | コールがリダイレクトされた最後の内線番号です。                                                                                |
| アプリケーションのステータ<br>ス | Cisco Unity Connection が発信者に行っているカンバセーションの<br>名称。ポートでコールの処理が行われていない場合、ステータス<br>は [アイドル (Idle)]と表示されます。 |
| 画面のステータス           | カンバセーションが現在実行中のアクションです。ポートでコー<br>ルの処理が行われていない場合、ステータスは[アイドル(Idle)]<br>と表示されます。                         |
| カンバセーションのステータ<br>ス | カンバセーションが実行中のアクションに関する特定の詳細です。<br>ポートでコールの処理が行われていない場合、ステータスは[アイ<br>ドル (Idle)]と表示されます。                 |
| ポートの内線番号           | ポートの内線番号です。                                                                                            |

表 11:ポート モニタのフィールドと説明

| フィールド | 説明                                                                                                    |
|-------|----------------------------------------------------------------------------------------------------|
| 接続先   | Unified Communications Manager SCCP 統合に対しては、ポートが登録されている Unified Communications Manager サーバの IP アドレスおよびポート。 |

# 1

(注) 電話システム統合によって提供される情報およびコールの状態によって、一部のフィールドは 空白のままになります。

# **Cisco Unity Connection** ポート モニタのポーリングの開始

ポートモニタを使用するには、次の手順を実行します。

(注) 低いポーリングレートを設定すると、システムパフォーマンスに影響を与える可能性があります。

### 手順

- **ステップ1** Real Time Monitoring Tool では、Unity Connection にアクセスし、[ポートモニタ (Port Monitor)] をクリックします。[ポートモニタ (Port Monitor)]ウィンドウが表示されます。
- ステップ2 [ノード (Node)]ドロップダウンボックスで、Cisco Unity Connection サーバを選択します。
- ステップ3 [ポーリング レート (Polling Rate)]フィールドでデフォルト値を承認するか、[ポート モニタ (Port Monitor)]タブでデータの更新間隔の秒数を入力し、[ポーリング レートの設定 (Set Polling Rate)]をクリックします。
- ステップ4 [ポーリングの開始 (Start Polling)]をクリックします。[ポート モニタ (Port Monitor)]ウィ ンドウに、Cisco Unity Connection のすべてのボイス メッセージング ポートのステータスが表 示されます。

I

Cisco Unity Connection ポート モニタのポーリングの開始

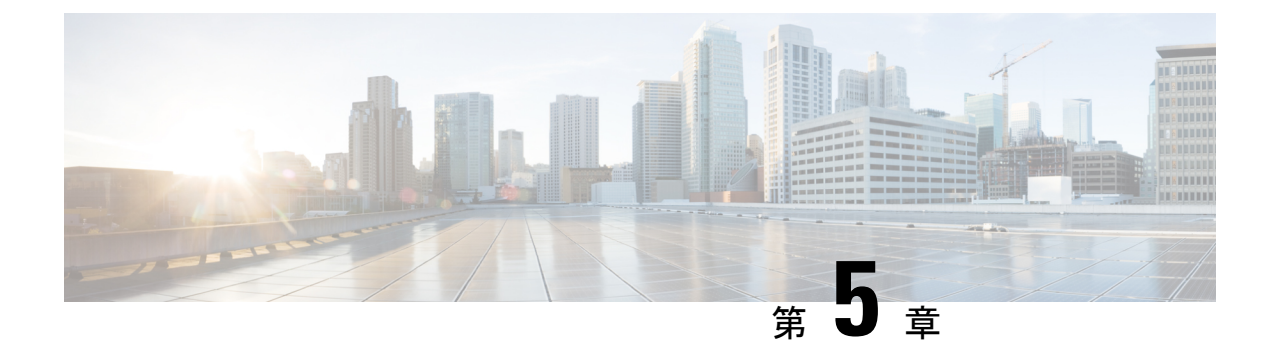

# **Cisco Unified Analysis Manager**

- Cisco Unified Analysis Manager のプリファレンス  $(87 \, \stackrel{\sim}{\sim} \stackrel{\scriptstyle \checkmark}{
  m >})$
- Cisco Unified Analysis Manager の制限事項 (90 ページ)
- Cisco Unified Analysis Manager のセットアップ (91 ページ)
- Cisco Unified Analysis Manager  $\mathcal{Y} \mathcal{W}$  (94  $\sim \mathcal{Y}$ )
- Cisco Unified Analysis Manager のトラブルシューティング (114 ページ)

# Cisco Unified Analysis Manager のプリファレンス

Unified Analysis Managerのドロップダウンメニューを使用して、次のプリファレンスを設定します。

# FTP サーバのセットアップ

この機能により、FTP サーバを設定し、これを使用して情報をエクスポートできます。Cisco TACFTP サーバをこのサーバとして指定できます。この情報には、ログ、トレースファイル、およびシステム コールのトレース情報などを含めることができます。

デフォルトで、Cisco TAC FTP サーバは事前入力されています。デフォルトの FTP サーバでこの設定を変更できます。

[FTPサーバ(FTP Server)]オプションにより、設定済みのサーバを管理することができます。 次の操作を実行できます。

- •新しい FTP サーバの追加
- ・既存の FTP サーバの編集
- •FTP サーバの削除
- •FTP サーバとの接続のテスト

Cisco TAC には、ファイルのエクスポート用に設定できる次の2つの FTP サーバがあります。

- ftp-rtp.cisco.com
- ftp-sj.cisco.com

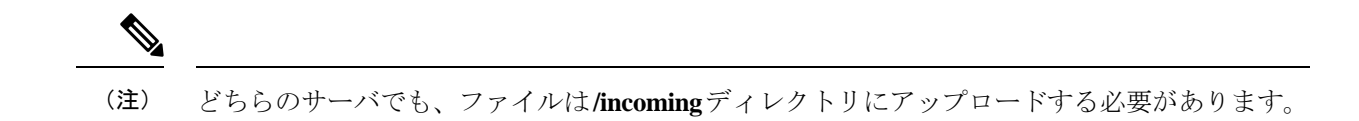

# FTP サーバ オプションへのアクセス

次の手順では、FTP サーバオプションにアクセスする方法について説明します。

### 手順

ステップ1 [Unified Analysis Manager] ドロップダウン メニューから、[AnalysisManager] > [設定 (Preferences)]の順に選択します。

[設定(Preferences)]ウィンドウが表示されます。[FTP サーバ(FTP Server)]をクリックします。

- ステップ2 [FTP サーバ(FTP Servers)] 画面が表示され、設定済みサーバの一覧と、サーバの追加、編集、削除を行うボタンが併せて表示されます。[接続のテスト(Test Connection)] ボタンは、サーバへの接続をテストすることができます。
- **ステップ3** ボタンを使用して目的のオプションを選択します。

# FTP サーバの追加または編集

FTP サーバを追加するか、既存の設定を編集するには、次の手順に従ってください。

### 手順

- **ステップ1** [Unified Analysis Manager] ドロップダウン メニューから、[AnalysisManager] > [設定 (Preferences)]の順に選択します。[Preferences] ウィンドウが表示されます。[FTP サーバ (FTP Server)]をクリックします。
- ステップ2 [FTP サーバ(FTP Servers)] 画面が表示され、設定済みサーバの一覧と、サーバの追加、編
   集、削除を行うボタンが併せて表示されます。[接続のテスト(Test Connection)] ボタンは、 サーバへの接続をテストすることができます。
- ステップ3 [追加(Add)]ボタンをクリックしてサーバを追加するか、[編集(Edit)]ボタンをクリックして既存の設定を編集します。[FTP サーバの追加(Add FTP Server)] 画面が表示されます。
- **ステップ4** [名前/IP アドレス (Name/IP Address)] フィールドに、追加する FTP サーバの名前または IP ア ドレスを入力します。
- **ステップ5** [プロトコル (Protocol)]フィールドでは、接続しているサーバのタイプによって FTP または SFTP プロトコルを選択します。Cisco TAC サーバに接続している場合は SFTP を使用します。
- **ステップ6**[ユーザ名(User Name)]フィールドと[パスワード(Password)]フィールドに、サーバへの アクセスを提供するユーザ名とパスワードを入力します。
- ステップ7 [ポート (Port)]フィールドに、使用するサーバのポート番号を入力します。

- **ステップ8**[宛先ディレクトリ(Destination Directory)]フィールドに、ファイルをエクスポートするディ レクトリのパスを入力します。Cisco TAC サーバを追加している場合は、/incoming ディレ クトリを使用します。
- **ステップ9** [OK] ボタンをクリックすると、サーバが追加されます。[キャンセル(Cancel)] ボタンを使って、FTP サーバを追加せずに操作を終了できます。

# メール サーバのセットアップ

このオプションを使用すると、トレースおよびログの収集やファイル転送など、Unified Analysis Manager の操作に関する状態を、ユーザが設定した一連の受信者に通知するように、メールサーバを設定できます。

通知を送信するには、少なくとも1台のメールサーバを設定する必要があります。

(注)

•最大2つのメールサーバを設定できます。

• Unified Analysis Manager 通知には、このオプションを使って設定したメールサーバしか使用できません。RTMT 通知の場合は、別のメールサーバを設定する必要があります。

# メール サーバの追加または編集

次の手順では、メールサーバを追加するか、または既存の設定を編集する方法について説明し ます。

## 手順

ステップ1 [Unified Analysis Manager] ドロップダウン メニューから、[AnalysisManager]>[設定 (Preferences)]の順に選択します。

[設定(Preferences)]ウィンドウが表示されます。[メールサーバー(Mail Server)]をクリックします。

- ステップ2 [メール サーバ (Mail Servers)] 画面が表示され、設定済みサーバの一覧と、サーバの追加、 編集、削除を行うボタンが併せて表示されます。[接続のテスト (Test Connectivity)] ボタン は、サーバへの接続をテストすることができます。[更新 (Refresh)]ボタンを使用するとサー バをリロードできます。
- ステップ3 [追加(Add)]ボタンをクリックしてサーバを追加するか、[編集(Edit)]ボタンをクリックし て既存の設定を編集します。[追加(Add)]ボタンをクリックすると、[メールサーバの追加 (Add Mail Server)]画面が表示されます。
- ステップ4 [名前/IP アドレス(Name/IP Address)] フィールドに、追加するメール サーバの名前または IP アドレスを入力します。

ステップ5 [ポート番号 (Port No.)]フィールドに、使用するサーバのポート番号を入力します。

ステップ6 [保存(Save)]ボタンをクリックして設定を保存するか、[キャンセル(Cancel)]ボタンをク リックしてメール サーバを追加せずに操作を終了します。[接続のテスト(Test Connection)] ボタンは、サーバへの接続をテストすることができます。

# トレース収集ディレクトリの設定

次の手順では、トレース ログのディレクトリを設定するために、[設定(Preferences)] でト レース収集オプションを使用する方法について説明します。

### 手順

ステップ1 [Unified Analysis Manager] ドロップダウン メニューから、[AnalysisManager] > [設定 (Preferences)]の順に選択します。

[設定 (Preferences)]ウィンドウが表示されます。[トレース収集 (Trace Collection)]をクリックします。

- ステップ2 [トレース収集(Trace Collection)]画面が表示されます。トレース ログに使用するディレクト リを [ダウンロードディレクトリ(Download Directory)]ボックスに入力するか、[参照 (Browse)]ボタンを使用してディレクトリを特定します。オプションで、[デフォルト (Default)]ボタンをクリックして、デフォルトディレクトリを選択できます。
- **ステップ3** [保存(Save)] をクリックします。

# Cisco Unified Analysis Manager の制限事項

Unified Analysis Manager を使用する場合、次の制限事項を考慮してください。

- CallSearch Report で表示可能なコールレコードの最大数は 500 です。
- Call Track Report で表示可能なコール レコードの最大数は 100 です。
- ・使用するグローバルに一意な callID がないため、Unified Analysis Manager はコールをトレースするためにリンク単位のアプローチを使用します。コール パス中の製品の1台でコールのコールレコードが欠落している場合、リンクの残りの連鎖は壊れている可能性があり、トラッキングが完全ではない可能性があります。
- コールレコードは、データベースに保存される際、いずれの特定の列に基づく順序にも従いません。Call Search Report を実行する際、返されるレコード数は 500 に制限されます。
   取得された 500 レコードは、指定された時間範囲の(発生時間、接続時間、または切断時間に基づいた)最新のものではない可能性があります。指定した時間範囲内のすべての

コールレコードを確実に取得するには、返されるレコード数が500未満になるまで時間範囲を短くする必要があります。

 Cisco Unity Connection または IM and Presence ノードにはコール レコードのデータベース がないため、Unified RTMT がこれらの製品に接続するときに Unified Analysis Manager オ プションが表示されません。

Unified RTMT を使用して Unified Communications Manager ノードに接続する場合、Unified Analysis Manager に Cisco Unity Connectionおよび IM and Presence ノードを含めるようノードを追加することができます。

- コール トラッキングでは、Unified CCE および Unified IME から Cisco IOS ゲートウェイへの SIP Unified Outbound Option コールはサポートされません。
- コールトラッキングでは、Unified CCEから Unified CVPへの GED-125 プロトコルを使用したコールパスの直接コールトラッキングはサポートされません。
- Unified Communications Manager からのコールをトラッキングするには、Unified Communications Manager がコール パス内にある必要があります。
- コールトラッキングでは、Unified Communications Manager からの単一分岐トラッキング だけがサポートされます。
- MGCPゲートウェイはコール制御を実装しておらず、Q.931 がシグナリングのためにUnified Communications Manager にトンネルされるため、MGCP ゲートウェイのコールに対して コール詳細レコード(CDR)は生成されません。CDRはUnified Communications Manager でのみ使用可能です。
- ACSサーバでは、Unified Analysis Manager はコールトレースにのみ使用され、その後は、 トレースデータにゲートウェイの記録や情報を含める場合にのみ使用されます。ACSサー バ、または ACSサーバがサポートするハードウェア/ソフトウェアのバージョンがない場 合、導入している Unified Analysis Manager 機能の大部分は引き続き動作しますが、ゲート ウェイ情報はコールトレースに含まれません。

# Cisco Unified Analysis Manager のセットアップ

[Unified Analysis Manager] メニューの [管理(Administration)] オプションを使用して、デバイ スおよびグループの設定を.csv ファイルにより Unified Analysis Manager ツールにインポートで きます。

# デバイスとグループの設定のインポート

Unified Analysis Manager に.csv ファイルからデバイスおよびグループ設定をインポートするには、次の手順に従ってください。

### 手順

- ステップ1 [Unified Analysis Manager] メニューから、[管理(Administration)]>[インポート(Import)] の順に選択します。
- ステップ2 インポートする.csv コンフィギュレーション ファイルを選択します。
- ステップ3 [インポート (Import)] ボタンをクリックします。

選択したファイルが表示されます。

# スケジュールされた trace and log collection ジョブのステータス表示

この機能では、スケジュールされたトレース設定のステータスを表示し、収集ジョブを記録で きます。ジョブはUnified Analysis Manager ツールを使用してスケジュールできます。デバイス がグループに追加された場合、トレース設定をスケジュールし、デバイスに収集ジョブに記録 できます。

スケジューリングされたジョブは設定したマシンにリンクされ、異なるマシンでジョブを実行 することはできません。ジョブがスケジュールされたマシンが何らかの理由で使用できない場 合は、古いジョブのクローンを作成し、新しいパラメータを使用して新しいジョブとして保存 し、新しいマシン上で実行することができます。

デバイスで実行されるジョブの状態は次のいずれかです。

- スケジュール設定済み:ジョブは Unified Analysis Manager 内でスケジュールされていますが、開始されていません
- ・実行中:現在トレースを設定しているかログを収集しているジョブ
- ・完了:完了したジョブ
- ・保留中:ログ収集の実行が1回完了し、次の実行を開始するまで待機しているジョブ。
- ・中止:予期しないエラーにより異常停止しているジョブ
- キャンセル:ユーザによるキャンセル操作によって停止されているジョブ。

[ジョブのステータス (Job Status)] 画面は、Unified Analysis Manager のすべてのジョブのシス テムビューを提供します。複数実行されるジョブの場合、最後の実行のステータスと時間もこ のページに表示されます。

次の操作をジョブで実行できます。

- ・詳細の表示:ジョブの詳細ビューを入手するには、このオプションを使用します。
- キャンセル:ジョブをキャンセルするには、このオプションを使用します。キャンセル操作は、ジョブが実行中またはスケジュールされているマシンでのみ実行できます。このオプションは、完了/中止/キャンセル状態にあるジョブに使用できません。

クローン:ジョブを選択し、新しいジョブとして保存するには、このオプションを使用します。どのような状態のジョブもクローンできます。このオプションは、保存する前にジョブの属性を変更することができます。ジョブのクローンはクローンするジョブの属性には影響しません。

# FTP サーバへのファイルのアップロードと転送

このオプションを使用すると、設定済みのFTPサーバにファイルを転送し、関係者に電子メールを送信することができます。またこのオプションを使って、別のユーザが確認できるように、一部のファイルを別のマシンに転送することもできます。

この画面では、転送するファイルとフォルダの指定と、これらのファイルに添付する注釈の指定が実行できます。

次の手順では、FTP サーバにファイルを転送する方法を説明します。

### 手順

ステップ1 [Unified Analysis Manager] メニューから、[管理(Administration)]>[ファイルのアップロード (Upload Files)]の順に選択します。

[ファイルのアップロード(Upload Files)] 画面が表示されます。

- ステップ2 [ケース ID (Case ID)]フィールドに、Cisco TAC がケースに割り当てた番号を入力します。
- ステップ3 ファイルを送信する FTP サーバを選択するには、[送信先サーバ(Send to Server)] フィールド のドロップダウン リスト ボックスを使用します。
- ステップ4 ファイルに関する詳細情報を提供するには、[メモ (Notes)]ボックスを使用します。
- ステップ5 ファイルがアップロードされたことを知らせる通知を送信するメールアドレスを追加する場合 は、[電子メール通知の送信(Send Email Notifications)]チェックボックスを使用します。複数 の電子メールアドレスを追加するには、メールIDをカンマで区切って追加します。メールア ドレスは<username>だけの場合もあれば、username@domain.comの形式で指定すること もできます。
- ステップ6 画面の下部にある[アップロードするファイル (Files to upload)]ボックスで、転送するファイ ルを選択します。ファイルを選択または選択解除するには、[追加 (Add)]または[削除 (Remove)]ボタンを使用します。選択されたファイルはデフォルトで zip 形式で圧縮された 後、アップロードされます。zip 形式のファイル名は、<case id>\_uploadedfile.zip と いう形式になります。
- ステップ7 [OK] ボタンをクリックすると、ファイルが転送されます。

# Cisco Unified Analysis Manager ツール

ここでは、特定のデバイスおよびデバイス グループに対して管理タスクを実行できるツール セットを提供する Unified Analysis Manager の詳細を説明します。

# Analyze Call Path ツール

Analysis Call Path ツールは複数の Cisco Unified Communications 製品間でコールをトレースする ことができます。Analysis Call Path ツールを使用してコールをトレースするには、ノードが Unified Analysis Manager で定義され、ノードがグループに属している必要があります。

シューザ定義のすべてのノードは AllNodes グループにデフォルトで割り当てられます。異なる グループにノードを割り当てる場合は、ノード グループ機能を使用します。コール レコード リポジトリの設定に関する詳細については、Analyze Call Path 機能を使用する前に、Analysis Call Path のセットアップに関するトピックを参照してください。

## 手順

ステップ1 [Unified Analysis Manager] メニューから、[ツール(Tools)]>[Analyze Call Path]の順に選択し ます。

[Analyze Call Path] 情報ウィンドウが表示されます。

- **ステップ2** [Continue (続行)] ボタンをクリックします。[検索条件 (Search Criteria)] ウィンドウが表示 されます。
- ステップ3 コールの発信元の番号を[発信番号(Calling Number)]フィールドに入力します。デフォルト はアスタリスク(\*)で、ノードのすべての数値を追跡するワイルドカードです。
- **ステップ4** コールが終端した番号を[着信番号(Called Number)]フィールドに入力します。デフォルト はアスタリスク(\*) で、ノードのすべての数値を追跡するワイルドカードです。
- **ステップ5** [終了原因(Termination Cause)]ドロップダウンリストボックスを使用してコール終了の原因 を選択します。放棄、ドロップ、失敗または3つすべてを選択できます。
- ステップ6 トレースの開始時間を入力するには、[開始時間(Start Time)] フィールドを使用します。
- ステップ7 トレースする期間の長さを示すには、[期間(Duration)]フィールドを使用します。
- **ステップ8** コールをトレースするタイム ゾーンを選択するには、[タイム ゾーン(Time Zone)] ドロップ ダウン リスト ボックスを使用します。
- **ステップ9** トレースするノードのグループを選択するには、[グループごとにノードをフィルタ(Filter Nodes by Group)] ドロップダウン リスト ボックスを使用します。
- **ステップ10** トレースするノードの種類を選択するには、[ノードタイプ (Node Type)]ドロップダウンリ ストボックスを使用します。

<sup>(</sup>注)

グループおよびノードを選択した場合、ノードごとに情報が表示されます。表示された各ノードのチェックボックスを使用すると、ノードを選択または選択解除することができます。

- (注) 一度に選択できるノードの数の制限は 20 です。
- ステップ11 トレースを開始するには、[実行(Run)]ボタンをクリックします。トレース結果がウィンド ウの下部に表示されます。複数のノードを選択した場合、タブはノードごとに表示されます。 タブをクリックすると、そのノードの情報が表示されます。
- ステップ12 通話レコード情報が表示されると、[フルパスの表示(View Full Path)]ボタンをクリックして 完全なコールパスを表示できます。コールに関する情報を表示するには、[レコードの詳細の 表示(View Record Details)]ボタンをクリックできます。レポートを保存するには、[結果の 保存(Save Results)]ボタンを使用します。

# Analyze Call Path ツールのセットアップに関する考慮事項

# 

注意 コンピュータが英語以外の言語に設定されていると、Analyze Call Path ツールが正しく動作し ない場合があります。

Analysis Call Path ツールを使用する場合、Unified Analysis Manager が管理する製品ごとに、設定に関する考慮事項があります。

Analysis Call Path ツールには、Cisco Unity Connection と、IM and Presence サーバの情報は含ま れません。

## **Cisco Unified Communications Manager**

ユニファイド・コミュニケーション・マネージャーのコールパスの分析を設定する場合、次の 情報が適用されます。

- ・バージョンサポート:ユニファイド・コミュニケーション・マネージャーは、ユニファイド・コミュニケーション・マネージャーのリリース8.0(1)以降をサポートしています。
- コールレコードのリポジトリ:HTTPS プロトコルおよびデフォルトポート8443のコールレコードのリポジトリとして最初のノード(パブリッシャ)を使用します。
- ・ユーザグループおよびアクセス権限:ユーザは、次のリソースのコールレコードへのアクセスに必要な読み取りと更新の権限を持つロールのユーザグループに属している必要があります。
  - SOAP コール レコード API
  - SOAP コントロール センターに関する API
  - SOAP 診断ポータル データベース サービス
  - ・SOAP ログ収集 API
  - SOAP パフォーマンス情報に関する API

• SOAP リアルタイム情報およびコントロール センターに関する API

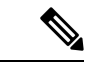

- (注) アップグレード時に追加された「SOAP診断ポータルデータベー スサービス」と「SOAP コールレコード API」の新しいソース には、既存のユーザに対するセキュリティ上の理由から、デフォ ルトで読み取りと更新の権限を付与しないでください。作成また はロールをカスタムリソースにコピーし、必要に応じて前述のリ ソースに対する権限を更新する必要があります。詳細について は、『Cisco Unified Communications Manager アドミニストレーショ ンガイド』を参照してください。
  - NTP 設定: ソリューションに搭載されている各製品は、NTP クロック ソースの同じセットをポイントするように設定する必要があります。NTP は SCT 機能のコールを含むすべてのノードで設定する必要があります。ユニファイド・コミュニケーション・マネージャーの場合、utils ntp configCLIコマンドを使用してNTPを設定します。
  - Cisco Unified Communications Manager Administration を記録するコールレコードをイネーブルにして [サービス パラメータ設定 (Service Parameter Configuration)]ウィンドウに移動し、[Cisco CallManager サービス (Cisco CallManager Service)]を選択します。[CDR 有効フラグ (CDR Enabled Flag)]および [接続時間がゼロのコールを CDR に記録するフラグ (CDR Log Calls with Zero Duration Flag)]をイネーブルにします。変更通知をすぐに有効にするために [Cisco CallManager] サービスを再起動します。ユニファイド・コミュニケーション・マネージャークラスタ内のすべてのノードに対してこの手順を繰り返します。

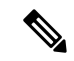

- (注) 必要に応じてフラグが https://<HOSTNAME:PORT>/ccmadmin/vendorConfigHelp.do で設定されていることを確認できます。
  - CAR CDR ローダ: CDR Analysis and Reporting (CAR) ローダが[連続ロード24/7 (Continuous Loading 24/7)]に設定されるようにします。これを確認するには、次の手順を実行します。
    - Cisco Unified Serviceability に移動し、[ツール (Tools)]>[CDR Analysis and Reporting (CAR)] ページの順に選択します。CAR ページが新しいブラウザで開きます。
    - [System > Scheduler > CDR Load] ページに移動します。
    - ローダと [連続ロード 24/7 (Continuous Loading 24/7)] がイネーブルであることを確認します。これにより、{1}Cisco Unified Communications Manager{1} ノードから生成された CDR レコードは、{2}Cisco Unified Communications Manager{2}の最初のノード(パブリッシャ)に到着するとすぐに CAR データベースにロードされます。

Unified Communications Manager でコールレコードが見つからない場合、CARローダー が失敗したか、最新のCDRレコードのロードに遅延がある可能性があります。この場 合、CARの[システム (System)]>[データベース (Database)]>[手動消去 (Manual Purge)]ページに移動し、[テーブル情報 (Table Information)]ボタンをクリックし ます。CAR データベースで使用できる最も古い CDR レコードと最も新しい CDR レ コードを確認します。レコードが最新の日付に設定されていない場合は、[システム (System)]>[ログ画面 (Log Screens)]>[イベントログ (Event Log)]に移動して [CDR ロード (CDR Load)]を選択し、最近の実行状態と失敗した実行があるかどう かを確認します。CDR ロードにエラーがある場合は、CAR スケジューラのトレース を収集し、トラブルシューティングのためにシスコのサポートに提供します。

 raw コール レコードの詳細: raw コール レコードに関する情報については、Cisco Unified Communications Manager の場合、『Cisco Unified Communications Manager 通話詳細記録管 理ガイド』を参照してください。

### **Cisco Unified Contact Center Express**

次の情報は、Analyze Call Path を Unified CCX に対して設定するときに適用されます。

- バージョン サポート: United Analysis Manager は Unified CCX バージョン 8.0(1) 以降をサポートします。
- コールレコードリポジトリ: Unified CCX に使用するコールレコードリポジトリは、 Unified CCX ノードのいずれか(またはハイアベイラビリティシステムの場合は両方)です。データベースは両方のノードでアクティブになっており、データが複製されます。 JDBC のユーザは uccxsct で、パスワードは TFTP パスワードの暗号化バージョンです。パ スワードは、通常は Unified CCX 管理者によって設定されます。
- Unified CCX コール レコード リポジトリを追加するためのデフォルトユーザ: Unified CCX コール レコード リポジトリを追加するための Informix ユーザは uccxsct です。上記ユーザ のインストール時のデフォルト パスワードは、Unified CCX Application の [管理 (Administration)]>[ツール(Tools)]>[パスワード管理(Password Management)] ページでリセットできます。通常、Unified CCX 管理者は必要なパスワードにリセットし、 Unified Analysis Manager 管理者にそれを渡します。
- ユーザグループおよびアクセス権限: Unified CCX では、コールレコードにアクセスする ための追加のユーザグループおよびアクセス権限は必要ありません。uccxsct ユーザのア クセス権限は、特定のテーブルへの読み取りアクセスについて、Unified CCX インストー ルで設定されています。外部設定は必要ありません。
- NTP 設定: Unified CCX に対して NTP を設定するには、[OS の管理(OS Administration)]> [設定(Settings)]>[NTP サーバ(NTP Server)]に移動します。
- コールレコードのロギング:デフォルトで、Unified CCX は常にコールレコードを生成します。したがって、コールレコードのロギングを有効にするための設定は必要ありません。

### Cisco Unified Intelligent Contact Management Enterprise $3 \pm J$ Cisco Unified Contact Center Enterprise

次の情報は、Cisco Unified Intelligent Contact Management Enterprise (Unified ICME) および Unified CCE の Analyze Call Path を設定するときに適用されます。

- バージョン サポート: Unified Analysis Manager は、Unified ICME および Unified CCE に対し、リリース 8.0(1) をサポートします。
- コールレコードリポジトリ: Unified ICME に使用するコールレコードリポジトリは、 AW-HDS-DDS または HDS-DDS のいずれかです。Unified CCE に使用されるサーバは、 HDS/AW データベース(ポート1433)です。
- ・ユーザグループおよびアクセス権限: リリース 8.0(1) では、コール レコードにアクセス するために必要な推奨されるユーザグループとアクセス権は SQL Server 用の Windows 認 証のみです。これは、設定マネージャから[ユーザリスト(User List)] ツールを使用し て、適切なアクセス権限でユーザを作成することで実現できます。
- NTP 設定: Unified CCE サーバの時刻同期の設定は、Microsoft Windows タイムサービスに 基づいています。Unified CCE ルータ コンポーネントをセットアップする場合、ディセー ブル「に ICM 時間」同期のデフォルト設定を囲みます検査されるように保ちます。推奨 されるデフォルト設定を使用すると、ネットワークを介してコンピュータの内部クロック を自動的に同期する Windows タイム サービスにより、Unified CCE サーバの時刻同期が提 供されます。この同期の時刻源は、コンピュータが Active Directory ドメイン内にあるか、 またはワーク グループ内にあるかによって異なります。Windows タイム サービスの設定 の詳細については、『Microsoft Windows Time Service Technical Reference』 (http://technet.microsoft.com/en-us/library/cc773061(WS.10).aspx) を参照してください。
- コールレコードロギングの有効化:コールレコードロギングが有効であることを確認するには、まず、Unified CCE の Unified Analysis Manager サービスが有効であることを確認します。Web セットアップを使用するには、管理者およびデータサーバロールによりAW-HDS-DDSサーバまたは HDS-DDSサーバをインストールする必要があります。Webセットアップを使用してこれらのロールをインストールした後は、デフォルトでコールレコードを使用できます。
- raw コールレコードの詳細: raw コールレコードの詳細に関するヘルプを検索するには、 AW-HDS-DDS サーバまたはHDS-DDS サーバのどちらかにある、Unified CCE Administration Tool グループからアクセスできる Schema Help を参照してください。また、特定のリリー スに対する『United CCE Database Schema Handbook』

(http://www.cisco.com/en/US/products/sw/custcosw/ps1844/tsd\_products\_support\_series\_hame.html) を参照することもできます。

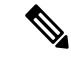

(注) RTMT を使用して Cisco Unified Contact Center Enterprise をモニタする場合は、ファイル <<u>RTMT\_INSTALLATION\_FOLDER\_PATH</u>>/conf/rtmt.xml を開き、ReadTimeout の値を 360 に変更 する必要があります。値を変更しない場合、RTMT のデフォルトのタイムアウト値は OPC ロ グの収集にかかる時間より大きいため、RTMT で OPC ログを収集できません。

### **Cisco Unified Customer Voice Portal**

次の情報は、Analyze Call Path を Unified CVP に対して設定するときに適用されます。

- バージョン サポート: United Analysis Manager は Unified CVP Release 8.0(1) 以降をサポートします。
- コールレコードリポジトリ: Unified CVP ではコールレコードリポジトリ用に Unified CVP Reporting Server を使用します。
- ユーザグループおよびアクセス権限: Unified CVP では、コールレコードにアクセスする ために必要なユーザグループおよびアクセス権限を設定するために Unified CVP OAMP を 使用します。
  - Unified CVP データベースから Unified CVP レコードへのアクセスを試行するすべての ユーザは、Unified CVP OAMP で作成される必要があります。
  - Unified CVP Reporting ユーザは、Unified CVP OAMP で Unified CVP Reporting ロール を付与される必要があります。
  - Unified CVP Reporting Server にセキュリティ強化がインストールされている場合は、 ユーザパスワードが期限切れになる場合があります。これが発生した場合、SNMPモニタにアラートが表示されます。
- NTP 設定: Unified CVP サーバの時刻同期の設定は、Microsoft Windows タイム サービスに 基づいています。Windows タイム サービスの設定の詳細については、『Microsoft Windows Time Service Technical Reference』

(http://technet.microsoft.com/en-us/library/cc773061(WS.10).aspx) を参照してください。

- コールレコードロギングの有効化:コールレコードロギングが有効になっていることを 確認するには、次を実行します。
  - Unified CVP Reporting Server はデフォルトではインストールも設定もされていません。 顧客およびパートナーは、Unified CVP で Analysis Call Path ツールを使用するには、 Unified CVP Reporting Server をインストールする必要があります。
  - Unified CVP データベース スキーマは、Unified CVP\_database\_config.bat ファイルである必要があります。このファイルは、Unified CVP Reporting Server インストール完了後にユーザによって実行される必要があります。
  - Unified CVP Reporting Server をインストールした後は、Unified CVP OAMP を介して設定し、Unified CVP Call Server を Unified CVP Reporting Server に関連付ける必要があります。
  - Unified CVP Reporting Server、Unified CVP VXML Server、および Unified CVP Call Server の設定については、Unified CVP CAG および RPT ガイドラインに従ってください。
  - ・デフォルトで、Unified CVP のデータは 30 日間保持されます。この値は Unified CVP OAMP によりカスタマイズできます。データベースをバック アップしていないかぎ

り、データはデータ保持日数の最後に消去されます。バックアップされたUnified CVP データは、データベースにインポートして戻さないかぎりアクセスできません。

- Unified CVP VXML Server フィルタを、Unified CVP OAMP で設定する必要があります。これらのフィルタの設定については、Unified CVP OAMP のガイドを参照してください。
- raw コール レコードの詳細: raw コール レコードの詳細については、『Unified CVP Reporting Guide for version7.0(2)』を参照してください。

## Cisco Access Control Server および Cisco IOS Gateway

次の情報は、Cisco Access Control (ACS) Server および Cisco IOS Gateway の Analyze Call Path を設定しているときに適用されます。

- ・バージョンのサポート: Unified Analysis Manager は、ACS リリース 5.1 をサポートします。
- コールレコードリポジトリ:コールレコードリポジトリを割り当てるために、ACSサーバの1つを「コレクタ」ノードとして設定できます。
- ユーザグループおよびアクセス権限:ユーザグループおよびアクセス権限を設定するには、ACSサーバのインストール後、ssh/telnetアクセスで、ユーザ名としてacsadmin、パスワードとしてdefaultを入力します。これにより、パスワードの変更を要求されます。
- NTP の設定: ACS サーバ上で NTP サーバを設定するには、CLI を使用します: **ntp server** <[*NTP* サーバー *IP*/ホスト(*NTP server IP/host*)]>。
- Web ビューの有効化: web ビューを有効にするには、CLI コマンド acs を実行します。 config-web-interface view enable この機能はデフォルトではディセーブルになっています。
- ACS ネットワーク デバイスまたは AAA クライアントとしての Cisco IOS ゲートウェイ: 正しい RADIUS シークレットを持つように ACS ネットワーク デバイスを設定する必要があります。正しい RADIUS シークレットは、IOS ゲートウェイ上のシークレットと同じものです。
  - acsadmin から、[ネットワーク デバイス グループ(Network Devices Group)]>[ネットワーク デバイス(Network Devices)]および AAA クライアントにアクセスして、 ACS ネットワーク デバイスまたは AAA クライアントとして Cisco IOS ゲートウェイ を追加します。
- IOS の設定:
  - CLI を使用して、NTP サーバを設定します: ntp server <[NTP サーバー IP/ホスト (NTP server IP/host) ]>
  - Cisco IOS ゲートウェイを ACS サーバの Radius クライアントとして設定します。サン プル CLI は次のとおりです。

aaa new-model! !aaa group server radius acs server 172.27.25.110 auth-port auth-port 1812 acct-port 1813!aaa authentication login h323 group acs aaa authorization exec h323 group acs aaa accounting connection h323 start-stop group acs aaa session id common gw-accounting aaa radius-server host 172.27.25.110 auth-port auth-port 1812 acct-port 1813 radius-server key ciscoradius サーバ vsa 送信アカウンティング radius サーバ vsa 送信認証

- Cisco IOS ゲートウェイへのローカル ログイン アクセスが可能であることを確認してください。
- コールレコードロギングの有効化:コールレコードロギングが有効になっていることを 確認するには、次を実行します。
  - aaa accounting connection h323 start-stop group acs
  - aaa session-id common
  - · gw-accounting aaa
  - radius-server host 172.27.25.110 auth-port 1812 acct-port 1813
  - radius-server key cisco
  - radius-server vsa send accounting

# ノード

# ノード管理

設定後は、サポートされているノードが Unified Analysis Manager データベースに追加され、サ ポートされる Unified Analysis Manager ノード一覧に表示されます。次の3種類の方法のいずれ かにより、Unified Analysis Manager ノードを識別できます。

- ・設定ファイルからノードおよびグループ設定をインポートする。
- Unified Analysis Manager 画面で手動でノードとグループ情報を入力する。
- シードノードから Unified Analysis Managerノードを検出する。シードノードは、導入時にすべてのノードに関する情報を返すことのできるノードです。検出されると、このノードはノードのインベントリに追加できます。このオプションにより、これらのノードの詳細情報を手動入力する時間を節約できます。

Unified Communications Manager では、最初のノード(パブリッシャ)はシードノードです。 Cisco Unified Customer Voice Portal (Unified CVP) サーバ、Cisco Unified CVP OAMP サーバは シードノードです。

このオプションでは、ノードの追加、編集、削除、および検出を実行できます。すべての設定 済みの Unified Analysis Manager ノード(手動入力、ファイルからインポート、または検出)が ノードの一覧に表示されます。 ノードのサマリーの表示

[ノード(Nodes)]オプションを使用して、次の機能を実行できます。

- ・追加:[追加(Add)]ボタンをクリックすると、手動で新しいノードを入力できます。
- 編集:[編集(Edit)]ボタンをクリックすると、設定済みのノードを編集することができます。
- 削除: [削除(Delete)]ボタンをクリックすると、1つ以上のノードを削除することができます。
- ・検出:シードノードだけに適用される[検出(Discover)]オプションを使用できます。[検出(Discover)]ボタンを使用してシードノードにクエリーを送信します。これにより、シードノードが認識している導入環境内のすべてのノードに関する情報がシードノードから返されます。検出後、ノードはノードインベントリに自動的に追加されます。
- ・接続のテスト:[接続のテスト(Test Connectivity)]ボタンをクリックすると、設定済みの アクセス情報を使用してノードへの接続をテストすることができます。

### ノードのサマリーの表示

[ノード(Node)]サマリー画面は、現在 Unified Analysis Manager アプリケーションで設定され ているすべてのノードを表示します。ノードのサマリー画面にアクセスするには、次の手順を 使用します。

### 手順

- ステップ1 [Unified Analysis Manager] メニューから、[インベントリ(Inventory)]>[ノード(Node)] の 順に選択します。
- ステップ2 [ノード(Node)]サマリー画面が表示され、設定済みノードの一覧と、追加、編集、削除、検 出を行うボタンが併せて表示されます。[接続のテスト(Test Connection)]ボタンは、ノード への接続をテストすることができます。ノードは[名前(Name)]と[製品タイプ(Product Type)]ごとにリストされます。

### ノードの追加または編集

次の手順では、ノードを追加するか、または既存の設定を編集する方法について説明します。

### 手順

ステップ1 [Unified Analysis Manager] メニューから、[インベントリ(Inventory)]>[ノード(Node)]の 順に選択します。

[ノード (Nodes)]ウィンドウが表示されます。

- ステップ2 [追加(Add)]ボタンをクリックしてノードを追加するか、またはリストからノードを選択し、
   [編集(Edit)]ボタンをクリックして既存の設定を編集します。[追加(Add)]または[ノードの編集(Edit Node)]画面が表示されます。
  - (注) この画面のアスタリスク(\*)の付いたフィールドは必須フィールドです。
- **ステップ3** [製品タイプ (Product Type)]ドロップダウン リスト ボックスを使用して製品を選択します。
- ステップ4 [IP/ホスト名 (IP/Host Name)]フィールドに、追加または編集するノードのホスト名または IP アドレスを入力します。
- ステップ5 [トランスポートプロトコル (Transport Protocol)]フィールドで、使用するプロトコルを選択 します。このフィールドのオプションは、選択した [製品タイプ (Product Type)]によって異 なります。
- ステップ6 [ポート番号 (Port Number)] フィールドに、使用するノードのポート番号を入力します。
- ステップ7 [ユーザ名(User Name)] フィールドと[パスワード(Password)] フィールドに、ノードへの アクセスを提供するユーザ名とパスワードを入力します。[Confirm Password] フィールドにパ スワードを再入力します。
- **ステップ8** オプションで、[説明(Description)]フィールドに追加するノードの簡単な説明を提供できます。
- ステップ9 [関連コール レコード リポジトリ (Associated Call Record Repositories)]および [関連トレース ファイル リポジトリ (Associated Trace File Repositories)]フィールドでは、ドロップ ダウン リストを使用してノードに使用するそれぞれのサーバを選択します。
- **ステップ10** 既存のグループにノードを追加する場合は、[関連グループ(Associated Group)] チェックボックスを使用します。
- ステップ11 NAT またはターミナル サーバ設定がある場合は、[詳細設定(Advanced)]ボタンを使用して [ノードの追加-詳細設定(Add Node-Advanced)]画面を表示します。[代替IP/ホスト名(Alternate IP/Hostname)]フィールドと[代替ポート(Alternate Port)]フィールドに、適切な情報を入力 します。
- **ステップ12** [保存(Save)]ボタンをクリックすると、ノードが追加されます。[キャンセル(Cancel)]ボ タンを使って、ノードを追加せずに操作を終了できます。

# グループ管理

Unified Analysis Manager 内で、グループを作成し、グループにノードを追加できます。グルー プにノードを追加した後は、ユーザは、グループレベルで一連の機能(トレース収集やトレー ス設定)を実行できます。1つのノードが複数のグループに属することができます。ネストグ ループはサポートされません。グループのコピーはサポートされません。

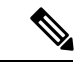

(注) ノードが Unified Analysis Manager に追加されると、デフォルトで、AllNodes グループが追加されます。Unified Analysis Manager に追加されたすべてのノードは、デフォルトで、AllNodes グループの一部になります。AllNodes グループは編集も削除もできません。

Ň

- (注) 設定できるグループの数は 20 までに制限され、グループ(AllNodes グループ以外)に含める ノードの数も 20 に制限されます。
  - [グループ(Group)]オプションを使用して、次の機能を実行できます。
    - ・追加(Add):グループを作成するには、[追加(Add)]ボタンを使用ます。グループを 作成した後は、そのグループにノードを追加できます。
    - ・編集(Edit):グループ情報を選択して編集するには、[編集(Edit)]ボタンを使用します。[編集(Edit)]機能では、グループのノードメンバーを追加または削除することもできます。グループにノードを追加、またはグループからノードを削除することにより、グループに属するノードを変更できます。
    - ・削除(Delete):グループを削除するには、[削除(Delete)]ボタンを使用します。この機能により、Unified Analysis Manager からグループが削除されます。ただし、この機能によって、Unified Analysis Manager からグループ内の個別のノードが削除されることはありません。ノードを個々に削除するには、[編集(Edit)]ボタンを使用する必要があります。

## グループの追加または編集

次の手順では、グループを追加するか、または既存の設定を編集する方法について説明しま す。

### 手順

- ステップ1 [Unified Analysis Manager] メニューから、[インベントリ(Inventory)]>[ノードグループ(Node Groups)] の順に選択します。
- ステップ2 [グループ(Groups)]ウィンドウが表示されます。[追加(Add)]ボタンをクリックしてグルー プを追加するか、またはリストからグループを選択し、[編集(Edit)]ボタンをクリックして 既存の設定を編集します。[追加(Add)]または[グループの編集(Edit Group)]画面が表示 されます。
- ステップ3 グループ名を入力するには、[グループ名(Group Name)] フィールドを使用します。
- **ステップ4** グループの簡単な説明を入力するには、[グループの説明(Group Description)]フィールドを 使用します。
- ステップ5 [ノードの選択 (Select Nodes)] セクションには、設定された各ノードのリストが含まれていま す。グループにノードを追加するには、リストでノードを強調表示し、[追加 (Add)] ボタン をクリックします。
- **ステップ6** グループに対するノードの選択が終了したら、[追加(Add)]ボタンをクリックしてグループ を追加するか、または、グループの内容を編集している場合は[更新(Update)]ボタンをク リックします。[キャンセル(Cancel)]ボタンを使って、グループを追加または編集せずに操 作を終了できます。

# トレース ファイル リポジトリの管理

このオプションは、Unified Analysis Manager のトレース ファイル リポジトリの追加/編集/削除 操作の実行を可能にします。管理対象ノードは、通常、トレース ファイルおよびログ ファイ ルに対する負荷を低減するためトレース ファイル リポジトリを使用します。その後、Unified Analysis Manager は、ログとトレースを収集するためにトレース ファイル リポジトリに接続で きます。

トレース ファイル リポジトリ オプションを使用して、次の機能を実行できます。

- ・追加: [追加(Add)]ボタンをクリックすると、手動で新しいサーバを入力できます。
- ・編集:[編集(Edit)]ボタンをクリックすると、設定済みのサーバを編集できます。
- ・削除:[削除(Delete)]ボタンをクリックすると、1つ以上のサーバを削除することができます。
- ・接続のテスト:[接続のテスト(Test Connectivity)]ボタンをクリックすると、設定済みの アクセス情報を使用してサーバへの接続をテストすることができます。

## トレース ファイル リポジトリの追加または編集

次の手順では、トレースファイルリポジトリを追加するか、または既存の設定を編集する方 法について説明します。

### 手順

- ステップ1 [Unified Analysis Manager] メニューから、[インベントリ(Inventory)]>[トレース ファイル リポジトリ(Trace File Repositories)]の順に選択します。
- ステップ2 設定されているサーバのリストを含む[トレースファイルリポジトリ(Trace File Repositories)] ウィンドウが表示されます。[追加(Add)]ボタンをクリックして新しいサーバを追加するか、 またはリストでサーバを強調表示し、[編集(Edit)]ボタンをクリックして既存の設定を編集 します。
- ステップ3 [IP/ホスト名 (IP/Host Name)]フィールドに、追加するサーバのホスト名またはIPアドレスを 入力します。
- **ステップ4** [トランスポートプロトコル(Transport Protocol)]フィールドで、ドロップダウンリストを使用して、使用するプロトコルを SFTP または FTP から選択します。
  - **重要** リリース14SU3以降、FTPサーバーはサポートされなくなりました。スケジュール 設定されたトレース収集には、SFTPサーバーを使用することをお勧めします。
- **ステップ5** [ポート番号 (Port Number)]フィールドに、使用するサーバのポート番号を入力します。
- ステップ6 [ユーザ名 (User Name)]フィールドと[パスワード (Password)]フィールドに、サーバへの アクセスを提供するユーザ名とパスワードを入力します。[パスワードの確認 (Confirm Password)]フィールドにパスワードを再入力します。
- **ステップ7** オプションで、[説明 (Description)]フィールドに追加するサーバの簡単な説明を提供できます。

- **ステップ8** [関連ノード(Associated Nodes)]フィールドで、チェックボックスを使用してサーバにアクセ スできるノードを選択します。
- ステップ9 NAT またはターミナル サーバ設定がある場合は、[詳細設定(Advanced)]ボタンを使用して [トレース ファイル リポジトリの追加 - 詳細設定(Add Trace File Repository-Advanced)] 画面 を表示します。[代替 IP/ホスト名(Alternate IP/Hostname)]フィールドと[代替ポート(Alternate Port)]フィールドに、適切な情報を入力します。
- **ステップ10** [追加(Add)]ボタンをクリックしてサーバを追加するか、[編集(Edit)]ボタンをクリックして設定を更新します。[キャンセル(Cancel)]ボタンを使って、サーバを追加せずに操作を終 了できます。

## コール レコード リポジトリの管理

このオプションを使用すると、Unified Analysis Manager のコール レコードのリポジトリで Add、 Edit、および Delete 操作を実行できます。管理対象ノードは通常、データベースにコールデー タを保存するためにコール レコードリポジトリを参照します。その後、Unified Analysis Manager は、コール レコード リポジトリに接続して詳細なコール データを取得します。

[コール レコード リポジトリ (Call Record Repository)]オプションを使用して、次の機能を実 行できます。

- ・追加(Add):手動で新しいサーバを入力できます。
- ・編集(Edit):設定済みのサーバを編集できます。
- ・削除(Delete):1つ以上のサーバを削除することができます。
- 接続のテスト(Test Connectivity):設定済みのアクセス情報を使用してサーバへの接続を テストすることができます。

### コール レコード リポジトリの追加または編集

コールレコードのリポジトリを追加するか、既存の設定を編集するには、次の手順に従ってく ださい。

### 手順

ステップ1 [Unified Analysis Manager] メニューから、[インベントリ(Inventory)]>[コール レコード リ ポジトリ(Call Record Repositories)]の順に選択します。

ステップ2 設定されているサーバのリストを含む[コールレコードリポジトリ (Call Record Repositories)] ウィンドウが表示されます。[追加 (Add)]ボタンをクリックして新しいサーバを追加するか、 またはリストでサーバを強調表示し、[編集 (Edit)]ボタンをクリックして既存の設定を編集 します。

- **ステップ3** [リポジトリタイプ(Repository Type)]ドロップダウンリストを使用して、サーバにアクセ スするノードの製品タイプを選択します。
- **ステップ4** [ホスト名 (Hostname)]フィールドに、追加するサーバの名前を入力します。

- ステップ5 [JDBC ポート(JDBC Port)]フィールドに、使用するサーバのポート番号を入力します。
- **ステップ6** [JDBC ユーザ名(JDBC User Name)]フィールドと[JDBC パスワード(JDBC Password)]フィー ルドに、サーバへのアクセスを提供するユーザ名とパスワードを入力します。[パスワードの 確認(Confirm Password)] フィールドに、パスワードを再度入力します。
- **ステップ7** オプションで、[説明(Description)]フィールドに追加するノードの簡単な説明を提供できます。
- **ステップ8** [関連付けに使用可能なノード(Nodes Available for Association)]を使用して、サーバにアクセ スできるノードを選択します。
- ステップ9 NAT またはターミナル サーバ設定がある場合は、[詳細設定(Advanced)]ボタンを使用して [コール レコードリポジトリの追加 - 詳細設定(Add Call Record Repository-Advanced)] 画面を 表示します。[代替ホスト名(Alternate Hostname)]フィールドと[代替ポート(Alternate Port)] フィールドに、適切な情報を入力します。
- ステップ10 [追加(Add)]ボタンをクリックしてサーバを追加するか、[編集(Edit)]ボタンをクリックして設定を更新します。[キャンセル(Cancel)]ボタンを使って、サーバを追加せずに操作を終了できます。

# トレース テンプレートの定義

グループ内に多数のノードがある場合、Unified Analysis Manager はトレース レベルを変更する コンポーネントを選択するためのショートカットとしてテンプレートを提供します。テンプ レートを使用して、ノードの新しいトレースレベルを確立することもできます。また、ログお よびトレース ファイルの収集にテンプレートを使用できます。

[テンプレート(Templates)]オプションを使用して、次の機能を実行できます。

- ・追加:[追加(Add)]ボタンで新しいテンプレートを作成できます。テンプレートを追加 するときは、実際のノードではなくノードタイプに対して追加していることに注意してく ださい。特定のノードタイプの場合、コンポーネントとサービスの既知の固定セットがあ ります。
- •編集:[編集(Edit)]ボタンで既存のテンプレートを編集することができます。
- クローン: [クローン (Clone)]ボタンでは、既存のテンプレートを新しいテンプレート として保存することができ、元のテンプレートが置換されません。
- 削除: [削除(Delete)] ボタンでは、テンプレートを削除できます。
- インポート:フラットファイルから定義済みのテンプレートをインポートするには、[インポート(Import)]ボタンを使用します。
- エクスポート:フラットファイルにテンプレートをエクスポートするには、[エクスポート(Export)]ボタンを使用します。

## テンプレートの追加または編集

次の手順では、テンプレートを追加したり、既存の設定を編集する方法について説明します。

I

| (注)           | Dunified Analysis Manager に編集または削除できないデフォルトのテンプレートがあります。                                                                                                    |
|---------------|----------------------------------------------------------------------------------------------------|
|               | 手順                                                                                                    |
| ステップ1         | [Unified Analysis Manager] メニューから、 <b>[インベントリ(Inventory)] &gt; [テンプレート</b><br>( <b>Templates</b> )]の順に選択します。                                                                   |
| ステップ <b>2</b> | [テンプレート(Templates)]ウィンドウが表示されます。[追加(Add)]ボタンをクリックし<br>てテンプレートを追加するか、またはリストからテンプレートを選択し、[編集(Edit)]ボタ<br>ンをクリックして既存の設定を編集します。[追加(Add)]または[テンプレートの編集(Edit<br>Template)]画面が表示されます。 |
| ステップ <b>3</b> | テンプレート名を入力するには、[名前(Name)] フィールドを使用します。                                                                                                    |
| ステップ4         | グループの簡単な説明を入力するには、[説明(Description)] フィールドを使用します。                                                                                                    |
| ステップ5         | [製品タイプ(Product Type)] セクションには、Unified Analysis Manager でサポートされている<br>製品のリストが含まれています。このリストから製品を選択すると、関連するコンポーネント<br>が [コンポーネント名(Component Name)] フィールドに表示されます。                  |
| ステップ6         | 表示される各コンポーネントに対して、[トレース レベル(Trace Level)] フィールドのドロッ<br>プ ダウン リストを使用してトレース レベルを適用できます。                                                                                          |
|               | (注) すべてのコンポーネントが、この画面でトレースレベルを設定できるわけではあり<br>ません。                                                                                                    |
| ステップ <b>1</b> | [収集(Collect)]フィールドのボックスをオンにすることで、コンポーネントのトレースログを収集するかどうか示すことができます。                                                                                                    |
| ステップ8         | [追加(Add)]ボタンをクリックしてテンプレートを追加するか、[編集(Edit)]ボタンをク<br>リックして設定を更新します。[キャンセル(Cancel)]ボタンを使って、サーバを追加せずに<br>操作を終了できます。                                                                |

# コール定義

次の表に、コール終了のタイプを定義します。

## 表 12:コール定義

| コール タイプ  | コール終了の説明                                       |
|----------|------------------------------------------------|
| 失敗したコール  | 接続が完了する前に、ユーザによる切断以外の何らかの原因により、<br>コールが接続されない。 |
| 放棄されたコール | コールを開始した後、ユーザが切断したため、コールが接続されない。               |

| コール タイプ        | コール終了の説明                   |        |         |
|----------------|----------------------------|--------|---------|
| ドロップされたコー<br>ル | ユーザによる切断以外の何らかの原因で、<br>れる。 | 接続確立後、 | コールが切断さ |

次の表に、失敗したコール、放棄されたコール、およびドロップされたコールをサポートする 製品を示します。

表 13: コール タイプに対する製品サポート

| コール タイプ        | Unified<br>Communications<br>Manager | Unified CCE | Unified CVP | Unified CCX |
|----------------|--------------------------------------|-------------|-------------|-------------|
| 失敗したコール        | サポート対象                               | サポート対象      | サポート対象      | サポート対象      |
| 放棄されたコール       | サポート対象                               | サポート対象      | 非対応         | サポート対象      |
| ドロップされた<br>コール | サポート対象                               | サポート対象      | 非対応         | サポート対象      |

# トレース収集

Unified Analysis Manager は、サポートされるデバイス サービスからログおよびトレースファ イルの収集を可能にします。ログおよびトレースファイルを収集する方法は3つあります。

- ・今すぐトレースを収集(Collect Traces Now):[今すぐトレースを収集(Collect Traces Now)]オプションを使用すると、過去に発生した任意の期間デバイスまたはデバイスの グループのサービスを選択することに基づいてトレースファイルを収集できます。
- トレース収集をスケジュール(Schedule Trace Collection):[トレース収集をスケジュール (Schedule Trace Collection)]オプションを使用すると、将来の任意の期間デバイスまたは デバイスのグループのサービスを選択することに基づいてトレースファイルを収集できま す。
- トレースの設定および収集をスケジュール(Schedule Trace Settings and Collections): [トレースの設定および収集をスケジュール(Schedule Trace Settings and Collections)]オプションを使用すると、現在から将来にトレースファイルを収集し、スケジュールされた期間内に使用するトレースレベルも指定できます。

# 今すぐトレースを収集

[今すぐトレースを収集(Collect Traces Now)]オプションを使用すると、過去に発生した任意の期間デバイスまたはデバイスのグループのサービスを選択することに基づいてトレースファイルを収集できます。

### 手順

ステップ1 [Unified Analysis Manager] メニューから、[ツール(Tools)]>[今すぐトレースを収集(Collect Traces Now)]の順に選択します。

[今すぐトレースを収集(Collect Traces Now)] ウィンドウが表示されます。

- ステップ2 サポートされているグループのリストを表示するには[グループ(Group)]を、サポートされているデバイスのリストを表示するには[ノード(Node)]を選択します。トレースを収集するグループまたはデバイスを選択します。
- ステップ3 使用するトレースレベルを含むテンプレートを選ぶには、[テンプレートの選択 (Select the template to)]ドロップダウンリストを使用します。また、グループまたはデバイスの新しいトレースレベルをカスタマイズする場合は、[カスタマイズ (Customize)]ボタンをクリックします。
- **ステップ4** 収集期間を選択するには、[開始時刻(Start Time)] フィールドと [終了時刻(End Time)] フィールドを使用します。
- **ステップ5** 収集期間のタイムゾーンを選択するには、[参照タイムゾーン(Referenced Time Zone)]フィールドを使用します。
- ステップ6 オプションで[要約の表示 (View Summary)]ボタンをクリックして、[収集のサマリー (Collection Summary)]ウィンドウを表示することもできます。このウィンドウには、ノード に関連するコンポーネントのリストが含まれます。
- ステップ7 トレースを開始するには、[OK] ボタンをクリックします。トレースを実行した場合、トレースのステータスサマリーおよびステータス詳細がウィンドウに表示されます。ステータス詳細は、ログの送信先ディレクトリへのパスを提供します。

# トレース収集のスケジュール

現在から未来の任意の期間のトレースファイルを収集する場合は、トレース収集のスケジュー ルオプションを使用します。

### 手順

ステップ1 [Unified Analysis Manager] メニューから、[ツール(Tools)]>[トレース収集のスケジュール (Schedule Trace Collection)]の順に選択します。

[トレース収集のスケジュール (Schedule Trace Collection)] ウィンドウが表示されます。

- ステップ2 サポートされているグループのリストを表示するには[グループ(Group)]を、サポートされ ているデバイスのリストを表示するには[ノード(Node)]を選択します。トレースを収集す るグループまたはデバイスを選択します。
- ステップ3 使用するトレース レベルを含むテンプレートを選ぶには、[テンプレートの選択 (Select the template to)]ドロップダウンリストを使用します。また、特定のコンポーネントのトレース を収集する場合は、[カスタマイズ (Customize)]ボタンをクリックできます。

- **ステップ4** 収集期間を選択するには、[開始時刻(Start Time)]フィールドと[終了時刻(End Time)] フィールドを使用します。
- ステップ5 収集期間のタイムゾーンを選択するには、[参照タイムゾーン(Referenced Time Zone)]フィー ルドを使用します。
- **ステップ6** 収集の頻度を示すには、[トレースの収集頻度(Collect Traces Every)] ドロップダウン フィールドを使用します。
- ステップ7 オプションで、トレース収集に関する電子メール通知の送信を選択することもできます。その ためには、[電子メール通知の送信 (Send Email Notification to)] チェックボックスをクリック して、テキストボックスに電子メールアドレスを入力します。
- ステップ8 オプションで[要約の表示 (View Summary)]ボタンをクリックして、[収集のサマリー (Collection Summary)]ウィンドウを表示することもできます。このウィンドウには、ノード に関連するコンポーネントのリストが含まれます。
- ステップ9 トレースを開始するには、[OK]ボタンをクリックします。トレースをスケジュールした場合、 トレースのステータスサマリーおよびステータス詳細がウィンドウに表示されます。トレース が完了すると、レポートがログファイルに書き込まれます。電子メール情報が提供された場 合、システムにより生成された電子メールが送信されます。

## トレースの設定と収集のスケジュール

現在から将来にかけての任意の期間でトレースファイルを収集する場合、トレースの設定と収 集のスケジュールオプションを使用します。また、スケジュールされた時間に使用するトレー スレベルを指定します。このオプションのトレース設定を変更すると、トレースレベルは、 収集期間後にデフォルト設定に復元されます。

### 手順

ステップ1 [Unified Analysis Manager] メニューから、[ツール(Tools)]>[トレース収集のスケジュール (Schedule Trace Collection)]の順に選択します。

[トレース収集のスケジュール (Schedule Trace Collection)] ウィンドウが表示されます。

- ステップ2 サポートされているグループのリストを表示するには [グループ(Group)]を、サポートされているデバイスのリストを表示するには [ノード(Node)]を選択します。トレースを収集するグループまたはデバイスを選択します。
- ステップ3 使用するトレース レベルを含むテンプレートを選ぶには、[テンプレートの選択 (Select the template to)]ドロップダウン リストを使用します。また、グループまたはデバイスの新しいトレース レベルをカスタマイズする場合は、[カスタマイズ (Customize)]ボタンをクリックします。このオプションを使用すると、特定のコンポーネントのトレースを収集できます。
- **ステップ4** 収集期間を選択するには、[開始時刻(Start Time)] フィールドと [終了時刻(End Time)] フィールドを使用します。
- ステップ5 収集期間のタイムゾーンを選択するには、[参照タイムゾーン(Referenced Time Zone)]フィー ルドを使用します。

- **ステップ6** 収集の頻度を示すには、[トレースの収集頻度(Collect Traces Every)] ドロップダウン フィー ルドを使用します。
- ステップ7 オプションで、トレース収集に関する電子メール通知の送信を選択することもできます。その ためには、[電子メール通知の送信 (Send Email Notification to)] チェックボックスをクリック して、テキスト ボックスに電子メール アドレスを入力します。
- ステップ8 オプションで[要約の表示 (View Summary)]ボタンをクリックして、[収集のサマリー (Collection Summary)]ウィンドウを表示することもできます。このウィンドウには、ノード に関連するコンポーネントのリストが含まれます。
- ステップ9 トレースを開始するには、[OK]ボタンをクリックします。トレースをスケジュールした場合、 トレースのステータスサマリーおよびステータス詳細がウィンドウに表示されます。トレース が完了すると、レポートがログファイルに書き込まれます。電子メール情報が提供された場 合、システムにより生成された電子メールが送信されます。

# トレース レベルの設定

トレース レベルの設定オプションを使って、デバイスのグループまたは個々のデバイスにト レースレベルを割り当てます。テンプレートを使用してトレースレベルを割り当てることも、 トレース レベルをカスタマイズすることもできます。トレース レベルは、次の Cisco Unified Communications コンポーネントに対して設定できます。

- ユニファイド・コミュニケーション・マネージャー:ユニファイド・コミュニケーション・マネージャーおよびコモン・トレース・コンポーネントのトレースレベルを設定できます。
- IM and Presence : Unified Presence と共通のトレース コンポーネントに対してトレース レベルを設定できます。
- Cisco Unity Connection: Cisco Unity Connection と共通のトレース コンポーネントに対して トレース レベルを設定できます。
- Cisco Unified Contact Center Express: 共通のトレース コンポーネントに対してのみトレー ス レベルを設定できます。

次の表では、Unified Analysis Manager によって管理される Cisco Unified Communications コン ポーネントに対する一般的なトレース レベル設定について説明します。

| トレース レベ<br>ル | ガイドライン                                                                                              | トレースの予想ボリュー<br>ム |
|--------------|----------------------------------------------------------------------------------------------------|------------------|
| デフォルト        | このレベルは、異常なパスに生成されたすべての<br>トレースを含める必要があります。このレベルは<br>通常発生してはならないコーディングエラート<br>レースとエラーのトレースを対象としています。 | 最小トレース(予想値)      |
|              | <ul><li>(注) デフォルトのトレースレベルとして[</li><li>Detailed]を選択します。</li></ul>                                    |                  |

### 表 14 : Unified Analysis Manager トレース レベルの設定

| トレース レベ<br>ル | ガイドライン                                                                                         | トレースの予想ボリュー<br>ム                         |
|--------------|------------------------------------------------------------------------------------------------|------------------------------------------|
| 警告           | このレベルは、システム レベル操作のトレースを<br>含める必要があります。これは、コンポーネント<br>内の「状態遷移」によって生成されるすべてのト<br>レースを含める必要があります。 | コンポーネント使用時に<br>中規模ボリュームのト<br>レース(予想値)    |
| 情報           | これは、コンポーネントの困難な問題をデバッグ<br>する目的で、ラボで使用できるトレースを含める<br>必要があります。                                   | コンポーネント使用時に<br>大規模ボリュームのト<br>レース(予想値)    |
| デバッグ         | このレベルはデバッグ用に基本的に使用されるメッ<br>セージの詳細なデバッグ情報や大量データを含め<br>る必要があります。                                 | コンポーネント使用時に<br>非常な大規模ボリューム<br>のトレース(予想値) |

手順

ステップ1 [Unified Analysis Manager] メニューから、[ツール(Tools)]>[トレース レベルの設定(Set Trace Level)]の順に選択します。

[トレース レベルの設定 (Set Trace Level)] ウィンドウが表示されます。

- ステップ2 サポートされているグループのリストを表示するには[グループ(Group)]を、サポートされ ているデバイスのリストを表示するには[ノード(Node)]を選択します。トレースを収集す るグループまたはデバイスを選択します。
- ステップ3 [テンプレートの選択 (Select the template)]ドロップダウンリストボックスから、使用するトレースレベルを含むテンプレートを選択します。また、グループまたはデバイスのトレースレベルをカスタマイズする場合は、[カスタマイズ (Customize)]ボタンをクリックします。 [カスタマイズ (Customize)]オプションを選択する場合、サポートされるデバイスのリストとともに [Design Preview (設計プレビュー)]ダイアログが表示されます。対象のデバイスを選択し、[選択済みコンポーネント (Selected Components)]フィールドを使ってトレースレベルを設定します。
- ステップ4 ノードのトレースレベルに対する変更を表示するには、[変更の表示(View Changes)]をクリックします。[OK]をクリックすると、レベルが設定され、この画面を終了します。

# 設定の表示

ノードに関連する設定情報を表示するには、[設定の表示(View Configuration)]オプションを 使用します。バージョンおよび設定情報を収集し、ブラウザで表示したり、結果を保存するこ とができます。

### 手順

ステップ1 [Unified Analysis Manager] メニューから、[ツール(Tools)]>[設定の表示(View Configuration)] の順に選択します。

[設定の表示(View Configuration)] ウィンドウが表示され、ノードのリストが表示されます。

- ステップ2 ノードを選択して、[次へ(Next)]ボタンをクリックすると、[選択済みのコンポーネント (Selected Components)]画面が表示されます。この画面は、製品のバージョン、プラット フォーム、ライセンス、およびその他のカテゴリの設定情報を示します。
- ステップ3 設定情報を収集するには、[完了(Finish)]をクリックします。

サマリウィンドウが表示されます。ブラウザで収集した情報を表示したり、[名前を付けて保存(Save As)]ボタンを使って収集した設定情報を保存することができます。

# Cisco Unified Analysis Manager のトラブルシューティング

次の表に、Unified Analysis Manager のノードへの接続をテストしているときに発生する可能性のあるエラーと、そのエラーを修正するために推奨されるアクションを示します。

| No. | エラーコード               | メッセージ                         | 改善処置                                                                                      |
|-----|----------------------|-------------------------------|-------------------------------------------------------------------------------------------|
| 1   | NOT_AUTHORIZED_CODE  | ユーザ名またはパス<br>ワードが正しくありま<br>せん | 正しいユーザ名とパ<br>スワードを入力しま<br>す。                                                              |
| 2   | MISSING_SERVICE_CODE | サービスが見つかりま<br>せん              | 要求された Web サー<br>ビスが見つかりませ<br>ん。Web サービスが<br>ターゲット アプリ<br>ケーションでダウン<br>しているかどうかを<br>確認します。 |

表 15: 接続テストでのエラーと修正アクション

| No. | エラーコード                          | メッセージ                                                                           | 改善処置                                                                                                    |
|-----|---------------------------------|---------------------------------------------------------------------------------|----------------------------------------------------------------------------------------------------|
| 3   | SERVER_BUSY_CODE                | サーバがビジーです                                                                       | サーバ上に実行中の<br>他のジョブがあるか<br>どうかを確認しま<br>す。ある場合は、そ<br>のジョブが完了する<br>まで待機します。そ<br>うでない場合は、数<br>分待ってから、再試<br>行してください。 |
| 4   | INVALID_PORT_CODE               | 無効なポート                                                                          | 指定されたポートは<br>構文的に正しくない<br>か、範囲外の可能性<br>があります。                                                                   |
| 5   | CONNECTION_FAILED_CODE          | 指定されたノードに接<br>続されていません                                                          | このノードの正しい<br>アドレスを入力した<br>ことを確認します。<br>アドレスが正しい場<br>合は、ノードが起動<br>しており、到達可能<br>であることを確認し<br>ます。                  |
| 6   | NOT_SUPPORTED_CODE              | サポート対象外                                                                         | 指定した製品のこの<br>バージョンは、この<br>リリースではサポー<br>トされていません。<br>サポートされるバー<br>ジョンにこの製品を<br>アップグレードしま<br>す。                   |
| 7   | CERTIFICATE_HANDLING_ERROR_CODE | SSLのハンドシェイク<br>に失敗しました。クラ<br>イアントとサーバは、<br>必要なレベルのセキュ<br>リティをネゴシエート<br>できませんでした | サーバからクライア<br>ントに送信された証<br>明書を受け入れこと<br>を確認します。                                                                  |

| No. | エラーコード                        | メッセージ            | 改善処置                                                                                                    |
|-----|-------------------------------|------------------|----------------------------------------------------------------------------------------------------|
| 8   | GENERAL_CONNECTION_ERROR_CODE | 内部エラーが発生しま<br>した | 最近の Unified<br>Analysis Manager ログ<br>ファイルを保存し、<br>Unified Analysis<br>Manager サポートに問<br>い合わせてくださ<br>い。 |
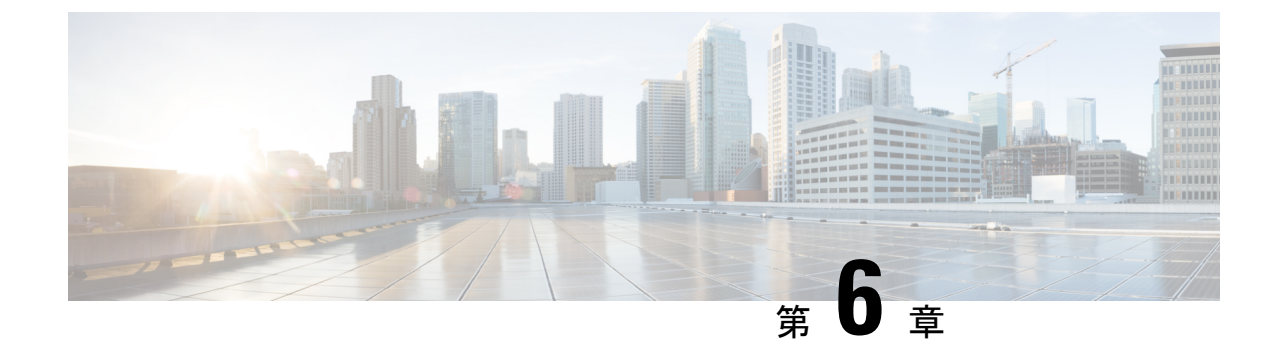

# プロファイルとカテゴリ

- ・プロファイル (117ページ)
- カテゴリ (119ページ)

# プロファイル

ここでは、設定プロファイルの追加、復元、および削除の方法について説明します。

### 設定プロファイルの追加

RTMT を使用すると、異なるパフォーマンス カウンタをモニタして、モニタリング ウィンド ウをカスタマイズし、独自の設定プロファイルを作成できます。各ウィンドウを再び開くので はなく、それらのモニタリング ウィンドウをワンステップで復元できます。

同一の RTMT セッション中に別のプロファイルに切り替えたり、後続の RTMT セッションで 設定プロファイルを使用したりすることができます。

プロファイルを作成するには、次の手順に従ってください。

### 手順

ステップ1 [ファイル(File)]>[プロファイル(Profile)]の順に選択します。

[プリファレンス (Preferences)]ダイアログボックスが表示されます。

ステップ2 [保存 (Save)] をクリックします。

[現在の設定を保存(Save Current Configuration)] ダイアログボックスが表示されます。

- **ステップ3** [設定名 (Configuration name)] フィールドに、この特定の設定プロファイルの名前を入力します。
- **ステップ4** [設定の説明 (Configuration description)] フィールドに、この特定の設定プロファイルの説明を 入力します。

(注) プロファイルはクラスタ内のすべてのサーバに適用されますが、プロファイルを別 のクラスタに保存し、適用することはできません。

システムが新しい設定プロファイルを作成します。

### 設定プロファイルの復元

設定したプロファイルを復元するには、次の手順を実行します。

#### 手順

ステップ1 [ファイル(File)]>[プロファイル(Profile)]の順に選択します。

[プリファレンス (Preferences)]ダイアログボックスが表示されます。

- ステップ2 復元するプロファイルをクリックします。
- ステップ3 [復元 (Restore)]をクリックします。

復元された設定の事前に準備された設定またはパフォーマンス モニタリング カウンタがある すべてのウィンドウが開きます。

## 設定プロファイルの削除

ユーザが設定したプロファイルを削除するには、次の手順を実行します。

#### 手順

ステップ1 [ファイル(File)]>[プロファイル(Profile)]の順に選択します。

[プリファレンス (Preferences)]ダイアログボックスが表示されます。

- ステップ2 削除するプロファイルをクリックします。
- ステップ3 [削除 (Delete)] をクリックします。
- ステップ4 [閉じる (Close)]をクリックします。

# カテゴリ

### カテゴリの追加

カテゴリを追加するには、次の手順に従ってください。

手順

ステップ1 設定に該当するウィンドウに進みます。

| Unified Communications Manager                            | [システム (System)]>[パフォーマンス<br>(Performance)]>[パフォーマンス監視を開く<br>(Open Performance Monitoring)]を選択します。 |
|-----------------------------------------------------------|---------------------------------------------------------------------------------------------------|
| Unified Communications Manager IM and<br>Presence Service | [システム (System)]>[パフォーマンス<br>(Performance)]>[パフォーマンス監視を開く<br>(Open Performance Monitoring)]を選択します。 |
| Cisco Unity Connection                                    | [システム (System)]>[パフォーマンス<br>(Performance)]>[パフォーマンス監視を開く<br>(Open Performance Monitoring)]を選択します。 |

ステップ2 [Edit > Add New Category] を選択します。

ステップ3 カテゴリの名前を入力し、[OK] をクリックします。

カテゴリタブがウィンドウの下部に表示されます。

## カテゴリ名の変更

カテゴリの名前を変更するには、次の手順を実行します。

手順

ステップ1 次のいずれかの操作を行います。

- a) 名前を変更するカテゴリタブを右クリックし、[カテゴリの名前変更(Rename Category)] を選択します。
- b) 名前を変更するカテゴリタブをクリックし、[編集(Edit)]>[カテゴリの名前変更(Rename Category)]の順に選択します。

ステップ2 新しい名前を入力し、[OK] をクリックします。

ウィンドウの下部に名前変更されたカテゴリが表示されます。

## カテゴリの削除

カテゴリを削除するには、次のいずれかの作業を実行します。

- ・削除するカテゴリ タブを右クリックし、[カテゴリの削除(Remove Category)]を選択します。
- ・削除するカテゴリタブをクリックし、[編集(Edit)]>[カテゴリの削除(Remove Category)]の順に選択します。

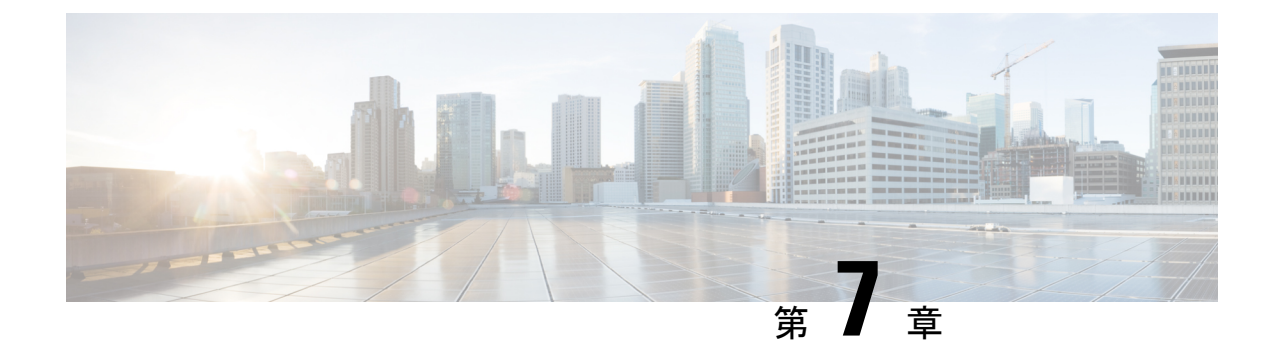

# パフォーマンスカウンタ

- カウンタ (121 ページ)
- perfmon カウンタ データのローカル ロギング (125 ページ)
- Perfmon ログ ビューアおよび Microsoft パフォーマンス ツールのログ ファイル (128 ページ)
- ・トラブルシューティング (132ページ)

# カウンタ

### パフォーマンス クエリーを使用したカウンタの追加

perfmon カウンタを選択し、表示するためにクエリーを使用できます。機能ベースのカウンタ のセットを表示し、1つのカテゴリに保存するように、perfmon カウンタを整理できます。 Unified RTMT プロファイルを保存した後は、関心のあるカウンタにすばやくアクセスできま す。

Unified RTMT は、perfmon カウンタをチャート形式または表形式で表示します。チャート形式 では、perfmon カウンタ情報が折れ線グラフを使用して表示されます。作成した各カテゴリタ ブの [Perfmon モニタリング (Perfmon Monitoring)]ペインに最大6つのチャートを表示でき、 1つのチャートに最大3つのカウンタを表示できます。カテゴリを作成した後で、チャート形 式から表形式に、またはその逆に表示を変更することはできません。

### $\mathcal{P}$

ヒント [Perfmon モニタリング (Perfmon Monitoring)]ペインでは、1つのチャートに最大3つのカウンタを表示できます。チャートに別のカウンタを追加するには、カウンタをクリックして [Perfmon モニタリング (Perfmon Monitoring)]ペインにドラッグします。この操作を繰り返して、最大3つまでカウンタを追加します。

デフォルトでは、Unified RTMT は perfmon カウンタをチャート形式で表示します。また、 perfmon カウンタを表形式で表示するように選択することもできます。perfmon カウンタを表 形式で表示するには、新しいカテゴリを作成するときに **Present Data in Table View** チェック ボックスをオンにする必要があります。 手順

- ステップ1 [システム (System)]>[パフォーマンス (Performance)]>[パフォーマンス監視を開く (Open Performance Monitoring)]を選択します。
- ステップ2 モニタするカウンタを追加するサーバの名前をクリックします。

ツリー階層が拡大し、すべての perfmon オブジェクトが表示されます。

- **ステップ3** 表形式でカウンタをモニタするには、ステップ4に進みます。チャート形式でカウンタをモニ タするには、ステップ9にスキップします。
- ステップ4 [編集(Edit)]>[新規カテゴリ(New Category)]の順に選択します。
- **ステップ5** [名前の入力 (Enter Name)]フィールドに、タブの名前を入力します。
- ステップ6 perfmon カウンタを表形式で表示するには、Present Data in Table View チェックボックスをオンにする必要があります。
- ステップ7 [OK] をクリックします。

入力した名前の新しいタブが、ペインの下部に表示されます。

- ステップ81つ以上のインスタンスを指定した1つ以上のカウンタを選択して、表形式でモニタリングするには、次のいずれかの作業を実行します(この手順の残りのステップをスキップしてください)。
  - 単一のカウンタをダブルクリックし、ダイアログボックスから単一のインスタンスを選択します。次に、Add をクリックします。
  - 単一のカウンタをダブルクリックし、ダイアログボックスから複数のインスタンスを選択します。次に、Add をクリックします。
  - ヒント カウンタを表形式で表示した後に、チャート形式で表示するには、カテゴリタブを 右クリックし、Remove Category を選択します。カウンタはチャート形式で表示さ れます。

ステップ9 チャート形式のカウンタをモニタするには、次のタスクを実行します。

- a) モニタするカウンタを示すオブジェクト名の横のファイルアイコンをクリックします。
   カウンタのリストが表示されます。
- b) カウンタ情報を表示するには、カウンタを右クリックし、[カウンタモニタリング (Counter Monitoring)]をクリックするか、カウンタをダブルクリックするか、または[Perfmonモニ タリング (Perfmon Monitoring)]ペインにカウンタをドラッグ アンド ドロップします。

カウンタ チャートが [Perfmon モニタリング (Perfmon Monitoring)] ペインに表示されます。

### パフォーマンスの監視ペインからのカウンタの削除

カウンタ チャート (表エントリ) は、メニュー バーのメニューにある [チャート/表エントリ の削除メニュー項目を使用して削除できます。

不要になったカウンタは、[RTMT Perfmon モニタリング(RTMT Perfmon Monitoring)]ペイン から削除できます。ペインからカウンタを削除するには、次の手順に従ってください。

#### 手順

次のいずれかの操作を行います。

- ・削除するカウンタを右クリックし、[削除(Remove)]を選択します。
- ・削除するカウンタをクリックし、[Perfmon] > [チャート/表エントリの削除(Remove Chart/Table Entry)]の順に選択します。

### カウンタ インスタンスの追加

カウンタインスタンスを追加するには、次の手順に従ってください。

#### 手順

- **ステップ1** パフォーマンス モニタリング カウンタを検索して表示します。
- ステップ2 パフォーマンスモニタリングのツリー階層で、パフォーマンスモニタリングカウンタをクリッ クし、[システム(System)]>[パフォーマンス(Performance)]>[カウンタ インスタンス (Counter Instances)]の順に選択します。
- ステップ3 [インスタンスの選択(Select Instance)] ウィンドウで、インスタンスをクリックし、次に、[追加(Add)] をクリックします。

カウンタが表示されます。

### カウンタ アラート通知のセットアップ

カウンタのアラート通知を設定するには、次の手順に従ってください。

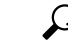

ヒント カウンタのアラートを削除するには、カウンタを右クリックし、[アラートの削除 (Remove Alert)]を選択します。オプションは、アラートを削除するとグレー表示されます。

#### 手順

- **ステップ1** パフォーマンス カウンタを検索して表示します。
- ステップ2 カウンタのチャートまたは表から、アラート通知を設定するカウンタを右クリックし、[アラート/プロパティの設定(Set Alert/Properties)]を選択します。
- **ステップ3** [アラートの有効化(Enable Alert)]チェックボックスをオンにします。
- **ステップ4** [シビラティ(重大度)(Severity)] ドロップダウン リスト ボックスで、通知するシビラティ (重大度)を選択します。
- ステップ5 [説明 (Description)]ペインで、アラートの説明を入力して[次へ (Next)]をクリックします。
- ステップ6 [しきい値(Threshold)]、[次の値で算出(Value Calculated As)]、[期間(Duration)]、[頻度(Frequency)]、および[スケジュール(Schedule)]ペインで設定値を設定します。ウィンドウで設定を入力したら、[次へ(Next)]をクリックして次のペインに進みます。
- **ステップ7** アラートの電子メールメッセージを送信するようにシステムを設定するには、[電子メールの 有効化(Enable Email)] チェックボックスをオンにします。
- ステップ8 すでに設定されているアラートアクションをトリガーするには、[アラートアクションをトリ ガー(Trigger Alert Action)]ドロップダウンリストボックスから対象のアラートアクション を選択します。
- ステップ9 アラートの新しいアラートアクションを設定するには、[設定(Configure)]をクリックします。
  - (注) 指定されたアラートがトリガーされたときに、システムはアラートアクションを送 信します。

[アラートアクション(Alert Action)]ダイアログボックスが表示されます。

ステップ10 新しいアラート アクションを追加するには、[追加(Add)]をクリックします。

[アクション設定(Action Configuration)]ダイアログボックスが表示されます。

- **ステップ11** [名前 (Name)] フィールドに、アラート アクションの名前を入力します。
- ステップ12 [説明 (Description)]フィールドにアラート アクションの説明を入力します。
- **ステップ13** アラートアクションの新しい電子メール受信者を追加するには、[追加(Add)]をクリックします。

[入力(Input)] ダイアログ ボックスが表示されます。

- **ステップ14** アラートアクションの通知を受け取る受信者の電子メールまたはEページアドレスを入力し、 [OK] をクリックします。
- **ステップ15** ユーザ定義の電子メールテキストボックスに、電子メールに表示するテキストを入力し、[有 効化 (Activate)]をクリックします。

## カウンタの説明の表示

次に、カウンタの説明を取得する方法を示します。

#### 手順

- ステップ1 次のいずれかの操作を行います。
  - a) Perfmon ツリー階層で、プロパティ情報が必要な対象のカウンタを右クリックし、[カウン タの説明(Counter Description)]を選択します。
  - b) [RTMT パフォーマンス モニタリング(RTMT Performance Monitoring)]ペインで、カウン タをクリックし、メニュー バーから [システム(System)]>[パフォーマンス (Performance)]>[カウンタの説明(Counter Description)]の順に選択します。

**ヒント** カウンタの説明を表示し、データサンプリングパラメータを設定できます。

[カウンタのプロパティ(Counter Property)] ウィンドウには、カウンタの説明が表示され ます。この説明には、ホストアドレス、カウンタが属するオブジェクト、カウンタ名、お よびカウンタの内容の概要が含まれます。

**ステップ2** [カウンタのプロパティ(Counter Property)] ウィンドウを閉じるには、[OK] をクリックします。

# perfmon カウンタ データのローカル ロギング

RTMT では、さまざまな perfmon カウンタを選択して、ローカルにロギングすることができま す。その perfmon CSV ログのデータは、パフォーマンス ログ ビューアを使用して表示できま す。

### perfmon カウンタ ロギングの開始

CSV ログファイルへの perfmon カウンタ データのロギングを開始するには、次の手順を実行 します。

#### 手順

- ステップ1 パフォーマンス モニタリング カウンタを検索して表示します。
- **ステップ2** perfmon カウンタをチャート形式で表示している場合は、データサンプル情報が必要な対象の グラフを右クリックし、[カウンタロギングの開始(Start Counter(s) Logging)]を選択します。

[カウンタロギングの設定(Counter Logging Configuration)]ダイアログボックスが表示されます。

ステップ3 画面上のすべてのカウンタを記録するには(チャート形式および表形式のいずれも)、ウィンドウの一番下にあるカテゴリ名タブを右クリックして、[カウンタ ロギングの開始(Start Counter(s) Logging)]を選択します。

[カウンタロギングの設定(Counter Logging Configuration)]ダイアログボックスが表示されます。

- ステップ4 [Maximum file size] と [maximum number of files] パラメータを設定します。
- ステップ5 [ロガーファイル名(Logger File Name)] フィールドに、ファイル名を入力して [OK] をクリックします。

RTMT は、ユーザのホーム ディレクトリにある .jrtmt ディレクトリ内のログ フォルダに CSV ログ ファイルを保存します。たとえば、Windows ではパスが D:\Documents and Settings\userA\.jrtmt\log となり、Linux では /users/home/.jrtmt/log となりま す。

ファイルの数とサイズを制限するには、特定サービスのトレース出力設定でファイルパラメー タの最大ファイル サイズと最大数を、Cisco Unified Serviceability の [トレース設定(Trace Configuration)]ウィンドウで設定します。『*Cisco Unified Serviceability Administration Guide*』 を参照してください。

 (注) Perfmon カウンタのロギングをすでに開始しており、最大ファイルサイズと最大ファイル数を変更する場合は、まずカウンタを停止してから、[maximum file size] と [number of files parameters] を再設定する必要があります。パラメータをリセットした後、perfmon カウンタのロギングを再開できます。

### perfmon カウンタ ロギングの停止

perfmon カウンタデータのロギングを停止するには、次の手順を実行します。

#### 手順

- **ステップ1** パフォーマンス モニタリング カウンタを検索して表示します。
- ステップ2 perfmon カウンタをチャート形式で表示している場合は、カウンタ ロギングが開始されている グラフを右クリックし、[カウンタ ロギングの停止(Stop Counter(s) Logging)]を選択します。 画面上のすべてのカウンタのロギングを停止するには(チャート形式および表形式のいずれ も)、ウィンドウの一番下にあるカテゴリ名タブを右クリックして、[カウンタ ロギングの停止(Stop Counter(s) Logging)]を選択します。

### データ サンプルの設定

[カウンタのプロパティ(Counter Property)] ウィンドウには、カウンタのデータサンプルを設 定するためのオプションがあります。[RTMT Perfmon モニタリング(RTMT Perfmon Monitoring)] ペインに表示される perfmon カウンタには、経時的なデータのサンプルが緑色の点で表示され ます。収集するデータサンプルの数やチャートに表示するデータ点の数は設定することができ ます。データサンプルを設定した後は、[すべてのデータを表示/現在のデータを表示 (View All Data/View Current Data)]メニューオプションを使用して情報を表示できます。

カウンタのために収集するデータサンプルの数を設定するには、次の手順に従ってください。

#### 手順

- ステップ1 カウンタを検索、表示します。
- ステップ2 データサンプル情報が必要な対象のカウンタをクリックし、[システム(System)]>[パフォー マンス(Performance)]>[モニタリングのプロパティ(Monitoring Properties)]の順に選択 します。

[カウンタのプロパティ(Counter Property)]ウィンドウには、カウンタの説明のほか、データ サンプルを設定するためのタブが表示されます。この説明には、ホストアドレス、カウンタが 属するオブジェクト、カウンタ名、およびカウンタの内容の概要が含まれます。

- **ステップ3** カウンタのデータサンプル数を設定するには、[データサンプル (Data Sample)]タブをクリックします。
- **ステップ4** [データ サンプルの数(No. of data samples)] ドロップダウン リスト ボックスで、サンプル数 を選択します(100~1000)。

デフォルトは100です。

ステップ5 [チャートに表示するデータ ポイント数(No. of data points shown on chart)] ドロップダウン リ スト ボックスで、チャートに表示するデータ ポイントの数を選択します (10 ~ 50)。

デフォルトは20です。

- ステップ6 次のいずれかのパラメータをクリックします。
  - •[絶対値(Absolute)]:一部のカウンタ値は累積されるため、データの現在のステータスを 表示する場合に選択します。
  - •[差分(Delta)]:現在のカウンタ値と前回のカウンタ値の差分を表示する場合に選択します。
  - [差分比率(Delta Percentage)]: カウンタ パフォーマンスの変化を比率で表示する場合に 選択します。
- **ステップ7** [カウンタのプロパティ(Counter Property)] ウィンドウを閉じ、[RTMT Perfmon モニタリング (RTMT Perfmon Monitoring)] ペインに戻るには、[OK] をクリックします。

### カウンタ データの表示

パフォーマンスカウンタで収集されたデータを表示するには、次の手順に従ってください。

#### 手順

- **ステップ1** [RTMT Perfmon モニタリング (RTMT Perfmon Monitoring)]ペインで、データ サンプルを表示 するカウンタのカウンタ チャートを右クリックします。
- ステップ2 [すべてのデータを表示 (View All Data)]を選択します。

カウンタチャートには、サンプリングされたすべてのデータが表示されます。緑色の点は近接 して表示されます。

- ステップ3 現在表示されているカウンタを右クリックします。
- **ステップ4**[現在のデータを表示(View Current)]を選択します。 カウンタ チャートには、最後に設定され、収集されたデータ サンプルが表示されます。

# Perfmon ログ ビューアおよび Microsoft パフォーマンス ツールのログ ファイル

パフォーマンス ログ ビューアには、選択したカウンタのデータを示すチャートが表示されま す。下部のペインには、選択したカウンタ、それらのカウンタの色凡例、表示オプション、平 均値、最小値、および最大値が表示されます。

次の表では、パフォーマンス ログ ビューアで使用できるさまざまなボタンの機能について説 明します。

表 **16**:パフォーマンス ログ ビューア

| ボタン             | 関数                                                          |
|-----------------|-------------------------------------------------------------|
| カウンタの選択         | パフォーマンスログビューアに表示するカウンタの追<br>カウンタの横にある [表示(Display)] カラムのチェッ |
| ビューのリセット        | パフォーマンス ログ ビューアを初期のデフォルト表対                                  |
| ダウンロードしたファイルの保存 | ローカル コンピュータへのログ ファイルの保存を可能                                  |

## Perfmon ログ ビューアでのログ ファイルの表示

パフォーマンス ログ ビューアには、perfmon CSV ログ ファイルからのカウンタのデータがグ ラフィック形式で表示されます。パフォーマンス ログ ビューアを使用して、収集したローカ ル perfmon ログのデータを表示することも、Real-time Information Server Data Collection (RISDC) perfmon ログのデータを表示することもできます。

#### 始める前に

ローカル perfmon ログは、コンピュータで選択し、ローカルに保存したカウンタのデータで構成されます。

#### 手順

- ステップ1 [システム (System)]>[パフォーマンス (Performance)]>[パフォーマンス ログ ビューアを 開く (Open Performance Log Viewer)]の順に選択します。
- ステップ2 表示する perfmon ログのタイプを選択します。
  - RisDC Perfmon ログについては、次の手順を実行します。
  - **1.** [Perfmon ログの場所の選択(Select Perfmon Log Location)] セクションで RisDC Perfmon ログを選択します。
  - 2. リストボックスからノードを選択します。
  - **3.** [開く (Open)]を選択します。
  - 4. ファイルを選択し、[ファイルを開く (Open File)]を選択します。
  - 5. 表示するカウンタにチェックマークを付けます。
  - 6. [OK] を選択します。
  - ローカルに保存されたデータについては、次の操作を実行します。
    - 1. [ローカル Perfmon ログ (Local Perfmon Logs)]を選択します。
    - 2. [開く (Open)]を選択します。
    - 3. ファイルディレクトリを参照します。
    - 4. 表示するファイルを選択するか、ファイル名フィールドにファイル名を入力します。
    - 5. [開く (Open)]を選択します。
  - 6. 表示するカウンタにチェックマークを付けます。
  - 7. [OK] を選択します。

ステップ3 表示するカウンタを選択します。

- ステップ4 [OK] を選択します。
  - トラブルシューティングのヒント
    - Real-Time Monitoring Tool は、ユーザのホームディレクトリにある.jrtmt ディレクトリ内のログフォルダに perfmon CSV ログファイルを保存します。Windows ではパスがD:\Documents and Settings\userA\.jrtmt\log となり、Linux では/users/home/.jrtmt/log となります。

- RISDC perfmon ロギングは、Troubleshooting Perfmon データ ロギングとしても知られています。RISDC perfmon ロギングを有効にすると、サーバは問題のトラブルシューティングに使用されるデータを収集します。IM and Presence Service は短期間に大量のデータを収集するので、RISDC perfmon データ ロギング(Troubleshooting perfmon データロギング)を有効にする時間を制限するようにしてください。
- カラムの見出しを選択することにより、各カラムを整理できます。カラムの見出しを最初 に選択したときは、レコードが昇順で表示されます。上向きの小さい三角形が、昇順を示 します。カラムの見出しを再び選択すると、レコードは降順で表示されます。下向きの小 さい三角形が、降順を示します。カラムの見出しをもう一度選択すると、レコードのソー トは解除されます。

## パフォーマンス ログ ビューアの拡大と縮小

パフォーマンス ログ ビューアには、チャートの一部を拡大および縮小できるズーム機能が備 わっています。

#### 手順

ステップ1 次のいずれかの操作を実行します。

- a) クイック起動チャネルで次の手順を実行します。
  - [System] を選択します。
  - ・ツリー階層で、[パフォーマンス(Performance)]をダブルクリックして、パフォーマンスアイコンを表示します。
  - •[パフォーマンス (Performance)]アイコンを選択します。
- b) [システム (System)]>[パフォーマンス (Performance)]>[パフォーマンス モニタリン グを開く (Open Performance Monitoring)]の順に選択します。
- ステップ2 カウンタが配置されているサーバの名前を選択します。

ツリー階層が拡大し、そのノードのすべての perfmon オブジェクトが表示されます。

- **ステップ3** モニタするパフォーマンス カウンタをダブルクリックします。
- ステップ4 次のいずれかの操作を実行します。

| 項目           | アクション                                                                      |
|--------------|----------------------------------------------------------------------------|
| チャートの一部を拡大する | <ul> <li>・マウスの左ボタンをクリックし、チャート内で</li> <li>・必要な領域を選択してから、マウスの左ボタン</li> </ul> |

| 項目                     | アクション                                                    |  |
|------------------------|----------------------------------------------------------|--|
| チャートを初期のデフォルト表示にリセットする | 次のいずれかの操作を実行します。                                         |  |
|                        | ・[ビューのリセット(Reset View)] を選択し<br>・チャートを右クリックし、[リセット(Reset |  |

# Microsoft パフォーマンス ツールを使用した Perfmon ログ ファイルの 表示

(注)

[パフォーマンス (Performance)]にアクセスする方法は、コンピュータにインストールされて いる Windows のバージョンによって異なります。

### 手順

| ステップ1         | [スタート(Start)]>[設定(Settings)]>[コントロールパネル(Control Panel)]>[管理ツー                                                                                                    |
|---------------|----------------------------------------------------------------------------------------------------|
|               | ル(Administrative Tools)]>[パフォーマンス(Performance)]の順に選択します。                                                                                                    |
| ステップ <b>2</b> | アプリケーション ウィンドウで次の操作を実行します。                                                                                                    |
|               | a) マウスの右ボタンをクリックします。                                                                                                    |
|               | b) [プロパティ(Properties)]を選択します。                                                                                                    |
| ステップ3         | [システム モニタのプロパティ(System Monitor Properties)] ダイアログボックスで [ソース<br>(Source)] タブを選択します。                                                                                |
| ステップ4         | perfmon ログファイルをダウンロードしたディレクトリを参照し、perfmon csv ファイルを選択<br>します。ログファイルに使用される命名規則は                                                                                    |
|               | PerfMon_ <node>_<month>_<day>_<year>_<hour>_<minute>.csv です。たとえば、</minute></hour></year></day></month></node>                                                     |
|               | PerfMon_172.19.240.80_06_15_2005_11_25.csv となります。                                                                                                    |
| ステップ5         | [適用(Apply)] を選択します。                                                                                                    |
| ステップ6         | [時間の範囲(Time Range)]を選択します。表示する perfmon ログファイルで時間の範囲を指定するには、適切な開始時刻と終了時刻までバーをドラッグします。                                                                              |
| ステップ <b>1</b> | [カウンタの追加(Add Counters)] ダイアログボックスを開くには、[データ(Data)] タブを<br>選択し、[追加(Add)] を選択します。                                                                                   |
| ステップ8         | [パフォーマンス オブジェクト (Performance Object)]ドロップダウン リスト ボックスから<br>perfmon オブジェクトを選択します。オブジェクトに複数のインスタンスがある場合は、[すべ<br>てのインスタンス (All instances)]を選択するか、表示するインスタンスだけを選択します。 |
| ステップ9         | [すべてのカウンタ(All Counters)]を選択することも、表示するカウンタだけを選択すること<br>もできます。                                                                                                    |
|               |                                                                                                    |

ステップ10 [追加(Add)]を選択して、選択したカウンタを追加します。 ステップ11 カウンタの選択が終了したら、[閉じる(Close)]を選択します。

# トラブルシューティング

## perfmon データ ログのトラブルシューティング

Troubleshooting perfmon データ ロギング機能は、Cisco TAC がシステムの問題を識別する際に 役立ちます。Troubleshooting perfmon データ ロギングを有効にすると、選択したノードでの一 連のシステムとオペレーティングシステムのパフォーマンス統計情報の収集が開始されます。 収集された統計情報には、システム診断に使用できる総合的な情報が含まれます。

Troubleshooting perfmon データ ロギングは、システムの状態に関する総合的な情報を提供する 一連のperfmon カウンタから統計情報を収集するように、自動的に設定されます。Troubleshooting Perfmon データ ロギングが有効である場合、CPU使用率の増加は5パーセント未満であり、使 用されるメモリ量にも目立った増加はなく、毎日約 50 MB の情報がログ ファイルに書き込ま れることが推測されます。

Troubleshooting perfmon データ ロギング機能を使用して、次の管理タスクを実行できます。

- Troubleshooting perfmon データロギング用のトレースフィルタを有効または無効にする。
- 各サーバで事前定義された一連のシステムとパフォーマンスオブジェクトおよびカウンタ をモニタする。
- モニタされたパフォーマンスデータをサーバ上のアクティブ ログ パーティションの var/log/active/cm/log/ris/csv ディレクトリに CSV ファイル形式で記録する。ログ ファイル に使用される命名規則は PerfMon\_<node>\_<month>\_<day>\_<year>\_<hour>\_<minute>.csv で す。たとえば、PerfMon\_172.19.240.80\_06\_15\_2005\_11\_25.csv となります。ポーリング レー トを指定する。このレートは、パフォーマンスデータが収集され、ログに記録されるレー トを示します。ポーリングレートは5秒まで縮めることができます。デフォルトのポーリ ング レートは 15 秒です。
- Microsoft Windows パフォーマンス ツールを使用するか、Real-Time Monitoring Tool のパ フォーマンス ログ ビューアを使用して、ログ ファイルをグラフィック形式で表示する。
- ・ディスクに保存するログファイルの最大数を指定する。この制限を超えると、最も古いログファイルが削除される方法でログファイルは自動的にパージされます。デフォルトは50ファイルです。
- ・メガバイト単位の最大ファイルサイズに基づいて、ログファイルのロールオーバー基準 を指定する。デフォルト値は2MBです。
- Real-Time Monitoring Tool の Trace & Log Central 機能またはコマンドライン インターフェ イスを使用して、Cisco RIS Data Collector PerfMonLog ログ ファイルを収集する。

Troubleshooting perfmon データ ロギング機能は、次の perfmon オブジェクト内の次のカウンタ から情報を収集します。

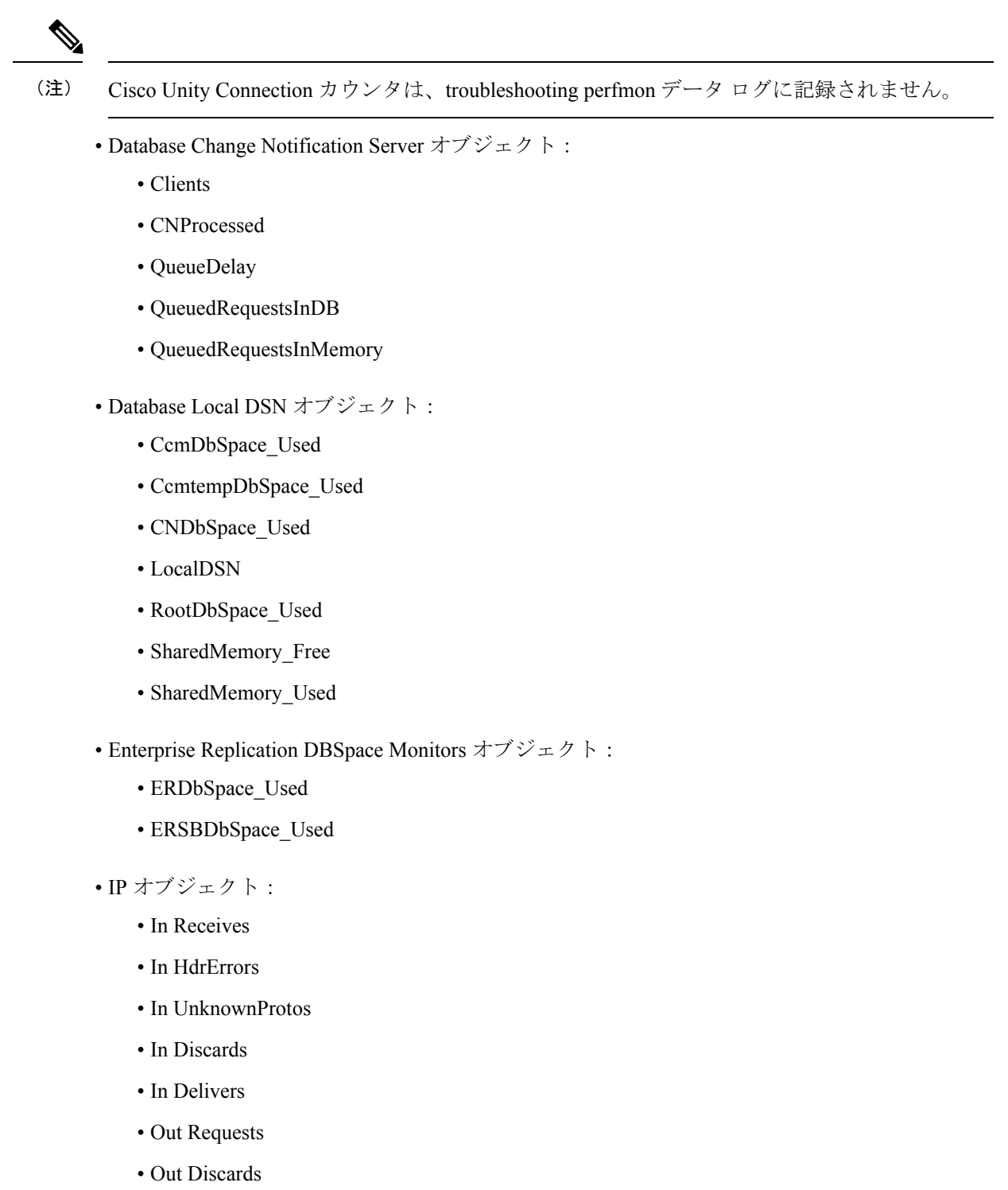

• Reasm Reqds

- Reasm Oks
- Reasm Fails
- Frag OKs
- Frag Fails
- Frag Creates
- InOut Requests
- Memory オブジェクト:
  - % Page Usage
  - % VM Used
  - % Mem Used
  - Buffers Kbytes
  - Cached KBytes
  - Free KBytes
  - Free Swap KBytes
  - HighFree
  - HighTotal
  - Low Total
  - Low Free
  - Page Faults Per Sec
  - Page Major Faults Per Sec
  - Pages
  - Pages Input
  - Pages Input Per Sec
  - Pages Output
  - Pages Output Per Sec
  - SlabCache
  - SwapCached
  - Shared Kbytes
  - Total Kbytes
  - Total Swap Kbytes
  - Total VM Kbytes

- Used Kbytes
- Used Swap Kbytes
- Used VM Kbytes
- Network Interface オブジェクト:
  - Rx Bytes
  - Rx Packets
  - Rx Errors
  - Rx Dropped
  - Rx Multicast
  - Tx Bytes
  - Tx Packets
  - Tx Errors
  - Tx Dropped
  - Total Bytes
  - Total Packets
  - Tx QueueLen
- Number of Replicates Created and State of Replication オブジェクト:
  - Replicate\_State
- Partition オブジェクト:
  - % CPU Time
  - %Used
  - Await Read Time
  - Await Time
  - Await Write Time
  - Queue Length
  - Read Bytes Per Sec
  - Total Mbytes
  - Used Mbytes
  - Write Bytes Per Sec
- Process オブジェクト:
  - % Memory Usage

- Data Stack Size
- Nice
- PID
- STime
- % CPU Time
- Page Fault Count
- Process Status
- · Shared Memory Size
- VmData
- VmRSS
- VmSize
- Thread Count
- Total CPU Time Used
- Processor オブジェクト:
  - Irq Percentage
  - Softirq Percentage
  - IOwait Percentage
  - User Percentage
  - Nice Percentage
  - System Percentage
  - Idle Percentage
  - %CPU Time

• System オブジェクト:

- Allocated FDs
- Freed FDs
- Being Used FDs
- Max FDs
- Total Processes
- Total Threads
- Total CPU Time
- TCP オブジェクト:

- Active Opens
- Passive Opens
- Attempt Fails
- Estab Resets
- Curr Estab
- In Segs
- Out Segs
- Retrans Segs
- InOut Segs
- Thread オブジェクト (Troubleshooting Perfmon データ ロガーは、Unified Communications Manager スレッドのみを記録します) :
  - %CPU Time
- Cisco CallManager オブジェクト:
  - CallManagerHeartBeat
  - CallsActive
  - CallsAttempted
  - CallsCompleted
  - InitializationState
  - RegisteredHardwarePhones
  - RegisteredMGCPGateway
  - RegisteredOtherStationDevices
  - RegisteredTCTJabberNonMRA
  - RegisteredTCTJabberMRA
  - RegisteredBOTJabberNonMRA
  - RegisteredBOTJabberMRA
  - RegisteredTABJabberNonMRA
  - RegisteredTABJabberMRA
  - RegisteredCSFJabberNonMRA
  - RegisteredCSFJabberMRA
  - RegisteredTCTWebexNonMRA
  - RegisteredTCTWebexMRA

- RegisteredBOTWebexNonMRA
- RegisteredBOTWebexMRA
- RegisteredTABWebexNonMRA
- RegisteredTABWebexMRA
- RegisteredCSFWebexNonMRA
- RegisteredCSFWebexMRA
- RegisteredHardwarePhonesMRA
- RegisteredDualModeDevices
- RegisteredDevicesMRA
- Cisco SIP Stack オブジェクト:
  - CCBsAllocated
  - SCBsAllocated
  - SIPHandlerSDLQueueSignalsPresent
- Cisco CallManager System Performance オブジェクト:
  - AverageExpectedDelay
  - CallsRejectedDueToThrottling
  - CodeRedEntryExit
  - CodeYellowEntryExit
  - QueueSignalsPresent 1-High
  - QueueSignalsPresent 2-Normal
  - QueueSignalsPresent 3-Low
  - QueueSignalsPresent 4-Lowest
  - QueueSignalsProcessed 1-High
  - QueueSignalsProcessed 2-Normal
  - QueueSignalsProcessed 3-Low
  - QueueSignalsProcessed 4-Lowest
  - QueueSignalsProcessed Total
  - SkinnyDevicesThrottled
  - ThrottlingSampleActivity
  - TotalCodeYellowEntry
- Cisco TFTP Server オブジェクト:

- BuildAbortCount
- BuildCount
- BuildDeviceCount
- BuildDialruleCount
- BuildDuration
- BuildSignCount
- BuildSoftKeyCount
- BuildUnitCount
- ChangeNotifications
- DeviceChangeNotifications
- DialruleChangeNotifications
- EncryptCount
- GKFoundCount
- GKNotFoundCount
- HeartBeat
- HttpConnectRequests
- HttpRequests
- HttpRequestsAborted
- HttpRequestsNotFound
- HttpRequestsOverflow
- HttpRequestsProcessed
- HttpServedFromDisk
- LDFoundCount
- LDNotFoundCount
- MaxServingCount
- Requests
- RequestsAborted
- RequestsInProgress
- RequestsNotFound
- RequestsOverflow
- RequestsProcessed
- SegmentsAcknowledged

- SegmentsFromDisk
- SegmentsSent
- SEPFoundCount
- SEPNotFoundCount
- SIPFoundCount
- SIPNotFoundCount
- SoftkeyChangeNotifications
- UnitChangeNotifications

### Perfmon データ ロギングのトラブルシューティング

perfmon のデータ ロギング機能を使用して perfmon オブジェクト内のカウンタから情報を収集 するには、次の手順に従います。

#### 始める前に

- RISDC perfmon ロギングも Troubleshooting Perfmon データ ロギングとして知られています。RISDC perfmon ロギングを有効にすると、サーバは問題のトラブルシューティングに使用されるパフォーマンスデータを収集します。
- RIS Data Collector (RISDC) の perfmon ログを有効にすると、Unified Communications Manager および IM and Presence Service は、サーバ上に書き込まれるログのシステムに関する情報 を収集します。
- RISDC perfmon ログを有効または無効にするには、管理インターフェイスで、[システム (System)]>[サービスパラメータ (Service Parameter)]の順に選択し、[サービス (Service)]リストボックスから[Cisco RIS Data Collector]サービスを選択します。デフォ ルトでは、RISDC perfmon ロギングは有効になります。

#### 手順

- **ステップ1** 管理インターフェイスで、[システム(System)]>[サービスパラメータ(Service Parameter)] の順に選択します。
- ステップ2 [サーバ (Server)] リストボックスで、サーバを選択します。
- **ステップ3**[サービス (Service)]ドロップダウン リスト ボックスから [Cisco RIS Data Collector]を選択します。
- ステップ4 次の表の説明に従って、適切な設定を入力します。

| フィールド                  | 説明                                                                                                    |  |
|------------------------|----------------------------------------------------------------------------------------------------|--|
| Enable Logging         | ドロップダウン ボックスから [True] を選択する。<br>ングが有効になり、[False] を選択すると無効にた                                                                            |  |
| Polling Rate           | ポーリングレートの間隔(秒単位)を入力します<br>デフォルト値は15です。                                                                                                 |  |
| Maximum No. of Files   | ディスクに保存する Troubleshooting Perfmon デー<br>(最小)~100(最大)の値を入力できます。デ                                                                        |  |
|                        | [最大ファイル数(Maximum No. of Files)] パラメ<br>Size)] パラメータを設定する際は、ストレージ箔<br>(Maximum Number of Files)]の値と[最大ファイ<br>きに、100 MB を超えない値にすることが推奨され |  |
|                        | ファイル数が、このフィールドに指定した最大フ<br>いログ ファイルが削除されます。                                                                                             |  |
|                        | <b>注意</b> このパラメータを変更する前に別のコ<br>と、ログファイルが失われるおそれが                                                                                       |  |
| Maximum File Size (MB) | 新しいファイルが開始される前に、perfmon ログ<br>バイト単位)を入力します。1(最小)~500(最<br>です。                                                                          |  |
|                        | [最大ファイル数(Maximum No. of Files)]パラメ<br>Size)]パラメータを設定する際は、ストレージ容<br>(Maximum Number of Files)]の値と[最大ファイ<br>きに、100 MB を超えない値にすることが推奨され   |  |

表 17: Perfmon データロギング パラメータのトラブルシューティング

ステップ5 [保存]を選択します。

(注) RTMTを使用してログファイルをダウンロードすることにより、サーバ上の Cisco RIS Data Collector サービスに関するログファイルを収集できます。CLI を使用して ログファイルをダウンロードする場合は、『Cisco Unified Communications Manager アドミニストレーションガイド』を参照してください。ログファイルを収集した 後は、RTMTでパフォーマンスログビューアを使用するか、Microsoft Windows パ フォーマンスツールを使用してログファイルを表示できます。

Perfmon データ ロギングのトラブルシューティング

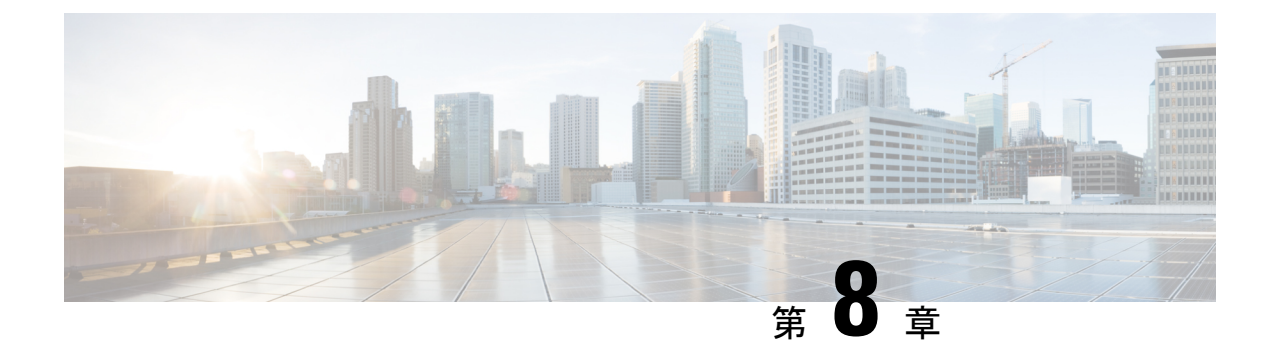

# アラート

- Alert Central の表示 (143 ページ)
- •アラートアクションのセットアップ (151ページ)
- ・コアダンプのアラートのセットアップと関連ログの収集(157ページ)

# Alert Central の表示

Unified RTMT は、事前設定されたアラートとカスタム アラートの両方を Alert Central に表示 します。Unified RTMT は、該当するタブ([システム(System)]、[音声/ビデオ (Voice/Video)]、[IM and Presence サービス(IM and Presence Service)]、[Cisco Unity Connection]、[カスタム(Custom)])でアラートを整理します。

[Alert Central] で事前設定のアラートとカスタム アラートを有効または無効にできます。ただし、事前設定のアラートは削除できません。

## システム アラート

次に、設定済みのシステム アラートを示します。

- AuthenticationFailed
- CiscoDRFFailure
- CoreDumpFileFound
- CpuPegging
- CriticalServiceDown
- DBChangeNotifyFailure
- DBReplicationFailure
- DBReplicationTableOutofSync
- HardwareFailure
- LogFileSearchStringFound

- LogPartitionHighWaterMarkExceeded
- LogPartitionLowWaterMarkExceeded
- LowActivePartitionAvailableDiskSpace
- LowAvailableVirtualMemory
- LowInactivePartitionAvailableDiskSpace
- LowSwapPartitionAvailableDiskSpace
- ServerDown (Unified Communications Manager クラスタに適用)
- SparePartitionHighWaterMarkExceeded
- SparePartitionLowWaterMarkExceeded
- SyslogSeverityMatchFound
- SyslogStringMatchFound
- SystemVersionMismatched
- TotalProcessesAndThreadsExceededThreshold

関連トピック システム アラート

### 自動トレース ダウンロードのアクティベーション

事前に設定されたアラートの中には、イベントが発生するとトレースダウンロードを開始できるアラートがあります。次のアラートで[アラート/プロパティの設定(Set Alert/Properties)]の[トレースダウンロードの有効化(Enable Trace Download)]チェックボックスをオンにすると、特定のイベントが発生したときに、トレースを自動的に取り込めます。

 CriticalServiceDown: CriticalServiceDownアラートは、いずれかのサービスが停止すると生成されます。CriticalServiceDownアラートは、RTMTの[重要なサービス(Critical Services)] リストに含まれるサービスだけをモニタします。

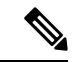

- (注) Unified RTMT バックエンド サービスは、(デフォルトで) 30 秒 ごとにステータスを検査します。サービスが停止し、その期間中 に復帰した場合、CriticalServiceDown アラートは生成されない場 合があります。
  - CodeYellow:このアラームは、コール処理中の許容できない大幅な遅延が原因で、Unified Communications Manager がコール制御を開始したことを意味します。
  - CoreDumpFileFound: CoreDumpFileFound アラートは、Unified RTMT バックエンド サービ スが新しいコア ダンプ ファイルを検出すると生成されます。

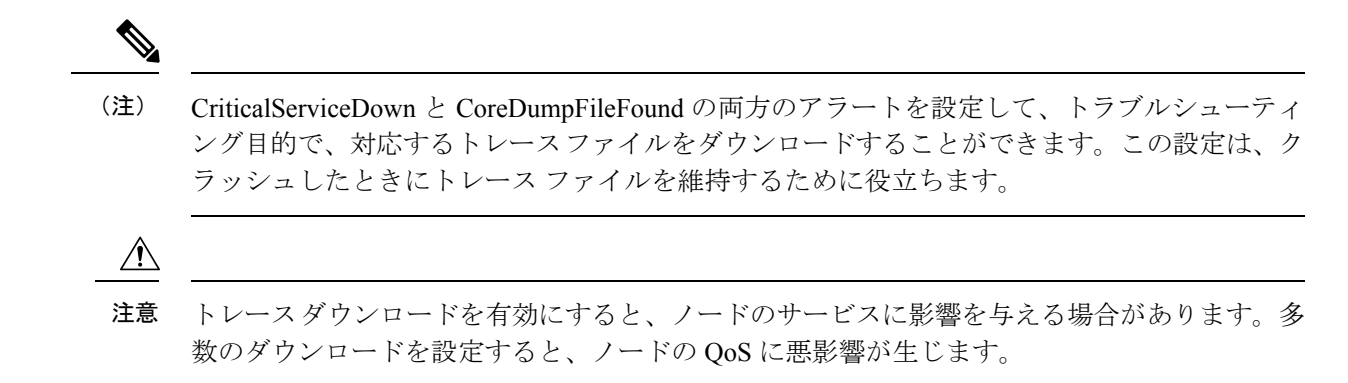

## 音声およびビデオ アラート

次に、事前設定された音声およびビデオ アラートを示します。

- BeginThrottlingCallListBLFSubscriptions
- CallAttemptBlockedByPolicy
- CallProcessingNodeCpuPegging
- CARIDSEngineCritical
- CARIDSEngineFailure
- CARSchedulerJobFailed
- CDRAgentSendFileFailed
- CDRFileDeliveryFailed
- CDRHighWaterMarkExceeded
- CDRMaximumDiskSpaceExceeded
- CodeYellow
- DDRBlockPrevention
- DDRDown
- EMCCFailedInLocalCluster
- EMCCFailedInRemoteCluster
- ExcessiveVoiceQualityReports
- ILSHubClusterUnreachable
- ILSPwdAuthenticationFailed
- ILSTLSAuthenticationFailed
- IMEDistributedCacheInactive
- IMEOverQuota

- IMEQualityAlert
- IMEServiceStatus
- InsufficientFallbackIdentifiers
- InvalidCredentials
- LocationOutOfResource
- MaliciousCallTrace
- MediaListExhausted
- MgcpDChannelOutOfService
- NumberOfRegisteredDevicesExceeded
- NumberOfRegisteredGatewaysDecreased
- NumberOfRegisteredGatewaysIncreased
- NumberOfRegisteredMediaDevicesDecreased
- NumberOfRegisteredMediaDevicesIncreased
- NumberOfRegisteredPhonesDropped
- RecordingCallSetupFail
- RecordingGatewayRegistrationRejected
- RecordingGatewayRegistrationTimeout
- RecordingGatewaySessionFailed
- RecordingResourcesNotAvailable
- RecordingSessionTerminatedUnexpectedly
- RouteListExhausted
- RTMTSessionExceedsThreshold
- SDLLinkOutOfService
- TCPSetupToIMEFailed
- TLSConnectionToIMEFailed
- UserInputFailure
- ProductInEval
- ProductEvalExpired
- ProductOutOfCompliance
- ProductRegistrationExpiringSoon
- ProductAuthorizationExpiringSoon
- ProductRegistrationExpired

- ProductAuthorizationExpired
- ProductCommunicationError

```
関連トピック
音声およびビデオ アラート (399 ページ)
```

# IM and Presence Service $\mathcal{P} \supset - \mathcal{F}$

事前設定された IM and Presence Service アラートを次に示します。

- CTIGWModuleNotEnabled
- CTIGWProviderDown
- CTIGWUserNotLicenced
- CTIGWUserNotAuthorized
- CTIGWProviderFailedToOpen
- CTIGWQBEFailedRequest
- CTIGWSystemError
- EspConfigAgentMemAllocError
- EspConfigAgentFileWriteError
- EspConfigAgentNetworkOutage
- EspConfigAgentNetworkRestored
- EspConfigAgentHighMemoryUtilization
- EspConfigAgentHighCPUUtilization
- EspConfigAgentLocalDBAccessError
- EspConfigAgentProxyDomainNotConfigured
- EspConfigAgentRemoteDBAccessError
- EspConfigAgentSharedMemoryStaticRouteError
- ESPConfigError
- ESPConfigNotFound
- ESPCreateLockFailed
- ESPLoginError
- ESPMallocFailure
- ESPNAPTRInvalidRecord
- ESPPassedParamInvalid
- ESPRegistryError

- ESPRoutingError
- ESPSharedMemCreateFailed
- ESPSharedMemSetPermFailed
- ESPSharedMemAllocFailed
- ESPSocketError
- ESPStopped
- ESPStatsLogFileOpenFailed
- ESPVirtualProxyError
- ESPWrongIPAddress
- ESPWrongHostName
- ICSACertificateCASignedTrustCertFound
- ICSACertificateFingerPrintMisMatch
- ICSACertificateValidationFailure
- InterclusterSyncAgentPeerDuplicate
- LegacyCUPCLogin
- NotInCucmServerListError
- PEAutoRecoveryFailed
- PEDatabaseError
- PEIDSQueryError
- PEIDSSubscribeError
- PEIDStoIMDBDatabaseSyncError
- PELoadHighWaterMark
- PEMemoryHighCondition
- PEPeerNodeFailure
- PESipSocketBindFailure
- PEStateDisabled
- PEStateLocked
- PEWebDAVInitializationFailure
- PWSSCBFindFailed
- PWSSCBInitFailed
- PWSAboveCPULimit
- PWSAboveSipSubscriptionLimit

- PWSRequestLimitReached
- SRMFailed
- SRMFailover
- SyncAgentAXLConnectionFailed
- UASCBFindFailed
- UASCBGetFailed
- XcpCmComponentConnectError
- XcpCmPauseSockets
- XcpCmStartupError
- XcpCmXmppdError
- XcpConfigMgrConfigurationFailure
- XcpConfigMgrHostNameResolutionFailed
- XcpConfigMgrJabberRestartRequired
- XcpConfigMgrR2RPasswordEncryptionFailed
- XcpConfigMgrR2RRequestTimedOut
- XcpDBConnectError
- XcpMdnsStartError
- XcpSIPFedCmComponentConnectError
- XcpSIPFedCmStartupError
- XcpSIPGWStackResourceError
- XcpThirdPartyComplianceConnectError
- XcpTxtConfComponentConfigError
- XcpTxtConfDBConnectError
- XcpTxtConfDBQueueSizeLimitError
- XcpTxtConfGearError
- XcpWebCmComponentConnectError
- XcpWebCmHttpdError
- XcpWebCmStartupError
- XcpXMPPFedCmComponentConnectError
- XcpXMPPFedCmStartupError

### 関連トピック

```
IM and Presence Service \mathcal{P} \not\supseteq - \mathcal{V} (454 \sim - \mathcal{V})
```

### Cisco Unity Connection $\mathcal{O}\mathcal{P}\mathcal{P}\mathcal{-}\mathcal{P}$

次のリストに、事前設定された Cisco Unity Connection アラートを示します。

- NoConnectionToPeer
- AutoFailoverSucceeded
- AutoFailoverFailed
- AutoFailbackSucceeded
- AutoFailbackFailed
- SbrFailed
- DiskConsumptionCloseToCapacityThreshold
- DiskConsumptionExceedsCapacityThreshold
- LicenseExpirationWarning
- LicenseExpired

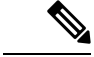

(注)

最初の6つのアラートは、Cisco Unity Connection クラスタ設定にのみ適用されます。

関連トピック

Cisco Unity Connection  $\mathcal{OT} \overline{\mathcal{P}} \rightarrow (492 \, \stackrel{\sim}{\sim} - \stackrel{\checkmark}{\mathcal{V}})$ 

## アラートの更新

次のリストは、リリース 12.5(1)SU4 で削除されたアラートで構成されています。

- CiscoGraceTimeLeft
- CiscoElmNotConnected
- CiscoNoProvisionTimeout
- CiscoSystemInOverage
- CiscoSystemSecurityMismatch
- CiscoSystemInDemo
- CiscoSystemEncryptionNotAllowed
- ICSACertificateSyncConnectionRefusedStart

次のリストは、リリース 12.5(1)SU4 で追加されたアラートで構成されています。

- SmartLicenseInEval
- SmartLicenseNoProvision\_EvalExpired

- SmartLicenseInOverage\_AuthorizationExpired
- SmartLicenseNoProvision\_AuthorizationExpired
- SmartLicenseRegistrationExpired
- SmartLicenseInOverage\_OutOfCompliance
- SmartLicenseNoProvision\_OutOfCompliance
- SmartLicenseCommunicationError
- SmartLicenseRegistrationExpiringSoon
- SmartLicenseAuthorizationExpiringSoon
- SmartLicenseRenewAuthFailed
- SmartLicenseRenewRegistrationFailed
- SmartLicenseExportControlNotAllowed
- SmartLicense\_SLR\_InEval
- SmartLicense\_SLR\_NoProvision\_EvalExpired
- SmartLicense\_SLR\_InOverage\_NotAuthorized
- SmartLicense\_SLR\_NoProvision\_NotAuthorized
- SmartLicense\_SLR\_ExportControlNotAllowed
- CiscoHAProxyServiceDown
- XcpTxtConfTCMessagesMsgIdError
- JSMSessionsExceedsThreshold

# アラート アクションのセットアップ

RTMTでは、生成されたすべてのアラートに対してアラートアクションを設定し、そのアラートアクションをアラートアクションリストで指定した電子メール受信者に送信することができます。

次の表に、アラートアクションの設定に使用するフィールドのリストを示します。特に記載が ない限り、すべてのフィールドを設定できます。

#### 表18:アラートアクションの設定

| フィールド         | 説明                                                    | 備考         |
|---------------|-------------------------------------------------------|------------|
| アラート アクション ID | 実行するアラート アクションの ID                                    | 説明的な名前を指定し |
| メール受信者        | 電子メールアドレスのリスト。リスト<br>内の個別の電子メールを選択的に有効<br>または無効にできます。 | _          |

### Alert Central へのアクセスとアラートのセットアップ

次の手順を使用して、Alert Central へのアクセス、アラート情報のソート、アラートの有効化、 無効化、または削除、アラートのクリア、またはアラートの詳細の表示などのタスクを実行で きます。

手順

- ステップ1 次のいずれかの操作を行います。
  - a) クイック起動チャネルで、次の操作を実行します。
    - 1. [System] をクリックします。
    - 2. ツリー階層で [ツール(Tools)] をダブルクリックします。
    - 3. [Alert Central] アイコンをクリックします。
  - b) [システム (System)]>[ツール (Tools)]>[アラート (Alert)]>[Alert Central] の順に 選択します。

[Alert Central モニタリング(Alert Central monitoring)] ウィンドウが表示され、システムで 生成されたアラートのアラート ステータスおよびアラート履歴を示します。

- ステップ2 次のいずれかの操作を行います。
  - a) アラートプロパティを設定します。
  - b) アラートを一時停止します。
  - c) アラート通知の電子メールを設定します。
  - d) アラートアクションを設定します。
  - e) [アラートステータス (Alert Status)]ペイン内のアラート情報をソートします。カラムの 見出しに表示される上/下矢印をクリックします。

たとえば、[有効(Enabled)]または[安全範囲内(In Safe Range)]カラムに表示される上/ 下矢印をクリックします。

[アラート履歴(Alert History)]ペインでカラムの上/下矢印をクリックして、アラート履 歴情報をソートできます。ペインに表示されていないアラート履歴を表示するには、[ア ラート履歴(Alert History)]ペインの右側にあるスクロール バーを使用します。

- f) アラートを有効化、無効化、または削除するには、次のいずれかのタスクを実行します。
  - [アラートステータス(Alert Status)]ウィンドウで、アラートを右クリックし、目的に応じて[アラートの無効化/有効化(Disable/Enable Alert)](オプションが切り替わります)または[アラートの削除(Remove Alert)]を選択します。
  - [アラートステータス (Alert Status)]ウィンドウでアラートを強調表示し、[システム (System)]>[ツール (Tools)]>[アラート (Alert)]>[アラートの無効化/有効化 (または削除) (Disable/Enable (or Remove) Alert)]の順に選択します。
- Eント RTMT からユーザ定義のアラートだけを削除できます。事前設定のアラートを 選択すると、[アラートの削除(Remove Alert)]オプションはグレー表示され ます。
- g) アラートが解決された後にそれらを個別にまたはまとめてクリアするには、次のいずれかのタスクを実行します。
  - •[アラートステータス(Alert Status)]ウィンドウの表示後、アラートを右クリックして[アラートのクリア(Clear Alerts)](または[すべてのアラートをクリア(Clear All Alerts)])を選択します。
  - [アラートステータス (Alert Status)]ウィンドウでアラートを強調表示し、[システム (System)]>[ツール (Tools)]>[アラート (Alert)]>[アラートのクリア (Clear Alerts)] (または[すべてのアラートをクリア (Clear All Alerts)])の順に選択します。

アラートをクリアしたら、アラートは赤から黒に変更されます。

- h) アラートをデフォルト設定にリセットするには、次のいずれかの手順を実行します。
  - [アラートステータス(Alert Status)]ウィンドウの表示後、アラートを右クリックし、
     [アラートをデフォルト設定にリセット(Reset Alert to Default Config)]を選択して、
     そのアラートをデフォルト設定にリセットします。
  - [システム (System)]>[ツール (Tools)]>[アラート (Alert)]>[すべてのアラート をデフォルト設定にリセット (Reset all Alerts to Default Config)]の順に選択し、す べてのアラートをデフォルト設定にリセットします。
- i) アラートの詳細を表示するには、次のいずれかの手順を実行します。
  - •[アラートステータス(Alert Status)]ウィンドウの表示後、アラートを右クリックして[アラートの詳細(Alert Details)]を選択します。
  - [アラートステータス (Alert Status)]ウィンドウでアラートを強調表示し、[システム (System)]>[ツール (Tools)]>[アラート (Alert)]>[アラートの詳細 (Alert Details)]の順に選択します。
  - **ヒント** アラートの詳細の表示が完了したら、[OK] をクリックします。

# アラート プロパティの設定

アプリケーションは、アラート通知機能を使用してシステムの問題を通知します。システムパフォーマンス カウンタのアラート通知をアクティブにするには、次の設定が必要です。

[RTMT Perfmon モニタリング(RTMT Perfmon Monitoring)] ペインで、システムの perfmon カ ウンタを選択し、次のアクションを実行します。

- アラート通知の電子メールまたはメッセージのポップアップウィンドウをセットアップします。
- •アラートのしきい値を設定します。
- ・アラート通知の頻度を決定します(アラートが1回発生、1時間ごとに発生など)。
- アラートがアクティブになるスケジュールを決定します(毎日、または1日の特定の時刻 など)。

 $\mathcal{P}$ 

ヒント カウンタのアラートを削除するには、カウンタを右クリックし、[アラートの削除 (Remove Alert)]を選択します。オプションは、アラートを削除するとグレー表示されます。

#### 手順

ステップ1 次のいずれかの操作を実行します。

| 項目                                  | アクション                                                                                                    |
|-------------------------------------|----------------------------------------------------------------------------------------------------|
| パフォーマンス カウンタのアラート プ<br>ロパティを設定する    | <ul> <li>パフォーマンスカウンタを表示します。</li> <li>カウンタのチャートまたは表から、アラート通知を設定する設定(Set Alert/Properties)]を選択します。</li> <li>[アラートの有効化(Enable Alert)]チェックボックスをオン</li> </ul>                         |
| Alert Central からアラート プロパティを<br>設定する | ・[Alert Central] にアクセスします。<br>・アラート プロパティを設定するアラートを選択します。                                                                                                    |
|                                     | 次のいずれかの操作を実行します。                                                                                                    |
|                                     | <ul> <li>・アラートを右クリックし、[アラート/プロパティの設定</li> <li>・[システム (System)]&gt;[ツール (Tools)]&gt;[アラート<br/>Alert/Properties)]の順に選択します。</li> <li>・[アラートの有効化 (Enable Alert)]チェックボックスを</li> </ul> |

- **ステップ2**[シビラティ(重大度)(Severity)]リストチェックボックスで、通知の対象となるシビラティ (重大度)レベルを選択します。
- ステップ3 [説明 (Description)] ペインにアラートの説明を入力します。
- ステップ4 [Next] を選択します。
- **ステップ5** [しきい値(Threshold)]、[次の値で算出(Value Calculated As)]、[期間(Duration)]、[頻度 (Frequency)]、および[スケジュール(Schedule)]ペインで設定値を設定します。

表19:カウンタのアラート設定パラメータ

| 設定                    | 説明 |
|-----------------------|----|
| [しきい値(Threshold)] ペイン |    |

| 設定                                                                                           | 説明                                                                                                    |  |
|----------------------------------------------------------------------------------------------|----------------------------------------------------------------------------------------------------|--|
| 次の条件 ([以上 (Over)]、[以下<br>(Under)]) が満たされたときにアラー<br>トをトリガーする                                  | <ul> <li>オンにして適用する値を入力します。</li> <li>・以上(Over):アラート通知がアクティブになる前に一部<br/>オンにします。[以上(Over)]の値フィールドには、値を<br/>等しい値を入力します。</li> <li>・以下(Under):アラート通知がアクティブになる前に一<br/>オンにします。[以下(Under)]の値フィールドには、値<br/>等しい値を入力します。</li> <li>ヒント これらのチェックボックスは、[頻度(Frequent<br/>パラメータと組み合わせて使用します。</li> </ul> |  |
| [次の値で算出(Value Calculated As)] ~                                                              | ペイン                                                                                                    |  |
| [絶対値(Absolute)]、[差分<br>(Delta)]、[差分比率(Delta<br>Percentage)]                                  | <ul> <li>適用するオプションボタンを選択します。</li> <li>絶対値(Absolute):一部のカウンタ値は累積されるため<br/>択します。</li> <li>差分(Delta):現在のカウンタ値と前回のカウンタ値の<br/>・差分比率(Delta Percentage):カウンタパフォーマンスの</li> </ul>                                                                                                    |  |
| [期限(Duration)] ペイン                                                                           | 1                                                                                                    |  |
| 常に価値がある場合にのみアラートを<br>トリガーする (Trigger alert only when<br>value constantly) すぐにアラートをト<br>リガーする | <ul> <li>・常に価値がある場合にのみアラートをトリガーする…(T<br/>次の場合にアラートをトリガー:指定した秒数にわたっ<br/>合に限りアラート通知を送信する場合は、このオプション<br/>秒数を入力します。</li> <li>・アラートをすぐにトリガー(Trigger alert immediately):<br/>ションボタンを選択します。</li> </ul>                                                                                        |  |
| [頻度(Frequency)] ペイン                                                                          | ,,,,,,,                                                                                                    |  |
| [各ポーリングでアラートをトリガー<br>(Trigger alert on every poll)]、[トリ<br>ガーの間隔 (trigger up to)]            | <ul> <li>適用するオプションボタンを選択します。</li> <li>各ポーリングでアラートをトリガー(Trigger alert on every ときにアラート通知をアクティブにする場合は、このオン・トリガーの間隔(trigger up to):アラート通知を一定間ボタンを選択して、送信するアラートの数とアラートをう</li> </ul>                                                                                                    |  |
| [スケジュール(Schedule)] ペイン                                                                       |                                                                                                    |  |

| 設定                                               | 説明                                                                                                    |
|--------------------------------------------------|----------------------------------------------------------------------------------------------------|
| [24時間毎日(24-hours daily)]、[開始/<br>停止(Start/Stop)] | <ul> <li>適用するオプションボタンを選択します。</li> <li>24時間毎日(24-hours daily):アラートを1日24時間トリ<br/>択します。</li> <li>開始/停止(Start/Stop):アラート通知を特定のタイムフレーンボタンを選択し、開始時刻と停止時刻を入力します。オンと停止時間を入力します。たとえば、カウンタを毎日午前9<br/>前9時までチェックするように設定することができます。</li> </ul> |

# アラートの一時停止

一部またはすべてのアラートを一時的に停止する場合があります。特定のノードまたはクラス タ全体でアラートを一時停止することができます。たとえば、新しいリリースにシステムを アップグレードする場合、アップグレード中に電子メールや電子ページを受信しないように、 アップグレードが完了するまでアラートを一時停止します。

Alert Central でアラートを一時停止するには、次の手順に従ってください。

#### 手順

- ステップ1 [システム (System)]>[ツール (Tools)]>[アラート (Alert)]>[クラスタ/ノードのアラー トの一時停止 (Suspend cluster/Node Alerts)]の順に選択します。
  - (注) ノードごとの一時停止状態は、クラスタ全体のアラートには適用されません。
- ステップ2 次のいずれかの操作を実行します。
  - クラスタ内のすべてのアラートを一時停止するには、[クラスタ全体(Cluster Wide)]オプションボタンをクリックして、[すべてのアラートを一時停止(Suspend all alerts)]チェックボックスをオンにします。
  - ・サーバごとにアラートを一時停止するには、[サーバごと(Per Server)]オプションボタンをクリックし、アラートを一時停止するサーバごとに[一時停止(Suspend)]チェックボックスをオンにします。

ステップ3 [OK] をクリックします。

(注) アラートを再開するには、[アラート(Alert)]>[クラスタ/ノードのアラートのー
 時停止(Suspend cluster/Node Alerts)]の順に選択して一時停止のチェックボック
 スをオフにします。

# コアダンプのアラートのセットアップと関連ログの収集

コア ダンプは再現が難しい場合があるため、コア ダンプが発生してから上書きされる前に、 関連するログ ファイルを収集することが特に重要です。

コア ダンプの発生時にはすぐに通知を受け取ってトラブルシューティングを支援できるよう に、コア ダンプに関する電子メール アラートをセットアップします。

# 電子メール アラートの有効化

#### C)

**重要** TLSモードを有効にする、認証モードを有効にする、ユーザー名、およびパスワードのフィー ルドは、リリース 14SU2 以降で導入されました。

#### 手順

- ステップ1 [システム (System)]>[ツール (Tools)]>[アラート セントラル) Alert Central)]の順に選 択します。
- ステップ2 [CoreDumpFileFound] アラートを右クリックし、[アラート/プロパティの設定 (Set Alert/Properties)]を選択します。
- ステップ3 ウィザードの指示に従って優先条件を設定します。
  - a) [アラート プロパティ:電子メール通知(Alert Properties: Email Notification)] ポップアッ プで、[電子メールの有効化(Enable Email)]がオンになっていることを確認し、[設定 (Configure)]をクリックしてデフォルトのアラートアクションを設定します。これによ り管理者に電子メールが送信されます。
  - b) プロンプトに従って、受信者電子メールアドレスを[追加(Add)]します。このアラート がトリガーされると、デフォルトのアクションは、このアドレスへの電子メールの送信に なります。
  - c) [保存(Save)]をクリックします。
- ステップ4 デフォルトの電子メール サーバを設定します。
  - a) [システム (System)]>[ツール (Tools)]>[アラート (Alert)]>[電子メール サーバの設 定 (Config Email Server)]の順に選択します。
  - b) 電子メールアラートを送信する電子メールサーバーとポート情報を入力します。
  - c) (オプション)SMTP サーバーへの暗号化された通信チャネルを有効にするには、[TLS モードの有効化(Enable TLS mode)] チェックボックスをオンにします。
  - d) (オプション)受信者の電子メールアドレスの認証を要求するには、[認証モードの有効 化(Enable Authentication mode)] チェック ボックスをオンにします。

- (注) [ユーザー名(Username)]および[パスワード(Password)]フィールドにア クセスできるのは、[認証モードの有効化(Enable Authentication mode)]チェッ クボックスが有効になっている場合のみです。
- e) [Username] フィールドにユーザー名を入力します。
- f) パスワードを [Password] フィールドに入力します。
- g) [送信するユーザー ID (Send User ID)] を入力します。
- h) [OK] をクリックします。

# ログの収集

電子メールアラートの受信後にログを収集するには、次の手順に従います。

#### 手順

- **ステップ1** アラートを発信したサービスを確認します。電子メールメッセージ内では「Core」で示されます。
- **ステップ2** [ツール(Tools)]>[Trace & Log Central]>[ファイルの収集(Collect Files)]の順に選択し、 影響を受けるすべてのサービスの関連ログを選択します。

たとえば、サービスが Cisco Presence Engine の場合は、Cisco Presence Engine、Cisco XCP Router および Cisco XCP Connection Manager のログを収集します。または、サービスが Cisco XCP Router の場合は、Cisco XCP Router と、Cisco XCP Connection Manager および Cisco Presence Engine のログを収集します。

ステップ3 CLIから次のコマンドを実行して、スタックトレースを生成します。

#### utils core active list

utils core active analyze core filename

- ステップ4 [ツール(Tools)]>[Trace & Log Central]>[ファイルの収集(Collect Files)]の順に選択し、 [RIS Data Collector PerfMon ログ(RIS Data Collector PerfMon Log)]を選択します。
- **ステップ5 [ツール(Tools)]>[Syslog ビューア(SysLog Viewer)]**の順に選択してシステム ログを収集 します。
  - a) ノードを選択します。
  - b) [システム ログ (System Logs)]>[メッセージ (messages)]の順にクリックして、メッ セージを表示し、保存します。
  - c) [アプリケーションログ (Application Logs)]>[CiscoSyslog] をクリックして、ログファ イルを表示し、保存します。
- ステップ6 収集したファイルをシスコのテクニカル サポート ケースに添付します。

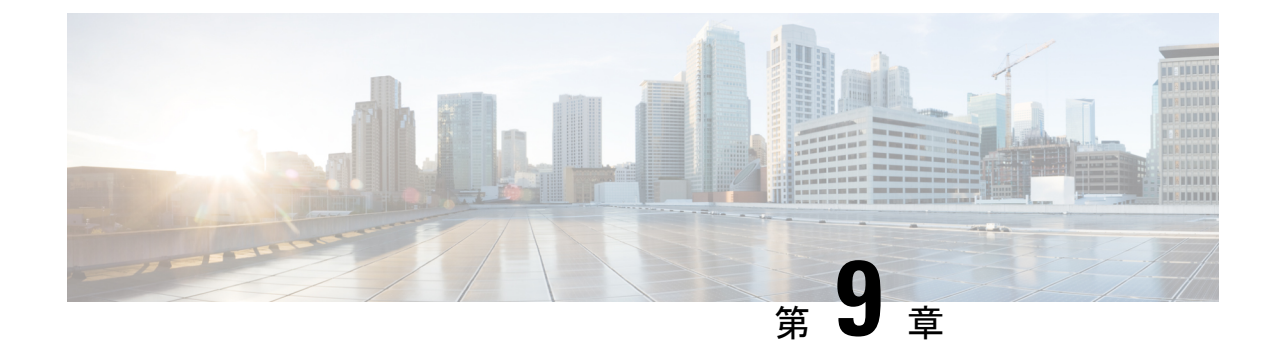

# トレースとログ

- Trace and Log Central  $(159 \sim \checkmark)$
- ・ログビューア (212ページ)
- プラグイン (216ページ)

# **Trace and Log Central**

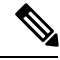

(注) Trace and Log Central を動作させるには、クライアントマシンのクラスタ内にあるすべてのノー ドで DNS ルックアップを解決する必要があります。

# 準備

## 証明書のインポート

ノードの証明書をインポートするには、次の手順に従ってください。

ノード、またはクラスタ内の各ノード用に認証局が発行するサーバ認証証明書をインポートで きます。

Trace and Log Central オプションを使用する前に、証明書をインポートしておくことを推奨します。証明書をインポートしていないと、Unified RTMT にサインインして Trace and Log Central オプションにアクセスするたびに、ノードのセキュリティ証明書が表示されます。その証明書に表示される情報を変更することはできません。

#### 手順

ステップ1 証明書をインポートするには、[ツール(Tools)]>[トレース(Trace)]>[証明書のインポート(Import Certificate)]の順に選択します。

システムがノード証明書をインポートしたことを示すメッセージが表示されます。

ステップ2 [OK] をクリックします。

# トレースのサポートの種類

ここでは、トレースのサポートの種類について説明します。

### Trace & Log Central におけるディスク I/O と CPU 制御

Unified RTMT は、[Trace & Log Central] の重要な操作とジョブの制御をサポートしています。 その操作とジョブがオンデマンドで実行されているのか、スケジュールされているのか、また は自動なのかは問いません。

ノードが高い IO 条件で実行している場合にオンデマンド操作の要求を行うと、操作のキャン セルを示す警告が表示されます。警告の表示タイミングを制御する IO レートのしきい値は、 次のサービスパラメータ(Cisco RIS Data Collector サービス)で設定できることに注意してく ださい。

- TLC Throttling CPU Goal
- TLC Throttling IOWait Goal

これらのパラメータの値は、実際のシステムCPUおよびIOWait値と比較されます。目標(サービスパラメータの値)が実際の値より小さい場合は、警告が表示されます。

## [Trace & Log Central] オプションの表示

Unified RTMT の [Trace & Log Central] オプションを表示するには、次の手順に従ってください。

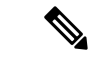

(注) ツリー階層に表示されている任意のオプションから、トレースするサービスやアプリケーションの指定、使用するログとサーバの指定、収集日時のスケジューリング、ファイルをダウンロードする機能の設定、zipファイルの設定、収集されたトレースファイルの削除を実行できます。

Ŵ

(注) 暗号化をサポートするデバイスでは、SRTP キー情報はトレースファイルに出力されません。

#### 始める前に

開始する前に、セキュリティ証明書をインポートします。

#### 手順

- **ステップ1** 次のいずれかの操作を実行して、Trace and Log Central にアクセスします。
  - a) クイック起動チャネル内の[システム (System)]を選択します。
  - b) [システム (System)]>[ツール (Tools)]>[トレース (Trace)]>[Trace & Log Central] の順に選択します。
  - c) ツリー階層で [Trace & Log Central] アイコンを選択します。
- ステップ2 Real-Time Monitoring Tool の Trace and Log Central オプションが表示されたら、次のいずれかの 作業を実行します。
  - クラスタ内の1台以上のサーバに対し、サービス、アプリケーション、およびシステムロ グのトレースを収集します。
  - 指定した検索条件が含まれているトレースファイルを収集し、ダウンロードします。それ と同時に、後で使用するためにトレース収集条件を保存します。
  - ネットワーク上の1台以上のサーバに対してクラッシュダンプファイルを収集します。
  - ・収集したトレースファイルを表示します。
  - サーバ上のすべてのトレースファイルを表示します。
  - アプリケーションごとにサーバ上で書き込みが行われている現在のトレースファイルを表示します。検索文字列がトレースファイル内で見つかったときに、指定した操作を実行できます。

# ファイルの収集

## トレース ファイルの収集

クラスタ内の1台以上のノードに対してサービス、アプリケーション、システムログのトレースを収集するには、Trace & Log Central の[ファイルの収集(Collect Files)]オプションを使用 します。トレースを収集する日時の範囲、トレースファイルをダウンロードするディレクト リ、収集されたファイルをサーバから削除するかどうかを指定します。

Trace and Log Central 機能を使用してトレースを収集するには、次の手順に従ってください。

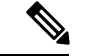

(注) サービスは、アクティブにされていなくても表示されます。したがって、それらのサービスに 対してトレースを収集できます。

指定した検索条件を含んでいるトレースファイルを収集するか、後で使用するために保存した トレース収集条件を使用する場合、クエリー ウィザードを使用します。

#### 始める前に

次の1つまたは複数の操作を実行します。

- Cisco Unified Serviceabilityのトレース構成ウィンドウのさまざまなサービスに対して、トレースファイルに含める情報を構成します。詳細については、『Cisco Unified Serviceability アドミニストレーションガイド』を参照してください。
- アラームをトレースファイルに送信するには、アラームの送信先として SDI または SDL トレースファイルを Cisco Unified Serviceability の [アラーム設定(Alarm Configuration)] ウィンドウで選択します。詳細については、『Cisco Unified Serviceability アドミニストレー ション ガイド』を参照してください。
- TLC Throttling CPU Goal サービス パラメータと TLC Throttling IOWait Goal サービス パラメータ (Cisco RIS Data Collector サービス)の値を設定することで、重要な Trace and Log Central の操作とジョブの調整を設定できます。サービス パラメータの設定の詳細については、『System Configuration Guide for Cisco Unified Communications Manager』を参照してください。

#### 手順

- ステップ1 [Trace & Log Central]オプションを展開します。
- **ステップ2** [Trace & Log Central] のツリー階層で、[ファイルを収集する(Collect Files)] をダブルクリック します。

[トレース収集(Trace Collection)] ウィザードが表示されます。サービスは、アクティブにさ れていなくても表示されます。したがって、それらのサービスに対してトレースを収集できま す。

- (注) Unified Communications Manager および Cisco Unity Connection クラスタ: クラスタ 内のすべてのノードが使用できない場合、どのノードが利用できないかを示すメッ セージとともにダイアログボックスが表示されます。使用不可能なノードは、[Trace and Log Central] ウィンドウに表示されません。
- (注) Unified Communications Manager および Cisco Unity Connection クラスタ: クラスタ 内の特定のノード上だけでリストされたサービス/アプリケーションの一部をイン ストールできます。それらのサービスまたはアプリケーションのトレースを選択す るには、そのサービスまたはアプリケーションがアクティブにされているサーバか らトレースを選択します。
- **ステップ3** *Cisco Unity Connection* ユーザはステップ4に進みます。Unified Communications Manager または Cisco Business Edition の場合、[CCM サービス/アプリケーションの選択(Select CCM Services/Application)] タブで次のいずれかの操作を実行します。
  - a) クラスタ内のすべてのノードに対してすべてのサービスとアプリケーションのトレースを 収集するには、[すべてのサーバ上のすべてのサービスを選択する (Select All Services on all Servers)]チェックボックスをオンにして[次へ (Next)]をクリックします。

- (注) スタンドアロンノードがあり、[すべてのサーバ上のすべてのサービスを選択 する(Select All Services on all Servers)]チェックボックスがオンの場合、シス テムは、スタンドアロンノードのすべてのサービスとアプリケーションのト レースを収集します。
- b) 特定のノード上のすべてのサービスとアプリケーション(または Cisco Unity Connection の 場合ノード上の特定のシステムログ)のトレースを収集するには、ノードの横にあるチェッ クボックスをオンにして[次へ(Next)]をクリックします。
- c) 特定のノード上の特定のサービスまたはアプリケーションのトレースを収集するには、適 用するチェックボックスをオンにして、[次へ (Next)]をクリックします。
- d) サービスまたはアプリケーションのトレースを収集しないで次のタブに進むには、[次へ (Next)]をクリックします。

Cisco Business Edition の場合はステップ4 に進み、Unified Communications Manager の場合 はステップ5 に進みます。

- **ステップ4** [CUC サービス/アプリケーションの選択(Select CUC Services/Application)] タブで、次のいず れかのタスクを実行します。
  - a) ノードのすべてのシステム ログを収集するには、[すべてのサーバ上のすべてのサービス を選択する(Select All Services on all Servers)] チェックボックスをオンにするか、ノード の横にあるチェックボックスをオンにして、[次へ(Next)]をクリックします。
  - b) ノード上の特定のシステムログのトレースを収集するには、適用するチェックボックスを オンにして、[次へ (Next)]をクリックします。
  - c) システム ログのトレースを収集しないで次のタブに進むには、[次へ(Next)]をクリック します。
- **ステップ5** [システム サービス/アプリケーションの選択(Select System Services/Application)]タブで、次のいずれかのタスクを実行します。
  - a) クラスタ内のすべてのノードに対してすべてのシステム ログを収集するには、[すべての サーバ上のすべてのサービスを選択する (Select All Services on all Servers)] チェックボッ クスをオンにして [次へ (Next)]をクリックします。
    - (注) スタンドアロンノードがあり、[すべてのサーバ上のすべてのサービスを選択 する(Select All Services on all Servers)]チェックボックスがオンの場合、シス テムは、スタンドアロンノードのトレースを収集します。
  - b) 特定ノード上のすべてのシステムログのトレースを収集するには、ノードの横にあるチェックボックスをオンにして、「次へ(Next)]をクリックします。
  - c) 特定のノード上の特定のシステムログのトレースを収集するには、適用するチェックボッ クスをオンにして、[次へ (Next)]をクリックします。
  - d) システム ログのトレースを収集しないでトレース収集ウィザードを続行するには、[次へ (Next)]をクリックします。
- **ステップ6** [収集時間(Collection Time)]ペインで、トレースを収集する期間を指定します。次のいずれ かのオプションを選択します。

- (注) 英語以外のロケールでログを収集するときは、サーバーがインストールされている クライアントまたはラップトップのタイムゾーンではなく、サーバーのタイムゾー ンを選択することをお勧めします。
- a) 絶対範囲(Absolute Range):トレースの収集範囲をノードタイムゾーンと時間範囲(開始と終了の日時)で指定します。

クライアントコンピュータのタイムゾーンにより、[リファレンスサーバ時間帯の選択 (Select Reference Server Time Zone)]フィールドのデフォルトが設定されます。すべての 標準タイムゾーンは、サマータイムが設定されているすべてのタイムゾーンの個別エント リと共に、[タイムゾーンを選択(Select Time Zone)]ドロップダウンリストに表示されま す。

Trace and Log Central は、[選択したリファレンス サーバ タイム ゾーン (Selected Reference Server Time Zone)]に基づいて、時間範囲内のファイルをダウンロードします。クラスタ 内のノードが異なるタイムゾーン内に属している場合、TLC は時刻変更を調整し、同じ期間のファイルを取得します。たとえば、午前 9:00 ~ 午前 10:00 のファイルを指定し、2番目のノード (node x) が時刻が 1 時間進んでいるタイム ゾーンに属している場合、TLC は node x から午前 10:00 ~ 午前 11:00 のファイルをダウンロードします。

トレースを収集する日付範囲を設定するには、[開始日/時間(From Date/Time)]フィールドと[終了日/時間(To Date/Time)]フィールドのドロップダウン リスト ボックスを選択します。

- b) 相対範囲(Relative Range):トレースの収集範囲を現在時刻までの時間(分数、時間数、 日数、週数、または月数)で指定します。
  - Unified RTMT はウィザードによる設定とは異なるタイム スタンプのログを返します。これは特に、指定されたタイム スタンプが既存のログ ファイルのタイム スタンプより小さい場合に発生します。

ノード上に特定のサービスのログファイルが 11/24/09 から存在し、11/23/09 5:50 から 11/23/09 7:50 までの時間範囲を指定すると、それでも Unified RTMT は既存のログファイルを返します。

ステップ7 [ファイルをダウンロード (Download File)]オプショングループリストで、トレースのダウ ンロードに使用するオプションを指定します。[パーティションを選択 (Select Partition)]ド ロップダウンリストで、トレースを収集するログが含まれているパーティションを選択しま す。

> Cisco Unified Serviceability は、ユーザがログイン中のアプリケーションのバージョンについて はログをアクティブパーティションに保存し、その他のバージョン(インストールされている 場合)についてはログを非アクティブディレクトリに保存します。

> つまり、アプライアンスノード上で実行している、Cisco Unified Communications Manager、 Cisco Business Edition 5000、または Cisco Unity Connection のバージョンを別のバージョンにアッ プグレードし、ノードを新しいバージョンで再起動すると、Cisco Unified Serviceability は以前 のバージョンのログを非アクティブパーティションに移動し、新しいバージョンのログをアク ティブパーティションに保存します。古いバージョンに再度ログインした場合、Cisco Unified

Serviceability は新しいバージョンのログを非アクティブ パーティションに移動し、古いバー ジョンのログをアクティブ ディレクトリに保存します。

- (注) Cisco Unified Serviceability は、Windows プラットフォームで実行する Cisco Unified Communications Manager または Cisco Unity Connection バージョンのログを保持しま せん。
- ステップ8 トレースファイルのダウンロード先のディレクトリを指定するには、[ファイルディレクトリ のダウンロード (Download File Directory)]フィールドの横にある[参照 (Browse)]ボタンを クリックし、ディレクトリに移動し、[開く (Open)]をクリックします。デフォルトは <rtmt\_users\_directory>\<server name or server IP address>\<download time> です。
- ステップ9 収集したトレース ファイルの zip ファイルを作成するには、[ファイルを zip 圧縮する (Zip File)]オプション ボタンを選択します。ファイルの zip 圧縮なしでトレース ファイルをダウ ンロードするには、[ファイルを zip 圧縮しない (Do Not Zip Files)]オプション ボタンを選択 します。
- **ステップ10** 収集したログファイルをノードから削除するには、[収集されたログファイルをサーバから削除する (Delete Collected Log Files from the server)] チェックボックスをオンにします。
- ステップ11 [終了 (Finish)]をクリックするか、または設定を中止するには、[キャンセル (Cancel)]をク リックします。

[終了 (Finish)]をクリックした場合、ウィンドウにトレース収集の進捗状況が表示されます。

トレース収集プロセスが完了すると、「node <サーバ名または IP アドレス> に対するダウン ロードが完了しました (Completed downloading for node <Server name or IP address>)」という メッセージがウィンドウの下部に表示されます。

- **ステップ12** 収集したトレース ファイルを表示するには、トレース収集機能のローカル ブラウズ オプションを使用します。
  - (注) サービスパラメータの値を超えた場合、またはシステムが Code Yellow 状態の場合、メッセージが表示されます。

## クエリー ウィザード

Trace Collection クエリーウィザードを使用すると、指定した検索条件が含まれているトレース ファイルを収集し、ダウンロードできます。同時に、後で使用するためにトレース収集条件を 保存できます。Trace Collection クエリーウィザードを使用するには、プロシージャを実行して クエリーを開始し、クエリーを実行します。

#### はじめる前に

 ・さまざまなサービス用のトレースファイルに含める情報を、[トレース設定(Trace Configuration)]ウィンドウから設定します。  アラームをトレースファイルに送信するには、アラームの送信先としてSDIトレースファ イルを[アラーム設定(Alarm Configuration)]ウィンドウで選択します。

#### クエリーの開始

#### 手順

- ステップ1 Trace & Log Central を開きます。
- ステップ2 ツリー階層で [クエリー ウィザード (Query Wizard)]をダブルクリックします。
- ステップ3 次のいずれかの操作を実行します。

| 項目               | アクション                                                                                                    | 結果                                                                                   |
|------------------|----------------------------------------------------------------------------------------------------|--------------------------------------------------------------------------------------|
| 保存されているクエリーを実行する | <ul> <li>• [保存クエリー (Saved Query)]を選択します。</li> <li>• [参照 (Browse)]を選択して、使用するクエリーがある場所に移動します。</li> <li>• クエリーを選択し、[開く (Open)]を選択します。</li> </ul> | ・単の示るす。All Nod<br>一隣さ場。<br>・All Nod<br>[クす 通しまとドま<br>の示るけ。<br>・All Nod<br>(リークす。で使)。 |
| クエリーを作成する        | [クエリーの作成(Create Query)] を選択します。                                                                                                    |                                                                                      |
| 修正せずにクエリーを実行する   | <ul> <li>•[クエリーの実行(Run Query)]を選択します。</li> <li>・「スケジュールの実行」のステップを実行します。</li> </ul>                                                            |                                                                                      |
| クエリーを修正する        | ステップ4に進みます。                                                                                                    |                                                                                      |

#### ステップ4 [Next] を選択します。

ステップ5 次のいずれかの操作を実行します。

- •[保存クエリー(Saved Query)]を選択してクエリーを選択した場合は、クエリーに指定していた条件が表示されます。必要に応じて、トレースを収集するサービスとアプリケーションのリストを修正します。
- •[クエリーの作成(Create Query)]を選択した場合は、トレースを収集するすべてのサービスとアプリケーションを選択する必要があります。

- ステップ6 [Next] を選択します。
- ステップ1 次のいずれかの操作を実行します。

| 項目                                               | アクション                                                                                             |
|--------------------------------------------------|---------------------------------------------------------------------------------------------------|
| クラスタ内のすべてのサーバに対して特定またはすべての<br>システム ログのトレースを収集する  | <ul> <li>・適用するトレースをオンにします。</li> <li>・[すべてのサーバ上のすべてのサーヒをオンにします。</li> <li>・[Next]を選択します。</li> </ul> |
| クラスタ内のすべてのサーバに対してすべてのサービスと<br>アプリケーションのトレースを収集する | <ul> <li>「すべてのサーバ上のすべてのサーヒをオンにします。</li> <li>「Next]を選択します。</li> </ul>                              |
| 特定のサーバ上のすべてのサービスとアプリケーションの<br>トレースを収集する          | <ul><li>・サーバ名を確認します。</li><li>・[次へ(Next)]を選択します。</li></ul>                                         |

ステップ8 トレースを収集する時間範囲を指定するには、次のいずれかの手順を実行します。

| 項目                                  | アクション                                                                                   |
|-------------------------------------|-----------------------------------------------------------------------------------------|
| 選択したサービスに対して、サーバ上のすべてのトレースを<br>収集する | [使用可能なすべてのトレース(All Avai                                                                 |
| 絶対的な日付と時刻の範囲内のすべてのトレースを収集する         | <ul> <li> <ul> <li></li></ul></li></ul>                                                 |
| 相対的な日付と時刻の範囲内のすべてのトレースを収集する         | <ul> <li>•[相対範囲(Relative Range)]を選択</li> <li>・トレースの収集範囲を現在時刻まで<br/>数)で指定します。</li> </ul> |

**ステップ9** 単語または句を[検索文字列(Search String)]フィールドに入力して、トレースファイル内に 存在する句または単語を検索します。このツールでは、入力した単語または句に対して完全に 一致するものが検索されます。

#### 次のタスク

クエリーを実行します。

クエリの実行

 クラスタ内のすべてのノードが使用できない場合、どのノードが利用できないかを示す メッセージとともにダイアログボックスが表示されます。使用不可能なノードは、[Trace & Log Central] ウィンドウに表示されません。

- 一部の一覧されているサービスまたはアプリケーションをクラスタ内の特定のノード上に だけインストールすることができます。それらのサービスまたはアプリケーションのト レースを収集するには、そのサービスまたはアプリケーションがアクティブにされている ノードからトレースを収集するようにします。
- ・サービスは、アクティブにされていなくても表示されます。したがって、それらのサービスに対してトレースを収集できます。
- •トレース ファイルのダウンロードが完了したら、Trace and Log Central 機能のローカル ブ ラウズ オプションを使用してそれらを表示できます。
- ・サービスパラメータの値を超過するか、システムが Code Yellow 状態になると、エラーメッセージが表示されます。

#### 手順

ステップ1 [クエリーの実行(Run Query)]を選択してクエリーを実行します。

- ステップ2 [クエリーの保存 (Save Query)]を選択してクエリーを保存し、次のステップに進みます。
- ステップ3 クエリー実行が完了したことを示すダイアログボックスが表示されたら、[OK]を選択します。
- ステップ4 次のアクションを実行します。

| 項目                               | アクション                                                                                                    | 結果                                                                                                    |
|----------------------------------|----------------------------------------------------------------------------------------------------|----------------------------------------------------------------------------------------------------|
| 他のノード上で実行可能なクエ<br>リーを作成する        | <ol> <li>[汎用クエリー (Generic Query)]を選択します。</li> <li>[単一ノードクエリー (Single Node Query)]または[全ノードクエリー (All Node Query)]を選択します。</li> <li>[完了 (Finish)]を選択します。</li> </ol> | <ul> <li>・選択するサービスが単ます。複数のノード上れます。通常クエリースを選択することがで</li> <li>・[単一ノードクエリーを実行すると、そのクてデフォルトで選択さ</li> <li>・[全ノードクエリー(ルエリーを実行するときルによってデフォルト</li> </ul> |
| クエリーを作成したノードまたは<br>クラスタでクエリを実行する | <ol> <li>[通常クエリー (Regular Query)]を選択します。</li> <li>[完了 (Finish)]を選択します。</li> </ol>                                                                               |                                                                                                    |

- **ステップ5** クエリーを保存する場所を参照し、クエリーの名前を[ファイル名(File Name)] フィールド に入力します。
- ステップ6 [保存] を選択します。
- ステップ7 次のいずれかの操作を実行します。

| 項目                                 | アクション                      |
|------------------------------------|----------------------------|
| 先ほど保存したクエリーを実行する                   | ・[クエリーの実行(Run Query)] を選択し |
| 作成したクエリーを実行しないでクエリー ウィザード<br>を終了する | [キャンセル (Cancel)]を選択します。    |

ステップ8 クエリーの実行が完了したら、次のいずれかの操作を実行します。

| 項目                                                       | アクション                                                                                                    |
|----------------------------------------------------------|----------------------------------------------------------------------------------------------------|
| 収集したファイルを表示する                                            | ファイルに移動するには、以下のステッ                                                                                                    |
|                                                          | <b>1.</b> [クエリー結果(Query Results)] をタ                                                                                          |
|                                                          | <ol> <li><node> フォルダをダブルクリックし<br/>定したノードの IP アドレスまたはホ</node></li> </ol>                                                       |
|                                                          | <b>3.</b> 表示するファイルが格納されている                                                                                                    |
|                                                          | 4. ファイルが見つかったら、そのファ-                                                                                                    |
| トレースファイル、およびクエリーで収集されたトレース<br>ファイルのリストを含む結果ファイルをダウンロードする | <ol> <li>ダウンロードするファイルを選択し、</li> <li>[ダウンロード (Download)]を選択</li> <li>ダウンロードの条件を指定します。</li> <li>[完了 (Finish)]を選択します。</li> </ol> |
| トレースファイルと結果ファイルをダウンロードするディ<br>レクトリを指定する                  | <ol> <li>[すべてのファイルのダウンロード(<br/>[参照 (Browse)]を選択します。</li> <li>対象のディレクトリに移動します。</li> <li>[開く (Open)]を選択します。</li> </ol>          |
| 収集したトレース ファイルの zip ファイルを作成する                             | [ファイルを zip 圧縮する(Zip File)] をi                                                                                                 |
| 収集したログ ファイルをサーバから削除する                                    | [収集されたログ ファイルをサーバから肖<br>Server)] をオンにします。                                                                                     |
| クエリーを保存する                                                | ・[クエリーの保存(Save Query)] を追                                                                                                    |

## **Cisco Unified Communications Manager**のトレース収集のスケジュール

Trace and Log Central 機能の収集のスケジュール オプションを使用して、繰り返し実行する最 大6つの同時トレース収集をスケジュールできます。また、トレースファイルをネットワーク 上の SFTP サーバにダウンロードしたり、別の保存クエリーを実行したり、syslog ファイルを 生成したりできます。スケジュールされた収集を入力後に変更するには、そのスケジュールさ れた収集を削除し、新しい収集イベントとして追加する必要があります。

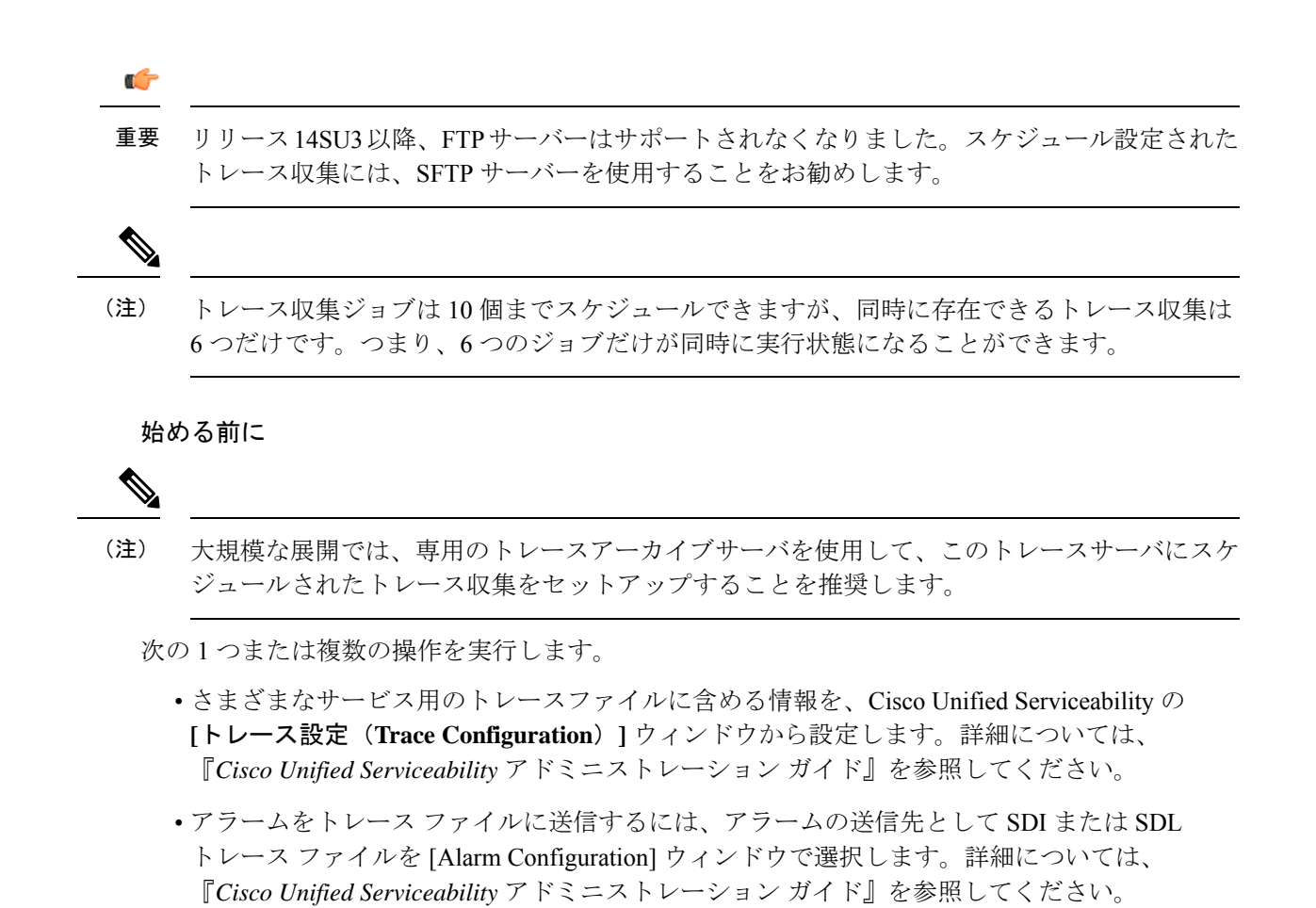

手順

ステップ1 [Trace & Log Central]オプションを展開します。

**ステップ2** [Trace & Log Central] のツリー階層で、[収集のスケジュール (Schedule Collection)]をダブルク リックします。

収集のスケジュールウィザードが表示されます。

- (注) サービスは、アクティブにされていなくても表示されます。したがって、それらの サービスに対してトレースを収集できます。
- (注) クラスタ内のノードが使用できない場合、どのノードが利用できないかを示すメッ セージと共にダイアログボックスが表示されます。使用不可能なノードは、[Trace and Log Central] ウィンドウに表示されません。
- (注) 一部の一覧されているサービスおよびアプリケーションをクラスタ内の特定のノード上にインストールすることができます。それらのサービスおよびアプリケーションのトレースを収集するには、そのサービスまたはアプリケーションがアクティブにされているノードからトレースを収集するようにします。

- **ステップ3** [CCM サービス/アプリケーションの選択(Select CCM Services/Application)] タブで、次のいず れかの操作を実行します。
  - (注) スタンドアロンノードがあり、[すべてのサーバ上のすべてのサービスを選択する (Select All Services on all Servers)]チェックボックスがオンの場合、システムは、 スタンドアロンノードのすべてのサービスとアプリケーションのトレースを収集し ます。
    - ・すべてのノードに対してすべてのサービスとアプリケーションのトレースを収集するに は、[すべてのサーバ上のすべてのサービスを選択する(Select All Services on All Servers)] チェックボックスをオンにして[次へ (Next)]をクリックします。
    - 特定ノード上のすべてのサービスとアプリケーションのトレースを収集するには、ノードの横にあるチェックボックスをオンにして、[次へ(Next)]をクリックします。
    - 特定のノード上の特定のサービスまたはアプリケーションのトレースを収集するには、適用するチェックボックスをオンにして、「次へ(Next)]をクリックします。
    - ・サービスまたはアプリケーションのトレースを収集しないで収集のスケジュールウィザードを続行するには、「次へ(Next)]をクリックします。
- **ステップ4** [システム サービス/アプリケーションの選択 (Select System Services/Application)] タブで、次のいずれかの操作を実行します。
  - (注) スタンドアロンノードがあり、[すべてのサーバ上のすべてのサービスを選択する (Select All Services on all Servers)]チェックボックスがオンの場合、システムは、 スタンドアロンノードのトレースを収集します。
    - ・すべてのノードに対してすべてのシステム ログを収集するには、[すべてのサーバ上のす べてのサービスを選択する(Select All Services on all Servers)]チェックボックスをオンに して[次へ(Next)]をクリックします。
    - 特定ノード上のすべてのシステムログのトレースを収集するには、ノードの横にあるチェックボックスをオンにして、「次へ(Next)]をクリックします。
    - 特定のノード上の特定のシステムログのトレースを収集するには、適用するチェックボックスをオンにして、[次へ(Next)]をクリックします。
    - ・システムログのトレースを収集しないで収集のスケジュールウィザードを続行するには、
       [次へ(Next)]をクリックします。
- ステップ5 トレースを収集するノードのタイムゾーンと時間範囲を指定します。

クライアントコンピュータのタイムゾーンにより、[リファレンスサーバ時間帯の選択 (Select Reference Server Time Zone)]フィールドのデフォルトが設定されます。すべての標準タイム ゾーンは、サマータイムが設定されているすべてのタイムゾーンの個別エントリと共に、[タ イムゾーンを選択 (Select Time Zone)]ドロップダウンリストに表示されます。

ステップ6 トレース収集を開始する日時を指定するには、[開始日時のスケジュール(Schedule Start Date/Time)]フィールドの隣にある下矢印ボタンをクリックします。[日付(Date)]タブで、該当する日付を選択します。[時間(Time)]タブで、適切な時間を選択します。

- ステップ7 トレース収集を終了する日時を指定するには、[終了日時のスケジュール(Schedule End Date/Time)]フィールドの隣にある下矢印ボタンをクリックします。[日付(Date)]タブで、該当する日付を選択します。[時間(Time)]タブで、適切な時間を選択します。
  - (注) トレース収集は、設定された終了時刻を過ぎても最後まで実行します。ただし、その場合の収集は、Trace and Log Central 機能によってスケジュールから削除されません。
- **ステップ8** [スケジューラ頻度(Scheduler Frequency)]ドロップダウンリストで、構成済みトレース収集 を実行する頻度を選択します。
- **ステップ9** [最後に生成されたファイルを収集(Collect Files that are generated in the last)] ドロップダウ ンリストで、分、時間、日数、週、または月などの時間を指定します。
- ステップ10 トレースファイルに存在する語句または単語で検索するには、[検索文字列(Search String)] フィールドに単語または語句を入力します。このツールでは、入力した単語または句に対して 一致するものが検索され、その検索条件に一致するファイルが収集されます。入力した単語ま たは句に対して完全に一致するものを検索する場合は、[大文字小文字を区別(Case Sensitive)] チェックボックスをオンにします。
- ステップ11 収集したトレース ファイルの zip ファイルを作成するには、[ファイルを zip 圧縮する (Zip File)] チェックボックスをオンにします。
- **ステップ12** 収集したログファイルをノードから削除するには、[収集されたログファイルをサーバから削除する(Delete Collected Log Files from the Server)] チェックボックスをオンにします。
- ステップ13 次の1つまたは複数の操作を実行します。
  - •ファイルをダウンロードし、ステップ14に進みます。
  - ・別のクエリーを実行し、ステップ15に進みます。
  - Syslog を生成します。[Syslog の生成(Generate Syslog)]を選択した場合は、ステップ 16 に進みます。
- ステップ14 [SFTP/FTP サーバ パラメータ (SFTP/FTP Server Parameters)] グループ ボックスに、Trace and Log Central 機能により結果をダウンロードされるノードのノード クレデンシャルを入力し、 [接続のテスト (Test Connection)]をクリックします。要求された場合、フィンガープリント 値を入力します。[トレースとログセントラル (Trace and Log Central)]機能がSFTP または FTP への正常な接続を確認したら、[OK] をクリックします。
  - **重要** リリース14SU3以降、FTPサーバーはサポートされなくなりました。スケジュール 設定されたトレース収集には、SFTPサーバーを使用することをお勧めします。
  - ジョブが、Cisco Prime Collaboration Deployment Migration 前にすでにスケジュール されている場合、ジョブが正常に実行されるようにステップ14を再度実行します。 この後、[キャンセル (Cancel)]をクリックし、[ファイルをダウンロード (Download Files)]ウィンドウでジョブが作成されないようにします。クラスタ内のいずれか のノードがダウンしている場合は、ノードが復旧した後にステップ14を実行し、 SFTP 接続を確認します。

[ダウンロードディレクトリパス (Download Directory Path)]フィールドは、Trace and Log Central機能によって収集されたファイルが保存されるディレクトリを指定します。トレース収

集のデフォルトでは、SFTPまたはFTPパラメータのフィールドに指定されたユーザIDのユー ザのホームディレクトリ(/home/<user>/Trace)内にファイルが保存されます。

**重要** リリース14SU3以降、FTPサーバーはサポートされなくなりました。スケジュール 設定されたトレース収集には、SFTPサーバーを使用することをお勧めします。

トレースをダウンロードする場合、[Localhost] ダウンロードオプションを選択できます。この オプションは、Cisco Intercompany Media Engine サーバに対してのみ使用可能です。

Cisco インタラクション マネージャーのサーバ上のローカル ホスト ディレクトリにトレース ファイルをダウンロードする場合は、file get CLI コマンドを使用してリモート SFTP サーバに ファイルをオフロードできます。

- (注) Cisco Intercompany Media Engine では、FTP はサポート対象外です。スケジュール設定されたトレース収集には、SFTP サーバーを使用することをお勧めします。
- **ステップ15** 別のクエリーの実行オプションを選択した場合は、[参照(Browser)] ボタンをクリックして 実行するクエリーを選択し、[OK] をクリックします。
  - (注) Trace and Log Central 機能では、最初のクエリーで結果が生成される場合、指定さ れたクエリーのみが実行されます。
- ステップ16 [終了] をクリックします。

スケジュールされたトレースが正常に追加されたことがメッセージに示されます。

- (注) Real-Time Monitoring Tool が SFTP または FTP サーバにアクセスできない場合、メッ セージが表示されます。入力した IP アドレス、ユーザ名、およびパスワードが正 しいことを確認してください。
- **重要** リリース14SU3以降、FTPサーバーはサポートされなくなりました。スケジュール 設定されたトレース収集には、SFTPサーバーを使用することをお勧めします。
- ステップ17 [OK] をクリックします。
- **ステップ18** スケジュールされた収集のリストを表示するには、クイック起動チャネルのトレース部分で、 [ジョブのステータス (Job Status)]アイコンをクリックします。
  - **ヒント** スケジュールされた収集を削除するには、収集のイベントを選択して[削除(Delete)] をクリックします。確認メッセージが表示されます。[OK] をクリックします。

## **Cisco Unity Connection** のトレース収集のスケジュール

Trace and Log Central 機能の収集のスケジュール オプションを使用して、繰り返し実行する最 大6つの同時トレース収集をスケジュールできます。また、トレースファイルをネットワーク 上の SFTP サーバにダウンロードしたり、別の保存クエリーを実行したり、syslog ファイルを 生成したりできます。スケジュールされた収集を入力後に変更するには、そのスケジュールさ れた収集を削除し、新しい収集イベントとして追加する必要があります。トレース収集をスケ ジュールするには、次の手順を実行します。

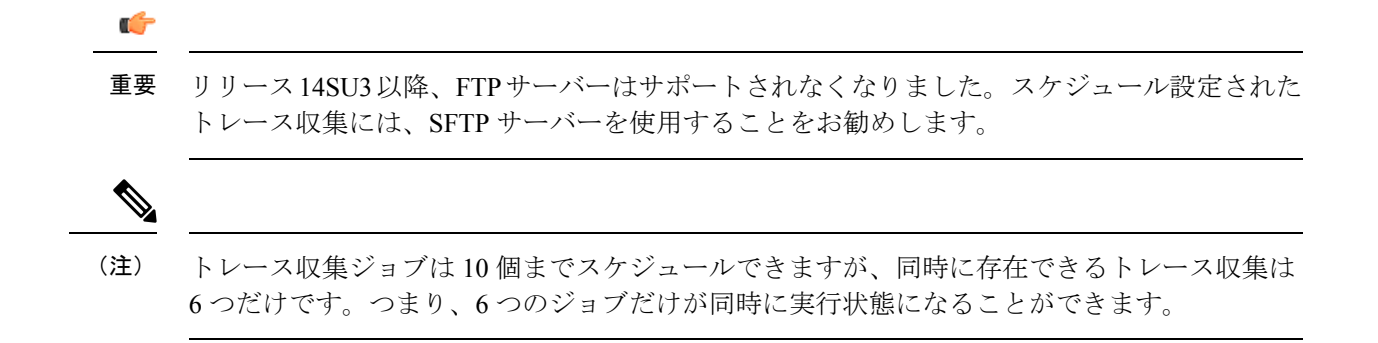

#### 始める前に

次の1つまたは複数の操作を実行します。

- ・さまざまなサービス用のトレースファイルに含める情報を、Cisco Unified Serviceabilityの [トレース設定(Trace Configuration)]ウィンドウから設定します。詳細については、『Cisco Unified Serviceability Administration Guide』を参照してください。
- アラームをトレースファイルに送信するには、アラームの送信先として SDI または SDL トレースファイルを [Alarm Configuration] ウィンドウで選択します。詳細については、 『Cisco Unified Serviceability Administration Guide』を参照してください。

#### 手順

- **ステップ1** [Trace and Log Central] オプションを開きます。
- **ステップ2** [Trace & Log Central] のツリー階層で、[収集のスケジュール(Schedule Collection)] をダブルク リックします。

収集のスケジュールウィザードが表示されます。

- (注) サービスは、アクティブにされていなくても表示されます。したがって、それらの サービスに対してトレースを収集できます。
- (注) Cisco Unity Connection: クラスタ内のすべてのノードが使用できない場合、どのノードが利用できないかを示すメッセージとともにダイアログボックスが表示されます。使用不可能なノードは、[Trace and Log Central] ウィンドウに表示されません。
- (注) Cisco Unity Connection: リストされているサービスおよびアプリケーションの一部 をクラスタ内の特定のノードにインストールすることができます。それらのサービ スおよびアプリケーションのトレースを収集するには、そのサービスまたはアプリ ケーションがアクティブにされているノードからトレースを収集するようにしま す。
- **ステップ3** [CUC サービス/アプリケーションの選択(Select CUC Services/Application)] タブで、次のいず れかの操作を実行します。

- ノードのすべてのシステム ログを収集するには、[すべてのサーバ上のすべてのサービス を選択する(Select All Services on all Servers)]チェックボックスをオンにするか、ノード の横にあるチェックボックスをオンにして、[次へ(Next)]をクリックします。
- ノード上の特定のシステムログのトレースを収集するには、適用するチェックボックスを オンにして、[次へ(Next)]をクリックします。
- システムログのトレースを収集しないで収集のスケジュールウィザードを続行するには、 [次へ(Next)]をクリックします。
- ステップ4 [システム サービス/アプリケーションの選択(Select System Services/Application)] タブで、次のいずれかの操作を実行します。
  - (注) スタンドアロンノードがあり、[すべてのサーバ上のすべてのサービスを選択する (Select All Services on all Servers)]チェックボックスがオンの場合、システムは、 スタンドアロンノードのトレースを収集します。
    - ・すべてのノードに対してすべてのシステム ログを収集するには、[すべてのサーバ上のす べてのサービスを選択する (Select All Services on all Servers)]チェックボックスをオンに して [次へ (Next)]をクリックします。
    - 特定ノード上のすべてのシステムログのトレースを収集するには、ノードの横にあるチェックボックスをオンにして、「次へ(Next)]をクリックします。
    - 特定のノード上の特定のシステムログのトレースを収集するには、適用するチェックボックスをオンにして、「次へ(Next)]をクリックします。
    - システムログのトレースを収集しないで収集のスケジュールウィザードを続行するには、
       [次へ(Next)]をクリックします。
- **ステップ5** トレースを収集するノードのタイム ゾーンと時間範囲を指定します。

クライアントコンピュータのタイムゾーンにより、[リファレンスサーバ時間帯の選択 (Select Reference Server Time Zone)]フィールドのデフォルトが設定されます。すべての標準タイム ゾーンが [タイムゾーンを選択 (Select Time Zone)]ドロップ ダウン リスト ボックスに表示さ れ、[サマータイム (Daylight Saving)]が設定されたタイム ゾーン用に独立した一連のエント リも表示されます。

- ステップ6 トレース収集を開始する日時を指定するには、[開始日時のスケジュール(Schedule Start Date/Time)]フィールドの隣にある下矢印ボタンをクリックします。[日付(Date)]タブで、該当する日付を選択します。[時間(Time)]タブで、適切な時間を選択します。
- ステップ7 トレース収集を終了する日時を指定するには、[終了日時のスケジュール(Schedule End Date/Time)]フィールドの隣にある下矢印ボタンをクリックします。[日付(Date)]タブで、 該当する日付を選択します。[時間(Time)]タブで、適切な時間を選択します。
  - (注) トレース収集は、設定された終了時刻を過ぎても最後まで実行します。ただし、その場合の収集は、Trace and Log Central 機能によってスケジュールから削除されません。
- **ステップ8** [スケジューラ頻度(Scheduler Frequency)]ドロップダウンリストボックスから、設定された トレース収集を実行する頻度を選択します。

- ステップ9 [過去に生成されたファイルを収集 (Collect Files that are generated in the last)]ドロップダウン リストボックスから、トレースを収集する現在の時刻までの時間(分、時間、日、週、または 月単位)を指定します。
- ステップ10 トレースファイルに存在する語句または単語で検索するには、[検索文字列(Search String)] フィールドに単語または語句を入力します。このツールでは、入力した単語または句に対して 一致するものが検索され、その検索条件に一致するファイルが収集されます。入力した単語ま たは句に対して完全に一致するものを検索する場合は、[大文字小文字を区別(Case Sensitive)] チェックボックスをオンにします。
- ステップ11 収集したトレース ファイルの zip ファイルを作成するには、[ファイルを zip 圧縮する (Zip File)] チェックボックスをオンにします。
- ステップ12 収集したログファイルをノードから削除するには、[収集されたログファイルをサーバから削除する(Delete Collected Log Files from the Server)] チェックボックスをオンにします。
- ステップ13 次の1つまたは複数の操作を実行します。
  - ファイルをダウンロードします。ファイルのダウンロードまたは別のクエリーの実行を選択した場合は、ステップ15に進みます。
  - •別のクエリーを実行します。
  - Syslog を生成します。[Syslog の生成(Generate Syslog)]を選択した場合は、ステップ17 に進みます。
- ステップ14 [SFTP/FTP サーバ パラメータ (SFTP/FTP Server Parameters)] グループ ボックスに、Trace and Log Central 機能により結果をダウンロードされるノードのノード クレデンシャルを入力し、[接続のテスト (Test Connection)]をクリックします。Trace and Log Central 機能によって SFTP または FTP サーバへの接続が確認されたら、[OK] をクリックします。

[ダウンロードディレクトリ パス (Download Directory Path)]フィールドは、Trace and Log Central 機能によって収集されたファイルが保存されるディレクトリを指定します。トレース収集のデフォルトでは、SFTP またはFTPパラメータのフィールドに指定されたユーザIDのユーザのホーム ディレクトリ (/home/<user>/Trace)内にファイルが保存されます。

**重要** リリース14SU3以降、FTPサーバーはサポートされなくなりました。スケジュール 設定されたトレース収集には、SFTPサーバーを使用することをお勧めします。

トレースをダウンロードする場合、[Localhost] ダウンロードオプションを選択できます。この オプションは、Cisco Intercompany Media Engine サーバに対してのみ使用可能です。

Cisco インタラクション マネージャーのサーバ上のローカル ホスト ディレクトリにトレース ファイルをダウンロードする場合は、file get CLI コマンドを使用してリモート SFTP サーバに ファイルをオフロードできます。

- (注) Cisco Intercompany Media Engine では、FTP はサポート対象外です。スケジュール設定されたトレース収集には、SFTP サーバーを使用することをお勧めします。
- **ステップ15** 別のクエリーの実行オプションを選択した場合は、[参照 (Browser)] ボタンをクリックして 実行するクエリーを選択し、[OK] をクリックします。
  - (注) Trace and Log Central 機能では、最初のクエリーで結果が生成される場合、指定さ れたクエリーのみが実行されます。

ステップ16 [終了] をクリックします。

スケジュールされたトレースが正常に追加されたことがメッセージに示されます。

- (注) Real-Time Monitoring Tool が SFTP または FTP サーバにアクセスできない場合、メッ セージが表示されます。入力した IP アドレス、ユーザ名、およびパスワードが正 しいことを確認してください。
- **重要** リリース 14SU3 以降、FTP サーバーはサポートされなくなりました。スケジュール 設定されたトレース収集には、SFTP サーバーを使用することをお勧めします。
- ステップ17 [OK] をクリックします。
- **ステップ18** スケジュールされた収集のリストを表示するには、クイック起動チャネルのトレース部分で、 [ジョブのステータス (Job Status)]アイコンをクリックします。
  - **ヒント** スケジュールされた収集を削除するには、収集のイベントを選択して[削除(Delete)] をクリックします。確認メッセージが表示されます。[**OK**] をクリックします。

### スケジュールの開始

#### 始める前に

- ・さまざまなサービス用のトレースファイルに含める情報を、[トレース設定(Trace Configuration)]ウィンドウから設定します。
- アラームをトレースファイルに送信するには、アラームの送信先としてSDIトレースファ イルを[アラーム設定(Alarm Configuration)]ウィンドウで選択します。

#### 手順

- ステップ1 Trace & Log Central を開きます。
- ステップ2 ツリー階層で [収集のスケジュール (Schedule Collection)] をダブルクリックします。
- ステップ3 次のいずれかの操作を実行して、ノードのログに関するトレースを収集します。

| 項目                                               | アクション                                                                 |
|--------------------------------------------------|-----------------------------------------------------------------------|
| クラスタ内のすべてのノードに対してすべてのサービスと<br>アプリケーションのトレースを収集する | <ul> <li>「すべてのサーバ上のすべてのサービ」をオンにします。</li> <li>[Next]を選択します。</li> </ul> |
| 特定のノード上のすべてのサービスとアプリケーションの<br>トレースを収集する          | <ul> <li>・ノードの名前を確認します。</li> <li>• [Next] を選択します。</li> </ul>          |
| 特定のノード上の特定のサービスまたはアプリケーション<br>のトレースを収集する         | <ul> <li>・適用するトレースをオンにします。</li> <li>・[Next]を選択します。</li> </ul>         |

| 項目                                              | アクション          |
|-------------------------------------------------|----------------|
| サービスまたはアプリケーションのトレースを収集しない<br>でトレース収集ウィザードを続行する | [Next] を選択します。 |

ステップ4 次のいずれかの操作を実行して、システム ログに関するトレースを収集します。

| 項目                                     | アクション                                                                                                  |
|----------------------------------------|----------------------------------------------------------------------------------------------------|
| クラスタ内のすべてのノードのすべてのシステムログを収<br>集する      | <ul> <li>「すべてのサーバ上のすべてのサービスを<br/>をオンにします。</li> <li>「Next]を選択します。</li> </ul>                            |
| 特定のノード上のすべてのシステムログのトレースを収集<br>する       | <ul> <li>・ノードの名前を確認します。</li> <li>• [Next] を選択します。</li> </ul>                                           |
| 特定のノード上の特定のシステムログのトレースを収集す<br>る        | 適用するトレースをオンにします。<br>たとえば、CSA ログを収集するには、[Cisco<br>よびログアウト中のユーザに関する情報が得<br>キュリティ ログ (Security Logs)]をオンに |
| システムログのトレースを収集しないでトレース収集ウィ<br>ザードを続行する | [Next] を選択します。                                                                                         |

ステップ5 トレースを収集するノードのタイムゾーンと時間範囲を指定します。

ステップ6 次の操作を実行して、トレース収集を開始する日時を指定します。

- a) [開始日時のスケジュール (Schedule Start Date/Time)]フィールドの隣にある下矢印ボタン を選択します。
- b) [日付(Date)]タブから、適切な日付を選択します。
- c) [時刻(Time)]タブから、適切な時刻を選択します。

ステップ7 トレース収集を終了する日時を指定するには、次の操作を実行します。

- a) [終了日時のスケジュール (Schedule End Date/Time)] フィールドの隣にある下矢印ボタン を選択します。
- b) [日付(Date)]タブから、適切な日付を選択します。
- c) [時刻(Time)]タブから、適切な時刻を選択します。

トラブルシューティングのヒント

 クライアントコンピュータの時間帯により、[リファレンスサーバ時間帯の選択 (Select Reference Server Time Zone)]フィールドのデフォルトが設定されます。すべての標準 タイム ゾーンが [タイムゾーンを選択 (Select Time Zone)]ドロップダウン リスト ボックスに表示され、[サマータイム (Daylight Saving)]が設定されたすべてのタイ ム ゾーン用に独立した一連のエントリも表示されます。 トレース収集は、設定された終了時刻を過ぎても最後まで実行します。ただし、その場合の収集は、Trace and Log Central 機能によってスケジュールから削除されません。

#### 次のタスク

スケジュールの実行 (179ページ)

## スケジュールの実行

手順

- **ステップ1** 設定されたトレース収集を実行する頻度を [スケジューラ頻度 (Scheduler Frequency)] リスト ボックスから選択します。
- **ステップ2** トレースの収集範囲を現在時刻までの時間(分数、時間数、日数、週数、または月数)で指定します。
- ステップ3 単語または句を[検索文字列(Search String)]フィールドに入力して、トレースファイル内に存在する句または単語を検索します。このツールでは、入力した単語または句に対して完全に一致するものが検索され、その検索条件に一致するファイルのみが収集されます。
- ステップ4 [すべてのファイルを zip 圧縮する (Zip All Files)]をオンにして、収集したトレースファイル から zip ファイルを作成します。
- ステップ5 [収集されたログファイルをサーバから削除する (Delete Collected Log Files from the Server)] をオンにして、収集されたログファイルをサーバから削除します。
- ステップ6 次の1つまたは複数の操作を実行します。
  - •ファイルをダウンロードするには、次の手順を実行します。
  - 1. [ファイルのダウンロード (Download Files)]を選択します。
  - [SFTP サーバ パラメータ (SFTP Server Parameters)] グループ ボックスに、Trace and Log Central 機能が結果をダウンロードするノードのノードクレデンシャルを入力しま す。
  - **3.** [接続のテスト(Test Connection)]を選択します。
  - 4. Trace and Log Central 機能が SFTP サーバへの接続を検証した後、[OK] を選択します。
  - ・別のクエリーを実行するには、次の手順を実行します。
  - 1. [別のクエリーの実行(Run Another Query)]を選択します。
  - 2. [参照(Browse)]を選択して、実行するクエリーの場所を指定します。
  - 3. [OK] を選択します。
  - Syslog を生成するには、[Syslog の生成(Generate Syslog)]を選択します。

ステップ7 [完了 (Finish)]を選択します。

トラブルシューティングのヒント

- クラスタ内のノードが使用できない場合、どのノードが利用できないかを示すメッセージ と共にダイアログボックスが表示されます。使用不可能なノードは、[Trace & Log Central] ウィンドウに表示されません。
- Unified RTMT が SFTP サーバにアクセスできない場合は、メッセージが表示されます。入力した IP アドレス、ユーザ名、およびパスワードが正しいことを確認してください。
- 一部の一覧されているサービスまたはアプリケーションをクラスタ内の特定のノード上に だけインストールすることができます。それらのサービスまたはアプリケーションのト レースを選択するには、そのサービスまたはアプリケーションがアクティブにされている サーバからトレースを選択します。
- ・サービスは、アクティブにされていなくても表示されます。したがって、それらのサービスに対してトレースを収集できます。
- トレース収集は、設定された終了時刻を過ぎても最後まで実行します。ただし、その場合の収集は、Trace and Log Central 機能によってスケジュールから削除されません。
- 「ダウンロードディレクトリパス(Download Directory Path)]フィールドは、Trace and Log Central機能によって収集されたファイルが保存されるディレクトリを指定します。トレー ス収集のデフォルトでは、SFTPパラメータのフィールドに指定されたユーザIDのユーザ のホームディレクトリ(*home/cuser>/Trace*)内にファイルが保存されます。
- Trace and Log Central 機能では、最初のクエリーで結果が生成される場合、指定されたクエリーのみが実行されます。

### トレース収集ステータスの表示

トレース収集イベントのステータスを表示し、スケジュールされているトレース収集を削除す るには、次の手順を使用します。

#### 手順

- ステップ1 Trace & Log Central のツリー階層を開きます。
- ステップ2 [ジョブのステータス (Job Status)]をダブルクリックします。

[ジョブのステータス(Job Status)] ウィンドウが表示されます。

ステップ3 [ノードの選択(Select a Node)] ドロップダウン リスト ボックスから、トレース収集イベント を表示または削除するサーバを選択します。

スケジュールされたトレース収集のリストが表示されます。

ジョブタイプには以下が含まれることがあります。

- Scheduled Job
- OnDemand
- RealTimeFileMon
- RealTimeFileSearch

ステータスには以下が含まれることがあります。

- Pending
- Running
- Cancel
- Terminated
- **ステップ4** スケジュールされた収集を削除するには、削除するイベントを選択し、[削除(Delete)]をク リックします。
  - (注) ステータスが「保留中(Pending)」または「実行中(Running)」のジョブと、ジョ ブタイプが「Schedule Task」または「RealTimeFileSearch」のジョブを削除できま す。

## エラー レポート ツールを生成する

Cisco IP 電話でエラーレポートツール (PRT)を使用すると、通話記録を収集および送信し、 管理者に報告することができます。これらのログは、電話機で問題が発生した場合にトラブル シューティングを行うために必要です。

#### エンドポイントの PRT の生成

Trace and Log Central で PRT の生成オプションを使用して、電話機のログ収集をリモートから トリガーし、「カスタマーサポートアップロードURL」パラメータで設定されたログサーバに アップロードします。

#### 手順

- ステップ1 [Trace & Log Central]オプションを展開します。
- **ステップ2** Trace & Log Central tree 階層で、[GENERATE PRT]を選択します。 [Generate PRT] ウィザードが表示されます。
- ステップ3 Cisco Unified CM Administration ユーザインターフェイスの [電話の検索と一覧表示 (Find and List Phone)] ページで設定されているデバイス名を入力します。
- ステップ4 [GENERATE PRT] をクリックします。

生成されたレポートは、カスタマーサポートのアップロード URLにアップロードされます。

(注) [エンタープライズ (Enterprise)]、[プロファイル (Profile)]、または [デバイスレベル (Device level)] 設定ページの設定ページで、カスタマーサポートアップロード URL パラメータを設定します。それ以外の場合、PRT の生成は失敗します。

## リアルタイム トレース

Trace and Log Central 機能のリアルタイム トレース オプションでは、アプリケーションごとに サーバ上で書き込みが行われている現在のトレース ファイルを表示できます。システムがト レース ファイルへの書き込みをすでに開始していた場合、リアルタイム トレースは、トレー スファイルの先頭からではなく、モニタリングを開始したポイントからファイルの読み取りを 開始します。それ以前の内容を読み取ることはできません。

リアルタイム トレースは、リアルタイム データの表示とユーザ イベントのモニタリングのオ プションを提供します。

#### リアルタイム データの表示

Trace and Log Central 機能のリアルタイム データの表示オプションでは、トレース ファイルを システムによるデータの書き込みを反映して表示できます。リアルタイムトレースデータは、 最大 10 個のサービスについて Generic Log Viewer で表示できます。ただし、1 台のノードの同 時セッションは3 つまでという制限があります。ログビューアは5 秒ごとに更新されます。ト レースが新しいファイルに書き込まれると、Generic Log Viewer は、その内容をビューア内に 追加します。

- (注)
- ) リアルタイムデータの表示オプションでは、サービスがトレースを書き込む頻度によっては、 Generic Log Viewer でのデータの表示に遅延が発生します。

#### 手順

- ステップ1 Trace & Log Central のツリー階層を開きます。
- ステップ2 [リアル タイム トレース (Real Time Trace)]をダブルクリックします。
  - (注) Unified Communications Manager クラスタおよび Cisco Unity Connection クラスタの み: クラスタ内のすべてのノードが使用できない場合、どのノードが利用できない かを示すメッセージとともにダイアログボックスが表示されます。使用不可能な ノードは、[Trace and Log Central] ウィンドウに表示されません。
- ステップ3 [リアル タイム データを表示 (View Real Time Data)]をダブルクリックします。

[リアルタイムデータ(Real Time Data)] ウィザードが表示されます。

**ステップ4** [ノード(Nodes)]ドロップダウンリストボックスから、リアルタイムデータを表示するノードを選択し、[次へ(Next)]をクリックします。

- **ステップ5** リアルタイム データを表示する製品、サービス、およびトレース ファイル タイプを選択します。
  - (注) サービスは、アクティブにされていなくても表示されます。したがって、それらの サービスに対してトレースを収集できます。
  - (注) このウィンドウの下部に、「トレース圧縮が有効な場合、データのバッファリング により、このウィンドウに表示されるデータが膨大になることがあります (If trace compression is enabled, the data seen in this window can be bursty due to buffering of data.)」というメッセージが表示されます。
- ステップ6 [終了] をクリックします。選択したサービスのリアルタイム データが Generic Log Viewer に表示されます。
- ステップ1 次のいずれかの操作を実行します。
  - 新しいトレースが常に表示されるように、カーソルをウィンドウの最後に維持するには、 [新しいデータの表示 (Show New Data)]チェックボックスをオンにします。
  - 新しいトレースが表示されてもカーソルをウィンドウの最下部に移動させない場合は、[新しいデータの表示(Show New Data)]チェックボックスをオフにします。
- ステップ8 他のサービスのデータを表示するには、この手順を繰り返します。

全体または単一ノード上での制限数を超えるサービスについてデータを表示しようとすると、 メッセージが表示されます。

- ステップ9 リアルタイム データの表示を終了する場合は、Generic Log Viewer の[閉じる (Close)]をクリックします。
  - ヒント Log Viewer で句または単語で検索するには、[検索文字列(Search String)]フィー ルドに単語または句を入力します。大文字と小文字を区別して単語または句を検索 する場合は、[大文字と小文字を区別する(Match Case)]チェックボックスをオン にします。

#### ユーザ イベントのモニタリング

Trace and Log Central 機能のユーザイベントのモニタオプションは、リアルタイムトレース ファイルをモニタし、検索文字列がトレースファイル内で見つかると、指定された操作を実行 します。システムは、5秒ごとにトレースファイルをポーリングします。1つのポーリング間 隔で検索文字列が複数回見つかっても、システムは操作を1回だけ実行します。

#### 始める前に

監視されているトレースファイル内に指定された検索文字列が存在するときにアラームを生成 する場合は、LogFileSearchStringFound アラートを有効にします。 手順

- **ステップ1** Trace & Log Central のツリー階層を開きます。
- ステップ2 [リアル タイム トレース (Real Time Trace)] をダブルクリックします。
  - (注) Unified Communications Manager クラスタおよび Cisco Unity Connection クラスタの み: クラスタ内のすべてのノードが使用できない場合、どのノードが利用できない かを示すメッセージとともにダイアログボックスが表示されます。使用不可能な ノードは、[Trace and Log Central] ウィンドウに表示されません。
- ステップ3 [ユーザイベントのモニタ(Monitor User Event)] をダブルクリックします。 [ユーザイベントのモニタ(Monitor User Event)] ウィザードが表示されます。
- ステップ4 次のいずれかの操作を実行します。

| 項目                            | アクション                                               |  |
|-------------------------------|-----------------------------------------------------|--|
| セットアップ済みのモニタリン<br>グ イベントを表示する | •[設定済みイベントの表示(View Configured Events)]<br>をクリックします。 |  |
|                               | <ul> <li>・ドロップダウン リスト ボックスからノードを選択します。</li> </ul>   |  |
|                               | ・[終了]をクリックします。                                      |  |
|                               | (注) イベントを削除するには、イベントを選択し、<br>[削除 (Delete)]をクリックします。 |  |
| 新しいモニタリングイベントを<br>設定する        | ・[イベントの作成(Create Events)] を選択します。                   |  |
|                               | • [Next] を選択します。                                    |  |
|                               | <ul> <li>ステップ5に進みます。</li> </ul>                     |  |

- **ステップ5** システムでモニタするノードを[ノード(Nodes)]ドロップダウン リスト ボックスから選択 し、[次へ(Next)]をクリックします。
- **ステップ6** システムでモニタする製品、サービス、およびトレース ファイル タイプを選択し、[次へ (Next)]をクリックします。
  - (注) サービスは、アクティブにされていなくても表示されます。したがって、それらの サービスに対してトレースを収集できます。
- ステップ7 [検索文字列(Search String)]フィールドで、トレースファイル内で検索する句または単語を 指定します。このツールでは、入力した単語または句に対して完全に一致するものが検索され ます。
- **ステップ8** システムでトレース ファイルをモニタするノードタイム ゾーンと時間範囲(開始と終了の日時)を指定します。

クライアントコンピュータのタイムゾーンにより、[リファレンスサーバ時間帯の選択(Select Reference Server Time Zone)] フィールドのデフォルトが設定されます。すべての標準タイム ゾーンが [タイムゾーンを選択(Select Time Zone)] ドロップダウン リスト ボックスに表示さ れ、[サマータイム(Daylight Saving)] が設定されたすべてのタイム ゾーン用に独立した一連 のエントリも表示されます。

Trace and Log Central は、[選択したリファレンスサーバタイムゾーン(Selected Reference Server Time Zone)]に基づいて、時間範囲内のファイルをダウンロードします。クラスタ内のノード が異なるタイム ゾーン内に属している場合、TLC は時刻変更を調整し、同じ期間のファイル を取得します。たとえば、午前9:00 時~10:00 時のファイルを指定し、2番目のノード (ノード x) が1時間前のタイムゾーンにある場合、TLC はノード x から午前10:00 時から午前11:00 時の ファイルをダウンロードします。

トレースをモニタする日付範囲を設定するには、[開始日/時間(From Date/Time)]フィールド と[終了日/時間(To Date/Time)]フィールドのドロップダウンリストボックスを選択します。

| ステップ9 | [検索文字列(Search String)] フィールドで指定した検索文字列が検出された場合、 | システム |
|-------|-------------------------------------------------|------|
|       | が実行するアクションを、次の中から1つまたは複数選択します。                  |      |

| 目的                                            | アクション                                                                                                    |
|-----------------------------------------------|----------------------------------------------------------------------------------------------------|
| 指定した検索文字列が<br>見つかったらアラーム<br>を生成する             | <ul> <li>[アラート(Alert)]をオンにします。</li> <li>(注) システムでアラームを生成する場合は、<br/>TraceCollectionToolEvent アラートを有効にする必要があります。</li> </ul>                                                                                                    |
| SysLog Viewer のアプリ<br>ケーションログ領域に<br>エラーを記録する  | <ul> <li>[ローカル Syslog (Local Syslog)]をオンにします。</li> <li>(注) システムからアラームの説明と推奨処置が提供されます。</li> <li>SysLog Viewer には Unified RTMT からアクセスできます。</li> </ul>                                                                                                    |
| syslog メッセージを<br>syslog ノードに保存す<br>る          | <ul> <li>[リモート Syslog (Remote Syslog)]をオンにします。</li> <li>syslog ノード名を[サーバ名 (Server Name)]フィールドに入力します。</li> <li>(注) デフォルトでは、シビラティ(重大度)が警告、通知、<br/>または情報以下にならない限り、監査イベントはリモート syslog ノードに送信されません。</li> </ul>                                                                |
| 指定した検索文字列が<br>含まれているトレース<br>ファイルをダウンロー<br>ドする | <ul> <li>[ファイルのダウンロード (Download File)]をオンにします。</li> <li>トレースファイルをダウンロードするノードのノードクレデンシャルを [SFTP サーバパラメータ (SFTP Server Parameters)]グループボックスに入力します。</li> <li>[接続のテスト (Test Connection)]を選択します。</li> <li>Trace and Log Central 機能が SFTP サーバへの接続を検証した後、[OK]を選択します。</li> </ul> |

| 目的 | アクション                                                                                                    |                                                                                           |
|----|----------------------------------------------------------------------------------------------------|-------------------------------------------------------------------------------------------|
|    | ダウンロードディレクトリパス(Downlo<br>ルドは、Trace and Log Central 機能によって<br>存されるディレクトリを指定します。トレ<br>は、SFTP/FTPパラメータのフィールドに指<br>ザのホーム ディレクトリ(/home/ <user>/Tr<br/>されます。</user> | ad Directory Path)]フィー<br>「収集されたファイルが保<br>ース収集のデフォルトで<br>定されたユーザ ID のユー<br>race)内にファイルが保存 |
|    | 重要 リリース 14SU3 以降、FTP サー<br>なりました。スケジュール設定る<br>SFTP サーバーを使用することを                                                                                               | ·バーはサポートされなく<br>されたトレース収集には、<br>をお勧めします。                                                  |
|    | トレースをダウンロードする場合、[Localh<br>ンを選択できます。このオプションは、Ci<br>Engine サーバに対してのみ使用可能です。                                                                                    | ɔst]ダウンロードオプショ<br>sco Intercompany Media                                                  |
|    | Cisco インタラクション マネージャーのサ<br>ディレクトリにトレース ファイルをダウン<br>get CLI コマンドを使用してリモート SFTP<br>ロードできます。                                                                     | ーバ上のローカル ホスト<br>/ロードする場合は、 <b>file</b><br>サーバにファイルをオフ                                     |
|    | <ul> <li>(注) Cisco Intercompany Media Engine</li> <li>象外です。スケジュール設定さ</li> <li>SFTP サーバーを使用することを</li> </ul>                                                    | では、FTP はサポート対<br>れたトレース収集には、<br>をお勧めします。                                                  |

システムは、5秒ごとにトレースファイルをポーリングし、検索文字列が見つかると、指定された操作を実行します。1つのポーリング間隔で検索文字列が複数回見つかっても、システムは1回しか操作を実行しません。

「If trace compression is enabled, there might be a delay in catching the event after it occurs, due to buffering of data」というメッセージが表示されます。

ステップ10 [完了 (Finish)] をクリックします。

# Cisco Unified Communications Manager のクラッシュ ダンプの収集

トレースファイルのコアダンプを収集するには、次の手順に従ってください。

手順

| ステップ1         | Trace & Log Central のツリー階層を開きます。                 |
|---------------|--------------------------------------------------|
| ステップ <b>2</b> | [クラッシュ ダンプの収集(Collect Crash Dump)] をダブルクリックします。  |
|               | [クラッシュ ダンプの収集(Collect Crash Dump)] ウィザードが表示されます。 |

- (注) サービスは、アクティブにされていなくても表示されます。したがって、それらの サービスに対してトレースを収集できます。
- (注) クラスタ内のノードが使用できない場合、どのノードが利用できないかを示すメッ セージと共にダイアログボックスが表示されます。使用不可能なノードは、[Trace and Log Central] ウィンドウに表示されません。
- (注) リストされているサービスまたはアプリケーションの一部をクラスタ内の特定の ノードにインストールすることができます。それらのサービスまたはアプリケー ションのトレースを収集するには、そのサービスまたはアプリケーションがアク ティブにされているノードからトレースを収集するようにします。
- **ステップ3** [CCM サービス/アプリケーションの選択(Select CCM Services/Application)] タブで、次のいず れかの操作を実行します。
  - (注) スタンドアロンノードがあり、[すべてのサーバ上のすべてのサービスを選択する (Select All Services on all Servers)]チェックボックスがオンの場合、システムは、 スタンドアロンノードのすべてのサービスとアプリケーションのトレースを収集し ます。
    - ・すべてのノードに対してすべてのサービスとアプリケーションのトレースを収集するには、[すべてのサーバ上のすべてのサービスを選択する(Select All Services on All Servers)]
       チェックボックスをオンにして[次へ(Next)]をクリックします。
    - 特定ノード上のすべてのサービスとアプリケーションのトレースを収集するには、ノードの横にあるチェックボックスをオンにして、[次へ(Next)]をクリックします。
    - 特定のノード上の特定のサービスまたはアプリケーションのトレースを収集するには、適用するチェックボックスをオンにして、[次へ(Next)]をクリックします。
    - ・サービスまたはアプリケーションのトレースを収集しないでクラッシュダンプの収集ウィ ザードを続行するには、「次へ(Next)]をクリックします。
- ステップ4 [システム サービス/アプリケーションの選択 (Select System Services/Application)]タブで、次のいずれかの操作を実行します。
  - (注) スタンドアロンノードがあり、[すべてのサーバ上のすべてのサービスを選択する (Select All Services on all Servers)]チェックボックスがオンの場合、システムは、 スタンドアロンノードのトレースを収集します。
    - ・すべてのノードに対してすべてのシステム ログを収集するには、[すべてのサーバ上のす べてのサービスを選択する(Select All Services on all Servers)]チェックボックスをオンに して[次へ(Next)]をクリックします。
    - 特定ノード上のすべてのシステムログのトレースを収集するには、ノードの横にあるチェックボックスをオンにして、[次へ(Next)]をクリックします。
    - ・特定のノード上の特定のシステムログのトレースを収集するには、適用するチェックボックスをオンにして、[次へ(Next)]をクリックします。
    - システム ログのトレースを収集しないでクラッシュ ダンプの収集ウィザードを続行する には、[次へ(Next)]をクリックします。

- **ステップ5** [収集時間(Collection Time)] グループ ボックスで、トレースを収集する期間を指定します。 次のいずれかのオプションを選択します。
  - ・絶対範囲(Absolute Range):トレースの収集範囲をノードタイムゾーンと時間範囲(開始と終了の日時)で指定します。

クライアントコンピュータのタイム ゾーンにより、[リファレンス サーバ時間帯の選択 (Select Reference Server Time Zone)]フィールドのデフォルトが設定されます。すべての 標準タイム ゾーンが [タイムゾーンを選択 (Select Time Zone)]ドロップ ダウン リスト ボックスに表示され、[サマータイム (Daylight Saving)]が設定されたタイム ゾーン用に 独立した一連のエントリも表示されます。

Trace Log Central は、[選択したリファレンス サーバタイム ゾーン (Selected Reference Server Time Zone)]に基づいて、時間範囲内のファイルをダウンロードします。クラスタ 内のノードが異なるタイム ゾーン内に属している場合、TLC は時刻変更を調整し、同じ 期間のファイルを取得します。たとえば、9:00 a.m. ~ 10:00 a のファイルを指定し、2番目 のノード (ノード x) が1時間進んでいるタイムゾーンにある場合、TLC はノード x から午 前10:00 時から午後11:00 時までのファイルをダウンロードします。

クラッシュファイルを収集する日付範囲を設定するには、[開始日/時間(From Date/Time)] フィールドと[終了日/時間(To Date/Time)]フィールドのドロップダウンリストボック スを選択します。

- •相対範囲(Relative Range): クラッシュファイルの収集範囲を現在時刻までの時間(分数、時間数、日数、週数、または月数)で指定します。
- **ステップ6** [パーティションの選択(Select Partition)] ドロップダウン リスト ボックスから、トレースを 収集するログが含まれているパーティションを選択します。

Cisco Unified Serviceability は、ユーザがログイン中のアプリケーションのバージョンについて はログをアクティブパーティションに保存し、その他のバージョン(インストールされている 場合)についてはログを非アクティブディレクトリに保存します。

Linux プラットフォーム上で実行している製品のバージョンを別のバージョンにアップグレードし、ノードを新しいバージョンで再起動すると、Cisco Unified Serviceability は以前のバージョンのログを非アクティブパーティションに移動し、新しいバージョンのログをアクティブパーティションに保存します。古いバージョンにログインした場合、Cisco Unified Serviceability は新しいバージョンのログを非アクティブパーティションに移動し、古いバージョンのログをアクティブクティブディレクトリに保存します。

- (注) Cisco Unified Serviceability は、Windows プラットフォームで実行する Unified Communications Manager、IM and Presence Service、および Cisco Unity Connection バー ジョンのログを保持しません。
- ステップ7 トレースファイルのダウンロード先のディレクトリを指定するには、[ファイルディレクトリ のダウンロード (Download File Directory)]フィールドの横にある[参照 (Browse)]ボタンを クリックし、ディレクトリに移動し、[開く (Open)]をクリックします。デフォルトは <rtmt\_users\_directory>\<server name or server IP address>\<download time>です。
- ステップ8 収集したクラッシュ ダンプ ファイルの zip ファイルを作成するには、[ファイルを zip 圧縮する(Zip File)]オプションボタンを選択します。ファイルの zip 圧縮なしでクラッシュ ダンプ ファイルをダウンロードするには、[ファイルを zip 圧縮しない(Do Not Zip Files)]オプショ ンボタンを選択します。
  - (注) 2 ギガバイトを超える zip 圧縮済みクラッシュ ダンプ ファイルはダウンロードでき ません。
- ステップ9 収集したクラッシュダンプファイルをノードから削除するには、[収集されたログファイルを サーバから削除する (Delete Collected Log Files from Server)] チェックボックスをオンにしま す。
- ステップ10 [終了] をクリックします。

コアダンプを収集することを示すメッセージが表示されます。続行するには[はい(Yes)]を クリックします。

(注) [ファイルを zip 圧縮する(Zip File)]オプションボタンを選択した場合、クラッシュダンプファイルが2ギガバイトを超えると、そのサイズのクラッシュダンプファイルは[ファイルを zip 圧縮する(Zip File)]オプションボタンを選択して収集できないことを示すメッセージがシステムによって表示されます。[ファイルをzip 圧縮しない(Do Not Zip Files)]オプションボタンを選択してから、収集を再試行します。

### Cisco Unity Connection のクラッシュ ダンプの収集

トレースファイルのコアダンプを収集するには、次の手順に従ってください。

### 手順

- **ステップ1** Trace & Log Central のツリー階層を開きます。
- **ステップ2** [クラッシュ ダンプの収集 (Collect Crash Dump)]をダブルクリックします。

[クラッシュダンプの収集(Collect Crash Dump)] ウィザードが表示されます。

- (注) サービスは、アクティブにされていなくても表示されます。したがって、それらの サービスに対してトレースを収集できます。
- (注) Cisco Unity Connection: クラスタ内のすべてのノードが使用できない場合、どのノードが利用できないかを示すメッセージとともにダイアログボックスが表示されます。使用不可能なノードは、[Trace and Log Central] ウィンドウに表示されません。

- (注) Cisco Unity Connection: リストされているサービスまたはアプリケーションの一部 をクラスタ内の特定のノードにインストールすることができます。それらのサービ スまたはアプリケーションのトレースを収集するには、そのサービスまたはアプリ ケーションがアクティブにされているノードからトレースを収集するようにしま す。
- **ステップ3** [CUC サービス/アプリケーションの選択(Select CUC Services/Application)] タブで、次のいず れかの操作を実行します。
  - ノードのすべてのシステム ログを収集するには、[すべてのサーバ上のすべてのサービス を選択する(Select All Services on all Servers)]チェックボックスをオンにするか、ノード の横にあるチェックボックスをオンにして、[次へ(Next)]をクリックします。
  - ・サーバ上の特定のシステムログのトレースを収集するには、適用するチェックボックスを オンにして、[次へ(Next)]をクリックします。
  - システム ログのトレースを収集しないでクラッシュ ダンプの収集ウィザードを続行する
     には、[次へ(Next)]をクリックします。
- ステップ4 [システム サービス/アプリケーションの選択 (Select System Services/Application)] タブで、次のいずれかの操作を実行します。
  - (注) スタンドアロンノードがあり、[すべてのサーバ上のすべてのサービスを選択する (Select All Services on all Servers)]チェックボックスがオンの場合、システムは、 スタンドアロンノードのトレースを収集します。
    - ・すべてのノードに対してすべてのシステム ログを収集するには、[すべてのサーバ上のす べてのサービスを選択する(Select All Services on all Servers)]チェックボックスをオンに して[次へ(Next)]をクリックします。
    - 特定ノード上のすべてのシステムログのトレースを収集するには、ノードの横にあるチェックボックスをオンにして、[次へ(Next)]をクリックします。
    - 特定のノード上の特定のシステムログのトレースを収集するには、適用するチェックボックスをオンにして、「次へ(Next)]をクリックします。
    - システム ログのトレースを収集しないでクラッシュ ダンプの収集ウィザードを続行する には、[次へ(Next)]をクリックします。
- **ステップ5** [収集時間(Collection Time)] グループ ボックスで、トレースを収集する期間を指定します。 次のいずれかのオプションを選択します。
  - ・絶対範囲(Absolute Range):トレースの収集範囲をノードタイムゾーンと時間範囲(開始と終了の日時)で指定します。

クライアントコンピュータのタイム ゾーンにより、[リファレンス サーバ時間帯の選択 (Select Reference Server Time Zone)]フィールドのデフォルトが設定されます。すべての 標準タイム ゾーンが [タイムゾーンを選択 (Select Time Zone)]ドロップ ダウン リスト ボックスに表示され、[サマー タイム (Daylight Saving)]が設定されたタイム ゾーン用に 独立した一連のエントリも表示されます。

Trace Log Central は、[選択したリファレンス サーバ タイム ゾーン (Selected Reference Server Time Zone)]に基づいて、時間範囲内のファイルをダウンロードします。クラスタ

内のノードが異なるタイム ゾーン内に属している場合、TLC は時刻変更を調整し、同じ 期間のファイルを取得します。たとえば、9:00 a.m. ~ 10:00 a のファイルを指定し、2番目 のノード (ノード x) が1時間進んでいるタイムゾーンにある場合、TLC はノード x から午 前10:00 時から午後11:00 時までのファイルをダウンロードします。

クラッシュファイルを収集する日付範囲を設定するには、[開始日/時間(From Date/Time)] フィールドと[終了日/時間(To Date/Time)]フィールドのドロップダウンリストボック スを選択します。

- •相対範囲(Relative Range): クラッシュファイルの収集範囲を現在時刻までの時間(分数、時間数、日数、週数、または月数)で指定します。
- **ステップ6** [パーティションの選択(Select Partition)] ドロップダウン リスト ボックスから、トレースを 収集するログが含まれているパーティションを選択します。

Cisco Unified Serviceability は、ユーザがログイン中のアプリケーションのバージョンについて はログをアクティブパーティションに保存し、その他のバージョン(インストールされている 場合)についてはログを非アクティブディレクトリに保存します。

Linux プラットフォーム上で実行している製品のバージョンを別のバージョンにアップグレードし、ノードを新しいバージョンで再起動すると、Cisco Unified Serviceability は以前のバージョンのログを非アクティブパーティションに移動し、新しいバージョンのログをアクティブパーティションに保存します。古いバージョンにログインした場合、Cisco Unified Serviceability は新しいバージョンのログを非アクティブパーティションに移動し、古いバージョンのログをアクティブクティブディレクトリに保存します。

- (注) Cisco Unified Serviceability は、Windows プラットフォームで実行する Unified Communications Manager、IM and Presence Service、および Cisco Unity Connection バージョンのログを保持しません。
- ステップ7 トレースファイルのダウンロード先のディレクトリを指定するには、[ファイルディレクトリ のダウンロード (Download File Directory)]フィールドの横にある[参照 (Browse)]ボタンを クリックし、ディレクトリに移動し、[開く (Open)]をクリックします。デフォルトは <rtmt\_user\_directory>\<server name または server IP address>\<download time>です。ここで、<rtmt\_user\_directory> は RTMT のインストール先のディレクト リです。
- ステップ8 収集したクラッシュ ダンプ ファイルの zip ファイルを作成するには、[ファイルを zip 圧縮する(Zip File)]オプションボタンを選択します。ファイルの zip 圧縮なしでクラッシュ ダンプ ファイルをダウンロードするには、[ファイルを zip 圧縮しない(Do Not Zip Files)]オプショ ンボタンを選択します。
  - (注) 2 ギガバイトを超える zip 圧縮済みクラッシュ ダンプ ファイルはダウンロードでき ません。
- ステップ9 収集したクラッシュダンプファイルをノードから削除するには、[収集されたログファイルを サーバから削除する (Delete Collected Log Files from Server)] チェックボックスをオンにしま す。

### ステップ10 [終了] をクリックします。

コアダンプを収集することを示すメッセージが表示されます。続行するには[はい(Yes)]を クリックします。

(注) [ファイルを zip 圧縮する(Zip File)]オプションボタンを選択した場合、クラッシュダンプファイルが2ギガバイトを超えると、そのサイズのクラッシュダンプファイルは[ファイルを zip 圧縮する(Zip File)]オプションボタンを選択して収集できないことを示すメッセージがシステムによって表示されます。[ファイルをzip 圧縮しない(Do Not Zip Files)]オプションボタンを選択してから、収集を再試行します。

### インストール ログの収集

インストールおよびアップグレードログを収集するには、次の手順に従います。

#### 手順

ステップ1 [ツール (Tools)]>[トレース (Trace)]>[Trace & Log Central]の順に選択します。

[Trace & Log Central] ウィンドウが表示されます。

**ステップ2** [Trace & Log Central] のツリー階層で、[インストール ログの収集(Collect Install Logs)] をダ ブルクリックします。

[インストール ログの収集(Collect Install Logs)] ウィザードが表示されます。

- ステップ3 [サーバオプションの選択 (Select Servers Options)] ボックスで、どのサーバからインストール ログを収集するかを指定します。
  - 特定のサーバのインストールログを収集するには、サーバの横にあるチェックボックスを オンにします。
  - すべてのサーバのインストールログを収集するには、[すべてのサーバを選択 (Select All Servers)]チェックボックスをオンにします。
- ステップ4 [ダウンロードファイルオプション (Download File Options)]では、ログファイルをダウン ロードするディレクトリを指定します。ログファイルのダウンロード先のディレクトリを指定 するには、[ファイルディレクトリのダウンロード (Download File Directory)]フィールドの横 にある [参照 (Browse)]をクリックし、ディレクトリに移動し、[開く (Open)]をクリック します。デフォルトでは、<rtmt users directory>が指定されます。
- ステップ5 [完了 (Finish)] をクリックします。

### 監査ログの収集

### 監査ログの参照

手順

| ステップ1 Trace & Log Central のツリー | 階層を開きます。 |
|--------------------------------|----------|
|--------------------------------|----------|

- ステップ2 [監査ログの収集(Collect Audit Logs)]をダブルクリックします。
  監査ログの収集アクションオプション ウィザードが表示されます。
- ステップ3 [監査ログの参照 (Browse Audit Logs)] チェックボックスをオンにします。
- ステップ4 [次へ (Next)]をクリックします。 [ノードの選択オプション (Nodes Selection Options)]ウィザードが表示されます。
- ステップ5 [Action Options(アクション オプション)] ウィンドウで次のいずれかのアクションを実行します。
  - (注) スタンドアロンサーバがあり、[すべてのサーバを選択(Select All Servers)]チェッ クボックスがオンの場合、システムは、スタンドアロンサーバのすべての監査ログ を参照します。
  - a) すべてのサーバの監査ログを参照するには、[すべてのサーバを選択(Select All Servers)] チェックボックスをオンにします。
  - b) 特定のサーバの監査ログを参照するには、サーバの横にあるチェックボックスをオンにします。
- ステップ6 [終了] をクリックします。
- **ステップ7** [リモートブラウズの準備完了(Remote Browse is Ready)]ウィンドウが表示されます。[閉じる(Close)]をクリックします。

[ノード (Nodes)]ペインが表示されます。

- ステップ8 [ノード(Nodes)]ペインの左側で[ノード(Nodes)]フォルダをダブルクリックします。[監査アプリ(Audit App)]フォルダが表示されるまでツリー階層を移動します。
- ステップ9 ウィンドウの右側のペインに監査ログファイル名が表示されたら、マウスを右クリックして使用するプログラムの種類を選択して各ファイルを表示するか、または選択したファイルをダブルクリックしてデフォルトのビューアでファイルを表示することができます。
- **ステップ10** 監査ログファイルを選択し、次のいずれかのアクションを実行します。
  - ・収集した監査ログファイルのzipファイルを作成するには、[ファイルをzip圧縮する(Zip File)] オプション ボタンをクリックします。
    - (注) 2 ギガバイトを超える zip 圧縮済み監査ログ ファイルはダウンロードできません。

- 収集した監査ログファイルをサーバから削除するには、[サーバ上のファイルを削除(Delete Files on Server)] チェックボックスをオンにします。
- ・選択した監査ログファイルを削除するには、[削除(Delete)]をクリックします。
- 選択した監査ログ ファイルを更新するには、[更新(Refresh)]をクリックします。
- ・すべての監査ログファイルを更新するには、[すべて更新(Refresh All)]ボタンをクリックします。
- (注) Cisco Unified Serviceability は Windows プラットフォームで実行される Unified Communications Manager または Cisco Unified Communications Manager IM and Presence サービス バージョンからの監査ログを保持しません。

監査ログの参照の手順は完了です。

監査ログのダウンロード

### 手順

- **ステップ1** Trace & Log Central のツリー階層を開きます。
- ステップ2 [監査ログの収集 (Collect Audit Logs)] をダブルクリックします。 監査ログの収集アクション オプション ウィザードが表示されます。
- **ステップ3** [監査ログのダウンロード (Download Audit Logs)]チェックボックスをオンにします。
- **ステップ4** [次へ (Next)]をクリックします。

[ノードの選択オプション (Nodes Selection Options)] ウィザードが表示されます。

- ステップ5 [Action Options(アクション オプション)] ウィンドウで次のいずれかのアクションを実行します。
  - (注) スタンドアロンサーバがあり、[すべてのサーバを選択(Select All Servers)]チェッ クボックスがオンの場合、システムは、スタンドアロンサーバのすべての監査ログ をダウンロードします。
  - a) すべてのサーバの監査ログをダウンロードするには、[すべてのサーバを選択 (Select All Servers)]チェックボックスをオンにします。
  - b) 特定のサーバの監査ログをダウンロードするには、サーバの横にあるチェックボックスを オンにします。
- ステップ6 [終了] をクリックします。
- **ステップ7** 監査ログをダウンロードするには、[次へ(Next)]をクリックします。 [監査ログのダウンロード(Download Audit Logs)] ウィンドウが表示されます。
- **ステップ8** [ノードの選択オプション(Nodes Selection Options)] ペインで、次のいずれかのアクションを 実行します。

- ・[すべてのサーバを選択(Select All Servers)] チェックボックスをオンにします。
- 特定のノードのチェックボックスをオンにします。
- **ステップ9** [収集時間 (Collection Time) ]ペインで、次のいずれかのオプションボタンをクリックします。
  - •絶対範囲(Absolute Range):ログの監査範囲をサーバタイムゾーンと時間範囲(開始と 終了の日時)で指定します。

クライアントコンピュータのタイム ゾーンにより、[リファレンス サーバ時間帯の選択 (Select Reference Server Time Zone)]フィールドのデフォルトが設定されます。すべての 標準タイム ゾーンが [タイムゾーンを選択 (Select Time Zone)]ドロップ ダウン リスト ボックスに表示され、[サマー タイム (Daylight Saving)]が設定されたタイム ゾーン用に 独立した一連のエントリも表示されます。

Trace Log Central は、[選択したリファレンス サーバタイム ゾーン (Selected Reference Server Time Zone)]に基づいて、時間範囲内のファイルをダウンロードします。クラスタ 内のサーバが異なるタイム ゾーン内に属している場合、TLC は時刻変更を調整し、同じ 期間のファイルを取得します。たとえば、午前 9:00 ~ 午前 10:00 のファイルを指定し、2 番目のサーバ (server x) が時刻が1時間進んでいるタイムゾーンに属している場合、TLC は server x から午前 10:00 ~ 午前 11:00 のファイルをダウンロードします。

•相対範囲(Relative Range):次の表の値に基づいて、監査ログの収集範囲を現在時刻までの時間の長さ(分数、時間数、日数、週数、または月数)で指定します。

| 期間 | 数の範囲        |
|----|-------------|
| 分  | $5 \sim 60$ |
| 時  | $2 \sim 24$ |
| 日  | 1~31        |
| 週  | 1~4         |
| 月  | 1~12        |

- **ステップ10** [ダウンロードファイル オプション(Download File Options)] ペインで、次のいずれかのオプ ションを選択します。
  - a) 監査ログファイルのダウンロード先のディレクトリを指定するには、[Download File Directory]フィールドの横にある [Browse] ボタンをクリックし、ディレクトリに移動し、 [Open]をクリックします。デフォルトは <\Program Files\Cisco\Unified RTMT\JRtmt>です。
  - b) 収集した監査ログファイルのzipファイルを作成するには、[ZIP File] オプションボタンを 選択します。
    - (注) 2 ギガバイトを超える zip 圧縮済み監査ログ ファイルはダウンロードできません。

c) 収集した監査ログファイルをサーバから削除するには、[収集されたログファイルをサー バから削除する (Delete Collected Log Files from Server)] チェックボックスをオンにしま す。

ステップ11 [終了] をクリックします。 監査ログのダウンロードの手順は完了しました。

監査ログのダウンロードのスケジュール

手順

- **ステップ1** Trace & Log Central のツリー階層を開きます。
- ステップ2 [監査ログの収集(Collect Audit Logs)]をダブルクリックします。監査ログの収集アクション オプション ウィザードが表示されます。
- **ステップ3** [監査ログのダウンロードのスケジュール (Schedule Download of Audit Logs)] チェックボック スをオンにします。
- ステップ4 [次へ (Next)]をクリックします。 [ノードの選択オプション (Nodes Selection Options)]ウィザードが表示されます。
- ステップ5 [Action Options (アクションオプション)]ウィンドウで次のいずれかのアクションを実行します。
  - (注) スタンドアロンノードがあり、[すべてのサーバを選択(Select All Servers)]チェッ クボックスをオンにすると、システムはスタンドアロンノードのすべての監査ログ を参照またはダウンロードするか、それらのダウンロードをスケジュールします。
  - a) すべてのノードの監査ログのダウンロードをスケジュールするには、[すべてのサーバを選 択(Select All Servers)] チェックボックスをオンにします。
  - b) 特定のノード上の監査ログのダウンロードをスケジュールするには、ノードの横にある チェックボックスをオンにします。
- ステップ6 [終了] をクリックします。

[監査ログのダウンロードのスケジュール (Schedule Download of Audit Logs)] ウィンドウが表示されます。

- **ステップ7** [ノードの選択オプション(Nodes Selection Options)] ペインで、次のいずれかのアクションを 実行します。
  - ・[すべてのサーバを選択(Select All Servers)] チェックボックスをオンにします。
  - 特定のノードのチェックボックスをオンにします。
- **ステップ8** [スケジュールの時間 (Schedule Time)]ペインで、次の操作を実行します。

- a) [リファレンス サーバ時間帯の選択 (Select Reference Server Time Zone)]を強調表示しま す。
- b) カレンダーを使用して、[開始日時(Start Date/Time)]を強調表示します。
- c) カレンダーを使用して、[終了日時(End Date/Time)]を強調表示します。
- d) [スケジューラ頻度 (Scheduler Frequency)]を選択します。毎時、毎日、毎週、または毎月 を選択できます。
- e) 監査ログファイルをzip圧縮する場合は、[すべてのファイルをzip圧縮する(ZipAllFiles)] チェックボックスをオンにします。
- f) 収集した監査ログファイルをノードから削除するには、[収集されたログファイルをサー バから削除する (Delete Collected Log Files from Server)] チェックボックスをオンにしま す。
- ステップ9 [アクション オプション (Action Options)]ペインで、[ファイルのダウンロード (Download Files)] チェックボックスをオンにします。
   [トレースのダウンロード設定 (Trace Download Configuration)] ダイアログ ウィンドウが表示 されます。
- ステップ10 以下の情報を入力します。
  - ・プロトコル(Protocol): FTP(デフォルト)またはSFTPを選択します。
    - **重要** リリース14SU3以降、FTPサーバーはサポートされなくなりました。スケジュー ル設定されたトレース収集には、SFTPサーバーを使用することをお勧めしま す。
  - ・ホストの IP アドレス(Host IP Address):ホストノードの IP アドレスを入力します。
  - ユーザ名(User Name): ユーザ名を入力します。
  - ・パスワード (Password) :パスワードを入力します。
  - ・ポート(Port): FTP または SFTP のポート情報を入力します。
    - **重要** リリース14SU3以降、FTPサーバーはサポートされなくなりました。スケジュー ル設定されたトレース収集には、SFTPサーバーを使用することをお勧めしま す。
  - ・ダウンロードディレクトリパス(Download Directory Path):ファイルがダウンロードされるディレクトリの完全なパスを入力します。
  - •[テスト接続(Test Connection)]をクリックします。接続をテストしたら、ファイルがダウンロードされます。
  - (注) トレースをダウンロードする場合、[Localhost]ダウンロードオプションを選択できます。このオプションは、Cisco Intercompany Media Engine サーバに対してのみ使用可能です。

Cisco インタラクション マネージャーのサーバ上のローカル ホスト ディレクトリ にトレース ファイルをダウンロードする場合は、file get CLI コマンドを使用して リモート SFTP サーバにファイルをオフロードできます。 (注) Cisco Intercompany Media Engine では、FTP はサポート対象外です。スケジュール設定されたトレース収集には、SFTP サーバーを使用することをお勧めします。

監査ログのダウンロードをスケジュールするための手順は完了しました。

## ローカル ブラウズを使用したダウンロード済みトレース ファイルの 表示

トレースファイルを収集し、それらを自分の PC にダウンロードしたら、UNIX タイプの行終 了文字を扱うことのできる WordPad などのテキストエディタを使用してそれらを PC 上で表示 できます。あるいは、Unified RTMT 内のビューアを使用してそれらを表示することもできま す。

 $\rho$ 

**ヒント** 収集されたトレースファイルは、NotePadを使用して表示しないでください。

Trace and Log Central 機能を使用して収集したログファイルを表示するには、次の手順を実行 します。PC へのダウンロード時にトレースファイルを zip 圧縮した場合、Unified RTMT 内の ビューアを使用してそれらを表示するには、ファイルを解凍しておく必要があります。

(注) Trace & Log Central 内では、表示用として最大5つの同時ファイルを開くことができます。こ れにはクエリウィザード、ローカルブラウズ、リモートブラウズ機能の使用が含まれます。

### 始める前に

必要なトレースファイルを収集します。手順については、トレースファイルの収集、クエリー ウィザードを使用したトレースファイルのダウンロード、トレース収集のスケジューリングに 関するトピックを参照してください。

#### 手順

- ステップ1 Trace and Log Central を開きます。
- ステップ2 [ローカル ブラウズ (Local Browse)]をダブルクリックします。
- ステップ3 ログファイルを保存したディレクトリを参照し、表示するファイルを選択します。
- ステップ4 結果を表示するには、ファイルをダブルクリックします。

ファイルタイプに関連付けられたビューアがすでに存在する場合、ファイルはそのビューアで 開かれます。そうでない場合は、[プログラムから開く(Open With)]ダイアログボックスが 表示されます。 **ステップ5** ファイルの表示に使用するプログラムをクリックします。優先プログラムがリスト上にない場合は、[その他(Other)]をクリックして別のプログラムを選択します。

このプログラムをデフォルトのビューアとして使用する場合は、[この種類のファイルを開く ときは、選択したプログラムをいつも使う(Always use this program to open these files)]チェッ クボックスをオンにします。

Unified RTMT は、ファイルをファイルタイプに応じて適切なビューアで表示します。他に適切なビューアがなければ、Unified RTMT は Generic Log Viewer でファイルを開きます。

## Cisco Unified Communications Manager でのトレース ファイルの表示と ダウンロード

システムがトレース ファイルを生成すると、Unified RTMT 内でビューアを使用してノードで 表示できます。また、リモートブラウズ機能を使用して PC にトレースをダウンロードするこ ともできます。

Trace and Log Central 機能を使用してノードでログファイルを表示およびダウンロードするには、次の手順を実行します。

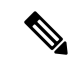

(注) Trace and Log Central 内では、表示用として最大5つの同時ファイルを開くことができます。 これにはクエリウィザード、ローカルブラウズ、RemoteBrowse 機能の使用が含まれます。

### 始める前に

必要なトレースファイルを収集します。トレースファイルの収集、クエリー ウィザードを使 用したトレースファイルのダウンロード、トレース収集のスケジューリングに関するトピック を参照してください。

### 手順

- **ステップ1** [Trace and Log Central] オプションを開きます。
- **ステップ2** [リモートブラウズ(Remote Browse)] をダブルクリックします。
- ステップ3 適切なオプションボタンを選択し、[次へ (Next)]をクリックします。
  - [トレースファイル(Trace Files)]を選択した場合は、ステップ4に進みます。
  - ・[クラッシュダンプ(Crash Dump)]を選択した場合は、ステップ7に進みます。
  - (注) サービスは、アクティブにされていなくても表示されます。したがって、それらの サービスに対してトレースを選択できます。

- (注) [クラッシュダンプ(Crash Dump)]を選択すると、ウィザードはクラッシュダン プが生じる可能性があるサービスだけを表示します。関心のあるサービスが表示されない場合は、[戻る(Back)]をクリックし、[トレースファイル(Trace Files)] を選択します。
- (注) 一部の一覧されているサービスまたはアプリケーションをクラスタ内の特定のノード上にだけインストールすることができます。それらのサービスまたはアプリケーションのトレースを選択するには、そのサービスまたはアプリケーションがアクティブにされているノードからトレースを選択するようにします。
- **ステップ4** [CCM サービス/アプリケーションの選択(Select CCM Services/Application)] タブで、次のいず れかの操作を実行します。
  - (注) スタンドアロンノードがあり、[すべてのサーバ上のすべてのサービスを選択する (Select All Services on all Servers)]チェックボックスがオンの場合、システムは、 スタンドアロンノードのすべてのサービスとアプリケーションのトレースを収集し ます。
    - ・すべてのノードに対してすべてのサービスとアプリケーションのトレースを収集するには、[すべてのサーバ上のすべてのサービスを選択する(Select All Services on All Servers)]
       チェックボックスをオンにして[次へ(Next)]をクリックします。
    - 特定ノード上のすべてのサービスとアプリケーションのトレースを収集するには、ノードの横にあるチェックボックスをオンにして、「次へ(Next)]をクリックします。
    - 特定のノード上の特定のサービスまたはアプリケーションのトレースを収集するには、適用するチェックボックスをオンにして、[次へ(Next)]をクリックします。
    - ・サービスまたはアプリケーションのトレースを収集しないでリモートブラウズウィザードを続行するには、「次へ(Next)]をクリックします。
- **ステップ5** [システム サービス/アプリケーションの選択 (Select System Services/Application)] タブで、次のいずれかの操作を実行します。
  - (注) スタンドアロン ノードがあり、[すべてのサーバ上のすべてのサービスを選択する (Select All Services on all Servers)]チェックボックスがオンの場合、システムは、 スタンドアロン ノードのシステム ログを収集します。
  - a) すべてのノードに対してすべてのシステム ログを収集するには、[すべてのサーバ上のす べてのサービスを選択する (Select All Services on all Servers)] チェックボックスをオンに して [次へ (Next)]をクリックします。
  - b) 特定ノード上のすべてのシステムログのトレースを収集するには、ノードの横にあるチェッ クボックスをオンにして、[次へ(Next)]をクリックします。
  - c) 特定のノード上の特定のシステムログのトレースを収集するには、適用するチェックボッ クスをオンにして、[次へ (Next)]をクリックします。
  - d) システム ログのトレースを収集しないで リモート ブラウズ ウィザードを続行するには、
     [次へ(Next)]をクリックします。
  - e) ステップ10に移動します。

- **ステップ6** [CCM サービス/アプリケーションの選択(Select CCM Services/Application)]タブで、次のいず れかの操作を実行します。
  - (注) スタンドアロンノードがあり、[すべてのサーバ上のすべてのサービスを選択する (Select All Services on all Servers)]チェックボックスがオンの場合、システムは、 スタンドアロンノードのクラッシュダンプファイルを収集します。
  - a) すべてのノードに対してすべてのサービスとアプリケーションのクラッシュ ダンプ ファ イルを選択するには、[すべてのサーバ上のすべてのサービスを選択する (Select All Services on all Servers)]チェックボックスをオンにして[次へ (Next)]をクリックします。
  - b) 特定ノード上のすべてのサービスとアプリケーションのクラッシュ ダンプ ファイルを選 択するには、ノードの横にあるチェックボックスをオンにして、[次へ (Next)]をクリッ クします。
  - c) 特定のサービスのクラッシュダンプファイルまたは特定のノードのアプリケーションを 選択するには、適用するチェックボックスをオンにして、[次へ (Next)]をクリックしま す。
  - d) クラッシュ ダンプ ファイルを収集しないでリモート ブラウズ ウィザードを続行するに は、[次へ (Next)]をクリックします。

Cisco Business Edition の場合はステップ 8 に進み、Unified Communications Manager の場合 はステップ 9 に進みます。

- **ステップ7** [システム サービス/アプリケーションの選択(Select System Services/Application)] タブで、次のいずれかのタスクを実行します。
  - (注) スタンドアロンノードがあり、[すべてのサーバ上のすべてのサービスを選択する (Select All Services on all Servers)]チェックボックスがオンの場合、システムは、 スタンドアロンノードのクラッシュダンプファイルを収集します。
  - a) すべてのノードでクラッシュ ダンプ ファイルを選択するには、[すべてのサーバ上のすべ てのサービスを選択する (Select All Services on all Servers)] チェックボックスをオンにし ます。
  - b) 特定ノード上のすべてのシステムログのクラッシュダンプファイルを選択するには、ノー ドの横にあるチェックボックスをオンにします。
  - c) 特定ノード上の特定のシステム ログのクラッシュ ダンプ ファイルを選択するには、適用 するチェックボックスをオンにします。
  - d) クラッシュ ダンプ ファイルを収集しないでリモート ブラウズ ウィザードを続行するに
     は、次のステップに進みます。
- ステップ8 [終了] をクリックします。
- **ステップ9** トレースが使用できるようになると、メッセージが表示されます。[閉じる(Close)]をクリックします。
- ステップ10 次のいずれかの操作を実行します。
  - ・結果を表示するには、ツリー階層を使用してファイルを選択します。ログのファイル名が ウィンドウの右側のペインに表示されたら、マウスを右クリックして使用するプログラム

の種類を選択してファイルを表示するか、ファイルをダブルクリックしてデフォルトの ビューアで表示します。

ヒント ペイン内に表示されるファイルをソートするには、カラムの見出しをクリック します。たとえば、ファイルを名前でソートするには、[名前(Name)]カラ ム見出しをクリックします。

Real-Time Monitoring Tool は、ファイル タイプに応じて適切なビューアでファイルを表示 します。他に適切なビューアがなければ、Real-Time Monitoring Tool は Generic Log Viewer でファイルを開きます。

- トレースファイルをダウンロードするには、ダウンロードするファイルを選択し、[ダウンロード(Download)]をクリックし、ダウンロードの条件を指定して、[終了(Finish)] をクリックします。
  - トレースファイルのダウンロード先のディレクトリを指定するには、[すべてのファ イルのダウンロード (Download all files)]フィールドの横にある[参照 (Browse)]を クリックし、ディレクトリに移動し、[開く (Open)]をクリックします。デフォルト は <rtmt\_users\_directory>\<server name or server IP address>\<download time>です。
  - ・収集したトレースファイルのzipファイルを作成するには、[ファイルをzip 圧縮する (Zip File)]チェックボックスをオンにします。
  - ・収集したログファイルをノードから削除するには、[サーバ上のファイルを削除(Delete Files on server)]チェックボックスをオンにします。
- ノードからトレースファイルを削除するには、ウィンドウの右側のペインに表示される ファイルをクリックし、[削除(Delete)]をクリックします。
- クラスタ内の特定のサービスまたは特定のノードを更新するには、サービスまたはノード 名をクリックし、[更新(Refresh)]をクリックします。リモートブラウズの準備が完了し たことを通知するメッセージが表示されたら、[閉じる(Close)]をクリックします。
- ・ツリー階層で表示されるクラスタ内のすべてのサービスまたはすべてのノードを更新するには、[すべて更新(Refresh All)]をクリックします。リモートブラウズの準備が完了したことを通知するメッセージが表示されたら、[閉じる(Close)]をクリックします。
  - **ヒント** トレースファイルをダウンロードしたら、ローカルブラウズで表示できます。

## Cisco Unity Connection でのトレース ファイルの表示とダウンロード

システムがトレース ファイルを生成すると、Unified RTMT 内でビューアを使用してノードで 表示できます。また、リモートブラウズ機能を使用して PC にトレースをダウンロードするこ ともできます。

Trace and Log Central 機能を使用してノードでログ ファイルを表示およびダウンロードするには、次の手順を実行します。

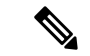

(注) Trace and Log Central 内では、表示用として最大 5 つの同時ファイルを開くことができます。 これにはクエリウィザード、ローカルブラウズ、RemoteBrowse 機能の使用が含まれます。

### 始める前に

必要なトレースファイルを収集します。トレースファイルの収集、クエリー ウィザードを使 用したトレースファイルのダウンロード、トレース収集のスケジューリングに関するトピック を参照してください。

#### 手順

- **ステップ1** [Trace and Log Central] オプションを開きます。
- **ステップ2** [リモートブラウズ (Remote Browse)]をダブルクリックします。
- **ステップ3** 適切なオプションボタンを選択し、[次へ (Next)]をクリックします。
  - (注) サービスは、アクティブにされていなくても表示されます。したがって、それらの サービスに対してトレースを選択できます。
  - (注) [クラッシュダンプ(Crash Dump)]を選択すると、ウィザードはクラッシュダン プが生じる可能性があるサービスだけを表示します。関心のあるサービスが表示されない場合は、[戻る(Back)]をクリックし、[トレースファイル(Trace Files)] を選択します。
  - (注) Cisco Unity Connection クラスタ:アプリケーションにリストされているサービスの 一部をクラスタ内の特定のノードにインストールすることができます。それらの サービスまたはアプリケーションのトレースを選択するには、そのサービスまたは アプリケーションがアクティブにされているノードからトレースを選択するように します。
- **ステップ4** [CUC サービス/アプリケーションの選択(Select CUC Services/Application)] タブで、次のいず れかの操作を実行します。
  - ノードのすべてのシステム ログを収集するには、[すべてのサーバ上のすべてのサービス を選択する(Select All Services on all Servers)]チェックボックスをオンにするか、ノード の横にあるチェックボックスをオンにして、[次へ(Next)]をクリックします。
  - ノード上の特定のシステムログのトレースを収集するには、適用するチェックボックスを オンにして、[次へ(Next)]をクリックします。
  - ・システムログのトレースを収集しないでリモートブラウズウィザードを続行するには、 [次へ(Next)]をクリックします。
- **ステップ5** [システム サービス/アプリケーションの選択(Select System Services/Application)] タブで、次のいずれかの操作を実行します。

- (注) スタンドアロンノードがあり、[すべてのサーバ上のすべてのサービスを選択する (Select All Services on all Servers)]チェックボックスがオンの場合、システムは、 スタンドアロンノードのシステム ログを収集します。
  - ・すべてのノードに対してすべてのシステム ログを収集するには、[すべてのサーバ上のす べてのサービスを選択する (Select All Services on all Servers)]チェックボックスをオンに して [次へ (Next)]をクリックします。
  - 特定ノード上のすべてのシステムログのトレースを収集するには、ノードの横にあるチェックボックスをオンにして、[次へ(Next)]をクリックします。
  - ・特定のノード上の特定のシステムログのトレースを収集するには、適用するチェックボックスをオンにして、[次へ(Next)]をクリックします。
  - システムログのトレースを収集しないでリモートブラウズウィザードを続行するには、
     [次へ(Next)]をクリックします。
- **ステップ6** [CUC サービス/アプリケーションの選択 (Select CUC Services/Application)]タブで、次のいず れかのタスクを実行します。
  - ノードのクラッシュダンプファイルを選択するには、[すべてのサーバ上のすべてのサービスを選択する (Select All Services on all Servers)]チェックボックスをオンにするか、 ノードの横にあるチェックボックスをオンにして、[次へ (Next)]をクリックします。
  - ノード上の特定のシステム ログのクラッシュ ダンプ ファイルを選択するには、適用する チェックボックスをオンにして、[次へ(Next)]をクリックします。
  - クラッシュダンプファイルを収集しないでリモートブラウズウィザードを続行するには、[次へ(Next)]をクリックします。
- ステップ7 [システム サービス/アプリケーションの選択(Select System Services/Application)] タブで、次のいずれかのタスクを実行します。
  - (注) スタンドアロンノードがあり、[すべてのサーバ上のすべてのサービスを選択する (Select All Services on all Servers)]チェックボックスがオンの場合、システムは、 スタンドアロンノードのクラッシュダンプファイルを収集します。
    - ・すべてのノードでクラッシュダンプファイルを選択するには、[すべてのサーバ上のすべてのサービスを選択する (Select All Services on all Servers)]チェックボックスをオンにします。
    - 特定ノード上のすべてのシステムログのクラッシュダンプファイルを選択するには、ノードの横にあるチェックボックスをオンにします。
    - ・特定ノード上の特定のシステム ログのクラッシュ ダンプ ファイルを選択するには、適用 するチェックボックスをオンにします。
    - クラッシュダンプファイルを収集しないでリモートブラウズウィザードを続行するには、次のステップに進みます。
- ステップ8 [終了]をクリックします。
- **ステップ9** トレースが使用できるようになると、メッセージが表示されます。[閉じる (Close)]をクリックします。
- ステップ10 次のいずれかの操作を実行します。

- 結果を表示するには、ツリー階層を使用してファイルを選択します。ログのファイル名が ウィンドウの右側のペインに表示されたら、マウスを右クリックして使用するプログラム の種類を選択してファイルを表示するか、ファイルをダブルクリックしてデフォルトの ビューアで表示します。
  - ヒント ペイン内に表示されるファイルをソートするには、カラムの見出しをクリック します。たとえば、ファイルを名前でソートするには、[名前(Name)]カラ ム見出しをクリックします。

Real-Time Monitoring Tool は、ファイル タイプに応じて適切なビューアでファイルを表示 します。他に適切なビューアがなければ、Real-Time Monitoring Tool は Generic Log Viewer でファイルを開きます。

- トレースファイルをダウンロードするには、ダウンロードするファイルを選択し、[ダウンロード (Download)]をクリックし、ダウンロードの条件を指定して、[終了 (Finish)] をクリックします。
  - トレースファイルのダウンロード先のディレクトリを指定するには、[すべてのファイルのダウンロード (Download all files)]フィールドの横にある[参照 (Browse)]をクリックし、ディレクトリに移動し、[開く (Open)]をクリックします。デフォルトは <rtmt\_user\_directory> <server name または server IP address> <download time>です。ここで、<rtmt\_user\_directory> はUnified RTMT のインストール先のディレクトリです。
  - ・収集したトレースファイルのzipファイルを作成するには、[ファイルをzip 圧縮する (Zip File)]チェックボックスをオンにします。
  - ・収集したログファイルをノードから削除するには、[サーバ上のファイルを削除 (Delete Files on server)]チェックボックスをオンにします。
- ノードからトレースファイルを削除するには、ウィンドウの右側のペインに表示される ファイルをクリックし、[削除(Delete)]をクリックします。
- クラスタ内の特定のサービスまたは特定のノードを更新するには、サービスまたはノード 名をクリックし、[更新(Refresh)]をクリックします。リモートブラウズの準備が完了し たことを通知するメッセージが表示されたら、[閉じる(Close)]をクリックします。
- ・ツリー階層で表示されるクラスタ内のすべてのサービスまたはすべてのノードを更新するには、[すべて更新(Refresh All)]をクリックします。リモートブラウズの準備が完了したことを通知するメッセージが表示されたら、[閉じる(Close)]をクリックします。
- **ヒント** トレースファイルをダウンロードしたら、ローカルブラウズで表示できます。

## トレース収集属性の設定

### 始める前に

トレースファイルを収集します。

#### 手順

- ステップ1 Trace & Log Central を開きます。
- ステップ2 [リモートブラウズ (Remote Browse)]をダブルクリックします。
- ステップ3 適切なオプションボタン([トレースファイル(Trace Files)]または[クラッシュダンプ(Crash Dump)])を選択します。
- ステップ4 [Next] を選択します。
- ステップ5 次のいずれかの操作を実行します。
  - a) [トレースファイル(Trace Files)]を選択した場合は、ステップ6に進みます。
  - b) [クラッシュ ダンプ(Crash Dump)]を選択した場合は、ステップ8に進みます。
- **ステップ6** [音声/ビデオ(Voice/Video)] または [IM and Presence アプリケーション/サービス(IM and Presence Applications/Services)] タブで、次のいずれかの操作を実行します。

| 項目                                               | アクション                                                              |
|--------------------------------------------------|--------------------------------------------------------------------|
| クラスタ内のすべてのサーバに対してすべてのサービ<br>スとアプリケーションのトレースを収集する | <ul> <li>「すべてのサーバ上のすべてのサービスを選択す。</li> <li>「Next]を選択します。</li> </ul> |
| 特定のサーバ上のすべてのサービスとアプリケーショ<br>ンのトレースを収集する          | <ul><li>・サーバ名を確認します。</li><li>・[Next]を選択します。</li></ul>              |
| 特定のサーバ上の特定のサービスまたはアプリケー<br>ションのトレースを収集する         | ・適用するトレースをオンにします。<br>・[Next] を選択します。                               |
| サービスまたはアプリケーションのトレースを収集し<br>ないでトレース収集ウィザードを続行する  | [Next] を選択します。                                                     |

**ステップ7** [システム サービス/アプリケーションの選択 (Select System Services/Application)] タブで、次のいずれかの操作を実行します。

| 項目                                | アクション                                                |
|-----------------------------------|------------------------------------------------------|
| クラスタ内のすべてのサーバのすべてのシステムログ<br>を収集する | ・[すべてのサーバ上のすべてのサービスを選打<br>ます。<br>・[次へ(Next)] を選択します。 |

| 項目                                        | アクション                                                                                                    |
|-------------------------------------------|----------------------------------------------------------------------------------------------------|
| 特定のサーバ上のすべてのシステムログのトレースを<br>収集する          | <ul><li>・サーバ名を確認します。</li><li>・[Next] を選択します。</li></ul>                                                                                                    |
| 特定のサーバ上の特定のシステムログのトレースを収                  | <ul> <li>適用するトレースをオンにします。</li> </ul>                                                                                                    |
| 集する                                       | (注) たとえば、CSA ログを収集す<br>ン中およびログアウト中のユー<br>には、[セキュリティ ログ (Southeast Content of Content of C |
|                                           | • [Next] を選択します。                                                                                                    |
| システムログのトレースを収集しないでリモートブラ<br>ウズ ウィザードを続行する | 終了の選択に進みます。                                                                                                    |

**ステップ8** [音声/ビデオ(Voice/Video)] または [IM and Presence アプリケーション/サービス(IM and Presence Applications/Services)] タブで、次のいずれかの操作を実行します。

| 項目                                                           | アクション                                                                  |
|--------------------------------------------------------------|------------------------------------------------------------------------|
| クラスタ内のすべてのサーバに対してすべてのサービ<br>スとアプリケーションのクラッシュダンプファイルを<br>収集する | <ul> <li>「すべてのサーバ上のすべてのサービスを<br/>ます。</li> <li>[Next]を選択します。</li> </ul> |
| 特定のサーバ上のすべてのサービスとアプリケーショ<br>ンのクラッシュ ダンプ ファイルを収集する            | <ul><li>・サーバ名を確認します。</li><li>・[Next]を選択します。</li></ul>                  |
| 特定のサーバ上の特定のサービスまたはアプリケーショ<br>ンのクラッシュ ダンプ ファイルを収集する           | <ul> <li>・適用するトレースをオンにします。</li> <li>・[次へ(Next)]を選択します。</li> </ul>      |

**ステップ9** [システム サービス/アプリケーションの選択(Select System Services/Application)] タブで、次のいずれかの操作を実行します。

| 項目                                                             | アクション                                                             |
|----------------------------------------------------------------|-------------------------------------------------------------------|
| クラスタ内のすべてのサーバに対してすべてのサービス<br>とアプリケーションのクラッシュ ダンプ ファイルを収<br>集する | ・[すべてのサーバ上のすべてのサービス?<br>します。<br>・[Next] を選択します。                   |
| 特定のサーバ上のすべてのサービスとアプリケーション<br>のクラッシュ ダンプ ファイルを収集する              | <ul><li>・サーバ名を確認します。</li><li>・[Next] を選択します。</li></ul>            |
| 特定のサーバ上の特定のサービスまたはアプリケーショ<br>ンのクラッシュ ダンプ ファイルを収集する             | <ul> <li>・適用するトレースをオンにします。</li> <li>・[次へ(Next)]を選択します。</li> </ul> |
| クラッシュ ダンプ ファイルを収集しないでクラッシュ<br>ダンプの収集ウィザードを続行する                 | ステップ10に移動します。                                                     |

ステップ10 [完了 (Finish)]を選択します。

### 次のタスク

トレース結果を表示します。

### トレース結果の表示

- 一部の一覧されているサービスまたはアプリケーションをクラスタ内の特定のノード上に だけインストールすることができます。それらのサービスまたはアプリケーションのト レースを選択するには、そのサービスまたはアプリケーションがアクティブにされている サーバからトレースを選択します。
- ・サービスは、アクティブにされていなくても表示されます。したがって、それらのサービスに対してトレースを選択できます。
- トレースファイルのダウンロードが完了したら、Trace and Log Central 機能のローカルブ ラウズオプションを使用してそれらを表示できます。
- ペイン内に表示されているファイルをソートするには、カラムヘッダーを選択します。たとえば、ファイルを名前でソートするには、[名前(Name)]カラムヘッダーを選択します。
- Real-Time Monitoring Tool は、ファイルをファイル タイプに応じて適切なビューアで表示 します。他に適切なビューアがなければ、Real-Time Monitoring Tool は Generic Log Viewer でファイルを開きます。
- IM and Presence Service は、Q931 トランスレータをサポートしません。 IM and Presence は、 QRT レポート情報をサポートしません。

### 始める前に

トレース収集属性を設定します。

#### 手順

- **ステップ1** トレース結果が使用可能になったことを示すメッセージが表示されたら、[閉じる (Close)]を 選択します。
- ステップ2 次のいずれかの操作を実行します。

| 項目      | アクション                                    |
|---------|------------------------------------------|
| 結果を表示する | 次のいずれかの操作を実行して、ファイ                       |
|         | マウスを右クリックして、ファイルの表<br>イルをダブルクリックして、デフォルト |

| 項目                                                       | アクション                                                                                                    |
|----------------------------------------------------------|----------------------------------------------------------------------------------------------------|
| トレースファイル、およびクエリーで収集されたトレースファ<br>イルのリストを含む結果ファイルをダウンロードする | <ul> <li>・ダウンロードするファイルを選択</li> <li>・ダウンロード(Download)]を選</li> <li>・ダウンロードの条件を指定します</li> <li>・「完了(Finish)]を選択します。</li> </ul>                                                           |
| トレース ファイルと結果ファイルをダウンロードするディレ<br>クトリを指定する                 | <ul> <li>「すべてのファイルのダウンロー<br/>(Browse)]を選択します。</li> <li>対象のディレクトリに移動します</li> <li>[開く (Open)]を選択します。</li> <li>Serviceability\jrtmt\<server addree<="" ip="" li=""> </server></li></ul> |
| 収集したトレース ファイルの zip ファイルを作成する                             | [ファイルを zip 圧縮する(Zip File)]                                                                                                    |
| 収集したログ ファイルをサーバから削除する                                    | [収集されたログ ファイルをサーバか<br>オンにします。                                                                                                    |
| トレース ファイルをノードから削除する                                      | <ul> <li>・ウィンドウの右側のペイン内に表</li> <li>・[削除(Delete)]を選択します。</li> </ul>                                                                                                    |
| 特定のサービスまたはノードを更新する                                       | <ul> <li>・サーバ名またはサービスを選択し</li> <li>・[リフレッシュ(Refresh)]を選邦</li> <li>・リモートブラウズの準備が整った<br/>を選択します。</li> </ul>                                                                            |
| ツリー階層に表示されているすべてのサービスとノードを更新<br>する                       | <ul> <li>「すべて更新(Refresh All)]を選</li> <li>リモートブラウズの準備が整った<br/>を選択します。</li> </ul>                                                                                                    |

## レポート情報の表示

サーバ上のファイルを表示するか、コンピュータにファイルをダウンロードすることで、QRT のログ ファイルを表示できます。

Ø

(注) このセクションは、Unified Communications Manager にのみ適用されます。

Quality Report Tool (QRT) が生成した IP 電話の問題に関するレポートを表示するには、QRT ビューアを使用します。QRT は、Cisco Unified IP Phone の音声品質と一般的な問題を報告する ツールとして役立ちます。QRT のログファイルを収集した後、QRT の視聴者を使用して Unified Communications Manager IP Phone 問題レポートを一覧表示し、確認するには、次の手順 を使用します。QRT ビューアを使用すると、生成された電話問題レポートをフィルタ、フォー マット、および表示できます。QRT を設定して使用する方法の詳細については、『System Configuration Guide for Cisco Unified Communications Manager』を参照してください。

#### 始める前に

Quality Report Tool (QRT) のログ ファイルを収集または表示します。 トレース ファイルの収 集、トレース収集のスケジューリング、およびクエリー ウィザードまたはリモート ブラウズ を使用したトレース ファイルのダウンロードに関するトピックを参照してください。

#### 手順

**ステップ1** Trace and Log Central の、クエリー ウィザード、リモート ブラウズまたはローカル ブラウズ オプションを使用して、ログ ファイルのエントリを表示します。

[QRT ビューア (QRT Viewer)] ウィンドウが表示されます。

- (注) Cisco Extended Functions サービスのログファイルのみ QRT 情報が含まれます。QRT データを含むログファイル名の形式は、qrtXXX.xml です。
- (注) QRTビューアでは、デフォルトではない特定の構造(電話機の詳細を含む)の.xml ファイルだけが許可されます。一般的なログファイルを開いた場合、次のエラー メッセージが表示されることがあります。

Cisco QRT ビューアを開けません。使用可能なレコードはありません! (Fail to Open Cisco QRT Viewer, No Records Available!)

- ステップ2 [拡張子(Extension)]ドロップダウンリストボックスから、レポートに含めるエクステンションを選択します。
- **ステップ3** [デバイス (Device)]ドロップダウンリストボックスから、レポートに含めるデバイスを選択 します。
- ステップ4 [カテゴリ (Category)]ドロップダウンリストボックスから、レポートに含める問題カテゴリ を選択します。
- ステップ5 [フィールドの選択 (Select Fields)]ドロップダウン リスト ボックスから、レポートに含める フィールドを選択します。
  - (注) フィールドを選択する順序によって、[QRT レポート結果(QRT Report Result)]ペインに表示される順序が決まります。
- ステップ6 [QRT レポート結果 (QRT Report Result)] ペインでレポートを表示するには、[レコードの表示 (Display Records)] をクリックします。

## ログの圧縮

Unified Communications Manager 8.0 以降、ログ圧縮機能は次のログファイルだけを圧縮します。

- cm/trace/cti/sdl
- cm/trace/cti/sdi
- cm/trace/ccm/sdl
- cm/trace/ccm/sdi

他のログファイルは圧縮されず、ハードディスクに直接書き込まれます。

圧縮されたファイルには、.gz の拡張子が付きます。ディスクに現在書き込み中のファイルには、.gzo の拡張子が付きます。

ファイルを表示し追跡するために使用されるすべてのCLIコマンドが圧縮ファイルに対して動作して、ファイルを自動的に解凍して、表示または追跡できるようにします。.gz拡張子、.gzo 拡張子が付くファイル名を指定する点のみが異なります。

file tail コマンドで使用可能なオプションは次のとおりです。

file tail activelog cm/trace/cti/sdl recent

recent オプションは、圧縮されたディレクトリと併用することで、最新のログファイルを継続 的に追跡します。無限に継続する追跡なので、現在書き込み中のログファイルが閉じている場 合、新しいログファイルに切り替える必要はありません。このオプションは、圧縮されたログ ファイルでのみ可能です。

ログファイルは gzip 形式に圧縮されます。このログファイルを解凍するには、オープンソー スプログラム 7-Zip を http://www.7-zip.org から手に入れることができます。これは、 すべての Windows プラットフォームで動作します。7-Zip は、会社のコンピュータも含め、お 使いのコンピュータで使用できます。7-Zip には登録も料金の支払いも必要ありません。Linux プラットフォームでは、gzip または gunzip コマンドを使用できます。

### トレース設定の編集

Unified RTMT のトレース設定を編集するには、次の手順に従ってください。

(注) [エラー(Error)]オプションボタンがデフォルト設定です。

手順

ステップ1 [編集(Edit)]>[トレースの設定(Trace Setting)]の順に選択します。

**ステップ2** 適用するオプション ボタンをクリックします。

rtmt.log ファイルはユーザの Documents and Settings ディレクトリに保存されます。たとえば、 Windows マシンでは、ログは C:\Documents and Settings\<userid>\.jrtmt\log に 保存されます。

# ログビューア

## AuditLog ビューア内のメッセージ

AuditLogビューアには次のメッセージを表示できます。

- AuditLog ログ: Unified Communications Manager アプリケーションの監査ログに関連する ログ。
- vos ログ:プラットフォーム(端末、ポートまたはシステムのネットワークアドレス)の アクティビティに関連するログ。

次の表に、AuditLog ビューアのボタンについて説明します。

表 20: AuditLog ビューアのボタン

| ボタン      | 関数                                                                                                    |
|----------|----------------------------------------------------------------------------------------------------|
| 更新       | Auditlog ビューア上の現在のログの内容を更新します。                                                                             |
|          | ヒント [自動更新 (Auto Refresh)] チェックボックス<br>をオンにすることにより、Auditlog ビューア<br>で自動的に現在のログファイルが5秒ごとに<br>更新されるように設定できます。 |
| クリア      | 現在のログの表示をクリアします。                                                                                           |
| フィルタ     | auditappログの場合は、選択したユーザIDに基づき、表示されるログが制限されます。                                                               |
|          | vos ログの場合は、選択したオプション セット(アドレ<br>ス、端末、およびタイプ)に基づき、表示されるログが<br>制限されます。                                       |
|          | ヒント [逆にフィルタする(Filter Inverse)]チェック<br>ボックスをオンにすると、選択したオプショ<br>ンセット以外のログを表示できます。                            |
| フィルタをクリア | 表示されるログのタイプを制限するフィルタを削除しま<br>す。                                                                            |
| 検索       | 現在のログ内で特定の文字列を検索できます。                                                                                      |

| ボタン | 関数                      |
|-----|-------------------------|
| 保存  | 現在選択されているログを PC に保存します。 |

監査ログメッセージを表示する際にカラムを拡大または縮小するには、2つのカラムの見出し の間にマウスポインタを置いたときに表示される矢印をドラッグします。

カラムの見出しをクリックすることにより、監査ログメッセージを整理できます。カラムの見 出しを最初にクリックしたときは、ログは昇順で表示されます。上向きの小さい三角形が、昇 順を示します。カラムの見出しを再びクリックすると、ログは降順で表示されます。下向きの 小さい三角形が、降順を示します。カラムの見出しをもう一度選択すると、ログのソートは解 除されます。

### AuditApp ログの表示

#### 手順

- ステップ1 [System > Tools] > [監査ログビューア] を選択します。
- **ステップ2** [ノードの選択(Selecta Node)]ドロップダウンリストで、表示するログが格納されているサーバを選択します。
- ステップ3 [AuditApp のログ (AuditApp Logs)]フォルダをダブルクリックします。
- ステップ4 現在のログを表示するには、[アーカイブ(Archive)]フォルダの外にある log ファイルをク リックします。選択したノード用の AuditApp ログは表形式で表示されます。
  - (注) 古いログを表示する場合は、[アーカイブ(Archive)]フォルダをダブルクリック し、対応するファイルをクリックします。
- **ステップ5** 表示するエントリをダブルクリックします。その特定のエントリの監査ログメッセージが新し いウィンドウに表示されます。
  - ヒント [フィルタ条件 (Filter By)]ドロップダウンリストボックスのオプションを選択して、監査ログメッセージの表示結果をフィルタできます。フィルタを削除するには、[フィルタのクリア (Clear Filter)]をクリックします。フィルタをクリアした後は、すべてのログが表示されます。

### Cisco Unified OS ログの表示

手順

ステップ1 [システム (System)]>[ツール (Tools)]>[AuditLog ビューア (AuditLog Viewer)]の順に 選択します。

- **ステップ2**[ノードの選択(Selecta Node)]ドロップダウンリストで、表示するログが格納されているノードを選択します。
- ステップ3 [Cisco Unified OS ログ (Cisco Unified OS Logs)]フォルダをダブルクリックします。
- ステップ4 現在のログを表示するには、[アーカイブ(Archive)]フォルダの外にある vos-audit.log ファイルをクリックします。選択したノードに対する Cisco Unified OS ログは表形式で表示されます。
  - (注) 古いログを表示する場合は、[アーカイブ(Archive)]フォルダをダブルクリックし、対応するファイルをクリックします。
- **ステップ5** 表示するエントリをダブルクリックします。その特定のエントリの Cisco Unified OS ログメッ セージが新しいウィンドウに表示されます。
  - ヒント [フィルタ (Filter)]をクリックすると表示されるポップアップウィンドウのオプションのセットを選択することにより、Cisco Unified OS ログメッセージの表示結果をフィルタできます。フィルタを削除するには、[フィルタのクリア (Clear Filter)]をクリックします。フィルタをクリアした後は、すべてのログが表示されます。

### SysLog ビューアでのメッセージの表示

SysLog ビューアでメッセージを表示できます。

 $\mathcal{D}$ 

**ヒント** syslog メッセージをダブルクリックすると、CiscoSyslog メッセージは隣接するペインに推奨処置を含む syslog 定義も表示します。この情報のために Cisco Unified Serviceability のアラーム定義にアクセスする必要はありません。

以下の表で、SysLog ビューアのボタンについて説明します。

表 21 : SysLog ビューアのボタン

| ボタン  | 関数                                                                                                    |
|------|----------------------------------------------------------------------------------------------------|
| 更新   | SysLog ビューア上の現在のログの内容を更新します。                                                                                 |
|      | ヒント [自動更新 (Auto Refresh)] チェックボックス<br>をオンにすることにより、SysLog ビューア<br>で自動的に5秒ごとに syslog メッセージが更<br>新されるように設定できます。 |
| クリア  | 現在のログの表示をクリアします。                                                                                             |
| フィルタ | 選択したオプションに基づいて、表示されるメッセージ<br>を制限します。                                                                         |

| ボタン      | 関数                                |
|----------|-----------------------------------|
| フィルタをクリア | 表示するメッセージのタイプを制限するフィルタを解除<br>します。 |
| 検索       | 現在のログ内で特定の文字列を検索できます。             |
| 保存       | 現在選択されているログを PC に保存します。           |

syslog メッセージを表示しているときに、2 つのカラムの見出しの間にマウスを置くと表示される矢印をドラッグして、カラムを大きくしたり小さくしたりします。

カラムの見出しをクリックすると、表示されたsyslogメッセージを整理できます。カラムの見 出しを最初にクリックしたときは、レコードが昇順で表示されます。上向きの小さい三角形 が、昇順を示します。カラムの見出しを再びクリックすると、レコードは降順で表示されま す。下向きの小さい三角形が、降順を示します。カラムの見出しをもう一度クリックすると、 レコードのソートは解除されます。

### 手順

- ステップ1 [システム (System)]>[ツール (Tools)]>[Syslog ビューア (SysLog Viewer)]>[Syslog ビューアを開く (Open SysLog Viewer)]の順に選択します。
- ステップ2 [ノードの選択(Select a Node)]ドロップダウンリストボックスで、表示するログが格納されているサーバを選択します。
- ステップ3表示するログのタブを選択します。
- **ステップ4** ログが表示されると、ログアイコンをダブルクリックして、同じウィンドウ内にファイル名を 表示します。
  - **ヒント** syslog メッセージの中にウィンドウに表示されていないものがある場合、欠落して いる syslog メッセージの上にマウス ポインタをスクロールすると、表示が更新さ れます。
- **ステップ5** ウィンドウの下部にファイルの内容を表示するには、ファイル名をクリックします。
- ステップ6 表示するエントリを選択します。

完全な syslog メッセージを表示するには、syslog メッセージをダブルクリックします。「SysLog ビューアのボタン」の表で説明したボタンを使用して syslog メッセージを表示することもできます。

ヒント [フィルタ条件 (Filter By)]ドロップダウンリストボックスのオプションを選択して、syslogメッセージの表示結果をフィルタできます。フィルタを削除するには、 [フィルタのクリア (Clear Filter)]をクリックします。フィルタをクリアした後は、 すべてのログが表示されます。

# プラグイン

## アプリケーション プラグインのダウンロードとインストール

Voice Log Translator (VLT) アプリケーションなどのアプリケーション プラグインをインス トールすることにより、Unified RTMT の機能を拡張できます。Cisco.com から Unified RTMT の最新のプラグインをダウンロードできます。プラグインをインストールすると、Unified RTMT でアプリケーションにアクセスできます。

プラグインをダウンロードしてインストールするには、次の手順を実行します。

#### 手順

ステップ1 [アプリケーション (Application)]>[CCO 音声ツールのダウンロード (CCO Voice Tools Download)]の順に選択します。

ログイン プロンプトが表示されます。

- ステップ2 Cisco.com のユーザ名とパスワードを入力し、[OK] をクリックします。
- ステップ3 PC にファイルをダウンロードします。
- **ステップ4** インストールを開始するには、ダウンロードファイルをダブルクリックします。
- ステップ5 インストールの指示に従います。

### アプリケーション プラグインの起動

プラグインをダウンロードしてインストールすると、RTMTビューアでアプリケーションにア クセスできます。

### 手順

**[システム (System)**]>**[ツール (Tools)**]>**[プラグイン (Plugin)**]で、起動するプラグイン を選択します。

アプリケーションはプラグインウィンドウに表示されます。使用方法の詳細については、アプ リケーションのマニュアルを参照してください。

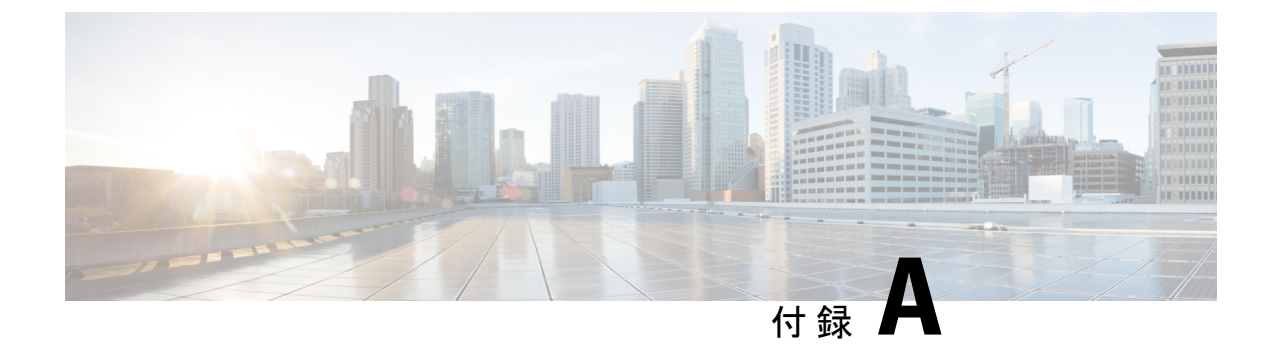

# パフォーマンスカウンター 及びアラート

- ・システム カウンタ (217 ページ)
- ・音声およびビデオカウンタ(239ページ)
- IM and Presence Service カウンタ (326 ページ)
- Cisco Unity Connection カウンタ (346 ページ)
- ・システム アラート (375 ページ)
- •音声およびビデオ アラート (399 ページ)
- IM and Presence Service  $\mathcal{P} \ni \mathcal{V}$  (454  $\sim \mathcal{V}$ )
- Intercompany Media Engine アラート (483 ページ)
- Cisco Unity Connection  $\mathcal{O}\mathcal{T}\mathcal{P}\mathcal{h}$  (492  $\mathcal{H}\mathcal{V}$ )
- ・システム エラー メッセージ (500 ページ)

# システム カウンタ

### **Cisco HAProxy**

HAProxy オブジェクトは、HTTP ベースのアプリケーションにプロキシ機能を提供します。このオブジェクトは、着信 Web トラフィックをすべて、Unified Communication Manager と IM and Presence サービスにフロントエンドします。

HAProxy は、すべての HTTP/HTTPS リクエストを処理し、暗号化機能のオフロードによって Tomcat の安定性を向上させます。

次の表に、HAProxy カウンタについての情報を示します。

#### 表 22 : Cisco HAProxy

| カウンタ                | カウンタの説明                 |
|---------------------|-------------------------|
| TotalDeniedRequests | プロセス開始後に拒否されたリクエストの合計数。 |
| TotalDeniedResponse | プロセス開始後に拒否されたレスポンスの合計数。 |

| カウンタ                        | カウンタの説明                                                                                                    |
|-----------------------------|----------------------------------------------------------------------------------------------------|
| Econ                        | プロセスが開始されてからの、失敗したサーバ接続の合計数。                                                                                       |
| TimeInQueue                 | キュー内のリクエストによる平均計測時間 (ミリ秒単位)。このプジャーは、バックエンドまたはサーバ上の最後の 1024 要求リクの平均です。                                              |
| TotalRequestAndResponseTime | エージェントリクエストと応答時間の処理にかかった合計時間。<br>リクエスト時間、キュー内の接続数、応答、および合計処理時間<br>す。このカウンターメジャーは、バックエンドまたはサーバ上の<br>要求リクエストからの平均です。 |

### **Cisco Tomcat Connector**

Tomcat Hypertext Transport Protocol (HTTP) および HTTP Secure (HTTPS) Connector オブジェ クトは、Tomcat コネクタについての情報を提供します。

Tomcat HTTP コネクタは、要求を受信して応答を送信するエンドポイントを表します。このコ ネクタは、アプリケーションの Web ページにアクセスしたときに発生する HTTP/HTTPS 要求 の処理と HTTP/HTTPS 応答の送信を行います。Web アプリケーション URL の Secure Socket Layer (SSL) ステータスは、各 Tomcat HTTP Connector のインスタンス名の基準を提供しま す。たとえば、SSL の場合はhttps://<IP Address>:8443、非SSL の場合はhttp://<IP Address>:8080 になります。

次の表に、Tomcat HTTP Connector カウンタに関する情報を示します。

| カウンタ           | カウンタの説明                                                    |
|----------------|------------------------------------------------------------|
| Errors         | コネクタで発生した HTTP エラー(たとえば、「401 未認証(4<br>Unauthorized)」)の合計数。 |
| MBytesReceived | コネクタが受信したデータの量。                                            |
| MBytesSent     | コネクタが送信したデータの量。                                            |
| Requests       | コネクタが処理した要求の総数。                                            |
| ThreadsTotal   | 要求処理スレッドの現在の合計数、コネクタの使用可能/使用中の<br>含みます。                    |

#### 表 23 : Cisco Tomcat Connector

| カウンタ        | カウンタの説明                                                                                                    |
|-------------|----------------------------------------------------------------------------------------------------|
| ThreadsMax  | コネクタの要求処理スレッドの最大数。                                                                                                    |
|             | Web アプリケーションのウィンドウで着信する各要求は、そ<br>中、1 つのスレッドを必要とします。現在使用可能な要求処理できる数を上回る同時要求を受信した場合は、このカウン<br>設定最大数を上限として、追加のスレッドが作成されます。<br>要求を受信すると、それらの要求は、内部で指定された最大<br>コネクタで作成されたサーバソケット内に累積されます。そ<br>求は、それらの要求を処理するリソースが使用可能になるま<br>メッセージを受け取ります。 |
| ThreadsBusy | このカウンタは、コネクタのビジー状態/使用中の要求処理ス<br>数を表します。                                                                                                    |

## **Cisco Tomcat JVM**

Cisco Tomcat Java Virtual Machine (JVM) オブジェクトは、Cisco Unified Communications Manager の管理、Cisco Unified Serviceability、および Cisco Unity Connection の管理など、Web アプリケー ションで使用する共通リソースメモリのプールに関する情報を提供します。動的メモリブロッ クには、Tomcat とその Web アプリケーションで作成されるすべてのオブジェクトが保存され ます。

次の表に、Tomcat JVM カウンタに関する情報を示します。

| 表 24: | Tomcat JVM |
|-------|------------|
|-------|------------|

| カウンタ              | カウンタの説明                                                                                                    |
|-------------------|----------------------------------------------------------------------------------------------------|
| KBytesMemoryFree  | Tomcat Java Virtual Machine の動的メモリ ブロック(ヒープ ン                                                                     |
|                   | 動的メモリの空き容量が少なくなると、追加のメモリが自動<br>れ、KbytesMemoryTotal カウンタに表示される合計メモリ サ<br>す。ただし、KbytesMemoryMax カウンタに表示される最大容<br>す。 |
|                   | 使用中のメモリ容量は、KbytesMemoryTotalからKBytesMemo<br>算することで判断できます。                                                         |
| KBytesMemoryMax   | Tomcat Java Virtual Machine の動的メモリ ブロック(ヒープ ;                                                                     |
| KBytesMemoryTotal | 空きメモリと使用中メモリを含む、Tomcat Java Virtual Machin<br>メモリ ブロックの合計サイズ。                                                     |

### **Cisco Tomcat Web Application**

Cisco Tomcat Web Application オブジェクトは、の Web アプリケーションを実行する方法についての情報を提供します。

次の例で示すように、Web アプリケーションの URL は、各 Tomcat Web Application のインス タンス名の基準になります。

- Cisco Unified Communications Manager の管理ページ(https://<IP Address>:8443/ccmadmin)は、ccmadmin により識別されます。
- Cisco Unified Serviceability (https://<IP Address>:8443/ccmservice) は、 ccmservice によって識別されます。
- Cisco Unified Communications Manager のユーザオプション(https://<IP Address>:8443/ccmuser)は、ccmuser によって識別されます。
- Cisco Unity Connection の管理ページ(https://<IP Address>:8443/cuadmin)は、 cuadmin によって識別されます。
- ・拡張子を持たない URL (https://<IP Address>:8443 や http://<IP Address>:8080) は\_root によって識別されます。

次の表に、Tomcat Web Application カウンタについての情報を示します。

| カウンタ           | カウンタの説明                                                                                                    |
|----------------|----------------------------------------------------------------------------------------------------|
| Errors         | Cisco Unified Communications Manager 関連、または Cisco Unity C<br>連の Web アプリケーションで発生した HTTP エラー(たとえば、<br>など)の合計数を表します。 |
| Requests       | Web アプリケーションが処理する要求の数の合計数。Requests ス<br>Web アプリケーションにアクセスするたびに増加します。                                              |
| SessionsActive | Web アプリケーションでアクティブまたは使用中のセッションの                                                                                   |

#### 表 25 : Tomcat Web Application

### **Cisco UDS Tomcat Connector**

UDS Tomcat Hypertext Transport Protocol (HTTP) および HTTP Secure (HTTPS) Connector オブ ジェクトは、Tomcat コネクタについての情報を提供します。

UDS Tomcat HTTP コネクタは、要求を受信して応答を送信するエンドポイントを表します。 このコネクタは、アプリケーションのWebページにアクセスしたときに発生するHTTP/HTTPS 要求の処理とHTTP/HTTPS応答の送信を行います。WebアプリケーションURLのSecure Socket Layer (SSL) ステータスは、各 UDS Tomcat HTTP Connectorのインスタンス名の基準を提供し ます。たとえば、SSLの場合はhttps://<IP Address>:8443、非SSLの場合はhttp://<IP Address>:8080 になります。 次の表に、UDS Tomcat HTTP Connector カウンタに関する情報を示します。

| カウンタ           | カウンタの説明                                                                                                    |
|----------------|----------------------------------------------------------------------------------------------------|
| Errors         | コネクタで発生した HTTP エラー(たとえば、「401 未認証<br>Unauthorized)」)の合計数。                                                                                                    |
| MBytesReceived | コネクタが受信したデータの量。                                                                                                    |
| MBytesSent     | コネクタが送信したデータの量。                                                                                                    |
| Requests       | コネクタが処理した要求の総数。                                                                                                    |
| ThreadsBusy    | このカウンタは、コネクタのビジー状態/使用中の要求処理ス<br>数を表します。                                                                                                    |
| ThreadsTotal   | 要求処理スレッドの現在の合計数、コネクタの使用可能/使用<br>含みます。                                                                                                    |
| ThreadsMax     | コネクタの要求処理スレッドの最大数。<br>Web アプリケーションのウィンドウで着信する各要求は、そ<br>中、1つのスレッドを必要とします。現在使用可能な要求処理できる数を上回る同時要求を受信した場合は、このカウン<br>設定最大数を上限として、追加のスレッドが作成されます。<br>要求を受信すると、それらの要求は、内部で指定された最大<br>コネクタで作成されたサーバソケット内に累積されます。そ<br>求は、それらの要求を処理するリソースが使用可能になるま<br>メッセージを受け取ります。 |

表 26 : Cisco UDS Tomcat Connector

## **Cisco UDS Tomcat JVM**

Cisco UDS Tomcat Java 仮想マシン(JVM)オブジェクトは、UDS Tomcat JVM に関する情報を 提供します。これは、特に、UDS、tomcatstatsなどのCisco Unified Communications Manager 関連 の Web アプリケーションによって使用される共通リソースメモリのプールを表します。 次の表に、UDS Tomcat JVM カウンタに関する情報を示します。

| 表 27: Cisco UDS Tomcat JV | 'M |
|---------------------------|----|
|---------------------------|----|

| カウンタ              | カウンタの説明                                                                                                    |
|-------------------|----------------------------------------------------------------------------------------------------|
| KBytesMemoryFree  | UDS Tomcat Java Virtual Machine の動的メモリブロック(ヒープ<br>量。                                                                   |
|                   | 動的メモリの空き容量が少なくなると、追加のメモリが自動的に<br>れ、KbytesMemoryTotal カウンタに表示される合計メモリ サイス<br>す。ただし、KbytesMemoryMax カウンタに表示される最大容量<br>す。 |
|                   | 使用中のメモリ容量は、KbytesMemoryTotalからKBytesMemoryF<br>算することで判断できます。                                                           |
| KBytesMemoryMax   | UDS Tomcat Java Virtual Machine の動的メモリブロック(ヒープ<br>量。                                                                   |
| KBytesMemoryTotal | 空きメモリと使用中メモリを含む、UDS Tomcat Java Virtual Mach<br>動的メモリブロックの合計サイズ。                                                       |

## Cisco UDS Tomcat Web アプリケーション

Cisco Tomcat Web Application オブジェクトは、Unified Communications Manager の Web アプリ ケーションを実行する方法についての情報を提供します。

次の例で示すように、Web アプリケーションの URL は、各 Tomcat Web Application のインス タンス名の基準になります。

- Cisco Unified Communications Manager の管理ページ(https://<IP Address>:8443/ccmadmin)は、ccmadmin により識別されます。
- Cisco Unified Serviceability (https://<IP Address>:8443/ccmservice) は、 ccmservice によって識別されます。
- Cisco Unified Communications Manager のユーザオプション(https://<IP Address>:8443/ccmuser)は、ccmuser によって識別されます。
- Cisco Unity Connection の管理ページ(https://<IP Address>:8443/cuadmin)は、 cuadmin によって識別されます。
- ・拡張子を持たない URL (https://<IP Address>:8443 や http://<IP Address>:8080) は root によって識別されます。

次の表に、UDS Tomcat Web Application カウンタについての情報を示します。

表 28 : Cisco UDS Tomcat Web アプリケーション

| カウンタ           | カウンタの説明                                                                                                    |
|----------------|----------------------------------------------------------------------------------------------------|
| Errors         | Cisco Unified Communications Manager 関連、または Cisco Uni<br>連の Web アプリケーションで発生した HTTP エラー(たとえ<br>など)の合計数を表します。 |
| Requests       | Web アプリケーションが処理する要求の数の合計数。Reques<br>Web アプリケーションにアクセスするたびに増加します。                                            |
| SessionsActive | Web アプリケーションでアクティブまたは使用中のセッショ                                                                               |

## **Database Change Notification Client**

Database Change Notification Client オブジェクトは、変更通知クライアントについての情報を提供します。次の表に、Database Change Notification Client カウンタに関する情報を示します。

| 表 | 29 : | Database | Change | Notification | Client |
|---|------|----------|--------|--------------|--------|
|---|------|----------|--------|--------------|--------|

| カウンタ               | カウンタの説明                                                                                                    |
|--------------------|----------------------------------------------------------------------------------------------------|
| MessagesProcessed  | 処理されたデータベース変更通知の数。このカウンタは、15<br>れます。                                                                                                |
| MessagesProcessing | 現在処理中、またはこのクライアントの変更通知キューで処<br>る変更通知メッセージの数。このカウンタは、15秒ごとに見                                                                         |
| QueueHeadPointer   | 変更通知キューへのヘッドポインタ。ヘッドポインタは、<br>内の開始ポイントとして機能します。キュー内の通知数は、<br>値からヘッドポインタ値を減算することで判断できます。テ<br>このカウンタは15秒ごとに更新されます。                    |
| QueueMax           | このクライアントで処理される変更通知メッセージの最大数<br>は、Cisco Database Layer Monitor サービスの最後の再起動時;<br>す。                                                   |
| QueueTailPointer   | 変更通知キューのテールポインタ。テールポインタは、変更通知キューのテールポインタ。テールポインタは、変更の終了ポイントを表します。キュー内の通知数は、テールポ<br>ヘッドポインタ値を減算することで判断できます。デフォル<br>ウンタは15秒ごとに更新されます。 |
| TablesSubscribed   | このクライアントが登録しているテーブルの数。                                                                                                    |

## **Database Change Notification Server**

Database Change Notification Server オブジェクトは、さまざまな変更通知関連の統計情報を提供 します。次の表に、Database Change Notification Server カウンタに関する情報を示します。

表 30 : Database Change Notification Server

| カウンタ                   | カウンタの説明                                                                                                    |
|------------------------|----------------------------------------------------------------------------------------------------|
| Clients                | 変更を通知するために登録されている変更通知クライアント(サ<br>ブレット)の数。                                                                                                    |
| CNProcessed            | リブートしてからサーバによって処理される変更通知メッセーシ                                                                                                    |
| Queue Delay            | 変更通知プロセスで処理するメッセージがあるにもかかわらず、<br>が処理されていない時間(秒)。この条件は、次の場合に当てに                                                                                                    |
|                        | <ul> <li>Change Notification Requests Queued in Database (QueuedRequest Change Notification Requests Queued in Memory (QueuedRequest がゼロ以外に設定されている場合、または</li> <li>Latest Change Notification Messages Processed カウントが変更を場合。</li> </ul> |
|                        | この条件は15秒ごとに確認されます。                                                                                                    |
| QueuedRequestsInDB     | (共有メモリのキューに入らずに)TCP/IP 直接接続により DBC<br>(Database Change Notification Queue)テーブルに入れられた変更<br>ドの数。このカウンタは、15 秒ごとに更新されます。                                                                                                    |
| QueuedRequestsInMemory | 共有メモリのキューに入る変更通知要求の数。                                                                                                    |

### **Database Change Notification Subscription**

Database Change Notification Subscription オブジェクトは、クライアントが変更通知を受信する テーブルの名前を表示します。

SubscribedTable オブジェクトは、変更通知を受信するサービスまたはサーブレットを含んだ テーブルを表示します。カウンタは増加しないため、この表示は参考目的のみに使用されま す。
### **Database Local DSN**

Database Local Data Source Name (DSN) オブジェクトと LocalDSN カウンタは、ローカルマシンの DSN 情報を提供します。次の表に、Database Local DSN に関する情報を示します。

表 31 : Database Local Data Source Name

| カウンタ                | カウンタの説明                        |
|---------------------|--------------------------------|
| CcmDbSpace_Used     | 使用されている Ccm DbSpace の量。        |
| CcmtempDbSpace_Used | 使用されている Ccmtemp DbSpace の量。    |
| CNDbSpace_Used      | 使用されている CN DbSpace の割合(パーセント)。 |
| LocalDSN            | ローカル マシンから参照されている DSN。         |
| SharedMemory_Free   | 空いている共有メモリの合計。                 |
| SharedMemory_Used   | 使用されている共有メモリの合計。               |
| RootDbSpace_Used    | 使用されている RootDbSpace の量。        |

### **DB User Host Information** カウンタ

DB User Host Information オブジェクトは、DB User Host についての情報を提供します。 DB:User:Host Instance オブジェクトは、DB:User:Host の各インスタンスの接続数を表示します。

### **Enterprise Replication DBSpace Monitors**

Enterprise Replication DBSpace Monitors オブジェクトは、さまざまな ER DbSpace の使用状況を 表示します。次の表に、Enterprise Replication DB Monitors に関する情報を示します。

表 32 : Enterprise Replication DBSpace Monitors

| カウンタ             | カウンタの説明                                     |
|------------------|---------------------------------------------|
| ERDbSpace_Used   | 使用されている Enterprise Replication DbSpace の容量。 |
| ERSBDbSpace_Used | 使用されている ERDbSpace の容量。                      |

### **Enterprise Replication Perfmon Counters**

Enterprise Replication Perfmon Counter オブジェクトは、さまざまな複製カウンタについての情報を提供します。

ServerName:ReplicationQueueDepthカウンタは、サーバ名に続いて、複製キューの項目数を表示します。

### IP

IP

IP オブジェクトは、システムの IPv4 関連の統計についての情報を提供します。次の表に、IP カウンタについての情報を示します。

(注) また、このカウンタは、Unified Communications Manager をサポートし、システムの IPv6 関連の統計についての情報を提供する IPv6 オブジェクトの一部でもあります。

#### 表 33:IP カウンタ

| カウンタ             | カウンタの説明                                                                                          |
|------------------|--------------------------------------------------------------------------------------------------|
| Frag Creates     | このエンティティで生成された IP データグラム フラグメントの                                                                 |
| Frag Fails       | Do not Fragment フラグが設定されたデータグラムの場合など、<br>をフラグメント化できなかったためにこのエンティティで破棄<br>タグラムの数。                 |
| Frag OKs         | このエンティティで正常にフラグメント化された IP データグラ                                                                  |
| In Delivers      | IPユーザプロトコルに配信された入力データグラムの数。これ<br>ネット制御メッセージプロトコル (ICMP) が含まれます。                                  |
| In Discards      | 問題が発生しないものの廃棄された入力IPデータグラムの数。<br>因の1つに、バッファ領域の不足があります。このカウンタに<br>待機中に廃棄されたデータグラムの数は含まれません。       |
| In HdrErrors     | ヘッダーエラーで廃棄された入力データグラムの数。これには、<br>クサム、バージョン番号の不一致、他の形式エラー、存続可能<br>および IP オプションの処理中に発見されたその他のエラーが含 |
| In Receives      | すべてのネットワークインターフェイスから受信された入力デ<br>数。このカウンタには、エラーと共に受信されたデータグラム<br>す。                               |
| In UnknownProtos | 正常に受信されたものの、プロトコルが不明またはサポートさ;<br>廃棄されたローカルアドレス宛てのデータグラムの数。                                       |
| InOut Requests   | 受信された着信 IP データグラムの数および送信された発信 IP きの数。                                                            |
| Out Discards     | 送信されずに廃棄された出力 IP データグラムの数。考えられる<br>に、バッファ領域の不足があります。                                             |

| カウンタ         | カウンタの説明                                                                                                 |
|--------------|----------------------------------------------------------------------------------------------------|
| Out Requests | このカウンタは、ICMPを含むローカルIPユーザプロトコル<br>IP に与える IP データグラムの総数を表します。このカウンク<br>ForwDatagrams でカウントされたデータグラムの数は含まれ |
| Reasm Fails  | タイムアウトやエラーなど、IP 再構成アルゴリズムによって<br>再構成の失敗の回数。                                                             |
|              | このカウンタは、破棄されたIPフラグメントの数を表しませ<br>アルゴリズムなどの一部のアルゴリズムでは、受信するとき<br>を結合するので、フラグメントの数を追跡できなくなる可能<br>す。        |
| Reasm OKs    | 正常に再構成された IP データグラムの数。                                                                                  |
| Reasm Reqds  | このエンティティで再構成が必要だった受信 IP フラグメント                                                                          |

### メモリ

Memory オブジェクトは、サーバの物理メモリとスワップメモリの使用状況についての情報を 提供します。次の表に、Memory カウンタに関する情報を示します。

#### 表 *34 :* メモリ

| カウンタ           | カウンタの説明                                                                                                    |
|----------------|----------------------------------------------------------------------------------------------------|
| % Mem Used     | システムの物理メモリの使用率をパーセントで表示します。<br>値は次のように計算されます。                                                                      |
|                | Total KBytes - Free KBytes - Buffers KBytes - (<br>+ Shared KBytes) / Total KBytes                                 |
|                | この値は、Used KBytes/Total KBytes に相当します。                                                                              |
| % Page Usage   | アクティブなページの割合(パーセント)。                                                                                               |
| % VM Used      | システムの仮想メモリの使用率をパーセントで表示します。<br>値は次のように計算されます。                                                                      |
|                | Total KBytes - Free KBytes - Buffers KBytes - C<br>+ Shared KBytes + Used Swap KBytes) / (Total KB<br>Swap KBytes) |
|                | この値は、Used VM KBytes/Total VM KBytes に相当します。                                                                        |
| Buffers KBytes | システムのバッファ容量(キロバイト単位)。                                                                                              |
| Cached KBytes  | キャッシュされたメモリの容量(キロバイト単位)。                                                                                           |
| Free KBytes    | システムで使用可能な合計メモリの総量(キロバイト単位)                                                                                        |

| カウンタ                      | カウンタの説明                                                                                                    |
|---------------------------|----------------------------------------------------------------------------------------------------|
| Free Swap KBytes          | システムで使用可能な空きスワップ領域の容量(キロバイト単位                                                                                                    |
| HighFree                  | 上部領域での空きメモリ容量。                                                                                                    |
|                           | Linux カーネルは、仮想メモリ アドレス空間を複数のメモリ領域<br>す。上位メモリは特定の物理アドレスより上位のメモリで、その<br>計メモリとシステムのカーネル タイプによって異なります。                                  |
|                           | 4 GB メモリを搭載した Unified Communications Manager システム<br>位メモリはおおよそ 896M ~ 4096M のアドレスを指します。                                             |
| HighTotal                 | 上位領域のメモリの総量。                                                                                                    |
|                           | Linux カーネルは、仮想メモリ アドレス空間を複数のメモリ領域<br>す。上位メモリは特定の物理アドレスより上位のメモリで、その<br>計メモリとシステムのカーネル タイプによって異なります。                                  |
|                           | 4 GB メモリを搭載した Unified Communications Manager システム<br>位メモリはおおよそ 896M ~ 4096M のアドレスを指します。                                             |
| Page Faults Per Sec       | システムによるページフォールト(メジャーとマイナーの両方)<br>りの件数を表します(2.5 以降のカーネルのみ)。一部のページ<br>はI/Oがなくても解決できるため、この値は入力および出力(I/<br>たページフォールトのカウントと一致しない場合があります。 |
| Low Total                 | カーネルの低(非ページ)メモリの合計。                                                                                                    |
| Low Free                  | カーネルの低(非ページ)メモリの空き容量の合計。                                                                                                    |
| Page Major Faults Per Sec | システムによる1秒あたりのメジャーフォールトの件数(2.5 ビ<br>ルのみ)。メジャーページフォールトとは、ディスクからメモ<br>ロードする必要があるページフォールトを指します。                                         |
| Pages                     | ディスクからページインしたページの数と、ディスクにページ<br>ページの数の合計。                                                                                           |
| Pages Input               | ディスクからページインされたページの数。                                                                                                    |
| Pages Input Per Sec       | ディスクからページインされた1秒あたりのページのサイズの台<br>イト単位)。                                                                                             |
| Pages Output              | ディスクにページ アウトされたページの数。                                                                                                    |
| Pages Output Per Sec      | ディスクにページアウトされた1秒あたりのページのサイズの台<br>イト単位)。                                                                                             |
| Shared KBytes             | システムの共有メモリの容量(キロバイト単位)。                                                                                                    |

| カウンタ              | カウンタの説明                                                                                                    |
|-------------------|----------------------------------------------------------------------------------------------------|
| SlabCache         | プロシージャの slabinfo のすべての個別エントリの合計を表<br>タとして、さまざまなカーネル コンポーネントによって作成<br>SlabCache で使用されるメモリ。                                                         |
| SwapCached        | キャッシュメモリとして使用されたスワップ容量。これは、<br>アウトされてからスワップバックされたが、まだスワップフ<br>いるメモリです。                                                                            |
| Total KBytes      | システムのメモリの総量(キロバイト単位)。                                                                                                    |
| Total Swap KBytes | このカウンタは、システムのスワップ領域の総量(キロバイ                                                                                                    |
| Total VM KBytes   | 使用中のシステム物理メモリとスワップ領域(Total Kbytes + Kbytes)の総量(キロバイト単位)。                                                                                          |
| Used KBytes       | 使用中のシステム物理メモリの容量。Used KBytes カウンタの<br>に計算されます。                                                                                                    |
|                   | Total KBytes - Free KBytes - Buffers KBytes - C<br>+ Shared KBytes。                                                                               |
|                   | Used KBytes の値は、top または free コマンド出力に表示され<br>は異なります。top または free コマンド出力に表示される Use<br>KBytes - Free KBytes で計算される値に等しく、Buffers KBytes<br>の合計値も含みます。 |
| Used Swap KBytes  | このカウンタは、システムで使用中のスワップ領域の容量を<br>で表します。                                                                                                    |
| Used VM KBytes    | このカウンタは、システム物理メモリと、使用中のスワップ<br>ロバイト単位で表します。値は次のように計算されます。                                                                                         |
|                   | Total KBytes - Free KBytes - Buffers KBytes - C<br>+ Shared KBytes + Used Swap KBytes                                                             |
|                   | この値は、Used Mem KBytes + Used Swap KBytes に相当しま                                                                                                    |
|                   |                                                                                                    |

# ネットワーク インターフェイス (Network Interface)

Network Interface オブジェクトは、システムのネットワーク インターフェイスについての情報 を提供します。次の表に、Network Interface カウンタに関する情報を示します。

表 35: ネットワーク インターフェイス

| カウンタ          | カウンタの説明                                                                                        |
|---------------|------------------------------------------------------------------------------------------------|
| Rx Bytes      | インターフェイスで受信したフレーミング文字を含めたバイト教                                                                  |
|               | 範囲は $0 \sim 2^{64}$ -1 です。                                                                     |
| Rx Dropped    | エラーは検出されなかったものの、破棄するように選択された-<br>パケットの数。これによって、上位層のプロトコルにパケット<br>くなります。また、パケットの破棄によりバッファ領域が解放。 |
| Rx Errors     | エラーのために上位層のプロトコルに配信できなかったインバワト(パケット指向インターフェイス)の数と、インバウンド送(<br>(文字指向または固定長インターフェイス)の数。          |
| Rx Multicast  | このインターフェイスで受信したマルチキャストパケットの数                                                                   |
| Rx Packets    | このサブレイヤが上位サブレイヤに配信したパケットの数。この<br>のサブレイヤでマルチキャストまたはブロードキャストアドレン<br>指定されたパケットは含まれていません。          |
|               | 範囲は $0 \sim 2^{64}$ -1 です。                                                                     |
| Total Bytes   | 受信(Rx)バイトと送信(Tx)バイトの総数。                                                                        |
|               | 範囲は $0 \sim 2^{64}$ -1 です。                                                                     |
| Total Packets | Rx パケットと Tx パケットの総数。                                                                           |
|               | 範囲は $0 \sim 2^{64}$ -1 です。                                                                     |
| Tx Bytes      | インターフェイスから送信されたフレーミング文字を含むオクラ<br>数。                                                            |
|               | 範囲は 0 $\sim 2^{64}$ -1 です。                                                                     |
| Tx Dropped    | エラーは検出されなかったものの、破棄するように選択された<br>ドパケットの数。これによって、上位層のプロトコルにパケッ<br>なくなります。また、パケットの破棄によりバッファ領域が解放  |
| Tx Errors     | エラーのために送信できなかったアウトバウンドパケット(パ<br>ンターフェイス)の数と、アウトバウンド送信ユニット(文字<br>定長インターフェイス)の数。                 |

| カウンタ        | カウンタの説明                                                                                              |
|-------------|----------------------------------------------------------------------------------------------------|
| Tx Packets  | 破棄されたものや送信されなかったものも含め、上位レベル<br>送信を要求したパケットの総数。この値には、このサブレイ<br>ストまたはブロードキャストアドレスにアドレス指定された<br>れていません。 |
|             | 範囲は $0 \sim 2^{64}$ -1 です。                                                                           |
| Tx QueueLen | The length of the output packet queue (in packets).                                                  |

### **Number of Replicates Created and State of Replication**

Number of Replicates Created and State of Replication オブジェクトは、システムのリアルタイム複 製についての情報を提供します。次の表に、Replication カウンタに関する情報を示します。

表 36 : Number of Replicates Created and State of Replication

| カウンタ                         | カウンタの説明                                                                                                    |
|------------------------------|----------------------------------------------------------------------------------------------------|
| Number of Replicates Created | DB 表用に Informix によって作成されたレプリケーションの<br>タは、複製のセットアップ中の情報を表示します。                                                                                |
| Replicate_State              | レプリケーションの状態。次の値が使用されます。                                                                                                    |
|                              | 0                                                                                                    |
|                              | 初期化中。サーバが定義されていない場合、または、サ<br>ていてもテンプレートが完了していない場合、カウンタ<br>ます。                                                                                |
|                              | 1                                                                                                    |
|                              | レプリケーションセットアップスクリプトがこのノート<br>CLIで <b>utils dbreplication status</b> を実行し、エラーの場所<br>ることを推奨します。                                                |
|                              | 2                                                                                                    |
|                              | 良好なレプリケーション。                                                                                                    |
|                              | 3                                                                                                    |
|                              | 不正なレプリケーション。カウンタの値が3の場合、ク<br>が正しく機能していないことを示します。これは、クラ<br>サーバ上で複製が失敗したことを示すものではありませ<br><b>dbreplication status</b> を実行し、エラーの場所と原因を判<br>奨します。 |
|                              | 4                                                                                                    |
|                              | レプリケーション セットアップが失敗した。                                                                                                    |
|                              |                                                                                                    |

# パーティション

Partition オブジェクトは、システムのファイルシステムとその使用状況についての情報を提供 します。次の表に、Partition カウンタに関する情報を示します。これらのカウンタは予備パー ティション(存在する場合)でも使用できます。

表 37:パーティション

| カウンタ                | カウンタの説明                                                                           |
|---------------------|-----------------------------------------------------------------------------------|
| % CPU Time          | ディスクに対して発行された I/O 要求の処理にかかった CPU 時間テージ。                                           |
| % Used              | このファイル システムで使用中のディスク領域のパーセンテー                                                     |
| % Wait in Read      | このカウンタは使用されません。このカウンタの代わりに Awai<br>カウンタが使用されます。このカウンタは、カウンタの値が-10<br>になります。       |
| % Wait in Write     | このカウンタは使用されません。このカウンタの代わりに Awai<br>カウンタが使用されます。このカウンタは、カウンタの値が-10<br>になります。       |
| Await Read Time     | サービス対象のデバイスに対して発行された読み取り要求の平1<br>(ミリ秒単位)。                                         |
| Await Time          | サービス対象のデバイスに対して発行された入出力(I/O)要求(<br>間(ミリ秒単位)。この値には、要求がキュー内に存在する時間<br>処理する時間が含まれます。 |
| Await Write Time    | サービス対象のデバイスに対して発行された書き込み要求の平<br>(ミリ秒単位)。                                          |
| Queue Length        | ディスクに対して発行された要求の平均キュー長。                                                           |
| Read Bytes Per Sec  | ディスクから読み取られた1秒あたりのデータ量(バイト単位)                                                     |
| Total Mbytes        | このファイル システムのディスク領域全体の容量(メガバイト                                                     |
| Used Mbytes         | このファイルシステムで使用中のディスク領域の容量(メガバー                                                     |
| Write Bytes Per Sec | ディスクに書き込まれた1秒あたりのデータ量(バイト単位)。                                                     |

# プロセス

Process オブジェクトは、システムで実行されているプロセスについての情報を提供します。 次の表に、Process カウンタに関する情報を示します。

#### 表 *38 :* プロセス

| カウンタ             | カウンタの説明                                                                                                    |
|------------------|----------------------------------------------------------------------------------------------------|
| % CPU Time       | このカウンタは、最後に更新してから経過したCPU時間にお<br>率を、合計 CPU 時間に対する比率で表します。                                                                                       |
| % MemoryUsage    | このカウンタは、タスクが現在使用している物理メモリを比                                                                                                    |
| Data Stack Size  | このカウンタは、タスク メモリ ステータスのスタック サイ                                                                                                    |
| Nice             | このカウンタは、タスクの Nice 値を表します。<br>・負の Nice 値はプロセスの優先順位が高いことを示します<br>・正の Nice 値はプロセスの優先順位が低いことを表します<br>(注) Nice 値が0の場合、タスクの割り当てを判断する<br>を調整しないでください。 |
| Page Fault Count | このカウンタは、タスクで発生し、データをメモリにロード<br>になったメジャーページフォールトの数を表します。                                                                                        |
| PID              | このカウンタは、タスク固有のプロセス ID を表します。この<br>ラッピングされますが、値が0になることはありません。                                                                                   |

| カウンタ                | カウンタの説明                                                                                                    |
|---------------------|----------------------------------------------------------------------------------------------------|
| Process Status      | このカウンタは、次のプロセス ステータスを表示します。                                                                                                    |
|                     | 0                                                                                                    |
|                     | Running                                                                                                    |
|                     | 1                                                                                                    |
|                     | スリープ中                                                                                                    |
|                     | 2                                                                                                    |
|                     | 割り込み不能ディスク スリープ                                                                                                    |
|                     | 3                                                                                                    |
|                     | ゾンビ                                                                                                    |
|                     | 4                                                                                                    |
|                     | 停止 (Stopped)                                                                                                    |
|                     | 5                                                                                                    |
|                     | ページング                                                                                                    |
|                     | 6                                                                                                    |
|                     | 不明                                                                                                    |
| Shared Memory Size  | このカウンタは、タスクが使用している共有メモリの容量(キロ<br>表示します。他のプロセスが同じメモリを共有することも可能                                                                                                    |
| STime               | このカウンタは、このプロセスがカーネルモードでスケジュー<br>ステム時間(STime)を jiffy 単位で表示します。jiffy は CPU 時<br>相当し、測定単位として使用されます。1 秒は 100 jiffy です。                                                                                    |
| Thread Count        | このカウンタは、タスクで現在グループ化されているスレッドの<br>ます。負の値(-1)は、このカウンタが現在使用不可になってい<br>します。これは、システムのプロセスとスレッドの数の合計が<br>しきい値を超過したために、スレッド統計情報(Thread オブジェ<br>てのパフォーマンスカウンタ、および Process オブジェクトの<br>カウンタを含む)がオフになった場合に発生します。 |
| Total CPU Time Used | このカウンタは、タスクの開始以降、タスクがユーザモードとス<br>ドで使用した合計 CPU 時間を jiffy 単位で表示します。                                                                                                    |
| UTime               | このカウンタは、タスクがユーザモードでスケジューリングし;<br>単位で表示します。                                                                                                    |
| VmData              | このカウンタは、タスクでのヒープの仮想メモリ使用状況をキロ/<br>単位で表示します。                                                                                                    |

| カウンタ   | カウンタの説明                                                                               |
|--------|---------------------------------------------------------------------------------------|
| VmRSS  | このカウンタは、現在の物理メモリにおける仮想メモリ(Vi<br>サイズ (RSS)をキロバイト (KB)単位で表示します。これ<br>データ、およびスタックが含まれます。 |
| VmSize | このカウンタは、タスクでの仮想メモリの合計使用量をキロ,<br>位で表示します。この値はスワップアウトされたすべてのコ<br>共有ライブラリ、およびページが含まれます。  |
|        | 仮想イメージ=スワップされたサイズ+常駐サイズ                                                               |
| Wchan  | このカウンタは、プロセスが待機しているチャネル(システ<br>示します。                                                  |

# プロセッサ

Processor オブジェクトは、さまざまなプロセッサ時間の使用状況を比率で提供します。次の表 に、Processor カウンタについての情報を示します。

#### 表 *39 :* プロセッサ

| カウンタ               | カウンタの説明                                                                                 |
|--------------------|-----------------------------------------------------------------------------------------|
| % CPU Time         | このカウンタは、最後に更新してから経過した中央処理装置<br>おける、アイドル時間を除いたプロセッサの占有率を表示し<br>率は、合計 CPU 時間に対する比率で表されます。 |
| Idle Percentage    | このカウンタは、プロセッサがアイドル状態になっており、<br>ク入出力(I/O)要求がない時間を比率で表示します。                               |
| IOwait Percentage  | このカウンタは、システムに未処理のディスク I/O 要求が存<br>ロセッサがアイドル状態になっていた時間を比率で表します                           |
| Irq Percentage     | このカウンタは、デバイスに割り当てられる割り込み要求を<br>プロセッサが費やす時間(プロセッサがコンピュータに信号<br>に費やす時間を含む)を比率で表します。       |
| Nice Percentage    | このカウンタは、プロセッサが、Nice優先順位に従ってユー<br>するために費やす時間を比率で表示します。                                   |
| Softirq Percentage | このカウンタは、プロセッサが、CPU のパフォーマンスを向<br>に、ソフト IRQ の実行とタスク切り替えの延期に費やす時間<br>す。                   |
| System Percentage  | このカウンタは、プロセッサがシステム(カーネル)レベル<br>行している時間を比率で表示します。                                        |

Cisco Unified Real-Time Monitoring Tool アドミニストレーション ガイド、リリース 15

| カウンタ            | カウンタの説明                                                  |
|-----------------|----------------------------------------------------------|
| User Percentage | このカウンタは、プロセッサがユーザ(アプリケーション)レー<br>プロセスを実行している時間を比率で表示します。 |

### システム

System オブジェクトは、システムのファイル記述子についての情報を提供します。

次の表に、System カウンタについての情報を示します。

表 **40**:システム

| カウンタ                      | カウンタの説明                                                                                         |
|---------------------------|-------------------------------------------------------------------------------------------------|
| Allocated FDs             | 割り当てられたファイル記述子の数。                                                                               |
| Being Used FDs            | システムで現在使用されているファイル記述子の数。                                                                        |
| Freed FDs                 | システム上で割り当てられているファイル記述子のうち、解放:<br>ファイル記述子の数。                                                     |
| IOPerSecond               | このサーバのすべてのディスクパーティションでの1秒あたりの2<br>操作の数。システムパフォーマンスの問題が発生した場合、この約 I/O 操作の影響を測定するためにこのカウンタの情報を使用し |
| IOReadReqMergedPerSecond  | このサーバ上でマージされ、すべてのデバイスにキューイング<br>り要求の1秒あたりの数。                                                    |
| IOWriteReqMergedPerSecond | このサーバ上でマージされ、すべてのデバイスにキューイング<br>み要求の1秒あたりの数。                                                    |
| IOReadReqPerSecond        | このサーバ上ですべてのデバイスに対して発行された読み取りまたりの数。                                                              |
| IOWriteReqPerSecond       | このサーバ上ですべてのデバイスに対して発行された書き込みたりの数。                                                               |
| IOSectorsReadPerSecond    | このサーバ上のすべてのデバイスから読み取られた1秒あたり(<br>数。                                                             |
| IOSectorsWrittenPerSecond | このサーバ上のすべてのデバイスに書き込まれた1秒あたりの~                                                                   |
| IOKBytesReadPerSecond     | このサーバ上のすべてのデバイスから読み取られた1秒あたりの<br>数。                                                             |
| IOKBytesWrittenPerSecond  | このサーバ上のすべてのデバイスに書き込まれた1秒あたりの:<br>数。                                                             |

| カウンタ                | カウンタの説明                                                                 |
|---------------------|-------------------------------------------------------------------------|
| IOSectorsReqSizeAvg | このサーバ上のすべてのデバイスに対して発行された要求の<br>サイズ。                                     |
| IOReqQueueSizeAvg   | このサーバ上のすべてのデバイスに対して発行された要求の<br>長さ。                                      |
| IOAwait             | サービス対象のすべてのデバイスに対して発行されるI/O要求<br>リ秒)。これには、要求がキュー内に存在する時間と、要求<br>が含まれます。 |
| IOServiceTime       | このサーバ上のすべてのデバイスに対して発行される I/O 要:<br>ス時間(ミリ秒)。                            |
| IOCpuUtil           | I/O 要求がこのサーバ上のデバイスに対して発行される間(ラ<br>幅利用)の CPU 時間の割合。                      |
| Max FDs             | システムで許可されているファイル記述子の最大数。                                                |
| Total CPU Time      | システムが稼働している合計時間(jiffy 単位)。                                              |
| Total Processes     | システムのプロセス数。                                                             |
| Total Threads       | システムのスレッドの数。                                                            |

# TCP

TCP オブジェクトは、システムの TCP 統計についての情報を提供します。

次の表に、TCP カウンタについての情報を示します。

#### 表 41 : TCP

| カウンタ          | カウンタの説明                                                                                                    |
|---------------|----------------------------------------------------------------------------------------------------|
| Active Opens  | このカウンタは、TCP 接続が CLOSED 状態から SYN-SENT<br>した回数を表示します。                                                            |
| Attempt Fails | このカウンタは、TCP 接続が、SYN-RCVD または SYN-RCV<br>状態から CLOSED 状態に直接遷移した回数を表示します。<br>が SYS-RCVD 状態から LISTEN 状態へ直接遷移した回数も表 |
| Curr Estab    | このカウンタは、現在 ESTABLISHED 状態または CLOSE-W.<br>ている TCP 接続の数を表示します。                                                   |
| Estab Resets  | このカウンタは、TCP 接続が、ESTABLISHED または CLOS<br>れかの状態から CLOSED 状態に直接遷移した回数を表示しま                                        |

| カウンタ          | カウンタの説明                                                                               |
|---------------|---------------------------------------------------------------------------------------|
| In Segs       | このカウンタは、受信したセグメント(エラー受信したセグメンの総数を表示します。この数には、現在確立されている接続でき<br>メントのみが含まれます。            |
| InOut Segs    | このカウンタは、送信したセグメントの総数と受信したセグメン<br>表示します。                                               |
| Out Segs      | このカウンタは、送信したセグメントの総数を表示します。この<br>は、現在確立されている接続で送信されるセグメントのみが含ま<br>再送信されたオクテットは除外されます。 |
| Passive Opens | このカウンタは、TCP 接続が LISTEN 状態から SYN-RCVD 状態<br>した回数を表示します。                                |
| RetransSegs   | このカウンタは、以前に送信されたオクテットが1つ以上含まれ<br>に再送信されたセグメントの総数を表示します。                               |

# Thread

Thread オブジェクトは、システムで実行されているスレッドの一覧を表示します。

次の表に、Thread カウンタについての情報を示します。

#### 表 42 : Thread

| カウンタ       | カウンタの説明                                                                    |
|------------|----------------------------------------------------------------------------|
| % CPU Time | このカウンタは、前回の更新以降に経過したCPU時間におけるス<br>有率を表示します。このカウンタは、占有率を合計CPU時間にす<br>表現します。 |
| PID        | このカウンタは、スレッド リーダー プロセス ID を表示します。                                          |

# AXL Web サービス

AXL Web Service オブジェクトは、システムで実行されている AXL Web Service に関する情報 を提供します。次の表に、AXL Web Service カウンタについての情報を示します。

#### 表 **43 : AXL Web** サービス

| カウンタ          | カウンタの説明                                                                      |
|---------------|------------------------------------------------------------------------------|
| ThrottleCount | このカウンタは、前回の Cisco AXL Web Service の<br>ロットリングの回数を表します。AXL サービスが<br>シグが発生します。 |

| カウンタ          | カウンタの説明                                                                                                    |
|---------------|----------------------------------------------------------------------------------------------------|
| ThrottleState | このカウンタは、Administrative XML Layer(AX<br>かどうかを表します。このカウンタの値が1の<br>り、アプリケーションが AXL を介して Cisco U<br>ています。読み込み要求の許可と処理は、AXL<br>ロットリングがこの時点で発生しておらず、す<br>す。 |

### Ramfs

Ramfs オブジェクトは、ram ファイル システムに関する情報を提供します。次の表に、Ramfs カウンタについての情報を示します。

#### 表 44 : Ramfs

| カウンタ       | カウンタの説明                                                                                                    |
|------------|----------------------------------------------------------------------------------------------------|
| FilesTotal | このカウンタは、RAM ベースのファイル システム (ramfs)                                                                                                    |
| SpaceFree  | このカウンタは、ram ベースのファイル システム(ramfs) に<br>クとは、ファイル システム用に統一されたデータストレーシ<br>ルシステムがデータの読み取りおよび書き込みに使用するサ<br>ステムでは、ブロック サイズは 4096 バイトです。<br>範囲は 0 ~ $2^{64}$ -1 です。   |
| SpaceUsed  | このカウンタは、ram ベースのファイル システム (ramfs)<br>ファイルシステム用に統一されたデータ ストレージサイズの<br>ムがデータの読み取りおよび書き込みに使用するサイズが指<br>は、ブロック サイズは 4096 バイトです。<br>範囲は 0 ~ 2 <sup>64</sup> -1 です。 |

# 音声およびビデオ カウンタ

### **Cisco Analog Access**

Cisco Analog Access オブジェクトは、登録済みの Cisco アナログ アクセス ゲートウェイについ ての情報を提供します。次の表に、Cisco Analog Access カウンタに関する情報を示します。

| カウンタ                 | カウンタの説明                                                                                      |
|----------------------|----------------------------------------------------------------------------------------------|
| OutboundBusyAttempts | このカウンタは、すべてのポートがビジー状態だったときに、U<br>Communications Manager がアナログアクセスゲートウェイ経由で<br>行した回数の合計を示します。 |
| PortsActive          | このカウンタは、現在使用中の(アクティブな)ポートの数を<br>ポートは、そのポートでコールが進行中のときにアクティブ表示                                |
| PortsOutOfService    | このカウンタは、現在アウトオブサービスのポートの数を示し<br>ンタは、ループスタート トランクおよびグラウンドスタート ト<br>に適用されます。                   |

#### 表 45 : Cisco Analog Access

### **Cisco Annunciator Device**

Cisco Annunciator Device オブジェクトは、登録済みの Cisco アナンシエータ デバイスについて の情報を提供します。次の表に、Cisco Analog Access カウンタに関する情報を示します。

#### 表 46 : Cisco Annunciator Device

| カウンタ              | カウンタの説明                                                                                                    |
|-------------------|----------------------------------------------------------------------------------------------------|
| OutOfResources    | このカウンタは、Unified Communications Manager がアナンシエー<br>からアナンシエータリソースの割り当てを試行して、すべての<br>でに使用中であるなどの理由で失敗した回数の合計を表します。 |
| ResourceActive    | このカウンタは、アナンシエータデバイスに対して現在アクティーの)アナンシエータ リソースの総数を表します。                                                           |
| ResourceAvailable | このカウンタは、非アクティブで、現時点ではアナンシエータラ<br>だ使用可能なリソースの総数を表します。                                                            |
| ResourceTotal     | このカウンタは、アナンシエータデバイスに対して設定されてい<br>エータリソースの総数を表します。                                                               |

### **Cisco Call Restriction**

Cisco Call Restriction オブジェクトは、論理パーティション ポリシー制限による失敗の数を表 します。次の表に、Cisco Call Restriction カウンタに関する情報を示します。

#### 表 47 : Cisco Call Restriction

| カウンタ                          | カウンタの説明                                                                                                    |
|-------------------------------|----------------------------------------------------------------------------------------------------|
| AdHocConferenceFailures       | このカウンタは、会議にすでに存在するデバイスのジオロケ<br>に招待されているデバイスの間のコールパスが論理パーティ<br>によって制限されたために、アドホック会議に参加者を追加<br>行回数を表します。         |
| BasicCallFailures             | このカウンタは、着信側と発信側のジオロケーション間の論<br>ンポリシー制限のために、失敗した基本コールの回数を表し<br>ルとは、転送などの補足サービスを利用しないコールです。                      |
| ForwardingFailures            | このカウンタは、関与する2者のジオロケーション間の論理<br>ポリシー制限のために、着信コールの転送に失敗した試行回                                                     |
| LogicalPartitionFailuresTotal | このカウンタは、発信側と着信側のジオロケーション間のコ<br>めに失敗したコールの試行の合計回数を表します。これには<br>ホック会議、ミートミー会議、ピックアップ、コールパーク<br>本コールの失敗の回数が含まれます。 |
| MeetMeConferenceFailures      | このカウンタは、会議にすでに存在するデバイスのジオロケ<br>への参加を試行しているデバイスの間のコールパスが、論理<br>ポリシーのために制限されたために参加者をミートミー会議<br>かった試行回数を表します。     |
| MidCallFailures               | このカウンタは、着信側または接続先のジオロケーション間<br>に、初期ポリシー チェック後に失敗したコールの回数を表し                                                    |
| ParkRetrievalFailures         | このカウンタは、コールの取得を試行していたデバイスに、<br>話者のジオロケーションを含む論理パーティションポリシー<br>に、コールパーク操作の実行に失敗した試行回数を表します                      |
| PickUpFailures                | このカウンタは、ピックアップが試行されているデバイスに<br>スのジオロケーションを含む論理パーティション ポリシー制<br>に、ピックアップ操作の実行に失敗した試行回数を表します                     |
| SharedLineFailures            | このカウンタは、発信者または着信側に、共有回線を持つデ<br>ケーションを含む論理パーティションポリシー制限があるた<br>の使用に失敗した試行回数を表します。                               |
| TransferFailures              | このカウンタは、転送された通話者のジオロケーションと転<br>ルの制限のために失敗したコール転送の試行の回数を表しま                                                     |

# **Cisco CallManager**

CiscoCallManager オブジェクトは、Unified Communications Manager に登録されたコール、アプ リケーション、およびデバイスに関する情報を提供します。次の表には、CiscoCallManager カ ウンタについての情報が含まれます。

#### 表 48 : CiscoCallManager

| カウンタ                                  | カウンタの説明                                                                                                    |
|---------------------------------------|----------------------------------------------------------------------------------------------------|
| AnnunciatorOutOfResources             | このカウンタは、使用可能なアナンシエータ リソースがなかっ<br>Unified Communications Manager が Unified Communications Mana<br>れているリソースからアナンシエータ リソースの割り当てを討<br>の合計を表します。                                                         |
| AnnunciatorResourceActive             | このカウンタは、Unified Communications Manager に登録されてい<br>アナンシエータ デバイスで現在使用されているアナンシエータ<br>総数を表します。                                                                                                    |
| AnnunciatorResourceAvailable          | このカウンタは、非アクティブで、現在使用可能なアナンシエ<br>スの総数を表します。                                                                                                    |
| AnnunciatorResourceTotal              | このカウンタは、Unified Communications Manager に現在登録されてのアナンシエータ デバイスから提供されているアナンシェーの総数を表します。                                                                                                    |
| AuthenticatedCallsActive              | このカウンタは、Unified Communications Manager で現在アクティ<br>中の)認証済みコールの数を示します。認証済みコールとは、<br>するすべてのエンドポイントが認証されているコールを意味し、<br>み電話機は、トランスポート層セキュリティ(TLS)認証された<br>トコル シグナリングを Unified Communications Manager で使用 |
| AuthenticatedCallsCompleted           | このカウンタは、Unified Communications Manager を介して接続<br>続解除された認証済みコールの数を表します。認証済みコール<br>に関係するすべてのエンドポイントが認証されているコールを<br>認証済み電話機は、TLS 認証された Skinny プロトコルシグナリン<br>Communications Manager で使用します。             |
| AuthenticatedPartiallyRegisteredPhone | このカウンタは、部分的に登録された認証済みSIP電話機の数                                                                                                    |
| AuthenticatedRegisteredPhones         | このカウンタは、Unified Communications Manager に登録された<br>機の総数を表します。認証済み電話機は、TLS 認証された Skin<br>ルシグナリングを Unified Communications Manager で使用しま                                                                 |
| BRIChannelsActive                     | このカウンタは、この Unified Communications Manager 上で現在<br>なコールの BRI 音声チャネルの数を表します。                                                                                                    |
| BRISpansInService                     | このカウンタは、現在使用可能な BRI スパンの数を表します。                                                                                                    |

| カウンタ                                | カウンタの説明                                                                                                    |
|-------------------------------------|----------------------------------------------------------------------------------------------------|
| CallManagerHeartBeat                | このカウンタは、Unified Communications Manager のハート<br>す。この増分カウントは、Unified Communications Manager が<br>ていることを示します。このカウントが増加していない場合<br>Communications Manager がダウンしていることを示します。                                                                                                    |
| CallsActive                         | このカウンタは、現在使用中の(アクティブな)音声ストリ<br>たはビデオストリーミング接続の数、つまり、UnifiedCommu<br>に接続されている音声パスが実際に存在するコールの数を表                                                                                                    |
| CallsAttempted                      | このカウンタは、試行されたコールの総数を表します。試行<br>は、どの番号がダイヤルされたか、または宛先に接続された<br>電話機がオフフックになるとき、およびオンフックに戻ると<br>ます。機能操作(たとえば、転送や会議)中のコールの試行<br>コールと見なされる場合があります。                                                                                                    |
| CallsCompleted                      | このカウンタは、Unified Communications Manager を介して実<br>(音声パスまたはビデオストリームが確立された) コールの<br>この数は、コールが終了したときに増加します。                                                                                                    |
| CallsInProgress                     | このカウンタは、Unified Communications Manager 上で現在進<br>ルまたはビデオ コールの数を表します。すべてのアクティン<br>れます。                                                                                                    |
|                                     | Skinny Client Control Protocol (SCCP) に登録されている電話<br>クになると、CallsInProgress progress カウンタが増加します。<br>がオンフックに戻るまで保持されます。                                                                                                    |
|                                     | SIP 電話機として登録される Cisco Unified IP Phone 7940 およは、ダイヤルソフトキーが押されたときに CallsInProgress カます。                                                                                                    |
|                                     | その他のすべての SIP を実行している電話機の場合は、最初<br>たときに CallsInProgress カウンタが増加します。                                                                                                    |
|                                     | 進行中のすべての音声コールまたはビデオ コールが接続され<br>CallsInProgress の数は CallsActive の数を表します。電話機が<br>戻ったときに、カウンタは1つ減少します。                                                                                                    |
| CM_MediaTermPointsRequestsThrottled | このカウンタは、制御のために拒否されたメディアターミス<br>ント(MTP)リソース要求の総数を表します(MTPが Cisco<br>ビスパラメータである MTP and Transcoder Resource Throttling<br>定された設定済みの制御比率を超えて使用されていたため、<br>のリソースを割り当てることができませんでした)。このカ<br>Unified Communications Manager ノード上の MTP が要求され<br>MTP 制御によって拒否されるたびに増分します。カウンタの<br>CallManager サービスが開始されてから現在までの実行の合調<br>ます。 |

| カウンタ                               | カウンタの説明                                                                                                    |
|------------------------------------|----------------------------------------------------------------------------------------------------|
| CM_TranscoderRequestsThrottled     | このカウンタは、制御のために拒否されたトランスコーダリソ<br>総数を表します(トランスコーダが Cisco CallManager サービス<br>である MTP and Transcoder Resource Throttling Percentage で指定さ<br>みの制御比率を超えて使用されていたため、このトランスコー<br>ソースを割り当てることができませんでした)。このカウンタ<br>Unified Communications Manager ノード上のトランスコーダが要求<br>要求がトランスコーダ制御によって拒否されるたびに増分しま<br>の値は Cisco CallManager サービスが開始されてから現在までの<br>を反映しています。 |
| EncryptedCallsActive               | このカウンタは、この Unified Communications Manager で現在ア<br>(使用中の) 暗号化済みコールの数を表します。暗号済みコール<br>ルに関係するすべてのエンドポイントが暗号化されているコール<br>す。                                                                                                    |
| EncryptedCallsCompleted            | このカウンタは、この Unified Communications Manager を介して<br>後で接続解除された暗号化済みコールの数を表します。暗号済<br>は、コールに関係するすべてのエンドポイントが暗号化されてい<br>意味します。                                                                                                    |
| EncryptedPartiallyRegisteredPhones | このカウンタは、部分的に登録された暗号化済み SIP 電話機の<br>す。                                                                                                    |
| EncryptedRegisteredPhones          | このカウンタは、この Unified Communications Manager に登録さ<br>号化済み電話機の総数を表します。                                                                                                    |
| FXOPortsActive                     | このカウンタは、Unified Communications Manager で現在使用中の<br>ブな) FXO ポートの数を表します。                                                                                                    |
| FXOPortsInService                  | このカウンタは、システムで現在使用可能な FXO ポートの数を                                                                                                    |
| FXSPortsActive                     | このカウンタは、Unified Communications Manager で現在使用中の<br>ブな) FXS ポートの数を表します。                                                                                                    |
| FXSPortsInService                  | このカウンタは、システムで現在使用可能な FXS ポートの数を                                                                                                    |
| HuntListsInService                 | このカウンタは、Unified Communications Manager で現在稼働中<br>ストの数を表します。                                                                                                    |
| HWConferenceActive                 | このカウンタは、Unified Communications Manager に現在登録されてのハードウェア会議ブリッジデバイスから提供されているハ<br>会議リソースの総数を表します。                                                                                                    |

| カウンタ                          | カウンタの説明                                                                                                    |
|-------------------------------|----------------------------------------------------------------------------------------------------|
| HWConferenceCompleted         | このカウンタは、Unified Communications Manager から割り当<br>ウェア会議ブリッジ(Cisco Catalyst 6000、Cisco Catalyst 4000<br>Cisco シリーズ 26xx、36xx などのハードウェアベースの会議<br>用して完了した会議の総数を表します。つまり、会議ブリッ<br>れて、解放されています。会議は、最初のコールがブリッジ<br>きにアクティブになります。会議は、最後のコールがブリッ<br>されたときに完了します。   |
| HWConferenceOutOfResources    | このカウンタは、使用可能なハードウェア会議リソースがな<br>Unified Communications Manager が Unified Communications M<br>れているリソースからハードウェア会議リソースの割り当て<br>の合計を表します。                                                                                                    |
| HWConferenceResourceActive    | このカウンタは、Unified Communications Manager に登録され<br>ハードウェア会議デバイス(Cisco Catalyst 6000、Catalyst 4000<br>Cisco シリーズ26xx、36xx など)上で使用中の会議リソース<br>す。1つ以上のコールがブリッジに接続されている場合、会<br>であると見なされます。                                                                      |
| HWConferenceResourceAvailable | このカウンタは、Unified Communications Manager から割り当<br>のハードウェア会議デバイス(Cisco Catalyst 6000、Catalyst<br>VG200、Cisco シリーズ 26xx、36xx など)に割り当て可能で<br>れていないハードウェア会議リソースの数を表します。つま<br>ジは割り当てられて、解放されています。会議は、最初のコ<br>に接続されたときにアクティブになります。会議は、最後の<br>ジから接続解除されたときに完了します。 |
| HWConferenceResourceTotal     | このカウンタは、Unified Communications Manager に登録され<br>ハードウェア会議デバイスのアクティブな会議の数を表しま                                                                                                    |
| InitializationState           | このカウンタは、Unified Communications Manager の現在の初ます。Unified Communications Manager には、次の初期化状態す。                                                                                                    |
|                               | 1 : Database、 2 : Regions、 3 : Locations、 4 : QoS Policy、 5 :<br>6 : AAR Neighborhoods、 7 : Digit Analysis、 8 : Route Plan、 9<br>10 : RSVP Session Manager、 11 : Supplementary Services、 12 :<br>SDL Link、 14 : Device、 100 : Initialization Complete    |
|                               | このカウンタを使用しても、すべての状態が表示されるわけん。このカウンタはエラーの発生を示すものではなく、単純<br>ンスモニタのリフレッシュ期間内に状態が初期化され完了<br>ものです。                                                                                                    |
| IVRResourceActive             | これは、ユニファイドコミュニケーションマネージャに登録<br>てのIVRデバイスで現在使用されているIVRリソースの合計                                                                                                    |

| カウンタ                          | カウンタの説明                                                                                                    |
|-------------------------------|----------------------------------------------------------------------------------------------------|
| IVROutOfResources             | このカウンタは、使用可能な IVR リソースがなかった場合に、<br>Communications Manager が Unified Communications Manager に登<br>るリソースから IVR リソースの割り当てを試行した回数の合計。                                                     |
| IVRResourceAvailable          | このカウンタは、Unified Communications Manager に現在登録されての IVR デバイスから提供されている IVR リソースの総数を表                                                                                                    |
| IVRResourceTotal              | このカウンタは、Unified Communications Manager に現在登録されての IVR デバイスから提供されている IVR リソースの総数を表                                                                                                    |
| LocationOutOfResources        | このカウンタは、その場所を経由したコールが帯域幅不足のたと<br>回数の合計を表します。                                                                                                    |
| MCUConferencesActive          | このカウンタは、Unified Communications Manager に登録されてい<br>Cisco TelePresence MCU 会議ブリッジデバイス上のアクティブ<br>を表します。                                                                                  |
| MCUConferencesCompleted       | このカウンタは、Unified Communications Manager から割り当て<br>TelePresence MCU会議ブリッジを使用し、完了した(つまり、名<br>が割り当てられ、解放された)会議の総数を表します。会議は、<br>ルがブリッジに接続されたときにアクティブになります。会議<br>コールがブリッジから接続解除されたときに終了します。 |
| MCUHttpConnectionErrors       | このカウンタは、Unified Communications Manager が、Cisco TeleF<br>会議ブリッジ デバイスへの HTTP 接続を作成しようとした際に<br>Telepresence MCU会議ブリッジ側の接続エラーが原因で失敗した<br>を示します。                                           |
| MCUHttpNon2000KResponse       | このカウンタは、送信されたHTTPクエリーに対して、Unified Co<br>Manager が Cisco TelePresence MCU 会議ブリッジから [200 OK F<br>応答を受信した回数の合計を表します。                                                                     |
| MCUOutOfResources             | このカウンタは、Unified Communications Manager が Cisco TeleP<br>会議ブリッジ デバイスから会議リソースを割り当てようとして<br>数を表します。たとえば、他のすべてのリソースが使われている<br>リソースの割り当ては失敗します。                                            |
| MOHMulticastResourceActive    | このカウンタは、Unified Communications Manager に登録されてい<br>MOH サーバで現在使用中の(アクティブな)マルチキャストの<br>ル(MOH)リソースの総数を表します。                                                                               |
| MOHMulticastResourceAvailable | このカウンタは、Unified Communications Manager に登録されてい<br>MOH サーバで使用されていないアクティブなマルチキャストM<br>総数を表します。                                                                                          |

| カウンタ                        | カウンタの説明                                                                                                    |
|-----------------------------|----------------------------------------------------------------------------------------------------|
| MOHOutOfResources           | このカウンタは、Unified Communications Manager に登録され<br>MOH サーバ上で使用可能なすべてのリソースがすでにアク<br>場合に、Media Resource Manager が MOH リソースの割り当<br>数の合計を表します。                                     |
| MOHTotalMulticastResources  | このカウンタは、Unified Communications Manager に現在登録<br>ての MOH サーバから提供されているマルチキャスト MOH<br>マルチキャスト MOH 接続の総数を表します。                                                                   |
| MOHTotalUnicastResources    | このカウンタは、Unified Communications Manager に現在登録<br>ての MOH サーバから提供されているユニキャスト MOH リ<br>ニキャスト MOH ストリームの総数を表します。各 MOH ユ<br>ソースは、1 つのストリームを使用します。                                 |
| MOHUnicastResourceActive    | このカウンタは、Unified Communications Manager に登録され<br>MOH サーバで現在使用中の(アクティブな)ユニキャスト<br>の総数を表します。各 MOH ユニキャスト リソースは、1つ<br>使用します。                                                    |
| MOHUnicastResourceAvailable | このカウンタは、Unified Communications Manager に登録され<br>MOH サーバで現在使用可能なユニキャスト MOH リソース<br>す。各 MOH ユニキャスト リソースは、1 つのストリームを                                                           |
| MTPOutOfResources           | このカウンタは、Unified Communications Manager に登録され<br>ターミネーションポイント(MTP)デバイスから MTP リソ<br>を Unified Communications Manager が試みて失敗した回数の合<br>これは、MTP として動作する使用可能なトランスコーダが<br>意味しています。 |
| MTPResourceActive           | このカウンタは、Unified Communications Manager に登録され<br>MTP デバイス上で現在使用中の(アクティブな)MTP リソ<br>します。各MTP リソースは、2つのストリームを使用します<br>は、コールで使用するために割り当てられている1つのMT<br>します。                      |
| MTPResourceAvailable        | このカウンタは、Unified Communications Manager に登録され<br>MTP デバイス上に割り当て可能な、現在使用されていない<br>総数を表します。各 MTP リソースは、2 つのストリームを<br>用中の MTP は、コールで使用するために割り当てられてい<br>ソースを表します。                |
| MTPResourceTotal            | このカウンタは、Unified Communications Manager に現在登録<br>ての MTP デバイスから提供されている MTP リソースの総数                                                                                            |

| カウンタ                                                      | カウンタの説明                                                                                                    |
|-----------------------------------------------------------|----------------------------------------------------------------------------------------------------|
| MTP_RequestsThrottled                                     | このカウンタは、制御のために拒否された MTP リソース要求の<br>ます(MTP が Cisco CallManager サービス パラメータである M<br>Transcoder Resource Throttling Percentage で指定された設定済みの<br>超えて使用されていたため、この MTP からのリソースを割り当<br>できませんでした)。このカウンタは、この MTP からリソース<br>その要求が制御によって拒否されるたびに増分します。このカ<br>は、MTP デバイスが Cisco CallManager サービスに登録されてか<br>の実行の合計を反映しています。 |
| PartiallyRegisteredPhone                                  | このカウンタは、部分的に登録された SIP を実行している電話<br>ます。                                                                                                    |
| PRIChannelsActive                                         | このカウンタは、Unified Communications Manager で現在アクテ<br>の PRI 音声チャネルの数を表します。                                                                                                    |
| PRISpansInService                                         | このカウンタは、現在使用可能な PRI スパンの数を表します。                                                                                                    |
| RegisteredAnalogAccess                                    | このカウンタは、システムに登録されている、登録済みCiscoフ<br>セスゲートウェイの数を表します。カウントには、Ciscoアナロ<br>ポートの数は含まれません。                                                                                                    |
| RegisteredHardwarePhones                                  | このカウンタは、現在システムに登録されている Cisco ハードウ<br>(Cisco Unified IP Phone 7960、7940 など)の数を表します。                                                                                                    |
| RegisteredMGCPGateway                                     | このカウンタは、現在システムに登録されている MGCP ゲート<br>を表します。                                                                                                    |
| RegisteredOtherStationDevices                             | このカウンタは、現在システムに登録されている Cisco ハードウ<br>以外の端末デバイス (Cisco IP SoftPhone、CTI ポート、CTI ルー<br>Cisco ボイスメールポートなど)の数を表します。                                                                                                    |
| RegisteredTCTJabberNonMRA<br>重要 リリース 14SU1 以降に適用<br>されます。 | これは、システムに現在オンプレミスで登録されている iPhone<br>の Cisco Jabber の数を表します。                                                                                                    |
| RegisteredTCTJabberMRA<br>重要 リリース 14SU1 以降に適用<br>されます。    | これは、モバイルおよびリモートアクセス経由でシステムに現在<br>スで登録されている iPhone デバイス上の Cisco Jabber の数を表                                                                                                    |
| RegisteredBOTJabberNonMRA<br>重要 リリース 14SU1 以降に適用<br>されます。 | これは、システムに現在オンプレミスで登録されている Androi<br>の Cisco Jabber の数を表します。                                                                                                    |

| カウンタ                                                      | カウンタの説明                                                                |
|-----------------------------------------------------------|------------------------------------------------------------------------|
| RegisteredBOTJabberMRA<br>重要 リリース 14SU1 以降に適用<br>されます。    | これは、モバイルおよびリモートアクセス経由でシステムに<br>いる Android デバイス上の Cisco Jabber の数を表します。 |
| RegisteredTABJabberNonMRA<br>重要 リリース 14SU1 以降に適用<br>されます。 | これは、システムに現在オンプレミスで登録されている iPad<br>Cisco Jabber の数を表します。                |
| RegisteredTABJabberMRA<br>重要 リリース 14SU1 以降に適用<br>されます。    | これは、モバイルおよびリモートアクセス経由でシステムに<br>スで登録されている iPad デバイス上の Cisco Jabber の数を表 |
| RegisteredCSFJabberNonMRA<br>重要 リリース 14SU1 以降に適用<br>されます。 | これは、システムに現在オンプレミスで登録されているデス<br>ス上の Cisco Jabber の数を表します。               |
| RegisteredCSFJabberMRA<br>重要 リリース 14SU1 以降に適用<br>されます。    | これは、モバイルおよびリモートアクセス経由でシステムに<br>いるデスクトップデバイス上の Cisco Jabber の数を表します     |
| RegisteredTCTWebexNonMRA<br>重要 リリース 14SU1 以降に適用<br>されます。  | これは、システムに現在オンプレミスで登録されている iPh<br>の Webex アプリの数を表します。                   |
| RegisteredTCTWebexMRA<br>重要 リリース 14SU1 以降に適用<br>されます。     | これは、モバイルおよびリモートアクセス経由でシステムに<br>いる iPhone デバイス上の Webex アプリの数を表します。      |
| RegisteredBOTWebexNonMRA<br>重要 リリース 14SU1 以降に適用<br>されます。  | これは、システムに現在オンプレミスで登録されている And<br>の Webex アプリの数を表します。                   |
| RegisteredBOTWebexMRA<br>重要 リリース 14SU1 以降に適用<br>されます。     | これは、モバイルおよびリモートアクセス経由でシステムに<br>いる Android デバイス上の Webex アプリの数を表します。     |
| RegisteredTABWebexNonMRA<br>重要 リリース 14SU1 以降に適用<br>されます。  | これは、システムに現在オンプレミスで登録されている iPad<br>Webex アプリの数を表します。                    |
| RegisteredTABWebexMRA<br>重要 リリース 14SU1 以降に適用<br>されます。     | これは、モバイルおよびリモートアクセス経由でシステムに<br>いる iPad デバイス上の Webex アプリの数を表します。        |

I

| カウンタ                                           |                    | カウンタの説明                                                                                                    |
|------------------------------------------------|--------------------|----------------------------------------------------------------------------------------------------|
| RegisteredCSFWebexNon<br>重要 リリース 14<br>されます。   | MRA<br>SU1 以降に適用   | これは、システムに現在オンプレミスで登録されているデスク<br>ス上の Webex アプリの数を表します。                                                                                                    |
| RegisteredCSFWebexMR<br>重要 リリース 14<br>されます。    | A<br>SU1 以降に適用     | これは、モバイルおよびリモートアクセス経由でシステムに現れ<br>いるデスクトップデバイス上の Webex アプリの数を表します。                                                                                                    |
| RegisteredHardwarePhone<br>重要 リリース 14<br>されます。 | esMRA<br>SU1 以降に適用 | これは、モバイルおよびリモートアクセス経由でシステムに現れ<br>スで登録されている iPhone デバイス上の Cisco ハードウェア(オ<br>デル7861、7841、8845、8865など)の数を表します。                                                                                                    |
| RegisteredDualModeDevi<br>重要 リリース 14<br>されます。  | ices<br>SU1 以降に適用  | このカウンタは、モバイルおよびリモートアクセス、オンプレン<br>れているデュアルモードデバイスの詳細を示します。TCTとBO<br>トされている唯一のデュアルモードデバイスです。                                                                                                    |
| RegisteredDevicesMRA<br>重要 リリース 14<br>されます。    | SU1 以降に適用          | これは、モバイルおよびリモートアクセス経由でシステムに現在<br>スで登録されている iPhone デバイス上の Cisco IP 電話およびデ<br>デバイスの数を表します。                                                                                                    |
| SIPLineServerAuthorizati                       | onChallenges       | このカウンタは、Unified Communications Manager サーバが SIP なる電話機に対して発行した着信 SIP 要求の認証確認の回数を表確認は、ダイジェスト認証が有効な SIP を実行している電話機<br>Communications Manager に SIP 回線要求を送信したときに発生                                                                                                    |
| SIPLineServerAuthorizati                       | onFailures         | このカウンタは、SIP 電話機から Unified Communications Manage<br>する着信 SIP 要求の認証確認の失敗回数を表します。認証の失<br>ジェスト認証が有効な SIP 電話機から Unified Communications M<br>レデンシャルが不正な SIP 回線要求を送信したときに発生しま                                                                                                    |
| SIPTrunkAuthorization                          |                    | このカウンタは、Unified Communications Manager が SIP トランタ<br>行した着信 SIP 要求のアプリケーションレベルの認証チェックの<br>ます。アプリケーション レベルの認証チェックは、Unified Com<br>Managerが、着信 SIP 要求を Cisco Unified Communications Manag<br>[SIP トランク セキュリティ プロファイルの設定 (SIP Trunk Sec<br>Configuration)] ウィンドウのアプリケーション レベルの設定と<br>きに実行されます。 |

| カウンタ                                   | カウンタの説明                                                                                                    |  |  |
|----------------------------------------|----------------------------------------------------------------------------------------------------|--|--|
| SIPTrunkAuthorizationFailures          | このカウンタは、Unified Communications Manager SIP トラン<br>信 SIP 要求のアプリケーションレベルの認証の失敗回数を表<br>ケーションレベルの認証の失敗は、Unified Communications M<br>SIP 要求と、Cisco Unified Communications Manager の管理の<br>キュリティ プロファイルの設定(SIP Trunk Security Profile C<br>ウィンドウのアプリケーションレベルの認証設定を比較し、<br>上の1つ以上の SIP 機能に対する認証が許可されていないこ<br>合に発生します。 |  |  |
| SIPTrunkServerAuthenticationChallenges | このカウンタは、Unified Communications Manager が SIP トラ<br>行した着信 SIP 要求の認証確認の回数を表します。認証確認<br>ト認証が有効な SIP トランクから Unified Communications Ma<br>求を送信したときに発生します。                                                                                                    |  |  |
| SIPTrunkServerAuthenticationFailures   | このカウンタは、SIP トランクから Unified Communications M<br>着信 SIP 要求で発生した認証確認の失敗回数を表します。認<br>イジェスト認証が有効な SIP トランクから Unified Communi<br>にクレデンシャルが不正な SIP 要求を送信したときに発生し                                                                                                    |  |  |
| SWConferenceActive                     | このカウンタは、Unified Communications Manager に登録され<br>ソフトウェア会議デバイスのアクティブな会議の数を表しま                                                                                                    |  |  |
| SWConferenceCompleted                  | このカウンタは、Unified Communications Manager から割り当<br>ウェア会議ブリッジを使用して完了した会議の総数を表しま<br>議ブリッジは割り当てられて、解放されています。会議は、<br>ブリッジに接続されたときにアクティブになります。会議は<br>がブリッジから接続解除されたときに完了します。                                                                                                    |  |  |
| SWConferenceOutOfResources             | このカウンタは、使用可能なソフトウェア会議リソースがな<br>Unified Communications Manager が Unified Communications M<br>れているリソースからソフトウェア会議リソースの割り当て<br>の合計を表します。カウンタには、新規の参加者を既存の会<br>とに失敗した試行回数が含まれます。                                                                                                    |  |  |
| SWConferenceResourceActive             | このカウンタは、Unified Communications Manager に登録され<br>ソフトウェア会議デバイス上で使用中の会議リソースの総数<br>つ以上のコールがブリッジに接続されている場合、会議はア<br>と見なされます。1 つのリソースは1 つのストリームと同等                                                                                                    |  |  |
| SWConferenceResourceAvailable          | このカウンタは、Unified Communications Manager に対して同<br>新規のソフトウェアベースの会議の数を表します。新規の名<br>低でも3つのストリームが使用可能である必要があります。<br>は1つのストリームと同等です。                                                                                                    |  |  |

| カウンタ                        | カウンタの説明                                                                                                    |  |  |
|-----------------------------|----------------------------------------------------------------------------------------------------|--|--|
| SWConferenceResourceTotal   | このカウンタは、Unified Communications Manager に現在登録されてのソフトウェア会議ブリッジデバイスから提供されているソ<br>会議リソースの総数を表します。                                                                         |  |  |
| SystemCallsAttempted        | このカウンタは、サーバから発信されたコールと Unity メッセージケータ (MWI) に試行されたコールの総数を表します。                                                                                                    |  |  |
| T1ChannelsActive            | このカウンタは、Unified Communications Manager で現在アクティの T1 CAS 音声チャネルの数を表します。                                                                                                 |  |  |
| T1SpansInService            | このカウンタは、現在使用可能な T1 CAS スパンの数を表しま~                                                                                                    |  |  |
| TLSConnectedSIPTrunks       | このカウンタは、トランスポート層セキュリティ(TLS)で設定<br>された SIP トランクの数を表します。                                                                                                    |  |  |
| TLSConnectedWSM             | このカウンタは、トランスポート層セキュリティ(TLS)で設定<br>Motorola WSM に接続された WSM コネクタの数を表します。                                                                                                |  |  |
| TranscoderOutOfResources    | このカウンタは、使用可能なトランスコーダ リソースがなかっ<br>Unified Communications Manager が Unified Communications Mana<br>れているトランスコーダ デバイスからトランスコーダ リソース<br>を試行した回数の合計を表します。                   |  |  |
| TranscoderResourceActive    | このカウンタは、Unified Communications Manager に登録されてい<br>トランスコーダ デバイス上で使用中のトランスコーダの総数を<br>使用中のトランスコーダは、コールで使用するために割り当て<br>つのトランスコーダ リソースを表します。各トランスコーダ リ<br>2 つのストリームを使用します。 |  |  |
| TranscoderResourceAvailable | このカウンタは、Unified Communications Manager に登録されてい<br>トランスコーダ デバイスに割り当て可能な、現在使用されてい<br>スコーダの総数を表します。各トランスコーダリソースは、2-<br>ムを使用します。                                          |  |  |
| TranscoderResourceTotal     | このカウンタは、Unified Communications Manager に現在登録されてのトランスコーダ デバイスから提供されているトランスコーの総数を表します。                                                                                  |  |  |
| VCBConferenceActive         | このカウンタは、Unified Communications Manager に登録されてい<br>ビデオ会議ブリッジデバイス上のアクティブなビデオ会議の総<br>す。                                                                                  |  |  |
| VCBConferenceAvailable      | このカウンタは、Unified Communications Manager に登録されてい<br>ビデオ会議ブリッジデバイス上の新規ビデオ会議の総数を表し                                                                                        |  |  |

| カウンタ                   | カウンタの説明                                                                                                    |
|------------------------|----------------------------------------------------------------------------------------------------|
| VCBConferenceCompleted | このカウンタは、Unified Communications Manager から割り当<br>会議ブリッジを使用して完了したビデオ会議の総数を表しま<br>議ブリッジは割り当てられて、解放されています。会議は、<br>ブリッジに接続されたときにアクティブになります。会議は<br>がブリッジから接続解除されたときに完了します。 |
| VCBConferenceTotal     | このカウンタは、Unified Communications Manager に登録され<br>ビデオ会議ブリッジ デバイス上でサポートされているビデ<br>表します。                                                                                 |
| VCBOutOfConferences    | このカウンタは、使用可能なビデオ会議リソースがなかった<br>Communications Manager が Unified Communications Manager &<br>るリソースからビデオ会議リソースの割り当てを試行した回<br>ます。                                       |
| VCBOutOfResources      | このカウンタは、失敗した新規ビデオ会議要求の総数を表し<br>ている数の会議がすでに使用中であるなどの理由で、会議の<br>場合があります。                                                                                               |
| VCBResourceActive      | このカウンタは、Unified Communications Manager に登録され<br>ビデオ会議デバイスで現在使用されているビデオ会議リソー<br>ます。                                                                                   |
| VCBResourceAvailable   | このカウンタは、非アクティブで、現在使用可能なビデオ会数を表します。                                                                                                    |
| VCBResourceTotal       | このカウンタは、Unified Communications Manager に現在登録<br>てのビデオ会議ブリッジデバイスから提供されているビデス<br>の総数を表します。                                                                             |
| VideoCallsActive       | このカウンタは、Unified Communications Manager に登録され<br>ビデオ会議ブリッジ デバイス上のアクティブなビデオ スト<br>を持つアクティブなビデオ コールの総数を表します。                                                            |
| VideoCallsCompleted    | このカウンタは、ビデオストリームに実際に接続され、その<br>ビデオ コールの数を表します。                                                                                                    |
| VideoOutOfResources    | このカウンタは、使用可能なビデオストリーミング リソーン<br>合に、Unified Communications Manager が Unified Communica<br>登録されているビデオ会議ブリッジ デバイスの1つからビデ<br>ング リソースの割り当てを試行した回数の合計を表します。                |

| カウンタ                    | カウンタの説明                                                                                                    |
|-------------------------|----------------------------------------------------------------------------------------------------|
| XCODE_RequestsThrottled | このカウンタは、制御のために拒否されたトランスコーダリソ<br>総数を表します(トランスコーダが Cisco CallManager サービス<br>である MTP and Transcoder Resource Throttling Percentage で指定さ<br>みの制御比率を超えて使用されていたため、このトランスコー<br>ソースを割り当てることができませんでした)。このカウンタレ<br>ンスコーダからリソースが要求され、その要求が制御によって<br>びに増分します。このカウンタの値は、トランスコーダデバイ<br>CallManager サービスに登録されてから現在までの実行の合計を<br>ます。 |

# **Cisco CallManager System Performance**

CiscoCallManager System Performance オブジェクトは、Unified Communications Manager に関す るシステムパフォーマンスの情報を提供します。次の表には、CiscoCallManager システムパ フォーマンスカウンタについての情報が含まれます。

| カウンタ                            | カウンタの説明                                                                                                    |  |  |
|---------------------------------|----------------------------------------------------------------------------------------------------|--|--|
| AverageExpectedDelay            | このカウンタは、着信メッセージを処理する前の現在の平均予測<br>ます。                                                                                                    |  |  |
| CallsRejectedDueToICTThrottling | このカウンタは、CiscoCallManager サービスの開始以降に、クラ<br>ンク(ICT) コール制御のため拒否されたコールの総数を表しま<br>り140コールのしきい値制限に達すると、ICTは新しいコールの#<br>を開始します。ICTコール制御が発生する原因の1つは、ICTを終<br>ルがルートループ状態になることです。 |  |  |
| CallThrottlingGenericCounter3   | このカウンタは、コール制御で使用される汎用カウンタを表しる                                                                                                    |  |  |
| CodeRedEntryExit                | このカウンタは、Unified Communications Manager が Code Red 状<br>スロットリングモード)を開始したか、または終了したかを示し<br>な値は、0(Exit)および1(Entry)です。                                                       |  |  |
| CodeYellowEntryExit             | このカウンタは、Unified Communications Manager が Code Yellow<br>ルスロットリングモード)を開始したか、または終了したかを示<br>効な値は、0(Exit)および1(Entry)です。                                                     |  |  |
| EngineeringCounter1             | Cisco Engineering Special ビルドによる指示がない限り、このカウ<br>しないでください。シスコは、診断の目的でこのカウンタの情報<br>す。                                                                                     |  |  |

| 表 | 49 : CiscoCall | Manager S | システム | ムパフ | ォーマ | ン | ス |
|---|----------------|-----------|------|-----|-----|---|---|
|---|----------------|-----------|------|-----|-----|---|---|

I

| カウンタ                       | カウンタの説明                                                                                                    |
|----------------------------|----------------------------------------------------------------------------------------------------|
| EngineeringCounter2        | Cisco Engineering Special ビルドによる指示がない限り、この<br>しないでください。シスコは、診断の目的でこのカウンタの<br>す。                                                                                                    |
| EngineeringCounter3        | Cisco Engineering Special ビルドによる指示がない限り、この<br>しないでください。シスコは、診断の目的でこのカウンタの<br>す。                                                                                                    |
| EngineeringCounter4        | Cisco Engineering Special ビルドによる指示がない限り、この<br>しないでください。シスコは、診断の目的でこのカウンタの<br>す。                                                                                                    |
| EngineeringCounter5        | Cisco Engineering Special ビルドによる指示がない限り、この<br>しないでください。シスコは、診断の目的でこのカウンタの<br>す。                                                                                                    |
| EngineeringCounter6        | Cisco Engineering Special ビルドによる指示がない限り、この<br>しないでください。シスコは、診断の目的でこのカウンタの<br>す。                                                                                                    |
| EngineeringCounter7        | Cisco Engineering Special ビルドによる指示がない限り、この<br>しないでください。シスコは、診断の目的でこのカウンタの<br>す。                                                                                                    |
| EngineeringCounter8        | Cisco Engineering Special ビルドによる指示がない限り、この<br>しないでください。シスコは、診断の目的でこのカウンタの<br>す。                                                                                                    |
| QueueSignalsPresent 1-High | このカウンタは、Unified Communications Manager のキューの<br>の数を表します。高優先順位信号には、主に、タイムアウト<br>Unified Communications Manager キープアライブ、特定のゲー<br>ント、内部プロセスの作成などのイベントが含まれています<br>順位イベントは、Unified Communications Manager のパフォー<br>せ、コール接続の遅延やダイヤルトーン消失の原因となりま<br>タを QueueSignalsProcessed 1-High カウンタと併用して、Unified<br>Manager 上の処理の遅延を判別します。 |

| カウンタ                           | カウンタの説明                                                                                                    |  |  |
|--------------------------------|----------------------------------------------------------------------------------------------------|--|--|
| QueueSignalsPresent 2-Normal   | このカウンタは、Unified Communications Manager のキューの通<br>号の数を表します。通常優先順位信号には、主に、コール処理<br>作、オンフックとオフフックの通知などのイベントが含まれて<br>の通常優先順位のイベントは、Unified Communications Manager<br>ンスを低下させ、ダイヤルトーンの遅延、コール接続の遅延、<br>ルトーンの消失の原因となる場合があります。このカウンタを<br>QueueSignalsProcessed 2-Normal カウンタと併用して、Unified C<br>Manager 上のコール処理の遅延を判別します。通常優先順位信<br>始する前に、高優先順位信号を完了する必要があることに注意<br>い。したがって、高優先順位カウンタを確認し、遅延の可能性<br>な状況を把握する必要があります。 |  |  |
| QueueSignalsPresent 3-Low      | このカウンタは、Unified Communications Manager のキューの低低の数を表します。低優先順位信号には、主に、端末デバイスの<br>末登録要求メッセージは除く)などのイベントが含まれています。<br>内の多数の信号は、特に、デバイス登録遅延のイベントの原因と                                                                                                    |  |  |
| QueueSignalsPresent 4-Lowest   | このカウンタは、Communications Manager のキューの低優先順位<br>表します。最低優先順位信号には、主に、デバイス登録中の初期<br>求メッセージなどのイベントが含まれています。このキュー内の<br>は、特に、デバイス登録遅延のイベントの原因となります。                                                                                                    |  |  |
| QueueSignalsProcessed 1-High   | このカウンタは、Unified Communications Manager によって1秒間<br>れる高優先順位信号の数を表します。このカウンタを QueueSign<br>1-High カウンタと併用して、このキューの処理の遅延を判別しま                                                                                                    |  |  |
| QueueSignalsProcessed 2-Normal | このカウンタは、Unified Communications Manager によって1秒間<br>れる通常優先順位信号の数を表します。このカウンタを QueueS<br>2-Normal カウンタと併用して、このキューの処理の遅延を判別し<br>先順位信号は通常優先順位信号の前に処理されることに注意して                                                                                                    |  |  |
| QueueSignalsProcessed 3-Low    | このカウンタは、Unified Communications Manager によって1秒間<br>れる低優先順位信号の数を表します。このカウンタを QueueSign<br>3-Low カウンタと併用して、このキューの処理の遅延を判別しま<br>れる信号の数は、この時間間隔でデバイス登録アクティビティだ<br>量の指標となります。                                                                                                    |  |  |
| QueueSignalsProcessed 4-Lowest | このカウンタは、Unified Communications Manager によって1秒間<br>れる最低優先順位信号の数を表します。このカウンタを QueueS<br>4-Lowest カウンタと併用して、このキューの処理の遅延を判別し<br>される信号の数は、この時間間隔で Unified Communications Mana<br>セスを開始したデバイスの数の指標となります。                                                                                                    |  |  |

| カウンタ                        | カウンタの説明                                                                                                    |  |
|-----------------------------|----------------------------------------------------------------------------------------------------|--|
| QueueSignalsProcessed Total | このカウンタは、高、通常、低、最低のすべてのキューレー<br>れぞれ1秒間に Unified Communications Manager によって処言<br>キュー信号の合計を表します。                                                               |  |
| SkinnyDevicesThrottled      | このカウンタは、制御される Skinny デバイスの総数を表しま<br>イスが生成したイベントの総数が、設定されている最大しき<br>ト値は 2000 イベント)を 5 秒間隔内で上回ったとき、Skinn<br>御されます(シャットダウンと再登録を求められます)。                         |  |
| ThrottlingSampleActivity    | このカウンタは、設定されたサンプル サイズのうち、averag<br>の値がゼロではないサンプルがいくつあるかを示します。こ<br>averageExpectedDelayの値が0のサンプルがあった場合にリセ<br>このプロセスは、サンプルのバッチごとに繰り返されます。<br>されたサンプル サイズを表します。 |  |
| TotalCodeYellowEntry        | このカウンタは、Unified Communications Manager コール処理<br>状態に入る回数を表します。このカウンタは、Unified Commu<br>プロセスの開始時から累積されます。                                                      |  |

# **Cisco CTIManager**

Cisco CTI Manager オブジェクトは、Cisco CTI Manager についての情報を提供します。次の表 には、CiscoCTIManager カウンタについての情報が含まれます。

#### 表 50 : Cisco CTI Manager

| カウンタ                | カウンタの説明                                                                                                    |
|---------------------|----------------------------------------------------------------------------------------------------|
| CcmLinkActive       | このカウンタは、アクティブな Unified Communications Manag<br>を表します。該当する場合、CTI Manager は、1つのクラスタ<br>クティブなサーバへのリンクを維持します。                                  |
| CTIConnectionActive | このカウンタは、現在 CTIManager に接続されている CTI ク<br>数を表します。このカウンタは、新しい接続が確立されると<br>続が解放されると1つ減少します。CTIManagerの MaxCTICo<br>スパラメータは、アクティブな接続の最大数を設定します。 |
| DevicesOpen         | このカウンタは、CTI アプリケーションによって制御または<br>Unified Communications Manager に設定されているデバイスの<br>す。デバイスには、ハードウェア IP Phone、CTI ポート、CT<br>トなどがあります。          |
| LinesOpen           | このカウンタは、CTI アプリケーションを制御またはモニタ<br>Communications Manager に設定されている回線の総数を表し                                                                   |

| カウンタ       | カウンタの説明                                                             |  |
|------------|---------------------------------------------------------------------|--|
| QbeVersion | このカウンタは、CTIManager が使用する Quick Buffer Encoding ターフェイスのバージョン番号を表します。 |  |

# **Cisco Dual-Mode Mobility**

Cisco Dual-Mode Mobility オブジェクトは、Unified Communications Manager のデュアルモード モビリティアプリケーションについての情報を提供します。次の表には、CiscoDual-Mode Mobility カウンタについての情報が含まれます。

| 表 51 : | Cisco | Dual-Mode | Mobility |
|--------|-------|-----------|----------|
|--------|-------|-----------|----------|

| カウンタ               | カウンタの説明                                                                                                    |
|--------------------|----------------------------------------------------------------------------------------------------|
| CallsAnchored      | このカウンタは、Unified Communications Manager 内で固定され<br>モード電話機で送信または受信するコールの数を表します。この<br>は、デュアルモード電話機でコールが送信または受信されたとい<br>す。デュアルモード電話機から別のデュアルモード電話機を呼び<br>合、カウンタは2つ増加します。                   |
| DMMSRegistered     | このカウンタは、無線LAN (WLAN) に登録された Dual-model<br>(DMMS) 加入者の数を表します。                                                                                                    |
| FollowMeAborted    | このカウンタは、失敗した follow-me 操作の数を表します。                                                                                                    |
| FollowMeAttempted  | このカウンタは、Unified Communications Manager が試行した fo<br>の数を表します。このカウンタは、Wireless Service Manager (W<br>SIP 302 (一時的に移動) メッセージが受信され、Unified Comm<br>Manager が WLAN の DMMS にコールをリダイレクトしたときに対 |
| FollowMeCompleted  | このカウンタは、正常に完了した follow-me 操作の数を表します<br>ンタは、WLAN 内の DMMS がコールに応答し、発信側デバイス<br>ア(音声パス)が正常に確立されたときに増加します。                                                                                 |
| FollowMeInProgress | このカウンタは、現在進行中の follow-me 操作の数を表します。<br>タは、follow-me 操作が試行されたときに増加し、follow-me 操作<br>は完了したときに減少します。                                                                                     |
| H1HandOutAttempted | このカウンタは、デュアルモード電話機が試行した H1 hand-out<br>表します。このカウンタは、Unified Communications Manager が<br>H1 の番号へのコールを処理したときに増加します。                                                                     |
| H1HandOutCompleted | このカウンタは、正常に完了した H1 hand-out 操作の数を表しま<br>ウンタは、WLAN 内の DMMS がメディア(音声パス)を正常に<br>ときに増加します。                                                                                                |

| カウンタ                | カウンタの説明                                                                                                    |
|---------------------|----------------------------------------------------------------------------------------------------|
| H2HandOutCompleted  | このカウンタは、正常に完了した H2 hand-out 操作の数を表し<br>ウンタは、WLAN の DMMS がメディア(音声パス)を正常<br>きに増加します。                               |
| H2HandOutsAttempted | このカウンタは、デュアルモード電話機が試行した H2 hand-<br>表します。このカウンタは、Unified Communications Manager<br>H2 の番号へのコールを受信したときに増加します。     |
| HandInAborted       | このカウンタは、失敗した hand-in 操作の数を表します。                                                                                  |
| HandInAttempted     | このカウンタは、デュアルモード電話機が試行した hand-in 掛ます。                                                                             |
| HandInCompleted     | このカウンタは、正常に完了した hand-in 操作の数を表します<br>タは、WLAN の DMMS がメディア(音声パス)を正常に再<br>増加します。                                   |
| HandInInProgress    | このカウンタは、現在進行中の hand-in 操作の数を表します。<br>は、hand-in 操作が試行されたときに増加し、hand-in 操作が「<br>したときに減少します。                        |
| HandOutAborted      | このカウンタは、失敗した hand-out 操作の数を表します。                                                                                 |
| HandOutInProgress   | このカウンタは、現在進行中のH1 およびH2 hand-out 操作の<br>このカウンタは、H1 またはH2 hand-out 操作が試行されたと<br>またはH2 hand-out 操作が中断または完了したときに減少しま |

# Cisco エクステンション モビリティ

Cisco Extension Mobility オブジェクトは、エクステンションモビリティアプリケーションについての情報を提供します。次の表に、Cisco Extension Mobility カウンタに関する情報を示します。

表 52 : Cisco Extension Mobility アプリケーション

| カウンタ            | カウンタの説明                                                                                                    |
|-----------------|----------------------------------------------------------------------------------------------------|
| RequestsHandled | このカウンタは、CiscoCallManager サービスの最後の再起動.<br>ンションモビリティアプリケーションが処理した HTTP リク<br>表します。リクエスト標準的なログインは、2 つの HTTP 要<br>います。1 つは、デバイスの初期ログイン状態の照会、もう<br>ス上のユーザへのログインです。同様に、標準的なログアウ<br>要求になります。 |

| カウンタ                                | カウンタの説明                                                                                                    |
|-------------------------------------|----------------------------------------------------------------------------------------------------|
| RequestsInProgress                  | このカウンタは、エクステンションモビリティアプリケーショ<br>理している HTTP 要求の数を表します。標準的なログインは、2<br>要求で構成されています。1 つは、デバイスの初期ログイン状態<br>う1つは、デバイス上のユーザへのログインです。同様に、標準<br>ウトも2つの HTTP 要求になります。 |
| RequestsThrottled                   | このカウンタは、制御のために失敗したログイン要求またはロクの総数を表します。                                                                                                    |
| LoginsSuccessful                    | このカウンタは、エクステンション モビリティ サービスを使用<br>完了したログイン要求の総数を表します。                                                                                                    |
| LogoutsSuccessful                   | このカウンタは、エクステンション モビリティ サービスを使用<br>完了したログアウト要求の総数を表します。                                                                                                    |
| Total Login/LogoutRequestsAttempted | このカウンタは、このエクステンション モビリティ サービスを<br>行されたログイン要求およびログアウト要求の総数を表します。<br>は、成功した試行と失敗した試行の両方が含まれます。                                                                |

# Cisco ゲートキーパー

Cisco Gatekeeper オブジェクトは、登録済みの Cisco ゲートキーパー デバイスについての情報 を提供します。次の表には、Cisco ゲートキーパーデバイスカウンタについての情報が含まれ ます。

表 53: Cisco ゲートキーパー

| カウンタ                | カウンタの説明                                                               |
|---------------------|-----------------------------------------------------------------------|
| ACFsReceived        | このカウンタは、設定済みゲートキーパーとその代替ゲートキー<br>信された RAS アドミッション確認メッセージの総数を表します      |
| ARQsAttempted       | このカウンタは、設定済みゲートキーパーとその代替ゲートキー<br>して試行された RAS アドミッション要求メッセージの総数を表      |
| RasRetries          | このカウンタは、設定済みゲートキーパーとその代替ゲートキー<br>べてのRAS確認応答メッセージの消失や遅延による再試行回数を       |
| VideoOutOfResources | このカウンタは、帯域幅の不足などが原因で失敗した、設定済み<br>パーまたはその代替ゲートキーパーへのビデオストリーム要求の<br>ます。 |

I
# Cisco H.323

Cisco H.323 オブジェクトは、登録済みの Cisco H.323 デバイスについての情報を提供します。 次の表に、Cisco H.323 デバイス カウンタに関する情報を示します。

### 表 54 : Cisco H.323

| カウンタ                                | カウンタの説明                                                                                                    |
|-------------------------------------|----------------------------------------------------------------------------------------------------|
| CallsActive                         | このカウンタは、設定済みの H.323 デバイス上で現在アクテ<br>の)ストリーミング接続の数、つまり、接続されている音声<br>在するコールの数を表します。                                                                                 |
| CallsAttempted                      | このカウンタは、デバイス上で試行されたコールの総数を表<br>たコールの試行と失敗したコールの試行の両方が含まれます                                                                                                    |
| CallsCompleted                      | このカウンタは、デバイスから発信され成功したコールの総                                                                                                    |
| CallsInProgress                     | このカウンタは、デバイス上で現在進行中のコールの数を表                                                                                                    |
| CallsRejectedDueToICTCallThrottling | このカウンタは、CiscoCallManager サービスの開始以降に、<br>ンク(ICT) コール制御のため拒否されたコールの総数を表し<br>り140コールのしきい値制限に達すると、ICTは新しいコール<br>を開始します。ICTコール制御が発生する原因の1つは、ICT<br>ルがルートループ状態になることです。 |
| VideoCallsActive                    | このカウンタは、Unified Communications Manager に登録され<br>H.323 トランク上で現在アクティブな(使用中の)ビデオス<br>続を持つビデオコールの数、つまり、Unified Communications<br>デオストリーミング接続が実際に存在するコールの数を表し         |
| VideoCallsCompleted                 | このカウンタは、Unified Communications Manager に登録され<br>H.323 トランクに対するビデオストリームに実際に接続され<br>の数を表します。この数は、コールが終了したときに増加し                                                    |

## **Cisco Hunt Lists**

Cisco Hunt Lists オブジェクトは、Cisco Unified Communications Manager の管理で定義されたハントリストについての情報を提供します。次の表には、Cisco Hunt List のカウンタについての情報が含まれます。

### 表 55 : Cisco Hunt Lists

| カウンタ           | カウンタの説明                                                              |
|----------------|----------------------------------------------------------------------|
| CallsAbandoned | このカウンタは、ハントリストを介して発生し、放棄された<br>します。放棄されたコールとは、コールに応答する前に発信<br>コールです。 |

| カウンタ              | カウンタの説明                                                                                                    |
|-------------------|----------------------------------------------------------------------------------------------------|
| CallsActive       | このカウンタは、ハントリストを介して発生し、現在アクティス<br>の) コールの数を表します。アクティブなコールとは、配布され<br>た、音声パスが接続されているコールを意味します。                                                                                                    |
| CallsBusyAttempts | このカウンタは、回線グループまたはルートグループのいずれた<br>その両方)のすべてのメンバーがビジー状態だったときに、ハン<br>介して試行されたコールの回数を表します。                                                                                                    |
| CallsInProgress   | このカウンタは、ハントリストを介して現在進行中のコールの<br>す。進行中のコールとは、着信呼分配機能によって回線グループ<br>トグループのメンバーへの拡張が試行され、まだ応答されていた<br>意味します。ハントリストメンバーの例としては、回線、端末<br>トランクデバイス、トランクデバイスのポートやチャネルがあ                                                                                                    |
| CallsRingNoAnswer | このカウンタは、ハントリストを介したコールのうち、着信側だ<br>応答しなかったコールの総数を表します。                                                                                                    |
| HuntListInService | このカウンタは、特定のハントリストが現在インサービスであ<br>を指定します。値0は、ハントリストがアウトオブサービスで<br>示します。値1は、ハントリストがインサービスであることを<br>ハントリストがアウトオブサービスになる理由として、ハント<br>のUnified Communications Manager のグループに基づいて、プライ<br>Communications Manager で実行されていないか、または、ハント<br>Cisco Unified Communications Manager の管理で無効化されている<br>られます。                                   |
| MembersAvailable  | このカウンタは、インサービス ハント リストに属している回線<br>ルート グループの、使用可能なメンバーまたはアイドル メンバ<br>表します。使用可能なメンバーは、現在コールを処理しており、<br>ルを受け入れます。アイドルメンバーは、コールを処理せずに<br>を受け入れます。ハント リスト メンバーは、ルート グループ、<br>プ、またはそれらの組み合わせで構成することができます。回線<br>メンバーとは、IP Phone またはボイスメール ポートの回線のディ<br>号を意味します。ルート グループのメンバーとは、ステーション<br>イ、トランクゲートウェイ、またはトランクゲートウェイのポー<br>ルを意味します。 |

## **Cisco HW Conference Bridge Device**

Cisco HW Conference Bridge Device オブジェクトは、登録済みの Cisco ハードウェア会議ブリッジデバイスについての情報を提供します。次の表には、Cisco ハードウェア会議ブリッジデバイス カウンタについての情報が含まれます。

| カウンタ                  | カウンタの説明                                                                                                    |
|-----------------------|----------------------------------------------------------------------------------------------------|
| HWConferenceActive    | このカウンタは、ハードウェア会議ブリッジデバイス上で現<br>(使用中の)会議の数を表します。1つのリソースは1つの<br>します。                                             |
| HWConferenceCompleted | このカウンタは、ハードウェア会議デバイス上に割り当てら<br>会議の総数を表します。会議は、最初のコールがブリッジに<br>に開始します。会議は、最後のコールがブリッジから接続解<br>完了します。            |
| OutOfResources        | このカウンタは、ハードウェア会議デバイスから会議リソー<br>試行して、すべてのリソースがすでに使用中であるなどの理<br>数の合計を表します。                                       |
| ResourceActive        | このカウンタは、このハードウェア会議デバイスに対して現<br>クティブな)リソースの数を表します。1つのリソースは1・<br>を表します。                                          |
| ResourceAvailable     | このカウンタは、非アクティブで、ハードウェア会議デバイ<br>用可能なリソースの総数を表します。1つのリソースは1つの<br>表します。                                           |
| ResourceTotal         | このカウンタは、ハードウェア会議ブリッジデバイス用リソ<br>します。このカウンタは、ResourceAvailable カウンタと Reso<br>ンタを合計した数になります。1 つのリソースは1 つのスト<br>す。 |

### 表 56 : Cisco HW Conference Bridge Device

# Cisco IP マネージャーアシスタント

Cisco IP Manager Assistant (IPMA) Service オブジェクトは、Cisco Unified Communications Manager Assistant アプリケーションに関する情報を提供します。次の表には、Cisco IPMA カウンタについての情報が含まれます。

### 表 57 : Cisco IP Manager Assistant サービス

| カウンタ             | カウンタの説明                                                                                         |
|------------------|-------------------------------------------------------------------------------------------------|
| AssistantsActive | このカウンタは、現在アクティブなアシスタント コンソール<br>す。アクティブなアシスタント コンソールは、アシスタント<br>Consoleデスクトップアプリケーションからログインする場合 |

| カウンタ            | カウンタの説明                                                                                                    |
|-----------------|----------------------------------------------------------------------------------------------------|
| LinesOpen       | このカウンタは、Cisco Unified Communications Manager Assistant<br>ションによってオープンされた電話回線の数を表します。オーフ<br>は、アプリケーションが CTI からの回線制御を前提としている<br>ます。                                       |
| ManagersActive  | このカウンタは、Cisco IPMA がサービスを提供しているマネージ<br>数を表します。                                                                                                    |
| SessionsCurrent | このカウンタは、現在 Cisco Unified Communications Manager Ass<br>ケーションを使用しているマネージャとアシスタントの総数をま<br>マネージャと各アシスタントは、アクティブセッションを構成し<br>がって、1 組のマネージャとアシスタントに対して、このカウン<br>セッションを反映します。 |

### **Cisco LBM service**

Cisco LBM service オブジェクトは、Unified Communications Manager で定義されている LBM サービスについての情報を提供します。次の表には、Cisco LBM service カウンタについての情報が含まれます。

### 表 58 : Cisco LBM service

| カウンタ                            | カウンタの説明                                                |
|---------------------------------|--------------------------------------------------------|
| Is Hub[1] or Spoke[0]           | このカウンタは、ロケーション帯域幅マネージャの状態を<br>ポーク状態では0、ハブ状態は1の値で表されます。 |
| LocalHubNodesConnected          | このカウンタは、接続されたローカル ハブ ノードの数を表                           |
| LocalSpokesNodesConnected       | このカウンタは、接続されたローカルスポークノードの数を                            |
| RemoteHubNodesConnectedInsecure | このカウンタは、接続されたセキュアでないリモート ハブ<br>を表します。                  |
| RemoteHubNodesConnectedSecure   | このカウンタは、接続されたセキュアなリモート ハブ ノー<br>します。                   |

## **Cisco Lines**

Cisco Lines オブジェクトは、ダイヤルしてデバイスに接続できる Cisco 回線(ディレクトリ番号)の数を表します。回線は、エンドポイントで終了するすべてのディレクトリ番号を表します。割り当てられたディレクトリ番号は、回線を識別します。Cisco Lines オブジェクトには、 デジタルアクセスゲートウェイまたはアナログアクセスゲートウェイのパターンなどのワイ ルドカードを含むディレクトリ番号は含まれていません。 Active カウンタは、回線の状態についてアクティブまたは非アクティブのいずれかを表しま す。0は、回線が使用されていないことを示します。数値が0より大きい場合、回線がアクティ ブであることを示します。数値はその回線で現在進行中のコールの数を表します。複数のコー ルがアクティブである場合、明確な保留状態(ユーザ保留)、またはネットワーク保留操作 (たとえば、転送が進行中のため転送保留にされている状態)のいずれかの理由で、コールが 保留状態であることを示します。これは、任意のデバイスに割り当てられるすべてのディレク トリ番号に適用されます。

## **Cisco Locations LBM**

Cisco Location LBM オブジェクトは、Unified Communications Manager のクラスタで定義されて いるロケーションについての情報を提供します。次の表には、Cisco ロケーション カウンタに ついての情報が含まれます。

| カウンタ                             | カウンタの説明                                                                                             |
|----------------------------------|----------------------------------------------------------------------------------------------------|
| BandwidthAvailable               | このカウンタは、1つのロケーション、また<br>ション間のリンクでの現在の音声帯域幅を示<br>使用可能な音声帯域幅がないことを示します                                |
| BandwidthMaximum                 | このカウンタは、1つのロケーション、また<br>ション間のリンクで、現在使用可能な最大音<br>ます。値0は、使用可能な音声帯域幅がないこ                               |
| BandwidthOversubscription        | このカウンタは、1つのロケーション、また<br>ション間のリンクで、現在オーバーサブスク<br>生している音声帯域幅を示します。値が0の<br>オーバーサブスクリプションが発生していな<br>す。  |
| CallsInProgress                  | このカウンタは、特定の Cisco Location Band<br>現在進行中のコールの数を表します。                                                |
| ImmersiveOutOfResources          | これは、イマーシブなビデオ帯域幅不足のたた、1つのロケーション、または2つのロケーション、または2つのロケーション、または2つのロケーンクに関連付けられている、イマーシブビデ幅予約の総数を表します。 |
| ImmersiveVideoBandwidthAvailable | このカウンタは、1つのロケーション、また<br>ション間のリンクで、ビデオに現在使用可能<br>示します。値0は、ビデオに割り当てられて<br>いことを示します。                   |

#### 表 59 : Cisco Locations LBM

| カウンタ                                    | カウンタの説明                                                                                                    |
|-----------------------------------------|----------------------------------------------------------------------------------------------------|
| ImmersiveVideoBandwidthMaximum          | このカウンタは、1 つのロケーション、または 2<br>ション間のリンクで、ビデオに現在使用可能な<br>ます。値0は、使用可能な帯域幅がないことを表                                       |
| ImmersiveVideoBandwidthOversubscription | このカウンタは、1 つのロケーション、または2<br>ション間のリンクで、現在オーバーサブスクリフ<br>生しているイマーシブビデオ帯域幅を示します。<br>合、帯域幅のオーバーサブスクリプションが発生<br>ことを示します。 |
| OutOfResources                          | このカウンタは、音声帯域幅不足のため障害が<br>つの指定ロケーション、または2つのロケーショ<br>クに関連付けられている、音声コール帯域幅予約<br>します。                                 |
| VideoBandwidthAvailable                 | このカウンタは、1つのロケーション、または2<br>ション間のリンクで、ビデオに現在使用可能な<br>ます。値0は、使用可能な帯域幅がないことを                                          |
| VideoBandwidthMaximum                   | このカウンタは、1 つのロケーション、または2<br>ション間のリンクで、ビデオに使用可能な最大構<br>ます。値0は、ビデオに割り当てられている帯<br>とを示します。                             |
| VideoOversubscription                   | このカウンタは、1 つのロケーション、または2<br>ション間のリンクで、現在オーバーサブスクリフ<br>生しているビデオ帯域幅容量を示します。値が(<br>域幅のオーバーサブスクリプションが発生してい<br>示します。    |
| VideoOutOfResources                     | このカウンタは、ビデオ帯域幅不足のため障害が<br>1つの指定ロケーション、または2つのロケーシンクに関連付けられている、ビデオコール帯域に<br>を表します。                                  |

# **Cisco Locations RSVP**

Cisco Location RSVP オブジェクトは、Unified Communications Manager で定義されている RSVP についての情報を提供します。次の表に、Cisco location RSVP カウンタに関する情報を示します。

| カウンタ                                | カウンタの説明                               |
|-------------------------------------|---------------------------------------|
| RSVP AudioReservationErrorCounts    | このカウンタは、オーディオストリーム内のRSVP予約エラ<br>す。    |
| RSVP MandatoryConnectionsInProgress | このカウンタは、必須の RSVP を使用した進行中の接続の数        |
| RSVP OptionalConnectionsInProgress  | このカウンタは、オプションの RSVP を使用した進行中の接<br>す。  |
| RSVP TotalCallsFailed               | このカウンタは、RSVP 予約の失敗によって失敗した全コー,<br>す。  |
| RSVP VideoCallsFailed               | このカウンタは、RSVP 予約の失敗によって失敗したビデオ<br>します。 |
| RSVP VideoReservationErrorCounts    | このカウンタは、ビデオストリーム内のRSVP予約エラーの          |

#### 表 60: Cisco Locations RSVP

## **Cisco Media Streaming Application**

Cisco IP Voice Media Streaming Application オブジェクトは、登録済みの MTP、MOH サーバ、 会議ブリッジサーバ、およびアナンシエータについての情報を提供します。次の表に、Cisco IP Voice Media Streaming Application カウンタに関する情報を示します。

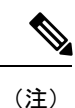

デバイス プールに関連付けられている Unified Communications Manager グループ内の Unified Communications Manager ごとに1つのオブジェクトが存在します。アナンシエータデバイスは そのデバイス プールを使用するように設定されています。

#### 表 61 : Cisco Media Streaming Application

| カウンタ               | カウンタの説明                                                                                                    |
|--------------------|----------------------------------------------------------------------------------------------------|
| ANNConnectionsLost | このカウンタは、Cisco IP Voice Media Streaming Applicationの降に Unified Communications Manager 接続が失われた回数の合                                                                                                    |
| ANNConnectionState | このカウンタは、アナンシエータに関連付けられている各 U<br>Communications Manager について、Unified Communications M<br>の登録状態を表します。0は Unified Communications Manager<br>ことを示します。1は、プライマリ Unified Communications M<br>を示します。2は、セカンダリ Unified Communications Manage<br>します(Unified Communications Manager には接続されていま<br>リ Unified Communications Manager 接続が失敗するまでは登録 |

| カウンタ                 | カウンタの説明                                                                                                    |
|----------------------|----------------------------------------------------------------------------------------------------|
| ANNConnectionsTotal  | このカウンタは、Cisco IP Voice Media Streaming Application サート<br>降に開始されたアナンシエータ インスタンスの総数を表します。                                                                                                    |
| ANNInstancesActive   | このカウンタは、アクティブに再生している(現在使用中の)フ<br>数を表します。                                                                                                    |
| ANNStreamsActive     | このカウンタは、すべての接続に対して現在アクティブなシンス<br>(単方向) ストリームの総数を表します。各ストリームの方向に<br>トリームとしてカウントされます。1つの内部ストリームがオー<br>を提供し、別の出力ストリームがエンドポイントデバイスへのフ<br>ます。                                                                                                    |
| ANNStreamsAvailable  | このカウンタは、アナンシエータデバイスに対して割り当てられ<br>可能なストリームの残りの数を表します。このカウンタは、設定<br>接続の数(Cisco IP Voice Media Streaming App サービス パラメー<br>Annunciator、Call Count に対して定義されている)の2倍の数で<br>アクティブなストリームが開始されるたびに1つずつ減少します                                                                                                    |
| ANNStreamsTotal      | このカウンタは、Cisco IP Voice Media Streaming Application サート<br>降にアナンシエータ デバイスに接続されたシンプレックス(単<br>リームの総数を表します。                                                                                                    |
| CFBConferencesActive | このカウンタは、アクティブな(現在使用中の)会議の数を表し                                                                                                    |
| CFBConferencesTotal  | このカウンタは、Cisco IP Voice Media Streaming Application サート<br>降に開始された会議の総数を表します。                                                                                                    |
| CFBConnectionsLost   | このカウンタは、Cisco IP Voice Media Streaming Application の最後降に Unified Communications Manager 接続が失われた回数の合計を                                                                                                    |
| CFBConnectionState   | このカウンタは、SW Conference Bridge に関連付けられている各<br>Communications Manager について、Unified Communications Mana<br>の登録状態を表します。0は Unified Communications Manager への<br>ことを示します。1は、プライマリ Unified Communications Mana<br>を示します。2は、セカンダリ Unified Communications Manager ~<br>します(Unified Communications Manager には接続されています<br>り Unified Communications Manager 接続が失敗するまでは登録され |
| CFBStreamsActive     | このカウンタは、すべての会議に対して現在アクティブなシンス<br>(単方向)ストリームの総数を表します。各ストリームの方向に<br>トリームとしてカウントされます。三者間会議では、アクティス<br>ムの数は6になります。                                                                                                    |

| カウンタ                  | カウンタの説明                                                                                                    |
|-----------------------|----------------------------------------------------------------------------------------------------|
| CFBStreamsAvailable   | このカウンタは、会議ブリッジに対して割り当てられている<br>リームの残りの数を表します。このカウンタは、設定されて<br>(Cisco IP Voice Media Streaming App サービス パラメータで、<br>Bridge、Call Count に対して定義されている)の2倍の数で開<br>ティブなストリームが開始されるたびに1つずつ減少します                                                                                                    |
| CFBStreamsTotal       | このカウンタは、Cisco IP Voice Media Streaming Application サ<br>降に会議ブリッジに接続されたシンプレックス(単方向)ス<br>を表します。                                                                                                    |
| MOHAudioSourcesActive | このカウンタは、この MOH サーバ用のアクティブな(現在<br>ディオソースの数を表します。受信しているデバイスが存在<br>れらのオーディオ ソースの一部はアクティブなストリーミン<br>データではない可能性があります。マルチキャスト オーディ<br>にストリーミング オーディオとなるため、例外となります。                                                                                                    |
|                       | オーディオソースが使用中の場合、受信側が切断された後で<br>タには設定済みの MOH コーデックごとに常に1つの入力ス<br>します。ユニキャストストリームでは、デバイスが接続して<br>信するまでは、受信するオーディオデータがなく、ストリー<br>態になる場合があります。各 MOH マルチキャスト リソース<br>ソースとコーデックの組み合わせごとに1つのストリームを<br>とえば、マルチキャスト、G.711 mu-law、ワイドバンドコー<br>デフォルトオーディオ ソースを設定した場合、2つのストリ<br>トオーディオ ソースと G.711 mu-law、およびデフォルトオ・                              |
| MOHConnectionsLost    | このカウンタは、Cisco IP Voice Media Streaming Application の<br>降に Unified Communications Manager 接続が失われた回数の合                                                                                                    |
| MOHConnectionState    | このカウンタは、MOH に関連付けられている各 Unified Com<br>Manager について、Unified Communications Manager への現在<br>します。0 は Unified Communications Manager への登録がない<br>す。1 は、プライマリ Unified Communications Manager への登<br>2 は、セカンダリ Unified Communications Manager への接続を示<br>Communications Manager には接続されていますが、プライマ<br>Communications Manager 接続が失敗するまでは登録されませ |

| カウンタ                | カウンタの説明                                                                                                    |
|---------------------|----------------------------------------------------------------------------------------------------|
| MOHStreamsActive    | このカウンタは、すべての接続に対してアクティブな(現在使用<br>プレックス(単方向)ストリームの総数を表します。ユニキャス<br>オソースを受信しているデバイスごとに1つの出力ストリームが<br>クティブ オーディオ ソースごとに1つの入力ストリームが存在<br>は MOH コーデックの数で乗算されます。                                                                                                    |
|                     | 以前に使用されたことがあるオーディオソースには、設定済み<br>デックごとに必ず1つの入力ストリームが存在します。ユニキー<br>リームでは、デバイスが接続してストリームを受信するまでは、<br>オーディオデータがなく、ストリームが一時停止状態になる場<br>す。各 MOHマルチキャストリソースは、オーディオソースとこ<br>組み合わせごとに1つのストリームを使用します。たとえば、<br>ト、G.711 mu-law、ワイドバンドコーデックに対してデフォルト<br>ソースを設定した場合、2つのストリーム(デフォルトオーディ<br>G.711 mu-law、およびデフォルトオーディオソースとワイドバン<br>されます。                        |
| MOHStreamsAvailable | このカウンタは、MOH デバイスに対して割り当てられている使<br>トリームの残りの数を表します。このカウンタは、設定済み半二<br>スト接続の数に408を加えた数で開始され、アクティブストリー<br>れるたびに1つずつ減少します。カウンタは、各マルチキャスト<br>ソースに対して2つずつ減少します。値は設定済みの MOH コー<br>で乗算されます。カウンタは、各ユニキャストオーディオソー<br>1つずつ減少します。値は設定済み MOH コーデックの数で乗算                                                                                                    |
| MOHStreamsTotal     | このカウンタは、Cisco IP Voice Media Streaming Application サート<br>降に MOH サーバに接続されたシンプレックス(単方向)ストリ<br>を表します。                                                                                                    |
| MTPConnectionsLost  | このカウンタは、Cisco IP Media Streaming Application の最後の単<br>Unified Communications Manager 接続が失われた回数の合計を表                                                                                                    |
| MTPConnectionState  | このカウンタは、MTP に関連付けられている各 Unified Communica<br>について、Unified Communications Manager への現在の登録状態を<br>0 は Unified Communications Manager への登録がないことを示し<br>プライマリ Unified Communications Manager への登録を示します。<br>ンダリ Unified Communications Manager への接続を示します(Un<br>Communications Manager には接続されていますが、プライマリ U<br>Communications Manager 接続が失敗するまでは登録されません) |
| MTPConnectionsTotal | このカウンタは、Cisco IP Voice Media Streaming Application サート<br>降に開始された MTP インスタンスの総数を表します。                                                                                                    |
| MTPInstancesActive  | このカウンタは、アクティブな(現在使用中の)MTPインスタン<br>します。                                                                                                    |

| カウンタ                | カウンタの説明                                                                                                    |
|---------------------|----------------------------------------------------------------------------------------------------|
| MTPStreamsActive    | このカウンタは、すべての接続に対して現在アクティブなシ<br>(単方向)ストリームの総数を表します。各ストリームの方<br>トリームとしてカウントされます。                                                                                        |
| MTPStreamsAvailable | このカウンタは、MTPデバイスに対して割り当てられている<br>リームの残りの数を表します。このカウンタは、設定されて<br>(Cisco IP Voice Media Streaming App サービスパラメータで、」<br>に対して定義されている)の2倍の数で開始され、アクティ<br>が開始されるたびに1つずつ減少します。 |
| MTPStreamsTotal     | このカウンタは、Cisco IP Voice Media Streaming Application サ<br>降に MTP デバイスに接続されたシンプレックス(単方向)<br>数を表します。                                                                      |
| IVRInstancesActive  | これは、現在アクティブな自動音声応答の数を表します。                                                                                                    |
| Ivrstreamactive     | このカウンタは、すべての接続に対して現在アクティブなシ<br>(単方向)ストリームの総数を表します。各ストリームの方<br>トリームとしてカウントされます。1つの内部ストリームが<br>を提供し、別の出力ストリームがエンドポイントデバイスへ<br>ます。                                       |
| Ivrstreamavailable  | このカウンタは、IVR デバイスに対して割り当てられている<br>リームの残りの数を表します。このカウンタは、設定されて<br>(Cisco IP Voice Media Streaming App サービスパラメータで、<br>に対して定義されている)の3倍の数で開始され、アクティ<br>が開始されるたびに1つずつ減少します。 |
| IVRConnectionsTotal | このカウンタは、Cisco IP Voice Media Streaming Application サ<br>降に開始された IVR インスタンスの総数を表します。                                                                                   |
| IVRStreamsTotal     | このカウンタは、Cisco IP Voice Media Streaming Application サ<br>降に IVR デバイスに接続されたシンプレックス(単方向)ス<br>を表します。                                                                      |
| IVRConnectionsLost  | このカウンタは、Cisco IP Voice Media Streaming Application の<br>降に Unified Communications Manager 接続が失われた回数の合                                                                 |
| IVRErrors           | このカウンタは、Cisco IP Voice Media Streaming Application の<br>降に IVR が再生に失敗した回数の合計を表します。                                                                                    |

## **Cisco Messaging Interface**

Cisco Messaging Interface オブジェクトは、Cisco Messaging Interface (CMI) サービスについて の情報を提供します。次の表には、Cisco Messaging Interface (CMI) カウンタについての情報 が含まれます。

#### 表 62 : Cisco Messaging Interface

| カウンタ                           | カウンタの説明                                                                                                    |
|--------------------------------|----------------------------------------------------------------------------------------------------|
| HeartBeat                      | このカウンタは、CMIサービスのハートビートを表します。この<br>増加している場合は、CMIサービスが稼働中であることを示し<br>タが増加していない場合は、CMIサービスがダウンしているこ<br>す。                                  |
| SMDIMessageCountInbound        | このカウンタは、CMIサービスの最後の再起動以降に発生した-<br>SMDIメッセージの数を表します。                                                                                     |
| SMDIMessageCountInbound24Hour  | このカウンタは、最後の24時間以内に発生したインバウンドSM<br>ジの数を表します。                                                                                             |
| SMDIMessageCountOutbound       | このカウンタは、CMIサービスの最後の再起動以降に発生したこ<br>ド SMDI メッセージの数を表します。                                                                                  |
| SMDIMessageCountOutbound24Hour | このカウンタは、最後の24時間以内に発生したアウトバウンド<br>セージの数を表します。                                                                                            |
| StartTime                      | このカウンタは、CMIサービスが開始された時間をミリ秒単位<br>コンピュータ内のリアルタイムクロックは、現在時刻とサービン<br>経過時間をミリ秒単位で示す単なる参照ポイントであり、この<br>提供します。参照ポイントは、1970年1月1日の午前0時に指定<br>す。 |

### **Cisco MGCP BRI Device**

Ciscoメディアゲートウェイコントロールプロトコル (MGCP) Foreign Exchange Office (FXO) Device オブジェクトは、登録済みの Cisco MGCP BRI デバイスについての情報を提供します。 次の表には、CiscoMGCP BRI デバイスカウンタについての情報が含まれます。

### 表 63 : Cisco MGCP BRI Device

| カウンタ           | カウンタの説明                                                    |
|----------------|------------------------------------------------------------|
| CallsCompleted | このカウンタは、この MGCP 基本速度インターフェイス(BRI)<br>ら発信され成功したコールの総数を表します。 |

| カウンタ                 | カウンタの説明                                                                                                    |
|----------------------|----------------------------------------------------------------------------------------------------|
| Channel 1 Status     | このカウンタは、MGCP BRI デバイスに関連付けられている<br>チャネルの状態を表します。次の値が使用されます。0 (Unkt<br>ネルの状態を判別できなかったことを示します。1 (Out of se<br>チャネルが使用不可であることを示します。2 (Idle) は、こ<br>アクティブなコールがなく、使用可能な状態であることを示し<br>は、このチャネルにアクティブ コールが存在することを示し<br>(Reserved) は、このチャネルが D チャネルとして、または<br>チャネル として使用されるように予約されていることを示し |
| Channel 2 Status     | このカウンタは、MGCP BRI デバイスに関連付けられている<br>チャネルの状態を表します。次の値が使用されます。0 (Unkt<br>ネルの状態を判別できなかったことを示します。1 (Out of se<br>チャネルが使用不可であることを示します。2 (Idle) は、こ<br>アクティブなコールがなく、使用可能な状態であることを示し<br>は、このチャネルにアクティブ コールが存在することを示し<br>(Reserved) は、このチャネルが D チャネルとして、または<br>チャネル として使用されるように予約されていることを示し |
| DatalinkInService    | このカウンタは、対応するデジタル アクセス ゲートウェイ<br>ク(Dチャネル)の状態を表します。この値は、データリン<br>ンサービス)の場合は1に設定され、データリンクがダウン<br>サービス)の場合は0に設定されます。                                                                                                    |
| OutboundBusyAttempts | このカウンタは、使用可能な音声チャネルがない場合に、M<br>スを介してコールが試行された回数の合計を表します。                                                                                                    |

### **Cisco MGCP FXO Device**

Ciscoメディアゲートウェイコントロールプロトコル (MGCP) Foreign Exchange Office (FXO) Device オブジェクトは、登録済みの Cisco MGCP FXO デバイスについての情報を提供します。 次の表には、Cisco MGCP FXO デバイスカウンタについての情報が含まれます。

#### 表 64 : Cisco MGCP FXO Device

| カウンタ                 | カウンタの説明                                                    |
|----------------------|------------------------------------------------------------|
| CallsCompleted       | このカウンタは、MGCPFXOデバイス上のポートから発信さ<br>ルの総数を表します。                |
| OutboundBusyAttempts | このカウンタは、使用可能な音声チャネルがない場合に、こ<br>デバイス上のポートを介してコールが試行された回数の合計 |
| PortStatus           | このカウンタは、この MGCP FXO デバイスに関連付けられて<br>トの状態を表します。             |

## **Cisco MGCP FXS Device**

Cisco MGCP Foreign Exchange Station (FXS) Device オブジェクトは、登録済みの Cisco MGCP FXS デバイスについての情報を提供します。このオブジェクトのインスタンスは、Cisco Catalyst 6000 24 port FXS Analog Interface Module ゲートウェイ上の各ポートに対して 1 つずつ作成され ます。たとえば、完全に設定された Catalyst 6000 Analog Interface Module の場合、このオブジェ クトの個々の 24 のインスタンスが表現されます。次の表には、Cisco MGCP FXS デバイスカウ ンタについての情報が含まれます。

#### 表 65 : Cisco MGCP FXS Device

| カウンタ                 | カウンタの説明                                                        |
|----------------------|----------------------------------------------------------------|
| CallsCompleted       | このカウンタは、MGCPFXSデバイス上のこのポートから発信さ<br>コールの総数を表します。                |
| OutboundBusyAttempts | このカウンタは、使用可能な音声チャネルがない場合に、このM<br>バイス上のポートを介してコールが試行された回数の合計を表し |
| PortStatus           | このカウンタは、MGCP FXS デバイスに関連付けられている FX<br>状態を表します。                 |

### **Cisco MGCP Gateways**

Cisco MGCP Gateways オブジェクトは、登録済みの MGCP ゲートウェイについての情報を提供 します。次の表に、Cisco MGCP Gateway カウンタに関する情報を示します。

### 表 66 : Cisco MGCP Gateways

| カウンタ              | カウンタの説明                                    |
|-------------------|--------------------------------------------|
| BRIChannelsActive | このカウンタは、ゲートウェイのコールで現在アクティブなBR<br>ルの数を表します。 |
| BRISpansInService | このカウンタは、ゲートウェイで現在使用可能な BRI スパンの<br>す。      |
| FXOPortsActive    | このカウンタは、ゲートウェイのコールで現在アクティブな FX<br>数を表します。  |
| FXOPortsInService | このカウンタは、ゲートウェイで現在使用可能な FXO ポートの<br>す。      |
| FXSPortsActive    | このカウンタは、ゲートウェイのコールで現在アクティブなFX<br>を表します。    |
| FXSPortsInService | このカウンタは、ゲートウェイで現在使用可能な FXS ポートの<br>す。      |

| カウンタ              | カウンタの説明                                   |
|-------------------|-------------------------------------------|
| PRIChannelsActive | このカウンタは、ゲートウェイのコールで現在アクティブな<br>ルの数を表します。  |
| PRISpansInService | このカウンタは、ゲートウェイで現在使用可能な PRI スパン<br>す。      |
| T1ChannelsActive  | このカウンタは、ゲートウェイのコールで現在アクティブな<br>ネルの数を表します。 |
| T1SpansInService  | このカウンタは、ゲートウェイで現在使用可能な T1 CAS ス<br>ます。    |

### **Cisco MGCP PRI Device**

Cisco MGCP Primary Rate Interface (PRI) Device オブジェクトは、登録済みの Cisco MGCP PRI デバイスについての情報を提供します。次の表には、CiscoMGCP PRI デバイスカウンタについ ての情報が含まれます。

表 67 : Cisco MGCP PRI Device

| カウンタ                                             | カウンタの説明                                                                                                    |
|--------------------------------------------------|----------------------------------------------------------------------------------------------------|
| CallsActive                                      | このカウンタは、この MGCP PRI デバイス上で現在アクティ<br>の) コールの数を表します。                                                                                                    |
| CallsCompleted                                   | このカウンタは、この MGCP PRI デバイスから発信され成功<br>数を表します。                                                                                                    |
| Channel 1 Status ~ Channel 15 Status(連<br>続した番号) | このカウンタは、MGCP PRI デバイスに関連付けられている<br>チャネルの状態を表します。次の値が使用されます。0 (Unk<br>ネルの状態を判別できなかったことを示します。1 (Out of se<br>チャネルが使用不可であることを示します。2 (Idle) は、こ<br>アクティブなコールがなく、使用可能な状態であることを示し<br>は、このチャネルにアクティブ コールが存在することを示し<br>(Reserved) は、このチャネルが D チャネルとして、または<br>チャネルとして使用されるように予約されていることを示し |
| Channel 16 Status                                | このカウンタは、MGCP PRI デバイスに関連付けられている<br>チャネルの状態を表します。次の値が使用されます。0:Unl<br>of service、2:Idle、3:Busy、4:Reserved(E1 PRI インターフ<br>このチャネルは、D チャネルとして使用するように予約され                                                                                                    |
| Channel 17 Status ~ Channel 31 Status (連続した番号)   | このカウンタは、MGCP PRI デバイスに関連付けられている<br>チャネルの状態を表します。0: Unknown、1: Out of service、<br>Busy、4: Reserved                                                                                                    |

| カウンタ                 | カウンタの説明                                                                                                    |
|----------------------|----------------------------------------------------------------------------------------------------|
| DatalinkInService    | このカウンタは、対応するデジタル アクセス ゲートウェイ上の<br>ク(Dチャネル)の状態を表します。この値は、データリンクオ<br>ンサービス)の場合は1に設定され、データリンクがダウン(<br>サービス)の場合は0に設定されます。 |
| OutboundBusyAttempts | このカウンタは、使用可能な音声チャネルがない場合に、MGC<br>スを介してコールが試行された回数の合計を表します。                                                            |

## **Cisco MGCP T1 CAS** デバイス

Cisco MGCP T1 個別線信号方式(CAS) Device オブジェクトは、登録済みの Cisco MGCP T1 CAS デバイスについての情報を提供します。次の表には、CiscoMGCP TI CAS デバイスカウン タについての情報が含まれます。

### 表 68 : Cisco MGCP T1 CAS デバイス

| カウンタ                                             | カウンタの説明                                                                                                    |
|--------------------------------------------------|----------------------------------------------------------------------------------------------------|
| CallsActive                                      | このカウンタは、この MGCP T1 CAS デバイス上で現在アクティ<br>中の)コールの数を表します。                                                                                                    |
| CallsCompleted                                   | このカウンタは、この MGCP T1 CAS デバイスから発信され成功の総数を表します。                                                                                                    |
| Channel 1 Status ~ Channel 24 Status(連<br>続した番号) | このカウンタは、MGCP T1 CAS デバイスに関連付けられている<br>たBチャネルの状態を表します。次の値が使用されます。0(Un<br>チャネルの状態を判別できなかったことを示します。1(Out of s<br>このチャネルが使用不可であることを示します。2(Idle)は、<br>にはアクティブなコールがなく、使用可能な状態であることを<br>(Busy)は、このチャネルにアクティブコールが存在することを<br>4(Reserved)は、このチャネルがDチャネルとして、またはE<br>チャネルとして使用されるように予約されていることを示します |
| OutboundBusyAttempts                             | このカウンタは、使用可能な音声チャネルがない場合に、MGC<br>バイスを介してコールが試行された回数の合計を表します。                                                                                                    |

## **Cisco Mobility Manager**

Cisco Mobility Manager オブジェクトは、登録された Cisco Unified Mobility Manager デバイスに 関する情報を提供します。次の表には、Cisco Unified Mobility Manager デバイス カウンタにつ いての情報が含まれます。

| 表 | <b>69</b> : | Cisco | Mobility | Manager |
|---|-------------|-------|----------|---------|
|---|-------------|-------|----------|---------|

| カウンタ                           | カウンタの説明                                                                                                    |
|--------------------------------|----------------------------------------------------------------------------------------------------|
| MobileCallsAnchored            | このカウンタは、現在 Unified Co<br>Manager 上で固定されているシン<br>アルモード電話機のコールに関連<br>パスの総数を表します。コールの<br>が企業ゲートウェイに入り、モモ<br>ケーションに接続するときに実行<br>リティ アプリケーションは、この<br>クションを使用してコールを企業<br>返送します。たとえば、デュアル<br>のコールの場合、このカウンタに<br>す。つまり、起点のコールで1つ<br>コールで1つ増加します。このカ<br>ルが終了したときに減少します。 |
| MobilityHandinsAborted         | このカウンタは、中断された har<br>を表します。                                                                                                    |
| MobileHandinsCompleted         | このカウンタは、デュアルモード<br>た hand-in 操作の総数を表します<br>は、コールが企業ネットワーク内<br>れ、電話機が WAN から WLAN<br>に完了します。                                                                                                    |
| MobilityHandinsFailed          | このカウンタは、失敗した hand-<br>ラー ネットワークから無線ネッ<br>したモバイル デバイス上のコー,<br>します。                                                                                                    |
| MobilityHandoutsAborted        | このカウンタは、中断された har<br>数を表します。                                                                                                    |
| MobileHandoutsCompleted        | このカウンタは、完了した hand-<br>WLAN ネットワークからセルラ・<br>に移動したモバイル デバイス上の<br>数を表します。hand-out操作は、<br>接続されたときに完了します。                                                                                                    |
| MobileHandoutsFailed           | このカウンタは、失敗した hand-<br>ラー ネットワークから無線ネッ<br>したモバイル デバイス上のコー,<br>します。                                                                                                    |
| MobilityFollowMeCallsAttempted | このカウンタは、試行された foll<br>総数を表します。                                                                                                    |

| カウンタ                                           | カウンタの説明                                                    |
|------------------------------------------------|------------------------------------------------------------|
| MobilityFollowMeCallsIgnoredDueToAnswerTooSoon | このカウンタは、AnswerTooSoon タ<br>フになる前に無視された follow-me<br>を表します。 |
| MobilityIVRCallsAttempted                      | このカウンタは、試行された IVR =<br>を表します。                              |
| MobilityIVRCallsFailed                         | このカウンタは、失敗した IVR コー<br>表します。                               |
| MobilityIVRCallsSucceeded                      | このカウンタは、成功した IVR コー<br>表します。                               |
| MobilitySCCPDualModeRegistered                 | このカウンタは、登録されているデ<br>SCCP デバイスの総数を表します。                     |
| MobilitySIPDualModeRegistered                  | このカウンタは、登録されているデ<br>SIP デバイスの総数を表します。                      |

## Cisco Music On Hold (MoH) Device

Cisco Music On Hold (MoH) Device オブジェクトは、登録済みの Cisco MOH デバイスについ ての情報を提供します。次の表には、CiscoMOH デバイスカウンタについての情報が含まれま す。

### 表 70 : Cisco MOH Device

| カウンタ                       | カウンタの説明                                                                                                    |
|----------------------------|----------------------------------------------------------------------------------------------------|
| MOHHighestActiveResources  | このカウンタは、MOHサーバに対して同時にアクティブになる<br>最大数を表します。この数には、マルチキャスト接続とユニキー<br>両方が含まれています。                                                                                                    |
| MOHMulticastResourceActive | このカウンタは、MOHサーバから提供されるマルチキャストア<br>現在アクティブなマルチキャスト接続の数を表します。                                                                                                    |
|                            | 各 MOH マルチキャスト リソースは、オーディオ ソースとコーデ<br>合わせごとに 1 つのストリームを使用します。たとえば、マルモ<br>G.711 mu-law、ワイドバンド コーデックに対してデフォルトオー<br>スを設定した場合、2 つのストリーム(デフォルトオーディオソ<br>mu-law、およびデフォルト オーディオ ソースとワイドバンド)<br>ます。 |

| カウンタ                          | カウンタの説明                                                                                                    |
|-------------------------------|----------------------------------------------------------------------------------------------------|
| MOHMulticastResourceAvailable | このカウンタは、MOHサーバから提供される、非アクティン<br>サーバで使用可能なマルチキャストアドレスへの、マルチキ<br>続の数を表します。                                                                                                    |
|                               | 各 MOH マルチキャスト リソースは、オーディオ ソースとコ<br>合わせごとに 1 つのストリームを使用します。たとえば、マ<br>G.711 mu-law、ワイドバンド コーデックに対してデフォルト<br>スを設定した場合、2 つのストリーム(デフォルトオーディス<br>mu-law、およびデフォルト オーディオ ソースとワイドバン<br>ます。 |
| MOHOutOfResources             | このカウンタは、Unified Communications Manager に登録され<br>MOH サーバ上で使用可能なすべてのリソースがすでにアクラ<br>場合に、Media Resource Manager が MOH リソースの割り当て<br>の合計を表します。                                          |
| MOHTotalMulticastResources    | このカウンタは、MOH サーバから提供されるマルチキャス<br>して許可されている、マルチキャスト MOH 接続の総数を表                                                                                                    |
|                               | 各 MOH マルチキャスト リソースは、オーディオ ソースとコ<br>合わせごとに 1 つのストリームを使用します。たとえば、マ<br>G.711 mu-law、ワイドバンド コーデックに対してデフォルト<br>スを設定した場合、2 つのストリーム(デフォルトオーディス<br>mu-law、およびデフォルト オーディオ ソースとワイドバン<br>ます。 |
| MOHTotalUnicastResources      | このカウンタは、MOHサーバによって許可されているユニキ<br>続の総数を表します。                                                                                                    |
|                               | 各 MOH ユニキャスト リソースは、1 つのストリームを使用                                                                                                    |
| MOHUnicastResourceActive      | このカウンタは、MOHサーバへのアクティブなユニキャスト<br>を表します。                                                                                                    |
|                               | 各 MOH ユニキャスト リソースは、1 つのストリームを使用                                                                                                    |
| MOHUnicastResourceAvailable   | このカウンタは、非アクティブで、MOHサーバで現在も使用<br>スト MOH 接続の数を表します。                                                                                                    |
|                               | 各 MOH ユニキャスト リソースは、1 つのストリームを使用                                                                                                    |

# **Cisco MTP Device**

Cisco Media Termination Point (MTP) Device オブジェクトは、登録済みの Cisco MTP デバイス についての情報を提供します。次の表には、CiscoMTP デバイスカウンタについての情報が含 まれます。

| + - >. /          | +                                                                                                |
|-------------------|--------------------------------------------------------------------------------------------------|
|                   |                                                                                                  |
| OutOfResources    | このカウンタは、MTP デバイスから MTP リソースの割り当てき<br>すべてのリソースがすでに使用中であるなどの理由で失敗した<br>表します。                       |
| ResourceActive    | このカウンタは、MTPデバイスに対して現在使用中の(アクティリソースの数を表します。                                                       |
|                   | 各 MTP リソースは、2 つのストリームを使用します。使用中の M<br>ルで使用するために割り当てられている 1 つの MTP リソースを                          |
| ResourceAvailable | このカウンタは、非アクティブで、MTPデバイスに対して現在す<br>MTP リソースの総数を表します。                                              |
|                   | 各 MTP リソースは、2 つのストリームを使用します。使用中の M<br>ルで使用するために割り当てられている 1 つの MTP リソースを                          |
| ResourceTotal     | このカウンタは、MTPデバイスが提供するMTPリソースの総数<br>このカウンタは、ResourceAvailable カウンタと ResourceActive カ<br>計した数になります。 |

#### 表 71 : Cisco MTP Device

### **Cisco Phones**

Cisco Phones オブジェクトは、ハードウェアベースのデバイスとその他の端末デバイスの両方 を含む、登録されている Cisco Unified IP Phone の数についての情報を提供します。

CallsAttempted カウンタは、この電話機から試行されたコールの数を表します。この数は、電話機がオフフックおよびオンフックになるたびに増加します。

### **Cisco Presence** の機能

Cisco Presence オブジェクトは、短縮ダイヤルやコールリストのビジーランプフィールド(BLF)の登録に関連する統計など、プレゼンス登録についての情報を提供します。次の表には、 CiscoPresence 機能についての情報が含まれます。

### 表 72 : Cisco Presence

| カウンタ                                | カウンタの説明                                              |
|-------------------------------------|------------------------------------------------------|
| ActiveCallListAndTrunkSubscriptions | このカウンタは、コールリスト機能のアクティブなプレゼンス<br>ランクを介したプレゼンス登録を表します。 |
| ActiveSubscriptions                 | このカウンタは、すべてのアクティブな着信と発信のプレゼンジます。                     |

| カウンタ                                   | カウンタの説明                                                     |
|----------------------------------------|-------------------------------------------------------------|
| CallListAndTrunkSubscriptionsThrottled | このカウンタは、コール リスト機能の制御のために拒否され<br>トのプレゼンス登録とトランク側のプレゼンス登録の累計数 |
| IncomingLineSideSubscriptions          | このカウンタは、回線側で受信されたプレゼンス登録の累計                                 |
| IncomingTrunkSideSubscriptions         | このカウンタは、トランク側で受信されたプレゼンス登録の<br>す。                           |
| OutgoingTrunkSideSubscriptions         | このカウンタは、トランク側で送信されたプレゼンス登録の<br>す。                           |

# **Cisco QSIG Feature**

Cisco QSIG Feature オブジェクトは、コール転送やパス置換など、さまざまな QSIG 機能の操作 についての情報を提供します。次の表に、Cisco QSIG Feature カウンタに関する情報を示しま す。

| カウンタ                          | カウンタの説明                                                                                                    |
|-------------------------------|----------------------------------------------------------------------------------------------------|
| CallForwardByRerouteCompleted | このカウンタは、再ルーティングにより自動転送され成功し<br>表します。再ルーティングによる自動転送は、自動転送され<br>を、発信元の観点から最適化します(使用中のBチャネルの<br>す)。このカウンタは、CiscoCallManager の Call Forward by I<br>サービスパラメータが有効または無効にされたとき、またはC<br>サービスが再起動されたときにリセットされます。 |
| PathReplacementCompleted      | このカウンタは、正常に実行されたパス置換の数を表します<br>ワークにおけるパス置換は、コールに含まれる2つのエッジ<br>間のパスを最適化します。このカウンタは、CiscoCallManage<br>Replacement Enabled サービスパラメータが有効または無効に<br>たは Cisco CallManager サービスが再起動されたときにリセッ                   |

### 表 73 : Cisco QSIG Feature

## **Cisco Signaling Performance**

Cisco Signaling Performance オブジェクトは、Unified Communications Manager の転送通信に関す るコールシグナリングデータを提供します。次の表に、Cisco Signaling Performance カウンタに 関する情報を示します。

| カウンタ                | カウンタの説明                                                                                                    |
|---------------------|----------------------------------------------------------------------------------------------------|
| UDPPacketsThrottled | このカウンタは、1つの IP アドレスから許可されている毎秒あた<br>ケット数のしきい値を超過したことによって制御(ドロップ)さ<br>UDP パケットの総数を表します。しきい値は、Cisco Unified Cor<br>Manager Administration の SIP Station UDP Port Throttle Threshold 2<br>UDP Port Throttle Threshold の各サービスパラメータで設定します<br>ンタは、Cisco CallManager Service の最後の再起動以降、制御され<br>ケットを受信するたびに増加します。 |

#### 表 74 : Cisco Signaling Performance

## **Cisco SIP**

Cisco Session Initiation Protocol (SIP) オブジェクトは、設定済みの SIP デバイスについての情報を提供します。次の表に、CiscoSIP カウンタについての情報を示します。

### 表 75 : Cisco SIP

| カウンタ                | カウンタの説明                                                                                                  |
|---------------------|----------------------------------------------------------------------------------------------------|
| CallsActive         | このカウンタは、この SIP デバイス上で現在アクティブな(使F<br>ルの数を表します。                                                            |
| CallsAttempted      | このカウンタは、この SIP デバイス上で試行されたコールの数を<br>成功したコールの試行と失敗したコールの試行の両方が含まれる                                        |
| CallsCompleted      | このカウンタは、SIP デバイスから実際に接続された(音声パスた)コールの数を表します。この数は、コールが終了したときいす。                                           |
| CallsInProgress     | このカウンタは、SIP デバイス上で現在進行中の、すべてのアクルを含むコールの数を表します。進行中のすべてのコールが接続に、CallsInProgressの数は CallsActive の数と等しくなります。 |
| VideoCallsActive    | このカウンタは、この SIP デバイス上で現在アクティブな(使用<br>リーミング ビデオ接続を持つビデオ コールの数を表します。                                        |
| VideoCallsCompleted | このカウンタは、このSIPデバイスのビデオストリームに実際ルビデオコールの数を表します。この数は、コールが終了すると                                               |

## **Cisco SIP Line Normalization**

Cisco SIP line normalization パフォーマンス オブジェクトには、初期化エラー、実行時エラー、 スクリプトステータスなどのSIP回線正規化スクリプトの側面をモニタできるようにするカウ ンタが含まれています。SIP 回線では、パフォーマンス カウンタは各スクリプトに1セットの

| 表示名                      | 説明                                                                                                    |
|--------------------------|----------------------------------------------------------------------------------------------------|
| DeviceResetAutomatically | このカウンタは、Unified Communications Manager がデバイス(SIP<br>電話)を自動的にリセットした回数を表します。[スクリプト実行<br>エラーの復旧処理(Script Execution Error Recovery Action)] フィー<br>ルドまたは[システムリソースエラーの復旧処理(System Resource<br>Error Recovery Action)] フィールドで指定された値が[デバイスの<br>リセット(Reset Device)]に設定されている場合にのみ自動リセッ<br>トが行われます。このカウンタは、エラーが原因で Unified<br>Communications Manager がデバイス(SIP 電話)を自動的にリセッ<br>トするたびに増加します。スクリプト設定を変更した後にスクリプ<br>トがリセットされると、このカウントは再開されます。 |
| ErrorExecution           | このカウンタは、スクリプトの実行中に発生した実行エラーの数を<br>表します。実行エラーは、メッセージ ハンドラの実行中に発生す<br>ることがあります。実行エラーの原因として考えられるのは、リ<br>ソースエラーや関数呼び出し内での引数の不一致などの問題です。                                                                                                    |
|                          | 実行エラーが発生すると、Unified Communications Manager は次の処理を実行します。                                                                                                    |
|                          | <ul> <li>自動的にメッセージを元の内容に復元してから、追加のエラー</li> <li>処理アクションを適用します。</li> </ul>                                                                                                    |
|                          | • カウンタの値を増分します。                                                                                                    |
|                          | <ul> <li>Cisco Unified Communications Manager の管理ページにある [ス<br/>クリプト実行エラーの復旧処理 (Script Execution Error Recovery<br/>Action)]フィールドと[システム リソース エラーの復旧処理<br/>(System Resource Error Recovery Action)]フィールドの値に基<br/>づいて、適切な処理を実行します。</li> </ul>                                                                                                    |
|                          | スクリプト内の失敗した行の番号などの詳細については、<br>SIPNormalizationScriptError アラームを確認してください。スクリプ<br>トの問題を修正し、必要に応じて修正したスクリプトをアップロー<br>ドし、スクリプトの設定ページの上部にある[リセット(Reset)]<br>ボタンをクリックしてスクリプトをリセットします。カウンタは、<br>スクリプト設定の変更後、スクリプトが最後にリセットされて以降<br>の実行エラーごとに増加します。カウンタを再起動するには、スク<br>リプトの設定変更とスクリプトのリセットの両方を実行する必要が<br>あります。                                                                                                    |
|                          | スクリプトの問題を修正した後もカウンタが増加し続ける場合は、<br>スクリプトを調べ直してください。                                                                                                    |

み含まれます。これは、2つのエンドポイントが同じスクリプトを共有する場合も同様です。 次の表に、Cisco SIP line normalization カウンタに関する情報を示します。

I

| 表示名           | 説明                                                                                                    |
|---------------|----------------------------------------------------------------------------------------------------|
| ErrorInit     | このカウンタは、スクリプトがメモリに正常にロードされたが、<br>Unified Communications Manager で初期設定されません回数スクリプ<br>トエラーが発生したことを示します。スクリプトが初期化に失敗<br>する原因として考えられるのは、リソースエラー、関数呼び出し<br>内での引数の不一致などです。                                                                                                    |
|               | スクリプト内の失敗した行の番号などの詳細については、<br>SIPNormalizationScriptErrorアラームを確認してください。スクリプトの問題を修正し、必要に応じて修正したスクリプトをアップロードし、スクリプトの設定ページの上部にある[リセット(Reset)]<br>ボタンをクリックしてスクリプトをリセットします。スクリプトの<br>インスタンスのカウンタは、初期化エラーが発生するたびに増加し<br>ます。このカウンタは、スクリプトの設定変更とともに行われた最<br>新のスクリプトリセットからのカウントを提供します。カウンタ<br>を再起動するには、スクリプトの設定変更とスクリプトのリセット<br>の両方を実行する必要があります。スクリプトの問題を修正した後<br>もカウンタが増加し続ける場合は、スクリプトを調べ直してください。初期化中にエラーが発生した場合、Unified Communications<br>Manager は自動的にスクリプトを無効にします。 |
| ErrorInternal | このカウンタは、スクリプトの実行中に発生した内部エラーの数を<br>表します。内部エラーが発生することはほとんどありません。この<br>カウンタの値がゼロより大きい場合は、スクリプトの内容または実<br>行に関係のない不具合がシステム内に存在します。SDIトレースを<br>収集し、テクニカルアシスタンスセンター(TAC)に問い合わせ<br>てください。                                                                                                    |
| ErrorLoad     | このカウンタは、スクリプトが Unified Communications Manager の<br>メモリにロードされたときに発生したスクリプト エラーの数を表<br>します。                                                                                                    |
|               | スクリプトはメモリの問題または構文エラーが原因でロードに失敗<br>する可能性があります。構文エラーがある場合は、スクリプトラ<br>イン番号などの詳細について SIPNormalizationScriptError アラームを<br>確認し、構文エラーについてスクリプトを確認し、必要に応じて修<br>正したスクリプトをアップロードして、スクリプトの設定ページの<br>上部にある[リセット (Reset)]ボタンをクリックしてスクリプト<br>をリセットします。                                                                                                    |
|               | スクリプトのインスタンスのカウンタは、スクリプト設定の変更<br>後、スクリプトが最後にリセットされて以降のロードエラーごと<br>に増加します。カウンタを再起動するには、スクリプトの設定変更<br>とスクリプトのリセットの両方を実行する必要があります。スクリ<br>プトの問題を修正した後もカウンタが増加し続ける場合は、スクリ<br>プトを調べ直してください。                                                                                                    |

| 表示名           | 説明                                                                                                    |
|---------------|----------------------------------------------------------------------------------------------------|
| ErrorResource | このカウンタは、スクリプトでリソース エラーが発生したかどう<br>かを示します。                                                                                                    |
|               | リソースエラーは2種類あります。1つは[メモリしきい値(Memory<br>Threshold)]フィールドの値を超えることで、もう1つは[Lua 命令<br>しきい値(Lua Instruction Threshold)]フィールドの値を超えること<br>です。どちらのフィールドも、Cisco Unified Communications Manager<br>の管理ページにある[SIP 正規化スクリプト設定(SIP Normalization<br>Script Configuration)]ウィンドウに表示されます。いずれかの状況<br>が発生した場合、Unified Communications Manager はすぐにスクリプ<br>トを閉じて SIPNormalizationScriptError アラームを発行します。 |
|               | スクリプトのロード中または初期化中にリソースエラーが発生し<br>た場合は、スクリプトが無効になります。実行中にリソースエラー<br>が発生した場合は、Cisco Unified Communications Manager の管理ペー<br>ジにある [SIP 正規化スクリプト設定(SIP Normalization Script<br>Configuration)] ウィンドウの [システム リソース エラーの復旧処<br>理(System Resource Error Recovery Action)] フィールドで設定した<br>設定済みシステム リソース エラー復旧処理が実行されます。                                                                       |
| MemoryUsage   | このカウンタは、このスクリプトを使用するすべてのSIP電話への<br>蓄積に基づいてこのスクリプトが消費するメモリ量をバイト単位で<br>示します。このカウンタは、スクリプトが使用するメモリの量に合<br>わせて増減します。このカウントは、スクリプトを閉じるとクリア<br>され(閉じたスクリプトはメモリを使用しないため)、スクリプト<br>を開くと(有効になると)再開されます。このカウンタの数値が高<br>い場合は、リソースの問題が発生していることを示します。<br>MemoryUsagePercentageカウンタとSIPNormalizationResourceWarning<br>アラームを確認してください。このアラームは、リソースの使用量<br>が内部的に設定されたしきい値を超えた場合に発生します。              |

I

| 表示名                   | 説明                                                                                                    |
|-----------------------|----------------------------------------------------------------------------------------------------|
| MemoryUsagePercentage | このカウンタは、このスクリプトを使用するすべてのSIP電話への<br>蓄積に基づいてこのスクリプトが消費するメモリの総量のパーセン<br>トを示します。                                                                                                    |
|                       | このカウンタの値は、MemoryUsage カウンタの値を [メモリしきい値 (Memory Threshold)] フィールド ([SIP 正規化スクリプト設定 (SIP Normalization Script Configuration)] ウィンドウ内)の値で割り、その結果に100を掛けてパーセント値にすることで求められます。                                                                                                    |
|                       | このカウンタは、MemoryUsage カウンタに合わせて増減します。こ<br>のカウントは、スクリプトを閉じるとクリアされ(閉じたスクリプ<br>トはメモリを使用しないため)、スクリプトを開くと(有効になる<br>と)再開されます。このカウンタが内部的に制御されたリソースの<br>しきい値に達すると、SIPNormalizationResourceWarning アラームが<br>発行されます。                                                                                                 |
| MessageRollback       | このカウンタは、スクリプト実行中のエラーのためにメッセージが<br>スクリプトによって変更されなかった回数を表します。これは、[ス<br>クリプト実行エラーの復旧処理(Script Execution Error Recovery<br>Action)] フィールドの値が [メッセージのロールバックのみ<br>(Message Rollback Only)]に設定されている場合にのみ発生しま<br>す。                                                                                              |
|                       | 実行エラーが発生すると、Unified Communications Manager は自動的<br>にメッセージを元のコンテンツに復元してから、追加のエラー処理<br>アクションを適用します。エラー処理にロールバックしか指定さ<br>れていない場合、正規化の試行の前に実行されるアクションは元の<br>メッセージへのロールバックだけです。その他の設定可能な[スク<br>リプト実行エラーの復旧処理(Script Execution Error Recovery<br>Action)] 設定に対しては、メッセージが元のコンテンツにリスト<br>アされてから指定されたアクションが発生します。 |
| msgAddContentBody     | このカウンタは、スクリプトがメッセージにコンテンツ本文を追加<br>した回数を表します。スクリプト内でmsg:addContentBody APIを使<br>用している場合(「msg」は使用しているメッセージの変数名とす<br>る)、このAPIが正常に実行されるたびにこのカウンタが増加しま<br>す。カウンタが予想どおりに動作しない場合は、スクリプトロジッ<br>クにエラーがないか調べてください。                                                                                                 |
| msgAddHeader          | このカウンタは、スクリプトがメッセージにSIPヘッダーを追加した回数を表します。スクリプト内でmsg:addHeader APIを使用している場合(「msg」は使用しているメッセージの変数名とする)、このAPIが正常に実行されるたびにこのカウンタが増加します。カウンタが予想どおりに動作しない場合は、スクリプトロジックにエラーがないか調べてください。                                                                                                    |

| 表示名                        | 説明                                                                                                    |
|----------------------------|----------------------------------------------------------------------------------------------------|
| msgAddHeaderUriParameter   | このカウンタは、スクリプトがメッセージの SIP ヘッダーに SIP<br>ヘッダー URI パラメータを追加した回数を表します。スクリプト<br>内で msg:addHeaderUriParameter API を使用している場合(「msg」<br>は使用しているメッセージの変数名とする)、この API が正常に実<br>行されるたびにこのカウンタが増加します。カウンタが予想どおり<br>に動作しない場合は、スクリプトロジックにエラーがないか調べ<br>てください。    |
| msgAddHeaderValueParameter | このカウンタは、スクリプトがメッセージの SIP ヘッダーに SIP<br>ヘッダー値パラメータを追加した回数を表します。スクリプト内で<br>msg:addHeaderValueParameter API を使用している場合(「msg」は<br>使用しているメッセージの変数名とする)、この API が正常に実行<br>されるたびにこのカウンタが増加します。カウンタが予想どおりに<br>動作しない場合は、スクリプト ロジックにエラーがないか調べて<br>ください。      |
| msgApplyNumberMask         | このカウンタは、スクリプトがメッセージのSIPヘッダーに番号マ<br>スクを適用した回数を表します。スクリプト内で<br>msg:applyNumberMask APIを使用している場合(「msg」は使用し<br>ているメッセージの変数名とする)、このAPIが正常に実行される<br>たびにこのカウンタが増加します。カウンタが予想どおりに動作し<br>ない場合は、スクリプトロジックにエラーがないか調べてくださ<br>い。                             |
| msgBlock                   | このカウンタは、スクリプトがメッセージをブロックした回数を表<br>します。スクリプト内でmsg:block APIを使用している場合(「msg」<br>は使用しているメッセージの変数名とする)、このAPIが正常に実<br>行されるたびにこのカウンタが増加します。カウンタが予想どおり<br>に動作しない場合は、スクリプトロジックにエラーがないか調べ<br>てください。                                                       |
| msgConvertDiversiontoHl    | このカウンタは、スクリプトがメッセージの Diversion ヘッダーを<br>History-Info ヘッダーに変換した回数を表します。スクリプト内で<br>msg:convertDiversionToHI API を使用している場合(「msg」は使用<br>しているメッセージの変数名とする)、この API が正常に実行され<br>るたびにこのカウンタが増加します。カウンタが予想どおりに動作<br>しない場合は、スクリプトロジックにエラーがないか調べてくだ<br>さい。 |

| 表示名                    | 説明                                                                                                    |
|------------------------|----------------------------------------------------------------------------------------------------|
| msgConvertHIToDiverion | このカウンタは、スクリプトがメッセージの History-Info ヘッダー<br>を Diversion ヘッダーに変換した回数を表します。スクリプト内で<br>msg:convertHIToDiversion API を使用している場合(「msg」は使用<br>しているメッセージの変数名とする)、この API が正常に実行され<br>るたびにこのカウンタが増加します。カウンタが予想どおりに動作<br>しない場合は、スクリプト ロジックにエラーがないか調べてくだ<br>さい。 |
| msgModifyHeader        | このカウンタは、スクリプトがメッセージのSIPヘッダーを変更した回数を表します。スクリプト内でmsg:modifyHeader APIを使用している場合(「msg」は使用しているメッセージの変数名とする)、このAPIが正常に実行されるたびにこのカウンタが増加します。カウンタが予想どおりに動作しない場合は、スクリプトロジックにエラーがないか調べてください。                                                                |
| msgRemoveContentBody   | このカウンタは、スクリプトがメッセージからコンテンツ本文を削除した回数を表します。スクリプト内でmsg:removeContentBody APIを使用している場合(「msg」は使用しているメッセージの変数名とする)、このAPIが正常に実行されるたびにこのカウンタが増加します。カウンタが予想どおりに動作しない場合は、スクリプトロジックにエラーがないか調べてください。                                                          |
| msgRemoveHeader        | このカウンタは、スクリプトがメッセージからSIPヘッダーを削除<br>した回数を表します。スクリプト内でmsg:removeHeader APIを使用<br>している場合(「msg」は使用しているメッセージの変数名とす<br>る)、このAPIが正常に実行されるたびにこのカウンタが増加しま<br>す。カウンタが予想どおりに動作しない場合は、スクリプトロジッ<br>クにエラーがないか調べてください。                                           |
| msgRemoveHeaderValue   | このカウンタは、スクリプトがメッセージからSIPヘッダー値を削除した回数を表します。スクリプト内でmsg:removeHeaderValue APIを使用している場合(「msg」は使用しているメッセージの変数名とする)、このAPIが正常に実行されるたびにこのカウンタが増加します。カウンタが予想どおりに動作しない場合は、スクリプトロジックにエラーがないか調べてください。                                                         |
| msgRemoveUnreliableSdp | このカウンタは、スクリプトが信頼できない18x SIP メッセージか<br>ら SDP 本文を削除した回数を表します。スクリプト内で<br>msg:removeUnreliableSDP API を使用している場合(「msg」は使用<br>しているメッセージの変数名とする)、このAPIが正常に実行され<br>るたびにこのカウンタが増加します。カウンタが予想どおりに動作<br>しない場合は、スクリプトロジックにエラーがないか調べてくだ<br>さい。                 |

| 表示名                     | 説明                                                                                                    |
|-------------------------|----------------------------------------------------------------------------------------------------|
| msgSetRequestUri        | このカウンタは、スクリプトがメッセージの要求 URI を変更した<br>回数を表します。スクリプト内で msg:setRequestUri API を使用して<br>いる場合(「msg」は使用しているメッセージの変数名とする)、<br>この API が正常に実行されるたびにこのカウンタが増加します。カ<br>ウンタが予想どおりに動作しない場合は、スクリプト ロジックに<br>エラーがないか調べてください。                            |
| msgSetResponseCode      | このカウンタは、スクリプトがメッセージの応答コードまたは応答<br>フレーズを変更した回数を表します。スクリプト内で<br>msg:setResponseCode APIを使用している場合(「msg」は使用して<br>いるメッセージの変数名とする)、このAPIが正常に実行されるた<br>びにこのカウンタが増加します。カウンタが予想どおりに動作しな<br>い場合は、スクリプトロジックにエラーがないか調べてください。                        |
| msgSetSdp               | このカウンタは、スクリプトがメッセージの SDP をセットした回<br>数を表します。スクリプト内で msg:setSdp API を使用している場合<br>(「msg」は使用しているメッセージの変数名とする)、この API<br>が正常に実行されるたびにこのカウンタが増加します。カウンタが<br>予想どおりに動作しない場合は、スクリプト ロジックにエラーが<br>ないか調べてください。                                     |
| ptAddContentBody        | このカウンタは、スクリプトが PassThrough オブジェクトにコンテ<br>ンツ本文を追加した回数を表します。スクリプト内で<br>pt:addContentBody API を使用している場合(「pt」は使用している<br>PassThrough オブジェクトの名前とする)、この API が正常に実行<br>されるたびにこのカウンタが増加します。カウンタが予想どおりに<br>動作しない場合は、スクリプトロジックにエラーがないか調べて<br>ください。 |
| ptAddHeader             | このカウンタは、スクリプトが Pass Through オブジェクトに SIP ヘッ<br>ダーを追加した回数を表します。パススルーオブジェクト名がポー<br>トを使用する場合、pt「です」: スクリプト、このカウンタに<br>addHeader API はこの API が正常に実行されるたびに増加します。<br>カウンタが予想どおりに動作しない場合は、スクリプト ロジック<br>にエラーがないか調べてください。                        |
| ptAddHeaderUriParameter | このカウンタは、スクリプトがPassThroughオブジェクトにSIP ヘッ<br>ダーURI パラメータを追加した回数を表します。パススルーオブ<br>ジェクト名がポートを使用する場合、pt「です」:スクリプト、こ<br>のカウンタに addHeaderUriParameter API はこの API が正常に実行さ<br>れるたびに増加します。カウンタが予想どおりに動作しない場合<br>は、スクリプトロジックにエラーがないか調べてください。        |

| 表示名                       | 説明                                                                                                    |
|---------------------------|----------------------------------------------------------------------------------------------------|
| ptAddHeaderValueParameter | このカウンタは、スクリプトがPassThroughオブジェクトにSIP ヘッ<br>ダー値パラメータを追加した回数を表します。パススルーオブジェ<br>クト名がポートを使用する場合、pt「です」:スクリプト、このカ<br>ウンタに addHeaderValueParameter API はこの API が正常に実行さ<br>れるたびに増加します。カウンタが予想どおりに動作しない場合<br>は、スクリプトロジックにエラーがないか調べてください。                                                                                               |
| ptAddRequestUriParameter  | このカウンタは、スクリプトが PassThrough オブジェクトに要求<br>URI パラメータを追加した回数を表します。パススルー オブジェ<br>クト名がポートを使用する場合、pt「です」: スクリプト、このカ<br>ウンタに addRequestUriParameter API はこの API が正常に実行され<br>るたびに増加します。カウンタが予想どおりに動作しない場合は、<br>スクリプト ロジックにエラーがないか調べてください。                                                                                              |
| ScriptActive              | このカウンタは、スクリプトが現在アクティブになっている(SIP<br>電話で実行されている)かどうかを示します。値0は、スクリプト<br>が閉じている(無効である)ことを示します。値1は、スクリプト<br>が起動し、動作可能であることを示します。                                                                                                    |
|                           | 実行する必要があるスクリフトを用くには、スクリフトが用かれて<br>いない理由を示している可能性があるアラームを確認し、エラーが<br>ある場合は修正し、必要に応じて新しいスクリプトをアップロード<br>し、スクリプトをリセットします。                                                                                                    |
| ScriptClosed              | このカウンタは、Unified Communications Manager がスクリプトを閉<br>じた回数を表します。スクリプトは、1 台の SIP 電話で閉じられて<br>いても、他の SIP 電話では有効な場合があります。最後にこのスク<br>リプトを使用した SIP 電話が手動でリセットされたか、(エラーに<br>より)自動的にリセットしたか、または削除された場合は、Unified<br>Communications Manager はこのスクリプトを閉じます。このカウン<br>トは、スクリプト設定が変更された後にそのスクリプトがリセット<br>し、Cisco CallManager が再起動したときに再起動します。 |

| 表示名                         | 説明                                                                                                    |
|-----------------------------|----------------------------------------------------------------------------------------------------|
| ScriptDisabledAutomatically | このカウンタは、システムが自動的にスクリプトを無効にした回数<br>を表します。スクリプトが無効にされたかどうかは、Cisco Unified<br>Communications Manager の管理ページにある [SIP 正規化スクリプト<br>設定(SIP Normalization Script Configuration)]ウィンドウの[スクリ<br>プト実行エラーの復旧処理(Script Execution Error Recovery Action)]<br>フィールドと[システムリソースエラーの復旧処理(System Resource<br>Error Recovery Action)]フィールドに指定した値によって決定され<br>ます。これらのフィールドのいずれかが[スクリプトの無効化<br>(Disable Script)]にセットされている場合、自動スクリプト無効<br>化が発生します。スクリプトは、ロード中および初期化中にスクリ<br>プトエラー条件が発生した場合にも無効になります。 |
|                             | このカウンタは、スクリプトの設定変更に伴うデバイスの最新の手<br>動リセットからのカウントを提供します(デバイスのリセットだけ<br>ではカウントはリセットされません。リセットが発生する前に、ス<br>クリプトが変更されている必要があります)。このカウンタは、<br>Unified Communications Manager がスクリプト エラーにより自動的<br>にスクリプトを無効にするたびに増加します。                                                                                                    |
|                             | このカウンタの数値が予想よりも高い場合は、次の手順を実行して<br>ください。                                                                                                    |
|                             | • SIPNormalizationScriptError アラームと<br>SIPNormalizationAutoResetDisabled アラームを調べます。                                                                                                    |
|                             | <ul> <li>RTMTのリソース関連のアラームとカウンタを調べて、リソースの問題が発生しているかどうかを判断します。</li> </ul>                                                                                                    |
|                             | • SDI トレース ファイルに予期しない SIP 正規化イベントがある<br>かどうかを調べます。                                                                                                    |

г

| 表示名          | 説明                                                                                                    |
|--------------|----------------------------------------------------------------------------------------------------|
| ScriptOpened | このカウンタは、Unified Communications Manager がスクリプトを開<br>こうとした回数を表します。スクリプトを開くには、Unified<br>Communications Manager のメモリにスクリプトをロードし、初期化<br>して、実行可能な状態にする必要があります。このカウンタの値が<br>1より大きくなっている場合は、予期しない理由あるいはロード中<br>または初期化中のエラーにより、Unified Communications Manager が<br>このスクリプトを2回以上開こうとしたことを意味します。このエ<br>ラーは、実行エラー、リソースエラー、あるいはスクリプト内の<br>無効な構文により発生する場合があります。ScriptResetAutomatically<br>カウンタが増加する場合は、このカウンタが1より大きいことが予<br>測されます。 |
|              | このカウンタの数値が予想よりも高い場合は、次の手順を実行して<br>ください。                                                                                                    |
|              | • SIPNormalizationScriptClosed、SIPNormalizationScriptError、<br>SIPNormalizationResourceWarning などのアラームを調べます。                                                                                                    |
|              | <ul> <li>RTMTのリソース関連のアラームとカウンタを調べて、リソー<br/>スの問題が発生しているかどうかを判断します。</li> </ul>                                                                                                    |
|              | <ul> <li>SDI トレースファイルに予期しない SIP 正規化イベントがある<br/>かどうかを調べます。</li> </ul>                                                                                                    |
|              | このカウントは、スクリプトの設定が変更された後にスクリプトが<br>リセットされたとき、および Unified Communications Manager が再<br>起動したときに再開されます。                                                                                                    |

| 表示名                      | 説明                                                                                                    |
|--------------------------|----------------------------------------------------------------------------------------------------|
| ScriptResetAutomatically | このカウンタは、システムが自動的にスクリプトをリセットした回<br>数を表します。スクリプトのリセットは、Cisco Unified<br>Communications Manager の管理ページにある [SIP 正規化スクリプト<br>設定 (SIP Normalization Script Configuration)]ウィンドウの[スクリ<br>プト実行エラーの復旧処理 (Script Execution Error Recovery Action)]<br>フィールドと[システムリソースエラーの復旧処理 (System Resource<br>Error Recovery Action)]フィールドに指定した値に基づいて行われ<br>ます。自動リセットは、これらのフィールドのいずれかの値が[ス<br>クリプトのリセット (Reset Script)]の場合に発生する可能性があ<br>ります。 |
|                          | このカウンタは、スクリプト設定の変更後にスクリプトが最後にリ<br>セットされた後でそのスクリプトが自動的にリセットされる回数を<br>指定します。このカウンタは、Unified Communications Manager がス<br>クリプト エラーにより自動的にスクリプトをリセットにするたび<br>に増加します。                                                                                                    |
|                          | このカウンタの数値が予想よりも高い場合は、次の手順を実行して<br>ください。                                                                                                    |
|                          | • SIPNormalizationScriptError アラームを調べます。                                                                                                    |
|                          | <ul> <li>RTMTのリソース関連のアラームとカウンタを調べて、リソー<br/>スの問題が発生しているかどうかを判断します。</li> </ul>                                                                                                    |
|                          | • SDI トレース ファイルに予期しない SIP 正規化イベントがある<br>かどうかを調べます。                                                                                                    |
| ScriptResetManually      | このカウンタは、Cisco Unified Communications Manager の管理ページまたはその他の方法(AXL、またはスクリプトを使用した最後のSIP 電話でのリセットなど)によりスクリプトが手動でリセットされた回数を表します。このカウンタは、スクリプトが設定変更によりリセットされると増加します。このカウンタは、スクリプトが削除されたとき、またはCisco CallManager が再起動したときにリセットされます。                                                                                                    |

# **Cisco SIP Normalization**

Cisco SIP Normalization パフォーマンス オブジェクトには、初期化エラー、実行時エラー、ス クリプトステータスなどの正規化スクリプトの側面をモニタできるようにするカウンタが含ま れています。これらのカウンタのインスタンスは、スクリプトに関連付けられている各デバイ スによって新規に作成されます。次の表に、CiscoSIP Normalization カウンタに関する情報を示 します。

I

### 表 76 : Cisco SIP Normalization

| 表示名                      | 説明                                                                                                    |
|--------------------------|----------------------------------------------------------------------------------------------------|
| DeviceResetAutomatically | このカウンタは、Unified Communications Manager がデバイス(SIPト<br>を自動的にリセットした回数を表します。デバイスのリセットは、Cise<br>Communications Manager の管理の[SIP 正規化スクリプト設定(SIP Norr<br>Script Configuration)] ウィンドウの [スクリプト実行エラーの復旧処理<br>Execution Error Recovery Action)] フィールドと[システム リソースエ<br>旧処理(System Resource Error Recovery Action)] フィールドに指定し<br>づいて行われます。スクリプトエラーが原因でデバイス(SIPトラン<br>セットされると、カウンタの値が増加します。このカウントは、デバ<br>動でリセットするとリセットされます。 |
| DeviceResetManually      | このカウンタは、Cisco Unified Communications Manager の管理でデバイ<br>トランク)が手動でリセットされた回数、または AXL などのその他の<br>リセットされた回数を表します。設定変更が原因でスクリプトに関連<br>たデバイスがリセットされると、カウンタの値が増加します。<br>カウンタは、次の場合に再起動されます。<br>・SIP トランクが削除された場合。<br>・トランクのスクリプトが変更または削除された場合。                                                                                                    |
|                          | · Onnie Communications Manager 加中起動 C に物日。                                                                                                    |

| 表示名            |                                                                                                    |
|----------------|----------------------------------------------------------------------------------------------------|
| ErrorExecution | このカウンタは、スクリプトの実行中に発生した実行エラーの数を<br>実行エラーは、メッセージハンドラの実行中に発生することがあり<br>エラーの原因として考えられるのは、リソースエラーや関数呼び日<br>数の不一致などです。                                                                                                    |
|                | 実行エラーが発生すると、Unified Communications Manager は次の処ます。                                                                                                    |
|                | <ul> <li>・自動的にメッセージを元の内容に復元してから、追加のエラーションを適用します。</li> <li>・カウンタの値を増分します。</li> </ul>                                                                                                    |
|                | <ul> <li>Cisco Unified Communications Manager の管理ページにある [ス<br/>行エラーの復旧処理(Script Execution Error Recovery Action)]<br/>と[システム リソース エラーの復旧処理(System Resource Err<br/>Action)]フィールドの値に基づいて、適切な処理を実行しま</li> </ul>                                                                                                    |
|                | スクリプト内の失敗した行の番号などの詳細については、<br>SIPNormalizationScriptErrorアラームを確認してください。スクリス<br>修正し、必要に応じて修正したスクリプトをアップロードして、<br>セットします。このカウンタは、実行エラーが発生するたびに増加<br>のカウンタは、スクリプトの設定変更に伴う最新のトランクリセッ<br>ウントを提供します(デバイスのリセットだけではカウントはリモ<br>せん。リセットが発生する前に、スクリプトの設定も変更されてい<br>ります)。                                                         |
|                | スクリプトの問題を修正した後もカウンタが増加し続ける場合は、<br>を調べ直してください。                                                                                                    |
| ErrorInit      | このカウンタは、スクリプトがメモリに正常にロードされたものの<br>Communications Manager での初期化に失敗した後に発生したスクリ<br>の数を表します。スクリプトが初期化に失敗する原因として考えた<br>リソースエラー、関数呼び出し内での引数の不一致、必要なテープ<br>なかったことなどです。                                                                                                    |
|                | スクリプト内の失敗した行の番号などの詳細については、<br>SIPNormalizationScriptErrorアラームを確認してください。スクリス<br>修正し、必要に応じて修正したスクリプトをアップロードして、<br>セットします。このカウンタは、初期化エラーが発生するたびに構<br>このカウンタは、スクリプトの設定変更に伴う最新のトランクリモ<br>カウントを提供します(デバイスのリセットだけではカウントは<br>ません。リセットが発生する前に、スクリプトの設定も変更されて<br>あります)。スクリプトの問題を修正した後もカウンタが増加し<br>は、スクリプトを調べ直してください。初期化中にエラーが発生 |

| 表示名           | 説明                                                                                                    |
|---------------|----------------------------------------------------------------------------------------------------|
| ErrorInternal | このカウンタは、スクリプトの実行中に発生した内部エラーの数を表<br>内部エラーが発生することはほとんどありません。このカウンタの値<br>り大きい場合は、スクリプトの内容または実行に関係のない不具合が<br>内に存在します。SDIトレースを収集し、テクニカルアシスタンスも<br>(TAC)に問い合わせてください。                                                                                                    |
| ErrorLoad     | このカウンタは、スクリプトがUnified Communications Managerのメモ<br>ドされたときに発生したスクリプトエラーの数を表します。スクリプ<br>ドに失敗する原因として考えられるのは、メモリの問題または構文エ<br>す。                                                                                                    |
|               | 詳細については、SIPNormalizationScriptError アラームを確認してくだ<br>クリプトに構文エラーがないか確認し、必要に応じて修正したスクリ<br>アップロードして、トランクをリセットします。このカウンタは、ロ<br>ラーが発生するたびに増加します。このカウンタは、スクリプトの設<br>伴う最新のトランクリセットからのカウントを提供します(デバイス<br>トだけではカウントはリセットされません。リセットが発生する前に<br>プトの設定も変更されている必要があります)。スクリプトの問題を<br>後もカウンタが増加し続ける場合は、スクリプトを調べ直してくださ                                                                                                    |
| ErrorResource | このカウンタは、スクリプトでリソース エラーが発生したかどうかを<br>す。<br>リソース エラーは 2 種類あります。1 つは [メモリしきい値(Memory<br>Threshold)] フィールドの値を超えることで、もう 1 つは [Lua 命令し<br>(Lua Instruction Threshold)] フィールドの値を超えることです(どちら<br>ルドも、Cisco Unified Communications Manager の管理ページにある [SI<br>スクリプト設定(SIP Normalization Script Configuration)] ウィンドウ<br>れます)。いずれかの状況が発生した場合、Unified Communications M<br>すぐにスクリプトを閉じて SIPNormalizationScriptError アラームを発行 |
|               | スクリプトのロード中または初期化中にリソースエラーが発生した場<br>クリプトが無効になります。実行中にリソースエラーが発生した場合<br>されたシステムリソースエラーの復旧処理が実行されます(この処理<br>Unified Communications Manager の管理の [SIP 正規化スクリプト設定<br>Normalization Script Configuration)]ウィンドウの[システムリソース<br>復旧処理 (System Resource Error Recovery Action)]フィールドの設定<br>定義されます)。                                                                                                    |
| 表示名                   | 説明                                                                                                    |
|-----------------------|----------------------------------------------------------------------------------------------------|
| MemoryUsage           | このカウンタは、スクリプトが使用するメモリの量をバイト単位で<br>このカウンタは、スクリプトが使用するメモリの量に合わせて増減<br>のカウントは、スクリプトが閉じるとクリアされ(閉じたスクリフ<br>を使用しないため)、スクリプトが開くと(有効になると)再開さ<br>のカウンタの数値が高い場合は、リソースの問題が発生しているこ<br>す。MemoryUsagePercentageカウンタとSIPNormalizationResourceWar<br>ムを確認してください。SIPNormalizationResourceWarning アラーム<br>スの使用量が内部的に設定されたしきい値を超えた場合に発生しま |
| MemoryUsagePercentage | このカウンタは、スクリプトが使用するメモリの総量のパーセント<br>す。                                                                                                    |
|                       | このカウンタの値は、MemoryUsage カウンタの値を([SIP 正規化ス<br>定(SIP Normalization Script Configuration)] ウィンドウの)[メモリ<br>(Memory Threshold)] フィールドの値で割り、その結果に 100 を<br>セント値にすることで求められます。                                                                                                    |
|                       | このカウンタは、MemoryUsageカウンタに合わせて増減します。こ<br>は、スクリプトが閉じるとクリアされ(閉じたスクリプトはメモリ<br>いため)、スクリプトが開くと(有効になると)再開されます。こ<br>が内部的に制御されたリソースのしきい値に達すると、<br>SIPNormalizationResourceWarning アラームが発行されます。                                                                                                    |
| MessageRollback       | このカウンタは、システムが自動的にメッセージをロールバックし<br>します。システムによるメッセージのロールバックには、Cisco U<br>Communications Manager Administrationにある [SIP 正規化スクリプ<br>Normalization Script Configuration)]ウィンドウの [スクリプト実行<br>旧処理(Script Execution Error Recovery Action)]フィールドに指定<br>処理が使用されます。                                                              |
|                       | 実行エラーが発生すると、Unified Communications Manager は自動的<br>ジを元の内容に復元してから、追加のエラー処理アクションを適用<br>ラー処理にロールバックしか指定されていない場合、正規化の試行<br>されるアクションは元のメッセージへのロールバックだけです。<br>クリプト実行エラーの復旧処理(Script Execution Error Recovery Ac<br>定されている場合は、メッセージのロールバックが必ず最初に実行<br>後、スクリプトの無効化、スクリプトの自動リセット、トランクの<br>トなどの指定された処理が実行されます。                   |
| msgAddContentBody     | このカウンタは、スクリプトがメッセージにコンテンツ本文を追加<br>表します。スクリプトでmsg:addContentBody APIを使用している場<br>ウンタはmsg:addContentBody APIが正常に実行されるたびに増加し<br>ンタが予想どおりに動作しない場合は、スクリプトロジックにエラ<br>調べてください。                                                                                                    |

| 表示名                        | 説明                                                                                                    |
|----------------------------|----------------------------------------------------------------------------------------------------|
| msgAddHeader               | このカウンタは、スクリプトがメッセージに SIP ヘッダーを追加した<br>します。スクリプトで msg:addHeader API を使用している場合、この<br>は msg:addHeader API が正常に実行されるたびに増加します。カウン<br>どおりに動作しない場合は、スクリプトロジックにエラーがないか調<br>さい。                                       |
| msgAddHeaderUriParameter   | このカウンタは、スクリプトがメッセージの SIP ヘッダーに SIP ヘッ<br>パラメータを追加した回数を表します。スクリプトで msg:addHeaderUri<br>API を使用している場合、このカウンタは msg:addHeaderUriParameter<br>常に実行されるたびに増加します。カウンタが予想どおりに動作しな<br>は、スクリプト ロジックにエラーがないか調べてください。     |
| msgAddHeaderValueParameter | このカウンタは、スクリプトがメッセージの SIP ヘッダーに SIP ヘッ<br>ラメータを追加した回数を表します。スクリプトで msg:addHeaderValue<br>API を使用している場合、このカウンタは msg:addHeaderValueParamet<br>正常に実行されるたびに増加します。カウンタが予想どおりに動作し<br>は、スクリプト ロジックにエラーがないか調べてください。    |
| msgApplyNumberMask         | このカウンタは、スクリプトがメッセージのSIP ヘッダーに番号マス<br>した回数を表します。スクリプトでmsg:applyNumberMask APIを使用<br>場合、このカウンタはmsg:applyNumberMask API が正常に実行される<br>加します。カウンタが予想どおりに動作しない場合は、スクリプトロ<br>エラーがないか調べてください。                         |
| msgBlock                   | このカウンタは、スクリプトがメッセージをブロックした回数を表し<br>クリプトで msg:block API を使用している場合、このカウンタは msg:l<br>が正常に実行されるたびに増加します。カウンタが予想どおりに動作<br>合は、スクリプトロジックにエラーがないか調べてください。                                                            |
| msgConvertDiversionToHI    | このカウンタは、スクリプトがメッセージの Diversion ヘッダーを His<br>ヘッダーに変換した回数を表します。スクリプトで msg:convertDivers<br>API を使用している場合、このカウンタは msg:convertDiversionToHI A<br>常に実行されるたびに増加します。カウンタが予想どおりに動作しな<br>は、スクリプト ロジックにエラーがないか調べてください。 |
| msgConvertHIToDiversion    | このカウンタは、スクリプトがメッセージの Diversion ヘッダーを His<br>ヘッダーに変換した回数を表します。スクリプトで msg:convertDivers<br>API を使用している場合、このカウンタは msg:convertDiversionToHI A<br>常に実行されるたびに増加します。カウンタが予想どおりに動作しな<br>は、スクリプト ロジックにエラーがないか調べてください。 |

| 表示名                  | 説明                                                                                                    |
|----------------------|----------------------------------------------------------------------------------------------------|
| msgModifyHeader      | このカウンタは、スクリプトがメッセージのSIP ヘッダーを変更し<br>します。スクリプトで msg:modifyHeader API を使用している場合、<br>タは msg:modifyHeader API が正常に実行されるたびに増加します。<br>予想どおりに動作しない場合は、スクリプトロジックにエラーがな<br>ください。               |
| msgRemoveContentBody | このカウンタは、スクリプトがメッセージからコンテンツ本文を削<br>を表します。スクリプトで msg:removeContentBody API を使用して<br>このカウンタは msg:removeContentBody API が正常に実行されるた<br>ます。カウンタが予想どおりに動作しない場合は、スクリプトロー<br>ラーがないか調べてください。    |
| msgRemoveHeader      | このカウンタは、スクリプトがメッセージからSIPヘッダーを削除<br>表します。スクリプトでmsg:removeHeader APIを使用している場合<br>ンタはmsg:removeHeader APIが正常に実行されるたびに増加します<br>が予想どおりに動作しない場合は、スクリプトロジックにエラーカ<br>てください。                   |
| msgRemoveHeaderValue | このカウンタは、スクリプトがメッセージから SIP ヘッダー値を削<br>を表します。スクリプトで msg:removeHeaderValue API を使用して<br>このカウンタは msg:removeHeaderValue API が正常に実行されるた<br>ます。カウンタが予想どおりに動作しない場合は、スクリプトロー<br>ラーがないか調べてください。 |
| msgSetRequestUri     | このカウンタは、スクリプトがメッセージの要求URIを変更した回<br>す。スクリプトでmsg:setRequestUri APIを使用している場合、この<br>msg:setRequestUri API が正常に実行されるたびに増加します。カウ<br>どおりに動作しない場合は、スクリプトロジックにエラーがないか<br>さい。                   |
| msgSetResponseCode   | このカウンタは、スクリプトがメッセージの応答コードや応答フレ<br>した回数を表します。スクリプトで msg:setResponseCode API を使<br>場合、このカウンタは msg:setResponseCode API が正常に実行され<br>加します。カウンタが予想どおりに動作しない場合は、スクリプト<br>エラーがないか調べてください。     |
| msgSetSdp            | このカウンタは、スクリプトがメッセージのSDPを設定した回数を<br>スクリプトで msg:setSdp API を使用している場合、このカウンタに<br>APIが正常に実行されるたびに増加します。カウンタが予想どおり<br>い場合は、スクリプトロジックにエラーがないか調べてください。                                       |

| 表示名                       | 説明                                                                                                    |
|---------------------------|----------------------------------------------------------------------------------------------------|
| ptAddContentBody          | このカウンタは、スクリプトがPassThrough (pt) オブジェクトにコン<br>文を追加した回数を表します。スクリプトでpt:addContentBody API を<br>いる場合、このカウンタはpt:addContentBody API が正常に実行される<br>加します。カウンタが予想どおりに動作しない場合は、スクリプトロ<br>エラーがないか調べてください。                                   |
| ptAddHeader               | このカウンタは、スクリプトが PassThrough (pt) オブジェクトに SIPを追加した回数を表します。スクリプトで pt:addHeader API を使用し<br>合、このカウンタは pt:addHeader API が正常に実行されるたびに増加<br>カウンタが予想どおりに動作しない場合は、スクリプトロジックにエ<br>いか調べてください。                                             |
| ptAddHeaderUriParameter   | このカウンタは、スクリプトが PassThrough (pt) オブジェクトに SIP-<br>URI パラメータを追加した回数を表します。スクリプトで<br>pt:addHeaderUriParameter API を使用している場合、このカウンタは<br>pt:addHeaderUriParameter API が正常に実行されるたびに増加します。<br>が予想どおりに動作しない場合は、スクリプトロジックにエラーがな<br>てください。 |
| ptAddHeaderValueParameter | このカウンタは、スクリプトがPassThrough (pt) オブジェクトにSIP<br>値パラメータを追加した回数を表します。スクリプトで<br>pt:addHeaderValueParameter API を使用している場合、このカウンタは<br>pt:addHeaderValueParameter API が正常に実行されるたびに増加します。<br>タが予想どおりに動作しない場合は、スクリプトロジックにエラーが<br>べてください。  |
| ptAddRequestUriParameter  | このカウンタは、スクリプトが PassThrough (pt) オブジェクトに要求<br>ラメータを追加した回数を表します。スクリプトで pt:addRequestUriP<br>API を使用している場合、このカウンタは pt:addRequestUriParameter A<br>常に実行されるたびに増加します。カウンタが予想どおりに動作しな<br>は、スクリプトロジックにエラーがないか調べてください。                  |

| 表示名          | 説明                                                                                                    |
|--------------|----------------------------------------------------------------------------------------------------|
| ScriptActive | このカウンタは、スクリプトが現在アクティブになっている(トラ<br>されている)かどうかを示します。カウンタに表示される値は次の<br>す。                                |
|              | <ul> <li>・0:スクリプトが閉じている(無効になっている)ことを示し</li> <li>・1:スクリプトが開いていて実行可能な状態になっていることを</li> </ul>             |
|              | このトランクで実行されている必要があるスクリプトを開くには、<br>実行します。                                                              |
|              | <ol> <li>スクリプトが開いていない理由を示している可能性があるアラ<br/>か確認します。</li> </ol>                                          |
|              | 2. エラーをすべて修正します。                                                                                      |
|              | <b>3.</b> 必要に応じて新しいスクリプトをアップロードします。                                                                   |
|              | 4. トランクをリセットします。                                                                                      |
| ScriptClosed | このカウンタは、Unified Communications Manager がスクリプトを閉<br>表します。                                              |
|              | スクリプトが閉じている場合、このデバイスでスクリプトを使用で                                                                        |
|              | Unified CM は、次の基準の1台にスクリプトを閉じます。                                                                      |
|              | <ul> <li>・デバイスが手動でリセットされた場合。</li> <li>・デバイスが(エラーにより)自動的にリセットされた場合。</li> <li>・デバイスが削除された場合。</li> </ul> |
|              | このカウントは、スクリプトの設定が変更された後に SIP トランク<br>されたとき、および Unified Communications Manager が再起動した<br>されます。         |

| 表示名                         | 説明                                                                                                    |
|-----------------------------|----------------------------------------------------------------------------------------------------|
| ScriptDisabledAutomatically | このカウンタは、システムが自動的にスクリプトを無効にした回数を<br>す。スクリプトを無効にするかどうかは、Cisco Unified Communications<br>Administrationにある [SIP 正規化スクリプト設定 (SIP Normalization Sc<br>Configuration)]ウィンドウの[スクリプト実行エラーの復旧処理 (Script<br>Error Recovery Action)]フィールドと[システム リソース エラーの復<br>(System Resource Error Recovery Action)]フィールドに指定した値に<br>定されます。スクリプトは、ロード中および初期化中にスクリプトエ<br>が発生した場合にも無効になります。このカウンタは、スクリプトの<br>に伴うデバイスの最新の手動リセットからのカウントを提供します (<br>のリセットだけではカウントはリセットされません。リセットが発生<br>に、スクリプトが変更されている必要があります)。このカウンタは、<br>Communications Manager がスクリプトエラーにより自動的にスクリプ<br>にするたびに増加します。 |
|                             | <ul> <li>このカウンタの数値が予想よりも高い場合は、次の操作を実行してく</li> <li>SIPNormalizationScriptError アラームと SIPNormalizationAutoResetI<br/>アラームを調べます。</li> <li>RTMTのリソース関連のアラームとカウンタを調べて、リソース<br/>発生しているかどうかを判断します。</li> <li>SDIトレースファイルに予期しない SIP 正規化イベントがあるか<br/>調べます。</li> </ul>                                                                                                    |

| 表示名                      | 説明                                                                                                    |
|--------------------------|----------------------------------------------------------------------------------------------------|
| ScriptOpened             | このカウンタは、Unified Communications Manager がスクリプトを開<br>回数を表します。スクリプトを開くには、Unified Communications M<br>モリにスクリプトをロードし、初期化して、実行可能な状態にする<br>ます。このカウンタの値が1より大きくなっている場合は、予期し<br>るいはロード中または初期化中のエラーにより、Unified Communicat<br>がこの SIP トランクのスクリプトを2回以上開こうとしたことを意<br>このエラーは、実行エラー、リソースエラー、あるいはスクリプト<br>構文により発生する場合があります。DeviceResetManually、<br>DeviceResetAutomatically、または ScriptResetAutomaticallyのいずれ<br>タが増加すると、このカウンタは1より大きくなります。DeviceR<br>カウンタは、予期されたイベント(SIP トランクのメンテナンス期<br>原因でスクリプトが閉じたときに増加します。 |
|                          | このカウンタの数値が予期しない理由で高くなっている場合は、<br>行してください。                                                                                                    |
|                          | <ul> <li>SIPNormalizationScriptClosed、SIPNormalizationScriptError、<br/>SIPNormalizationResourceWarning などのアラームを調べます。</li> <li>RTMTのリソース関連のアラームとカウンタを調べて、リソー<br/>発生しているかどうかを判断します。</li> <li>SDIトレースファイルに予期しない SIP 正規化イベントがある<br/>調べます。</li> </ul>                                                                                                    |
|                          | このカウントは、スクリプトの設定が変更された後に SIP トランク<br>されたとき、および Unified Communications Manager が再起動した<br>されます。                                                                                                    |
| ScriptResetAutomatically | このカウンタは、システムが自動的にスクリプトをリセットした国<br>す。スクリプトのリセットは、Cisco Unified Communications Manager<br>ジにある [SIP 正規化スクリプト設定(SIP Normalization Script Con-<br>ウィンドウの[スクリプト実行エラーの復旧処理(Script Execution E<br>Action)]フィールドと[システムリソースエラーの復旧処理(Sys<br>Error Recovery Action)]フィールドに指定した値に基づいて行われ<br>カウンタは、デバイスの最後の手動リセットの後に行われたスクリ<br>リセットの回数を示します。このカウンタは、Unified Communicat<br>がスクリプトエラーにより自動的にスクリプトをリセットするたて<br>す。                                                                                             |
|                          | このカウンタの数値が予想よりも高い場合は、次の操作を実行して                                                                                                    |
|                          | <ul> <li>SIPNormalizationScriptError アラームを調べます。</li> <li>RTMTのリソース関連のアラームとカウンタを調べて、リソー発生しているかどうかを判断します。</li> <li>SDIトレースファイルに予期しない SIP 正規化イベントがある調べます。</li> </ul>                                                                                                    |

### **Cisco SIP Stack**

Cisco SIP Stack オブジェクトは、Session Initiation Protocol (SIP) デバイス (SIP プロキシ、SIP リダイレクト サーバ、SIP レジストラ、SIP ユーザエージェントなど) で生成または使用され る SIP スタックの統計についての情報を提供します。次の表には、Cisco SIP Stack カウンタに ついての情報が含まれます。

#### 表 77 : Cisco SIP Stack

| カウンタ                  | カウンタの説明                                                                                                    |
|-----------------------|----------------------------------------------------------------------------------------------------|
| AckIns                | このカウンタは、SIP デバイスが受信した ACK 要求の総数を表                                                                                                    |
| AckOuts               | このカウンタは、SIP デバイスが送信した ACK 要求の総数を表                                                                                                    |
| ByeIns                | このカウンタは、SIPデバイスが受信したBYE要求の総数を表<br>数には再送信が含まれます。                                                                                                    |
| ByeOuts               | このカウンタは、SIPデバイスが送信したBYE要求の総数を表<br>数には再送信が含まれます。                                                                                                    |
| CancelIns             | このカウンタは、SIPデバイスが受信した CANCEL 要求の総数<br>この数には再送信が含まれます。                                                                                                    |
| CancelOuts            | このカウンタは、SIPデバイスが送信した CANCEL 要求の総数<br>この数には再送信が含まれます。                                                                                                    |
| CCBsAllocated         | このカウンタは、SIP スタックで現在使用中の呼制御ブロック<br>を表します。アクティブな各 SIP ダイアログは、1 つの CCB を                                                                                                    |
| GlobalFailedClassIns  | このカウンタは、SIP デバイスが受信した 6xx クラス SIP 応答のます。この数には再送信が含まれます。このクラスの応答は、<br>機能を提供する SIP デバイスが失敗応答メッセージを受信した、<br>す。一般に、こうした応答は、サーバが Request-URI の特定の<br>だけではなく、特定の着信側に関する明確な情報を保持していたます。 |
| GlobalFailedClassOuts | このカウンタは、SIP デバイスが送信した 6xx クラス SIP 応答の<br>ます。この数には再送信が含まれます。このクラスの応答は、<br>提供する SIP デバイスが失敗応答メッセージを受信したことを<br>般に、こうした応答は、サーバが Request-URI の特定のインスタ<br>はなく、特定の着信側に関する明確な情報を保持していること |
| InfoClassIns          | このカウンタは、SIP デバイスが受信した 1xx クラス SIP 応答のます。この数には再送信が含まれます。このクラスの応答は、S行についての情報を提供します。                                                                                                |

I

| カウンタ           | カウンタの説明                                                                                            |
|----------------|----------------------------------------------------------------------------------------------------|
| InfoClassOuts  | このカウンタは、SIP デバイスが送信した 1xx クラス SIP 応知<br>ます。この数には再送信が含まれます。このクラスの応答は<br>理の進行についての情報を提供します。          |
| InfoIns        | このカウンタは、SIP デバイスが受信した INFO 要求の総数<br>の数には再送信が含まれます。                                                 |
| InfoOuts       | このカウンタは、SIP デバイスが送信した INFO 要求の総数<br>の数には再送信が含まれます。                                                 |
| InviteIns      | このカウンタは、SIP デバイスが受信した INVITE 要求の総数<br>この数には再送信が含まれます。                                              |
| InviteOuts     | このカウンタは、SIP デバイスが送信した INVITE 要求の総数<br>この数には再送信が含まれます。                                              |
| NotifyIns      | このカウンタは、SIP デバイスが受信した NOTIFY 要求の総<br>この数には再送信が含まれます。                                               |
| NotifyOuts     | このカウンタは、SIP デバイスが送信した NOTIFY 要求の総<br>この数には再送信が含まれます。                                               |
| OptionsIns     | このカウンタは、SIPデバイスが受信した OPTIONS 要求の総<br>この数には再送信が含まれます。                                               |
| OptionsOuts    | このカウンタは、SIPデバイスが送信した OPTIONS 要求の総<br>この数には再送信が含まれます。                                               |
| PRAckIns       | このカウンタは、SIP デバイスが受信した PRACK 要求の総数<br>この数には再送信が含まれます。                                               |
| PRAckOuts      | このカウンタは、SIP デバイスが送信した PRACK 要求の総数<br>この数には再送信が含まれます。                                               |
| PublishIns     | このカウンタは、SIPデバイスが受信したPUBLISH要求の総<br>この数には再送信が含まれます。                                                 |
| PublishOuts    | このカウンタは、SIPデバイスが送信したPUBLISH要求の総<br>この数には再送信が含まれます。                                                 |
| RedirClassIns  | このカウンタは、SIP デバイスが受信した 3xx クラス SIP 応知<br>ます。この数には再送信が含まれます。このクラスの応答は<br>達可能なアドレスへのリダイレクションについての情報を提 |
| RedirClassOuts | このカウンタは、SIP デバイスが送信した 3xx クラス SIP 応知<br>ます。この数には再送信が含まれます。このクラスの応答は<br>達可能なアドレスへのリダイレクションについての情報を提 |

| カウンタ                    | カウンタの説明                                                                                                 |
|-------------------------|----------------------------------------------------------------------------------------------------|
| ReferIns                | このカウンタは、SIPデバイスが受信したREFER要求の総数を表の数には再送信が含まれます。                                                          |
| ReferOuts               | このカウンタは、SIPデバイスが送信したREFER要求の総数を<br>の数には再送信が含まれます。                                                       |
| RegisterIns             | このカウンタは、SIP デバイスが受信した REGISTER 要求の総数<br>す。この数には再送信が含まれます。                                               |
| RegisterOuts            | このカウンタは、SIP デバイスが送信した REGISTER 要求の総数<br>す。この数には再送信が含まれます。                                               |
| RequestsFailedClassIns  | このカウンタは、SIP デバイスが受信した 4xx クラス SIP 応答の<br>ます。この数には再送信が含まれます。このクラスの応答は、<br>機能を提供する SIP デバイスによる要求の失敗を示します。 |
| RequestsFailedClassOuts | このカウンタは、SIP デバイスが送信した 4xx クラス SIP 応答の<br>ます。この数には再送信が含まれます。このクラスの応答は、<br>提供する SIP デバイスによる要求の失敗を示します。    |
| RetryByes               | このカウンタは、SIPデバイスが送信したBYE再試行の総数を<br>初のBYEの試行回数を判別するには、sipStatsByeOutsカウンタの<br>カウンタの値を減算します。               |
| RetryCancels            | このカウンタは、SIP デバイスが送信した CANCEL 再試行の総<br>す。最初の CANCEL の試行回数を判別するには、sipStatsCancel<br>タの値からこのカウンタの値を減算します。  |
| RetryInfo               | このカウンタは、SIP デバイスが送信した INFO 再試行の総数を<br>最初の INFO の試行回数を判別するには、sipStatsInfoOuts カウン<br>このカウンタの値を減算します。     |
| RetryInvites            | このカウンタは、SIPデバイスが送信したINVITE再試行の総数を<br>最初のINVITEの試行回数を判別するには、sipStatsInviteOutsカリ<br>らこのカウンタの値を減算します。     |
| RetryNotify             | このカウンタは、SIPデバイスが送信したNOTIFY再試行の総数<br>最初のNOTIFYの試行回数を判別するには、sipStatsNotifyOuts ス<br>からこのカウンタの値を減算します。     |
| RetryPRAck              | このカウンタは、SIPデバイスが送信したPRACK再試行の総数な<br>最初のPRACKの試行回数を判別するには、sipStatsPRAckOuts ス<br>からこのカウンタの値を減算します。       |
| RetryPublish            | このカウンタは、SIPデバイスが送信したPUBLISHの再試行回数<br>します。最初のPUBLISHの試行回数を判別するには、sipStatsP<br>ウンタの値からこのカウンタの値を減算します。     |

| カウンタ                   | カウンタの説明                                                                                               |
|------------------------|----------------------------------------------------------------------------------------------------|
| RetryRefer             | このカウンタは、SIPデバイスが送信した REFER 再試行の総<br>最初の REFER の試行回数を判別するには、sipStatsReferOuts<br>らこのカウンタの値を減算します。      |
| RetryRegisters         | このカウンタは、SIP デバイスが送信した REGISTER 再試行<br>す。最初の REGISTER の試行回数を判別するには、sipStatsR<br>ンタの値からこのカウンタの値を減算します。  |
| RetryRel1xx            | このカウンタは、SIPデバイスが送信した Reliable 1xx の再試<br>表します。                                                        |
| RetryRequestsOut       | このカウンタは、SIPデバイスが送信したRequestの再試行回<br>ます。                                                               |
| RetryResponsesFinal    | このカウンタは、SIPデバイスが送信した Final Response の再<br>を表します。                                                      |
| RetryResponsesNonFinal | このカウンタは、SIPデバイスが送信した非 Final Response の<br>計を表します。                                                     |
| RetrySubscribe         | このカウンタは、SIP デバイスが送信した SUBSCRIBE 再試行<br>ます。最初の SUBSCRIBE の試行回数を判別するには、sipSt<br>カウンタの値からこのカウンタの値を減算します。 |
| RetryUpdate            | このカウンタは、SIP デバイスが送信した UPDATE 再試行の<br>す。最初の UPDATE の試行回数を判別するには、sipStatsUpd<br>タの値からこのカウンタの値を減算します。    |
| SCBsAllocated          | このカウンタは、SIP スタックで現在使用中の Subscription C<br>(SCB)の数を表します。各登録で1つの SCB を使用します                             |
| ServerFailedClassIns   | このカウンタは、SIP デバイスが受信した 5xx クラス SIP 応知<br>ます。この数には再送信が含まれます。このクラスの応答は<br>機能を提供する SIP デバイスが失敗応答を受信したことを示 |
| ServerFailedClassOuts  | このカウンタは、SIP デバイスが送信した 5xx クラス SIP 応知<br>ます。この数には再送信が含まれます。このクラスの応答は<br>提供する SIP デバイスが失敗応答を受信したことを示します |
| SIPGenericCounter1     | Cisco Engineering Special ビルドによる指示がない限り、この<br>しないでください。シスコは、診断の目的でこのカウンタの<br>す。                       |
| SIPGenericCounter2     | Cisco Engineering Special ビルドによる指示がない限り、この<br>しないでください。シスコは、診断の目的でこのカウンタの<br>す。                       |

| カウンタ                             | カウンタの説明                                                                                                    |
|----------------------------------|----------------------------------------------------------------------------------------------------|
| SIPGenericCounter3               | Cisco Engineering Special ビルドによる指示がない限り、このカウ<br>しないでください。シスコは、診断の目的でこのカウンタの情報<br>す。                                                                                |
| SIPGenericCounter4               | Cisco Engineering Special ビルドによる指示がない限り、このカウ<br>しないでください。シスコは、診断の目的でこのカウンタの情報<br>す。                                                                                |
| SIPHandlerSDLQueueSignalsPresent | このカウンタは、SIPHandler コンポーネントの4つの SDL プラー<br>キューに現在ある SDL 信号の数を表します。SIPHandler コンポー<br>SIP スタックが含まれます。                                                                |
| StatusCode1xxIns                 | このカウンタは、SIP デバイスが受信した 1xx 応答メッセージ<br>む)の総数を表します。このカウントには、次の 1xx 応答が含ま<br>・100 Trying<br>・180 Ringing<br>・181 Call is being forwarded<br>・182 Queued<br>・183 セッション中 |
| StatusCode1xxOuts                | このカウンタは、SIP デバイスが送信した 1xx 応答メッセージ<br>む)の総数を表します。このカウントには、次の 1xx 応答が含ま<br>・100 Trying<br>・180 Ringing<br>・181 Call is being forwarded<br>・182 Queued<br>・183 セッション中 |
| StatusCode2xxIns                 | このカウンタは、SIP デバイスが受信した 2xx 応答メッセージ<br>む)の総数を表します。このカウントには、次の 2xx 応答が含ま<br>・200 OK<br>・202 受理成功                                                                      |
| StatusCode2xxOuts                | このカウンタは、SIP デバイスが送信した 2xx 応答メッセージ<br>む)の総数を表します。このカウントには、次の 2xx 応答が含ま<br>・200 OK<br>・202 受理成功                                                                      |

| カウンタ              | カウンタの説明                                                                                                    |
|-------------------|----------------------------------------------------------------------------------------------------|
| StatusCode3xxins  | このカウンタは、SIP デバイスが受信した 3xx 応答メッセー<br>む)の総数を表します。このカウントには、次の 3xx 応答が                                                                                                    |
|                   | <ul> <li>300 複数の選択肢</li> <li>301 Moved Permanently</li> <li>302 Moved Temporarily</li> <li>303 非互換の帯域幅ユニット</li> <li>305 Use Proxy</li> <li>380 Alternative Service</li> </ul> |
| StatusCode302Outs | このカウンタは、SIPデバイスが送信した302(一時的に移動<br>ジ(再送信を含む)の総数を表します。                                                                                                    |

| カウンタ             | カウンタの説明                                                                                                    |
|------------------|----------------------------------------------------------------------------------------------------|
| StatusCode4xxIns | このカウンタは、SIP デバイスが受信した 4xx 応答メッセージ<br>む)の総数を表します。このカウントには、次の 4xx 応答が含。                                                                                                    |
|                  | む) の総数を表します。このカウントには、次の 4xx 応答が含ま<br>400 Bad Request<br>401 Unauthorized<br>402 Payment Required<br>403 Forbidden<br>404 Not Found<br>405 Method Not Allowed<br>406 Not Acceptable<br>407 Proxy Authentication Required<br>408 Request Timeout<br>409 Conflict<br>410 Gone<br>413 Request Entity Too Large<br>414 Request-URI Too Long<br>415 Unsupported Media Type<br>416 Unsupported URI Scheme                                                                                                    |
|                  | <ul> <li>417 Unknown Resource Priority</li> <li>420 Bad Extension</li> <li>422 Session Expires Value Too Small</li> <li>423 Interval Too Brief</li> <li>480 Temporarily Unavailable</li> <li>481 Call/Transaction Does Not Exist</li> <li>482 Loop Detected</li> <li>483 Too Many Hops</li> <li>484 Address Incomplete</li> <li>485 Ambiguous</li> <li>486 Busy Here</li> <li>487 Request Terminated</li> <li>488 Not Acceptable Here</li> <li>489 Bad Subscription Event</li> <li>491 Request Pending</li> </ul> |

| カウンタ                      | カウンタの説明                                                                                                    |
|---------------------------|----------------------------------------------------------------------------------------------------|
| カウンタ<br>StatusCode4xxOuts | カウンタの説明         このカウンタは、SIP デバイスが送信した 4xx 応答メッセーセン)の総数を表します。このカウントには、次の 4xx 応答が         ・400 Bad Request         ・401 Unauthorized         ・402 Payment Required         ・403 Forbidden         ・404 Not Found         ・405 Method Not Allowed         ・406 Not Acceptable         ・407 Proxy Authentication Required         ・408 Request Timeout         ・409 Conflict         ・410 Gone         ・413 Request Entity Too Large         ・415 Unsupported Media Type         ・416 Unsupported URI Scheme |
|                           | <ul> <li>416 Unsupported UKI Scheme</li> <li>417 Unknown Resource Priority</li> <li>420 Bad Extension</li> <li>422 Session Expires Value Too Small</li> <li>423 Interval Too Brief</li> <li>480 Temporarily Unavailable</li> <li>481 Call/Transaction Does Not Exist</li> <li>482 Loop Detected</li> <li>483 Too Many Hops</li> </ul>                                                                                                    |
|                           | <ul> <li>484 Address Incomplete</li> <li>485 Ambiguous</li> <li>486 Busy Here</li> <li>487 Request Terminated</li> <li>488 Not Acceptable Here</li> <li>489 Bad Subscription Event</li> <li>491 Request Pending</li> </ul>                                                                                                    |
| StatusCode5xxIns          | このカウンタは、SIP デバイスが受信した 5xx 応答メッセー<br>む)の総数を表します。このカウントには、次の 5xx 応答が<br>・500 Server Internal Error<br>・501 Not Implemented<br>・502 Bad Gateway<br>・503 Service Unavailable<br>・504 Server Timeout<br>・505 Version Not Supported<br>・580 Precondition Failed                                                                                                    |

| カウンタ              | カウンタの説明                                                                                                    |
|-------------------|----------------------------------------------------------------------------------------------------|
| StatusCode5xxOuts | このカウンタは、SIP デバイスが送信した 5xx 応答メッセージ<br>む)の総数を表します。このカウントには、次の 5xx 応答が含ま<br>・500 Server Internal Error<br>・501 Not Implemented<br>・502 Bad Gateway<br>・503 Service Unavailable<br>・504 Server Timeout<br>・505 Version Not Supported<br>・580 Precondition Failed |
| StatusCode6xxIns  | このカウンタは、SIP デバイスが受信した 6xx 応答メッセージ<br>む)の総数を表します。このカウントには、次の 6xx 応答が含ま<br>・600 Busy Everywhere<br>・603 Decline<br>・604 Does Not Exist Anywhere<br>・606 Not Acceptable                                                                                         |
| StatusCode6xxOuts | このカウンタは、SIP デバイスが送信した 6xx 応答メッセージ<br>む)の総数を表します。このカウントには、次の 6xx 応答が含ま<br>・600 Busy Everywhere<br>・603 Decline<br>・604 Does Not Exist Anywhere<br>・606 Not Acceptable                                                                                         |
| SubscribeIns      | このカウンタは、SIP デバイスが受信した SUBSCRIBE 要求の総<br>す。この数には再送信が含まれます。                                                                                                    |
| SubscribeOuts     | このカウンタは、SIP デバイスが送信した SUBSCRIBE 要求の総<br>す。この数には再送信が含まれます。                                                                                                    |
| SuccessClassIns   | このカウンタは、SIP デバイスが受信した 2xx クラス SIP 応答の<br>ます。この数には再送信が含まれます。このクラスの応答は、S<br>常な完了についての情報を提供します。                                                                                                    |
| SuccessClassOuts  | このカウンタは、SIP デバイスが送信した 2xx クラス SIP 応答の<br>ます。この数には再送信が含まれます。このクラスの応答は、S<br>常な完了についての情報を提供します。                                                                                                    |
| SummaryRequestsIn | このカウンタは、SIP デバイスが受信した SIP 要求メッセージの<br>ます。この数には再送信が含まれます。                                                                                                    |

| カウンタ                | カウンタの説明                                                                                                    |
|---------------------|----------------------------------------------------------------------------------------------------|
| SummaryRequestsOut  | このカウンタは、デバイスが送信したSIP要求メッセージの総<br>この数には、このデバイスから発信するメッセージと、この<br>レーするメッセージが含まれます。特定のメッセージが複数<br>と、再送信として、または分岐(転送)の結果として再送さ<br>などのそれぞれの送信は、別々にカウントされます。 |
| SummaryResponsesIn  | このカウンタは、SIP デバイスが受信した SIP 応答メッセー<br>ます。この数には再送信が含まれます。                                                                                                 |
| SummaryResponsesOut | このカウンタは、SIPデバイスが送信(発信およびリレー)し<br>セージの総数を表します。この数には再送信が含まれます。                                                                                           |
| UpdateIns           | このカウンタは、SIP デバイスが受信した UPDATE 要求の総<br>この数には再送信が含まれます。                                                                                                   |
| UpdateOuts          | このカウンタは、SIP デバイスが送信した UPDATE 要求の総<br>この数には再送信が含まれます。                                                                                                   |

### **Cisco SIP Station**

Cisco SIP Station オブジェクトは、SIP 回線側デバイスについての情報を提供します。次の表 に、Cisco SIP Station カウンタに関する情報を示します。

#### 表 78 : Cisco SIP Station

| カウンタ                       | カウンタの説明                                                                                                    |
|----------------------------|----------------------------------------------------------------------------------------------------|
| ConfigMismatchesPersistent | このカウンタは、Unified Communications Manager の最後の再<br>TFTP サーバと Unified Communications Manager との設定バー<br>が原因で、SIP を実行している電話機を永続的に登録できな<br>します。このカウンタは、Unified Communications Manager が<br>きず、手動操作(設定の更新やデバイスのリセットなど)が<br>に増加します。 |
| ConfigMismatchesTemporary  | このカウンタは、CallManager サービスの最後の再起動以降に<br>と Cisco Unified Communications Manager との設定バージョン<br>で、SIPを実行している電話機を一時的に登録できなかった回<br>このカウンタは、Unified Communications Manager が自動的に<br>るたびに増加します。                                      |
| DBTimeouts                 | このカウンタは、システムがデータベースからデバイス設定<br>ている間に、タイムアウトが発生したために失敗した新規登<br>す。                                                                                                    |

| カウンタ              | カウンタの説明                                                                                                    |
|-------------------|----------------------------------------------------------------------------------------------------|
| NewRegAccepted    | このカウンタは、Cisco CallManager サービスの最後の再起動以降<br>NewRegistration キューから削除されて処理された新しい REGIST<br>求の総数を表します。                                                                                                    |
| NewRegQueueSize   | このカウンタは、現在 NewRegistration キューにある REGISTRA<br>数を表します。デバイスから受信され、現在このキューに登録さ<br>REGISTRATION 要求は、処理される前にこのキューに配置され                                                                                               |
| NewRegRejected    | このカウンタは、Cisco CallManager サービスの最後の再起動以降<br>こは通話中)応答によって拒否され、NewRegistration キューに置<br>かった新しい REGISTRATION 要求の総数を表します。NewRegist<br>がプログラムされたサイズを超えると、REGISTRATION 要求は<br>す。                                       |
| TokensAccepted    | このカウンタは、Unified Communications Manager の最後の再起動<br>されたトークン要求の総数を表します。Unified Communications I<br>未処理のトークンの数が Cisco CallManager の Maximum Phone Fa<br>Depth サービス パラメータに指定された数を下回る限り、トーク<br>ます。                    |
| TokensOutstanding | このカウンタは、トークンが許可されていても、まだ登録されて<br>イスの数を表します。登録する前に、より優先順位の高い Unifi<br>Communications Manager サーバに再接続しているデバイスに対し<br>を許可する必要があります。トークンは、Unified Communication<br>が、フェールオーバー後にオンラインに戻ったときに、登録要求<br>負荷にならないように保護します。 |
| TokensRejected    | このカウンタは、Unified Communications Manager の最後の再起<br>されたトークン要求の総数を表します。Unified Communications<br>未処理のトークンの数が Cisco CallManager の Maximum Phone Fa<br>Depth サービス パラメータに指定された数を超えた場合に、トー<br>拒否します。                    |

## **Cisco SW Conf Bridge Device**

Cisco SW Conference Bridge Device オブジェクトは、登録済みの Cisco ソフトウェア会議ブリッジデバイスについての情報を提供します。次の表には、Cisco ソフトウェア会議ブリッジデバイスのカウンタについての情報が含まれます。

| カウンタ                  | カウンタの説明                                                                                                    |
|-----------------------|----------------------------------------------------------------------------------------------------|
| OutOfResources        | このカウンタは、ソフトウェア会議デバイスから会議リソー<br>試行して、すべてのリソースがすでに使用中であったために<br>合計を表します。                                                  |
| ResourceActive        | このカウンタは、ソフトウェア会議デバイスで現在使用中の<br>な)リソースの数を表します。1つのリソースは1つのスト<br>す。                                                        |
| ResourceAvailable     | このカウンタは、非アクティブで、ソフトウェア会議デバイ<br>用可能なリソースの総数を表します。1つのリソースは1つの<br>表します。                                                    |
| ResourceTotal         | このカウンタは、ソフトウェア会議デバイスが提供する会議<br>を表します。1 つのリソースは1 つのストリームを表します。<br>は、ResourceAvailable カウンタと ResourceActive カウンタを<br>ります。 |
| SWConferenceActive    | このカウンタは、ソフトウェア会議デバイス上で現在アクテ<br>の)ソフトウェアベースの会議の数を表します。                                                                   |
| SWConferenceCompleted | このカウンタは、ソフトウェア会議デバイス上に割り当てら<br>会議の総数を表します。会議は、最初のコールがブリッジに<br>に開始します。会議は、最後のコールがブリッジから接続解<br>完了します。                     |

#### 表 79 : Cisco SW Conf Bridge Device

### **Cisco Telepresence MCU Conference Bridge Device**

Cisco Telepresence MCU Conference Bridge Device オブジェクトは、登録された MCU 会議ブリッ ジデバイスについての情報を提供します。次の表に、Cisco Telepresence MCU Conference Bridge Device カウンタに関する情報を示します。

#### 表 80 : Cisco Telepresence MCU Conference Bridge Device

| カウンタ                 | カウンタの説明                                                                                                    |
|----------------------|----------------------------------------------------------------------------------------------------|
| ConferencesActive    | このカウンタは、Unified Communications Manager に登録され<br>Cisco Telepresence MCU 会議ブリッジ デバイス上のアクティン<br>を表します。                                                                              |
| ConferencesCompleted | このカウンタは、Unified Communications Manager から割り当<br>Telepresence MCU 会議ブリッジを使用し、完了した(つまり<br>が割り当てられ、解放された)会議の総数を表します。会議<br>ルがブリッジに接続されたときにアクティブになります。会<br>コールがブリッジから接続解除されたときに終了します。 |

| カウンタ                 | カウンタの説明                                                                                                    |
|----------------------|----------------------------------------------------------------------------------------------------|
| HttpConnectionErrors | このカウンタは、Unified Communications Manager が、Cisco Telep<br>会議ブリッジデバイスへの HTTP 接続を作成しようとした際に、<br>Telepresence MCU 会議ブリッジ側の接続エラーが原因で失敗した<br>を示します。 |
| HttpNon200OKResponse | このカウンタは、送信されたHTTPクエリーに対して、Unified Co<br>Manager が Cisco Telepresence MCU 会議ブリッジから [200 OK H<br>応答を受信した回数の合計を表します。                            |
| OutOfResources       | このカウンタは、Unified Communications Manager が Cisco Telepr<br>会議ブリッジデバイスから会議リソースを割り当てようとして<br>を表します。たとえば、他のすべてのリソースが使われている<br>ソースの割り当ては失敗します。     |

# **Cisco TFTP Server**

Cisco トリビアルファイル転送プロトコル (TFTP) Server オブジェクトは、CiscoTFTP サーバ についての情報を提供します。次の表に、Cisco TFTP サーバのカウンタに関する情報を示しま す。

| カウンタ             | カウンタの説明                                                                                                    |
|------------------|----------------------------------------------------------------------------------------------------|
| BuildAbortCount  | このカウンタは、Build all 要求を受信したときに、構築プロセスた回数を表します。このカウンタは、グループレベル変更通知て、デバイス/ユニット/ソフトキー/ダイヤル規則の構築が中断さ増加します。                            |
| BuildCount       | このカウンタは、TFTPサービスの開始以降に、TFTPサーバが、<br>バイスに影響するデータベース変更通知に対応してすべての設定<br>構築した回数を表します。このカウンタは、TFTPサーバがすべて<br>イルを新しく構築するたびに1つずつ増加します。 |
| BuildDeviceCount | このカウンタは、すべての設定ファイルの最後の構築時に処理さ<br>スの数を表します。このカウンタは、デバイス変更通知の処理ロ<br>れます。このカウンタは、新しいデバイスが追加されたときに知<br>のデバイスが削除されたときに減少します。         |
|                  | (注) 11.5 以上では、コンフィギュレーション ファイルを<br>キャッシングの代わりに提供することができます。                                                                      |
|                  | ビルドが行われると、BuildDeviceCountが増分します<br>のリクエストがあると、カウンタが増加し、減少はし<br>TFTP の安定したモニタリングは必要ありません。                                       |
|                  |                                                                                                    |

I

#### 表 81 : Cisco TFTP Server

| カウンタ                        | カウンタの説明                                                                                                    |
|-----------------------------|----------------------------------------------------------------------------------------------------|
| BuildDialruleCount          | このカウンタは、設定ファイルの最後の構築時に処理された<br>数を表します。このカウンタは、ダイヤル規則変更通知の処<br>れます。このカウンタは、新しいダイヤル規則が追加された<br>既存のダイヤル規則が削除されたときに減少します。                             |
| BuildDuration               | このカウンタは、設定ファイルの最後の構築時に要した時間<br>ます。                                                                                                    |
| BuildSignCount              | このカウンタは、セキュリティが有効な電話デバイスの数を<br>電話デバイスの設定ファイルは、全設定ファイルの最後の構<br>Communications Manager サーバ キーでデジタル署名されてい<br>ンタは、セキュリティが有効な電話デバイス変更通知の処理<br>ます。      |
| BuildSoftKeyCount           | このカウンタは、設定ファイルの最後の構築時に処理された<br>を表します。このカウンタは、新しいソフトキーが追加され<br>し、既存のソフトキーが削除されたときに減少します。                                                           |
| BuildUnitCount              | このカウンタは、すべての設定ファイルの最後の構築時に処<br>ウェイの数を表します。このカウンタは、ユニット変更通知<br>新されます。このカウンタは、新しいゲートウェイが追加さ<br>し、既存のゲートウェイが削除されたときに減少します。                           |
| ChangeNotifications         | このカウンタは、TFTP サーバが受信したすべての Unified C<br>Manager データベース変更通知の総数を表します。Unified C<br>Manager でデバイス設定が更新されるたびに、TFTP サーバに<br>更通知が送信され、更新されたデバイス用のXMLファイルを |
| DeviceChangeNotifications   | このカウンタは、TFTP サーバがデータベース変更通知を受け<br>スの設定ファイルの作成、更新、削除を行った回数を表しま                                                                                     |
| DialruleChangeNotifications | このカウンタは、TFTP サーバがデータベース変更通知を受け<br>ル規則の設定ファイルの作成、更新、削除を行った回数を表                                                                                     |
| EncryptCount                | このカウンタは、暗号化された設定ファイルの数を表します<br>は、設定ファイルが正常に暗号化されるたびに更新されます                                                                                        |
| GKFoundCount                | このカウンタは、キャッシュ内で検出された GK ファイルの<br>このカウンタは、キャッシュ内で GK ファイルが検出される<br>ます。                                                                             |
| GKNotFoundCount             | このカウンタは、キャッシュ内で検出されなかった GK ファ<br>ます。このカウンタは、GK ファイル取得要求に対して、キャ<br>イルが見つからないことを示す結果が出るたびに更新されま                                                     |

| カウンタ                  | カウンタの説明                                                                                                    |
|-----------------------|----------------------------------------------------------------------------------------------------|
| HeartBeat             | このカウンタは、TFTP サーバのハートビートを表します。この<br>増加している場合は、TFTP サーバが稼働中であることを示しま<br>タが増加していない場合は、TFTPサーバがダウンしていることを                                                                                                    |
| HttpConnectRequests   | このカウンタは、現在HTTPGETファイル要求を行っているクラ<br>数を表します。                                                                                                    |
| HttpRequests          | このカウンタは、HTTP サーバが処理したファイル要求(XML<br>ル、電話機ファームウェア ファイル、オーディオ ファイルなど<br>求)の総数を表します。このカウンタは、HTTP サービス開始以<br>RequestsProcessed、RequestsNotFound、RequestsOverflow、Request<br>RequestsInProgress の各カウンタを合計した数になります。 |
| HttpRequestsAborted   | このカウンタは、HTTPサーバが予期せずに取り消した(中断し<br>要求の総数を表します。(装置の電源が入っていないなどの理E<br>デバイスに到達できない場合、またはネットワーク接続の問題し<br>ル転送が中断された場合は、要求が中断される可能性があります                                                                            |
| HttpRequestsNotFound  | このカウンタは、要求されたファイルが検出されなかった場合の<br>の総数を表します。HTTPサーバが要求されたファイルを検出し<br>メッセージが要求側デバイスに送信されます。                                                                                                    |
| HttpRequestsOverflow  | このカウンタは、許容されるクライアント接続が最大数に達した<br>された HTTP 要求の総数を表します。TFTP サーバが設定ファイ<br>に要求を受信したか、他のリソース制限による拒否の可能性がな<br>Cisco TFTP 拡張サービス パラメータの Maximum Serving Count I<br>る接続の最大数を設定します。                                   |
| HttpRequestsProcessed | このカウンタは、HTTP サーバが正常に処理した HTTP 要求の約<br>す。                                                                                                    |
| HttpServedFromDisk    | このカウンタは、ディスク上に存在し、メモリにキャッシュされ<br>ルに関して HTTP サーバが完了した要求の数を表します。                                                                                                    |
| LDFoundCount          | このカウンタは、キャッシュ内で検出された LD ファイルの数を<br>このカウンタは、キャッシュメモリ内で LD ファイルが検出され<br>新されます。                                                                                                    |
| LDNotFoundCount       | このカウンタは、キャッシュメモリ内で検出されなかったLD<br>を表します。このカウンタは、LDファイル取得要求に対して、<br>内でファイルが見つからないことを示す結果が出るたびに更新さ                                                                                                    |
| MaxServingCount       | このカウンタは、TFTP で同時に処理できるクライアント接続の<br>します。Cisco TFTP 拡張サービス パラメータの Maximum Servir<br>この値を設定します。                                                                                                    |

| カウンタ                 | カウンタの説明                                                                                                    |
|----------------------|----------------------------------------------------------------------------------------------------|
| リクエスト                | このカウンタは、TFTP サーバが処理するファイル要求(XM<br>ル、電話機ファームウェア ファイル、オーディオ ファイル<br>求)の総数を表します。このカウンタは、TFTP サービス開始<br>RequestsProcessed、RequestsNotFound、RequestsOverflow、Re<br>RequestsInProgress の各カウンタを合計した数になります。                                                                        |
| RequestsAborted      | このカウンタは、TFTPサーバが予期せずに取り消した(中間<br>求の総数を表します。(装置の電源が入っていないなどの理<br>バイスに到達できない場合、またはネットワーク接続の問題<br>転送が中断された場合は、要求が中断される可能性がありま                                                                                                    |
| RequestsInProgress   | このカウンタは、TFTP サーバが現在処理しているファイル<br>ます。このカウンタは、新しいファイル要求のたびに増加し<br>が完了するたびに減少します。このカウンタは、TFTP サーク<br>を示します。                                                                                                    |
| RequestsNotFound     | このカウンタは、要求されたファイルが検出されなかった場<br>の総数を表します。TFTP サーバが要求されたファイルを検出<br>メッセージが要求側デバイスに送信されます。このカウンタ<br>定されたクラスタ内で増加する場合、通常、このイベントは<br>します。ただし、クラスタが非セキュアに設定されている場<br>ルが存在しない(検出されない)ことが普通であり、その結<br>イスにメッセージが送信され、このカウンタがそれに対応し<br>非セキュアに設定されたクラスタの場合、これは通常の状態<br>状態を示すものではありません。 |
| RequestsOverflow     | このカウンタは、許容されるクライアント接続の最大数を超<br>否された TFTP 要求、TFTP サーバが設定ファイルを構築中に<br>ために拒否された TFTP 要求、または他のリソース制限によ<br>TFTP 要求の総数を表します。Cisco TFTP 拡張サービスパラメ<br>Serving Count は、許容される接続の最大数を設定します。                                                                                           |
| RequestsProcessed    | このカウンタは、TFTP サーバが正常に処理した TFTP 要求の<br>す。                                                                                                    |
| SegmentsAcknowledged | このカウンタは、クライアントデバイスが確認応答したデー<br>の総数を表します。ファイルは512バイトのデータセグメン<br>イスに送信され、デバイスは、512バイトの各セグメントに<br>メッセージを TFTP サーバに送信します。先行データセグメ<br>の受信時に追加の各データセグメントが送信されます。これ<br>体が要求側デバイスに正常に転送されるまで続きます。                                                                                  |
| SegmentsFromDisk     | このカウンタは、TFTP サーバがファイルを処理する間にデ<br>イルから読み取ったデータ セグメントの数を表します。                                                                                                    |

| カウンタ                       | カウンタの説明                                                                                              |
|----------------------------|----------------------------------------------------------------------------------------------------|
| SegmentSent                | このカウンタは、TFTP サーバが送信したデータ セグメントの約<br>す。ファイルは、512 バイトのデータ セグメントで要求側デバー<br>れます。                         |
| SEPFoundCount              | このカウンタは、キャッシュ内で正常に検出されたSEPファイ/<br>ます。このカウンタは、キャッシュ内でSEPファイルが検出され<br>新されます。                           |
| SEPNotFoundCount           | このカウンタは、キャッシュ内で検出されなかったSEPファイル<br>ます。このカウンタは、SEPファイル取得要求に対して、キャッ<br>内でファイルが検出されないことを示す結果が出るたびに更新さ    |
| SIPFoundCount              | このカウンタは、キャッシュ内で正常に検出された SIP ファイ/<br>ます。このカウンタは、キャッシュ内で SIP ファイルが検出され<br>新されます。                       |
| SIPNotFoundCount           | このカウンタは、キャッシュ内で検出されなかった SIP ファイル<br>ます。このカウンタは、SIP ファイル取得要求に対して、キャッ<br>内でファイルが検出されないことを示す結果が出るたびに更新さ |
| SoftkeyChangeNotifications | このカウンタは、TFTP サーバがデータベース変更通知を受信し<br>キーの設定ファイルの作成、更新、削除を行った回数を表します                                     |
| UnitChangeNotifications    | このカウンタは、TFTP サーバがデータベース変更通知を受信し<br>ウェイ関連の設定ファイルの作成、更新、削除を行った回数を剥                                     |

### **Cisco Transcode Device**

Cisco Transcode Device オブジェクトは、登録済みの Cisco トランスコーディング デバイスについての情報を提供します。次の表には、Cisco トランスコーダ デバイスのカウンタについての情報が含まれます。

#### 表 82 : Cisco Transcode Device

| カウンタ           | カウンタの説明                                                                                    |
|----------------|--------------------------------------------------------------------------------------------|
| OutOfResources | このカウンタは、トランスコーダ デバイスからトランスコーダ<br>割り当てを試行して、すべてのリソースがすでに使用中である<br>失敗した回数の合計を表します。           |
| ResourceActive | このカウンタは、トランスコーダデバイスに対して現在使用中<br>ブな)トランスコーダ リソースの数を表します。<br>各トランスコーダ リソースは、2 つのストリームを使用します。 |

| カウンタ              | カウンタの説明                                                                                      |
|-------------------|----------------------------------------------------------------------------------------------|
| ResourceAvailable | このカウンタは、非アクティブで、トランスコーダデバイス<br>可能なリソースの総数を表します。<br>各トランスコーダ リソースは、2 つのストリームを使用しま             |
| ResourceTotal     | このカウンタは、トランスコーダデバイスが提供したトラン<br>スの総数を表します。ResourceActive カウンタと ResourceAva<br>の合計数と等しい数になります。 |

# **Cisco Video Conference Bridge**

Cisco Video Conference Bridge オブジェクトは、登録済みの Cisco ビデオ会議ブリッジデバイス についての情報を提供します。次の表に、Cisco Video Conference Bridge Device カウンタに関す る情報を示します。

| 表 | <b>83</b> : | Cisco | Video | Conference | Bridge |
|---|-------------|-------|-------|------------|--------|
|---|-------------|-------|-------|------------|--------|

| カウンタ                 | カウンタの説明                                                                                             |
|----------------------|----------------------------------------------------------------------------------------------------|
| ConferencesActive    | このカウンタは、ビデオ会議ブリッジデバイス上で現在アク<br>中の)ビデオ会議の総数を表します。システムでは、最初の<br>ジに接続されたときに会議がアクティブになるよう指定され           |
| ConferencesAvailable | このカウンタは、非アクティブで、ビデオ会議デバイス上で<br>ビデオ会議の数を表します。                                                        |
| ConferencesCompleted | このカウンタは、ビデオ会議デバイス上に割り当てられ、開<br>会議の総数を表します。会議は、最初のコールがブリッジに<br>に開始します。会議は、最後のコールがブリッジから接続解<br>完了します。 |
| ConferencesTotal     | このカウンタは、ビデオ会議デバイスに対して設定されてい<br>総数を表します。                                                             |
| OutOfConferences     | このカウンタは、ビデオ会議デバイスからビデオ会議の開始<br>可されているアクティブな会議の最大数(TotalConferences カ<br>をデバイスがすでに使用しているために失敗した回数の合計 |
| OutOfResources       | このカウンタは、ビデオ会議デバイスから会議リソースの割<br>て、すべてのリソースがすでに使用中であるなどの理由で失<br>計を表します。                               |
| ResourceActive       | このカウンタは、ビデオ会議ブリッジデバイス上で現在アク<br>中の)リソースの総数を表します。参加者1名につき、1つ<br>用されます。                                |

| カウンタ              | カウンタの説明                                                        |
|-------------------|----------------------------------------------------------------|
| ResourceAvailable | このカウンタは、非アクティブで、ビデオ会議ブリッジデバイス<br>参加者を処理するデバイスでまだ使用可能なリソースの総数を表 |
| ResourceTotal     | このカウンタは、ビデオ会議ブリッジデバイス上に設定されてい<br>の総数を表します。参加者1名につき、1つのリソースが使用さ |

#### **Cisco Web Dialer**

Cisco WebDialer オブジェクトは、Cisco Web Dialer アプリケーションと Redirector Servlet に関 する情報を提供します。次の表に、CiscoWebDialer カウンタについての情報を示します。

| カウンタ                         | カウンタの説明                                                                |
|------------------------------|------------------------------------------------------------------------|
| CallsCompleted               | このカウンタは、Cisco Web Dialer アプリケーションが正常に完<br>Call 要求と End Call 要求の数を表します。 |
| CallsFailed                  | このカウンタは、失敗した Make Call 要求と End Call 要求の数を                              |
| RedirectorSessionsHandled    | このカウンタは、サービスを最後に開始してから Redirector Serv<br>た HTTP セッションの総数を表します。        |
| RedirectorSessionsInProgress | このカウンタは、現在 Redirector Servlet によって処理されている<br>ションの数を表します。               |
| RequestsCompleted            | このカウンタは、WebDialer Servlet が正常に完了した Make Call Call 要求の数を表します。           |
| RequestsFailed               | このカウンタは、失敗した Make Call 要求と End Call 要求の数を                              |
| SessionsHandled              | このカウンタは、サービスを最後に開始してから Cisco Web Dia<br>処理した CTI セッションの総数を表します。        |
| SessionsInProgress           | このカウンタは、Cisco Web Dialer Servlet が現在処理している C ンの数を表します。                 |

#### 表 84 : Cisco Web Dialer

#### **Cisco WSM Connector**

WSM オブジェクトは、Unified Communications Manager に設定されている WSMConnectors の情報を提供します。各 WSMConnector は、物理的な Motorola WSM デバイスを表します。次の表に、CiscoWSM Connector カウンタに関する情報を示します。

#### 表 85 : Cisco WSM Connector

| カウンタカウCallsActiveこの                  | <b>フンタの説明</b><br>つカウンタは、WSMConnectorデバイス上で現在アクティブ<br>ールの数を表します。                                                 |
|--------------------------------------|----------------------------------------------------------------------------------------------------|
| CallsActive $\subset \mathcal{O}$    | )カウンタは、WSMConnectorデバイス上で現在アクティブ<br>-ルの数を表します。                                                                  |
| <br>                                 |                                                                                                    |
| CallsAttempted この<br>ます              | Dカウンタは、WSMConnector デバイス上で試行されたコート。成功したコールの試行と失敗したコールの試行の両方                                                     |
| CallsCompleted この<br>確立<br>きに        | Dカウンタは、WSMConnector デバイスを介して接続され;<br>Zされた)コールの数を表します。このカウンタは、コー<br>Ľ増加します。                                      |
| CallsInProgress この<br>しま<br>の数<br>とを | Oカウンタは、WSMConnector デバイス上で現在進行中の<br>ミす。この数にはすべてのアクティブ コールが含まれます。<br>なが CallsActiveの数と等しい場合は、すべてのコールが接<br>と示します。 |
| DMMSRegistered $\subset \sigma_{2}$  | Dカウンタは、WSM に登録された DMMS 加入者の数を表                                                                                  |

### **IME Client**

IME Client オブジェクトは、Unified Communications Manager サーバ上の Cisco IME クライアン トに関する情報を提供します。次の表に、Cisco IME Client カウンタに関する情報を示します。

#### 表 86 : Cisco IME Client

| カウンタ           | カウンタの説明                                                                                                    |
|----------------|----------------------------------------------------------------------------------------------------|
| CallsAccepted  | このカウンタは、Unified Communications Manager が正常に受応答した結果 IP コールが確立した Cisco IME コールの数を表                                                                                                 |
| CallsAttempted | このカウンタは、Unified Communications Manager が Cisco IM<br>したコールの数を表します。この数には、受け入れられたコ<br>コール、およびビジー、未応答のコールが含まれます。この<br>Unified Communications Manager が Cisco IME を通じてコール<br>に増加します。 |
| CallsReceived  | このカウンタは、Unified Communications Manager が Cisco IM<br>するコールの数を表します。この数には、受け入れられたコ<br>コール、およびビジー、未応答のコールが含まれます。この<br>コールが開始したときに増加します。                                             |
| CallsSetup     | このカウンタは、Unified Communications Manager が正常に発<br>パーティが応答した結果 IP コールが確立した Cisco IME コー<br>す。                                                                                       |

| カウンタ                    | カウンタの説明                                                                                                    |
|-------------------------|----------------------------------------------------------------------------------------------------|
| DomainsUnique           | このカウンタは、Cisco IME クライアントによって検出されたビ<br>プライズの固有ドメイン名の数を表します。このカウンタは、3<br>の使用状況を示すインジケータの役割を果たします。                                                          |
| FallbackCallsFailed     | このカウンタは、失敗したフォールバックの試行の合計数を表し                                                                                                    |
| FallbackCallsSuccessful | このカウンタは、品質の問題により PSTN ミッドコールにフォー<br>た Cisco IME コールの合計数を表します。このカウンタには、U<br>Communications Manager が開始したコールと受信したコールが含                                     |
| IMESetupsFailed         | このカウンタは、Cisco IME ルートを使用できたにもかかわらず<br>ワーク経由でターゲットに接続できなかたったために、PSTN を<br>されたコールの試行の合計数を表します。                                                             |
| RoutesLearned           | このカウンタは、Cisco IMEによって認識され、Unified Communica<br>のルーティングテーブルでルートとして提示される個々の電話者<br>を表します。この数が大きくなりすぎると、サーバがクラスタ短<br>え、クラスタにサーバを追加する必要が生じる場合があります。           |
| RoutesPublished         | このカウンタは、すべてのCisco IME クライアントインスタンス<br>キャッシュに正常にパブリッシュされた DID の合計数を表します<br>ンタで動的に測定を行うことで、自分でプロビジョニングした何<br>したり、ネットワークで DID の格納が正常に実施された比率を打<br>ることができます。 |
| RoutesRejected          | このカウンタは、管理者が特定の番号またはドメインを制限した<br>された認識済みルートの数を表します。このカウンタは、検証の<br>ために今後 VoIP コールが発生しない状況の数を示しています。                                                       |
| VCRUploadRequests       | このカウンタは、Unified Communications Manager が IME 分散キ<br>の格納のために Cisco IME サーバに送信した音声コール レコー<br>アップロード要求の数を表します。                                              |

# **IME Client Instance**

IME Client Instance オブジェクトは、Unified Communications Manager サーバ上の Cisco IME クライアントインスタンスに関する情報を示します。次の表に、Cisco IME Client Instance カウンタに関する情報を示します。

| 表 | 87 : | IME | Client |
|---|------|-----|--------|
|---|------|-----|--------|

| カウンタ             | カウンタの説明                                                                                                    |
|------------------|----------------------------------------------------------------------------------------------------|
| IMEServiceStatus | このカウンタは、特定の Cisco IME クライアント インスタン<br>Communications Manager)の Cisco IME サービスに対する接続<br>全性を表します。カウンタに表示される可能性がある値は次                                                                                                    |
|                  | <ul> <li>・0:不明な状態であることを示します(Cisco IME サービ<br/>ブであることを意味している場合があります)。</li> </ul>                                                                                                    |
|                  | この値が0の場合、接続が不明な状態になっている間、<br>ラートが生成されます。                                                                                                    |
|                  | <ul> <li>・1:健全な状態であること、つまり、Cisco IME サービスで、Unified Communications Manager が Cisco IME クラインンスのプライマリおよびバックアップサーバ(設定されの接続を正常に確立していることを示します。</li> <li>・2:不健全な状態であること、つまり、Cisco IME サービですが、Unified Communications Manager が Cisco IME クラスタンスのプライマリおよびバックアップ サーバ(設定合)への接続を正常に確立していないことを示します。</li> </ul> |

### SAML シングル サインオン

次の表に、SAML シングル サインオン カウンタに関する情報が掲載されています。

表 88: SAML シングル サインオン カウンタ

| カウンタ           | カウンタの説明                                          |
|----------------|--------------------------------------------------|
| SAML_REQUESTS  | このカウンタは、設定済みのIDプロバイダー<br>に送信される SAML 要求の総数を表します。 |
| SAML_RESPONSES | このカウンタは、設定済みのIDプロバイダー<br>から受信した SAML 応答の総数を表します。 |

さらに、次の SAML SSO カウンタは、Unified RTMT に表示されますが、Unified Communications Manager 10.0(1) で機能しません。

- OAUTH\_TOKENS\_ISSUED
- OAUTH\_TOKENS\_ACTIVE
- OAUTH\_TOKENS\_VALIDATED
- OAUTH\_TOKENS\_EXPIRED
- OAUTH\_TOKENS\_REVOKED

# Cisco IVR デバイス

このオブジェクトは、登録済みの Cisco Interactive Voice Response (IVR) デバイスに関する情報 を提供します。

| カウンタ              | カウンタの説明                                                                           |
|-------------------|-----------------------------------------------------------------------------------|
| ResourceTotal     | このカウンタは、この IVR デバイスに設定さ<br>れた IVR リソースの合計数を表します。                                  |
| ResourceActive    | このカウンタは、この IVR デバイスで現在ア<br>クティブなIVR リソースの合計数を表します。                                |
| ResourceAvailable | このカウンタは、非アクティブで、IVR デバ<br>イスで現在まだ使用可能なリソースの合計数<br>を表します。                          |
| OutOfResources    | このカウンタは、IVRデバイスからIVRリソー<br>スの割り当てを試行して、すべてのリソース<br>が使用中であったために失敗した回数の合計<br>を表します。 |

# IM and Presence Service カウンタ

### **Cisco Client Profile Agent**

このオブジェクトはCisco Client Profile (SOAP) インターフェイスに関する情報を提供します。 次の表に、クライアントプロファイルエージェントのカウンタについての情報が含まれます。

表 89: Cisco Client Profile Agent カウンタ

| カウンタ                     | カウンタの説明                                            |
|--------------------------|----------------------------------------------------|
| SoapCrossClusterRedirect | このカウンタは、Cisco UP SOAP インターフェイス<br>れたログイン要求の数を表します。 |
| SoapLoginFailures        | このカウンタは、Cisco UP SOAP インターフェイス                     |
| SoapNodeRedirect         | このカウンタは、Cisco UP SOAP インターフェイス<br>求の数を表します。        |

## **Cisco Presence Engine**

Cisco Presence Engine オブジェクトは、Presence Engine で送受信される SIP メッセージに関する 情報を提供します。

次の表に、Cisco Presence Engineのパフォーマンスのカウンタについての情報が含まれます。

表 90 : Cisco Presence Engine カウンタ

| カウンタ                                   | カウンタの説明                                                       |
|----------------------------------------|---------------------------------------------------------------|
| 登録                                     |                                                               |
| SubscribesReceived                     | このカウンタは、Presence Engine で受信された SUB<br>ブスクライブ、更新、取得、およびサブスクライブ |
| SubscribesSent                         | このカウンタは、Presence Engine から送信された SU                            |
| SubscribesReceivedPresence             | このカウンタは、イベントタイプ presence を使用し<br>の数を表します。                     |
| SubscribesReceivedProfileConfig        | このカウンタは、イベントタイプ profileconfig を使<br>セージの数を表します。               |
| SubscribesInitial                      | このカウンタは、受信された初回 SUBSCRIBE メッ・                                 |
| SubscribesRefresh                      | このカウンタは、受信された更新 SUBSCRIBE メッ                                  |
| SubscribesFetch                        | このカウンタは、受信された取得 SUBSCRIBE メッ                                  |
| SubscribesRemove                       | このカウンタは、受信された削除 SUBSCRIBE メッ                                  |
| ActiveSubscriptions                    | このカウンタは、現在アクティブなサブスクリプシ                                       |
| SubscribesRedirect3xx                  | このカウンタは、3xx 応答によってリダイレクトされ                                    |
| SubscribesRejected4xx                  | このカウンタは、4xx 応答によって拒否された SUBS                                  |
| SubscibesRejected5xx                   | このカウンタは、5xx 応答によって拒否された SUBS                                  |
| SubscibesRejected6xx                   | このカウンタは、6xx 応答によって拒否された SUBS                                  |
| SubcribesRejectedWith503               | このカウンタは、503 応答によって拒否された SUBS                                  |
| SubscriptionActiveSentForeign          | このカウンタは、Presence Engine から外部ドメイン・<br>します。                     |
| SubscriptionActiveReceivedFrom Foreign | このカウンタは、Presence Engine が外部ドメインかい<br>ます。                      |
| WatcherInfoPresenceSubscriptions       | このカウンタは、ウオッチャ情報プレゼンス サブス                                      |

| カウンタ                          | カウンタの説明                                      |
|-------------------------------|----------------------------------------------|
| カレンダー                         |                                              |
| ActiveCalendarSubscriptions   | このカウンタは、現在アクティブなカレンダサブスクリ                    |
| SubscribesSentCalendarInitial | このカウンタは、Presence Engine からカレンダ サーバに<br>ます。   |
| SubscribesSentCalendarRefresh | このカウンタは、Presence Engine からカレンダ サーバに<br>ます。   |
| SubscribesSentCalendarRetry   | このカウンタは、Presence Engine からカレンダ サーバに<br>します。  |
| SubscribesReceivedCalendar    | このカウンタは、イベントタイプ calendar を使用して Pの数を表します。     |
| NotifiesReceivedCalendar      | このカウンタは、イベントタイプ calendar を使用した P<br>ます。      |
| NotifiesSentCalendar          | このカウンタは、イベントタイプ calendar を使用して P<br>数を表します。  |
| MeetingsStarted               | このカウンタは、カレンダの統合によって開始された会                    |
| MeetingsEnded                 | このカウンタは、カレンダの統合によって終了した会議                    |
| パブリッシュ                        |                                              |
| PublicationsProcessed         | このカウンタは、Presence Engine で正常に処理されたパ           |
| PublishInitial                | このカウンタは、受信された初回 PUBLISH メッセージ                |
| PublishRefresh                | このカウンタは、受信された更新 PUBLISH メッセージ                |
| PublishModify                 | このカウンタは、受信された変更 PUBLISH メッセージ                |
| PublishRemove                 | このカウンタは、受信された削除 PUBLISH メッセージ                |
| 通知                            |                                              |
| NotificationsInQueue          | このカウンタは、Presence Engine によってキューイング<br>す。     |
| NotifiesSent                  | このカウンタは、Presence Engine から正常に送信された           |
| NotifiesReceived              | このカウンタは、Presence Engine がバックエンドサブス<br>を表します。 |

| カウンタ                             | カウンタの説明                                        |
|----------------------------------|------------------------------------------------|
| NotifiesSentPresence             | このカウンタは、イベント タイプ presence を使用し<br>の数を表します。     |
| NotifiesSentProfileConfig        | このカウンタは、イベントタイプ profileconfig を使り<br>ジの数を表します。 |
| NotifiesRetried                  | このカウンタは、送信が再試行された NOTIFY メッ                    |
| NotifiesTimedouts                | このカウンタは、タイム アウトした NOTIFY メッセ                   |
| NotifiesRejected3xx              | このカウンタは、3xx 応答によって拒否された NOT                    |
| NotifiesRejected4xx              | このカウンタは、4xx 応答によって拒否された NOT                    |
| NotiffiesRejected5xx             | このカウンタは、5xx 応答によって拒否された NOT                    |
| NotifiesRejected503              | このカウンタは、503 応答によって拒否された NOT                    |
| NotifiesRejected6xx              | このカウンタは、6xx 応答によって拒否された NOT                    |
| WatcherInfoPresenceNotifications | このカウンタは、ウオッチャ情報プレゼンス通知の                        |
| WatcherInfoPresenceSubscriptions | このカウンタは、ウオッチャ情報プレゼンス サブス                       |
| HighWaterMark                    |                                                |
| HighWaterMark                    | このカウンタは、負荷が上限値に達した回数を表して                       |
| アクティブ ビュー                        |                                                |
| ActiveViews                      | このカウンタは、Presence Engine のアクティブ ビュ              |
| アクティブ リソース                       |                                                |
| ActiveResources                  | このカウンタは、Presence Engine のアクティブ リソ              |
| JSM                              |                                                |
| ActiveJsmSessions                | このカウンタは、Presence Engine と JSM 間のクライ            |
| ХМРР                             |                                                |
| XMPPPresenceReceived             | このカウンタは、受信された XMPP プレゼンスパク                     |
| XMPPPresenceFiltered             | このカウンタは、受信されたフィルタリング済み XI                      |
| XMPPPresenceNotificationsSent    | このカウンタは、構成されたプレゼンスの更新が JS                      |
| XMPPIMReceived                   | このカウンタは、Presence Engine で受信された XMP             |
| XMPPIMSent                       | このカウンタは、Presence Engine から送信された XM             |

| カウンタ                         | カウンタの説明                                     |
|------------------------------|---------------------------------------------|
| XMPPIMTcInviteErrors         | このカウンタは、Presence Engine によって拒否された X         |
| XMPPIMResourceNotFoundErrors | このカウンタは、未登録の SIP リソースに関する XMPF<br>します。      |
| XMPPIMIgnored                | このカウンタは、Presence Engine によってドロップされ<br>表します。 |
| XMPPIMGoneGenerated          | このカウンタは、プレゼンス イベントで RFI に送信され               |
| RFIErrors                    | このカウンタは、XMPP メッセージを RFI レイヤに送信              |
| RFIMessageQueueSize          | このカウンタは、RFIが一時停止しているためキューに<br>ます。           |
| SIP                          |                                             |
| SIPIMReceived                | このカウンタは、Presence Engine で受信された SIP イン       |
| SIPIMSent                    | このカウンタは、Presence Engine から送信された SIP イ       |
| SIPIMGoneGenerated           | このカウンタは、プレゼンスイベントでプロキシに送付                   |
| SIPIMRetry                   | このカウンタは、プロキシに再送された SIP インスタン                |
| SIPIMTimeout                 | このカウンタは、プロキシへの送信時にタイム アウトし<br>します。          |
| SIPIMReject3xx               | このカウンタは、プロキシへの SIP インスタントメッセ<br>表します。       |
| SIPIMReject4xx               | このカウンタは、プロキシへの SIP インスタントメッセ<br>表します。       |
| SIPIMReject5xx               | このカウンタは、プロキシへの SIP インスタントメッセ<br>表します。       |
| SIPIMReject6xx               | このカウンタは、プロキシへの SIP インスタントメッセ<br>表します。       |
| ActiveIMSessions             | このカウンタは、SIP と XMPP 間のアクティブなインス              |
| Roster Sync                  | 1                                           |
| RosterSyncAddBuddySuccess    | このカウンタは、Roster Sync Agent で正常に処理された         |
| RosterSyncAddBuddyFailure    | このカウンタは、Roster Sync Agent での処理に失敗した         |
| RosterSyncUpdateBuddySuccess | このカウンタは、Roster Sync Agent で正常に処理された         |

| カウンタ                          | カウンタの説明                            |
|-------------------------------|------------------------------------|
| RosterSyncUpdateBuddyFailure  | このカウンタは、Roster Sync Agent での処理に失敗し |
| RosterSyncDeleteBuddySuccess  | このカウンタは、Roster Sync Agent で正常に処理され |
| RosterSyncDeleteBuddyFailure  | このカウンタは、Roster Sync Agent での処理に失敗し |
| RosterSyncSubscribeSuccess    | このカウンタは、Roster Sync Agent で正常に処理され |
| RosterSyncSubscribeFailure    | このカウンタは、Roster Sync Agent での処理に失敗し |
| RosterSyncUnSubscribeSuccess  | このカウンタは、Roster Sync Agent で正常に処理され |
| RosterSyncUnSubscribeFailure  | このカウンタは、Roster Sync Agent での処理に失敗し |
| PolicyUpdateSent              | このカウンタは、XCP に送信されたプライバシー ポ         |
| PolicyUpdateReceived          | このカウンタは、XCP から受信したプライバシー ポ         |
| RosterSyncUnSubscribedSuccess | このカウンタは、Roster Sync Agent で正常に処理され |
| RosterSyncUnSubscribedFailure | このカウンタは、Roster Sync Agent での処理に失敗し |

## **Cisco Server Recovery Manager**

このオブジェクトは、Cisco Server Recovery Manager (SRM)の状態に関する情報を提供します。次の表には、SRM カウンタについての情報が含まれます。

#### 表 91 : Cisco Server Recovery Manager カウンタ

| カウンタ     | カウンタの説明                            |
|----------|------------------------------------|
| SRMState | このカウンタは、SRM の状態を表します。              |
|          | • 0 = Unknown                      |
|          | • 1 = Initializing                 |
|          | • $2 = $ Idle                      |
|          | • 3 = Active Normal                |
|          | • 4 = Backup Activated             |
|          | • 5 = Taking Over                  |
|          | • 6 = Taking Back                  |
|          | • 7 = Failing Over                 |
|          | • 8 = Failed Over                  |
|          | • 9 = Failed Over Affected Service |
|          | • 10 = Falling Back                |
|          | • 11 = Failed                      |
|          | • 12 = Down State                  |

### **Cisco SIP Proxy**

次の表には、Cisco SIP Proxy カウンタについての情報が含まれます。

#### 表 **92**: プロキシ カウンタ

| カウンタ                 | カウンタの説明                           |
|----------------------|-----------------------------------|
| CTIGWConferenceReq   | このカウンタは、CTIGW で受信された会議コール要求       |
| CTIGWInboundCalls    | このカウンタは、CTIGW で受信された着信コールの数       |
| CTIGWLineOpenRequest | このカウンタは、CTIGW で受信された LineOpen 要求( |
| CTIGWMakeCallRequest | このカウンタは、CTIGW で受信された MakeCall 要求( |
| カウンタ                          | カウンタの記明                                        |
|-------------------------------|------------------------------------------------|
| CTIGWRefreshCount             | このカウンタは、MOC クライアントから送信された<br>数を表します。           |
| CTIGWRetrieveReq              | このカウンタは、CTIGW で受信されたコール取得                      |
| CTIGWSip4XXRes                | このカウンタは、CTIGW から送信された SIP 4XX                  |
| CTIGWSip5XXRes                | このカウンタは、CTIGW から送信された SIP 5XX                  |
| CTIGWSSXrefReq                | このカウンタは、CTIGW で受信されたコールのシン                     |
| CTIGWUsersAuthorized          | このカウンタは、CTIGW によって認証されたユー・                     |
| CTIGWUsersCurrentlyAuthorized | このカウンタは、リモート コール制御を行うため                        |
| CTIGWXrefReq                  | このカウンタは、CTIGW で受信されたコール転送                      |
| HttpRequests                  | このカウンタは、処理された HTTP 要求の数を表し                     |
| IMCTRLActiveSessions          | このカウンタは、アクティブなフェデレーション II                      |
| IMGWActiveSessions            | このカウンタは、プロキシによって管理されている<br>します。                |
| IMGWClientMessageSent         | このカウンタは、XMPP IM ゲートウェイから SIP ク<br>します。         |
| IMGWPeMessageReceived         | このカウンタは、XMPP IM ゲートウェイがローカル<br>す。              |
| IMGWPeMessageSent             | このカウンタは、ローカル PE に送信された、XMP<br>表します。            |
| Ipc_Requests                  | このカウンタは、SCP プロセスからの IPC 要求の数                   |
| NumIdleSipdWorkers            | このカウンタは、現在のインスタンスでアイドル状                        |
| NumSipdWorker                 | このカウンタは、現在のインスタンスにおける sipd                     |
| Proxy_Due_Timer_Events        | このカウンタは、キューに入れられた期限切れのタ                        |
| Proxy_Timer_Events            | このカウンタは、期限切れのタイマーイベントの数                        |
| PWSAppUserLoginRequest        | このカウンタは、Presence Web Service モジュールて<br>を表します。  |
| PWSAppUserLogoutRequest       | このカウンタは、Presence Web Service モジュールて<br>数を表します。 |

I

| カウンタ                            | カウンタの説明                                    |
|---------------------------------|--------------------------------------------|
| PWSEndpointExpired              | このカウンタは、更新前に期限が切れたサブスクリプ                   |
| PWSEndpointRefreshRequest       | このカウンタは、Presence Web Service モジュールで受       |
| PWSEndUserLoginRequest          | このカウンタは、Presence Web Service モジュールで受信      |
| PWSEndUserLogoutRequest         | このカウンタは、Presence Web Service モジュールで受<br>す。 |
| PWSGetPolledPresenceRequest     | このカウンタは、Presence Web Service モジュールで受       |
| PWSGetSubscribedPresenceRequest | このカウンタは、Presence Web Service モジュールで受       |
| PWSPresenceNotifies             | このカウンタは、Presence Web Service モジュールから       |
| PWSRegisterEndpointRequest      | このカウンタは、Presence Web Service モジュールで受       |
| PWSSetPresenceRequest           | このカウンタは、Presence Web Service モジュールで受       |
| PWSSipNotifies                  | このカウンタは、Presence Web Service モジュールで受       |
| PWSSipPublishRequests           | このカウンタは、Presence Web Service モジュールから       |
| PWSSipSubscribeRequests         | このカウンタは、Presence Web Service モジュールから       |
| PWSSipUnpublishRequests         | このカウンタは、Presence Web Service モジュールから<br>す。 |
| PWSSipUnsubscribeRequests       | このカウンタは、Presence Web Service モジュールから<br>す。 |
| PWSSubscribeExpired             | このカウンタは、更新前に期限が切れたエンドポイン                   |
| PWSSubscribeRefreshRequest      | このカウンタは、Presence Web Service モジュールで受       |
| PWSSubscribeRequest             | このカウンタは、Presence Web Service モジュールで受       |
| PWSUnregisterEndpointRequest    | このカウンタは、Presence Web Service モジュールで受<br>す。 |
| PWSUnsubscribeRequest           | このカウンタは、Presence Web Service モジュールで受       |
| ServerLoadStatus                | このカウンタは、サーバのロードステータスをスケー                   |
| SIPClientImMessage              | このカウンタは、プロキシで受信された SIP クライア                |
| SIPClientRegistered             | このカウンタは、プロキシで受信された SIP クライア                |
| SIPClientRegisterFailed         | このカウンタは、プロキシでの受信に失敗した SIP ク                |

| カウンタの説明                     |
|-----------------------------|
| このカウンタは、TCP 伝送を介して受信された SIP |
| このカウンタは、UDP 伝送を介して受信された SIF |
| このカウンタは、プロキシで受信された INVITE 要 |
| このカウンタは、企業の境界を超えてプロキシで受     |
| このカウンタは、プロキシから送信された INVITE  |
| このカウンタは、企業の境界を超えてプロキシから     |
| このカウンタは、プロキシで受信された MESSAGE  |
| このカウンタは、企業の境界を超えてプロキシで受     |
| このカウンタは、企業の境界を超えてプロキシから     |
| このカウンタは、プロキシで受信された NOTIFY 要 |
| このカウンタは、企業の境界を超えてプロキシで受     |
| このカウンタは、企業の境界を超えてプロキシから     |
| このカウンタは、プロキシで受信された REGISTEF |
| このカウンタは、企業の境界を超えてプロキシで直     |
| このカウンタは、企業の境界を超えてプロキシから     |
| このカウンタは、プロキシによって実行された再送     |
| このカウンタは、プロキシで受信された SUBSCRIE |
| このカウンタは、企業の境界を超えてプロキシで受     |
| このカウンタは、企業の境界を超えてプロキシから     |
|                             |

### **Cisco Sync Agent**

このオブジェクトは、同期中に発生したエラーの数に関する情報を提供します。次の表に、 Cisco Sync Agent カウンタの情報を示します。

表 93 : Cisco Sync Agent カウンタ

| カウンタ               | カウンタの説明                                                                                                    |
|--------------------|----------------------------------------------------------------------------------------------------|
| NumberOfSyncErrors | このカウンタは、同期中に発生したエラーの<br>数を表示します。Cisco Sync Agent が再起動す<br>ると、カウントが0にリセットされます。<br>このカウンタはサブスクライバノードで常に<br>0になります。 |

# Cisco XCP 認証コンポーネント

次の表には、Cisco XCP 認証パフォーマンス カウンタについての情報が含まれます。

表 94: Cisco XCP 認証コンポーネントのカウンタ

| カウンタ                   | カウンタの説明                                                       |
|------------------------|---------------------------------------------------------------|
| SASLPlainSuccess       | このカウンタは、成功した SASL plain 認証の<br>合計回数を表します。                     |
| SASLPlainFailed        | このカウンタは、失敗した SASL plain 認証の<br>合計回数を表します。                     |
| VtgTokenSuccess        | このカウンタは、成功した vtg-token 認証の回<br>数を表します。                        |
| VtgTokenFailed         | このカウンタは、失敗した vtg-token 認証の回<br>数を表します。                        |
| FailedLicense          | このカウンタは、ライセンスがないため失敗<br>した認証の合計回数を表します。                       |
| FailedSASLCredentials  | このカウンタは、ユーザ名とパスワードが無<br>効なため失敗した SASL plain 認証の合計回数<br>を表します。 |
| FailedTokenCredentials | このカウンタは、ユーザ名とパスワードが無<br>効なため失敗した vtg-token 認証の合計回数を<br>表します。  |

## **Cisco XCP CM**

次の表に、Cisco XCP Connection Manager (CM) のパフォーマンス カウンタの情報を示します。

表 95: Cisco XCP CM カウンタ

| カウンタ               | カウンタの説明                                                             |
|--------------------|---------------------------------------------------------------------|
| CmConnectedSockets | このカウンタは、Web Connection Manager コ<br>ンポーネント内の接続されているソケットの<br>数を表します。 |
| CmFailedRequests   | このカウンタは、失敗した接続要求の総数を<br>表します。                                       |

# Cisco XCP コンポーネント スタンザ トラフィック

次の表に、Cisco XCP コンポーネント スタンザ トラフィックのパフォーマンス カウンタに関 する情報を示します。

| カウンタ                         | カウンタの説明                                       |
|------------------------------|-----------------------------------------------|
| CompStanzaBytesSent          | このカウンタは、1コンポーネントあたりの送<br>信バイト数を表します。          |
| CompStanzaBytesRecv          | このカウンタは、1コンポーネントあたりの受<br>信バイト数を表します。          |
| CompStanzaErrorsRecv         | このカウンタは、送信された1コンポーネン<br>トあたりのエラー数を表します。       |
| CompStanzaErrorsSent         | このカウンタは、受信された1コンポーネン<br>トあたりのエラー数を表します。       |
| CompStanzaPacketsDropped     | このカウンタは、ドロップされた1コンポー<br>ネントあたりのパケット数を表します。    |
| CompStanzaStanzasSent        | このカウンタは、送信された1コンポーネン<br>トあたりのスタンザ数を表します。      |
| CompStanzaStanzasRecv        | このカウンタは、受信された1コンポーネン<br>トあたりのスタンザ数を表します。      |
| CompStanzaMessagePacketsSent | このカウンタは、送信された1コンポーネン<br>トあたりのメッセージパケット数を表します。 |

| カウンタ                          | カウンタの説明                                       |
|-------------------------------|-----------------------------------------------|
| CompStanzaMessagePacketsRecv  | このカウンタは、受信された1コンポーネン<br>トあたりのメッセージパケット数を表します。 |
| CompStanzaPresencePacketsSent | このカウンタは、送信された1コンポーネン<br>トあたりのプレゼンスパケット数を表します。 |
| CompStanzaPresencePacketsRecv | このカウンタは、受信された1コンポーネン<br>トあたりのプレゼンスパケット数を表します。 |
| CompStanzaIQPacketsRecv       | このカウンタは、受信された1コンポーネン<br>トあたりの IQ パケット数を表します。  |
| CompStanzaIQPacketsSent       | このカウンタは、送信された1コンポーネン<br>トあたりの IQ パケット数を表します。  |

# **Cisco XCP JDS**

次の表に、Cisco XCP JDS のパフォーマンス カウンタに関する情報を示します。

表 97 : Cisco XCP JDS カウンタ

| カウンタ               | カウンタの説明                                                                   |
|--------------------|---------------------------------------------------------------------------|
| JdsLDAPSuccess     | このカウンタは、成功した LDAP 検索の合計<br>回数を表します。                                       |
| JdsLDAPFailed      | このカウンタは、失敗した LDAP 検索の合計<br>回数を表します。                                       |
| JdsInvalidRequests | このカウンタは、Cisco XCP JDS で拒否された<br>ため LDAP に送信されなかった無効な LDAP<br>検索要求の数を表します。 |

### **Cisco XCP JSM**

次の表に、XCP JSM Performance カウンタについての情報が含まれます。

#### 表 98: Cisco XCP JSM カウンタ

| カウンタ          | カウンタの説明                                               |
|---------------|-------------------------------------------------------|
| JsmMessagesIn | このカウンタは、JSM コンポーネントによっ<br>て受信されたメッセージ スタンザ数を表しま<br>す。 |

| カウンタ                | カウンタの説明                                                                                                    |
|---------------------|----------------------------------------------------------------------------------------------------|
| JsmMessagesOut      | このカウンタは、JSM コンポーネントによっ<br>て送信されたメッセージ スタンザ数を表しま<br>す。                                                                                                    |
| JsmPresenceIn       | このコンポーネントは、JSM コンポーネント<br>によって受信されたプレゼンス スタンザ数を<br>表します。                                                                                                    |
| JsmPresenceOut      | このコンポーネントは、JSM コンポーネント<br>によって送信されたプレゼンス スタンザ数を<br>表します。                                                                                                    |
| JsmIMSessions       | このカウンタは、IM and Presence service の実<br>行中 JSM セッションの総数を表します。IM<br>and Presence では、プレゼンスエンジンは起動<br>時に、ライセンスを持つユーザに対して JSM<br>クライアントのエミュレーション セッション<br>を作成します。ユーザが各自のクライアント<br>にサインインしている間に、追加の JSM セッ<br>ションも作成されます。複数のユーザが複数<br>のクライアントに同時にログインすると、1人<br>のユーザに複数の追加 JSM セッションが作成<br>される場合があります。 |
| JsmOnlineUsers      | このカウンタは、1 つ以上の JSM セッション<br>を所有するユーザの数を表します。IM and<br>Presence では、プレゼンスエンジンは、ライ<br>センスを持つユーザに対して JSM クライアン<br>トのエミュレーション セッションを作成しま<br>す。このカウンタの値は、プレゼンスエンジ<br>ン ActiveJsmSessions カウンタの値に一致する<br>必要があります。                                                                                     |
| JsmLoginRate        | このカウンタは、JSM コンポーネントによっ<br>て追跡される現在のログイン レートを表しま<br>す。                                                                                                    |
| JsmSuccessfulLogins | このカウンタは、ログイン成功の総数を表し<br>ます。                                                                                                    |
| JsmFailedLogins     | このカウンタは、IM and Presence では常に0<br>になります。失敗したログインについては、<br>Cisco XCP 認証コンポーネントのカウンタを参<br>照してください。                                                                                                    |

| カウンタ                         | カウンタの説明                                                     |
|------------------------------|-------------------------------------------------------------|
| JsmTotalMessagePackets       | このカウンタは、JSM コンポーネントによっ<br>て処理される合計メッセージ パケットを表し<br>ます。      |
| JsmTotalPresencePackets      | このカウンタは、JSM コンポーネントによっ<br>て処理される合計プレゼンス パケットを表し<br>ます。      |
| JsmTotalIQPackets            | このカウンタは、JSM で処理される IQ パケッ<br>トの総数を表します。                     |
| JsmMsgsInLastSlice           | このカウンタは、最後のスライスの JSM コン<br>ポーネントによって処理されるメッセージの<br>合計を表します。 |
| JsmAverageMessageSize        | このカウンタは、JSM コンポーネントで処理<br>された平均メッセージ サイズを表します。              |
| JsmTotalStateChangePackets   | このカウンタは、IM and Presence では常に0<br>に設定され、将来使用するために予約されま<br>す。 |
| JsmStateChangePacketsInSlice | このカウンタは、IM and Presence では常に0<br>に設定され、将来使用するために予約されま<br>す。 |
| JsmAverageStateChangeSize    | このカウンタは、IM and Presence では常に0<br>に設定され、将来使用するために予約されま<br>す。 |

# Cisco XCP JSM IQ ネームスペース

次の表に、Cisco XCP JSM IQ ネームスペースのパフォーマンス カウンタに関する情報を示します。

表 99 : Cisco XCP JSM IQ ネームスペース

| カウンタ             | カウンタの説明                                      |
|------------------|----------------------------------------------|
| JSM IQ Namespace | このカウンタは、処理された1ネームスペー<br>ス当たりの IQ パケット数を表します。 |

## Cisco XCP JSM セッション

次の表に、Cisco XCP JSM セッションのパフォーマンス カウンタに関する情報を示します。

表 100 : Cisco XCP JSM セッション カウンタ

| カウンタ                  | カウンタの説明                                               |
|-----------------------|-------------------------------------------------------|
| JsmSessionIQIn        | このカウンタは、JSMで受信された1セッショ<br>ンあたりの IQ パケット数を表します。        |
| JsmSessionIQOut       | このカウンタは、JSM から送信された 1 セッ<br>ションあたりの IQ パケット数を表します。    |
| JsmSessionMessagesIn  | このカウンタは、JSM で受信された1セッショ<br>ンあたりメッセージ パケット数を表します。      |
| JsmSessionMessagesOut | このカウンタは、JSM から送信された1セッ<br>ションあたりのメッセージパケット数を表し<br>ます。 |
| JsmSessionPresenceIn  | このカウンタは、JSMで受信された1セッショ<br>ンあたりのプレゼンスパケット数を表します。       |
| JsmSessionPresenceOut | このカウンタは、JSMで受信された1セッショ<br>ンあたりのプレゼンスパケット数を表します。       |
| JsmSessionRosterSize  | このカウンタは1セッションあたりの個々の<br>参加者サイズを表します。                  |

# Cisco XCP MA の基本

次の表に、Cisco XCP Message Archiver の基本パフォーマンス カウンタに関する情報を示します。

表 101 : Cisco XCP MA の基本カウンタ

| カウンタ            | カウンタの説明                                                                                 |
|-----------------|-----------------------------------------------------------------------------------------|
| ReceivedPackets | このカウンタは、IM and Presence によって受<br>信され、Message Archiver コンポーネントで<br>アーカイブされるパケットの総数を表します。 |
| SentPackets     | このカウンタは、IM and Presence から送信さ<br>れ、Message Archiver コンポーネントでアーカ<br>イブされるパケットの総数を表します。   |

| カウンタ                | カウンタの説明                                                                                   |
|---------------------|-------------------------------------------------------------------------------------------|
| SuccessfulDBWriters | このカウンタは、データベースに書き込まれ<br>た確認済み IM レコードを表します。                                               |
| FailedDBWriters     | このカウンタは、失敗したデータベースへの<br>書き込みを表します。                                                        |
| PacketsDropped      | このカウンタは、isTyping パケットのように<br>Message Archiver で受信されたがデータベース<br>に書き込まれていないパケットの数を表しま<br>す。 |
| DBQueueSize         | このカウンタは、Message Archiver がデータ<br>ベースへの書き込みを保留してキューイング<br>したパケットの数を表します。                   |

# Cisco XCP マネージド ファイル転送

次の表に、Cisco XCPマネージドファイル転送のパフォーマンスカウンタに関する情報を示します。

表 102:マネージドファイル転送カウンタ

| カウンタ                            | カウンタの説明                                                  |
|---------------------------------|----------------------------------------------------------|
| MFTBytesDownloadedLastTimeslice | このカウンタは、最後のレポートインターバル(通常は60<br>秒)の間にダウンロードされたバイト数を表します。  |
| MFTBytesUpoadedLastTimeslice    | このカウンタは、最後のレポートインターバル(通常は60<br>秒)の間にアップロードされたバイト数を表します。  |
| MFTFilesDownloaded              | このカウンタは、ダウンロードされたファイルの総数を表<br>します。                       |
| MFTFilesDownloadedLastTimeslice | このカウンタは、最後のレポートインターバル(通常は60<br>秒)の間にダウンロードされたファイル数を表します。 |
| MFTFilesUploaded                | このカウンタは、アップロードされたファイルの総数を表<br>します。                       |
| MFTFilesUploadedLastTimeslice   | このカウンタは、最後のレポートインターバル(通常は60<br>秒)の間にアップロードされたファイル数を表します。 |

### **Cisco XCP Router**

次の表に、Cisco XCP ルータのパフォーマンス カウンタに関する情報を示します。

表 103: Cisco XCP ルータ カウンタ

| カウンタ                | カウンタの説明                                         |
|---------------------|-------------------------------------------------|
| RouterNormalPackets | このカウンタは、Cisco XCP ルータが処理する<br>通常のパケットの総数を表します。  |
| RouterXdbPackets    | このカウンタは、Cisco XCP ルータが処理する<br>xdb パケットの総数を表します。 |
| RouterRoutePackets  | このカウンタは、Cisco XCP ルータが処理する<br>ルート パケットの総数を表します。 |
| RouterLogPackets    | このカウンタは、Cisco XCP ルータが処理する<br>ログ パケットの総数を表します。  |

### **Cisco XCP SIP S2S**

次の表に、Cisco XCP SIP のサーバ間 (S2S) パフォーマンス カウンタの情報を示します。

表 104 : Cisco SIP S2S カウンタ

| カウンタ                       | カウンタの説明                                     |
|----------------------------|---------------------------------------------|
| SIPS2SIncomingDomains      | このカウンタは、着信サブスクリプションの<br>ある外部ドメインの総数を表します。   |
| SIPS2SOutgoingDomains      | このカウンタは、発信サブスクリプションの<br>ある外部ドメインの総数を表します。   |
| SIPS2SSubscriptionsOut     | このカウンタは、アクティブな SIP 発信サブ<br>スクリプションの総数を表します。 |
| SIPS2SSubscriptionsIn      | このカウンタは、アクティブな SIP 着信サブ<br>スクリプションの総数を表します。 |
| SIPS2SSubscriptionsPending | このカウンタは、保留中の SIP 発信サブスク<br>リプションの総数を表します。   |
| SIPS2SNotifyIn             | このカウンタは、受信された SIP NOTIFY メッ<br>セージの総数を表します。 |
| SIPS2SNotifyOut            | このカウンタは、送信された SIP NOTIFY メッ<br>セージの総数を表します。 |

| カウンタ             | カウンタの説明                                     |
|------------------|---------------------------------------------|
| SIPS2SMessageIn  | このカウンタは、受信された SIP MESSAGE<br>メッセージの総数を表します。 |
| SIPS2SMessageOut | このカウンタは、送信された SIP MESSAGE<br>メッセージの総数を表します。 |
| SIPS2SByeIn      | このカウンタは、受信された SIP BYE メッセー<br>ジの総数を表します。    |
| SIPS2SInviteIn   | このカウンタは、受信された SIP INVITE メッ<br>セージの総数を表します。 |
| SIPS2SInviteOut  | このカウンタは、送信された SIP INVITE メッ<br>セージの総数を表します。 |

### **Cisco XCP S2S**

次の表に、Cisco XCP のサーバ間 (S2S) パフォーマンス カウンタの情報を示します。

表 105 : Cisco XCP S2S カウンタ

| カウンタ                 | カウンタの説明                                   |
|----------------------|-------------------------------------------|
| S2SIncomingDomains   | このカウンタは、着信サブスクリプションの<br>ある外部ドメインの総数を表します。 |
| S2SOutgoingDomains   | このカウンタは、発信サブスクリプションの<br>ある外部ドメインの総数を表します。 |
| S2SFailedDialbackIn  | このカウンタは、失敗した着信ダイヤルバッ<br>クの総数を表します。        |
| S2SFailedDialbackOut | このカウンタは、失敗した発信ダイヤルバッ<br>クの総数を表します。        |

# **Cisco XCP TC**

次の表に、Cisco XCP Text Conferencing (TC)のパフォーマンス カウンタに関する情報を示します。

表 106 : Cisco XCP TC カウンタ

| カウンタ         | カウンタの説明                               |
|--------------|---------------------------------------|
| TcTotalRooms | このカウンタは、全種類のテキスト チャット<br>ルームの総数を表します。 |

| カウンタ                 | カウンタの説明                                   |
|----------------------|-------------------------------------------|
| TcAdhocRooms         | このカウンタは、アドホック のテキスト<br>チャット ルームの総数を表します。  |
| TcPersistentRooms    | このカウンタは、永続的なテキスト チャット<br>ルームの総数を表します。     |
| TcCreatedRooms       | このカウンタは、作成されたテキスト チャッ<br>ト ルームの総数を表します。   |
| TcDeletedRooms       | このカウンタは、削除されたテキスト チャット ルームの総数を表します。       |
| TcMessagesIn         | このカウンタは、受信されたグループ チャッ<br>ト メッセージの総数を表します。 |
| TcMessagesOut        | このカウンタは、送信されたグループ チャッ<br>ト メッセージの総数を表します。 |
| TcDirectedMessagesIn | このカウンタは、受信したプライベートおよ<br>び招待メッセージの総数を表します。 |
| TcMessagesPersisted  | このカウンタは、外部データベースに保存されたメッセージの総数を表します。      |
| TcMessagesIgnored    | このカウンタは、外部データベースに保存されていないメッセージの総数を表します。   |

# Cisco XCP TC ルーム

次の表に、Cisco XCP TC ルームのパフォーマンス カウンタに関する情報を示します。

表 107 : Cisco XCP TC ルーム カウンタ

| カウンタ               | カウンタの説明                                  |
|--------------------|------------------------------------------|
| TCRoomNumOccupants | このカウンタは、1 チャット ルームあたりの<br>占有者数を表します。     |
| TCRoomBytesSent    | このカウンタは、1 チャット ルームあたりの<br>送信バイト数を表します。   |
| TCRoomBytesRecv    | このカウンタは、1 チャット ルームあたりの<br>受信バイト数を表します。   |
| TCRoomStanzasSent  | このカウンタは、送信された1チャットルー<br>ムあたりのスタンザ数を表します。 |

| カウンタ                      | カウンタの説明                                        |
|---------------------------|------------------------------------------------|
| TCRoomStanzasRecv         | このカウンタは、1 チャット ルームあたりの<br>受信スタンザ数を表します。        |
| TCRoomMsgPacketSent       | このカウンタは、1 チャット ルームあたりの<br>送信メッセージ数を表します。       |
| TCRoomMsgPacketsRecv      | このカウンタは、1 チャット ルームあたりの<br>受信メッセージ数を表します。       |
| TCRoomPresencePacketsSent | このカウンタは、1 チャット ルームあたりの<br>送信プレゼンス パケット数を表します。  |
| TCRoomPresencePacketsRecv | このカウンタは、1 チャット ルームあたりの<br>受信プレゼンス パケット数を表します。  |
| TCRoomIQPacketsSent       | このカウンタは、送信された 1 チャットルー<br>ムあたりの IQ パケット数を表します。 |
| TCRoomIQPacketsRecv       | このカウンタは、受信された1チャットルー<br>ムあたりのIQパケット数を表します。     |

### **Cisco XCP WebCM**

次の表に、Cisco XCP Web Connection Manager のパフォーマンス カウンタに関する情報を示し ます。

表 108: Cisco XCP WebCM カウンタ

| カウンタ                  | カウンタの説明                                       |
|-----------------------|-----------------------------------------------|
| WebCMConnectedSockets | このカウンタは、接続された XMPP クライア<br>ント セッションの累計数を表します。 |
| WebCMFailedRequests   | このカウンタは、失敗した接続要求の総数を<br>表します。                 |

# Cisco Unity Connection カウンタ

## **CUC Data Store**

CUC Data Store オブジェクトは、登録済みのデータベースの Cisco Unity Connection による使用 率に関する情報を提供します。次の表に、CUC Data Store カウンタに関する情報を示します。

|                       | · · · · · · · · · · · · · · · · · · ·       |
|-----------------------|---------------------------------------------|
| カウンタ                  | カウンタの説明                                     |
| Allocated Memory [kb] | データベースサーバの仮想アドレス容量(KB<br>単位)。               |
| Database Connections  | データベース サーバへの合計接続数。                          |
| Disk Reads            | 過去30秒間のすべてのデータチャンク(行)<br>でのディスク読み取り操作の数の合計。 |
| Disk Reads/second     | 1 秒あたりのディスクからの読み取り操作の<br>数。                 |
| Disk Writes           | 過去 30 秒間のディスクへの書き込み操作の<br>数。                |
| Disk Writes/second    | 1秒あたりのディスクへの書き込み操作の数。                       |
| Shared Memory [kb]    | データベース サーバの共有メモリの使用され<br>ている量(KB単位)。        |

#### 表 109 : CUC Data Store

# CUC データ ストア:データベース

CUC Data: Databases オブジェクトは、Cisco Unity Connection で使用されるデータベースに関する情報を提供します。

表 110: CUC データ ストア:データベース

| カウンタ              | カウンタの説明                       |
|-------------------|-------------------------------|
| Disk Reads/chunk  | 選択したデータ チャンクに対する読み取り操<br>作の回数 |
| Disk Writes/chunk | 選択したデータに対する書き込み操作の数           |

### **CUC Digital Notifications**

CUC Digital Notifications オブジェクトは、SMS および SMTP 通知の合計数に関する情報を提供 します。次の表に、CUC Digital Notification カウンタに関する情報を示します。

表 111 : CUC Digital Notifications

| カウンタ                     | カウンタの説明             |
|--------------------------|---------------------|
| SMS Notifications Failed | 接続に失敗した SMS 通知の合計数。 |

| カウンタ                                                                             | カウンタの説明                                                                 |
|----------------------------------------------------------------------------------|-------------------------------------------------------------------------|
| SMS Notifications Total                                                          | Cisco Unity Connection がサブスクライバに送信した SMS 通知の                            |
| SMTP Notifications Total                                                         | Cisco Unity Connection がサブスクライバに送信した SMTP 通知の                           |
| HTML Notifications with Summary of voice messages                                | サマリー通知の数を維持するカウンタ。                                                      |
| HTML Notifications with Summary of voice messages in Last One Minute             | The counter to maintain count of summary notifications sent in last one |
| Scheduled Notifications Total                                                    | 送信されたスケジュール済みサマリー通知の数を維持するカウン                                           |
| Scheduled Notifications in Last One Minute                                       | 過去1分間に送信されたスケジュール済みサマリー通知の数を維<br>ンタ。                                    |
| Scheduled Notifications dropped due to<br>Parent Schedule off                    | 親スケジュールがオフになったためにドロップされた(送信され<br>ケジュール済みサマリー通知の数を維持するカウンタ。              |
| Scheduled Notifications dropped due to<br>Parent Schedule off in Last One Minute | 親スケジュールがオフになったため、過去1分間にドロップされ<br>なかった) スケジュール済みサマリー通知の数を維持するカウン         |
| Missed Call Notifications Total                                                  | Cisco Unity Connection から送信された不在着信通知の合計数。                               |

### **CUC Directory Services**

CUC Directory Services オブジェクトは、Cisco Unity Connection で使用するディレクトリサービスのパフォーマンスに関する情報を提供します。

Directory Search Duration Average [s] カウンタは、Cisco Unity Connection サーバに対するディレクトリ検索要求を完了するための平均時間(秒)を表します。

### **CUC Feeder**

CUC Feeder オブジェクトは、フィーダによって処理された全要求の数を保持します。次の表 に、CUC Feeder カウンタに関する情報を示します。

| カウンタ                                          | カウンタの説明                                         |
|-----------------------------------------------|-------------------------------------------------|
| Total objects requests processed              | フィーダが処理した HTTP[S]/CCI オブジェク<br>ト要求の合計数。         |
| Objects requests processed in last 15 minutes | 過去 15 分間にフィーダが処理した<br>HTTP[S]/CCI オブジェクト要求の合計数。 |
| Total object requests processed               | フィーダが処理した HTTP[S]/CCI オブジェク<br>ト要求の合計数。         |

| カウンタ                                         | カウンタの説明                                         |
|----------------------------------------------|-------------------------------------------------|
| Object requests processed in last 15 minutes | 過去 15 分間にフィーダが処理した<br>HTTP[S]/CCI オブジェクト要求の合計数。 |

# CUC メールボックス同期

メールボックス同期サービスは、Unity Connection と Exchange の間でメッセージを同期します。

次の表には、メールボックス同期カウンタについての情報が含まれます。

| カウンタ                      | カウンタの説明                                                                                                    |
|---------------------------|----------------------------------------------------------------------------------------------------|
| Active thread count       | Cisco Unity Connection は、Cisco Unity<br>Connection から Exchange サーバへのボイス<br>メールを同期するためのスレッドを維持しま<br>す。その逆も同様です。このカウンタは、ボ<br>イスメールの同期にアクティブに使用されて<br>いるスレッドの数をいつでも指定します。                                  |
| Background queue size     | メールボックス同期には、バックグラウンド、<br>通常、時間に依存する3つのタイプのプライオ<br>リティキューがあります。バックグラウンド<br>キューは最も低いプライオリティです。この<br>キューには、各メールボックスが1時間ごとに<br>バックグラウンドで再同期するためにスケ<br>ジュールされた項目があります。                                       |
| Normal queue size         | 通常のキューには、中程度のプライオリティ<br>があります。このキューには、メッセージ操<br>作(メッセージの作成、読み取り、未開封、削<br>除など)がユーザによって実行されるか、また<br>は Cisco Unity Connection Administration のユニ<br>ファイドメッセージングページで管理者によ<br>る設定更新のためにスケジュールされた項目<br>があります。 |
| Time sensitive queue size | 時間依存キューの優先度が最も高くなります。<br>このキューには、サブスクリプションを有効<br>にするために Cisco Unity Connection から<br>Exchange サーバに送信されるキープアライブ<br>メッセージによってスケジュール設定された<br>項目があります。これは、2003 Exchange server<br>のみに適用されます。                |

| カウンタ                    | カウンタの説明                                                                                                    |
|-------------------------|----------------------------------------------------------------------------------------------------|
| Total connection errors | これは、CuMbxSync プロセスがデータベース<br>からデータの取得または更新に失敗した回数<br>を指定します。                                                                                         |
| Total Mailbox Adds      | これは、ユーザメールボックスがサブスクリ<br>プション用に設定された回数を指定します。<br>Unity Connection と Exchange の間の通信エラー<br>が発生すると、ユーザメールボックスの削除<br>と再追加が行われます。                          |
| Total Mailbox Removes   | これは、ユーザメールボックスがサブスクリ<br>プション解除のために設定された回数を指定<br>します。Unity Connection と Exchange の間で<br>エラーが発生すると、ユーザメールボックス<br>が削除または再追加されます。                        |
| Total Resyncs           | これは、Exchangeサーバとのユーザメールボッ<br>クスの再同期の合計回数を指定します。Cisco<br>Unity Connection は、1時間ごとにすべてのユー<br>ザメールボックスのバックグラウンド再同期<br>を行います。                            |
| Total Retries           | Cisco Unity connection と Exchange server の間<br>で通信障害が発生するたびに、Unity Connection<br>は特定のユーザメールボックスのメールボッ<br>クス同期を再試行します。このカウンタは、<br>このようなオカレンスの数を指定します。 |
| Total Work Items        | これは、すべてのユーザメールボックスで、<br>作成、読み取り、未開封、および DELETE な<br>どのメッセージング操作が実行された回数を<br>指定します。                                                                   |

# Gmail サーバでの CUC メールボックス同期

Google Workspace サービスは、Unity Connection と Gmail サーバ上のメールボックスの間でメッ セージを同期します。次の表には、カウンタについての情報が含まれます。

| カウンタ                                         | カウンタの説明                                                                      |
|----------------------------------------------|------------------------------------------------------------------------------|
| Active Thread Count From Gmail To Connection | このカウンタは、Gmail サーバから Unity<br>Connection への同期を実行している現在アク<br>ティブなスレッドの数を記録します。 |

| カウンタ                                         | カウンタの説明                                                                               |
|----------------------------------------------|---------------------------------------------------------------------------------------|
| Active Thread Count From Connection to Gmail | このカウンタは、Unity Connection から Gmail<br>サーバへの同期を実行している現在アクティ<br>ブなスレッドの数を記録します。          |
| Outstanding Request of Gmail to Connection   | このカウンタは、特定の時点でGmailサーバか<br>らUnity Connection に同期されるメッセージの<br>キューサイズのカウントを記録します。       |
| Outstanding Request of Connection to Gmail   | このカウンタは、特定の時点で Unity<br>Connection から Gmail サーバに同期されるメッ<br>セージのキューサイズのカウントを記録しま<br>す。 |
| Total Database Connection Errors             | このカウンタは、メッセージの同期中にデー<br>タベース機能の実行に失敗したすべての操作<br>を記録します。                               |
| Total HTTPs Requests                         | このカウンタは、Gmailサーバに送信されたす<br>べてのHTTP リクエストを記録します。                                       |
| Total HTTPs Failure                          | このカウンタは、HTTPリクエストで発生した<br>すべてのエラーを記録します。                                              |
| Total Mailbox Adds                           | このカウンタは、システムに追加されたユニ<br>ファイドメッセージングアカウント(UMA)<br>の総数を記録します。(UMAを削除しても値<br>は減少しません)    |
| Total Mailbox Removes                        | このカウンタは、システムから削除されたユ<br>ニファイドメッセージングアカウント<br>(UMA)の総数を記録します。(UMAを追加<br>しても値は減少しません)   |
| Total Resyncs                                | このカウンタは、システムで行われた再同期<br>の総数を記録します。                                                    |
| Total Retries                                | このカウンタは、同期対象のメッセージに対<br>して行われた再試行の総数を記録します。                                           |
| Read Message on Connection                   | このカウンタは、Gmail サーバからの同期に応<br>じて Unity Connection で開封済みとマークされ<br>たメッセージの数を記録します。        |
| Unread Message on Connection                 | このカウンタは、Gmailサーバからの同期に応<br>じて、Unity Connection で未開封とマークされ<br>たメッセージの数を記録します。          |

| カウンタ                                   | カウンタの説明                                                                                    |
|----------------------------------------|--------------------------------------------------------------------------------------------|
| Delete Message on Connection           | このカウンタは、Gmailサーバからの同期に応<br>答して Unity Connection で削除とマークされた<br>メッセージの数を記録します。               |
| Create Message on Connection           | このカウンタは、Gmailサーバからの同期に応<br>じて Unity Connection で作成されたメッセージ<br>の数を記録します。                    |
| Read Message on Gmail                  | このカウンタは、Unity Connection からの同期<br>に応答して、Gmail サーバで開封済みとマーク<br>されたメッセージの数を記録します。            |
| Unread Message on Gmail                | このカウンタは、Unity Connection からの同期<br>に応答して、Gmail サーバで未開封とマークさ<br>れたメッセージの数を記録します。             |
| Delete Message on Gmail                | このカウンタは、Unity Connection からの同期<br>に応答して、Gmail サーバで削除とマークされ<br>たメッセージの数を記録します。              |
| Create Message on Gmail<br>(受信トレイフォルダ) | このカウンタは、Unity Connection からの同期<br>に応答して、Gmail サーバ上のメールボックス<br>で作成されたメッセージの数を記録します。         |
| Create Message on Gmail<br>(送信済みフォルダ)  | このカウンタは、Unity Connection からの同期<br>に応答して、Gmailサーバ(送信済み)のメー<br>ルボックスに作成されたメッセージの数を記<br>録します。 |

## **CUC Message Store**

CUC Message Store オブジェクトは、Cisco Unity Connection メッセージストアのパフォーマン スに関する情報を提供します。次の表に、CUC Message Store カウンタに関する情報を示しま す。

#### 表 112 : CUC Message Store

| カウンタ                    | カウンタの説明                                                      |
|-------------------------|--------------------------------------------------------------|
| Bad Mail Total          | MTA サーバの最後の再起動以降に Bad Mail フォルダに送信され<br>ジの総数。                |
| Delivery Receipts Total | MTA サーバの最後の再起動以降の送信確認の合計数。                                   |
| Incoming Recalls        | 他のネットワーク ロケーションのリモート送信者によって開始<br>セージのローカル コピーを取り消すための着信要求の数。 |

I

I

| カウンタ                                              | カウンタの説明                                                                                                   |
|---------------------------------------------------|----------------------------------------------------------------------------------------------------|
| Intersite Messages Delivered Per Minute           | 過去1分間に配信されたサイト間メッセージの数。                                                                                   |
| Intersite Messages Delivered Total                | MTAサーバの最後の再起動以降に配信されたサイト間メッセ                                                                              |
| Intersite Messages Received Per Minute            | 過去1分間に受信したサイト間メッセージの数。                                                                                    |
| Intersite Messages Received Total                 | MTA サーバの最後の再起動以降に受信したサイト間メッセー                                                                             |
| Intersite Messages Total                          | MTA サーバの最後の再起動以降に配信および受信したサイの合計数。                                                                         |
| Local Recalls                                     | このサーバ上のローカル送信者が開始したメッセージ取り消                                                                               |
| Message Size Average [kb]                         | 各サンプルでの MTA のキロ バイト単位での平均サイズ。                                                                             |
| Messages Delivered Total                          | MTA サーバの最後の再起動以降に配信されたメッセージの合                                                                             |
| Messages Received Per Minute                      | MTA が1分間に受信したメッセージの合計数。                                                                                   |
| Messages Received Total                           | MTA サーバの最後の再起動以降に受信したメッセージの合調                                                                             |
| Non-delivery Receipts Total                       | MTA サーバの最後の再起動以降の未送信確認の合計数。                                                                               |
| Number of Items Recalled                          | メッセージの取り消しの合計数。この数には複数の受信者に<br>セージの個別のコピーも含まれるため、Total Recalls, Local and<br>マンス カウンタをはるかに上回る数になる可能性があります |
| Queued Messages Current                           | 現在 MTA にキューイングされているメッセージ数。                                                                                |
| Read Receipts Total                               | MTA サーバの最後の再起動以降の受信確認の合計数。                                                                                |
| Retries Total                                     | MTA サーバの最後の再起動以降の再試行の合計数。                                                                                 |
| Total dispatch message folder items delivered     | MTA の開始以降に個々のユーザのメール ボックスに配信さ<br>チメッセージの合計数。この数には複数の受信者に送信され<br>個々のコピーの数が含まれます。                           |
| Total dispatch messages accepted                  | MTA サーバの最後の再起動以降に受理されたディスパッチ<br>計数。                                                                       |
| Total dispatch messages delivered                 | MTA の開始以降に配信されたディスパッチ メッセージの合<br>は、受信者数に関係なく、各メッセージが1回だけ含まれま                                              |
| Total dispatch message items rejected             | MTAサーバの最後の再起動以降に拒否されたディスパッチメのコピーの合計数。                                                                     |
| Total dispatch messages removed due to acceptance | MTA サーバの最後の再起動以降に、メッセージが他のユー<br>されていたためユーザのメール ボックスから除外されていた<br>メッセージの合計数。                                |

| カウンタ                                                          | カウンタの説明                                                                                           |
|---------------------------------------------------------------|---------------------------------------------------------------------------------------------------|
| Total recalls, local and remote                               | ローカル送信者およびリモート送信者が開始したメッセージ取<br>数。この数は、Incoming Recalls パフォーマンス カウンタおよび<br>パフォーマンス カウンタの合計と一致します。 |
| VPIM Message Decode Duration Average<br>[s]                   | MIME 形式のボイス メッセージを元の形式にデコードするため<br>(秒)。                                                           |
| VPIM Message Encode Duration Average<br>[s]                   | MIME 形式にボイス メッセージをエンコードする平均時間(秒                                                                   |
| VPIM Messages Delivered Per Minute                            | Cisco Unity Connection メッセージストアが1分間に配信した VI<br>ジの数。                                               |
| VPIM Messages Delivered Total                                 | Cisco Unity Connection メッセージストアが配信した VPIM メッ・<br>数。                                               |
| VPIM Messages Received Per Minute                             | Cisco Unity Connection メッセージストアが1分間に受信した VI<br>ジの数。                                               |
| VPIM Messages Received Total                                  | Cisco Unity Connection メッセージストアが受信した VPIM メッ・<br>数。                                               |
| VPIM Messages Total                                           | Cisco Unity Connection メッセージストアが処理した VPIM メッ・<br>数。                                               |
| Messages Undelivered Mailbox Quota Full<br>Notification Total | メールボックスクォータがいっぱいになったときに送信された <sup>3</sup><br>の合計数。                                                |
| Video Messages Delivered Total                                | MTA サーバの最後の再起動以降に配信されたビデオ メッセーシ                                                                   |
| Video Messages Delivered Per Minute                           | MTA サーバの最後の再起動以降、1分間に配信されたビデオメン計数。                                                                |
| Video Messages Processed by MTA Total                         | サーバの最後の再起動以降にMTAサーバによって処理された()<br>敗した)ビデオメッセージの合計数。                                               |
| Video Messages Processed by MTA Per<br>Minute                 | サーバの最後の再起動以降に、MTA サーバによって1分間に処理<br>功と失敗の両方の) ビデオメッセージの合計数。                                        |

### **CUC Message Store: Databases**

CUC Message Store: Databases オブジェクトは、Cisco Unity Connection で使用されるメッセージ ストア データベースに関する情報を提供します。

Messages Delivered Per Message Store カウンタは、MTA サーバが最後に再起動されて以降、1 メッセージストアあたりに配信されたメッセージの総数を表します。

### **CUC Personal Call Transfer Rules**

CUC Personal Call Transfer Rules オブジェクトは、パーソナル着信転送ルール (PCTR) の数と 使用状況についての情報を提供します。次の表に、CUC Personal Call Transfer Rules カウンタに 関する情報を示します。

表 113 : CUC Personal Call Transfer Rules

| カウンタ                  | カウンタの説明                                                                                                    |
|-----------------------|----------------------------------------------------------------------------------------------------|
| Applicable Rule Found | ルール処理が開始され、適用可能な転送ルールが見つかった<br>転送ルール (PCTR)のコール。                                                                                              |
| Destinations Tried    | 転送ルールが適用されている間に試行された転送先の数。                                                                                                    |
| PCTR Calls            | パーソナル着信転送ルール(PCTR)による処理を適用された<br>当ての COS が PCTR で有効化されている、ユーザは Unified<br>Manager ユーザである、ユーザは PCTR を無効にしていない                                  |
| Rules Evaluated       | パーソナル着信転送ルール (PCTR) のコールでのルール処理<br>たルールの数。                                                                                                    |
| Subscriber Reached    | 転送ルールが適用されている間にサブスクライバに到達した                                                                                                    |
| Transfer Failed       | パーソナル着信転送ルールが適用されている間に、Cisco Uni<br>転送先へのコールの転送に失敗した回数。転送の失敗には、<br>送先が接続済み、通話中、RNA状態、またはタイムアウトに<br>を除くすべての状態が含まれます。転送中に発信者が電話を<br>の失敗と見なされます。 |
| Voicemail Reached     | 転送ルールが適用されている間にボイスメールが到達した回                                                                                                    |

### **CUC Phone System**

CUC Phone System オブジェクトは、電話システム統合のパフォーマンスに関する情報を提供します。次の表に、CUC Phone System カウンタについての情報を示します。

#### 表 114 : CUC Phone System

| カウンタ                      | カウンタの説明                                          |
|---------------------------|--------------------------------------------------|
| Call Count Current        | Cisco Unity Connection サーバへの着信および発信コールの現         |
| Call Count Total          | Cisco Unity Connection サーバへの着信および発信コールの合         |
| Call Duration Average [s] | Cisco Unity Connection サーバからの着信コールと発信コール<br>(秒)。 |

| カウンタ                                      | カウンタの説明                                                 |
|-------------------------------------------|---------------------------------------------------------|
| Call Duration Total [s]                   | Cisco Unity Connection サーバからの着信コールと発信コールの合(秒)。          |
| Calls Unanswered Total                    | Cisco Unity Connection サーバでの無応答コールの合計数。                 |
| Incoming Calls CFB Current                | 話中転送として受信した着信コールの現在の数。                                  |
| Incoming Calls CFB Total                  | 話中転送として受信した着信コールの合計数。                                   |
| Incoming Calls CFNA Current               | 無応答時転送として受信した着信コールの現在の数。                                |
| Incoming Calls CFNA Total                 | 無応答時転送として受信した着信コールの合計数。                                 |
| Incoming Calls Current                    | 着信コールの現在の数。                                             |
| Incoming Calls Direct Current             | 直接コールとして受信した着信コールの現在の数。                                 |
| Incoming Calls Direct Total               | 直接コールとして受信した着信コールの合計数。                                  |
| Incoming Calls Duration Average [s]       | Cisco Unity Connection サーバへのすべての着信コールの平均持続              |
| Incoming Calls Duration Total [s]         | Cisco Unity Connection サーバへのすべての着信コールの合計持続時             |
| Incoming Calls No Info Total              | 統合情報を持たない着信コールの合計数。                                     |
| Incoming Calls Total                      | 着信コールの合計数。                                              |
| Message Notification Duration Average [s] | Cisco Unity Connection サーバからのすべてのメッセージ通知を学の平均時間(秒)。     |
| Message Notification Duration Total [s]   | Cisco Unity Connection サーバからのすべてのメッセージ通知を学<br>の合計時間(秒)。 |
| Message Notifications Failed              | 宛先番号への接続に失敗したメッセージ通知の合計数。                               |
| Message Notifications Total               | Cisco Unity Connection がサブスクライバに送信したメッセージ通知             |
| MWI Request Duration Average [ms]         | Cisco Unity Connection サーバからのすべての MWI 要求の平均持<br>リ秒単位)。  |
| MWI Request Duration Total [ms]           | Cisco Unity Connection サーバからのすべての MWI 要求の合計持<br>リ秒単位)。  |
| MWI Requests Failed Total                 | 宛先番号への接続または MWI 操作の完了に失敗した MWI 要求                       |
| MWI Requests Total                        | Cisco Unity Connection が送信した MWI 要求の合計数。                |
| Outgoing Calls Duration Average [s]       | Cisco Unity Connection サーバからのすべての発信コールの平均持<br>(秒)。      |

| カウンタ                                             | カウンタの説明                                                          |
|--------------------------------------------------|------------------------------------------------------------------|
| Outgoing Calls Duration Total [s]                | Cisco Unity Connection サーバからのすべての発信コールの合<br>(秒)。                 |
| Outgoing Calls Release Transfers Completed       | Cisco Unity Connection サーバからの完了リリース転送の数。                         |
| Outgoing Calls Release Transfers Failed          | 宛先番号への接続に失敗した Cisco Unity Connection サーバか送の数。                    |
| Outgoing Calls Release Transfers Total           | Cisco Unity Connection サーバから試行されたリリース転送の                         |
| Outgoing Calls Supervised Transfers<br>Completed | Cisco Unity Connection サーバからの完了監視転送の数。                           |
| Outgoing Calls Supervised Transfers<br>Dropped   | 進行中にドロップされた Cisco Unity Connection サーバからの                        |
| Outgoing Calls Supervised Transfers Failed       | 宛先番号への接続に失敗した Cisco Unity Connection サーバか数。                      |
| Outgoing Calls Supervised Transfers Total        | Cisco Unity Connection サーバからの監視転送の合計数。                           |
| Outgoing Calls Transfers Total                   | Cisco Unity Connection が試行したリリース転送および監視転                         |
| Pager Notifications Duration Average [s]         | Cisco Unity Connection サーバからのすべてのポケットベル通<br>での平均時間(秒)。           |
| Pager Notifications Duration Total [s]           | Cisco Unity Connection サーバからのすべてのポケットベル通<br>での合計時間(秒)。           |
| Pager Notifications Failed                       | 宛先番号への接続に失敗したポケットベル通知の合計数。                                       |
| Pager Notifications Total                        | Cisco Unity Connection がサブスクライバに送信したポケット<br>数。                   |
| Port Idle Duration [s]                           | Cisco Unity Connection サーバへの着信コール間でいずれかの<br>ル状態のままになっている合計時間(秒)。 |
| Port Idle Duration Average [s]                   | Cisco Unity Connection サーバへの着信コール間でいずれかの<br>ル状態のままになっている平均時間(秒)。 |
| Ports Idle Current                               | Cisco Unity Connection サーバで使用されていない統合ポート                         |
| Ports In Use Current                             | Cisco Unity Connection サーバで使用中の統合ポートの現在の                         |
| Ports Locked                                     | Cisco Unity Connection がもう応答しないかまたは使用不可能の数。                      |
| Missed Call Total                                | Cisco Unity Connectionサーバによってトリガーされた不在着信                         |

### **CUC Phone System: Ports**

CUC Phone System: Ports オブジェクトは、Cisco Unity Connection のボイス メッセージング ポートに関する情報を提供します。次の表に、CUC Phone System: Ports カウンタに関する情報を示します。

#### 表 115 : CUC Phone System: Ports

| カウンタ                            | カウンタの説明                                                                                                    |
|---------------------------------|----------------------------------------------------------------------------------------------------|
| Port Calls                      | Cisco Unity Connection サーバの最後の再起動以降に、このポー<br>コールの合計数。これには、着信、MWI発信、通知発信、TRA<br>び VPIM 発信など、すべてのタイプのコールが含まれます。 |
| Port Idle Percent               | Cisco Unity Connection サーバ上のアイドル ポートの分配の割合ト)。                                                                 |
| Port Usage Duration Average [s] | ポートでアクティブにコールが処理されていた平均時間(秒)。                                                                                 |
| Port Usage Duration Total [s]   | ポートでアクティブにコールが処理されていた合計時間(秒)                                                                                  |
| Port Usage Percent              | Cisco Unity Connection サーバ上ポートへのコールの分配の割合ト)。                                                                  |

### **CUC Replication**

CUC Replication オブジェクトは、Cisco Unity Connection の冗長性のためのレプリケーションに 関する情報を提供します。次の表に、CUC Replication カウンタに関する情報を示します。

| カウンタ                             | カウンタの説明                        |
|----------------------------------|--------------------------------|
| File Replication Latency [s]     | レプリケーションが開始される前にファイルが存在していた期間  |
| File Replication Latency Max [s] | サービスが開始されてからのファイル レプリケーションの最大: |
| File Transfer Rate [kbytes/s]    | レプリケーションされた各ファイルの転送速度。         |
| Files Replicated Total           | サービスの開始以降にレプリケーションされたファイルの数。   |
| Transfer Rate [bytes/s]          | 秒単位で転送されるバイト数。                 |

#### 表 116 : CUC Replication

### **CUC Replicator: Remote Connection Locations**

CUC Replicator: Remote Connection Locations オブジェクトは、リモート接続のロケーションの レプリケーションに関する情報を提供します。次の表に、CUC Replicator: Remote Connection Locations カウンタに関する情報を示します。

| カウンタ                           | カウンタの説明                                                              |
|--------------------------------|----------------------------------------------------------------------|
| Dependencies Requests Received | Connection ロケーションから受信した要求されたレプリケー<br>の数。                             |
| Dependencies Requests Sent     | Connection ロケーションへ送信したレプリケーション依存関                                    |
| Message Receive Failures       | 障害のため受信されなかったこの Connection ロケーションか<br>ション メッセージの数。                   |
| Message Send Failures          | 障害のため送信されなかったこの Connection ロケーションへ<br>ション メッセージの数。                   |
| Messages Received              | Connection ロケーションから受信したレプリケーションメッ                                    |
| Messages Sent                  | Connection ロケーションへ送信したレプリケーション メッセ                                   |
| NDR Messages Received          | Connection ロケーションから受信したレプリケーション NDF<br>数。                            |
| USN Requests Received          | Connection ロケーションから受信した USN 要求の数。これに<br>タイムアウトがリモート ノードで発生したことを示します。 |

### **Connection REST Tomcat Connector**

Tomcat Hypertext Transport Protocol(HTTP)および HTTP Secure(HTTPS)Connector オブジェ クトは、Tomcat コネクタについての情報を提供します。

Connection Rest Tomcat HTTP コネクタは、要求を受信して応答を送信するエンドポイントを表 します。このコネクタは、アプリケーションの VMREST リクエストにアクセスしたときに発 生する HTTP/HTTPS リクエストの処理と HTTP/HTTPS 応答の送信を行います。VMREST リク エスト URL のセキュアソケットレイヤ (SSL) ステータスは、各 Rest Tomcat Connector のイン スタンス名の基準を提供します。たとえば、SSL の場合は https://<IP Address>:8443、非 SSL の 場合は http://<IP Address>:8080 になります。

次の表に、Connection Rest Tomcat コネクタカウンタに関する情報を示します。

| カウンタ           | カウンタの説明                                                         |
|----------------|-----------------------------------------------------------------|
| Errors         | コネクタで発生したHTTPエラー(たとえば、<br>「401 未認証(401 Unauthorized)」)の合計<br>数。 |
| MBytesReceived | コネクタが受信したデータの量。                                                 |
| MBytesSent     | コネクタが送信したデータの量。                                                 |
| Requests       | コネクタが処理した要求の総数。                                                 |

| カウンタ         | カウンタの説明                                                                                                    |
|--------------|----------------------------------------------------------------------------------------------------|
| ThreadsTotal | 要求処理スレッドの現在の合計数、コネクタ<br>の使用可能/使用中のスレッドを含みます。                                                                                                    |
| ThreadsMax   | コネクタの要求処理スレッドの最大数。<br>関連のウィンドウで着信するVMRESTリクエ<br>ストは、そのリクエストの期間中、1 つのス<br>レッドを必要とします。現在使用可能な要求<br>処理スレッドで処理できる数を上回る同時要<br>求を受信した場合は、このカウンタに表示さ<br>れる設定最大数を上限として、追加のスレッ<br>ドが作成されます。さらに別の同時要求を受<br>信すると、それらの要求は、内部で指定され<br>た最大数になるまで、コネクタで作成された<br>サーバッケット内に累積されます。それ以外<br>の同時要求は、それらの要求を処理するリソー<br>スが使用可能になるまで、接続拒否メッセー<br>ジを受け取ります。 |
| ThreadsBusy  | このカウンタは、コネクタのビジー状態/使用<br>中の要求処理スレッドの現在の数を表します。                                                                                                    |

### **Connection REST Tomcat JVM**

Cisco Tomcat Java Virtual Machine(JVM)オブジェクトは、VMREST リクエスト URLで使用される共通リソースメモリのプールに関する情報を提供します。動的メモリブロックには、Tomcat とその VMREST リクエストが作成するすべてのオブジェクトが格納されます。

| カウンタ             | カウンタの説明                                                                                                    |
|------------------|----------------------------------------------------------------------------------------------------|
| KBytesMemoryFree | Tomcat Java Virtual Machine の動的メモリブ<br>ロック(ヒープメモリ)の量。                                                                                       |
|                  | 動的メモリの空き容量が少なくなると、追加<br>のメモリが自動的に割り当てられ、<br>KbytesMemoryTotalカウンタに表示される合計<br>メモリサイズが増加します。ただし、<br>KbytesMemoryMaxカウンタに表示される最大<br>容量を上限とします。 |
|                  | 使用中のメモリ容量は、KbytesMemoryTotalからKBytesMemoryFreeの値を減算することで判断できます。                                                                             |

| カウンタ              | カウンタの説明                                                                  |
|-------------------|--------------------------------------------------------------------------|
| KBytesMemoryMax   | Tomcat Java Virtual Machine の動的メモリ ブ<br>ロック(ヒープ メモリ)の量。                  |
| KBytesMemoryTotal | 空きメモリと使用中メモリを含む、Tomcat Java<br>Virtual Machine の現在の動的メモリ ブロック<br>の合計サイズ。 |

### Connection REST Tomcat Webアプリケーション

Cisco Rest Tomcat Web Application オブジェクトは、 VMREST リクエスト URL の実行方法についての情報を提供します。

次の例で示すように、 VMREST リクエスト URL は、各 Rest Tomcat Web Application のインス タンス名の基準になります。

- Cisco Unified Communications Manager の管理ページ(https://<IP Address>:8443/ccmadmin)は、ccmadmin により識別されます。
- Cisco Unified Serviceability(https://<IP Address>:8443/ccmservice)は、ccmservice によって 識別されます。
- Cisco Unified Communications Manager のユーザオプション(https://<IP Address>:8443/ccmuser)は、ccmuser によって識別されます。
- Cisco Unity Connection の管理ページ(https://<IP Address>:8443/cuadmin)は、cuadmin に よって識別されます。
- 拡張子を持たない URL(https://<IP Address>:8443 や http://<IP Address>:8080)は\_root に よって識別されます。

次の表に、Connection Rest Tomcat Web Application カウンタについての情報を示します。

| カウンタ           | カウンタの説明                                                                                                    |
|----------------|----------------------------------------------------------------------------------------------------|
| Errors         | Cisco Unified Communications Manager 関連、または Cisco Unity Connection 関連の Web アプリケーションで発生した HTTP エラー(たとえば、401 未認証など)の合計数を表します。 |
| Requests       | Webアプリケーションが処理するVMRESTリ<br>クエストの数の合計数。Requestsカウンタは、<br>Webアプリケーションにアクセスするたびに<br>増加します。                                     |
| SessionsActive | Web アプリケーションでアクティブまたは使<br>用中のセッションの数。                                                                                       |

### **CUC Sessions: Authz Server**

#### 表 118 : CUC Sessions: Authz Server

| カウンタ                                                       | カウンタの説明                  |
|------------------------------------------------------------|--------------------------|
| CUC Authz Total Validation Requests                        | Authz 検証要求の合計数。          |
| CUC Authz Successful Validation<br>Requests                | 成功した Authz 検証の合計数。       |
| CUC Authz Failed Validation Requests                       | 失敗した Authz 検証の合計数。       |
| CUC Authz Total Validation Requests in Last minute         | 過去1分間の Authz 検証の合計数。     |
| CUC Authz Successful Validation<br>Requests in Last minute | 過去1分間の成功した Authz 検証の合計数。 |
| CUC Authz Failed Validation Requests in Last minute        | 過去1分間に失敗した Authz 検証の合計数。 |

## **CUC Sessions: Calendar Access**

CUC Sessions: Calendar Access オブジェクトは、Cisco Unity Connection のカレンダーの統合に関 する情報を提供します。次の表に、CUC Sessions: Calendar Access カウンタに関する情報を示し ます。

表 119 : CUC Sessions: Calendar Access

| カウンタ                                    | カウンタの説明                       |
|-----------------------------------------|-------------------------------|
| Connections To Exchange Failure - Total | Exchange 接続失敗の合計数。            |
| Connections To MP Failure - Total       | MeetingPlace 接続失敗の合計数。        |
| Exchange Requests - Total               | Exchange カレンダー要求の合計数。         |
| Exchange Response Time [ms] - Current   | ミリ秒単位での現在の Exchange 応答時間。     |
| Meeting Join Request - Total            | 会議への参加要求の合計数。                 |
| MP Request - Total                      | MeetingPlace カレンダー要求の合計数。     |
| MP Response Time [ms] - Current         | ミリ秒単位での現在の MeetingPlace 応答時間。 |

# **CUC Sessions: E-mail Access**

CUC Sessions: E-mail Access オブジェクトは、電子メールの音声セッションに関する情報を提供します。次の表に、CUC Sessions: E-mail Access カウンタに関する情報を示します。

| カウンタ                          | カウンタの説明                                              |  |
|-------------------------------|------------------------------------------------------|--|
| Messages Read - Total         | Cisco Unity Connection の最後の再起動以降、読み取られた電<br>セージの合計数。 |  |
| Session Duration Average [ms] | コール単位で測定されたすべての電子メールセッションの平<br>リ秒単位)。                |  |
| Session Duration Total [ms]   | コール単位で測定されたすべてのメールセッションの合計持<br>単位)。                  |  |
| Sessions - Current            | アクティブな電子メール音声セッションの数。                                |  |
| Sessions - Total              | Cisco Unity Connection の最後の再起動以降の電子メール音声<br>計数。      |  |

#### 表 120 : CUC Sessions: E-mail Access

## **CUC Sessions: IMAP Server**

CUC Sessions: IMAP Server オブジェクトは、IMAP サーバに関する情報を提供します。次の表 に、CUC Sessions: IMAP Server カウンタに関する情報を示します。

| 表 | 121 : | CUC | Sessions: | IMAP | Server |
|---|-------|-----|-----------|------|--------|
|---|-------|-----|-----------|------|--------|

| カウンタ                          | カウンタの説明                                   |
|-------------------------------|-------------------------------------------|
| Commands per minute           | 1 分あたりの IMAP コマンド数                        |
| Connection Length Average [s] | 過去1分間における IMAP サーバへの接続の平均持続時間(            |
| Current IDLE Sessions         | IMAP サーバ上のアイドル セッション数。                    |
| Errors Total                  | IMAP サーバの最後の再起動以降、IMAP サーバが返した IM<br>計数。  |
| EXAMINE Requests Total        | IMAP サーバの最後の再起動以降、IMAP サーバに送信され<br>求の合計数。 |
| Failed Login Requests Total   | IMAPサーバの最後の再起動以降、IMAPサーバに送信されて<br>要求の合計数。 |
| FETCH Requests Total          | IMAP サーバの最後の再起動以降、IMAP サーバに送信された<br>合計数。  |
| Login Requests Total          | IMAP サーバの最後の再起動以降、IMAP サーバに送信された<br>合計数。  |

| カウンタ                                             | カウンタの説明                                                                                |
|--------------------------------------------------|----------------------------------------------------------------------------------------|
| Logout Requests Total                            | IMAP サーバの最後の再起動以降、IMAP サーバに送信された Loの合計数。                                               |
| Messages Read Total                              | IMAP サーバの最後の再起動以降、メッセージの本文を返した I<br>コマンドの合計数。                                          |
| Messages Read/hour                               | 過去1時間にメッセージの本文を返した IMAP FETCH コマンド                                                     |
| Messages/fetch Average                           | IMAP FETCH コマンドが返したメッセージの平均数。                                                          |
| NOOP Requests Total                              | IMAP サーバの最後の再起動以降、IMAP サーバに送信された N<br>合計数。                                             |
| Response Time [ms]                               | IMAP コマンドの応答時間(ミリ秒)。                                                                   |
| SEARCH Requests Total                            | IMAP サーバの最後の再起動以降、IMAP サーバに送信された S の合計数。                                               |
| Socket Connections Current                       | IMAP サーバへのアクティブなソケット接続の数。                                                              |
| Socket Connections Total                         | IMAP サーバの最後の再起動以降、IMAP サーバに対して実行さ<br>ト接続の合計数。                                          |
| STARTTLS Requests Total                          | IMAP サーバの最後の再起動以降、IMAP サーバに送信された S<br>求の合計数。このカウンタは、クライアントが IMAP SSL ポー<br>したときに増加します。 |
| STATUS Requests Total                            | IMAP サーバの最後の再起動以降、IMAP サーバに送信された S の合計数。                                               |
| TLS Connections Current                          | IMAP サーバへのアクティブな Transport Layer Security 接続の数                                         |
| TLS Errors Total                                 | IMAP サーバの最後の再起動以降の、IMAP サーバへの失敗した<br>合計数。                                              |
| Unsolicited Notify Response Time Average<br>[ms] | IMAP サーバに対する Unsolicited Notify 応答時間の平均(ミリ利                                            |
| Unsolicited Notify Responses Total               | IMAP サーバの最後の再起動以降、IMAP サーバによって返され<br>Notify 応答の合計数。                                    |

# **CUC Sessions: RSS**

CUC Sessions: RSS オブジェクトは RSS セッションに関する情報を提供します。次の表に、CUC Sessions: RSS カウンタに関する情報を示します。

#### 表 122 : CUC Sessions: RSS

| カウンタ                        | カウンタの説明                                           |
|-----------------------------|---------------------------------------------------|
| RSS Messages Offered Total  | ストリーミング用に提供された RSS メッセージの合計数。                     |
| RSS Messages Streamed Total | Cisco Unity Connection サーバがストリーム配信した RSS メッ<br>数。 |
| RSS Sessions Current        | RSS セッションの現在の数。                                   |
| RSS Sessions Total          | RSS セッションの合計数。                                    |

### **CUC Sessions: SMTP Server**

CUC Sessions: SMTP Server オブジェクトは、SMTP サーバ セッションに関する情報を提供しま す。次の表に、CUC Sessions: SMTP Server カウンタに関する情報を示します。

#### 表 123 : CUC Sessions: SMTP Server

| カウンタ                     | カウンタの説明                        |
|--------------------------|--------------------------------|
| Total Delivered Messages | システムの起動以降に配信された SMTP メッセージの数。  |
| Total Messages           | システムの起動以降に配信または受信された SMTP メッセー |
| Total Received Messages  | システムの起動以降に受信された SMTP メッセージの数。  |

# **CUC Sessions: SpeechView Processor**

CUC Sessions: SpeechView Processor オブジェクトは、SpeechView プロセッサ サービスについて の情報を提供します。次の表に、CUC Sessions: SpeechView Processor カウンタに関する情報を 示します。

#### 表 124 : CUC Sessions: SpeechView Processor

| カウンタ              | カウンタの説明                                                    |
|-------------------|------------------------------------------------------------|
| Average wait time | 外部サービスから成功したトランスクリプションを受信する<br>時間。                         |
| Total failures    | SpeechView Processor サービスの最後の再起動以降の失敗した<br>ションの合計数。        |
| Total timeouts    | SpeechView Processor サービスの最後の再起動以降、タイムア<br>トランスクリプションの合計数。 |

| カウンタ                 | カウンタの説明                                           |
|----------------------|---------------------------------------------------|
| Transcribed messages | SpeechView Processor サービスの最後の再起動以降の成功したトラションの合計数。 |

### **CUC Sessions: TRaP**

CUC Sessions: TRaP オブジェクトは、電話での録音および再生(TRaP) セッションに関する情報を提供します。次の表に、CUC Sessions: TRaP カウンタに関する情報を示します。

表 125 : CUC Sessions: TRaP

| カウンタ                                      | カウンタの説明                                             |
|-------------------------------------------|-----------------------------------------------------|
| Reverse TRaP Session Duration Average [s] | すべてのリバース TRaP セッションの平均持続時間(秒)。                      |
| Reverse TRaP Session Duration Total [s]   | すべてのリバース TRaP セッションの合計持続時間(秒)。                      |
| Reverse TRaP Sessions Current             | 現在のアクティブなリバース TRaP セッションの数。                         |
| Reverse TRaP Sessions Total               | Cisco Unity Connection の最後の起動以降のリバース TRaP セッシ<br>数。 |
| TRaP Session Duration Average [s]         | すべての TRaP セッションの平均持続時間(秒)。                          |
| TRaP Session Duration Total [s]           | すべての TRaP セッションの合計持続時間(秒)。                          |
| TRaP Sessions Current                     | 現在のアクティブな TRaP セッションの数。                             |
| TRaP Sessions Total                       | Cisco Unity Connection の最後の起動以降の TRaP セッションの合       |

### **CUC Sessions: TTS**

CUC Sessions: TTS オブジェクトは、音声合成(TTS) セッションに関する情報を提供します。 次の表に、CUC Sessions: TTS カウンタに関する情報を示します。

#### 表 126 : CUC Sessions: TTS

| カウンタ                         | カウンタの説明                                      |
|------------------------------|----------------------------------------------|
| Session Duration Average [s] | すべての TTS セッションの平均持続時間(秒)。                    |
| Session Duration Total [s]   | すべての TTS セッションの合計持続時間(秒)。                    |
| Sessions Current             | アクティブな TTS 音声セッションの現在の数。                     |
| Sessions Total               | Cisco Unity Connection の最後の起動以降の TTS 音声セッション |

### **CUC Sessions: Unified Client**

CUC Sessions: Unified Client オブジェクトは、Cisco Unity Connection に対する Unified Client に 関する情報を提供します。

Connections Total カウンタは、Unified Client IMAP 要求の合計数を表します。

# CUC セッション:ビデオ

CUC Sessions: Video オブジェクトは、ビデオ サーバでのビデオ セッションに関する情報を提供します。次の表に、CUC Sessions: Video カウンタに関する情報を示します。

| 表 | 127 | : CUC | セッ | ショ | ン | : | ビデオ |
|---|-----|-------|----|----|---|---|-----|
|---|-----|-------|----|----|---|---|-----|

| カウンタ                                                     | カウンタの説明                                                                                                    |
|----------------------------------------------------------|----------------------------------------------------------------------------------------------------|
| Audio calls Negotiated Total                             | ビデオ オファーに関係なくネゴシエートされ<br>た音声コールの合計数。                                                                                                    |
| Audio Calls Negotiated In Last One Minute                | 過去1分間にビデオ オファーに関係なくネゴ<br>シエートされた音声コールの合計数。                                                                                                    |
| Outgoing Video calls Release Transfer                    | スイッチへのリリースとして転送された発信<br>ビデオ コールの合計数。                                                                                                    |
| Supervise Transfer Calls Total                           | <b>Cisco Unity Connection</b> の最後の再起動以降に<br>ビデオ コールから開始された監視転送の合計<br>数。                                                                                                    |
| Video calls downgraded to Audio Total                    | Cisco Unity Connection の最後の再起動以降に<br>音声にダウングレードされたビデオ コールの<br>合計数。                                                                                                    |
| Video calls downgraded to Audio In Last One<br>Minute    | 過去1分間に音声にダウングレードされたビ<br>デオ コールの合計数。                                                                                                    |
| Video calls downgraded with prompt total                 | プロンプト「このコールの持続期間中のみ、<br>音声を使用したビデオ サービスを使用できま<br>せん(Video services are not available using audio<br>only for duration of this call)」によりダウング<br>レードされたビデオ コールの合計数。          |
| Video calls downgraded with prompt in Last One<br>Minute | 過去1分間に、プロンプト「このコールの持<br>続期間中のみ、音声を使用したビデオサービ<br>スを使用できません (Video services are not<br>available using audio only for duration of this<br>call)」によりダウングレードされたビデオ<br>コールの合計数。 |

| カウンタ                                                          | カウンタの説明                                                                                  |
|---------------------------------------------------------------|------------------------------------------------------------------------------------------|
| Video Sessions Total                                          | Unity Connection からビデオ サーバに送信され<br>たビデオ セッション要求の合計数。                                     |
| Video Sessions Current                                        | Unity Connection からビデオ サーバに送信され<br>た現在のビデオ セッション要求の合計数。                                  |
| Video Session Playbacks Total                                 | Cisco Unity Connection の最後の再起動以降の<br>ビデオ セッション再生の合計数。                                    |
| Video Session Playbacks Current                               | 現在のビデオ セッション再生の合計数。                                                                      |
| Video Media File Playbacks Total                              | Unity Connection の最後の再起動以降の、ビデ<br>オサーバからのイメージ再生の合計数。                                     |
| Video Media File Playbacks Current                            | ビデオサーバからのビデオメディアファイル<br>再生の現在の数。                                                         |
| Video Recordings Total                                        | Unity Connection の最後の再起動以降、ビデオ<br>サーバに保存されたビデオ録画の合計数。                                    |
| Video Recordings Current                                      | ビデオ サーバに保存されたビデオ録画の現在<br>の数。                                                             |
| Video Playback Completed Events from MS Total                 | Unity Connection の最後の再起動以降のビデオ<br>再生完了イベントの合計数。                                          |
| Video Playback Completed Events from MS In Last<br>One Minute | 直近1分以降のビデオ サーバからのビデオ再<br>生完了イベントの合計数。                                                    |
| Video Keep Alive Total                                        | Unity Connection の最後の再起動以降、Unity Connection によってビデオ サーバに送信され たキープアライブの合計数。               |
| Video Keep Alive In Last One Minute                           | 直近1分以降に Unity Connection によってビデ<br>オ サーバに送信されたキープアライブの合計<br>数。                           |
| Video Get Media Capabilities Total                            | Unity Connection の最後の再起動以降、Unity Connection によってビデオ サーバに送信された GetMediaCapabilities の合計数。 |
| Video Get Media Capabilities In Last One Minute               | 直近1分以降に Unity Connection によってビデ<br>オサーバに送信された GetMediaCapabilities の<br>合計数。             |
| カウンタ                                     | カウンタの説明                                                                                                    |
|------------------------------------------|----------------------------------------------------------------------------------------------------|
| Video SignIn Total                       | Unity Connection の最後の再起動以降、Unity Connection によってビデオ サーバに送信され たサインイン要求の合計数。                                               |
| Video SignIn Total In Last One Minute    | 直近1分以降にUnity Connection によってビデ<br>オサーバに送信されたサインイン要求の合計<br>数。                                                             |
| KeyFrame Request sent Total              | Cisco Unity Connection の最後の再起動以降、<br>ビデオ録画中にエンドポイントに送信された<br>キーフレーム要求の合計数。                                               |
| KeyFrame Request sent In Last One Minute | Cisco Unity Connection の最後の再起動以降、<br>ビデオ録画中にエンドポイントに送信された<br>キーフレーム要求の合計数。                                               |
| Video Record Successful Total            | Cisco Unity Connection の最後の再起動以降、<br>正常に完了したビデオ録画の合計数。                                                                   |
| Video Sessions Failed Total              | Cisco Unity Connection の最後の再起動以降、<br>失敗したビデオ セッションの合計数。                                                                  |
| Video Session Failed In Last One Minute  | 過去1分間に失敗したビデオ セッションの合<br>計数。                                                                                             |
| Media Sense Timeout Total                | Cisco Unity Connection が最後に再起動されて<br>から MediaSense サーバに接続している間の接<br>続タイムアウトエラーの合計数。このカウン<br>タは、次のイベントに適用されます。<br>・ビデオ通話中 |
|                                          | <ul> <li>サインイン時</li> <li>MediaSense サーバとのメディア機能の交換中。</li> </ul>                                                          |
| Video Play Failed Total                  | Cisco Unity Connection の最後の再起動以降、<br>音声メッセージとして再生されるビデオメッ<br>セージの合計数。                                                    |

# CUC セッション:音声

CUC Sessions: Voice オブジェクトは、音声セッションに関する情報を提供します。次の表に、 CUC Sessions: Voice カウンタに関する情報を示します。

I

#### 表 128: CUC セッション: 音声

| カウンタ                                   | カウンタの説明                                                                              |
|----------------------------------------|--------------------------------------------------------------------------------------|
| Delay - Directory Search [ms]          | 発信者がディレクトリ全体の検索を試みるときに発生する遅延<br>検索条件を入力してから結果が返されるまでの時間を測定しま~                        |
| Delay - Opening Greeting [ms]          | 発信者が音声を聞くまでの遅延(ミリ秒)。システムがコールを<br>ら、発信者に対して音声がストリームを開始するまでの時間を                        |
| Delay - Subscriber Delete Message [ms] | Cisco Unity Connection のサブスクライバがメッセージの削除を調発生する遅延(ミリ秒)。最後のメッセージ削除プロンプトから認までの時間を測定します。 |
| Delay - Subscriber Logon [ms]          | Cisco Unity Connection のサブスクライバが認証を行うときに発生<br>リ秒)。                                   |
| Delay - Subscriber Message Count [ms]  | Cisco Unity Connection のサブスクライバが、サブスクライバの<br>ボックスでメッセージ数をカウントするときに発生する遅延(            |
| Delay - Subscriber Message Header [ms] | 発信者が Cisco Unity Connection でメッセージのヘッダー情報を単発生する遅延(ミリ秒)。                              |
| Failsafes Total                        | フェールセーフ カンバセーションが再生された回数の合計。                                                         |
| G.711a Sessions Current                | アクティブ G.711 (a-law) 音声セッションの現在の数。                                                    |
| G.711a Sessions Total                  | Cisco Unity Connection の最後の再起動以降のアクティブ G.711<br>セッションの合計数。                           |
| G.711u Sessions Current                | アクティブ G.711 (u-law) 音声セッションの現在の数。                                                    |
| G.711u Sessions Total                  | Cisco Unity Connection の最後の再起動以降のアクティブ G.711<br>セッションの合計数。                           |
| G.722 Sessions Current                 | アクティブ G.722 音声セッションの現在の数。                                                            |
| G.722 Sessions Total                   | Cisco Unity Connection の最後の再起動以降のアクティブ G.722 そ<br>ンの合計数。                             |
| G.729 Sessions Current                 | アクティブ G.729 音声セッションの現在の数。                                                            |
| G.729 Sessions Total                   | Cisco Unity Connection の最後の再起動以降のアクティブ G.729 そ<br>ンの合計数。                             |
| iLBC Sessions Current                  | アクティブ iLBC 音声セッションの現在の数。                                                             |
| iLBC Sessions Total                    | Cisco Unity Connection の最後の再起動以降のアクティブ iLBC 音<br>ンの合計数。                              |

| カウンタ                                   | カウンタの説明                                                               |
|----------------------------------------|-----------------------------------------------------------------------|
| Meeting search delay delay [ms]        | Cisco Unity Connection のサブスクライバが会議を検索するた<br>延(ミリ秒)。                   |
| Messages Deleted                       | Cisco Unity Connection が最後に再起動された時からの、TUI<br>れた音声メッセージの合計数。           |
| Messages Forwarded                     | Cisco Unity Connection が最後に再起動された時からの、TUI<br>れた音声メッセージの合計数。           |
| Messages Read                          | Cisco Unity Connection が最後に再起動された時からの、TUI<br>られた音声メッセージの合計数。          |
| Messages Replied                       | Cisco Unity Connection が最後に再起動された時からの、TUI 受信された音声メッセージの合計数。           |
| Messages Sent                          | Cisco Unity Connection が最後に再起動された時からの、TUI<br>れた音声メッセージの合計数。           |
| MRCP Define Grammar Delay [ms]         | MRCP 定義文法要求に応答するまでの遅延(ミリ秒単位)。                                         |
| MRCP Define Grammar Delay Average [ms] | MRCP 定義文法要求に応答するまでの平均遅延(ミリ秒)。                                         |
| MRCP Define Grammar Delay Max [ms]     | MRCP 定義文法要求に応答するまでの最大遅延(ミリ秒)。                                         |
| MRCP Delay [ms]                        | MRCP 要求に応答するまでの遅延(ミリ秒)。                                               |
| MRCP Delay Average [ms]                | MRCP 要求に応答するまでの平均遅延(ミリ秒)。                                             |
| MRCP Delay Max [ms]                    | MRCP 要求に応答するまでの最大遅延(ミリ秒)。                                             |
| OPUS Sessions Current                  | アクティブな OPUS 音声セッションの現在の数が表示されま                                        |
| OPUS Sessions Total                    | <b>Cisco Unity Connection</b> の最後の再起動以降の <b>OPUS</b> 音声セッ<br>が表示されます。 |
| Sessions Current                       | コーデックのアクティブな音声セッションの現在の数。                                             |
| Sessions Total                         | Cisco Unity Connection の最後の再起動以降の、任意のコーデションの総数(G.711 mu-law と G.729)。 |
| Subscriber Lookup Delay [ms]           | Cisco Unity Connection サブスクライバが DTMF ID でサブスクし、ロードするために発生する遅延(ミリ秒)。   |

### **CUC Sessions: VUI**

CUC Sessions: VUI オブジェクトは、音声ユーザインターフェイス(VUI) に関する情報を提供します。次の表には、CUC Sessions: VUI カウンタに関する情報が含まれます。

| カウンタ                                   | カウンタの説明                                                                                         |
|----------------------------------------|-------------------------------------------------------------------------------------------------|
| Delay - Subscriber Message Access [ms] | ユーザがメッセージにアクセスしようとしたときに発生する遅延<br>このカウンタは、メッセージを聞くことを指示する音声コマント<br>てから、メッセージが実際に再生されるまでの時間を測定します |
| Matches Total                          | VUI カンバセーションでの一致数の合計。                                                                           |
| Messages Read                          | Cisco Unity Connection が最後に再起動された時からの、VUI によられたメッセージの合計数。                                       |
| No-matches Total                       | VUI カンバセーションでの不一致の数の合計。                                                                         |
| Session Duration Average/call [s]      | コール単位で測定された VUI セッションの平均持続時間(秒)。                                                                |
| Session Duration Total [s]             | すべての VUI セッションの持続時間(秒)。                                                                         |
| Sessions Current                       | 任意のコーデックでのアクティブな VUI セッションの現在の数。                                                                |
| Sessions Total                         | 任意のコーデックでの VUI セッションと音声セッションの数の                                                                 |

#### 表 129 : CUC Sessions: VUI

### **CUC Sessions: Web**

CUC Sessions: Web オブジェクトは、Cisco Personal Communications Assistant (Cisco PCA) セッ ションと Cisco Unity Connection の管理セッションについての情報を提供します。次の表に、 CUC Sessions: Web カウンタに関する情報を示します。

| 表 | 130 | : | CUC | Sessions: | Web |
|---|-----|---|-----|-----------|-----|
|---|-----|---|-----|-----------|-----|

| カウンタ                              | カウンタの説明                                             |
|-----------------------------------|-----------------------------------------------------|
| CPCA Authentication Delay Max [s] | ユーザーの受信トレイまたはアシスタントへの認証の最大遅延                        |
| CPCA Failed Authentications Total | 失敗した認証の数。                                           |
| CPCA Pages Served Total           | Cisco Unity Connection サーバによって処理された CPCA の総ペー       |
| CPCA Requests In Queue Current    | CPCA キューで処理を待っている要求の数。                              |
| CPCA Server Busy Pages Total      | Cisco Unity Connection サーバによって処理が戻されたサーバビジページ数。     |
| CPCA Sessions Current             | CPCA セッションの現在の数。                                    |
| CPCA Sessions Total               | CPCA セッションの合計数。                                     |
| CPCA Authentication Delay Max [s] | [システム管理者 (System Administrator)] ウィンドウの認証の最<br>(秒)。 |

| カウンタ                        | カウンタの説明                               |
|-----------------------------|---------------------------------------|
| CUCA Response Time Max [ms] | 指定された要求に応答するためのtomcatサーバに対する最大<br>位)。 |

### **CUC Sessions: Web E-mail Access**

CUC Sessions: Web E-mail Access オブジェクトは、Web 電子メールのアクセス セッション (IMAP) に関する情報を提供します。次の表には、CUC Sessions: Web E-mail Access カウンタ についての情報が含まれます。

表 131 : CUC Sessions: Web E-mail Access

| カウンタ                          | カウンタの説明                                              |
|-------------------------------|------------------------------------------------------|
| Messages Read - Total         | Cisco Unity Connection の最後の再起動以降、読み取られた電<br>セージの合計数。 |
| Session Duration Average [ms] | コール単位で測定されたすべての電子メールセッションの平<br>リ秒単位)。                |
| Session Duration Total [ms]   | コール単位で測定されたすべてのメールセッションの合計持<br>単位)。                  |
| Sessions - Current            | アクティブな電子メール音声セッションの数。                                |
| Sessions - Total              | Cisco Unity Connection の最後の再起動以降の電子メール音声<br>計数。      |

### **CUC System Agent**

CUC System Agent オブジェクトは、システムの定期的タスクに関する情報を記録します。次の表に、CUC System Agent カウンタに関する情報を示します。

| カウンタ                                                           | カウンタの説明                            |
|----------------------------------------------------------------|------------------------------------|
| Message Related Files Shredded Total                           | 削除されたメッセージ関連ファイルの合計数。              |
| Message Related Files Shredded Failed                          | 削除に失敗したメッセージ関連ファイルの合<br>計数         |
| Total Number of Requests sent by HTTP[S]/CCI<br>Link           | リーダーにより送信された HTTP(S)要求の<br>累計数。    |
| Total Number of successful response of<br>HTTP[S]/CCI Requests | フィーダにより正常に処理された HTTP(S)<br>要求の累計数。 |

| カウンタ                                             | カウンタの説明                                                                      |
|--------------------------------------------------|------------------------------------------------------------------------------|
| Total Number of failure response of HTTP[S]/CCI  | フィーダにより正常に処理されなかったHTTP                                                       |
| Requests                                         | (S)要求の累計数。                                                                   |
| Total Number of Directory Objects Successfully   | 正常に処理されたディレクトリ オブジェクト                                                        |
| Processed                                        | の累計数。                                                                        |
| Directory Objects Processed Successfully In Last | 1分あたりの正常に処理されたディレクトリ                                                         |
| One Minute                                       | オブジェクト。                                                                      |
| メディアセンスの合計に送信されたリクエス<br>トの削除                     | Unity Connection の最後の再起動以降に<br>MediaSense サーバに送信された削除要求の合<br>計数。             |
| 合計削除中のメディア検出タイムアウト                               | Unity Connection の最後の再起動以降に<br>MediaSense サーバに送信された削除要求に対<br>する接続タイムアウトの合計数。 |

### **CUC VMREST**

CUC VMREST オブジェクトは、内部 VMREST リクエストに関する情報を提供します。 次の表には、 VMREST カウンタについての情報が含まれます。

| カウンタ                     | カウンタの説明                                                 |
|--------------------------|---------------------------------------------------------|
| VMREST アクティブスレッドの総数      | アクティブなVMRESTスレッドの合計数を維<br>持します。                         |
| VMREST で抑制されたリクエストの総数    | スロットルセマフォによるスロットルされた<br>VMREST リクエストの総数を維持します。          |
| 過去 1 時間の VMREST リクエストの総数 | 過去1時間のスロットルセマフォによるスロッ<br>トルされたVMRESTリクエストの総数を維持<br>します。 |

# CUC VMREST コンテナ

CUC VMREST Container オブジェクトは、外部クライアントからの VMREST リクエストを処 理するための REST コンテナ操作に関する情報を提供します。

次の表には、VMREST カウンタについての情報が含まれます。

| カウンタ                        | カウンタの説明                  |
|-----------------------------|--------------------------|
| VMREST CONTAINER のアクティブなスレッ | RESTコンテナのアクティブなVMRESTスレッ |
| ドの総数                        | ドの総数を維持します。              |

| カウンタ                                     | カウンタの説明                                                               |
|------------------------------------------|-----------------------------------------------------------------------|
| VMREST CONTAINER で抑制されたリクエス<br>トの総数      | REST コンテナのスロットルセマフォによるス<br>ロットルされた VMREST リクエストの総数を<br>維持します。         |
| 過去1時間のVMREST CONTAINER スロット<br>ルリクエストの総数 | REST コンテナのスロットルセマフォによるス<br>ロットルされた VMREST リクエストの過去 1<br>時間の合計数を維持します。 |

# システム アラート

# AuditLogOverFlowDueToLogRotation

このアラームは、監査ログのオーバーフローが発生したことを示します。既存の監査ログファイルが上書きされると、オーバーフローが発生し、最終的に監査データが失われます。

#### デフォルト設定

表 132 : AuditLogOverFlowDueToLogRotation RTMT アラートのデフォルト設定

| 値                             | デフォルト設定                                                                    |
|-------------------------------|----------------------------------------------------------------------------|
| アラートの有効化                      | オン                                                                         |
| シビラティ(重大<br>度)                | クリティカル                                                                     |
| 次のサーバーでこの<br>アラートを有効化/<br>無効化 | 一覧表示されたサーバで有効                                                              |
| しきい値                          | 次の条件に一致した場合にアラートをトリガーします:<br>AuditLogOverFlowDueToLogRotation イベントが生成されました |
| 期間                            | すぐにアラートをトリガーする                                                             |
| 頻度                            | ポーリングごとにアラートをトリガーする                                                        |
| スケジュール                        | 毎日 24 時間                                                                   |
| 電子メールの有効化                     | オン                                                                         |
| トリガーアラートア<br>クション             | デフォルト                                                                      |

### AuditLogOverflowDueToLPMPurge

このアラームは、LPM クリーンアップロジックによる消去が原因でオーバーフローが発生したことを示します。ログパーティションの合計ディスク領域使用率が設定されている上限を超えた場合、LPM ツールのクリーンアップロジックはログパーティションから最も古いファイルを削除して、新しいログを書き込むことができるようにします。

#### デフォルト設定

表 133 : AuditLogOverflowDueToLPMPurge RTMT アラートのデフォルト設定

| 値                             | デフォルト設定                                                                 |
|-------------------------------|-------------------------------------------------------------------------|
| アラートの有効化                      | オン                                                                      |
| シビラティ(重大<br>度)                | クリティカル                                                                  |
| 次のサーバーでこの<br>アラートを有効化/<br>無効化 | 一覧表示されたサーバで有効                                                           |
| しきい値                          | 次の条件に一致した場合にアラートをトリガーします:<br>AuditLogOverflowDueToLPMPurge イベントが生成されました |
| 期間                            | すぐにアラートをトリガーする                                                          |
| 頻度                            | ポーリングごとにアラートをトリガーする                                                     |
| スケジュール                        | 毎日 24 時間                                                                |
| 電子メールの有効化                     | オン                                                                      |
| トリガーアラートア<br>クション             | デフォルト                                                                   |

### AuditLogsExceedsConfiguredThreshold

このアラームは、アプリケーション監査ロギング用に設定されたディスク領域のパーセンテー ジが、設定されているしきい値を超えていることを示します。監査ログファイルは、より早 く、または後で上書きされます。これは、ユニファイドコミュニケーションマネージャアプリ ケーションによる監査ロギングの頻度によって異なります。

#### 表 134: AuditLogsExceedsConfiguredThreshold RTMT アラートのデフォルト設定

| 値                             | デフォルト設定                                                                       |
|-------------------------------|-------------------------------------------------------------------------------|
| アラートの有効化                      | オン                                                                            |
| シビラティ(重大<br>度)                | クリティカル                                                                        |
| 次のサーバーでこの<br>アラートを有効化/<br>無効化 | 一覧表示されたサーバで有効                                                                 |
| しきい値                          | 次の条件に一致した場合にアラートをトリガーします:<br>AuditLogsExceedsConfiguredThreshold イベントが生成されました |
| 期間                            | すぐにアラートをトリガーする                                                                |
| 頻度                            | ポーリングごとにアラートをトリガーする                                                           |
| スケジュール                        | 毎日 24 時間                                                                      |
| 電子メールの有効化                     | オン                                                                            |
| トリガーアラートア<br>クション             | デフォルト                                                                         |

### **AuthenticationFailed**

認証では、ログイン時に送信されるユーザIDとパスワードを検証します。無効なユーザIDまたはパスワードを使用すると、アラームが発生します。

#### デフォルト設定

表 135: AuthenticationFailed RTMT アラートのデフォルト設定

| 値                             | デフォルト設定       |
|-------------------------------|---------------|
| アラートの有効化                      | オン            |
| シビラティ(重大<br>度)                | クリティカル        |
| 次のサーバーでこの<br>アラートを有効化/<br>無効化 | 一覧表示されたサーバで有効 |

| 値         | デフォルト設定                              |
|-----------|--------------------------------------|
| しきい値      | 次の頻度を超えた AuthenticationFailed イベントの数 |
|           | 最近1分間に1回                             |
| 期間        | すぐにアラートをトリガーする                       |
| 頻度        | ポーリングごとにアラートをトリガーする                  |
| スケジュール    | 毎日 24 時間                             |
| 電子メールの有効化 | オン                                   |
| トリガーアラートア | デフォルト                                |
| クション      |                                      |

# **CCMEncryptionErrorDetected**

このアラートは、CCMEncryptionErrorDetected イベントが生成されたときに発生します。

#### デフォルト設定

#### 表 136 : CCMEncryptionErrorDetected RTMT アラートのデフォルト設定

| 值                             | デフォルト設定                                                              |
|-------------------------------|----------------------------------------------------------------------|
| アラートの有効化                      | オン                                                                   |
| シビラティ(重大<br>度)                | クリティカル                                                               |
| 次のサーバーでこの<br>アラートを有効化/<br>無効化 | 一覧表示されたサーバで有効                                                        |
| しきい値                          | 次の条件に一致した場合にアラートをトリガーします:<br>CCMEncryptionErrorDetected イベントが生成されました |
| 期間                            | すぐにアラートをトリガーする                                                       |
| 頻度                            | ポーリングごとにアラートをトリガーする                                                  |
| スケジュール                        | 毎日 24 時間                                                             |
| 電子メールの有効化                     | オン                                                                   |
| トリガーアラートア<br>クション             | デフォルト                                                                |

### **CiscoDRFFailure**

このアラートは、障害回復フレームワーク(DRF)バックアップまたは復元処理でエラーが発生したときに生成されます。

#### デフォルト設定

表 137: CiscoDRFFailure RTMT アラートのデフォルト設定

| 値                             | デフォルト設定                    |
|-------------------------------|----------------------------|
| アラートの有効化                      | オン                         |
| シビラティ(重大<br>度)                | クリティカル                     |
| 次のサーバーでこの<br>アラートを有効化/<br>無効化 | 一覧表示されたサーバで有効              |
| しきい値                          | 次の条件が満たされたときにアラートをトリガーする。  |
|                               | CiscoDRFFailure イベントが生成された |
| 期間                            | すぐにアラートをトリガーする             |
| 頻度                            | ポーリングごとにアラートをトリガーする        |
| スケジュール                        | 毎日 24 時間                   |
| 電子メールの有効化                     | オン                         |
| トリガーアラートア<br>クション             | デフォルト                      |

### CiscoHAProxyServiceDown

HAProxy サービスダウンアラームは、Unified Communications Manager および IM and Presence サービスへの着信 Web トラフィックがダウンしていることを示します。

次の表は、CiscoHAProxyServiceDown カウンタに関する情報を示しています。

#### Table 138: CiscoHAProxyServiceDown

| カウンタ       | カウンタの説明  |
|------------|----------|
| アラートの有効化   | オン       |
| シビラティ(重大度) | <u> </u> |

| カウンタ                      | カウンタの説明                                           |
|---------------------------|---------------------------------------------------|
| 次のサーバーでこのアラートを有効化/<br>無効化 | 一覧表示されたサーバで有効                                     |
| しきい値                      | 次の条件が満たされた場合、アラートがトリガーされます:HA<br>スダウンイベントが生成された場合 |
| 期間                        | すぐにアラートをトリガーする                                    |
| 頻度                        | ポーリングごとにアラートをトリガーする                               |
| スケジュール                    | 毎日 24 時間                                          |
| 電子メールの有効化                 | オン                                                |
| トリガーアラートアクション             | デフォルト                                             |

# CoreDumpFileFound

このアラートは、CoreDumpFileFound イベントが生成されたときに発生します。このアラート は、コアアンプファイルがシステムに存在することを示します。

#### デフォルト設定

表 139: CoreDumpFileFound RTMT アラートのデフォルト設定

| 値                             | デフォルト設定                      |
|-------------------------------|------------------------------|
| アラートの有効化                      | オン                           |
| シビラティ(重大<br>度)                | クリティカル                       |
| 次のサーバーでこの<br>アラートを有効化/<br>無効化 | 一覧表示されたサーバで有効                |
| しきい値                          | 次の条件が満たされたときにアラートをトリガーする。    |
|                               | CoreDumpFileFound イベントが生成された |
| 期間                            | すぐにアラートをトリガーする               |
| 頻度                            | ポーリングごとにアラートをトリガーする          |
| スケジュール                        | 毎日 24 時間                     |
| Trace download<br>Parameters  | [オフ(Not Selected)]           |

| 値                 | デフォルト設定 |
|-------------------|---------|
| 電子メールの有効化         | オン      |
| トリガーアラートア<br>クション | デフォルト   |

# CpuPegging

CPU使用率は、設定可能なしきい値に基づいてモニタされます。使用率が、設定されているしきい値を上回ると、このアラートが生成されます。

#### デフォルト設定

表 140: CpuPegging RTMT アラートのデフォルト設定

| 値                             | デフォルト設定                                           |
|-------------------------------|---------------------------------------------------|
| アラートの有効化                      | オン                                                |
| シビラティ(重大<br>度)                | クリティカル                                            |
| 次のサーバーでこの<br>アラートを有効化/<br>無効化 | 一覧表示されたサーバで有効                                     |
| しきい値                          | 次の条件が満たされたときにアラートをトリガーする。                         |
|                               | 99%                                               |
| 期間                            | 値がしきい値を 60 秒間継続的に下回った場合または超えた場合にだけア<br>ラートをトリガーする |
| 頻度                            | 30 分以内に最大 3 回のアラートをトリガーする                         |
| スケジュール                        | 毎日 24 時間                                          |
| 電子メールの有効化                     | オン                                                |
| トリガーアラートア<br>クション             | デフォルト                                             |

# CriticalServiceDown

CriticalServiceDown アラートは、サービスのステータスがダウン状態の場合に生成されます(その他の状態の場合には生成されません)。

#### 表 141 : CriticalServiceDown RTMT アラートのデフォルト設定

| 値                             | デフォルト設定                           |
|-------------------------------|-----------------------------------|
| アラートの有効化                      | オン                                |
| シビラティ(重大<br>度)                | クリティカル                            |
| 次のサーバーでこの<br>アラートを有効化/<br>無効化 | 一覧表示されたサーバで有効                     |
| しきい値                          | 次の条件が満たされたときにアラートをトリガーする。         |
|                               | サービス ステータスが DOWN である              |
| 期間                            | すぐにアラートをトリガーする                    |
| 頻度                            | ポーリングごとにアラートをトリガーする               |
| スケジュール                        | 毎日 24 時間                          |
| Trace download<br>Parameters  | [Enable Trace Download] はオフになっている |
| 電子メールの有効化                     | オン                                |
| トリガーアラートア<br>クション             | デフォルト                             |

### **DBChangeNotifyFailure**

このアラートは、Cisco Database Notification サービスに問題が発生し、このサービスが停止す る可能性がある場合に発生します。この状態は、データベース内でキューに入れられている変 更通知要求が停止し、システムに加えられた変更内容が有効にならないことを示します。ア ラートが存在するノードで Cisco Database Layer Monitor が実行されているかどうかを確認しま す。実行されている場合、このサービスを再起動します。サービスを再起動してもこのアラー トが安全な範囲に戻らない場合、show tech notify および show tech dbstateinfo の出力を収集 し、対処方法についてシスコテクニカル アシスタンス センター (TAC) までお問い合わせく ださい。

#### 表 142: DBChangeNotifyFailure RTMT アラートのデフォルト設定

| 値                             | デフォルト設定                        |
|-------------------------------|--------------------------------|
| アラートの有効化                      | オン                             |
| シビラティ(重大<br>度)                | クリティカル                         |
| 次のサーバーでこの<br>アラートを有効化/<br>無効化 | 一覧表示されたサーバで有効                  |
| しきい値                          | 次の条件が満たされたときにアラートをトリガーする。      |
|                               | DBChangeNotify キューの遅延が2分を超えている |
| 期間                            | すぐにアラートをトリガーする                 |
| 頻度                            | 30 分以内に最大1回のアラートをトリガーする        |
| スケジュール                        | 毎日 24 時間                       |
| 電子メールの有効化                     | オン                             |
| トリガーアラートア<br>クション             | デフォルト                          |

### **DBReplicationFailure**

このアラームは、Informix Dynamic Server (IDS)の複製に障害があることを示し、データベース管理者の介入を必要とします。

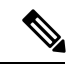

(注) DBReplicationFailure は、(従来の DBReplicationFailure アラームではなく)複製ステータス perfmon カウンタに基づいていることに注意してください。このアラートは、対応する複製ス テータス perfmon カウンタの値が3(不正な複製)または4(複製の設定失敗)になったとき にトリガーされます。

デフォルト設定

表 143: DBReplicationFailure RTMT アラートのデフォルト設定

| 値        | デフォルト設定 |
|----------|---------|
| アラートの有効化 | オン      |

| 値                             | デフォルト設定                    |
|-------------------------------|----------------------------|
| シビラティ(重大<br>度)                | クリティカル                     |
| 次のサーバーでこの<br>アラートを有効化/<br>無効化 | 一覧表示されたサーバで有効              |
| しきい値                          | 次の条件が満たされたときにアラートをトリガーする。  |
|                               | DBReplicationFailure が発生した |
| 期間                            | すぐにアラートをトリガーする             |
| 頻度                            | 60 分以内に最大1回のアラートをトリガーする    |
| スケジュール                        | 毎日 24 時間                   |
| 電子メールの有効化                     | オン                         |
| トリガーアラートア<br>クション             | デフォルト                      |

# DBReplicationTableOutOfSync

#### デフォルト設定

表 144: DBReplicationTableOutOfSync RTMT アラートのデフォルト設定

| 値                             | デフォルト設定                                        |
|-------------------------------|------------------------------------------------|
| アラートの有効化                      | オン                                             |
| シビラティ(重大<br>度)                | クリティカル                                         |
| 次のサーバーでこの<br>アラートを有効化/<br>無効化 | 一覧表示されたサーバで有効                                  |
| しきい値                          | 次の条件が満たされたときにアラートをトリガーする。                      |
|                               | アラーム番号 888 の IDSReplicationFailure イベントが生成された。 |
| 期間                            | すぐにアラートをトリガーする                                 |
| 頻度                            | 60 分以内に最大1回のアラートをトリガーする                        |
| スケジュール                        | 毎日 24 時間                                       |

| 値                 | デフォルト設定 |
|-------------------|---------|
| 電子メールの有効化         | オン      |
| トリガーアラートア<br>クション | デフォルト   |

### HardwareFailure

このアラートは、ハードウェア障害イベント(ディスクドライブの障害、電源の障害など)が トリガーされたときに発生します。

#### デフォルト設定

表 145: HardwareFailure RTMT アラートのデフォルト設定

| 値                             | デフォルト設定                    |
|-------------------------------|----------------------------|
| アラートの有効化                      | オン                         |
| シビラティ(重大<br>度)                | クリティカル                     |
| 次のサーバーでこの<br>アラートを有効化/<br>無効化 | 一覧表示されたサーバで有効              |
| しきい値                          | 次の条件が満たされたときにアラートをトリガーする。  |
|                               | HardwareFailure イベントが生成された |
| 期間                            | すぐにアラートをトリガーする             |
| 頻度                            | ポーリングごとにアラートをトリガーする        |
| スケジュール                        | 毎日 24 時間                   |
| 電子メールの有効化                     | オン                         |
| トリガーアラートア<br>クション             | デフォルト                      |

# LogFileSearchStringFound

このアラートは、LogFileSearchStringFoundイベントが生成されたときに発生します。これは、 検索文字列がログファイル中に見つかったことを示します。

#### 表 146 : LogFileSearchStringFound RTMT アラートのデフォルト設定

| 値                             | デフォルト設定                             |
|-------------------------------|-------------------------------------|
| アラートの有効化                      | オン                                  |
| シビラティ(重大<br>度)                | 警告                                  |
| 次のサーバーでこの<br>アラートを有効化/<br>無効化 | 一覧表示されたサーバで有効                       |
| しきい値                          | 次の条件が満たされたときにアラートをトリガーする。           |
|                               | LogFileSearchStringFound イベントが生成された |
| 期間                            | すぐにアラートをトリガーする                      |
| 頻度                            | ポーリングごとにアラートをトリガーする                 |
| スケジュール                        | 毎日 24 時間                            |
| 電子メールの有効化                     | オン                                  |
| トリガーアラートア<br>クション             | デフォルト                               |

### LogPartitionHighWaterMarkExceeded

このアラートは、ログパーティションの使用済みディスク領域のパーセンテージが、設定された上限を超えると発生します。このアラートが生成された場合、Log Partition Monitoring Tool (LPM) はログパーティション中のファイルを削除し(下限に達するまで)、ディスク領域が不足するのを防ぎます。

(注)

LPM により、保持しておきたいファイルが削除される可能性があります。 LogPartitionLowWaterMarkExceeded アラートを受信した場合はすぐに対処してください。

<u>、</u> (注)

この場合、logpartitionhighwatermarkexceededが低いパーセンテージに設定され、一時フォル ダから cdr/cmr ファイルを削除してから、rtmtを使用して、alert パラメータがデフォルト値の 95% に設定されていることを確認します。

#### 表 147: LogPartitionHighWaterMarkExceeded RTMT アラートのデフォルト設定

| 値                             | デフォルト設定                            |
|-------------------------------|------------------------------------|
| アラートの有効化                      | オン                                 |
| シビラティ(重大<br>度)                | クリティカル                             |
| 次のサーバーでこの<br>アラートを有効化/<br>無効化 | 一覧表示されたサーバで有効                      |
| しきい値                          | 次の条件が満たされたときにアラートをトリガーする。          |
|                               | ログパーティションの使用済みディスク領域が上限(95%)を超えている |
| 期間                            | すぐにアラートをトリガーする                     |
| 頻度                            | ポーリングごとにアラートをトリガーする                |
| スケジュール                        | 毎日 24 時間                           |
| 電子メールの有効化                     | オン                                 |
| トリガーアラートア<br>クション             | デフォルト                              |

### LogPartitionLowWaterMarkExceeded

このアラートは、LogPartitionLowWaterMarkExceededイベントが生成されたときに発生します。 これは、ログパーティションの使用済みディスク領域のパーセンテージが、設定されている下 限を超えたことを示します。

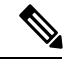

(注) このアラートは早期に発生する警告であることに注意してください。管理者は、ディスク領域を空ける作業を開始する必要があります。RTMT/TLCを使用すると、トレースおよびログファイルの収集や、サーバからの削除を行うことができます。管理者は、再度下限を超えないように、トレースファイルの数を調整することを推奨します。

#### 表 148 : LogPartitionLowWaterMarkExceeded RTMT アラートのデフォルト設定

| 値                             | デフォルト設定                            |
|-------------------------------|------------------------------------|
| アラートの有効化                      | オン                                 |
| シビラティ(重大<br>度)                | クリティカル                             |
| 次のサーバーでこの<br>アラートを有効化/<br>無効化 | 一覧表示されたサーバで有効                      |
| しきい値                          | 次の条件が満たされたときにアラートをトリガーする。          |
|                               | ログパーティションの使用済みディスク領域が下限(90%)を超えている |
| 期間                            | すぐにアラートをトリガーする                     |
| 頻度                            | ポーリングごとにアラートをトリガーする                |
| スケジュール                        | 毎日 24 時間                           |
| 電子メールの有効化                     | オン                                 |
| トリガーアラートア<br>クション             | デフォルト                              |

# LowActivePartitionAvailableDiskSpace

このアラートは、アクティブパーティションの利用可能なディスク領域のパーセンテージが、 設定されている値を下回ると発生します。

#### デフォルト設定

#### 表 149 : LowActivePartitionAvailableDiskSpace RTMT アラートのデフォルト設定

| 値                             | デフォルト設定       |
|-------------------------------|---------------|
| アラートの有効化                      | オン            |
| シビラティ(重大<br>度)                | クリティカル        |
| 次のサーバーでこの<br>アラートを有効化/<br>無効化 | 一覧表示されたサーバで有効 |

| 値                 | デフォルト設定                                                                                                    |
|-------------------|----------------------------------------------------------------------------------------------------|
| しきい値              | 次の条件が満たされたときにアラートをトリガーする。                                                                                                    |
|                   | アクティブパーティションの利用可能ディスク領域が (4%) 未満である                                                                                                    |
|                   | <ul> <li>(注) お客様の環境では、80GBのディスクスペースを使用して設定<br/>された仮想マシンと、91%以上のスペースがディスクスペース<br/>およびアクティブパーティション用に確保されている場合、使<br/>用率が6%増加すると、Unified Communications Managerのアッ<br/>プグレード後に LowActivePartitionAvailableDiskSpace アラート<br/>が自動的にトリガーされます。ここでアラートは、アクティブ<br/>パーティションの使用可能なディスク領域が(2%)以下の場合<br/>にトリガーされます。この問題を手動で修正するには、RTMT<br/>にログインする必要があります。</li> </ul> |
| 期間                | すぐにアラートをトリガーする                                                                                                    |
| 頻度                | 30 分以内に最大 3 回のアラートをトリガーする                                                                                                    |
| スケジュール            | 毎日 24 時間                                                                                                    |
| 電子メールの有効化         | オン                                                                                                    |
| トリガーアラートア<br>クション | デフォルト                                                                                                    |

# LowAvailableVirtualMemory

**RTMT**は、仮想メモリの使用率をモニタしています。メモリが少なくなると、 LowAvailableVirtualMemory アラートが生成されます。

デフォルト設定

#### 表 150: LowAvailableVirtualMemory RTMT アラートのデフォルト設定

| 値                             | デフォルト設定       |
|-------------------------------|---------------|
| アラートの有効化                      | オン            |
| シビラティ(重大<br>度)                | クリティカル        |
| 次のサーバーでこの<br>アラートを有効化/<br>無効化 | 一覧表示されたサーバで有効 |

| 値         | デフォルト設定                   |
|-----------|---------------------------|
| しきい値      | 次の条件が満たされたときにアラートをトリガーする。 |
|           | 利用可能な仮想メモリが(15%)未満である     |
| 期間        | すぐにアラートをトリガーする            |
| 頻度        | 30 分以内に最大 3 回のアラートをトリガーする |
| スケジュール    | 毎日 24 時間                  |
| 電子メールの有効化 | オン                        |
| トリガーアラートア | デフォルト                     |
| クション      |                           |

# LowInactivePartitionAvailableDiskSpace

このアラートは、非アクティブパーティションの利用可能なディスク領域のパーセンテージが、設定されている値を下回ると発生します。

#### デフォルト設定

#### 表 151 : LowInactivePartitionAvailableDiskSpace RTMT アラートのデフォルト設定

| 值                             | デフォルト設定                            |
|-------------------------------|------------------------------------|
| アラートの有効化                      | オン                                 |
| シビラティ(重大<br>度)                | クリティカル                             |
| 次のサーバーでこの<br>アラートを有効化/<br>無効化 | 一覧表示されたサーバで有効                      |
| しきい値                          | 次の条件が満たされたときにアラートをトリガーする。          |
|                               | 非アクティブパーティションの利用可能ディスク領域が(4%)未満である |
| 期間                            | すぐにアラートをトリガーする                     |
| 頻度                            | 30 分以内に最大 3 回のアラートをトリガーする          |
| スケジュール                        | 毎日 24 時間                           |
| 電子メールの有効化                     | オン                                 |

| 値                 | デフォルト設定 |
|-------------------|---------|
| トリガーアラートア<br>クション | デフォルト   |

### LowSwapPartitionAvailableDiskSpace

このアラートは、スワップパーティションの利用可能ディスク領域が少ないことを示します。

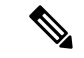

(注)

ソースクラスタをリリース 12.5.x またはリリース 14 および SU からリリース 15 にアップグ レードし、アップグレード前に LowSwapPartitionAvailableDiskSpace アラートにカスタマイズさ れた値を使用している場合、システムはリリース 15 へのアップグレード後もこのカスタマイ ズされた値を保持します。このようなシナリオでは、システムパフォーマンスには影響しませ んが、スワップメモリが使用されていることを示すアラームが表示されることがあります。こ の動作の変更は、リリース 15 での OS の基盤となるメモリ管理の変更によるものです。

#### デフォルト設定

#### 表 152: LowSwapPartitionAvailableDiskSpace RTMT アラートのデフォルト設定

| 値                             | デフォルト設定                                        |
|-------------------------------|------------------------------------------------|
| アラートの有効化                      | オン                                             |
| シビラティ(重大<br>度)                | 情報                                             |
| 次のサーバーでこの<br>アラートを有効化/<br>無効化 | 一覧表示されたサーバで有効                                  |
| しきい値                          | 次の条件が満たされたときにアラートをトリガーする。                      |
|                               | SwapPartitionの使用可能なディスク容量が設定されたしきい値(1%)を下回っている |
| 期間                            | すぐにアラートをトリガーする                                 |
|                               | デフォルト:24時間(86,400秒)                            |
| 頻度                            | 30 分以内に最大 3 回のアラートをトリガーする                      |
| スケジュール                        | 毎日 24 時間                                       |
| 電子メールの有効化                     | オン                                             |

| 値         | デフォルト設定 |
|-----------|---------|
| トリガーアラートア | デフォルト   |
| クション      |         |

### ServerDown

このアラートは、リモートノードに到達できない場合に発生します。

(注) Unified Communications Manager および IM and Presence Service : ServerDown アラートは、現在 アクティブな AMC (プライマリ AMC、またはプライマリ AMC が使用不可の場合にはバック アップ AMC) がクラスタ内の別のサーバに到達できない場合に生成されます。このアラート は、サーバ ダウン状態以外に、ネットワーク接続の問題も示します。

#### デフォルト設定

#### 表 153: ServerDown RTMT アラートのデフォルト設定

| 値                             | デフォルト設定                   |
|-------------------------------|---------------------------|
| アラートの有効化                      | オン                        |
| シビラティ(重大<br>度)                | クリティカル                    |
| 次のサーバーでこの<br>アラートを有効化/<br>無効化 | 一覧表示されたサーバで有効             |
| しきい値                          | 次の条件が満たされたときにアラートをトリガーする。 |
|                               | ServerDown が発生した          |
| 期間                            | すぐにアラートをトリガーする            |
| 頻度                            | 60 分以内に最大1回のアラートをトリガーする   |
| スケジュール                        | 毎日 24 時間                  |
| 電子メールの有効化                     | オン                        |
| トリガーアラートア<br>クション             | デフォルト                     |

### **SparePartitionHighWaterMarkExceeded**

このアラートは、SparePartitionHighWaterMarkExceeded イベントが生成されたときに発生しま す。このアラートは、予備パーティション内の使用済みディスク領域のパーセンテージが、設 定されている上限を超えたことを示します。

#### デフォルト設定

#### 表 154 : SparePartitionHighWaterMarkExceeded RTMT アラートのデフォルト設定

| 値                             | デフォルト設定                            |
|-------------------------------|------------------------------------|
| アラートの有効化                      | オン                                 |
| シビラティ(重大<br>度)                | クリティカル                             |
| 次のサーバーでこの<br>アラートを有効化/<br>無効化 | 一覧表示されたサーバで有効                      |
| しきい値                          | 次の条件が満たされたときにアラートをトリガーする。          |
|                               | 予備パーティションの使用済みディスク領域が上限(95%)を超えている |
| 期間                            | すぐにアラートをトリガーする                     |
| 頻度                            | ポーリングごとにアラートをトリガーする                |
| スケジュール                        | 毎日 24 時間                           |
| 電子メールの有効化                     | オン                                 |
| トリガーアラートア<br>クション             | デフォルト                              |

### **SparePartitionLowWaterMarkExceeded**

このアラートは、SparePartitionLowWaterMarkExceeded イベントが生成されたときに発生しま す。このアラートは、予備パーティションの使用済みディスク領域のパーセンテージが、下限 しきい値を超えたことを示します。

#### デフォルト設定

#### 表 155: SparePartitionLowWaterMarkExceeded RTMT アラートのデフォルト設定

| 値        | デフォルト設定 |
|----------|---------|
| アラートの有効化 | オン      |

| 値                             | デフォルト設定                            |
|-------------------------------|------------------------------------|
| シビラティ(重大<br>度)                | クリティカル                             |
| 次のサーバーでこの<br>アラートを有効化/<br>無効化 | 一覧表示されたサーバで有効                      |
| しきい値                          | 次の条件が満たされたときにアラートをトリガーする。          |
|                               | 予備パーティションの使用済みディスク領域が下限(90%)を超えている |
| 期間                            | すぐにアラートをトリガーする                     |
| 頻度                            | ポーリングごとにアラートをトリガーする                |
| スケジュール                        | 毎日 24 時間                           |
| 電子メールの有効化                     | オン                                 |
| トリガーアラートア<br>クション             | デフォルト                              |

# **SyslogSeverityMatchFound**

このアラートは、SyslogSeverityMatchFound イベントが生成されたときに発生します。このア ラートは、一致するシビラティ(重大度)を含む syslog メッセージが存在することを示しま す。

デフォルト設定

表 156 : SyslogSeverityMatchFound RTMT アラートのデフォルト設定

| 値                             | デフォルト設定                            |
|-------------------------------|------------------------------------|
| アラートの有効化                      | オン                                 |
| シビラティ(重大<br>度)                | クリティカル                             |
| 次のサーバーでこの<br>アラートを有効化/<br>無効化 | 一覧表示されたサーバで有効                      |
| しきい値                          | 次の条件が満たされたときにアラートをトリガーする。          |
|                               | SyslogSeverityMatchFoundイベントが生成された |
| 期間                            | すぐにアラートをトリガーする                     |

| 値                      | デフォルト設定             |
|------------------------|---------------------|
| 頻度                     | ポーリングごとにアラートをトリガーする |
| スケジュール                 | 毎日 24 時間            |
| Syslog セキュリティ<br>パラメータ | 重大                  |
| 電子メールの有効化              | オン                  |
| トリガーアラートア<br>クション      | デフォルト               |

### **SyslogStringMatchFound**

このアラートは、SyslogStringMatchFoundイベントが生成されたときに発生します。このアラートは、一致する検索文字列を含む syslog メッセージが存在することを示します。

デフォルト設定

表 157: SyslogStringMatchFound RTMT アラートのデフォルト設定

| 値                             | デフォルト設定                           |
|-------------------------------|-----------------------------------|
| アラートの有効化                      | オン                                |
| シビラティ(重大<br>度)                | クリティカル                            |
| 次のサーバーでこの<br>アラートを有効化/<br>無効化 | 一覧表示されたサーバで有効                     |
| しきい値                          | 次の条件が満たされたときにアラートをトリガーする。         |
|                               | SyslogStringMatchFound イベントが生成された |
| 期間                            | すぐにアラートをトリガーする                    |
| 頻度                            | ポーリングごとにアラートをトリガーする               |
| スケジュール                        | 毎日 24 時間                          |
| Syslog Alert<br>Parameters    | (検索文字列のテキスト ボックス)                 |
| 電子メールの有効化                     | オン                                |

| 値                 | デフォルト設定 |
|-------------------|---------|
| トリガーアラートア<br>クション | デフォルト   |

### **SystemVersionMismatched**

このアラートは、システムのバージョンが一致しない場合に発生します。

デフォルト設定

表 158: SystemVersionMismatched RTMT アラートのデフォルト設定

| 値                             | デフォルト設定                       |
|-------------------------------|-------------------------------|
| アラートの有効化                      | オン                            |
| シビラティ(重大<br>度)                | クリティカル                        |
| 次のサーバーでこの<br>アラートを有効化/<br>無効化 | 一覧表示されたサーバで有効                 |
| しきい値                          | 次の条件が満たされたときにアラートをトリガーする。     |
|                               | SystemVersionMismatched が発生した |
| 期間                            | すぐにアラートをトリガーする                |
| 頻度                            | 60 分以内に最大1回のアラートをトリガーする       |
| スケジュール                        | 毎日 24 時間                      |
| 電子メールの有効化                     | オン                            |
| トリガーアラートア<br>クション             | デフォルト                         |

### **TCPRemoteSyslogDeliveryFailed**

このアラートは、設定されたリモート syslog サーバへのアラーム、監査、または syslog 生成イ ベントの配信に失敗すると発生します。原因としては、設定されている syslog サーバがダウン している、または TCP がポート601で設定されていない、またはネットワーク障害があること が考えられます。

#### 表 159: TCPRemoteSyslogDeliveryFailed RTMT アラートのデフォルト設定

| 値                             | デフォルト設定                                                                 |
|-------------------------------|-------------------------------------------------------------------------|
| アラートの有効化                      | オン                                                                      |
| シビラティ(重大<br>度)                | クリティカル                                                                  |
| 次のサーバーでこの<br>アラートを有効化/<br>無効化 | 一覧表示されたサーバで有効                                                           |
| しきい値                          | 次の条件に一致した場合にアラートをトリガーします:<br>TCPRemoteSyslogDeliveryFailed イベントが生成されました |
| 期間                            | すぐにアラートをトリガーする                                                          |
| 頻度                            | ポーリングごとにアラートをトリガーする                                                     |
| スケジュール                        | 毎日 24 時間                                                                |
| 電子メールの有効化                     | オン                                                                      |
| トリガーアラートア<br>クション             | デフォルト                                                                   |

### **TLSRemoteSyslogDeliveryFailed**

このアラートは、設定されたリモート syslog サーバへのアラーム、監査、または syslog 生成イ ベントの配信に失敗すると発生します。原因としては、設定されている syslog サーバがダウン している、またはポート6514に TLS 経由の TLS が設定されていない、またはネットワーク障 害が発生している、またはリモート syslog サーバの証明書がユニファイドコミュニケーション マネージャー tomcat 信頼にアップロードされていないことが考えられます。

#### デフォルト設定

#### 表 160: TLSRemoteSyslogDeliveryFailed RTMT アラートのデフォルト設定

| 値              | デフォルト設定 |
|----------------|---------|
| アラートの有効化       | オン      |
| シビラティ(重大<br>度) | クリティカル  |

| 値                             | デフォルト設定                                                                 |
|-------------------------------|-------------------------------------------------------------------------|
| 次のサーバーでこの<br>アラートを有効化/<br>無効化 | 一覧表示されたサーバで有効                                                           |
| しきい値                          | 次の条件に一致した場合にアラートをトリガーします:<br>TLSRemoteSyslogDeliveryFailed イベントが生成されました |
| 期間                            | すぐにアラートをトリガーする                                                          |
| 頻度                            | ポーリングごとにアラートをトリガーする                                                     |
| スケジュール                        | 毎日 24 時間                                                                |
| 電子メールの有効化                     | オン                                                                      |
| トリガーアラートア<br>クション             | デフォルト                                                                   |

### **TotalProcessesAndThreadsExceededThreshold**

このアラートは、TotalProcessesAndThreadsExceededThresholdイベントが生成されたときに発生 します。このアラートは、プロセスおよびスレッドの現在の合計数が、Cisco RIS Data Collector サービスパラメータに設定されている最大タスク数を超えていることを示します。この場合、 プロセスがリークしているか、プロセスでスレッドリークが発生している可能性があります。

#### デフォルト設定

表 161 : TotalProcessesAndThreadsExceededThreshold RTMT アラートのデフォルト設定

| 値                             | デフォルト設定                                             |
|-------------------------------|-----------------------------------------------------|
| アラートの有効化                      | オン                                                  |
| シビラティ(重大<br>度)                | クリティカル                                              |
| 次のサーバーでこの<br>アラートを有効化/<br>無効化 | 一覧表示されたサーバで有効                                       |
| しきい値                          | 次の条件が満たされたときにアラートをトリガーする。                           |
|                               | TotalProcessesAndThreadsExceededThresholdイベントが生成された |
| 期間                            | すぐにアラートをトリガーする                                      |
| 頻度                            | ポーリングごとにアラートをトリガーする                                 |

| 値                 | デフォルト設定  |
|-------------------|----------|
| スケジュール            | 毎日 24 時間 |
| 電子メールの有効化         | オン       |
| トリガーアラートア<br>クション | デフォルト    |

# 音声およびビデオ アラート

# **BeginThrottlingCallListBLFSubscriptions**

このアラートは、BeginThrottlingCallListBLFSubscriptions イベントが生成されたときに発生しま す。これは、システムの過負荷を避けるために、Unified Communications Manager が CallList BLF サブスクリプションの制御を開始したことを示します。

#### デフォルト設定

| 表 | 162 : BeginThrottlingCallListBl | F <b>S</b> ubscriptions RTMT アラ | ートのデフォルト設定 |
|---|---------------------------------|---------------------------------|------------|
|---|---------------------------------|---------------------------------|------------|

| 値                             | デフォルト設定                                            |
|-------------------------------|----------------------------------------------------|
| アラートの有効化                      | オン                                                 |
| シビラティ(重大<br>度)                | クリティカル                                             |
| 次のサーバーでこの<br>アラートを有効化/<br>無効化 | 一覧表示されたサーバで有効                                      |
| しきい値                          | 次の条件が満たされたときにアラートをトリガーする。                          |
|                               | BeginThrottlingCallListBLFSubscriptions イベントが生成された |
| 期間                            | すぐにアラートをトリガーする                                     |
| 頻度                            | ポーリングごとにアラートをトリガーする                                |
| スケジュール                        | 毎日 24 時間                                           |
| 電子メールの有効化                     | オン                                                 |
| トリガーアラートア<br>クション             | デフォルト                                              |

# **CallAttemptBlockedByPolicy**

#### デフォルト設定

表 163 : CallAttemptBlockedByPolicy RTMT アラートのデフォルト設定

| 値                             | デフォルト設定                               |
|-------------------------------|---------------------------------------|
| アラートの有効化                      | オン                                    |
| シビラティ(重大<br>度)                | 警告                                    |
| 次のサーバーでこの<br>アラートを有効化/<br>無効化 | 一覧表示されたサーバで有効                         |
| しきい値                          | 次の条件が満たされたときにアラートをトリガーする。             |
|                               | CallAttemptBlockedByPolicyイベントが生成された。 |
| 期間                            | すぐにアラートをトリガーする                        |
| 頻度                            | 30 分以内に最大 3 回のアラートをトリガーする             |
| スケジュール                        | 毎日 24 時間                              |
| 電子メールの有効化                     | オン                                    |
| トリガーアラートア<br>クション             | デフォルト                                 |

### CallProcessingNodeCpuPegging

このアラートは、コール処理サーバの CPU 負荷率が、設定された時間で設定された割合を超 えたときに発生します。

管理者が対処しない場合、特に CallManager サービスで、CPU の高い使用率が原因で Unified Communications Manager がクラッシュするおそれがあります。CallProcessingNodeCpuPegging ア ラートにより、クラッシュを未然に防ぐことができます。

CPU 使用率が急上昇する場合、CallProcessingNodeCpuPegging に加えて、CoreDumpFound ア ラーム、CriticalServiceDown アラーム、SDLLinkOutOfService アラーム、および NumberOfRegisteredPhonesDropped alarms アラームなどの他のアラームが発行される場合があり ます。

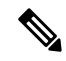

(注) Unified Communications Manager の VMware インストール時に DRF バックアップや管理ツール の一括エクスポートなどのタスクを実行すると、CPU使用率が急上昇する場合があります。一 般に、CPU 使用率の急上昇の原因となるプロセスは、gzip および DRFLocal です。

システムが CallProcessingNodeCpuPegging アラームを生成する場合は、システムの Open Virtualization Archive (OVA) テンプレートの仕様に従い、Unified Communications Manager で 7500 人のユーザをサポートするための vCPU を追加します。

#### デフォルト設定

#### 表 164: CallProcessingNodeCpuPegging RTMT アラートのデフォルト設定

| 値                             | デフォルト設定                                           |
|-------------------------------|---------------------------------------------------|
| アラートの有効化                      | オン                                                |
| シビラティ(重大<br>度)                | クリティカル                                            |
| 次のサーバーでこの<br>アラートを有効化/<br>無効化 | 一覧表示されたサーバで有効                                     |
| しきい値                          | 次の条件が満たされたときにアラートをトリガーする。                         |
|                               | プロセッサの負荷が(90%)を超えている                              |
| 期間                            | 値がしきい値を 60 秒間継続的に下回った場合または超えた場合にだけア<br>ラートをトリガーする |
| 頻度                            | 30 分以内に最大 3 回のアラートをトリガーする                         |
| スケジュール                        | 毎日 24 時間                                          |
| 電子メールの有効化                     | オン                                                |
| トリガーアラートア<br>クション             | デフォルト                                             |

# CARIDSEngineCritical

#### デフォルト設定

表 165: CARIDSEngineCritical RTMT アラートのデフォルト設定

| 値                             | デフォルト設定                          |
|-------------------------------|----------------------------------|
| アラートの有効化                      | オン                               |
| シビラティ(重大<br>度)                | クリティカル                           |
| 次のサーバーでこの<br>アラートを有効化/<br>無効化 | 一覧表示されたサーバで有効                    |
| しきい値                          | 次の条件が満たされたときにアラートをトリガーする。        |
|                               | CARIDSEngineCritical イベントが生成された。 |
| 期間                            | すぐにアラートをトリガーする                   |
| 頻度                            | ポーリングごとにアラートをトリガーする              |
| スケジュール                        | 毎日 24 時間                         |
| 電子メールの有効化                     | オン                               |
| トリガーアラートア<br>クション             | デフォルト                            |

# CARIDSEngineFailure

#### デフォルト設定

表 166 : CARIDSEngineFailure RTMT アラートのデフォルト設定

| 値                             | デフォルト設定       |
|-------------------------------|---------------|
| アラートの有効化                      | オン            |
| シビラティ(重大<br>度)                | エラー           |
| 次のサーバーでこの<br>アラートを有効化/<br>無効化 | 一覧表示されたサーバで有効 |

| 値         | デフォルト設定                         |
|-----------|---------------------------------|
| しきい値      | 次の条件が満たされたときにアラートをトリガーする。       |
|           | CARIDSEngineFailure イベントが生成された。 |
| 期間        | すぐにアラートをトリガーする                  |
| 頻度        | ポーリングごとにアラートをトリガーする             |
| スケジュール    | 毎日 24 時間                        |
| 電子メールの有効化 | オン                              |
| トリガーアラートア | デフォルト                           |
| クション      |                                 |

# **CARSchedulerJobFailed**

デフォルト設定

表 167: CARSchedulerJobFailed RTMT アラートのデフォルト設定

| 値                             | デフォルト設定                           |
|-------------------------------|-----------------------------------|
| アラートの有効化                      | オン                                |
| シビラティ(重大<br>度)                | エラー                               |
| 次のサーバーでこの<br>アラートを有効化/<br>無効化 | 一覧表示されたサーバで有効                     |
| しきい値                          | 次の条件が満たされたときにアラートをトリガーする。         |
|                               | CARSchedulerJobFailed イベントが生成された。 |
| 期間                            | すぐにアラートをトリガーする                    |
| 頻度                            | ポーリングごとにアラートをトリガーする               |
| スケジュール                        | 毎日 24 時間                          |
| 電子メールの有効化                     | オン                                |
| トリガーアラートア<br>クション             | デフォルト                             |

Cisco Unified Real-Time Monitoring Tool アドミニストレーション ガイド、リリース 15

# **CDRAgentSendFileFailed**

このアラートは、CDR Agent が Unified Communications Manager ノードから Unified Communications Manager クラスタ内の CDR リポジトリ ノードに CDR ファイルを送信できない場合に発生します。

デフォルト設定

表 168 : CDRAgentSendFileFailed RTMT アラートのデフォルト設定

| 値                             | デフォルト設定                           |
|-------------------------------|-----------------------------------|
| アラートの有効化                      | オン                                |
| シビラティ(重大<br>度)                | クリティカル                            |
| 次のサーバーでこの<br>アラートを有効化/<br>無効化 | 一覧表示されたサーバで有効                     |
| しきい値                          | 次の条件が満たされたときにアラートをトリガーする。         |
|                               | CDRAgentSendFileFailed イベントが生成された |
| 期間                            | すぐにアラートをトリガーする                    |
| 頻度                            | ポーリングごとにアラートをトリガーする               |
| スケジュール                        | 毎日 24 時間                          |
| 電子メールの有効化                     | オン                                |
| トリガーアラートア<br>クション             | デフォルト                             |

### **CDRFileDeliveryFailed**

このアラートは、外部の課金サーバへの CDR ファイルの FTP 配信が失敗した場合に発生します。

デフォルト設定

表 169: CDRFileDeliveryFailed RTMT アラートのデフォルト設定

| 値        | デフォルト設定 |
|----------|---------|
| アラートの有効化 | オン      |
| 値                             | デフォルト設定                                                       |
|-------------------------------|---------------------------------------------------------------|
| シビラティ(重大<br>度)                | クリティカル                                                        |
| 次のサーバーでこの<br>アラートを有効化/<br>無効化 | 一覧表示されたサーバで有効                                                 |
| しきい値                          | 次の条件が満たされたときにアラートをトリガーする。<br>CDRFileDeliveryFailed イベントが生成された |
| 期間                            | すぐにアラートをトリガーする                                                |
| 頻度                            | ポーリングごとにアラートをトリガーする                                           |
| スケジュール                        | 毎日 24 時間                                                      |
| 電子メールの有効化                     | オン                                                            |
| トリガーアラートア<br>クション             | デフォルト                                                         |

# **CDRFileDeliveryFailureContinues**

このアラートは、CDRFileDeliveryFailureContinuesが生成されたときに発生します。これは、外部リモートサーバへの CDR ファイルの FTP 配信が3回以上試行された後に失敗したことを示します。

デフォルト設定

表 170: CDRFileDeliveryFailureContinues デフォルト設定は RTMT アラートを継続します。

| 値                             | デフォルト設定                                                                 |
|-------------------------------|-------------------------------------------------------------------------|
| アラートの有効化                      | オン                                                                      |
| シビラティ(重大<br>度)                | クリティカル                                                                  |
| 次のサーバーでこの<br>アラートを有効化/<br>無効化 | 一覧表示されたサーバで有効                                                           |
| しきい値                          | 次の条件が満たされた場合にアラートをトリガーします:<br>CDRFileDeliveryFailureContinues generated |
| 期間                            | すぐにアラートをトリガーする                                                          |

| 値                 | デフォルト設定             |
|-------------------|---------------------|
| 頻度                | ポーリングごとにアラートをトリガーする |
| スケジュール            | 毎日 24 時間            |
| 電子メールの有効化         | オン                  |
| トリガーアラートア<br>クション | デフォルト               |

# **CDRHighWaterMarkExceeded**

このアラートは、CDR ファイルの上限を超えた場合に発生します。また、このアラートは、 正常に配信された CDR ファイルのいくつかが削除されたことも示します。

### デフォルト設定

#### 表 171: CDRHighWaterMarkExceeded RTMT アラートのデフォルト設定

| 値                             | デフォルト設定                             |
|-------------------------------|-------------------------------------|
| アラートの有効化                      | オン                                  |
| シビラティ(重大<br>度)                | クリティカル                              |
| 次のサーバーでこの<br>アラートを有効化/<br>無効化 | 一覧表示されたサーバで有効                       |
| しきい値                          | 次の条件が満たされたときにアラートをトリガーする。           |
|                               | CDRHighWaterMarkExceeded イベントが生成された |
| 期間                            | すぐにアラートをトリガーする                      |
| 頻度                            | ポーリングごとにアラートをトリガーする                 |
| スケジュール                        | 毎日 24 時間                            |
| 電子メールの有効化                     | オン                                  |
| トリガーアラートア<br>クション             | デフォルト                               |

# **CDRMaximumDiskSpaceExceeded**

このアラームは、CDR ファイルのディスク使用率が最大ディスク割り当てを超えたときに発生します。また、このアラームは、未配信のファイルがいくつか削除されたことも示します。

デフォルト設定

#### 表 172: CDRMaximumDiskSpaceExceeded RTMT アラートのデフォルト設定

| 値                             | デフォルト設定                                |
|-------------------------------|----------------------------------------|
| アラートの有効化                      | オン                                     |
| シビラティ(重大<br>度)                | クリティカル                                 |
| 次のサーバーでこの<br>アラートを有効化/<br>無効化 | 一覧表示されたサーバで有効                          |
| しきい値                          | 次の条件が満たされたときにアラートをトリガーする。              |
|                               | CDRMaximumDiskSpaceExceeded イベントが生成された |
| 期間                            | すぐにアラートをトリガーする                         |
| 頻度                            | ポーリングごとにアラートをトリガーする                    |
| スケジュール                        | 毎日 24 時間                               |
| 電子メールの有効化                     | オン                                     |
| トリガーアラートア<br>クション             | デフォルト                                  |

## CiscoWLCSyncServiceDown

このアラートは、スイッチとアクセスポイントのデバイスの最大数 (50000) を超えた場合に発 生します。

デフォルト設定

表 173: CiscoWLCSyncServiceDown RTMT アラートのデフォルト設定

| 値        | デフォルト設定 |
|----------|---------|
| アラートの有効化 | オン      |

| 値                             | デフォルト設定                                                           |
|-------------------------------|-------------------------------------------------------------------|
| シビラティ(重大<br>度)                | クリティカル                                                            |
| 次のサーバーでこの<br>アラートを有効化/<br>無効化 | 一覧表示されたサーバで有効                                                     |
| しきい値                          | 次の条件に一致した場合にアラートをトリガーします:<br>CiscoWLCSyncServiceDown イベントが生成されました |
| 期間                            | すぐにアラートをトリガーする                                                    |
| 頻度                            | ポーリングごとにアラートをトリガーする                                               |
| スケジュール                        | 毎日 24 時間                                                          |
| 電子メールの有効化                     | オン                                                                |
| トリガーアラートア<br>クション             | デフォルト                                                             |

## CodeYellow

AverageExpectedDelay カウンタは、着信メッセージを処理する現在の平均予測遅延を表します。 値が Code Yellow Entry Latency サービス パラメータで指定されている値を超えた場合、 CodeYellow アラームが生成されます。CodeYellow アラートは、トラブルシューティングの目 的でトレース ファイルをダウンロードするように設定できます。

デフォルト設定

表 174: Code Yellow RTMT アラートのデフォルト設定

| 値                             | デフォルト設定                                                                   |
|-------------------------------|---------------------------------------------------------------------------|
| アラートの有効化                      | オン                                                                        |
| シビラティ(重大<br>度)                | クリティカル                                                                    |
| 次のサーバーでこの<br>アラートを有効化/<br>無効化 | 一覧表示されたサーバで有効                                                             |
| しきい値                          | 次の条件が満たされたときにアラートをトリガーする。<br>Cisco CallManager CodeYellowEntry イベントが生成された |

| 値                            | デフォルト設定                           |
|------------------------------|-----------------------------------|
| 期間                           | すぐにアラートをトリガーする                    |
| 頻度                           | ポーリングごとにアラートをトリガーする               |
| スケジュール                       | 毎日 24 時間                          |
| Trace download<br>Parameters | [Enable Trace Download] はオフになっている |
| 電子メールの有効化                    | オン                                |
| トリガーアラートア<br>クション            | デフォルト                             |

### **DDRBlockPrevention**

このアラートは、アラーム番号 31 の IDSReplicationFailure アラームが発生したときにトリガー されます。このアラームは、サービスの拒否を避けるための予防的なプロシージャを呼び出し ます。このプロシージャはコール処理に影響を与えないので、このプロセス中に複製アラーム を無視できます。

このプロシージャは、完了するまでに最大 60 分かかります。このプロシージャが完了したこ とを確認するには、各ノードの RTMT 複製ステータスが 2 になっていることを確認します。 このプロセス中にシステムをリブートしないでください。

### デフォルト設定

表 175: DDRBlockPrevention RTMT アラートのデフォルト設定

| 値                             | デフォルト設定                                      |
|-------------------------------|----------------------------------------------|
| アラートの有効化                      | オン                                           |
| シビラティ(重大<br>度)                | クリティカル                                       |
| 次のサーバーでこの<br>アラートを有効化/<br>無効化 | 一覧表示されたサーバで有効                                |
| しきい値                          | 次の条件が満たされたときにアラートをトリガーする。                    |
|                               | アラーム番号 31 の IDSReplicationFailure アラームが生成された |
| 期間                            | すぐにアラートをトリガーする                               |
| 頻度                            | 60 分以内に最大1回のアラートをトリガーする                      |

| 値                 | デフォルト設定  |
|-------------------|----------|
| スケジュール            | 毎日 24 時間 |
| 電子メールの有効化         | オン       |
| トリガーアラートア<br>クション | デフォルト    |

## **DDRDown**

このアラートは、アラーム番号 32 の IDSReplicationFailure アラームが発生したときにトリガー されます。バックグラウンドで自動回復プロシージャが実行されるので、対処は必要ありません。

このプロシージャは、完了するまでに約15分かかります。このプロシージャが完了したこと を確認するには、各ノードのRTMT 複製ステータスが2になっていることを確認します。

### デフォルト設定

#### 表 176: DDRDown RTMT アラートのデフォルト設定

| 値                             | デフォルト設定                                      |
|-------------------------------|----------------------------------------------|
| アラートの有効化                      | オン                                           |
| シビラティ(重大<br>度)                | クリティカル                                       |
| 次のサーバーでこの<br>アラートを有効化/<br>無効化 | 一覧表示されたサーバで有効                                |
| しきい値                          | 次の条件が満たされたときにアラートをトリガーする。                    |
|                               | アラーム番号 32 の IDSReplicationFailure アラームが生成された |
| 期間                            | すぐにアラートをトリガーする                               |
| 頻度                            | 60分以内に最大1回のアラートをトリガーする                       |
| スケジュール                        | 毎日 24 時間                                     |
| 電子メールの有効化                     | オン                                           |
| トリガーアラートア<br>クション             | デフォルト                                        |

# EMCCFailedInLocalCluster

### デフォルト設定

### 表 177: EMCCFailedInLocalCluster RTMT アラートのデフォルト設定

| 値                             | デフォルト設定                              |
|-------------------------------|--------------------------------------|
| アラートの有効化                      | オン                                   |
| シビラティ(重大<br>度)                | エラー                                  |
| 次のサーバーでこの<br>アラートを有効化/<br>無効化 | 一覧表示されたサーバで有効                        |
| しきい値                          | 次の条件が満たされたときにアラートをトリガーする。            |
|                               | EMCCFailedInLocalCluster イベントが生成された。 |
| 期間                            | すぐにアラートをトリガーする                       |
| 頻度                            | 30 分以内に最大 3 回のアラートをトリガーする            |
| スケジュール                        | 毎日 24 時間                             |
| 電子メールの有効化                     | オン                                   |
| トリガーアラートア<br>クション             | デフォルト                                |

# **EMCCFailedInRemoteCluster**

#### デフォルト設定

#### 表 178: EMCCFailedInRemoteCluster RTMT アラートのデフォルト設定

| 値                             | デフォルト設定       |
|-------------------------------|---------------|
| アラートの有効化                      | オン            |
| シビラティ(重大<br>度)                | 警告            |
| 次のサーバーでこの<br>アラートを有効化/<br>無効化 | 一覧表示されたサーバで有効 |

| 値         | デフォルト設定                              |
|-----------|--------------------------------------|
| しきい値      | 次の条件が満たされたときにアラートをトリガーする。            |
|           | EMCCFailedInRemoteClusterイベントが生成された。 |
| 期間        | すぐにアラートをトリガーする                       |
| 頻度        | 30 分以内に最大 3 回のアラートをトリガーする            |
| スケジュール    | 毎日 24 時間                             |
| 電子メールの有効化 | オン                                   |
| トリガーアラートア | デフォルト                                |
| クション      |                                      |

# **ExcessiveVoiceQualityReports**

このアラートは、設定されている時間間隔中に報告された Quality Report Tool (QRT)の回数 が、設定されている値を超えたときに生成されます。デフォルトのしきい値は、60分以内に0 回です。

### デフォルト設定

#### 表 179: ExcessiveVoiceQualityReports RTMT アラートのデフォルト設定

| 値                             | デフォルト設定                   |
|-------------------------------|---------------------------|
| アラートの有効化                      | オン                        |
| シビラティ(重大<br>度)                | クリティカル                    |
| 次のサーバーでこの<br>アラートを有効化/<br>無効化 | 一覧表示されたサーバで有効             |
| しきい値                          | 次の条件が満たされたときにアラートをトリガーする。 |
|                               | 品質レポートの回数が最近60分間で0回を超えている |
| 期間                            | すぐにアラートをトリガーする            |
| 頻度                            | ポーリングごとにアラートをトリガーする       |
| スケジュール                        | 毎日 24 時間                  |
| 電子メールの有効化                     | オン                        |

| 値                 | デフォルト設定 |
|-------------------|---------|
| トリガーアラートア<br>クション | デフォルト   |

# **ILSDuplicateURI**

このアラートは、URIへのコール中に、ユニファイドコミュニケーションマネージャがILSを 介して重複するURIエントリを学習したことを識別したときに発生します。URIに重複するエ ントリがある場合(2つのクラスタに存在するURI user@example.com など)、コールは最初に学 習されたURIのクラスタにルーティングされます。コールは他の重複エントリにルーティング されません。

### デフォルト設定

表 180: ILSDuplicateURI RTMT アラートのデフォルト設定

| 値                             | デフォルト設定                                                    |
|-------------------------------|------------------------------------------------------------|
| アラートの有効化                      | オン                                                         |
| シビラティ(重大<br>度)                | アラート                                                       |
| 次のサーバーでこの<br>アラートを有効化/<br>無効化 | 一覧表示されたサーバで有効                                              |
| しきい値                          | 次の条件に一致した場合にアラートをトリガーします: ILSDuplicateURI イ<br>ベントが生成されました |
| 期間                            | すぐにアラートをトリガーする                                             |
| 頻度                            | ポーリングごとにアラートをトリガーする                                        |
| スケジュール                        | 毎日 24 時間                                                   |
| 電子メールの有効化                     | オン                                                         |
| トリガーアラートア<br>クション             | デフォルト                                                      |

# ILSHubClusterUnreachable

### デフォルト設定

表 181 : ILSHubClusterUnreachable RTMT アラートのデフォルト設定

| 値                             | デフォルト設定                   |
|-------------------------------|---------------------------|
| アラートの有効化                      | オン                        |
| シビラティ(重大<br>度)                | アラート                      |
| 次のサーバーでこの<br>アラートを有効化/<br>無効化 | 一覧表示されたサーバで有効             |
| しきい値                          | 次の条件が満たされたときにアラートをトリガーする。 |
|                               | リモート ILS サーバとの接続を確立できない。  |
| 期間                            | すぐにアラートをトリガーする            |
| 頻度                            | ポーリングごとにアラートをトリガーする       |
| スケジュール                        | 毎日 24 時間                  |
| 電子メールの有効化                     | オン                        |
| トリガーアラートア<br>クション             | デフォルト                     |

# **ILSPeerLimitApproachingWarning**

このアラートは、現在のピア数が ILS ネットワーク容量の90% 以上に達した場合に発生します。

### デフォルト設定

表 182: ILSPeerLimitApproachingWarning RTMT アラートのデフォルト設定

| 値              | デフォルト設定 |
|----------------|---------|
| アラートの有効化       | オン      |
| シビラティ(重大<br>度) | クリティカル  |

| 値                             | デフォルト設定                                                                  |
|-------------------------------|--------------------------------------------------------------------------|
| 次のサーバーでこの<br>アラートを有効化/<br>無効化 | 一覧表示されたサーバで有効                                                            |
| しきい値                          | 次の条件に一致した場合にアラートをトリガーします:<br>ILSPeerLimitApproachingWarning イベントが生成されました |
| 期間                            | すぐにアラートをトリガーする                                                           |
| 頻度                            | ポーリングごとにアラートをトリガーする                                                      |
| スケジュール                        | 毎日 24 時間                                                                 |
| 電子メールの有効化                     | オン                                                                       |
| トリガーアラートア<br>クション             | デフォルト                                                                    |

# **IIrep**の超過

このアラートは、ILS ネットワーク内のこのクラスタのピア数が、ILSP\_MSG\_PEER\_MAX に 設定されている制限を超えている場合に発生します。システムでは、スポーク、ハブ、イン ポートされたカタログを継続的に追加できます。ただし、ピアの最大数だけがILS ネットワー クにアドバタイズされます。

#### デフォルト設定

表 183: Ilrep を超過した RTMT アラートのデフォルト設定

| 値                             | デフォルト設定                                                                |
|-------------------------------|------------------------------------------------------------------------|
| アラートの有効化                      | オン                                                                     |
| シビラティ(重大<br>度)                | アラート                                                                   |
| 次のサーバーでこの<br>アラートを有効化/<br>無効化 | 一覧表示されたサーバで有効                                                          |
| しきい値                          | 次の条件が満たされた場合にアラートをトリガーする: ピアの数が<br>ILSP_MSG_PEER_MAX に設定されている制限を超えています |
| 期間                            | すぐにアラートをトリガーする                                                         |
| 頻度                            | ポーリングごとにアラートをトリガーする                                                    |

| 値                 | デフォルト設定  |
|-------------------|----------|
| スケジュール            | 毎日 24 時間 |
| 電子メールの有効化         | オン       |
| トリガーアラートア<br>クション | デフォルト    |

# **ILSPwdAuthenticationFailed**

### デフォルト設定

#### 表 184: ILSPwdAuthenticationFailed RTMT アラートのデフォルト設定

| 値                             | デフォルト設定                          |
|-------------------------------|----------------------------------|
| アラートの有効化                      | オン                               |
| シビラティ(重大<br>度)                | アラート                             |
| 次のサーバーでこの<br>アラートを有効化/<br>無効化 | 一覧表示されたサーバで有効                    |
| しきい値                          | 次の条件が満たされたときにアラートをトリガーする。        |
|                               | リモート クラスタでの ILS によるパスワード認証が失敗した。 |
| 期間                            | すぐにアラートをトリガーする                   |
| 頻度                            | ポーリングごとにアラートをトリガーする              |
| スケジュール                        | 毎日 24 時間                         |
| 電子メールの有効化                     | オン                               |
| トリガーアラートア<br>クション             | デフォルト                            |

# **ILSTLSAuthenticationFailed**

### デフォルト設定

#### 表 185: ILSTLSAuthenticationFailed RTMT アラートのデフォルト設定

| 値                             | デフォルト設定                        |
|-------------------------------|--------------------------------|
| アラートの有効化                      | オン                             |
| シビラティ(重大<br>度)                | アラート                           |
| 次のサーバーでこの<br>アラートを有効化/<br>無効化 | 一覧表示されたサーバで有効                  |
| しきい値                          | 次の条件が満たされたときにアラートをトリガーする。      |
|                               | リモート クラスタで ILS への TLS 障害が発生した。 |
| 期間                            | すぐにアラートをトリガーする                 |
| 頻度                            | ポーリングごとにアラートをトリガーする            |
| スケジュール                        | 毎日 24 時間                       |
| 電子メールの有効化                     | オン                             |
| トリガーアラートア<br>クション             | デフォルト                          |

# **IMEDistributedCacheInactive**

このアラームは、Unified Communications Manager が Cisco IME サーバに接続を試行したものの、IME 分散キャッシュがアクティブでない場合に生成されます。

Cisco IME サーバの証明書がプロビジョニングされていることと、IME 分散キャッシュがアクティブ化されていることを CLI を使用して確認します。

### デフォルト設定

表 186: IMEDistributedCacheInactive アラートのデフォルト設定

| 値      |    | デフォルト設定 |
|--------|----|---------|
| アラートの有 | 効化 | オン      |

| 値                             | デフォルト設定                   |
|-------------------------------|---------------------------|
| シビラティ(重大<br>度)                | エラー                       |
| 次のサーバーでこの<br>アラートを有効化/<br>無効化 | 一覧表示されたサーバで有効             |
| しきい値                          | 次の条件が満たされたときにアラートをトリガーする。 |
|                               | 非アクティブな IME 分散キャッシュ       |
| 期間                            | すぐにアラートをトリガーする            |
| 頻度                            | ポーリングごとにアラートをトリガーする       |
| スケジュール                        | 毎日 24 時間                  |
| 電子メールの有効化                     | オン                        |
| トリガーアラートア<br>クション             | デフォルト                     |

### **IMEOverQuota**

このアラートは、この Cisco IME サービスを使用する Unified Communications Manager サーバ が、IME 分散キャッシュに対してパブリッシュされたダイヤルイン (DID) 数の割り当てを超 えたことを示します。アラートには、Cisco IME サーバの名前に加え、現在およびターゲット の割り当て値が含まれます。

この Cisco IME サービスを使用するすべての Unified Communications Manager サーバで DID プレフィックスが正しくプロビジョニングされていることを確認します。

プレフィックスが正しくプロビジョニングされている場合は、Cisco IME サービスの容量を超 えています。サービスをもう1つ設定し、異なる Cisco IME サービス上の Cisco IME クライア ントインスタンス(Unified Communications Manager)に DID プレフィックスを分割する必要 があります。

#### デフォルト設定

表 187 : IMEOverQuota アラートのデフォルト設定

| 値              | デフォルト設定 |
|----------------|---------|
| アラートの有効化       | オン      |
| シビラティ(重大<br>度) | アラート    |

| 値                             | デフォルト設定                   |
|-------------------------------|---------------------------|
| 次のサーバーでこの<br>アラートを有効化/<br>無効化 | 一覧表示されたサーバで有効             |
| しきい値                          | 次の条件が満たされたときにアラートをトリガーする。 |
|                               | VAP 割り当て超過                |
| 期間                            | すぐにアラートをトリガーする            |
| 頻度                            | ポーリングごとにアラートをトリガーする       |
| スケジュール                        | 毎日 24 時間                  |
| 電子メールの有効化                     | オン                        |
| トリガーアラートア<br>クション             | デフォルト                     |

## **IMEQualityAlert**

このアラートは、IP ネットワーク品質の問題によってかなりの数の Cisco IME コールが PSTN にフェールバックされたか、コールが確立されなかったことを Unified Communications Manager が特定したときに生成されます。このアラートは次の2種類のイベントによってトリガーされます。

- ・現在アクティブな多数の Cisco IME コールがすべてフォールバックを要求した、または PSTN にフォールバックされた場合。
- ・直近の多数のコールの試行が PSTN に送信されたが、IP 上に確立されなかった場合。

このアラートを受信したときは、IP 接続を確認します。IP 接続に問題がない場合、CDR、 CMR、およびファイアウォールのログを確認し、コールが PSTN にフォールバックされた理由 または IP 上に確立されなかった理由を判別します。

#### デフォルト設定

表 188: IMEQualityAlert アラートのデフォルト設定

| 値              | デフォルト設定 |
|----------------|---------|
| アラートの有効化       | オン      |
| シビラティ(重大<br>度) | エラー     |

| 値                             | デフォルト設定                   |
|-------------------------------|---------------------------|
| 次のサーバーでこの<br>アラートを有効化/<br>無効化 | 一覧表示されたサーバで有効             |
| しきい値                          | 次の条件が満たされたときにアラートをトリガーする。 |
|                               | Cisco IME リンク品質の問題        |
| 期間                            | すぐにアラートをトリガーする            |
| 頻度                            | ポーリングごとにアラートをトリガーする       |
| スケジュール                        | 毎日 24 時間                  |
| 電子メールの有効化                     | オン                        |
| トリガーアラートア<br>クション             | デフォルト                     |

## **IMEServiceStatus**

このアラートは、特定の Cisco IME クライアント インスタンス (Unified Communications Manager)の Cisco IME サービスに対する接続の全体的な健全性を示します。アラートは次の 状態を示します。

- •0:不明。Cisco IME サービスがアクティブ化されていないことを示している可能性があり ます。
- 1:健全。Unified Communications Manager が Cisco IME クライアント インスタンスのプラ イマリおよびバックアップサーバ(設定されている場合)への接続を正常に確立したこと を示します。
- ・2:動作不良。Cisco IME はアクティブ化されているが、Cisco IME サーバとのハンドシェ イク手順を正常に完了していないことを示します。このカウンタの値はプライマリ IME サーバとセカンダリ IME サーバの両方のハンドシェイク ステータスを反映していること に注意してください。

#### デフォルト設定

表 189: IMEServiceStatus アラートのデフォルト設定

| 値              | デフォルト設定 |
|----------------|---------|
| アラートの有効化       | オン      |
| シビラティ(重大<br>度) | クリティカル  |

| 値                             | デフォルト設定                   |
|-------------------------------|---------------------------|
| 次のサーバーでこの<br>アラートを有効化/<br>無効化 | 一覧表示されたサーバで有効             |
| しきい値                          | 次の条件が満たされたときにアラートをトリガーする。 |
|                               | VAP 接続の問題                 |
| 期間                            | すぐにアラートをトリガーする            |
| 頻度                            | 60分ごとに最大1回のアラートをトリガーする    |
| スケジュール                        | 毎日 24 時間                  |
| 電子メールの有効化                     | オン                        |
| トリガーアラートア<br>クション             | デフォルト                     |

### InsufficientFallbackIdentifiers

このアラートは、同一のフォールバック DID を使用する現在進行中の Cisco IME コールが多す ぎて、Unified Communications Manager が処理している新しい Cisco IME コールに割り当てる DTMF ディジットシーケンスが足りないときに生成されます。新しいコールは継続しますが、 音声品質が低下しても PSTN にフォールバックすることができません。

このアラームが生成された場合、このコールに関連付けるフォールバックプロファイルを確認 します。Cisco Unified Communications Manager の管理,ページでプロファイルを確認し、[相関 DTMF 番号のフォールバック番号(「Fallback Number of Correlation DTMF Digits」)]フィール ドの現在の設定を調べます。このフィールドの値を1つ上げて、新しい値によってこれらのア ラートが解消されるかどうかを確認します。一般に、このパラメータは十分大きい値にする必 要があり、このプロファイルに関連付ける登録数に対して作成された Cisco IME 同時コール数 が、この登録数を指数とする 10 の累乗の値よりも常にずっと低くなるようにします。たとえ ば、このフォールバックプロファイルに関連付けるパターンの Cisco IME 同時コール数が常に 10,000 未満である場合、この値を5 に設定する(10 の5 乗は 100,000)ことで、Unified Communications Manager からこのアラートが生成されなくなります。

ただし、この値を大きくすると、フォールバックに要する時間が若干長くなります。このため、「相関 DTMF 番号のフォールバック番号(Fallback Number of Correlation DTMF Digits)」フィールドの値は、このアラートが生成されない程度に大きい値を設定する必要があります。

DTMF ディジット フィールドの値を大きくする代わりに、異なるフォールバック DID を持つ 別のフォールバック プロファイルを追加して、より少ない数の登録パターンをそのフォール バックプロファイルに関連付けることができます。この方法を使用すると、より少ない桁数を 使用できます。

### デフォルト設定

#### 表 190 : InsufficientFallbackIdentifiers アラートのデフォルト設定

| 値                             | デフォルト設定                   |
|-------------------------------|---------------------------|
| アラートの有効化                      | オン                        |
| シビラティ(重大<br>度)                | エラー                       |
| 次のサーバーでこの<br>アラートを有効化/<br>無効化 | 一覧表示されたサーバで有効             |
| しきい値                          | 次の条件が満たされたときにアラートをトリガーする。 |
|                               | フォールバック ID を割り当てることができない  |
| 期間                            | すぐにアラートをトリガーする            |
| 頻度                            | 1分以内に最大1回のアラートをトリガーする     |
| スケジュール                        | 毎日 24 時間                  |
| 電子メールの有効化                     | オン                        |
| トリガーアラートア<br>クション             | デフォルト                     |

### **InvalidCredentials**

このアラートは、Unified Communications Manager で設定されたユーザ名とパスワードが Cisco IME サーバで設定されたものと一致しないために、Unified Communications Manager が Cisco IME サーバに接続できないことを示します。

アラートには、Cisco IME サーバへの接続に使用されたユーザ名とパスワードに加え、ターゲット Cisco IME サーバの IP アドレスおよび名前が含まれます。このアラートを解決するには、 Cisco IME サーバにログインし、設定されているユーザ名およびパスワードが Unified Communications Manager で設定されているユーザ名およびパスワードと一致することを確認し ます。

デフォルト設定

表 191 : InvalidCredentials アラートのデフォルト設定

| 値        | デフォルト設定 |
|----------|---------|
| アラートの有効化 | オン      |

| 値                             | デフォルト設定                     |
|-------------------------------|-----------------------------|
| シビラティ(重大<br>度)                | アラート                        |
| 次のサーバーでこの<br>アラートを有効化/<br>無効化 | 一覧表示されたサーバで有効               |
| しきい値                          | 次の条件が満たされたときにアラートをトリガーする。   |
|                               | Cisco IME サーバへのクレデンシャルが失敗した |
| 期間                            | すぐにアラートをトリガーする              |
| 頻度                            | ポーリングごとにアラートをトリガーする         |
| スケジュール                        | 毎日 24 時間                    |
| 電子メールの有効化                     | オン                          |
| トリガーアラートア<br>クション             | デフォルト                       |

# LocationOutOfResource

このアラートは、LocationOutOfResourceイベントの回数が、設定されている時間間隔中に、設 定されているしきい値を超えたときに発生します。これは、ロケーションまたはリンクの音 声、ビデオ、またはイマーシブ帯域幅のいずれか、またはすべてが使い尽くされたことを示し ます。

デフォルト設定

表 192: LocationOutOfResource アラートのデフォルト設定

| 値                             | デフォルト設定                                                                  |
|-------------------------------|--------------------------------------------------------------------------|
| アラートの有効化                      | オン                                                                       |
| シビラティ(重大<br>度)                | 警告                                                                       |
| 次のサーバーでこの<br>アラートを有効化/<br>無効化 | 一覧表示されたサーバで有効                                                            |
| しきい値                          | 次の条件が満たされたときにアラートをトリガーする。LocationOutOfResource<br>イベントが 60 秒以内に 5 回生成された |

| 値         | デフォルト設定             |
|-----------|---------------------|
| 期間        | すぐにアラートをトリガーする      |
| 頻度        | ポーリングごとにアラートをトリガーする |
| スケジュール    | 毎日 24 時間            |
| 電子メールの有効化 | オン                  |
| トリガーアラートア | デフォルト               |
| クション      |                     |

# **MaliciousCallTrace**

これは、Unified Communications Manager に迷惑呼が存在することを示します。迷惑呼の識別 (MCID)機能が呼び出されます。

### デフォルト設定

### 表 193: MaliciousCallTrace RTMT アラートのデフォルト設定

| 値                             | デフォルト設定                   |
|-------------------------------|---------------------------|
| アラートの有効化                      | オン                        |
| シビラティ(重大<br>度)                | クリティカル                    |
| 次のサーバーでこの<br>アラートを有効化/<br>無効化 | 一覧表示されたサーバで有効             |
| しきい値                          | 次の条件が満たされたときにアラートをトリガーする。 |
|                               | 迷惑呼トレースが生成された             |
| 期間                            | すぐにアラートをトリガーする            |
| 頻度                            | ポーリングごとにアラートをトリガーする       |
| スケジュール                        | 毎日 24 時間                  |
| 電子メールの有効化                     | オン                        |
| トリガーアラートア<br>クション             | デフォルト                     |

## **MediaListExhausted**

このアラートは、MediaListExhausted イベントの回数が、設定されている時間間隔中に、設定 されているしきい値を超えたときに発生します。このアラートは、メディアリストで定義され ている使用可能なメディアリソースがすべて使用中であることを示します。デフォルトの値 は、60 分以内に 0 回です。

### デフォルト設定

表 194: MediaListExhausted RTMT アラートのデフォルト設定

| 値                             | デフォルト設定                                        |
|-------------------------------|------------------------------------------------|
| アラートの有効化                      | オン                                             |
| シビラティ(重大<br>度)                | 警告                                             |
| 次のサーバーでこの<br>アラートを有効化/<br>無効化 | 一覧表示されたサーバで有効                                  |
| しきい値                          | 次の条件が満たされたときにアラートをトリガーする。                      |
|                               | MediaListExhausted イベントの回数が最近 60 分間で 0 回を超えている |
| 期間                            | すぐにアラートをトリガーする                                 |
| 頻度                            | ポーリングごとにアラートをトリガーする                            |
| スケジュール                        | 毎日 24 時間                                       |
| 電子メールの有効化                     | オン                                             |
| トリガーアラートア<br>クション             | デフォルト                                          |

# **MgcpDChannelOutOfService**

このアラートは、メディア ゲートウェイ コントロール プロトコル (BRI) D チャネルがアウ ト オブ サービスのままである場合にトリガーされます。

#### デフォルト設定

表 195: MgcpDChannelOutOfService RTMT アラートのデフォルト設定

| 値        | デフォルト設定 |
|----------|---------|
| アラートの有効化 | オン      |

| 値                             | デフォルト設定                       |
|-------------------------------|-------------------------------|
| シビラティ(重大<br>度)                | クリティカル                        |
| 次のサーバーでこの<br>アラートを有効化/<br>無効化 | 一覧表示されたサーバで有効                 |
| しきい値                          | 次の条件が満たされたときにアラートをトリガーする。     |
|                               | MGCP DChannel がアウト オブ サービスである |
| 期間                            | すぐにアラートをトリガーする                |
| 頻度                            | ポーリングごとにアラートをトリガーする           |
| スケジュール                        | 毎日 24 時間                      |
| 電子メールの有効化                     | オン                            |
| トリガーアラートア<br>クション             | デフォルト                         |

# NumberOfRegisteredDevicesExceeded

このアラートは、NumberOfRegisteredDevicesExceeded イベントが生成されたときに発生しま す。

デフォルト設定

表 196 : NumberOfRegisteredDevicesExceeded RTMT アラートのデフォルト設定

| 値                             | デフォルト設定                                     |
|-------------------------------|---------------------------------------------|
| アラートの有効化                      | オン                                          |
| シビラティ(重大<br>度)                | クリティカル                                      |
| 次のサーバーでこの<br>アラートを有効化/<br>無効化 | 一覧表示されたサーバで有効                               |
| しきい値                          | 次の条件が満たされたときにアラートをトリガーする。                   |
|                               | NumberOfRegisteredDevicesExceededイベントが生成された |
| 期間                            | すぐにアラートをトリガーする                              |

| 値                 | デフォルト設定             |
|-------------------|---------------------|
| 頻度                | ポーリングごとにアラートをトリガーする |
| スケジュール            | 毎日 24 時間            |
| 電子メールの有効化         | オン                  |
| トリガーアラートア<br>クション | デフォルト               |

# NumberOfRegisteredGatewaysDecreased

このアラートは、クラスタに登録されたゲートウェイの数が、連続したポーリング間で減少したときに発生します。

### デフォルト設定

#### 表 197: NumberOfRegisteredGatewaysDecreased RTMT アラートのデフォルト設定

| 値                             | デフォルト設定                   |
|-------------------------------|---------------------------|
| アラートの有効化                      | オン                        |
| シビラティ(重大<br>度)                | クリティカル                    |
| 次のサーバーでこの<br>アラートを有効化/<br>無効化 | 一覧表示されたサーバで有効             |
| しきい値                          | 次の条件が満たされたときにアラートをトリガーする。 |
|                               | 登録されたゲートウェイの数が減少した        |
| 期間                            | すぐにアラートをトリガーする            |
| 頻度                            | ポーリングごとにアラートをトリガーする       |
| スケジュール                        | 毎日 24 時間                  |
| 電子メールの有効化                     | オン                        |
| トリガーアラートア<br>クション             | デフォルト                     |

# NumberOfRegisteredGatewaysIncreased

このアラートは、クラスタに登録されたゲートウェイの数が、連続したポーリング間で増加したときに発生します。

### デフォルト設定

#### 表 198 : NumberOfRegisteredGatewaysIncreased RTMT アラートのデフォルト設定

| 値                 | デフォルト設定                   |
|-------------------|---------------------------|
| アラートの有効化          | オン                        |
| シビラティ(重大<br>度)    | クリティカル                    |
| しきい値              | 次の条件が満たされたときにアラートをトリガーする。 |
|                   | 登録されたゲートウェイの数が増加した        |
| 期間                | すぐにアラートをトリガーする            |
| 頻度                | ポーリングごとにアラートをトリガーする       |
| スケジュール            | 毎日 24 時間                  |
| 電子メールの有効化         | オン                        |
| トリガーアラートア<br>クション | デフォルト                     |

# NumberOfRegisteredMediaDevicesDecreased

このアラートは、クラスタに登録されたメディアデバイスの数が、連続したポーリング間で減少したときに発生します。

### デフォルト設定

#### 表 199 : NumberOfRegisteredMediaDevicesDecreased RTMT アラートのデフォルト設定

| 値              | デフォルト設定                   |
|----------------|---------------------------|
| アラートの有効化       | オン                        |
| シビラティ(重大<br>度) | クリティカル                    |
| しきい値           | 次の条件が満たされたときにアラートをトリガーする。 |
|                | 登録されたメディア デバイスの数が減少した     |

| 値         | デフォルト設定             |
|-----------|---------------------|
| 期間        | すぐにアラートをトリガーする      |
| 頻度        | ポーリングごとにアラートをトリガーする |
| スケジュール    | 毎日 24 時間            |
| 電子メールの有効化 | オン                  |
| トリガーアラートア | デフォルト               |
| クション      |                     |

# NumberOfRegisteredMediaDevicesIncreased

このアラートは、クラスタに登録されたメディアデバイスの数が、連続したポーリング間で増加したときに発生します。

デフォルト設定

### 表 200 : NumberOfRegisteredMediaDevicesIncreased RTMT アラートのデフォルト設定

| 値                 | デフォルト設定                   |
|-------------------|---------------------------|
| アラートの有効化          | オン                        |
| シビラティ(重大<br>度)    | クリティカル                    |
| しきい値              | 次の条件が満たされたときにアラートをトリガーする。 |
|                   | 登録されたメディア デバイスの数が増加した     |
| 期間                | すぐにアラートをトリガーする            |
| 頻度                | ポーリングごとにアラートをトリガーする       |
| スケジュール            | 毎日 24 時間                  |
| 電子メールの有効化         | オン                        |
| トリガーアラートア<br>クション | デフォルト                     |

# NumberOfRegisteredPhonesDropped

このアラートは、クラスタに登録された電話機の数が、連続したポーリング間で、設定されている割合を超えて減少したときに発生します。

I

### デフォルト設定

#### 表 201 : NumberOfRegisteredPhonesDropped RTMT アラートのデフォルト設定

| 値                 | デフォルト設定                   |
|-------------------|---------------------------|
| アラートの有効化          | オン                        |
| シビラティ(重大<br>度)    | クリティカル                    |
| しきい値              | 次の条件が満たされたときにアラートをトリガーする。 |
|                   | クラスタに登録された電話機の数が(10%)減少した |
| 期間                | すぐにアラートをトリガーする            |
| 頻度                | ポーリングごとにアラートをトリガーする       |
| スケジュール            | 毎日 24 時間                  |
| 電子メールの有効化         | オン                        |
| トリガーアラートア<br>クション | デフォルト                     |

# **RecordingCallSetupFail**

デフォルト設定

表 202: RecordingCallSetupFail RTMT アラートのデフォルト設定

| 値                             | デフォルト設定                           |
|-------------------------------|-----------------------------------|
| アラートの有効化                      | オン                                |
| シビラティ(重大<br>度)                | エラー                               |
| 次のサーバーでこの<br>アラートを有効化/<br>無効化 | 一覧表示されたサーバで有効                     |
| しきい値                          | 次の条件が満たされたときにアラートをトリガーする。         |
|                               | RecordingCallSetupFail イベントが生成された |
| 期間                            | すぐにアラートをトリガーする                    |
| 頻度                            | 30 分以内に最大 3 回のアラートをトリガーする         |

| 値                 | デフォルト設定  |
|-------------------|----------|
| スケジュール            | 毎日 24 時間 |
| 電子メールの有効化         | オン       |
| トリガーアラートア<br>クション | デフォルト    |

# RecordingGatewayRegistrationRejected

### デフォルト設定

#### 表 203: RecordingGatewayRegistrationRejected RTMT アラートのデフォルト設定

| 値                             | デフォルト設定                                          |
|-------------------------------|--------------------------------------------------|
| アラートの有効化                      | オン                                               |
| シビラティ(重大<br>度)                | エラー                                              |
| 次のサーバーでこの<br>アラートを有効化/<br>無効化 | 一覧表示されたサーバで有効                                    |
| しきい値                          | 次の条件が満たされたときにアラートをトリガーする。                        |
|                               | RecordingGatewayRegistrationRejected イベントが生成された。 |
| 期間                            | すぐにアラートをトリガーする                                   |
| 頻度                            | 30 分以内に最大 3 回のアラートをトリガーする                        |
| スケジュール                        | 毎日 24 時間                                         |
| 電子メールの有効化                     | オン                                               |
| トリガーアラートア<br>クション             | デフォルト                                            |

# RecordingGatewayRegistrationTimeout

### デフォルト設定

#### 表 204: RecordingGatewayRegistratioNTimeout RTMT アラートのデフォルト設定

| 値                             | デフォルト設定                                        |
|-------------------------------|------------------------------------------------|
| アラートの有効化                      | オン                                             |
| シビラティ(重大<br>度)                | エラー                                            |
| 次のサーバーでこの<br>アラートを有効化/<br>無効化 | 一覧表示されたサーバで有効                                  |
| しきい値                          | 次の条件が満たされたときにアラートをトリガーする。                      |
|                               | RecordingGatewayRegistrationTimeoutイベントが生成された。 |
| 期間                            | すぐにアラートをトリガーする                                 |
| 頻度                            | 30 分以内に最大 3 回のアラートをトリガーする                      |
| スケジュール                        | 毎日 24 時間                                       |
| 電子メールの有効化                     | オン                                             |
| トリガーアラートア<br>クション             | デフォルト                                          |

# RecordingGatewaySessionFailed

### デフォルト設定

#### 表 205: RecordingGatewaySessionFailed RTMT アラートのデフォルト設定

| 値                             | デフォルト設定       |
|-------------------------------|---------------|
| アラートの有効化                      | オン            |
| シビラティ(重大<br>度)                | エラー           |
| 次のサーバーでこの<br>アラートを有効化/<br>無効化 | 一覧表示されたサーバで有効 |

| 値                 | デフォルト設定                                   |
|-------------------|-------------------------------------------|
| しきい値              | 次の条件が満たされたときにアラートをトリガーする。                 |
|                   | RecordingGatewaySessionFailed イベントが生成された。 |
| 期間                | すぐにアラートをトリガーする                            |
| 頻度                | 30 分以内に最大 3 回のアラートをトリガーする                 |
| スケジュール            | 毎日 24 時間                                  |
| 電子メールの有効化         | オン                                        |
| トリガーアラートア<br>クション | デフォルト                                     |

# RecordingResourcesNotAvailable

### デフォルト設定

#### 表 206: RecordingResourcesNotAvailable RTMT アラートのデフォルト設定

| 値                             | デフォルト設定                                        |
|-------------------------------|------------------------------------------------|
| アラートの有効化                      | オン                                             |
| シビラティ(重大<br>度)                | 警告                                             |
| 次のサーバーでこの<br>アラートを有効化/<br>無効化 | 一覧表示されたサーバで有効                                  |
| しきい値                          | 次の条件が満たされたときにアラートをトリガーする。                      |
|                               | RecordingGatewayRegistrationTimeoutイベントが生成された。 |
| 期間                            | すぐにアラートをトリガーする                                 |
| 頻度                            | 30 分以内に最大 3 回のアラートをトリガーする                      |
| スケジュール                        | 毎日 24 時間                                       |
| 電子メールの有効化                     | オン                                             |
| トリガーアラートア<br>クション             | デフォルト                                          |

Cisco Unified Real-Time Monitoring Tool アドミニストレーション ガイド、リリース 15

# RecordingSessionTerminatedUnexpectedly

### デフォルト設定

表 207: RecordingSessionTerminatedUnexpectedly RTMT アラートのデフォルト設定

| 値                             | デフォルト設定                            |
|-------------------------------|------------------------------------|
| アラートの有効化                      | オン                                 |
| シビラティ(重大<br>度)                | エラー                                |
| 次のサーバーでこの<br>アラートを有効化/<br>無効化 | 一覧表示されたサーバで有効                      |
| しきい値                          | 次の条件が満たされたときにアラートをトリガーする。          |
|                               | RecordingCallSetupFail イベントが生成された。 |
| 期間                            | すぐにアラートをトリガーする                     |
| 頻度                            | 30 分以内に最大 3 回のアラートをトリガーする          |
| スケジュール                        | 毎日 24 時間                           |
| 電子メールの有効化                     | オン                                 |
| トリガーアラートア<br>クション             | デフォルト                              |

## **RouteListExhausted**

このアラートは、RouteListExhausted イベントの回数が、設定されている時間間隔中に、設定 されているしきい値を超えたときに発生します。このアラートは、ルートリストで定義されて いる使用可能なチャネルがすべて使用中であることを示します。デフォルトの値は、60分以内 に0回です。

### デフォルト設定

表 208: RouteListExhausted RTMT アラートのデフォルト設定

| 値              | デフォルト設定  |
|----------------|----------|
| アラートの有効化       | オン       |
| シビラティ(重大<br>度) | <u> </u> |

| 値                             | デフォルト設定                                    |
|-------------------------------|--------------------------------------------|
| 次のサーバーでこの<br>アラートを有効化/<br>無効化 | 一覧表示されたサーバで有効                              |
| しきい値                          | 次の条件が満たされたときにアラートをトリガーする。                  |
|                               | RouteListExhausted の回数が最近 60 分間で 0 回を超えている |
| 期間                            | すぐにアラートをトリガーする                             |
| 頻度                            | ポーリングごとにアラートをトリガーする                        |
| スケジュール                        | 毎日 24 時間                                   |
| 電子メールの有効化                     | オン                                         |
| トリガーアラートア<br>クション             | デフォルト                                      |

# RTMTSessionsExceedsThreshold

デフォルト設定

### 表 209: RTMTSessionsExceedsThreshold RTMT アラートのデフォルト設定

| 値                             | デフォルト設定                   |
|-------------------------------|---------------------------|
| アラートの有効化                      | オン                        |
| シビラティ(重大<br>度)                | アラート                      |
| 次のサーバーでこの<br>アラートを有効化/<br>無効化 | 一覧表示されたサーバで有効             |
| しきい値                          | 次の条件が満たされたときにアラートをトリガーする。 |
|                               | ast セッションの数が 250 を超える場合。  |
| 期間                            | すぐにアラートをトリガーする            |
| 頻度                            | ポーリングごとにアラートをトリガーする       |
| スケジュール                        | 毎日 24 時間                  |
| 電子メールの有効化                     | オン                        |

| 値                 | デフォルト設定 |
|-------------------|---------|
| トリガーアラートア<br>クション | デフォルト   |

### **SDLLinkOutOfService**

このアラートは、SDLLinkOutOfService イベントが生成されたときに発生します。このイベントは、ローカルの Unified Communications Manager がリモートの Unified Communications Manager と通信できないことを示します。通常、このイベントは、ネットワークエラーまたはリモート Unified Communications Manager が実行されていないことを示します。

### デフォルト設定

表 210 : SDLLinkOutOfService RTMT アラートのデフォルト設定

| 値                             | デフォルト設定                        |
|-------------------------------|--------------------------------|
| アラートの有効化                      | オン                             |
| シビラティ(重大<br>度)                | クリティカル                         |
| 次のサーバーでこの<br>アラートを有効化/<br>無効化 | 一覧表示されたサーバで有効                  |
| しきい値                          | 次の条件が満たされたときにアラートをトリガーする。      |
|                               | SDLLinkOutOfService イベントが生成された |
| 期間                            | すぐにアラートをトリガーする                 |
| 頻度                            | ポーリングごとにアラートをトリガーする            |
| スケジュール                        | 毎日 24 時間                       |
| 電子メールの有効化                     | オン                             |
| トリガーアラートア<br>クション             | デフォルト                          |

## **SmartLicenseAuthorizationExpiringSoon**

このアラートは、Cisco Smart Software Manager または Cisco Smart Software Manager サテライト でのユニファイドコミュニケーションマネージャの許可がまもなく期限切れになると発生しま す。

### デフォルト設定

#### 表 211: SmartLicenseAuthorizationExpiringSoon RTMT アラートのデフォルト設定

| 値                             | デフォルト設定                                                                          |
|-------------------------------|----------------------------------------------------------------------------------|
| アラートの有効化                      | オン                                                                               |
| シビラティ(重大<br>度)                | 警告                                                                               |
| 次のサーバーでこの<br>アラートを有効化/<br>無効化 | 一覧表示されたサーバで有効                                                                    |
| しきい値                          | 次の条件が満たされた場合にアラートをトリガーします:<br>SmartLicenseAuthorizationExpiringSoon イベントが生成されました |
| 期間                            | すぐにアラートをトリガーする                                                                   |
| 頻度                            | ポーリングごとにアラートをトリガーする                                                              |
| スケジュール                        | 毎日 24 時間                                                                         |
| 電子メールの有効化                     | オン                                                                               |
| トリガーアラートア<br>クション             | デフォルト                                                                            |

# **SmartLicenseCommunicationError**

このアラートは、Unified Communications Manager が Cisco Smart Software Manager または Cisco Smart Software Manager サテライトと正常に通信できない場合に発生します。

#### デフォルト設定

#### 表 212: SmartLicenseCommunicationError RTMT アラートのデフォルト設定

| 値                             | デフォルト設定       |
|-------------------------------|---------------|
| アラートの有効化                      | オン            |
| シビラティ(重大<br>度)                | エラー           |
| 次のサーバーでこの<br>アラートを有効化/<br>無効化 | 一覧表示されたサーバで有効 |

| 値                 | デフォルト設定                                                                   |
|-------------------|---------------------------------------------------------------------------|
| しきい値              | 次の条件が満たされた場合にアラートをトリガーします:<br>SmartLicenseCommunicationError イベントが生成されました |
| 期間                | すぐにアラートをトリガーする                                                            |
| 頻度                | ポーリングごとにアラートをトリガーする                                                       |
| スケジュール            | 毎日 24 時間                                                                  |
| 電子メールの有効化         | オン                                                                        |
| トリガーアラートア<br>クション | デフォルト                                                                     |

# **SmartLicenseExportControlNotAllowed**

このアラートは、スマートアカウントまたはバーチャルアカウントから受信した登録トークン に、ユニファイドコミュニケーションマネージャが登録されておらず、エクスポート制御機能 がオンになっており、混合モードで動作するようにライセンスされていない場合に発生しま す。

### デフォルト設定

#### 表 213: SmartLicenseExportControlNotAllowed RTMT アラートのデフォルト設定

| 値                             | デフォルト設定                                                                         |
|-------------------------------|---------------------------------------------------------------------------------|
| アラートの有効化                      | オン                                                                              |
| シビラティ(重大<br>度)                | アラート                                                                            |
| 次のサーバーでこの<br>アラートを有効化/<br>無効化 | 一覧表示されたサーバで有効                                                                   |
| しきい値                          | 次の条件が満たされた場合にアラートをトリガーします。<br>SmartLicenseExportControlNotAllowed イベントが生成されました。 |
| 期間                            | すぐにアラートをトリガーする                                                                  |
| 頻度                            | ポーリングごとにアラートをトリガーする                                                             |
| スケジュール                        | 毎日 24 時間                                                                        |
| 電子メールの有効化                     | オン                                                                              |

| 値                 | デフォルト設定 |
|-------------------|---------|
| トリガーアラートア<br>クション | デフォルト   |

## **SmartLicenseInEval**

このアラートは、ユニファイドコミュニケーションマネージャが Cisco Smart Software Manager または Cisco Smart Software Manager サテライトに登録されておらず、まもなく期限切れになる 評価モードで動作している場合に発生します。

#### デフォルト設定

表 214: SmartLicenseInEval RTMT アラートのデフォルト設定

| 値                             | デフォルト設定                                                        |
|-------------------------------|----------------------------------------------------------------|
| アラートの有効化                      | オン                                                             |
| シビラティ(重大<br>度)                | 警告                                                             |
| 次のサーバーでこの<br>アラートを有効化/<br>無効化 | 一覧表示されたサーバで有効                                                  |
| しきい値                          | 次の条件が満たされた場合にアラートをトリガーします。 SmartLicenseInEval<br>イベントが生成されました。 |
| 期間                            | すぐにアラートをトリガーする                                                 |
| 頻度                            | ポーリングごとにアラートをトリガーする                                            |
| スケジュール                        | 毎日 24 時間                                                       |
| 電子メールの有効化                     | オン                                                             |
| トリガーアラートア<br>クション             | デフォルト                                                          |

# **SmartLicenseInOverageAuthorizationExpired**

このアラートは、認証の有効期限が切れる前にユニファイドコミュニケーションマネージャの ライセンス認証を更新せずに、ライセンス認証の期限が切れた場合に発生します。これは、ま もなく期限切れになる超過期間で実行されます。

### デフォルト設定

#### 表 215: SmartLicenseInOverage\_AuthorizationExpired RTMT アラートのデフォルト設定

| 値                             | デフォルト設定                                                                                |
|-------------------------------|----------------------------------------------------------------------------------------|
| アラートの有効化                      | オン                                                                                     |
| シビラティ(重大<br>度)                | アラート                                                                                   |
| 次のサーバーでこの<br>アラートを有効化/<br>無効化 | 一覧表示されたサーバで有効                                                                          |
| しきい値                          | 次の条件が満たされた場合にアラートをトリガーします。<br>SmartLicenseInOverage_AuthorizationExpired イベントが生成されました。 |
| 期間                            | すぐにアラートをトリガーする                                                                         |
| 頻度                            | ポーリングごとにアラートをトリガーする                                                                    |
| スケジュール                        | 毎日 24 時間                                                                               |
| 電子メールの有効化                     | オン                                                                                     |
| トリガーアラートア<br>クション             | デフォルト                                                                                  |

# SmartLicenseInOverageOutOfCompliance

このアラートは、Ciscoユニファイドコミュニケーションマネージャが十分な数のライセンス で動作していて、ステータスがコンプライアンス違反である場合に発生します。これは、まも なく期限切れになる超過期間で実行されます。

### デフォルト設定

#### 表 216: SmartLicenseInOverage\_OutOfCompliance RTMT アラートのデフォルト設定

| 値                             | デフォルト設定       |
|-------------------------------|---------------|
| アラートの有効化                      | オン            |
| シビラティ(重大<br>度)                | アラート          |
| 次のサーバーでこの<br>アラートを有効化/<br>無効化 | 一覧表示されたサーバで有効 |
| 値                 | デフォルト設定                                                                           |
|-------------------|-----------------------------------------------------------------------------------|
| しきい値              | 次の条件が満たされた場合にアラートをトリガーします。<br>SmartLicenseInOverage_OutOfCompliance イベントが生成されました。 |
| 期間                | すぐにアラートをトリガーする                                                                    |
| 頻度                | ポーリングごとにアラートをトリガーする                                                               |
| スケジュール            | 毎日 24 時間                                                                          |
| 電子メールの有効化         | オン                                                                                |
| トリガーアラートア<br>クション | デフォルト                                                                             |

# **SmartLicenseNoProvisionAuthorizationExpired**

このアラートは、ユニファイドコミュニケーションマネージャのライセンス認証が成功せず、 超過期間が終了した場合に発生します。ユーザまたはデバイスを追加、更新、または削除する ことはできません。

### デフォルト設定

#### 表 217: SmartLicenseNoProvision\_AuthorizationExpired RTMT アラートのデフォルト設定

| 値                             | デフォルト設定                                                                                  |
|-------------------------------|------------------------------------------------------------------------------------------|
| アラートの有効化                      | オン                                                                                       |
| シビラティ(重大<br>度)                | クリティカル                                                                                   |
| 次のサーバーでこの<br>アラートを有効化/<br>無効化 | 一覧表示されたサーバで有効                                                                            |
| しきい値                          | 次の条件が満たされた場合にアラートをトリガーします。<br>SmartLicenseNoProvision_AuthorizationExpired イベントが生成されました。 |
| 期間                            | すぐにアラートをトリガーする                                                                           |
| 頻度                            | ポーリングごとにアラートをトリガーする                                                                      |
| スケジュール                        | 毎日 24 時間                                                                                 |
| 電子メールの有効化                     | オン                                                                                       |

| 值                 | デフォルト設定 |
|-------------------|---------|
| トリガーアラートア<br>クション | デフォルト   |

## **SmartLicenseNoProvisionEvalExpired**

このアラートは、Cisco Smart Licensing の評価期間がユニファイドコミュニケーションマネージャに対して期限切れになったときに発生します。ユーザまたはデバイスを追加、更新、または削除することはできません。

### デフォルト設定

| 表 218 : SmartLicenseNoProv | ision_EvalExpired RTMT ア | ラートのデフォルト設定 |
|----------------------------|--------------------------|-------------|
|----------------------------|--------------------------|-------------|

| 値                             | デフォルト設定                                                                         |
|-------------------------------|---------------------------------------------------------------------------------|
| アラートの有効化                      | オン                                                                              |
| シビラティ(重大<br>度)                | クリティカル                                                                          |
| 次のサーバーでこの<br>アラートを有効化/<br>無効化 | 一覧表示されたサーバで有効                                                                   |
| しきい値                          | 次の条件が満たされた場合にアラートをトリガーします。<br>SmartLicenseNoProvision_EvalExpired イベントが生成されました。 |
| 期間                            | すぐにアラートをトリガーする                                                                  |
| 頻度                            | ポーリングごとにアラートをトリガーする                                                             |
| スケジュール                        | 毎日 24 時間                                                                        |
| 電子メールの有効化                     | オン                                                                              |
| トリガーアラートア<br>クション             | デフォルト                                                                           |

# SmartLicenseNoProvisionOutOfCompliance

このアラートは、Ciscoユニファイドコミュニケーションマネージャが十分な数のライセンス で動作し、超過期間が終了した場合に発生します。ユーザまたはデバイスを追加、更新、また は削除することはできません。

## デフォルト設定

#### 表 219: SmartLicenseNoProvision\_OutOfCompliance RTMT アラートのデフォルト設定

| 値                             | デフォルト設定                                                                             |
|-------------------------------|-------------------------------------------------------------------------------------|
| アラートの有効化                      | オン                                                                                  |
| シビラティ(重大<br>度)                | クリティカル                                                                              |
| 次のサーバーでこの<br>アラートを有効化/<br>無効化 | 一覧表示されたサーバで有効                                                                       |
| しきい値                          | 次の条件が満たされた場合にアラートをトリガーします。<br>SmartLicenseNoProvision_OutOfCompliance イベントが生成されました。 |
| 期間                            | すぐにアラートをトリガーする                                                                      |
| 頻度                            | ポーリングごとにアラートをトリガーする                                                                 |
| スケジュール                        | 毎日 24 時間                                                                            |
| 電子メールの有効化                     | オン                                                                                  |
| トリガーアラートア<br>クション             | デフォルト                                                                               |

# **SmartLicenseRegistrationExpired**

このアラートは、登録の有効期限前にユニファイドコミュニケーションマネージャのライセン ス登録を更新せずに、ライセンス登録が期限切れになった場合に発生します。ユーザまたはデ バイスを追加、更新、または削除することはできません。

## デフォルト設定

#### 表 220: SmartLicenseRegistrationExpired RTMT アラートのデフォルト設定

| 値                             | デフォルト設定       |
|-------------------------------|---------------|
| アラートの有効化                      | オン            |
| シビラティ(重大<br>度)                | エラー           |
| 次のサーバーでこの<br>アラートを有効化/<br>無効化 | 一覧表示されたサーバで有効 |

| 値                 | デフォルト設定                                                                    |
|-------------------|----------------------------------------------------------------------------|
| しきい値              | 次の条件が満たされた場合にアラートをトリガーします:<br>SmartLicenseRegistrationExpired イベントが生成されました |
| 期間                | すぐにアラートをトリガーする                                                             |
| 頻度                | ポーリングごとにアラートをトリガーする                                                        |
| スケジュール            | 毎日 24 時間                                                                   |
| 電子メールの有効化         | オン                                                                         |
| トリガーアラートア<br>クション | デフォルト                                                                      |

# **SmartLicenseRegistrationExpiringSoon**

このアラートは、Cisco Smart Software Manager または Cisco Smart Software Manager サテライト による Unified Communications Manager の登録がまもなく期限切れになる場合に発生します。

## デフォルト設定

#### 表 221 : SmartLicenseRegistrationExpiringSoon RTMT アラートのデフォルト設定

| 值                             | デフォルト設定                                                                         |
|-------------------------------|---------------------------------------------------------------------------------|
| アラートの有効化                      | オン                                                                              |
| シビラティ(重大<br>度)                | 警告                                                                              |
| 次のサーバーでこの<br>アラートを有効化/<br>無効化 | 一覧表示されたサーバで有効                                                                   |
| しきい値                          | 次の条件が満たされた場合にアラートをトリガーします:<br>SmartLicenseRegistrationExpiringSoon イベントが生成されました |
| 期間                            | すぐにアラートをトリガーする                                                                  |
| 頻度                            | ポーリングごとにアラートをトリガーする                                                             |
| スケジュール                        | 毎日 24 時間                                                                        |
| 電子メールの有効化                     | オン                                                                              |
| トリガーアラートア<br>クション             | デフォルト                                                                           |

# **SmartLicenseRenewAuthFailed**

このアラートは、ユニファイドコミュニケーションマネージャのライセンス認証の更新が失敗した場合に発生します。

デフォルト設定

#### 表 222 : SmartLicenseRenewAuthFailed RTMT アラートのデフォルト設定

| 値                             | デフォルト設定                                                                |
|-------------------------------|------------------------------------------------------------------------|
| アラートの有効化                      | オン                                                                     |
| シビラティ(重大<br>度)                | エラー                                                                    |
| 次のサーバーでこの<br>アラートを有効化/<br>無効化 | 一覧表示されたサーバで有効                                                          |
| しきい値                          | 次の条件が満たされた場合にアラートをトリガーします:<br>SmartLicenseRenewAuthFailed イベントが生成されました |
| 期間                            | すぐにアラートをトリガーする                                                         |
| 頻度                            | ポーリングごとにアラートをトリガーする                                                    |
| スケジュール                        | 毎日 24 時間                                                               |
| 電子メールの有効化                     | オン                                                                     |
| トリガーアラートア<br>クション             | デフォルト                                                                  |

# **SmartLicenseRenewRegistrationFailed**

このアラートは、ユニファイドコミュニケーションマネージャのライセンス登録の更新が失敗した場合に発生します。

デフォルト設定

表 223 : SmartLicenseRenewRegistrationFailed RTMT アラートのデフォルト設定

| 値              | デフォルト設定 |
|----------------|---------|
| アラートの有効化       | オン      |
| シビラティ(重大<br>度) | エラー     |

| 値                             | デフォルト設定                                                                        |
|-------------------------------|--------------------------------------------------------------------------------|
| 次のサーバーでこの<br>アラートを有効化/<br>無効化 | 一覧表示されたサーバで有効                                                                  |
| しきい値                          | 次の条件が満たされた場合にアラートをトリガーします:<br>SmartLicenseRenewRegistrationFailed イベントが生成されました |
| 期間                            | すぐにアラートをトリガーする                                                                 |
| 頻度                            | ポーリングごとにアラートをトリガーする                                                            |
| スケジュール                        | 毎日 24 時間                                                                       |
| 電子メールの有効化                     | オン                                                                             |
| トリガーアラートア<br>クション             | デフォルト                                                                          |

# SmartLicense\_Reservation\_InEval

このアラートは、評価期間で実行中の Unified Communications Manager が、ライセンスの予約 に対して有効になっており、予約済み承認コードのインストールが保留中の場合に発生しま す。

## デフォルト設定

Table 224: SmartLicense\_Reservation\_InEval RTMT アラートのデフォルト設定

| 値                             | デフォルト設定                                                                   |
|-------------------------------|---------------------------------------------------------------------------|
| アラートの有効化                      | オン                                                                        |
| シビラティ(重大<br>度)                | 警告                                                                        |
| 次のサーバーでこの<br>アラートを有効化/<br>無効化 | 一覧表示されたサーバで有効                                                             |
| しきい値                          | 次の条件が満たされた場合にアラートをトリガーします。<br>SmartLicense_Reservation_InEvalイベントが生成されました |
| 期間                            | すぐにアラートをトリガーする                                                            |
| 頻度                            | ポーリングごとにアラートをトリガーする                                                       |
| スケジュール                        | 毎日 24 時間                                                                  |

| 值                 | デフォルト設定 |
|-------------------|---------|
| 電子メールの有効化         | オン      |
| トリガーアラートア<br>クション | デフォルト   |

# SmartLicense\_Reservation\_NoProvision\_EvalExpired

このアラートは、Unified Communications Manager ライセンス評価期間が終了し、Specified License Reservation または Permanent License Reservation 認証コードのインストールが保留中の場合に発生します。

#### デフォルト設定

Table 225: SmartLicense\_Reservation\_NoProvision\_EvalExpired RTMT アラートのデフォルト設定

| 値                             | デフォルト設定                                                                               |
|-------------------------------|---------------------------------------------------------------------------------------|
| アラートの有効化                      | オン                                                                                    |
| シビラティ(重大<br>度)                | クリティカル                                                                                |
| 次のサーバーでこの<br>アラートを有効化/<br>無効化 | 一覧表示されたサーバで有効                                                                         |
| しきい値                          | 次の条件が一致した場合にアラートをトリガー:<br>SmartLicense_Reservation_NoProvision_EvalExpired イベントが生成された |
| 期間                            | すぐにアラートをトリガーする                                                                        |
| 頻度                            | ポーリングごとにアラートをトリガーする                                                                   |
| スケジュール                        | 毎日 24 時間                                                                              |
| 電子メールの有効化                     | オン                                                                                    |
| トリガーアラートア<br>クション             | デフォルト                                                                                 |

## SmartLicense\_SLR\_InOverage\_NotAuthorized

このアラートは、ユニファイドコミュニケーションマネージャが指定されたライセンスの予約 モードで実行されており、ライセンスの数が不十分で、超過期間がアクティブである場合に発 生します。

## デフォルト設定

#### 表 226 : SmartLicense\_SLR\_InOverage\_NotAuthorized RTMT アラートのデフォルト設定

| 値                             | デフォルト設定                                                                            |
|-------------------------------|------------------------------------------------------------------------------------|
| アラートの有効化                      | オン                                                                                 |
| シビラティ(重大<br>度)                | アラート                                                                               |
| 次のサーバーでこの<br>アラートを有効化/<br>無効化 | 一覧表示されたサーバで有効                                                                      |
| しきい値                          | 次の条件が満たされた場合にアラートをトリガーします。<br>SmartLicense_SLR_InOverage_NotAuthorizedイベントが生成されました |
| 期間                            | すぐにアラートをトリガーする                                                                     |
| 頻度                            | ポーリングごとにアラートをトリガーする                                                                |
| スケジュール                        | 毎日 24 時間                                                                           |
| 電子メールの有効化                     | オン                                                                                 |
| トリガーアラートア<br>クション             | デフォルト                                                                              |

# SmartLicense\_SLR\_NoProvision\_NotAuthorized

このアラートは、ユニファイドコミュニケーションマネージャが指定されたライセンスの予約 モードで実行されており、ライセンスの数が不十分で、超過期間が期限切れになっているた め、プロビジョニング状態に移行していない場合に発生します。

#### デフォルト設定

#### 表 227: SmartLicense\_SLR\_NoProvision\_NotAuthorized RTMT アラートのデフォルト設定

| 值                             | デフォルト設定       |
|-------------------------------|---------------|
| アラートの有効化                      | オン            |
| シビラティ(重大<br>度)                | クリティカル        |
| 次のサーバーでこの<br>アラートを有効化/<br>無効化 | 一覧表示されたサーバで有効 |

| 値                 | デフォルト設定                                                                              |
|-------------------|--------------------------------------------------------------------------------------|
| しきい値              | 次の条件が満たされた場合にアラートをトリガーします。<br>SmartLicense_SLR_NoProvision_NotAuthorizedイベントが生成されました |
| 期間                | すぐにアラートをトリガーする                                                                       |
| 頻度                | ポーリングごとにアラートをトリガーする                                                                  |
| スケジュール            | 毎日 24 時間                                                                             |
| 電子メールの有効化         | オン                                                                                   |
| トリガーアラートア<br>クション | デフォルト                                                                                |

## SmartLicense\_Reservation\_ExportControlNotAllowed

このアラートは、Cisco Unified Communication Managerが混合モードになっており、特定のライ センス予約が有効になっていて、その評価モードで Cisco Unified Communication Managerが評 価モードで、評価期間が切れ、登録済みの特定のライセンス予約、登録固有のライセンス予約 状態のときに発生します。

### デフォルト設定

#### Table 228: SmartLicense\_Reservation\_ExportControlNotAllowed RTMT アラートのデフォルト設定

| 値                             | デフォルト設定                                                                                        |
|-------------------------------|------------------------------------------------------------------------------------------------|
| アラートの有効化                      | オン                                                                                             |
| シビラティ(重大<br>度)                | アラート                                                                                           |
| 次のサーバーでこの<br>アラートを有効化/<br>無効化 | 一覧表示されたサーバで有効                                                                                  |
| しきい値                          | 次の条件が満たされた場合にアラートをトリガーします。<br>SmartLicense_Reservation_ExportControlNotAllowedイベントが生成されま<br>した |
| 期間                            | すぐにアラートをトリガーする                                                                                 |
| 頻度                            | ポーリングごとにアラートをトリガーする                                                                            |
| スケジュール                        | 毎日 24 時間                                                                                       |
| 電子メールの有効化                     | オン                                                                                             |

| 値                 | デフォルト設定 |
|-------------------|---------|
| トリガーアラートア<br>クション | デフォルト   |

# SwitchesAndAccessPointReached75PercentCapacity

このアラートは、スイッチとアクセスポイントの現在のレコード数が5万レコードの最大容量の75%に達した場合に発生します。

## デフォルト設定

| 表之 | 229 : Swit | tchesAndAcc | essPointRea | ched75Perce | entCapacity | RTMTア | ラー | トのデス | フォル | ト設定 |
|----|------------|-------------|-------------|-------------|-------------|-------|----|------|-----|-----|
|----|------------|-------------|-------------|-------------|-------------|-------|----|------|-----|-----|

| 値                             | デフォルト設定                                                                      |
|-------------------------------|------------------------------------------------------------------------------|
| アラートの有効化                      | オン                                                                           |
| シビラティ(重大<br>度)                | クリティカル                                                                       |
| 次のサーバーでこの<br>アラートを有効化/<br>無効化 | 一覧表示されたサーバで有効                                                                |
| しきい値                          | 次の条件が満たされたときにアラートをトリガーします。<br>SwitchesAndAccessPointReached75PercentCapacity |
| 期間                            | すぐにアラートをトリガーする                                                               |
| 頻度                            | ポーリングごとにアラートをトリガーする                                                          |
| スケジュール                        | 毎日 24 時間                                                                     |
| 電子メールの有効化                     | オン                                                                           |
| トリガーアラートア<br>クション             | デフォルト                                                                        |

# SwitchesAndAccessPointReached90PercentCapacity

このアラートは、スイッチとアクセスポイントの現在のレコード数が5万レコードの最大容量の90%に達した場合に発生します。

## デフォルト設定

#### 表 230 : SwitchesAndAccessPointReached90PercentCapacity RTMT アラートのデフォルト設定

| 値                             | デフォルト設定                                                                      |
|-------------------------------|------------------------------------------------------------------------------|
| アラートの有効化                      | オン                                                                           |
| シビラティ(重大<br>度)                | クリティカル                                                                       |
| 次のサーバーでこの<br>アラートを有効化/<br>無効化 | 一覧表示されたサーバで有効                                                                |
| しきい値                          | 次の条件が満たされたときにアラートをトリガーします。<br>SwitchesAndAccessPointReached90PercentCapacity |
| 期間                            | すぐにアラートをトリガーする                                                               |
| 頻度                            | ポーリングごとにアラートをトリガーする                                                          |
| スケジュール                        | 毎日 24 時間                                                                     |
| 電子メールの有効化                     | オン                                                                           |
| トリガーアラートア<br>クション             | デフォルト                                                                        |

# SwitchesAndAccessPointReached95PercentCapacity

このアラートは、スイッチとアクセスポイントの現在のレコード数が5万レコードの最大容量の95%に達した場合に発生します。

### デフォルト設定

#### 表 231: SwitchesAndAccessPointReached95PercentCapacity RTMT アラートのデフォルト設定

| 値                             | デフォルト設定       |
|-------------------------------|---------------|
| アラートの有効化                      | オン            |
| シビラティ(重大<br>度)                | クリティカル        |
| 次のサーバーでこの<br>アラートを有効化/<br>無効化 | 一覧表示されたサーバで有効 |

| 値                 | デフォルト設定                                                                      |
|-------------------|------------------------------------------------------------------------------|
| しきい値              | 次の条件が満たされたときにアラートをトリガーします。<br>SwitchesAndAccessPointReached95PercentCapacity |
| 期間                | すぐにアラートをトリガーする                                                               |
| 頻度                | ポーリングごとにアラートをトリガーする                                                          |
| スケジュール            | 毎日 24 時間                                                                     |
| 電子メールの有効化         | オン                                                                           |
| トリガーアラートア<br>クション | デフォルト                                                                        |

## **TCPSetupToIMEFailed**

このアラートは、Cisco Unified Communications Manager が Cisco IME サーバへの TCP 接続を確 立できないときに発生します。このアラートは一般に、Cisco IME サーバの IP アドレスとポー トが Unified Communications Manager Administration で正しく設定されていない場合か、イント ラネット接続の問題が存在するために接続が確立されない場合に発生します。

アラートの Cisco IME サーバの IP アドレスとポートが有効であることを確認します。問題が解決しない場合は、Unified Communications Manager サーバと Cisco IME サーバ間の接続をテストします。

### デフォルト設定

表 232: TCPSetupToIMEFailed アラートのデフォルト設定

| 値                             | デフォルト設定                   |
|-------------------------------|---------------------------|
| アラートの有効化                      | オン                        |
| シビラティ(重大<br>度)                | クリティカル                    |
| 次のサーバーでこの<br>アラートを有効化/<br>無効化 | 一覧表示されたサーバで有効             |
| しきい値                          | 次の条件が満たされたときにアラートをトリガーする。 |
|                               | Cisco IME サーバへの接続に失敗した    |
| 期間                            | すぐにアラートをトリガーする            |
| 頻度                            | ポーリングごとにアラートをトリガーする       |

| 値                 | デフォルト設定  |
|-------------------|----------|
| スケジュール            | 毎日 24 時間 |
| 電子メールの有効化         | オン       |
| トリガーアラートア<br>クション | デフォルト    |

# **TLSConnectionToIMEFailed**

このアラートは、Cisco IME サービスによって提示された証明書の期限が切れていたか、証明 書が Unified Communications Manager CTL になかったために、Cisco IME サービスへの TLS 接 続を確立できなかったときに発生します。

Cisco IME サービス証明書が Unified Communications Manager に設定されていることを確認します。

### デフォルト設定

### 表 233: TLSConnectionTolMEFailed アラートのデフォルト設定

| 値                             | デフォルト設定                      |
|-------------------------------|------------------------------|
| アラートの有効化                      | オン                           |
| シビラティ(重大<br>度)                | アラート                         |
| 次のサーバーでこの<br>アラートを有効化/<br>無効化 | 一覧表示されたサーバで有効                |
| しきい値                          | 次の条件が満たされたときにアラートをトリガーする。    |
|                               | Cisco IME サービスへの TLS 障害が発生した |
| 期間                            | すぐにアラートをトリガーする               |
| 頻度                            | ポーリングごとにアラートをトリガーする          |
| スケジュール                        | 毎日 24 時間                     |
| 電子メールの有効化                     | オン                           |
| トリガーアラートア<br>クション             | デフォルト                        |

# **UserInputFailure**

## デフォルト設定

表 234: UserInputFailure RTMT アラートのデフォルト設定

| 値                             | デフォルト設定                      |
|-------------------------------|------------------------------|
| アラートの有効化                      | オン                           |
| シビラティ(重大<br>度)                | 警告                           |
| 次のサーバーでこの<br>アラートを有効化/<br>無効化 | 一覧表示されたサーバで有効                |
| しきい値                          | 次の条件が満たされたときにアラートをトリガーする。    |
|                               | UserInputFailure イベントが生成された。 |
| 期間                            | すぐにアラートをトリガーする               |
| 頻度                            | 30 分以内に最大 3 回のアラートをトリガーする    |
| スケジュール                        | 毎日 24 時間                     |
| 電子メールの有効化                     | オン                           |
| トリガーアラートア<br>クション             | デフォルト                        |

# IM and Presence Service $\mathcal{P}\mathcal{P}$

## **CTIGWModuleNotEnabled**

## アラートの説明

このアラートは、Cisco CTI ゲートウェイ アプリケーションが、設定が不十分であるかま たはイネーブルでないことを示します。

## Unified RTMT のデフォルトしきい値

該当なし

#### 推奨処置

Cisco CTI ゲートウェイアプリケーションを設定して有効にするには、[ユニファイドコミュ ニケーションマネージャー IM and プレゼンス CTI ゲートウェイの設定 (Cisco CTI gateway Settings)] ページを使用します。

# CTIGWProviderDown

#### アラートの説明

このアラートは、CTI プロバイダーがダウンしていることを示します。

Unified RTMT のデフォルトしきい値

該当なし

## 推奨処置

設定済みのユニファイドコミュニケーションマネージャノードへの接続を確認し、cisco CTI ゲートウェイアプリケーションが Cisco ユニファイド CM IM and プレゼンス管理 GUI の [CTI 設定 (CTI Settings)] ページで有効になっていることを確認します。

## **CTIGWProviderFailedToOpen**

## タイプ

IM and Presence Service

## アラートの説明

このアラートは、CTIプロバイダーが設定エラーが原因で開けなかったことを示します。 Unified RTMT のデフォルトしきい値

該当なし。

### 推奨処置

Administration GUI の [CTI 設定 (CTI Settings)] ページで、Unified Communications Manager のアドレスとアプリケーションのユーザ クレデンシャルを確認します。

## **CTIGWQBEFailedRequest**

## アラートの説明

このアラートは、Cisco CTI ゲートウェイ アプリケーションが、要求に対して失敗応答を 受信したことを示します。

### Unified RTMT のデフォルトしきい値

該当なし

### 推奨処置

Cisco RTMT を使用して、Cisco SIP プロキシ サービスのトレース ログ ファイルで詳細な エラー メッセージを確認してください。

## CTIGWSystemError

## アラートの説明

このアラートは、Cisco CTI ゲートウェイ アプリケーション システムのエラーを示します。

#### Unified RTMT のデフォルトしきい値

該当なし

### 推奨処置

Cisco RTMT を使用して、Cisco SIP プロキシ サービスのトレース ログ ファイルで詳細な エラーメッセージを確認してください。

## CTIGWUserNotAuthorized

### アラートの説明

このアラートは、不正なデバイスまたは回線 DN が原因で、ユーザが承認されなかったことを示します。

Unified RTMT のデフォルトしきい値

該当なし

## 推奨処置

ユーザのデバイス設定および MOC 設定を確認します。

## CTIGWUserNotLicenced

### アラートの説明

このアラートは、ユーザには有効なライセンスがないため、認証できないことを示します。

Unified RTMT のデフォルトしきい値

### 該当なし

### 推奨処置

Cisco CTI ゲートウェイ アプリケーションのライセンスとユーザ設定を確認します。

## **DuplicateDirectoryURI**

## アラートの説明

このアラートは、ディレクトリ URI IM アドレススキームが設定されている時、同じディレクトリ URI 値が割り当てられているクラスタ間展開内に複数のユーザが設定されていることを示します。

#### Unified RTMT のデフォルトしきい値

該当なし

#### 推奨処置

ただちに処置をして問題を修正してください。各ユーザは一意のディレクトリURIが割り 当てられる必要があります。影響を受けるユーザが、クラスタ間ピアに配置されている場 合があります。

## **DuplicateUserid**

### アラートの説明

このアラートは、クラスタ間展開内の別のクラスタで、1人以上のユーザに重複ユーザID が割り当てられていることを示します。

## Unified RTMT のデフォルトしきい値

該当なし

#### 推奨処置

ただちに処置をして問題を修正してください。各ユーザは一意のユーザ ID が割り当てられる必要があります。影響を受けるユーザが、クラスタ間ピアに配置されている場合があります。

## **EspConfigAgentFileWriteError**

#### アラートの説明

このアラートは、Cisco Config Agent サービスがファイル システムに書き込むことができ ないことを示します。

Unified RTMT のデフォルトしきい値

該当なし

### 推奨処置

Cisco RTMT を使用して、ディスク容量が少なくなっていること、または使い尽くされていることを確認します。このアラームは、システムが過負荷になっているため、ユーザをIM and Presence Service クラスタ内の他のノードに再割り当てする必要があることを示す場合があります。ユーザを他のノードに再割り当てするには、IM and Presence Service Administration GUIの[トポロジ(Topology)]ページを使用します。

## **EspConfigAgentHighCPUUtilization**

#### アラートの説明

このアラートは、CPU 使用率が設定されたしきい値を超えたことを示します。

Unified RTMT のデフォルトしきい値

該当なし

#### 推奨処置

Unified RTMT を使用して、Cisco SIP プロキシ サービスのトレース ログ ファイルで詳細 なエラー メッセージを確認してください。

## **EspConfigAgentHighMemoryUtilization**

### アラートの説明

このアラートは、仮想メモリの使用率が設定されたしきい値を超えたことを示します。 Unified RTMT のデフォルトしきい値

該当なし

## 推奨処置

Unified RTMT を使用してメモリ使用率をモニタし、必要に応じてパフォーマンスを向上 させるためにシステム負荷を減らしてください。

## **EspConfigAgentLocalDBAccessError**

## アラートの説明

このアラートは、Cisco Config Agent サービスでの IM and Presence Service のローカル デー タベースの読み取りまたは書き込みが失敗したことを示します。

#### Unified RTMT のデフォルトしきい値

### 該当なし

## 推奨処置

Cisco RTMT を使用してシステムの状態を確認してください。A Cisco DB サービスが実行 していることを確認してください。

## EspConfigAgentMemAllocError

### アラートの説明

このアラートは、Cisco Config Agent サービスがメモリを割り当てることができないことを 示します。

Unified RTMT のデフォルトしきい値

該当なし

### 推奨処置

Unified RTMT を使用して、システムの共有メモリが少なくなっていること、または使い 尽くされていることを確認します。このアラームは、システムが過負荷になっているた め、ユーザを IM and Presence Service クラスタ内の他のノードに再割り当てする必要があ ることを示す場合があります。ユーザを他のノードに再割り当てするには、IM and Presence Service Administration GUI の [トポロジ(Topology)] ページを使用します。

# **EspConfigAgentNetworkOutage**

### アラートの説明

このアラートは、Cisco Config Agent のネットワーク停止を示します。

Unified RTMT のデフォルトしきい値

該当なし

```
推奨処置
```

Cisco RTMT を使用して、システムの状態とネットワーク接続を確認してください。

## **EspConfigAgentNetworkRestored**

## アラートの説明

このアラートは、Cisco Config Agent ネットワークが復元されたことを示します。 **Unified RTMT のデフォルトしきい値** 

該当なし

### 推奨処置

Cisco RTMT を使用して、システムの状態とネットワーク接続を確認してください。

# **EspConfigAgentProxyDomainNotConfigured**

## アラートの説明

このアラートは、Cisco Config Agent サービスが設定されていないことを示します。Cisco Config Agent サービスでは、ACLを適切に生成するために、プロキシドメインを使用します。このサービスが設定されていないと、ルーティング障害が起きる場合があります。

## Unified RTMT のデフォルトしきい値

該当なし

### 推奨処置

IM and Presence Service パブリッシャの [サービス パラメータ (Service Parameters)]ドロッ プダウンメニューに移動します。[Cisco SIP Proxy] サービスを選択します。プロキシドメ イン サービス パラメータとして IM and Presence Service ドメインを入力して保存します。

## **EspConfigAgentRemoteDBAccessError**

#### アラートの説明

このアラートは、Cisco Config Agent サービスが IM and Presence Service サービスのリモー トデータベースにアクセスできないことを示します。

## Unified RTMT のデフォルトしきい値

該当なし

### 推奨処置

ACisco DB サービスが、アラートで指定されているノード上で実行されていることを確認 してください。これらのエラーは一時的な場合があります。たとえば、Config Agent が、 何らかの理由で使用できなくなっているリモートノードにアクセスしようとしている場合 です。そのような場合、このエラーが表示されることがあります。これは、インストール されていない、または使用可能でないノードにユーザを再割り当てすると起きる場合があ ります。

# **EspConfigAgentSharedMemoryStaticRouteError**

## アラートの説明

このアラートは、Cisco Config Agent サービスが、共有メモリ内のスタティック ルートに アクセスできなかったことを示します。これは、システムのメモリが不足していることを 示す場合があります。

#### Unified RTMT のデフォルトしきい値

該当なし

### 推奨処置

Cisco RTMT を使用して、システムの共有メモリが少なくなっていること、または使い尽 くされていることを確認します。このアラームは、システムが過負荷になっているため、 ユーザを IM and Presence Service クラスタ内の他のノードに再割り当てする必要があるこ とを示す場合があります。ユーザを他のノードに再割り当てするには、Administration GUI の[トポロジ (Topology)]ページを使用します。

# **ESPConfigError**

#### アラートの説明

このアラートは、Cisco SIP プロキシサービスのコンフィギュレーションファイルエラー を示します。

### Unified RTMT のデフォルトしきい値

該当なし

## 推奨処置

Cisco Config Agent サービスが実行されていることを確認します。このサービスは、プロキションフィギュレーションファイルの書き込みに使用します。

## **ESPConfigNotFound**

### アラートの説明

このアラートは、Cisco SIP プロキシ サービスのコンフィギュレーション ファイルが見つ からないことを示します。

Unified RTMT のデフォルトしきい値

該当なし

### 推奨処置

IM and Presence サーバに、コンフィギュレーションファイル

/usr/local/sip/conf/sipd.conf および

/usr/local/sip/conf/dynamic.sipd.conf があることを確認してください。

## **ESPCreateLockFailed**

## アラートの説明

このアラートは、ロックファイルが作成されていないことを示します。

Unified RTMT のデフォルトしきい値

## 該当なし

## 推奨処置

Cisco RTMT を使用して、Cisco SIP プロキシ サービスのトレース ログ ファイルで詳細な エラー メッセージを確認してください。

## **ESPLoginError**

## アラートの説明

このアラートは、ログインデータストアと通信中にエラーが発生したことを示します。 Unified RTMT のデフォルトしきい値

該当なし

### 推奨処置

Cisco RTMT を使用して、Cisco SIP プロキシ サービスのトレース ログ ファイルで詳細な エラー メッセージを確認してください。

## **ESPMallocFailure**

## アラートの説明

このアラートは、メモリの割り当てに失敗したことを示します。サーバに軽度のメモリ問 題があるか、またはメモリ問題がないことを示す場合があります。

### Unified RTMT のデフォルトしきい値

該当なし

## 推奨処置

Unified RTMT を使用して、Cisco SIP プロキシ サービスのトレース ログ ファイルで詳細 なエラー メッセージを確認してください。

# **ESPNAPTRInvalidRecord**

## アラートの説明

このアラートは、NAPTR レコードの形式エラーを示します。

Unified RTMT のデフォルトしきい値

該当なし

## 推奨処置

Cisco RTMT を使用して、Cisco SIP プロキシ サービスのトレース ログ ファイルで詳細な エラー メッセージを確認してください。

## **ESPPassedParamInvalid**

#### アラートの説明

このアラートは、無効なパラメータが指定されていることを示します。パラメータが null であるために発行される場合もあります。

Unified RTMT のデフォルトしきい値

#### 該当なし

### 推奨処置

Unified RTMT を使用して、Cisco SIP プロキシ サービスのトレース ログ ファイルで詳細 なエラー メッセージを確認してください。

## **ESPRegistryError**

#### アラートの説明

このアラートは、リソース制限を超えたためSIP レジストリに登録を追加することができないことを示します。

#### Unified RTMT のデフォルトしきい値

該当なし

### 推奨処置

Cisco RTMT を使用して、Cisco SIP プロキシ サービスのトレース ログ ファイルで詳細な エラー メッセージを確認してください。

## **ESPRoutingError**

### アラートの説明

このアラートは、SIP ルート インターフェイス リソース制限の超過エラーを示します。 Unified RTMT のデフォルトしきい値

該当なし

## 推奨処置

Cisco RTMT を使用して、Cisco SIP プロキシ サービスのトレース ログ ファイルで詳細な エラー メッセージを確認してください。

# **ESPSharedMemAllocFailed**

### アラートの説明

このアラートは、テーブルの初期化を試みている間に、Cisco SIP Proxy サービスが共有メ モリのセグメントを割り当てられなかったことを示しています。

### Unified RTMT のデフォルトしきい値

N/A

### 推奨処置

Unified RTMTを使用して、システムの共有メモリを検査し、Cisco SIP Proxy サービスのトレース ログ ファイルでエラー メッセージの詳細情報を確認して、Cisco TAC に連絡して ください。

## **ESPSharedMemCreateFailed**

### アラートの説明

このアラートは、テーブルの初期化を試みている間に、Cisco SIP Proxy サービスが共有メ モリのセグメントを作成できなかったことを示しています。

## Unified RTMT のデフォルトしきい値

#### N/A 推奨処置

Unified RTMTを使用して、システムの共有メモリを検査し、Cisco SIP Proxy サービスのトレース ログ ファイルでエラー メッセージの詳細情報を確認して、Cisco TAC に連絡して ください。

## **ESPSharedMemSetPermFailed**

### アラートの説明

このアラートは、テーブルの初期化を試みている間に、Cisco SIP Proxy サービスが共有メ モリのセグメントに権限を設定できなかったことを示しています。

### Unified RTMT のデフォルトしきい値

#### N/A 推奨処置

Unified RTMTを使用して、システムの共有メモリを検査し、Cisco SIP Proxy サービスのトレース ログ ファイルでエラーメッセージの詳細情報を確認して、Cisco TAC に連絡して ください。

## **ESPSocketError**

### アラートの説明

このアラートは、バインディング エラー(ソケット アドレス取得の失敗など)によって 発生するネッワーク ソケット エラーを示します。

### Unified RTMT のデフォルトしきい値

該当なし

#### 推奨処置

Cisco RTMT を使用して、Cisco SIP プロキシ サービスのトレース ログ ファイルで詳細な エラー メッセージを確認してください。

## **ESPStatsLogFileOpenFailed**

## アラートの説明

このアラートは、Cisco SIP プロキシサービスのステータス ログ ファイルをオープンでき なかったことを示します。

Unified RTMT のデフォルトしきい値

該当なし

#### 推奨処置

Cisco RTMT を使用して、Cisco SIP プロキシ サービスのトレース ログ ファイルで詳細な エラー メッセージを確認してください。

## **ESPStopped**

#### アラートの説明

このアラートは、Cisco SIP Proxy サービスの子プロセスが停止したことを示します。 Unified RTMT のデフォルトしきい値

## N/A

### 推奨処置

管理者が手動でプロキシサービスを停止しなかった場合、これは何らかの問題を示してい る可能性があります。Unified RTMTを使用して関連するアラームをチェックして、Cisco TAC に連絡してください。

## **ESPVirtualProxyError**

#### アラートの説明

このアラートは Virtual\_Proxy\_Domain 関連のエラーを示します。

Unified RTMT のデフォルトしきい値

該当なし

## 推奨処置

Cisco RTMT を使用して、Cisco SIP プロキシ サービスのトレース ログ ファイルで詳細な エラー メッセージを確認してください。

## **ESPWrongHostName**

#### アラートの説明

このアラートは、無効な IP アドレスまたは解決できないホスト名を示します。 Unified RTMT のデフォルトしきい値

該当なし

#### 推奨処置

Cisco RTMT を使用して、Cisco SIP プロキシ サービスのトレース ログ ファイルで詳細な エラー メッセージを確認してください。

## **ESPWrongIPAddress**

### アラートの説明

このアラートは、無効な IP アドレスが入力されたことを示します。

Unified RTMT のデフォルトしきい値

該当なし

### 推奨処置

Cisco RTMT を使用して、Cisco SIP プロキシ サービスのトレース ログ ファイルで詳細な エラー メッセージを確認してください。

## **ICSACertificateCAConflict**

### アラートの説明

このアラートは、Cisco Intercluster Sync Agent サービスが CA 証明書の競合を検出したこと を示します。

Unified RTMT のデフォルトしきい値

該当なし

#### 推奨処置

証明書を監査するときに、ユニファイドコミュニケーションマネージャで競合する CA 証 明書が検出されました。クラスタのIM and Presence ノードで Cisco Intercluster Sync Agent を停止します。すべての IM and プレゼンスおよびユニファイドコミュニケーションマネー ジャノードで競合する証明書を削除し、有効な証明書を各ノードに再アップロードしま す。Cisco Intercluster Sync Agentを起動します。

## **ICSACertificateCASignedTrustCertFound**

#### アラートの説明

このアラートは、Cisco Intercluster Sync Agent サービスが署名済み CA 信頼証明書を検出したことを示します。

Unified RTMT のデフォルトしきい値

```
該当なし
```

## 推奨処置

無署名 CA 信頼証明書のみを許可するようにします。

## **ICSACertificateFingerPrintMisMatch**

## アラートの説明

このアラートは、Cisco Intercluster Sync Agent サービスが、処理される証明書にフィンガー プリントの不一致を検出したことを示します。

#### Unified RTMT のデフォルトしきい値

## N/A

## 推奨処置

ソース サーバの証明書と、このサーバにロードされる証明書を比較するために、IM and Presence Service の OS Administration GUI を使用します。問題の証明書を削除し、リロード する必要がある場合があります。

## **ICSACertificateValidationFailure**

#### アラートの説明

このアラートは、Cisco Intercluster Sync Agent サービスが、処理される証明書に認証エラー を検出したことを示します。

#### Unified RTMT のデフォルトしきい値

## N/A

推奨処置

ソース サーバの証明書と、このサーバにロードされる証明書を比較するために、IM and Presence Service の OS Administration GUI を使用します。問題の証明書を削除し、リロード する必要がある場合があります。

## InterclusterSyncAgentAXLConnectionFailed

#### アラートの説明

このアラートは、リモートの IM and Presence Service クラスタへの認証に、Cisco Intercluster Sync Agent サービスが失敗したため、接続できないことを示します。

### Unified RTMT のデフォルトしきい値

該当なし。

#### 推奨処置

AXL クレデンシャルが正しいことと、Cisco AXL Web サービスがリモートの IM and Presence Service クラスタで実行中かどうかを確認します。

# InterclusterSyncAgentPeerDuplicate

#### アラートの説明

このアラートは、Cisco Intercluster Sync Agent サービスがリモート ピアからの ユーザ ロ ケーション データの同期に失敗したことを示します。リモート ピアは、ローカル クラス タ内にピアをすでに持つ IM and Presence Service クラスタに由来します。

#### Unified RTMT のデフォルトしきい値

該当なし。

### 推奨処置

リモート ピアのホスト名が、識別された既存のピアからのセカンダリ ノードでないこと を確認します。新しいピアがセカンダリ ノードの場合は、このピアを IM and Presence Service Administration GUI の [クラスタ間詳細(Inter-cluster details)] ページから削除しま す。また、システムトラブルシュータを実行して詳細を確認することもできます。

## InvalidDirectoryURI

## アラートの説明

このアラートは、ディレクトリURIIMアドレススキームが設定されているとき、展開内の1つ以上のユーザに空または無効なディレクトリURI値が割り当てられていることを示します。

## Unified RTMT のデフォルトしきい値

該当なし

## 推奨処置

ただちに処置をして問題を修正してください。影響を受けるユーザが、クラスタ間ピアに 配置されている場合があります。

## **JSMSessionsExceedsThreshold**

このアラートは、クライアントの登録が手がつけられない状態で、ノードで作成されたセッションの数を超えたことを示します。

次の表には、JSMSessionsExceedsThreshold カウンタに関する情報が記載されています。

| カウンタ                      | カウンタの説明                                                                 |
|---------------------------|-------------------------------------------------------------------------|
| アラートの有効化                  | オン                                                                      |
| シビラティ(重大度)                | クリティカル                                                                  |
| 次のサーバーでこのアラートを有効化/<br>無効化 | 一覧表示されたサーバで有効                                                           |
| しきい値                      | 次の条件が満たされたときにアラートをトリガーします:<br>JsmTotalSessionsThreshold カウンタがしきい値を超えたとき |
| 期間                        | すぐにアラートをトリガーする                                                          |
| 頻度                        | ポーリングごとにアラートをトリガーする                                                     |
| スケジュール                    | 毎日 24 時間                                                                |
| 電子メールの有効化                 | オン                                                                      |
| トリガーアラートアクション             | デフォルト                                                                   |

Table 235: JSMSessionsExceedsThreshold

## LegacyCUPCLogin

## アラートの説明

このアラートは、Cisco Unified Personal Communicator のレガシー クライアントが Cisco Client Profile Agent サービスにログインしようとしたことを示します。

#### Unified RTMT のデフォルトしきい値

該当なし

### 推奨処置

Cisco Unified Personal Communicator のレガシー クライアントはサポートされないため、 アップグレードする必要があります。

## **NotInCucmServerListError**

### アラートの説明

このアラートは、IM and Presence ノードが Unified Communications Manager パブリッシャ のサーバリストに含まれていないため Cisco Sync Agent の起動に失敗したことを示しま す。

#### Unified RTMT のデフォルトしきい値

該当なし

## 推奨処置

IM and Presence ノードを Unified Communications Manager サーバのサーバリストに追加し、 Cisco Sync Agent サービスを起動します。

## **PEAutoRecoveryFailed**

```
アラートの説明
```

このアラートは、エラーを Cisco Presence Engine サービスの起動シーケンス中に発生した ことを示します。

Unified RTMT のデフォルトしきい値

#### 該当なし

#### 推奨処置

このエラーは、設定に問題がある可能性があります。失敗メッセージで認識された問題を 修正します。

## **PEDatabaseError**

### アラートの説明

このアラートは、データベースから情報を取得中に Cisco Presence Engine サービスでエラー が発生したことを示します。これは Cisco DB サービスに問題が生じていることを示して いる場合があります。

## Unified RTMT のデフォルトしきい値

```
N/A
```

#### 推奨処置

Cisco DB サービスが実行されていることを確認します。Unified RTMT を使用して、Cisco Presence Engine サービス ログでエラーをチェックしてください。詳細については、Cisco TAC にお問い合わせください。

## **PEIDSQueryError**

## アラートの説明

このアラートは、IM and Presence Service データベースのクエリーを実行中に Cisco Presence Engine サービスがエラーを検出したことを示します。

Unified RTMT のデフォルトしきい値

N/A

#### 推奨処置

都合のよいときに Cisco Presence Engine サービスを再起動します。問題が続く場合は、関連するエラーメッセージとログファイルを確認し、Cisco TAC にお問い合わせください。

## PEIDSSubscribeError

### アラートの説明

このアラートは、Cisco Presence Engine サービスが IM and Presence Service データベース変 更通知をサブスクライブできなかったを示します。

Unified RTMT のデフォルトしきい値

N/A

#### 推奨処置

都合のよいときに Cisco Presence Engine サービスを再起動します。問題が続く場合は、関連するエラーメッセージとログファイルを確認し、Cisco TAC にお問い合わせください。

## **PEIDStoIMDBDatabaseSyncError**

### アラートの説明

このアラートは、IM and Presence データベースと Cisco Presence Engine とデータベース サービス間の同期が失敗したことを示します(Cisco Login Datastore、Cisco Route Datastore、 Cisco Presence Datastore、および Cisco SIP Registration Datastore)。

#### Unified RTMT のデフォルトしきい値

N/A

### 推奨処置

都合のよいときに Cisco Presence Engine サービスを再起動します。問題が続く場合は、関連するエラーメッセージとログファイルを確認し、Cisco TAC にお問い合わせください。

## **PELoadHighWaterMark**

### アラートの説明

このアラートは、Cisco Presence Engine サービスが CPU 使用率しきい値を超えたことを示 します。

#### Unified RTMT のデフォルトしきい値

## 該当なし

## 推奨処置

Cisco RTMT を使用して、次のアクティブ サブスクリプション カウンタを確認してください: ActiveSubscriptions、ActiveViews、SubscriptionActiveReceivedFromForeign、および

SubscriptionActiveSentForeign。この状態が続く場合は、クラスタ内の別の IM and Presence Service ノードにユーザを移動することを検討することをお勧めします。

## **PEMemoryHighCondition**

### アラートの説明

このアラートは、Cisco Presence Engine サービスがメモリしきい値に達したことを示します。

Unified RTMT のデフォルトしきい値

該当なし

### 推奨処置

Unified RTMT を使用して、次のアクティブ サブスクリプション カウンタを確認してくだ さい: ActiveSubscriptions、ActiveViews、SubscriptionActiveReceivedFromForeign、および SubscriptionActiveSentForeign。この状態が続く場合は、クラスタ内の別の IM and Presence ノードに一部のユーザをオフロードします。

## **PEPeerNodeFailure**

### アラートの説明

このアラートは、サブクラスタのピアノードの Cisco Presence Engine サービスが失敗した ことを示します。

Unified RTMT のデフォルトしきい値

N/A

## 推奨処置

Cisco Presence Engine サービスが動作していることを確認するには、Cisco Unified Serviceability を使用します。詳細については、Cisco TAC にお問い合わせください。

## **PESipSocketBindFailure**

## アラートの説明

このアラートは、Cisco Presence Engine サービスが表示された設定済みインターフェイス に接続できないことを示します。このインターフェイスではSIPトラフィックは処理でき ません。

## Unified RTMT のデフォルトしきい値

該当なし

### 推奨処置

Cisco Presence Engine サービスのリッスンインターフェイスが IM and Presence Service Administration GUIの[アプリケーションリスナー(Application Listener)]ページで正しく 設定されていることを確認します。netstatを使用して他のプロセスが同じポートでリッス ンしていないことを確認します。

## **PEStateDisabled**

## アラートの説明

このアラートは、Cisco Presence Engine サービスが使用できず、トラフィックを処理でき ないことを示します。

Unified RTMT のデフォルトしきい値

該当なし

## 推奨処置

ログファイルをチェックし、Unified RTMT を使用して Cisco Presence Engine サービスをモ ニタしてください。

## **PEStateLocked**

### アラートの説明

このアラートは、管理上、Cisco Presence Engine サービスでトラフィック処理が禁止されていることを示します。

Unified RTMT のデフォルトしきい値

## 該当なし

### 推奨処置

このアラートは通知専用です。アクションは不要です。

## **PEWebDAVInitializationFailure**

## アラートの説明

このアラートは、Cisco Presence Engine サービスが WebDAV ライブラリを初期化できな かったことを示します。

### Unified RTMT のデフォルトしきい値

該当なし

### 推奨処置

Cisco Presence Engine サービスを再起動します。

## **PWSAboveCPULimit**

## アラートの説明

このアラートは、CPU使用率が設定されたしきい値を超えたことが Cisco SIP Proxy サービスで実行中の Presence Web Service モジュールにより検出されたことを示します。この間、CPU使用率が設定されたしきい値未満に低下するまで、新しい要求はブロックされます。

#### Unified RTMT のデフォルトしきい値

該当なし

#### 推奨処置

Unified RTMT を使用して、Cisco SIP Proxy サービスのログの詳細を確認してください。

## **PWSAboveSipSubscriptionLimit**

#### アラートの説明

このアラートは、サブスクリプションの数が設定された制限を超えたことが Cisco SIP Proxy サービスで実行中の Presence Web Service により検出されたことを示します。この間、 Presence Web Service は、サブスクリプションの数が設定された制限を下回るようになるま で、新しい着信 SIP サブスクリプションをブロックします。

Unified RTMT のデフォルトしきい値

該当なし

#### 推奨処置

Cisco RTMT を使用して、Cisco SIP Proxy サービスのログの詳細を確認してください。

## **PWSRequestLimitReached**

## アラートの説明

このアラートは、秒あたりのCisco SIP Proxyサービス要求数の制限に到達したことを示します。

Unified RTMT のデフォルトしきい値

## 該当なし

## 推奨処置

着信要求のレートを抑制する必要がある場合があります。

## **PWSSCBFindFailed**

#### アラートの説明

このアラートは find\_scb() へのコールが SCB ルックアップに失敗したことを示す NULL を 返したことを示します。

#### Unified RTMT のデフォルトしきい値

該当なし

#### 推奨処置

Cisco RTMT を使用して、Cisco SIP プロキシ サービスのトレース ログ ファイルで詳細な エラー メッセージを確認してください。

## **PWSSCBInitFailed**

#### アラートの説明

このアラートは、SCB の初期化が失敗したことを示します。

Unified RTMT のデフォルトしきい値

該当なし

### 推奨処置

Cisco SIP プロキシ サービスを再起動します。

## **ReplicationDefaultIMDomainChangeFailure**

### アラートの説明

このアラートは、ローカルのデフォルトIMドメインの変更が失敗した場合に発生します。 Unified RTMT のデフォルトしきい値

該当なし

## 推奨処置

[詳細プレゼンス設定 (Advanced プレゼンス Setting)] ページから、ローカルデフォルトの IM ドメイン変更手順を再実行します。

## **ReplicationIMAddressSchemeChangeFailure**

### アラートの説明

このアラートは、IMアドレススキームの変更が失敗した場合に発生します。

Unified RTMT のデフォルトしきい値

該当なし

## 推奨処置

[詳細プレゼンス設定 (Advanced プレゼンス Settings)] ページから、IM アドレススキームの 変更手順を再実行します。

## **SRMFailover**

タイプ

IM and Presence Service

#### アラートの説明

このアラートは、Server Recovery Manager が自動フェールオーバーを実行していることを示します。

Unified RTMT のデフォルトしきい値

#### N/A 推奨処置

障害が発生したノードが起動しており、重要なサービスが実行されていることを確認しま す。

## **SRMFailed**

#### アラートの説明

このアラートは、Server Recovery Manager が障害状態であることを示します。 **Unified RTMT のデフォルトしきい値** N/A

### 推奨処置

都合の良いときに Server Recovery Manager を再起動します。

## SyncAgentAXLConnectionFailed

### アラートの説明

このアラートは、Cisco Sync Agent サービスが認証に失敗した場合に発生します。 Unified RTMT のデフォルトしきい値 該当なし 推奨処置

AXL クレデンシャルが正しいことと、Cisco AXL Web サービスがリモートの Unified Communications Manager パブリッシャで通知され、実行されているかどうかを確認します。

## **UASCBFindFailed**

### アラートの説明

このアラートは find\_scb() へのコールが SCB ルックアップに失敗したことを示す NULL を 返したことを示します。

Unified RTMT のデフォルトしきい値

該当なし

## 推奨処置

Cisco RTMT を使用して、Cisco SIP プロキシ サービスのトレース ログ ファイルで詳細な エラー メッセージを確認してください。

## **UASCBGetFailed**

#### アラートの説明

このアラートは、tcbtable\_acquire\_tcb() へのコールが SCB の取得または作成に失敗したことを示す NULL を返したことを示します。

## Unified RTMT のデフォルトしきい値

該当なし

### 推奨処置

Cisco RTMT を使用して、Cisco SIP プロキシ サービスのトレース ログ ファイルで詳細な エラー メッセージを確認してください。

## XcpCmComponentConnectError

### アラートの説明

このアラートは、Cisco XCP Connection Manager が Cisco XCP ルータへの接続に失敗した ためにシャットダウンしていることを示しています。

#### Unified RTMT のデフォルトしきい値

該当なし

### 推奨処置

Cisco XCP Connection Manager のログファイルで詳細情報を確認します。

# **XcpCmConnectionsPerIpLimit**

### アラートの説明

このアラートは、同じ IP アドレスから XCP Connection Manager への同時 XMPP クライア ント接続の最大数の制限を示します。

Unified RTMT のデフォルトしきい値

該当なし

推奨処置

Cisco XCP Connection Manager のログファイルで詳細情報を確認します。

## **XcpCmPauseSockets**

### アラートの説明

このアラートは、優れた XCP の内部パケットまたはデータベース要求が設定された上限 に達したことを示します。クライアント接続は、保留中の要求がしきい値を下回るまで一 時停止されます。ユーザには、問題が解決されるまで遅延が発生します。解決前に設定さ れたタイムアウトに達した場合、ユーザは接続解除される可能性があります。

### Unified RTMT のデフォルトしきい値

該当なし

### 推奨処置

詳細については XCP ルータ ログ ファイルを確認します。XCP Connection Manager からの タイムアウトによるクライアントの切断をモニタします。

## **XcpCmStartupError**

#### アラートの説明

このアラートは、XCP Connection Manager サービスが起動に失敗したことを示します。 **Unified RTMT のデフォルトしきい値** 

## 該当なし

推奨処置

CM のログファイルで詳細情報を確認します。

## **XcpCmXmppdError**

## アラートの説明

このアラートは、XCP Connection Manager (CM) サービスで XMPP インターフェイスに エラーがあることを示します。

#### Unified RTMT のデフォルトしきい値

該当なし

推奨処置

CMのログファイルで詳細情報を確認します。

## **XCPConfigMgrConfigurationFailure**

### アラートの説明

このアラートは、Cisco XCP Config Manager が正常に XCP 設定を更新できなかったことを 示しています。

## Unified RTMT のデフォルトしきい値

N/A

## 推奨処置

根本原因については Cisco XCP Config Manager のログを確認します。Cisco TAC に連絡して、サポートを受けてください。

## **XCPConfigMgrHostNameResolutionFailed**

#### アラートの説明

このアラートは、Cisco XCP Config Manager で、Cisco XCP ルータがそのノードに接続す ることを許可するために DNS 名を解決することができなかったことを示します。

### Unified RTMT のデフォルトしきい値

## N/A

推奨処置

ローカルクラスタとリモートクラスタの両方のすべてのホスト名と FQDN の DNS 解決可 能性を確認します。DNS が解決可能になった後、Cisco XCP Config Manager を再起動し、 次に Cisco XCP ルータを再起動します。

## **XCPConfigMgrJabberRestartRequired**

## アラートの説明

このアラートは、バッファサイズが原因でシステムが停止した後に、Cisco XCP Config Manager が XCP XML ファイルを再生成したことを示します。変更を適用するために、 Cisco XCP ルータを再起動する必要があります。

### Unified RTMT のデフォルトしきい値

N/A

## 推奨処置

Cisco XCP ルータを再起動します(そのほうが便利な場合)。

# XCPConfigMgrR2RPasswordEncryptionFailed

## アラートの説明

このアラートは、Cisco XCP Config Manager が、クラスタ間およびルータ間の設定に関連 付けられたパスワードを暗号化できなかったことを示します。

## Unified RTMT のデフォルトしきい値

N/A

#### 推奨処置

Cisco XCP Config Manager を再起動し、次に Cisco XCP ルータを再起動します(そのほうが便利な場合)。

## XCPConfigMgrR2RRequestTimedOut

#### アラートの説明

このアラートは、Cisco XCP Config Manager が XCP ルータに R2R 構成要求を送信したが、 XCP ルータが許可された時間内に要求を承認しなかったことを示します。

Unified RTMT のデフォルトしきい値

該当なし

#### 推奨処置

Cisco XCP Config Manager を再起動し、次に XCP ルータを再起動します。

## **XcpDBConnectError**

#### アラートの説明

Cisco XCP データ アクセス レイヤが DB に接続できませんでした。これはローカルまたは 外部のデータベースがダウンしているか、または外部データベースへのネットワーク接続 が失われたことを示す場合があります。

Unified RTMT のデフォルトしきい値

該当なし

### 推奨処置

システムトラブルシュータで詳細を確認してください。外部データベースが正常に動作していること、および外部データベースサーバとのネットワーク接続に問題があるかどうかについても確認します。

## **XcpMdnsStartError**

#### アラートの説明

このアラートは、XCP ルータが Multicast Domain Name Service (MDNS)の起動に失敗したことを示します。これにより、クラスタ内の他のルータに接続障害を引き起こす可能性があります。

#### Unified RTMT のデフォルトしきい値

該当なし

#### 推奨処置

詳細については XCP ルータ ログ ファイルを確認します。

## **XcpMessArchDBConnectError**

### アラートの説明

このアラートは、Cisco XCP データアクセスレイヤが dB に接続できなかった場合に発生 します。
#### Unified RTMT のデフォルトしきい値

該当なし

#### 推奨処置

より多くの情報についてシステムトラブルシュータを確認してください。外部データベー スが正常に動作していること、および外部データベースサーバとのネットワーク接続に問 題があるかどうかについても確認します。

## **XcpMessArchDBFullError**

#### アラートの説明

このアラートは、ディスク領域またはテーブルスペースが不足しているために、Cisco XCP データアクセスレイヤが dB にデータを挿入できなかった場合に発生します。

### Unified RTMT のデフォルトしきい値

該当なし

### 推奨処置

外部 dB のディスク領域またはテーブルスペースを解放してください。

## **XcpMFTDBConnectError**

アラートの説明

このアラートは、Cisco XCPデータアクセスレイヤが外部データベースに接続できなかったことを示します。

#### Unified RTMT のデフォルトしきい値

N/A

## 推奨処置

システムトラブルシュータで詳細を確認してください。外部データベースが正常に動作していること、および外部データベースサーバとのネットワーク接続に問題があるかどうかについても確認します。

## **XcpMFTDBFullError**

#### アラートの説明

このアラートは、ディスク領域またはテーブルスペースが不足しているために、Cisco XCP データアクセスレイヤが dB にデータを挿入できなかった場合に発生します。

#### Unified RTMT のデフォルトしきい値

該当なし

### 推奨処置

DBのディスク領域またはテーブルスペースを解放してください。

## XcpMFTExtFsFreeSpaceWarn

### アラートの説明

このアラートは、Cisco XCP File Transfer Manager が外部ファイルサーバの空きディスク領域が少ないことを検出したことを示します。

### Unified RTMT のデフォルトしきい値

ファイルサーバのディスク領域の10%未満が残っています。

#### 推奨処置

このアラートは、ディスク領域を15%より大きくすることによってクリアされます。ファ イル転送に使われるパーティションから不要なファイルを削除して、外部ファイルサーバ の領域を解放します。

## **XcpMFTExtFsMountError**

## アラートの説明

このアラートは、Cisco XCP File Transfer Manager が外部ファイルサーバとの接続を失った ことを示します。

Unified RTMT のデフォルトしきい値

N/A

### 推奨処置

External File Server Troubleshooter で詳細を確認してください。また、外部ファイルサーバ が正常に動作していること、または外部ファイルサーバへのネットワーク接続に問題があ るかどうかを確認します。

## XcpSIPFedCmComponentConnectError

### アラートの説明

このアラートは、Cisco XCP SIP Federation Connection Manager が Cisco XCP ルータへの接 続に失敗したためにシャットダウンしていることを示しています。

### Unified RTMT のデフォルトしきい値

## 該当なし

## 推奨処置

Cisco XCP SIP Federation Connection Manager ログファイルで詳細情報を確認します。

## **XcpSIPFedCmPauseSockets**

```
アラートの説明
```

このアラートは、XCP ルータが XCP SIP Federation Connection Manager (CM) に対して、シ ステムの負荷によりソケットでのリスニングを一時停止するように指示した場合に発生し ます。

#### Unified RTMT のデフォルトしきい値

該当なし

#### 推奨処置

XCP ルータのログファイルの詳細を確認してください。XCP Connection Manager からの タイムアウトによるクライアントの切断を監視します。

## **XcpSIPFedCmStartupError**

### アラートの説明

このアラートは、Cisco XCP SIP Federation Connection Manager サービスが起動に失敗した ことを示します。

Unified RTMT のデフォルトしきい値

該当なし

#### 推奨処置

Cisco XCP SIP Federation Connection Manager ログファイルで詳細情報を確認します。

## **XcpSIPGWStackResourceError**

### アラートの説明

このアラートは、サポートされる同時 SIP Federation サブスクリプションまたは SIP Federation IM セッションが最大数に到達し、Cisco XCP SIP Federation Connection Manager に追加のサ ブスクリプションまたは IM セッションを処理するために必要なリソースがないことを示 しています。

### Unified RTMT のデフォルトしきい値

#### N/A 推奨処置

Cisco XCP SIP Federation Connection Manager に事前に割り当てられた SIP スタック メモリ のサービスパラメータを増やします。注:この設定を変更する場合は、使用可能なメモリ があることを確認します。十分なメモリがない場合は、ハードウェア能力の制限に到達し ている可能性があります。

## **XcpThirdPartyComplianceConnectError**

#### アラートの説明

このアラートは、Cisco XCP ルータがサードパーティ製のコンプライアンスサーバに接続 できないことを示します。これは、ネットワークの問題やサードパーティ製コンプライア ンスサーバの設定またはライセンス問題が原因である可能性があります。

#### Unified RTMT のデフォルトしきい値

### 該当なし

### 推奨処置

これは、IM and Presence Service で IM が中断される重大なエラーです。サードパーティ製 コンプライアンスサーバへのネットワーク接続とサードパーティ製コンプライアンスサー バの設定(ライセンスを含む)を確認します。IM サービスを復元するには、接続失敗の 原因が特定されるまで管理 GUIの[コンプライアンス設定(Compliance Settings)]オプショ ンを[未設定(Not Configured)]に設定します。

## XcpTxtConfComponentConfigError

### アラートの説明

このアラートは、XCPコンポーネントが不正な設定を検出した場合に発生します。

Unified RTMT のデフォルトしきい値

### 該当なし **推奨処置**

コンポーネント ログファイルの詳細を確認してください。

## **XcpTxtConfDBConnectError**

### アラートの説明

このアラートは、Cisco XCPテキスト会議のデータアクセスレイヤが外部データベースに 接続できなかったことを示します。

Unified RTMT のデフォルトしきい値

該当なし

### 推奨処置

詳細についてシステム トラブルシューティング ツールを確認します。外部データベース が正常に動作していること、および外部データベースサーバとのネットワーク接続に問題 があるかどうかについても確認します。

## **XcpTxtConfDBFullError**

#### アラートの説明

このアラートは、ディスク領域またはテーブルスペースが不足しているために、Cisco XCP データアクセスレイヤが dB にデータを挿入できなかった場合に発生します。

Unified RTMT のデフォルトしきい値

## 該当なし

## 推奨処置

DBのディスク領域またはテーブルスペースを解放してください。

## XcpTxtConfDbQueueSizeLimitError

### アラートの説明

このアラートは、dBrequestsの数が設定で指定された最大制限に達したときに発生します。 Unified RTMT のデフォルトしきい値

### 該当なし

#### 推奨処置

外部データベースサーバの状態を確認し、ネットワーク経由でアクセス可能であることを 確認します。CUP の Cisco XCP Text Conference Manager を再起動します。

## **XcpTxtConfGearError**

#### アラートの説明

このアラートは、XCP Text Conference Manager (TC) サービスが設定されたコンポーネン トをロードできなかったことを示します。これにより、サービスが期待どおりに開始また は動作できなくなる可能性があります。

Unified RTMT のデフォルトしきい値

該当なし

### 推奨処置

詳細については、XCP Text Conference ログファイルを確認します。

## XcpTxtConfTCMessagesMsgIdError

このアラートは、XCP コンポーネントがエラーメッセージを検出した際に発生します。

次の表には、XcpTxtConfTCMessagesMsgIdError カウンタに関する情報が記載されています。

#### Table 236: XcpTxtConfTCMessagesMsgldError

| カウンタ                      | カウンタの説明                                                                |
|---------------------------|------------------------------------------------------------------------|
| アラートの有効化                  | オン                                                                     |
| シビラティ(重大度)                | エラー                                                                    |
| 次のサーバーでこのアラートを有効化/<br>無効化 | 一覧表示されたサーバで有効                                                          |
| しきい値                      | 次の条件が満たされた場合にアラートがトリガーされます:<br>データベースイベントの table tc_messages テーブルが生成され |
| 期間                        | すぐにアラートをトリガーする                                                         |
| 頻度                        | ポーリングごとにアラートをトリガーする                                                    |
| スケジュール                    | 毎日 24 時間                                                               |
| 電子メールの有効化                 | オン                                                                     |
| トリガーアラートアクション             | デフォルト                                                                  |

## **XcpWebCmComponentConnectError**

#### アラートの説明

このアラートは、Cisco XCP Web Connection Manager が Cisco XCP ルータへの接続に失敗 したためにシャットダウンしていることを示しています。

## Unified RTMT のデフォルトしきい値

該当なし

推奨処置

Cisco XCP Web Connection Manager のログファイルで詳細情報を確認します。

## **XcpWebCmHttpdError**

## アラートの説明

このアラートは、Cisco XCP Web Connection Manager サービスで HTTP インターフェイス にエラーがあることを示します。

Unified RTMT のデフォルトしきい値

該当なし

#### 推奨処置

Cisco XCP Web Connection Manager のログファイルで詳細情報を確認します。

## **XcpWebCmPauseSockets**

### アラートの説明

このアラートは、XCP ルータが XCP Web Connection Manager (CM) に対して、システムの 負荷によりソケット上でのリスニングを一時停止するように指示した場合に発生します。

Unified RTMT のデフォルトしきい値

## 該当なし

## 推奨処置

XCP ルータのログファイルの詳細を確認してください。XCP Connection Manager からの タイムアウトによるクライアントの切断を監視します。

## **XcpWebCmStartupError**

### アラートの説明

このアラートは、Cisco XCP Web Connection Manager サービスが起動に失敗したことを示 します。

### Unified RTMT のデフォルトしきい値

## 該当なし

### 推奨処置

Cisco XCP Web Connection Manager のログファイルで詳細情報を確認します。

## XcpXMPPFedCmComponentConnectError

### アラートの説明

このアラートは、Cisco XCP XMPP Federation Connection Manager が Cisco XCP ルータへの 接続に失敗したためにシャットダウンしていることを示しています。

### Unified RTMT のデフォルトしきい値

該当なし

#### 推奨処置

Cisco XCP XMPP Federation Connection Manager ログファイルで詳細情報を確認します。

## XcpXMPPFedCmPauseSockets

#### アラートの説明

このアラートは、システムの負荷が原因で、XCP XCP Federation Connection Manager (CM) がソケットでのリスニングを一時停止するように指示した場合に発生します。

Unified RTMT のデフォルトしきい値

該当なし

## 推奨処置

XCP ルータのログファイルの詳細を確認してください。XCP Connection Manager からの タイムアウトによるクライアントの切断を監視します。

## **XcpXMPPFedCmStartupError**

### アラートの説明

このアラートは、XCP XCP Federation Connection Manager サービスの起動に失敗した場合 に発生します。

Unified RTMT のデフォルトしきい値

該当なし

## 推奨処置

CMログファイルの詳細を確認してください。

# Intercompany Media Engine アラート

## **BannedFromNetwork**

このアラートは、ネットワーク管理者がネットワーク(IME 分散キャッシュ リング)でこの Cisco IME サーバを禁止して、この Cisco IME サービスを全体的または部分的に操作不能にし たことを示します。ネットワーク管理者がサーバを禁止することはまれですが、ネットワーク への悪質な攻撃にサーバが使用されていることが検出された場合は禁止します。エラー中にこ のアラートを受け取った場合は、すぐに TAC に問い合わせてください。

### デフォルト設定

表 237: BannedFromNetwork アラートのデフォルト設定

| 値              | デフォルト設定 |
|----------------|---------|
| アラートの有効化       | オン      |
| シビラティ(重大<br>度) | アラート    |

| 値                             | デフォルト設定                      |
|-------------------------------|------------------------------|
| 次のサーバーでこの<br>アラートを有効化/<br>無効化 | 一覧表示されたサーバで有効                |
| しきい値                          | 次の条件が満たされたときにアラートをトリガーする。    |
|                               | Cisco IME サービスがネットワークから禁止された |
| 期間                            | すぐにアラートをトリガーする               |
| 頻度                            | ポーリングごとにアラートをトリガーする          |
| スケジュール                        | 毎日 24 時間                     |
| 電子メールの有効化                     | オン                           |
| トリガーアラートア<br>クション             | デフォルト                        |

# IMEDistributedCacheCertificateExpiring

このアラートは、IME分散キャッシュで使用される証明書が期限切れになるまでの残りの日数 を示します。証明書は期限切れになる前に置き換える必要があります。

## デフォルト設定

#### 表 238 : IMEDistributedCacheCertificateExpiring アラートのデフォルト設定

| 値                             | デフォルト設定                                                              |
|-------------------------------|----------------------------------------------------------------------|
| アラートの有効化                      | オン                                                                   |
| シビラティ(重大<br>度)                | 警告<br>書 日                                                            |
| 次のサーバーでこの<br>アラートを有効化/<br>無効化 | 一覧表示されたサーバで有効                                                        |
| しきい値                          | 次の条件が満たされたときにアラートをトリガーする。<br>Cisco IME の分散キャッシュ証明書の期限切れが迫っている。14 日間。 |
| 期間                            | すぐにアラートをトリガーする                                                       |
| 頻度                            | 1440 分以内に最大1回のアラートをトリガーする                                            |
| スケジュール                        | 毎日 24 時間                                                             |

| 値                 | デフォルト設定 |
|-------------------|---------|
| 電子メールの有効化         | オン      |
| トリガーアラートア<br>クション | デフォルト   |

## **IMEDistributedCacheFailure**

このカウンタは、IME分散キャッシュの健全性を示します。値ゼロ(赤色)は、IME分散キャッシュに次のような重大な問題が発生していることを示します。

- ネットワークが分割された後で、Cisco IME が問題を解決できない。この場合、検証に失敗する場合があります。
- Cisco IME サービスがネットワークにまったく接続されておらず、ブートストラップサー バに到達できない。

値1(黄色)は、Cisco IME ネットワークで軽微な問題が発生していることを示します。たと えば、ブートストラップサーバ間の接続の問題やCisco IME ネットワークのその他の問題など ですこのカウンタが1になった原因を示す可能性のあるすべてのアラームを調べてください。 値2は、IME 分散キャッシュが正常に動作し、システムは健全であると見なされることを示し ます。

### デフォルト設定

#### 表 239: IMEDistributedCacheFailure アラートのデフォルト設定

| 値                             | デフォルト設定                   |
|-------------------------------|---------------------------|
| アラートの有効化                      | オン                        |
| シビラティ(重大<br>度)                | アラート                      |
| 次のサーバーでこの<br>アラートを有効化/<br>無効化 | 一覧表示されたサーバで有効             |
| しきい値                          | 次の条件が満たされたときにアラートをトリガーする。 |
|                               | IME 分散キャッシュの異常状態          |
|                               | 1:ネットワークで軽微な問題が発生         |
|                               | 0:ネットワークに問題が発生            |
| 期間                            | すぐにアラートをトリガーする            |
| 頻度                            | 60 分以内にアラートを1回トリガーする      |

| 値                 | デフォルト設定  |
|-------------------|----------|
| スケジュール            | 毎日 24 時間 |
| 電子メールの有効化         | オン       |
| トリガーアラートア<br>クション | デフォルト    |

## **IMESdILinkOutOfService**

このアラートは、Cisco IME サービスと Cisco AMC Service や Cisco CallManager Service などの Cisco IME Config Manager サービスとの通信が切断されたことを示します。

このアラートは通常、(メンテナンスのために意図的に、または接続障害が原因で意図せず に)このいずれかのサービスが停止したことを示します。

### デフォルト設定

表 240: IMESdILinkOutOfService アラートのデフォルト設定

| 值                             | デフォルト設定                   |
|-------------------------------|---------------------------|
| アラートの有効化                      | オン                        |
| シビラティ(重大<br>度)                | クリティカル                    |
| 次のサーバーでこの<br>アラートを有効化/<br>無効化 | 一覧表示されたサーバで有効             |
| しきい値                          | 次の条件が満たされたときにアラートをトリガーする。 |
|                               | SDLLinkOOS イベントが生成された     |
| 期間                            | すぐにアラートをトリガーする            |
| 頻度                            | ポーリングごとにアラートをトリガーする       |
| スケジュール                        | 毎日 24 時間                  |
| 電子メールの有効化                     | オン                        |
| トリガーアラートア<br>クション             | デフォルト                     |

## InvalidCertificate

このアラートは、管理者がCisco IME サーバで IME 分散キャッシュを有効化したものの、有効 な証明書の設定を省略したか、不正な証明書を設定したことを示します。

### デフォルト設定

表 241 : InvalidCertificate アラートのデフォルト設定

| 値                             | デフォルト設定                   |
|-------------------------------|---------------------------|
| アラートの有効化                      | オン                        |
| シビラティ(重大<br>度)                | アラート                      |
| 次のサーバーでこの<br>アラートを有効化/<br>無効化 | 一覧表示されたサーバで有効             |
| しきい値                          | 次の条件が満たされたときにアラートをトリガーする。 |
|                               | 無効な証明書が設定された。             |
| 期間                            | すぐにアラートをトリガーする            |
| 頻度                            | ポーリングごとにアラートをトリガーする       |
| スケジュール                        | 毎日 24 時間                  |
| 電子メールの有効化                     | オン                        |
| トリガーアラートア<br>クション             | デフォルト                     |

## InvalidCredentials

このアラートは、Unified Communications Manager で設定されたユーザ名とパスワードが Cisco IME サーバで設定されたものと一致しないために、Unified Communications Manager が Cisco IME サーバに接続できないことを示します。

アラートには、Cisco IME サーバへの接続に使用されたユーザ名とパスワードに加え、ターゲット Cisco IME サーバの IP アドレスおよび名前が含まれます。このアラートを解決するには、 Cisco IME サーバにログインし、設定されているユーザ名およびパスワードが Unified Communications Manager で設定されているユーザ名およびパスワードと一致することを確認します。

## デフォルト設定

#### 表 242: InvalidCredentials アラートのデフォルト設定

| 値                             | デフォルト設定                   |
|-------------------------------|---------------------------|
| アラートの有効化                      | オン                        |
| シビラティ(重大<br>度)                | エラー                       |
| 次のサーバーでこの<br>アラートを有効化/<br>無効化 | 一覧表示されたサーバで有効             |
| しきい値                          | 次の条件が満たされたときにアラートをトリガーする。 |
|                               | 無効または不一致のクレデンシャル。         |
| 期間                            | すぐにアラートをトリガーする            |
| 頻度                            | ポーリングごとにアラートをトリガーする       |
| スケジュール                        | 毎日 24 時間                  |
| 電子メールの有効化                     | オン                        |
| トリガーアラートア<br>クション             | デフォルト                     |

# MessageOfTheDay

Cisco IME ネットワークの管理者がユーザ宛のメッセージを保有している場合、Cisco IME サービスによりこのアラートが生成されます。

#### デフォルト設定

表 243: MessageOfTheDay アラートのデフォルト設定

| 値                             | デフォルト設定       |
|-------------------------------|---------------|
| アラートの有効化                      | オン            |
| シビラティ(重大<br>度)                | 注記            |
| 次のサーバーでこの<br>アラートを有効化/<br>無効化 | 一覧表示されたサーバで有効 |

| 値         | デフォルト設定                     |
|-----------|-----------------------------|
| しきい値      | 次の条件が満たされたときにアラートをトリガーする。   |
|           | ネットワーク管理者からのメッセージ           |
| 期間        | すぐにアラートをトリガーする              |
| 頻度        | 1440 分以内に最大 1 回のアラートをトリガーする |
| スケジュール    | 毎日 24 時間                    |
| 電子メールの有効化 | オン                          |
| トリガーアラートア | デフォルト                       |
| クション      |                             |

## **SWUpdateRequired**

Cisco IME サーバは、Cisco IME サーバ ソフトウェアの新規バージョンが必要な場合、このア ラートを生成します。このアラートはアップグレードを実行するまで繰り返されます。ソフト ウェア アップデートに関するより多くの情報を取得するには、シスコの Web サイトに移動し ます。重要なアップデートはこのアラートを受信してから数日中にインストールする必要があ ります。

これらのアップグレードはセキュリティ脆弱性か主な機能上の停止に対応します。場合によっては、重大なアップグレードをすぐに適用されない場合、Cisco IME サーバがネットワークに接続できなくなる可能性があります。

#### デフォルト設定

表 244: SWUpdateRequired アラートのデフォルト設定

| 値                             | デフォルト設定                   |
|-------------------------------|---------------------------|
| アラートの有効化                      | オン                        |
| シビラティ(重大<br>度)                | 警告                        |
| 次のサーバーでこの<br>アラートを有効化/<br>無効化 | 一覧表示されたサーバで有効             |
| しきい値                          | 次の条件が満たされたときにアラートをトリガーする。 |
|                               | ソフトウェア アップグレードが必要になった     |
| 期間                            | すぐにアラートをトリガーする            |

| 値         | デフォルト設定                 |
|-----------|-------------------------|
| 頻度        | 60 分以内に最大1回のアラートをトリガーする |
| スケジュール    | 毎日 24 時間                |
| 電子メールの有効化 | オン                      |
| トリガーアラートア | デフォルト                   |
| クション      |                         |

## **TicketPasswordChanged**

Cisco IME サーバは、管理者が検証チケットの生成に使用されるパスワードを変更する場合、 このアラートを生成します。

権限のある管理者がパスワードを変更したことを確認します。不正な変更は、Cisco IME サービスの管理インターフェイスのセキュリティが破られていることを示す場合があります。不正な変更が行われたと判断した場合は、それ以上の不正アクセスを防止するために、Cisco IME サーバの管理パスワードをただちに変更します。管理者パスワードを変更するには、Cisco IME サーバ CLI で**set password admin** を入力します。

### デフォルト設定

表 245: TicketPasswordChanged アラートのデフォルト設定

| 値                             | デフォルト設定                   |
|-------------------------------|---------------------------|
| アラートの有効化                      | オン                        |
| シビラティ(重大<br>度)                | 注記                        |
| 次のサーバーでこの<br>アラートを有効化/<br>無効化 | 一覧表示されたサーバで有効             |
| しきい値                          | 次の条件が満たされたときにアラートをトリガーする。 |
|                               | チケット パスワードが変更された          |
| 期間                            | すぐにアラートをトリガーする            |
| 頻度                            | Trigger on every poll     |
| スケジュール                        | 毎日 24 時間                  |
| 電子メールの有効化                     | オン                        |

| 值                 | デフォルト設定 |
|-------------------|---------|
| トリガーアラートア<br>クション | デフォルト   |

# ValidationsPendingExceeded

このアラートは、Cisco IME サーバ上の保留中の検証の数を示します。この数は、Cisco IME サーバ上の作業のバックログのインジケータを提供します。

### デフォルト設定

表 246 : ValidationsPendingExceeded アラートのデフォルト設定

| 値                             | デフォルト設定                     |
|-------------------------------|-----------------------------|
| アラートの有効化                      | オン                          |
| シビラティ(重大<br>度)                | クリティカル                      |
| 次のサーバーでこの<br>アラートを有効化/<br>無効化 | 一覧表示されたサーバで有効               |
| しきい値                          | 次の条件が満たされたときにアラートをトリガーする。   |
|                               | Cisco IME の保留中の検証が 100 を超えた |
| 期間                            | すぐにアラートをトリガーする              |
| 頻度                            | 60 分以内に最大1回のアラートをトリガーする     |
| スケジュール                        | 毎日 24 時間                    |
| 電子メールの有効化                     | オン                          |
| トリガーアラートア<br>クション             | デフォルト                       |

# Cisco Unity Connection $\mathcal{O}\mathcal{P}\mathcal{P}\mathcal{-}\mathcal{P}$

## **NoConnectionToPeer**

(Cisco Unity Connection クラスタ構成のみ) このアラートは、Cisco Unity Connection クラスタ サーバが相互に通信できない場合(たとえば、ネットワーク接続が失われた場合)に生成され ます。

### デフォルト設定

表 247: NoConnectionToPeer RTMT アラートのデフォルト設定

| 値                                                      | デフォルト設定                       |
|--------------------------------------------------------|-------------------------------|
| アラートの有効化                                               | オン                            |
| シビラティ(重大<br>度)                                         | クリティカル                        |
| Enable/Disable this<br>alert on following<br>server(s) | Enabled                       |
| しきい値                                                   | 次の条件が満たされたときにアラートをトリガーする。     |
|                                                        | NoConnectionToPeer イベントが生成された |
| 期間                                                     | すぐにアラートをトリガーする                |
| 頻度                                                     | ポーリングごとにアラートをトリガーする           |
| スケジュール                                                 | 毎日 24 時間                      |
| 電子メールの有効化                                              | オン                            |
| トリガーアラートア<br>クション                                      | デフォルト                         |

## **AutoFailoverSucceeded**

(Cisco Unity Connection クラスタ設定) : このアラートは次の条件で生成されます。

 (プライマリステータスのサーバで重大な障害が発生した場合などに)セカンダリステー タスのサーバが、ステータスを自動的にプライマリに変更した場合に、ボイスメッセージ ング機能とクラスタのデータベースを処理する責任を負う場合。このアラートは、次のイ ベントが発生したことを通知します。

- ・最初にプライマリステータスだったサーバで重大な障害が発生した。
- ・最初にセカンダリステータスだったサーバのステータスがプライマリになり、すべてのコールを正常に処理している。
- ・機能を停止していたサーバ(前述)がオンラインに復帰し、両方のサーバがボイスメッセージング機能と複製の処理の責任を共有するように、サーバのステータスが自動的に変更された場合。

### デフォルト設定

表 248 : AutoFailoverSucceeded RTMT アラートのデフォルト設定

| 値                                                      | デフォルト設定                          |
|--------------------------------------------------------|----------------------------------|
| アラートの有効化                                               | オン                               |
| シビラティ(重大<br>度)                                         | 情報                               |
| Enable/Disable this<br>alert on following<br>server(s) | Enabled                          |
| しきい値                                                   | 次の条件が満たされたときにアラートをトリガーする。        |
|                                                        | AutoFailoverSucceeded イベントが生成された |
| 期間                                                     | すぐにアラートをトリガーする                   |
| 頻度                                                     | ポーリングごとにアラートをトリガーする              |
| スケジュール                                                 | 毎日 24 時間                         |
| 電子メールの有効化                                              | オン                               |
| トリガーアラートア<br>クション                                      | デフォルト                            |

## **AutoFailoverFailed**

(Cisco Unity Connection クラスタ設定) : このアラートは次の条件で生成されます。

- (プライマリステータスのサーバで重大な障害が発生した場合などに)セカンダリステー タスのサーバがステータスを自動的にプライマリに変更しようとしたが、サーバステータ スの自動変更が失敗して、セカンダリスタータスのサーバがセカンダリステータスを保 持している場合。
- ・機能を停止した(たとえば重大な障害が発生した)サーバがオンラインに復帰しない場合。クラスタ内で1台のサーバだけが機能しています。

## デフォルト設定

#### 表 249: AutoFailoverFailed RTMT アラートのデフォルト設定

| 値                                                      | デフォルト設定                       |
|--------------------------------------------------------|-------------------------------|
| アラートの有効化                                               | オン                            |
| シビラティ(重大<br>度)                                         | エラー                           |
| Enable/Disable this<br>alert on following<br>server(s) | Enabled                       |
| しきい値                                                   | 次の条件が満たされたときにアラートをトリガーする。     |
|                                                        | AutoFailoverFailed イベントが生成された |
| 期間                                                     | すぐにアラートをトリガーする                |
| 頻度                                                     | ポーリングごとにアラートをトリガーする           |
| スケジュール                                                 | 毎日 24 時間                      |
| 電子メールの有効化                                              | オン                            |
| トリガーアラートア<br>クション                                      | デフォルト                         |

## AutoFailbackSucceeded

(Cisco Unity Connection クラスタ設定) このアラートは、プライマリステータスのサーバの機 能停止の原因となった問題(これにより、セカンダリステータスのサーバのステータスがプラ イマリに変更された)が解決され、両方のサーバが再度オンラインになった場合に生成されま す。次に、機能を停止していたサーバがプライマリステータスになり、もう一方のサーバがセ カンダリステータスになるように、両方のサーバは自動的にステータスを変更します。

### デフォルト設定

表 250 : AutoFailbackSucceeded RTMT アラートのデフォルト設定

| 値              | デフォルト設定 |
|----------------|---------|
| アラートの有効化       | オン      |
| シビラティ(重大<br>度) | 情報      |

| 值                                                      | デフォルト設定                          |
|--------------------------------------------------------|----------------------------------|
| Enable/Disable this<br>alert on following<br>server(s) | Enabled                          |
| しきい値                                                   | 次の条件が満たされたときにアラートをトリガーする。        |
|                                                        | AutoFailbackSucceeded イベントが生成された |
| 期間                                                     | すぐにアラートをトリガーする                   |
| 頻度                                                     | ポーリングごとにアラートをトリガーする              |
| スケジュール                                                 | 毎日 24 時間                         |
| 電子メールの有効化                                              | オン                               |
| トリガーアラートア<br>クション                                      | デフォルト                            |

# **AutoFailbackFailed**

(Cisco Unity Connection クラスタ設定) : このアラートは、パブリッシャノードがオンライン でなく、プライマリステータスのサーバが状態を自動的に変更できなかった場合に発生しま す。

## デフォルト設定

表 251: AutoFailbackFailed RTMT アラートのデフォルト設定

| 値                                                      | デフォルト設定                       |
|--------------------------------------------------------|-------------------------------|
| アラートの有効化                                               | オン                            |
| シビラティ(重大<br>度)                                         | エラー                           |
| Enable/Disable this<br>alert on following<br>server(s) | Enabled                       |
| しきい値                                                   | 次の条件が満たされたときにアラートをトリガーする。     |
|                                                        | AutoFailbackFailed イベントが生成された |
| 期間                                                     | すぐにアラートをトリガーする                |
| 頻度                                                     | ポーリングごとにアラートをトリガーする           |
| スケジュール                                                 | 毎日 24 時間                      |

| 値                 | デフォルト設定 |
|-------------------|---------|
| 電子メールの有効化         | オン      |
| トリガーアラートア<br>クション | デフォルト   |

## **SbrFailed**

Cisco Unity Connection クラスタが設定されているとき、2 台のサーバが相互に通信できない場合、両方とも同時にプライマリステータス(「スプリット ブレイン」状態)になり、ボイス メッセージング機能を処理し、メッセージを各自のメッセージストアに保存しますが、複製は 実行しません。ユーザは、メッセージを取得できますが、これらのメッセージが取得されたこ とを認識するのは1 台のサーバだけです。

サーバの両方が相互に通信できるとき、各ユーザメールボックスの正しい内容と状態を決定することによってこのスプリットブレイン状態が解決されます。

- •受信した新しいメッセージかどうか。
- •新しいメッセージの MWI がすでに送信済みかどうか。
- どのメッセージを再生したか。
- どのメッセージが削除されたか。

スプリットブレイン状態の解決に失敗した場合、このアラートが発生します。

#### デフォルト設定

表 252: SbrFailed RTMT アラートのデフォルト設定

| 値              | デフォルト設定                   |
|----------------|---------------------------|
| アラートの有効化       | オン                        |
| シビラティ(重大<br>度) | 情報                        |
| しきい値           | 次の条件が満たされたときにアラートをトリガーする。 |
|                | SbrFailed イベントが生成された      |
| 期間             | すぐにアラートをトリガーする            |
| 頻度             | ポーリングごとにアラートをトリガーする       |
| スケジュール         | 毎日 24 時間                  |
| 電子メールの有効化      | オン                        |

| 値                 | デフォルト設定 |
|-------------------|---------|
| トリガーアラートア<br>クション | デフォルト   |

## **DiskConsumptionCloseToCapacityThreshold**

このアラートは、Cisco Unity Connection サーバ上のハードディスク使用量が Cisco Unity Connection Administration の [システム設定(System Settings)]>[詳細設定(Advanced)]> [ディスク容量(Disk Capacity)]ウィンドウで指定したパーセンテージまであと 10 パーセン トのところに到達すると生成されます。たとえば、容量のしきい値の制限が 95%の場合、使 用率が 85% になると、アラートがトリガーされます。

#### デフォルト設定

#### 表 253 : DiskConsumptionCloseToCapacityThreshold RTMT アラートのデフォルト設定

| 値                                                      | デフォルト設定                                           |
|--------------------------------------------------------|---------------------------------------------------|
| アラートの有効化                                               | オン                                                |
| シビラティ(重大<br>度)                                         | エラー                                               |
| Enable/Disable this<br>alert on following<br>server(s) | Enabled                                           |
| しきい値                                                   | 次の条件が満たされたときにアラートをトリガーする。                         |
|                                                        | DiskConsumptionCloseToCapacityThresholdイベントが生成された |
| 期間                                                     | すぐにアラートをトリガーする                                    |
| 頻度                                                     | ポーリングごとにアラートをトリガーする                               |
| スケジュール                                                 | 毎日 24 時間                                          |
| 電子メールの有効化                                              | オン                                                |
| トリガーアラートア<br>クション                                      | デフォルト                                             |

## **DiskConsumptionExceedsCapacityThreshold**

このアラートは、Cisco Unity Connection サーバ上のハードディスク使用量が Cisco Unity Connection Administration の [システム設定 (System Settings)]>[詳細設定 (Advanced)]>

[ディスク容量(Disk Capacity)]ウィンドウで指定したパーセンテージの制限に到達するか、 または超えた場合に生成されます。

### デフォルト設定

#### 表 254: DiskConsumptionExceedsCapacityThreshold RTMT アラートのデフォルト設定

| 値                                                      | デフォルト設定                                           |
|--------------------------------------------------------|---------------------------------------------------|
| アラートの有効化                                               | オン                                                |
| シビラティ(重大<br>度)                                         | エラー                                               |
| Enable/Disable this<br>alert on following<br>server(s) | Enabled                                           |
| しきい値                                                   | 次の条件が満たされたときにアラートをトリガーする。                         |
|                                                        | DiskConsumptionExceedsCapacityThresholdイベントが生成された |
| 期間                                                     | すぐにアラートをトリガーする                                    |
| 頻度                                                     | ポーリングごとにアラートをトリガーする                               |
| スケジュール                                                 | 毎日 24 時間                                          |
| 電子メールの有効化                                              | オン                                                |
| トリガーアラートア<br>クション                                      | デフォルト                                             |

## **LicenseExpirationWarning**

Cisco Unity Connection は、ユーザやポートなど、複数の機能のライセンスを提供します。シス テムは、これらのライセンスを適用します。お客様が期間限定ライセンスを使用して特定機能 を試用する場合、このライセンスには有効期限が設定されます。ライセンスの有効期限が来る 前に、システムによりメッセージが送信されて、このアラートが発生します。ログには、ライ センスの有効期限までの日数が表示されます。

### デフォルト設定

表 255: LicenseExpirationWarning RTMT アラートのデフォルト設定

| 値        | デフォルト設定 |
|----------|---------|
| アラートの有効化 | オン      |

| 値                                                      | デフォルト設定                             |
|--------------------------------------------------------|-------------------------------------|
| シビラティ(重大<br>度)                                         | クリティカル                              |
| Enable/Disable this<br>alert on following<br>server(s) | Enabled                             |
| しきい値                                                   | 次の条件が満たされたときにアラートをトリガーする。           |
|                                                        | LicenseExpirationWarning イベントが生成された |
| 期間                                                     | すぐにアラートをトリガーする                      |
| 頻度                                                     | ポーリングごとにアラートをトリガーする                 |
| スケジュール                                                 | 毎日 24 時間                            |
| 電子メールの有効化                                              | オン                                  |
| トリガーアラートア<br>クション                                      | デフォルト                               |

## LicenseExpired

Cisco Unity Connection は、ユーザやポートなど、複数の機能のライセンスを提供します。シス テムは、これらのライセンスを適用します。お客様が期間限定ライセンスを使用して特定機能 を試用する場合、このライセンスには有効期限が設定されます。ライセンスの期限が来ると、 ライセンスが無効になり、このアラートが発生します。

デフォルト設定

表 256 : LicenseExpired RTMT アラートのデフォルト設定

| 値                                                      | デフォルト設定                   |
|--------------------------------------------------------|---------------------------|
| アラートの有効化                                               | オン                        |
| シビラティ(重大<br>度)                                         | 情報                        |
| Enable/Disable this<br>alert on following<br>server(s) | Enabled                   |
| しきい値                                                   | 次の条件が満たされたときにアラートをトリガーする。 |
|                                                        | LicenseExpired イベントが生成された |

Cisco Unified Real-Time Monitoring Tool アドミニストレーション ガイド、リリース 15

| 値                 | デフォルト設定             |
|-------------------|---------------------|
| 期間                | すぐにアラートをトリガーする      |
| 頻度                | ポーリングごとにアラートをトリガーする |
| スケジュール            | 毎日 24 時間            |
| 電子メールの有効化         | オン                  |
| トリガーアラートア<br>クション | デフォルト               |

# システム エラー メッセージ

# システム エラー メッセージ

システムエラーメッセージの完全なリストについては、https://www.cisco.com/c/en/us/support/ unified-communications/unified-communications-manager-callmanager/ products-system-message-guides-list.html にある「*Cisco Unified Communications Manager* システム エラーメッセージ」を参照してください。 翻訳について

このドキュメントは、米国シスコ発行ドキュメントの参考和訳です。リンク情報につきましては 、日本語版掲載時点で、英語版にアップデートがあり、リンク先のページが移動/変更されている 場合がありますことをご了承ください。あくまでも参考和訳となりますので、正式な内容につい ては米国サイトのドキュメントを参照ください。